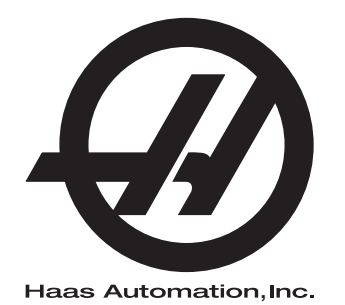

# Sorvin käyttöohjekirja

Seuraavan sukupolven ohjaus 96-FI8910 Versio M Helmikuu 2020 Suomi Alkuperäisten ohjeiden käännös

> Haas Automation Inc. 2800 Sturgis Road Oxnard, CA 93030-8933 Yhdysvallat |

© 2020 Haas Automation, Inc. Kaikki oikeudet pidätetään. Kopiointi vain omistajan luvalla. Tekijänoikeus ehdottomasti suojattu.

### © 2020 Haas Automation, Inc.

Kaikki oikeudet pidätetään. Tämän julkaisun mitään osaa ei saa jäljentää, tallentaa muistijärjestelmään tai siirtää missään muodossa mekaanisesti, sähköisesti, valokopioimalla, rekisteröimällä tai muulla tavoin ilman Haas Automation, Inc. -yhtiön antamaa kirjallista lupaa. Patenttivastuu ei koske tässä julkaisussa annetun tiedon käyttöä. Koska Haas Automation pyrkii jatkuvasti parantamaan tuotteitaan, tässä ohjekirjassa esitetyt ominaisuudet ja rakenteelliset kuvaukset voivat muuttua ilman etukäteistä ilmoitusta. Olemme tehneet parhaamme tämän ohjekirjan tietojen oikeellisuuden varmistamiseksi. Siitä huolimatta Haas Automation ei ole vastuussa virheistä tai puutteista, emmekä ole velvollisia korvaamaan tämän julkaisun tietojen käytöstä aiheutuvia vahinkoja.

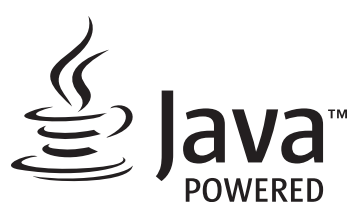

Tämä tuote käyttää Oracle Corporationin Java-teknologiaa, ja pyydämme sinua tiedostamaan, että Oracle omistaa Java-tuotemerkin ja kaikki Java-teknologiaan liittyvät tuotemerkit, ja sitoutumaan siihen, että noudatat tuotemerkkejä koskevia ohjeita osoitteessa www.oracle.com/us/legal/third-party-trademarks/index.html.

Kaikki muut (tämän sovelluksen/koneen ulkopuoliset) Java-ohjelmien toimitukset ovat laillisesti sitovia Oraclen kanssa tehdyn loppukäyttäjän lisenssisopimuksen mukaisesti. Kaikki muu kaupallinen käyttö tuotantotarkoituksiin edellyttää Oraclen myöntämää erillistä lisenssiä.

## **RAJOITETUN TAKUUN TODISTUS**

Haas Automation, Inc.

Koskee Haas Automation, Inc. -yhtiön CNC-laitteistoja

Voimassa 1. syyskuuta 2010

Haas Automation Inc. ("Haas" tai "valmistaja") antaa rajoitetun takuun kaikille uusille työstökeskuksille, sorveille ja pyöriville järjestelmille (yhteisellä nimityksellä "CNC-koneet") ja niiden komponenteille (lukuun ottamatta niitä, jotka on mainittu myöhemmin kohdassa Takuun rajoitukset ja poissulkemiset) ("komponentit"), jotka Haas on valmistanut ja Haas tai sen valtuuttama toimittaja myynyt tässä takuutodistuksessa mainittujen tietojen mukaisesti. Tässä todistuksessa esitelty takuu on rajoitettu ja vain valmistajan antama takuu, jota koskevat tässä todistuksessa esitetyt ehdot ja olosuhteet.

### Rajoitetun takuun kattavuus

Valmistaja takaa, että jokainen CNC-kone ja sen komponentit (yhteisellä nimityksellä "Haas-tuotteet") ovat materiaalin ja työn osalta virheettömiä. Tämä takuu annetaan vain CNC-koneen lopulliselle ostajalle ja loppukäyttäjälle ("asiakas"). Tämän rajoitetun takuun kestoaika on yksi (1) vuosi. Takuuaika alkaa siitä päivästä, kun CNC-kone toimitetaan asiakkaan toimipisteeseen. Asiakas voi ostaa Haasin valtuuttamalta toimittajalta pidennyksen takuuaikaan ("takuun jatkoaika") milloin tahansa ensimmäisen omistusvuoden aikana.

### Vain korjaus ja vaihto

Valmistajan yksinomainen vastuu ja asiakkaan saama yksinomainen hyvitys rajoittuu minkä tahansa tai kaikkien Haasin tuotteiden osalta taakuunalaisen viallisen Haasin tuotteen korjaamiseen tai vaihtamiseen valmistajan harkinnan mukaan.

### Takuun vastuuvapautuslauseke

Tämä takuu on valmistajan yksinomainen ja ainoa takuu, joka korvaa kaikki muun tyyppiset suorat tai epäsuorat, kirjalliset tai suulliset takuut sisältäen, niihin kuitenkaan rajoittumatta, kaupallisuuteen, tiettyyn käyttötarkoitukseen sopivuuteen tai muuhun laatuun, suorituskykyyn tai väärinkäyttämättömyyteen liittyvän takuun. Täten valmistaja vapautuu ja asiakas luopuu kaikista näistä muun tyyppisistä takuista niiden tyypistä riippumatta.

### Takuun rajoitukset ja poissulkemiset

Tämä takuu ei koske sellaisia komponentteja, jotka kuluvat ajan myötä normaalikäytössä mukaan lukien, niihin kuitenkaan rajoittumatta, maalipinnat, ikkunapäällysteet ja olosuhteet, lamput, tiivisteet, lastunpoistojärjestelmä, jne. Takuun voimassaolo edellyttää valmistajan määrittelemien ylläpitotehtävien suorittamista ja kirjaamista. Tämä takuu raukeaa, jos valmistaja toteaa, että (i) jotakin Haasin tuotetta on käsitelty tai käytetty väärin, vahingollisesti, välinpitämättömästi tai väärään tarkoitukseen tai asennettu, ylläpidetty tai säilytetty epäasianmukaisella tavalla, mukaan lukien jäähdytysnesteiden tai muiden nesteiden väärä käyttötapa, (ii) jotakin Haasin tuotetta on korjattu tai huollettu epäasianmukaisesti asiakkaan itsensä, valtuuttamattoman huoltoasentajan tai muun luvattoman henkilön toimesta, (iii) asiakas tai muu henkilö on tehnyt tai yrittänyt tehdä muutoksia johonkin Haasin tuotteeseen ilman valmistajan etukäteen antamaa kirjallista lupaa ja/tai (iv) jotakin Haasin tuotetta on käytetty muuhun kuin kaupalliseen tarkoitukseen (kuten henkilökohtaiseen tai kotitalouskäyttöön). Tämä takuu ei kata vahinkoja tai vikoja, jotka johtuvat sellaisista ulkoisista vaikutuksista tai tekijöistä, mihin valmistaja ei ole voinut kohtuudella vaikuttaa, kuten varkaudet, ilkivalta, tulipalo, sääolosuhteet (esim. sade, tulva, tuuli, salama tai maanjäristys), sotatoimet tai terrorismi, niihin kuitenkin rajoittumatta.

Rajoittamatta tässä todistuksessa esitettyjen rajoitusten tai poissulkevien tekijöiden yleispätevyyttä tämä takuu ei sisällä mitään takuuta siitä, että Haasin tuote täyttäisi kenenkään muun tuotannolliset spesifikaatiot tai vaatimukset tai että mikään Haasin tuote toimisi keskeytymättömästi tai virheettömästi. Valmistaja ei ole vastuussa sellaisista tekijöistä, jotka liittyvät Haasin tuotteen käyttöön kenenkään henkilön toimesta, eikä valmistaja joudu vastaamaan kenellekään henkilölle mistään Haasin tuotteen suunnitteluun, tuotantoon, käyttöön tai suorituskykyyn liittyvästä puutteesta muuten kuin korjaamalla tai vaihtamalla kyseisen osan tämän takuun mukaisin ehdoin.

### Vastuun ja vahinkojen rajoitus

Valmistaja ei ole velvollinen antamaan asiakkaalle tai muulle henkilölle mitään kompensoivia, välillisiä, seuraamuksellisia, rangaistuksellisia, erityisluonteisia tai muita korvauksia vahingoista tai vaatimuksista, jotka nojautuvat sopimuksen henkeen, oikeudenloukkaukseen tai muuhun lailliseen tai oikeudelliseen teoriaan, ja jotka perustuvat tai liittyvät johonkin Haasin tuotteeseen tai valmistajan, valtuutetun toimittajan, huoltoasentajan tai muun valmistajan valtuuttaman edustajan (yhteisesti "valtuutettu edustaja") toimittamaan tuotteeseen tai suorittamaan huoltoon, tai jotka perustuvat tai liittyvät Haasin tuotteiden avulla tehtyjen kappaleiden tai tuotteiden vikoihin siitäkään huolimatta, jos valmistaja tai jokin valtuutettu edustaja on kertonut näistä mahdollisista vahingoista. Ne voivat olla vahinkoja tai vaateita tuotannonmenetyksistä, tietohäviöistä, tuotemenetyksistä, myynnin menetyksistä, käyttöhäviöistä, seisonta-ajan kustannuksista, liiketoiminnan maineesta taikka vahinkoja tai vaateita laitevahingoista, kiinteistövaurioista tai henkilökohtaisista omaisuusvahingoista tai muista vahingoista, jotka voivat johtua jonkin Haasin tuotteen viallista toiminnasta, niihin kuitenkaan rajoittumatta. Valmistaja vapautuu ja asiakas luopuu kaikista tällaisista vahingonkorvauksia ja vaatimuksista. Valmistajan yksinomaisena velvollisuutena ja asiakkaan saamana yksinomaisena hyvityksenä mihin tahansa syyhyn perustuvan vahingon tai vaatimuksen osalta on Haasin takuunalaisen viallisen tuotteen korjaaminen tai vaihtaminen valmistajan harkinnan mukaan, siihen kuitenkaan rajoittumatta.

Osana tehtyä kauppasopimusta valmistajan tai sen valtuuttaman edustajan kanssa asiakas on hyväksynyt tämän todistuksen rajoitukset ja rajaukset mukaan lukien vahinkojen korvausoikeuksia koskevat rajoitukset niihin kuitenkaan rajoittumatta. Asiakas ymmärtää ja hyväksyy, että Haasin tuotteen hinta olisi korkeampi, jos valmistaja olisi vastuussa tämän takuun ulkopuolelle jäävistä vahingoista ja vaatimuksista.

### Sopimus kokonaisuudessaan

Tämä takuutodistus korvaa kaikki aiemmat suulliset tai kirjalliset sopimukset, lupaukset, esitykset tai takuut, joista tämän todistuksen tiettyyn asiaan liittyen on sovittu osapuolten tai valmistajan kesken, ja sisältää kaikki sovitut asiat tai sopimukset, joista tämän todistuksen tiettyyn asiaan liittyen on sovittu osapuolten tai valmistajan kesken. Valmistaja kieltäytyy täten kaikista muista suullisista tai kirjallisista sopimuksista, lupauksista, esityksistä tai takuista, jotka on tehty tämän takuutodistuksen ehtojen lisäksi tai niitä täydentäen. Mitään tämän todistuksen ehtoa ei saa muokata tai muuttaa ilman valmistajan ja asiakkaan tekemää kirjallista sopimusta. Huolimatta edellä mainituista asioista valmistaja kunnioittaa takuun jatkoaikaa vain siltä osin, kuin se pidentää sovellettavan takuun voimassaoloaikaa.

### Siirtokelpoisuus

Tämä takuu on siirrettävissä alkuperäiseltä asiakkaalta toiselle osapuolelle, jos CNC-kone myydään yksityisellä kaupalla ennen takuuajan umpeutumista edellyttäen, että siitä ilmoitetaan valmistajalle kirjallisesti eikä tämä takuu ole mitätöitynyt siirtohetkellä. Tämän siirretyn takuun uutta edunsaajaa koskevat samat ehdot kuin tässä todistuksessa on mainittu.

### Sekalaista

Tämä takuu on Kalifornian osavaltion lakien alainen ilman sääntöjen soveltavaa käyttöä keskenään ristiriitaisten lakien tapauksessa. Tähän takuuseen liittyvät riitatapaukset ratkaistaan oikeuden istunnossa Venturan, Los Angelesin tai Orangen piirikunnassa Kaliforniassa. Mikä tahansa tämän todistuksen ehto tai kohta, joka on kelvoton tai jota ei voida soveltaa johonkin tapaukseen tai oikeudenkäyttöön, ei vaikuta tai aiheuta muutosta takuutodistuksen muihin ehtoihin tai kohtiin tai niiden kelpoisuuteen tai voimassaoloon muissa tapauksissa tai oikeudenkäytö yhteyksissä.

## Asiakaspalaute

Jos sinulla on huomauttamista tai kysymyksiä tätä ohjekirjaa koskien, ota yhteyttä web-sivustomme kautta, <u>www.HaasCNC.com</u>. Voit lähettää kommentteja asiakaspalveluun käyttämällä "Ota yhteyttä" -linkkiä.

Liity Haasin omistajien verkostoon ja tule mukaan laajempaan CNC-yhteisöön web-sivustollamme:

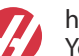

haasparts.com Your Source for Genuine Haas Parts

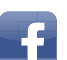

www.facebook.com/HaasAutomationInc Haas Automation on Facebook

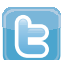

www.twitter.com/Haas\_Automation Follow us on Twitter

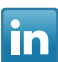

www.linkedin.com/company/haas-automation Haas Automation on LinkedIn

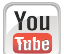

www.youtube.com/user/haasautomation Product videos and information

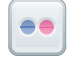

www.flickr.com/photos/haasautomation Product photos and information

## Asiakastyytyväisyyskäytäntö

### Arvoisa Haasin asiakas

Sinun tyytyväisyytesi ja mielipiteesi ovat erittäin tärkeitä sekä Haas Automation, Inc., -yhtiölle että Haasin toimittajalle, jolta olet ostanut koneesi. Yleensä Haasin tehtaan edustaja (Haas Factory Outlet, HFO) hoitaa nopeasti ongelmat, jotka liittyvät myyntitapahtumaan tai koneesi käyttöön.

Jos ongelmasi ei kuitenkaan ole ratkennut tyydyttävällä tavalla, vaikka olet keskustellut siitä Haasin tehtaan edustajan (HFO) johtohenkilöiden, toimitusjohtajan tai omistajan kanssa, pyydämme toimimaan seuraavasti:

Ota yhteyttä Haas Automationin asiakaspalvelijaan numerossa +1 805 988 6980. Pyydämme pitämään esillä seuraavat tiedot soiton yhteydessä, jotta ongelma voidaan ratkaista mahdollisimman nopeasti:

- nimesi, yrityksen nimi, osoite ja puhelinnumero
- koneen mallinumero ja sarjanumero
- Haasin tehtaan edustajan (HFO) nimi ja viimeisimmän yhteyshenkilön nimi asioidessasi Haasin tehtaan edustajan (HFO) kanssa
- ongelman luonne.

Jos haluat kirjoittaa Haas Automation -yhtiöön, käytä seuraavaa osoitetta:

Haas Automation, Inc. U.S.A. 2800 Sturgis Road Oxnard CA 93030, Yhdysvallat Att: Customer Satisfaction Manager sähköpostiosoite: customerservice@HaasCNC.com

Kun otat yhteyttä asiakaspalveluumme (Haas Automation Customer Service Center), teemme yhdessä Haasin tehtaan edustajan (HFO) kanssa kaikkemme, jotta ongelmasi ratkeaa nopeasti ja vaivattomasti. Me Haas Automation -yhtiössä tiedämme, että asiakkaan, toimittajan ja valmistajan välinen hyvä yhteistyösuhde auttaa kaikissa ongelmissa.

Kansainvälinen yhteystieto:

Haas Automation, Europe Mercuriusstraat 28, B-1930 Zaventem, Belgia sähköpostiosoite: customerservice@HaasCNC.com

Haas Automation, Asia No. 96 Yi Wei Road 67, Waigaoqiao FTZ Shanghai 200131 Kiinan kansantasavalta sähköpostiosoite: customerservice@HaasCNC.com

## Vaatimuksenmukaisuusvakuutus

Tuote: CNC-sorvit (sorvauskeskukset)\*

\*mukaan lukien tehtaalla tai käyttöpaikassa asennetut Haas Factory Outlet (HFO) -sertifioidut lisävarusteet

Valmistaja: Haas Automation, Inc.

2800 Sturgis Road, Oxnard CA 93030, Yhdysvallat

### 805-278-1800

Me vakuutamme, että yllä mainitut tuotteet, joita vakuutus koskee, täyttävät EU-konedirektiivin työstökeskuksia ja työstökoneita koskevat vaatimukset:

- Konedirektiivi 2006/42/EY
- Sähkömagneettista yhteensopivuutta koskeva direktiivi 2014/30/EU
- Muut standardit:
  - EN 60204-1:2006 / A1:2009
  - EN 614-1:2006+A1:2009
  - EN 894-1:1997+A1:2008
  - EN ISO 13849-1:2015

RoHS2: VAATIMUSTEN MUKAINEN (2011/65/EU) valmistajan dokumentaation sisältämän poikkeuksen mukaisesti.

Vapautukset:

- a) Suurikokoinen pysyvästi asennettava teollisuuskone.
- b) Lyijy teräksen, alumiinin ja kuparin seoselementtinä.
- c) Kadmium ja sen yhdisteet sähköisissä koskettimissa.

Teknisen aineiston laadintaan valtuutettu henkilö:

Jens Thing

Osoite:

Haas Automation Europe Mercuriusstraat 28 B-1930 Zaventem Belgia USA: Haas Automation todistaa, että tämä kone täyttää alla lueteltavien OSHA- ja ANSI-hyväksyttyjen suunnittelu- ja valmistusstandardien vaatimukset. Tämä kone toimii alla lueteltavien standardien mukaisesti vain niin kauan kun omistaja ja käyttäjä jatkavat näiden standardien mukaista käyttöä, ylläpitoa ja koulutusta.

- OSHA 1910.212 Yleiset vaatimukset kaikille koneille
- ANSI B11.5-1984 (R1994) Sorvit
- ANSI B11.19-2010 Performance Criteria for Safeguarding (Varmistustoimien suorituskriteerit)
- ANSI B11.22-2002 Turvallisuusvaatimukset sorvauskeskuksille ja automaattisille numeerisesti ohjatuille sorveille
- ANSI B11.TR3-2000 Riskien arviointi ja riskien pienentäminen Työstökoneisiin liittyvien riskien arviointia ja pienentämistä koskevat ohjeet

KANADA: Laitteen alkuperäisenä valmistajana vakuutamme, että luettelossa mainitut tuotteet täyttävät koneiden suojauksia ja standardointia koskevat vaatimukset siten, kuin on esitelty teollisuuslaitosten työterveys- ja turvallisuusmääräysten säännöksen 851 käyttöönottoa edeltävän terveys- ja turvallisuuskatselmuksen osiossa 7.

Tämä asiakirja vastaa lisäksi määräystä etukäteen annettavasta kirjallisesta ilmoituksesta, joka koskee vapautusta käyttöönottotarkastuksesta lueteltujen koneiden osalta, siten kuin marraskuussa 2016 päivätyn, Ontarion osavaltion terveyttä ja turvallisuutta koskevan ohjeistuksen terveyttä ja turvallisuutta koskevaa käyttöönottotarkastusta koskevassa PSR-ohjeistuksessa (Ontario Health and Safety Guidelines, PSR Guidelines [Pre-Start Health and Safety Review]) selitetään. PSR-ohjeistuksen mukaan alkuperäisen laitteen valmistajan etukäteen kirjallisena antama ilmoitus riittää vapautukseen terveyttä ja turvallisuutta koskevasta.

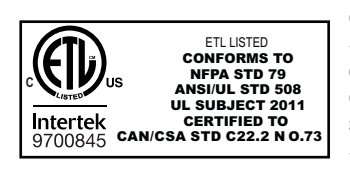

All Haas CNC machine tools carry the ETL Listed mark, certifying that they conform to the NFPA 79 Electrical Standard for Industrial Machinery and the Canadian equivalent, CAN/CSA C22.2 No. 73. The ETL Listed and cETL Listed marks are awarded to products that have successfully undergone testing by Intertek Testing Services (ITS), an alternative to Underwriters' Laboratories.

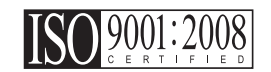

Haas Automation has been assessed for conformance with the provisions set forth by ISO 9001:2008. Scope of Registration: Design and Manufacture of CNC Machines Tools and Accessories, Sheet Metal Fabrication. The conditions for maintaining this certificate of registration are set forth in ISA's Registration Policies 5.1. This registration is granted subject to the organization maintaining compliance to the noted stardard. The validity of this certificate is dependent upon ongoing surveillance audits.

Alkuperäiset ohjeet

## Käyttöohje ja muut verkkoresurssit

Tämä käyttö- ja ohjelmointiohje on kaikkia Haas-sorveja varten.

Kaikille asiakkaille toimitetaan tästä käyttöohjeesta englanninkielinen versio, ja sen otsikko on "Original Instructions" ("Alkuperäiset ohjeet").

Tästä käyttöohjeesta on olemassa käännöksiä useita eri puolilla maailmaa olevia alueita varten. Käännettyjen ohjeiden otsikko on "Alkuperäisten ohjeiden käännös".

Tämä käyttöohje sisältää allekirjoittamattoman version EU:n edellyttämästä vaatimustenmukaisuusvakuutuksesta. Eurooppalaisille asiakkaille toimitetaan allekirjoitettu englanninkielinen versio vaatimustenmukaisuusvakuutuksesta, joka sisältää mallin nimen sekä sarjanumeron.

Tämän käyttöohjeen lisäksi valtava määrä lisätietoja löytyy verkosta osoitteesta: <u>www.haascnc.com</u>, Huolto-osio.

Tämä käyttöohje sekä sen käännöksiä löytyy verkosta enintään noin 15 vuotta vanhoille koneille.

Myös koneesi CNC-ohjain sisältää koko tämän käyttöohjeen useilla kielillä. Se löytyy painamalla **[HELP**]-painiketta (Ohje).

Useiden konemallien mukana toimitetaan käyttöohjeen lisäosa, joka on saatavilla myös verkossa.

Myös kaikille konevaihtoehdoille löytyy verkosta lisätietoja.

Huoltotietoja on saatavilla verkossa.

Verkosta löytyvä **"Asennusohje"** sisältää tietoja ilmaa ja sähkövirtaa koskevista vaatimuksista, valinnaisesta sumunpoistimesta, toimitusmitoista, painosta, nosto-ohjeista, alustasta ja sijoittamisesta jne. sekä edellä mainittuja koskevan tarkistuslistan.

Asianmukaista jäähdytysnestettä ja jäähdytysjärjestelmän huoltoa koskeva ohjeistus löytyy käyttöohjeesta ja verkosta.

Ilmaa ja pneumatiikkaa koskevat kaaviot löytyvät voiteluaine- sekä CNC-ohjainluukun sisäpuolelta.

Voiteluaine-, rasva-, öljy- ja hydraulinestetyyppien luettelo löytyy koneen voitelulevyssä olevasta siirtokuvasta.

## Kuinka tätä ohjekirjaa tulee käyttää

Käytä tätä ohjekirjaa saadaksesi parhaan mahdollisen hyödyn uudesta Haas-koneestasi. Tämän ohjekirjan sisältö on saatavissa myös ohjauksessa HELP (Ohje) -toiminnon avulla.

important: Käyttöohjeen turvallisuutta koskeva luku tulee lukea ja ymmärtää ennen koneen käyttöä.

### Varoitusten selitykset

Tässä ohjekirjassa tärkeät ja kriittiset tiedot esitetään käyttämällä päätekstiä kuvakkeella ja signaalisanalla: "vaara", "varoitus", "huomio" ja "huomautus". Kuvake ja signaalisana ilmaisevat olosuhteen tai tilanteen vakavuuden. Muista lukea nämä lausekkeet ja noudata ohjeita tarkkaan.

| Kuvaus                                                                                                    | Esimerkki                                                                                                    |
|----------------------------------------------------------------------------------------------------|----------------------------------------------------------------------------------------------------|
| Vaara tarkoittaa, että olosuhde tai tilanne <b>aiheuttaa</b><br>kuoleman tai vakavan loukkaantumisen, jos<br>annettuja ohjeita ei noudateta.                                                                                              | danger: Ei saa astua päälle. Sähköiskun,<br>tapaturman tai konevahingon vaara. Tälle<br>alueelle ei saa kiivetä eikä sillä saa oleskella. |
| Varoitus tarkoittaa, että olosuhde tai tilanne<br>aiheuttaa kohtalaisen loukkaantumisen, jos<br>annettuja ohjeita ei noudateta.                                                                                                    | warning: Älä koskaan laita käsiä<br>työkalunvaihtajan ja karanpään väliin.                                                                |
| Huomio tarkoittaa, että seurauksena on lievä<br>loukkaantuminen tai koneen vahinko, jos annettuja<br>ohjeita ei noudateta. Toimenpiteet saatetaan joutua<br>aloittamaan alusta, jos huomiolausekkeessa<br>annettuja ohjeita ei noudateta. | caution: Kone tulee sammuttaa ennen huoltotöiden suorittamista.                                                                           |
| Huomautus tarkoittaa, että teksti sisältää lisätietoa,<br>selvennyksiä tai hyödyllisiä vinkkejä.                                                                                                    | huom: Näitä ohjeita tulee noudattaa, jos kone on varustettu lisävarusteisella Z-lisäpöydällä.                                             |

### Tässä ohjekirjassa käytettävät esitystavat

| Kuvaus                                                                                                    | Tekstiesimerkki                                                  |
|----------------------------------------------------------------------------------------------------|------------------------------------------------------------------|
| Koodilauseen teksti kuvaa ohjelmaesimerkkejä.                                                              | G00 G90 G54 X0. Y0.;                                             |
| <b>Ohjauspainikkeen viittaus</b> ilmoittaa ohjauksen näppäimen tai painikkeen, jota sinun tulee painaa.    | Paina <b>[CYCLE START</b> ] (Työkierto käyntiin)<br>-painiketta. |
| <b>Tiedostopolku</b> kuvaa tiedostojärjestelmän hakemistojen järjestystä.                                  | Huolto > Asiakirjat ja ohjelmisto >                              |
| Tilaviittaus esittää koneen tilaa (käyttötapaa).                                                           | MDI                                                              |
| Näyttöelementti kuvaa koneen näyttökohdetta, jota olet käsittelemässä.                                     | Valitse SYSTEM (Järjestelmä) -välilehti.                         |
| <b>Järjestelmätuloste</b> kuvaa tekstiä, jonka koneen ohjaus näyttää reaktiona tekemällesi toimenpiteelle. | OHJELMAN LOPPU                                                   |
| <b>Käyttäjän syöte</b> kuvaa tekstiä, joka sinun tulee syöttää koneen ohjaukseen.                          | G04 P1.                                                          |
| <b>Muuttuja</b> n ilmoittaa ei-negatiivisen kokonaisluvun aluetta 0–9.                                     | Dnn <b>esittää</b> D00–D99.                                      |

# Sisältö

| Chapter 1 | Turvallis | suus                                                              |  |  |
|-----------|-----------|-------------------------------------------------------------------|--|--|
| -         | 1.1       | Yleiset huomautukset                                              |  |  |
|           |           | 1.1.1 Haas Automationin koneellisten työvälineiden käyttötyyppien |  |  |
|           |           | yhteenveto                                                        |  |  |
|           |           | <b>1.1.2</b> Lue ennen koneen käyttämistä                         |  |  |
|           |           | 1.1.3 Koneen ympäristönäkökohtaiset rajat                         |  |  |
|           |           | <b>1.1.4</b> Koneen melurajat                                     |  |  |
|           | 1.2       | Miehittämätön käyttö                                              |  |  |
|           | 1.3       | Oven säännöt – Suoritus-/asetustila                               |  |  |
|           |           | <b>1.3.1</b> Robottisolut                                         |  |  |
|           |           | <b>1.3.2</b> Sumun poisto / Kotelon tyhjennys                     |  |  |
|           | 1.4       | Karan turvaraja                                                   |  |  |
|           | 1.5       | Koneeseen tehdyt muutokset                                        |  |  |
|           | 1.6       | Sopimattomat jäähdytysnesteet                                     |  |  |
|           | 1.7       | Turvakilvet                                                       |  |  |
|           |           | <b>1.7.1</b> Kilpien symbolien viittaukset                        |  |  |
|           |           | <b>1.7.2</b> Muuta turvallisuustietoa                             |  |  |
|           |           | <b>1.7.3</b> Lisätietoja on verkossa                              |  |  |
|           |           |                                                                   |  |  |
| Chapter 2 | Johdant   | :0                                                                |  |  |
|           | 2.1       | Sorvin yleiskatsaus                                               |  |  |
|           | 2.2       | Riippuohjauspaneeli                                               |  |  |
|           |           | <b>2.2.1</b> Etuohjauspaneeli                                     |  |  |
|           |           | 2.2.2 Ohjaustaulun oikea puoli ja yläpaneelit                     |  |  |
|           |           | <b>2.2.3</b> Näppäimistö                                          |  |  |
|           |           | <b>2.2.4</b> Ohjausnäyttö                                         |  |  |
|           |           | <b>2.2.5</b> Näytön sieppaus                                      |  |  |
|           |           | <b>2.2.6</b> Virheraportti                                        |  |  |
|           | 2.3       | Välilehdellisen valikon perusnavigointi                           |  |  |
|           | 2.4       | LCD-kosketusnäytön yleiskatsaus                                   |  |  |
|           |           | 2.4.1 LCD-kosketusnäyttö – Navigointilaatat                       |  |  |
|           |           | 2.4.2 LCD-kosketusnäyttö – valittavat ruudut                      |  |  |
|           |           | 2.4.3 LCD-kosketusnäyttö – Virtuaalinäppäimistö                   |  |  |
|           |           | 2.4.4 LCD-kosketusnäyttö – Ohjelmien muokkaus                     |  |  |
|           |           | 2.4.5 LCD-kosketusnäyttö – Huolto                                 |  |  |
|           | 2.5       | Ohje                                                              |  |  |
|           |           | <b>2.5.1</b> Aktiivisen kuvakkeen ohie                            |  |  |

|           |          | 2.5.2         | Aktiivisen ikkunan ohje                                             |
|-----------|----------|---------------|---------------------------------------------------------------------|
|           |          | 2.5.5         |                                                                     |
|           | 26       | Z.J.4         |                                                                     |
|           | 2.0      | Lisatietoja o |                                                                     |
| Chapter 3 | Ohjauski | uvakkeet.     |                                                                     |
|           | 3.1      | Seuraavan s   | sukupolven ohjauksen kuvakeopas                                     |
|           | 3.2      | Lisätietoja o | n verkossa                                                          |
| Chapter 4 | Käyttö . |               |                                                                     |
|           | 4.1      | Koneen käy    | nnistys                                                             |
|           | 4.2      | Karan lämm    | ittely                                                              |
|           | 4.3      | Laitehallinta | ([LIST PROGRAM] (Ohjelmaluettelo))                                  |
|           |          | 4.3.1         | Laitehallinnan käyttö98                                             |
|           |          | 4.3.2         | Tiedostonäytön sarakkeet                                            |
|           |          | 4.3.3         | Luo uusi ohjelma                                                    |
|           |          | 4.3.4         | Säiliön luominen                                                    |
|           |          | 4.3.5         | Valitse aktiivinen ohjelma                                          |
|           |          | 4.3.6         | Valintamerkin valinta                                               |
|           |          | 4.3.7         | Kopioi ohjelmia                                                     |
|           |          | 4.3.8         | Muokkaa ohjelmaa                                                    |
|           |          | 4.3.9         | Tiedostokäskyt                                                      |
|           | 4.4      | Täydellinen   | koneen varmuuskopiointi                                             |
|           |          | 4.4.1         | Valittu konetietojen varmuuskopio                                   |
|           |          | 4.4.2         | Täydellisen koneen varmuuskopion palautus 109                       |
|           | 4.5      | Ohjelmien a   | jaminen (suorittaminen)                                             |
|           | 4.6      | Etsi viimeisi | n ohjelmavirhe                                                      |
|           | 4.7      | Turvallinen l | käyttötila                                                          |
|           | 4.8      | RJH-Touchi    | n yleiskatsaus                                                      |
|           |          | 4.8.1         | RJH-Touchin käyttötilavalikon esimerkki                             |
|           |          | 4.8.2         | RJH-Touchin manuaalinen nykäyssyöttö                                |
|           |          | 4.8.3         | Työkalukorjaukset kauko-ohjaimen nykäyssyötön<br>käsipvörällä (RJH) |
|           |          | 4.8.4         | tvökoordinaatiston koriaimet RJH-Touchissa                          |
|           | 4.9      | Kappaleen a   | asetus                                                              |
|           |          | 4.9.1         | Nykäyssyöttötapa                                                    |
|           |          | 4.9.2         | Työkalukorjaukset                                                   |
|           |          | 4.9.3         | Työkalukorjauksen asetus                                            |
|           |          | 4.9.4         | Työkoordinaatiston siirrot                                          |
|           |          | 4.9.5         | Työkoordinaatiston korjausten asettaminen                           |
|           | 4.10     | lstukan ja ki | ristysholkin vaihto                                                 |
|           |          | 4.10.1        | Istukan asennus                                                     |
|           |          | 4.10.2        | Istukan poisto                                                      |
|           |          |               |                                                                     |

|           |          | 4.10.3 Istukan/vetoputken varoitukset                             | . 130 |
|-----------|----------|-------------------------------------------------------------------|-------|
|           |          | <b>4.10.4</b> Kiristysholkin asennus                              | . 131 |
|           |          | 4.10.5 Kiristysholkin poisto                                      | . 131 |
|           |          | <b>4.10.6</b> Istukan jalkapoljin                                 | . 132 |
|           |          | <b>4.10.7</b> Tukilaakerin jalkakytkin                            | . 132 |
|           | 4.11     | Vetoputken käyttö                                                 | . 133 |
|           |          | 4.11.1 Lukitusvoiman säätötoimenpiteet                            | . 133 |
|           |          | <b>4.11.2</b> Vetoputken peitelevy                                | . 134 |
|           | 4.12     | Työkalujärjestelmä                                                | . 134 |
|           |          | <b>4.12.1</b> Edistyksellisen työkalunvalvonnan johdanto          | . 134 |
|           | 4.13     | Työkalurevolverin toimenpiteet                                    | . 138 |
|           |          | <b>4.13.1</b> Ilmanpaine                                          | . 138 |
|           |          | <b>4.13.2</b> Epäkeskisesti sijaitsevat nokkanupit.               | . 138 |
|           |          | <b>4.13.3</b> Suojakorkit                                         | . 139 |
|           |          | <b>4.13.4</b> Työkalun lataus tai työkalun vaihto                 | . 139 |
|           |          | <b>4.13.5</b> Hybridirevolveri, VDI ja BOT keskiviivakorjaukselle | . 139 |
|           | 4.14     | Kärkipylkän asetus ja käyttö                                      | . 140 |
|           |          | <b>4.14.1</b> Kärkipylkän tyypit                                  | . 140 |
|           |          | <b>4.14.2</b> ST-10 Kärkipylkän käyttö                            | . 140 |
|           |          | <b>4.14.3</b> Hydraulinen kärkipylkkä (ST-20/30)                  | . 141 |
|           |          | <b>4.14.4</b> ST-40 Servokärkipylkän käyttö                       | . 141 |
|           |          | <b>4.14.5</b> ST-20/30/40 Kärkipylkän käyttö                      | . 142 |
|           |          | <b>4.14.6</b> Kärkipylkän asetukset                               | . 143 |
|           |          | <b>4.14.7</b> Kärkipylkän jalkakytkinkäyttö                       | . 143 |
|           |          | <b>4.14.8</b> Kärkipylkän rajoitettu alue                         | . 143 |
|           | 4.45     | <b>4.14.9</b> Kärkipylkän nykäyssyöttö                            | . 145 |
|           | 4.15     | Kaksitoiminen – Kappaleen poimija – Asennus                       | . 145 |
|           | 4.16     |                                                                   | . 147 |
|           |          | <b>4.16.1</b> Grafiikkatila                                       | . 14/ |
|           | 4 4 7    |                                                                   | . 148 |
|           | 4.17     | Ohjelmanajon keskeytys nykayssyottoa varten                       | . 148 |
|           | 4.10     |                                                                   | . 150 |
| Chapter 5 | Ohialmai | inti                                                              | 151   |
| Chapter 5 |          | IIIU                                                              | 151   |
|           | 5.2      |                                                                   | 151   |
|           | 0.2      | <b>5.21</b> Perustava obielmanmuokkaus                            | 152   |
|           |          | <b>5.2.7</b> Tietoien sisäänsvöttö käsin (MDI)                    | 15/   |
|           |          | 5.2.3 Obielmaeditori                                              | 155   |
|           | 53       | Vinkit ja niksit                                                  | 160   |
|           | 4.4      | 5.3.1 Vinkkejä ja niksejä – Ohielmointi                           | 160   |
|           |          | 5.3.2 Koriaukset                                                  | 162   |
|           |          | 5.3.3 Asetukset                                                   | 162   |
|           |          |                                                                   | 2     |

|           |            | 5.3.4          | Käyttö                                                    |
|-----------|------------|----------------|-----------------------------------------------------------|
|           |            | 5.3.5          | Laskin                                                    |
|           | 5.4        | Perusohjelm    | nointi                                                    |
|           |            | 5.4.1          | Valmistelu                                                |
|           |            | 5.4.2          | Lastuaminen                                               |
|           |            | 5.4.3          | Suorittaminen                                             |
|           |            | 5.4.4          | Absoluuttinen tai inkrementaalinen (XYZ tai UVW) 168      |
|           | 5.5        | Sekalaiset k   | oodit                                                     |
|           |            | 5.5.1          | Työkalutoiminnot168                                       |
|           |            | 5.5.2          | Karakäskyt                                                |
|           |            | 5.5.3          | Ohjelman pysäytyskäskyt                                   |
|           |            | 5.5.4          | Jäähdytyskäskyt170                                        |
|           | 5.6        | Lastuamise     | n G-koodit                                                |
|           |            | 5.6.1          | Lineaarisen interpolaation liike                          |
|           |            | 5.6.2          | Ympyränkaari-interpolaation liike                         |
|           | 5.7        | Työkalun nii   | kon kompensaatio                                          |
|           |            | 5.7.1          | Työkalu nirkon kompensaatio – Ohjelmointi                 |
|           |            | 5.7.2          | Työkalun nirkon kompensaation periaatteet                 |
|           |            | 5.7.3          | Työkalun nirkon kompensaation käyttö                      |
|           |            | 5.7.4          | Saapumis- ja poistumisliikkeet työkalun nirkon            |
|           |            | E 7 E          |                                                           |
|           |            | 5.7.5          | Tyokalun hirkon sateen ja kulumisen korjaus 178           |
|           |            | 0. <i>1</i> .0 | i yokalun nirkon kompensaatio ja tyokalun pituuden        |
|           |            | 5.7.7          | Tvökalun nirkon kompensaatio kiinteissä tvökierroissa 180 |
|           |            | 5.7.8          | Esimerkkiohielmat käyttämällä työkalun nirkon             |
|           |            | 01110          | kompensaatiota                                            |
|           |            | 5.7.9          | Kuvitteellinen tvökalun kärki ja suunta                   |
|           |            | 5.7.10         | Ohielmointi ilman tvökalun nirkon kompensaatiota 191      |
|           |            | 5.7.11         | Kompensaation manuaalinen laskenta                        |
|           |            | 5.7.12         | Työkalun nirkon kompensaation geometria                   |
|           | 5.8        | Koordinaatis   | stot                                                      |
|           |            | 5.8.1          | Efektiivinen koordinaatisto                               |
|           |            | 5.8.2          | Työkalukorjausten automaattinen asetus                    |
|           |            | 5.8.3          | Globaali koordinaatisto (G50)                             |
|           | 5.9        | Kärkipylkän    | asetus ja käyttö                                          |
|           | 5.10       | Aliohjelmat.   |                                                           |
|           | 5.11       | Hakukohteid    | len asetus                                                |
|           | 5.12       | Lisätietoja o  | n verkossa                                                |
| Chapter C |            | atalden at !   |                                                           |
| Chapter 6 | Lisavaru   | steraen onj    |                                                           |
|           | 0.1<br>6 0 | Jondanto.      | en tväkelun esisestus (ATD)                               |
|           | ۵.۷        | Automaattin    | en tyokaluh esiasetus (ATP)                               |
|           |            | 0.2.1          | Automaattinen työkalun esiasetus (ATP) – Linjaus 209      |

|           |            | 6.2.2<br>6.2.3 | Automaattinen työkalun esiasetus (ATP) – Testi 212<br>Automaattinen työkalun esiasetus (ATP) – Kalibrointi 218 |
|-----------|------------|----------------|----------------------------------------------------------------------------------------------------|
|           | 6.3        | C-akseli       |                                                                                                    |
|           |            | 6.3.1          | Muunnos karteesisista koordinaateista napakoordinaatteihin<br>(G112)                                           |
|           |            | 6.3.2          | Karteesinen interpolaatio                                                                                      |
|           | 6.4        | Kaksikaraise   | et sorvit (DS-sarja)                                                                                           |
|           |            | 6.4.1          | Synkronoitu karan ohjaus                                                                                       |
|           |            | 6.4.2          | Apukaran ohjelmointi                                                                                           |
|           | 6.5        | Varustelista   |                                                                                                    |
|           |            | 6.5.1          | Ostettujen optioiden käyttöönotto/käytöstäpoisto 231                                                           |
|           |            | 6.5.2          | Option kokeilu                                                                                                 |
|           | 6.6        | Pyörivä työk   | alu                                                                                                    |
|           |            | 6.6.1          | Vedettyjen työkalujen johdanto                                                                                 |
|           |            | 6.6.2          | Pyörivien työkalujen järjestelmän lastuavien työkalujen                                                        |
|           |            |                | asennus                                                                                                    |
|           |            | 6.6.3          | Vedettyjen työkalujen kiinnitys revolveriin                                                                    |
|           |            | 6.6.4          | Pyörivien työkalujen M-koodit                                                                                  |
|           | 6.7        | Makrot (lisäv  | /aruste)                                                                                                    |
|           |            | 6.7.1          | Makrojen johdanto                                                                                              |
|           |            | 6.7.2          | Käyttöhuomautukset                                                                                             |
|           |            | 6.7.3          | Järjestelmämuuttuja, sisäsyvyys                                                                                |
|           |            | 6.7.4          | Muuttujan käyttö                                                                                               |
|           |            | 6.7.5          | Osoitteen korvaus                                                                                              |
|           |            | 6.7.6          | Liedonsiirto ulkoisille laitteille – DPRNI[]                                                                   |
|           |            | 6.7.7          | G65 Makron aliohjelman kutsuvaihtoehto (ryhmä 00). 281                                                         |
|           | <b>C</b> O | 6.7.8          |                                                                                                    |
|           | 6.8        | Muodon luoj    | a                                                                                                    |
|           |            | 6.8.1          | Muodon luojan käyttö                                                                                           |
|           | 6.0        | <b>6.8.2</b>   | Muodon luojan kaytto – VPS-malline                                                                             |
|           | 0.9        | visuaalinen    |                                                                                                    |
|           | 6 4 0      | 0.9.1          | VPS-esimerkki                                                                                                  |
|           | 0.10       | Y-aksell       |                                                                                                    |
|           |            | 6.10.1         |                                                                                                    |
|           |            | 0.10.2         | Y-aksellsorvi vDI-revolverilla                                                                                 |
|           | 6 1 1      | 0.10.3         |                                                                                                    |
|           | 0.11       | Lisalieloja 0  | 11 veikussa                                                                                                    |
| Chanter 7 | G-koodit   |                | 200                                                                                                    |
| Suprei 1  | 7 1        | Johdanto       | 200                                                                                                    |
|           | 1.1        | <b>7 1 1</b>   | G-koodien luettelo 200                                                                                         |
|           | 72         | l isätietoia o | 0-100010111061100                                                                                              |
|           |            |                |                                                                                                    |

| Chapter | 8  | M-koodit  |                                       |
|---------|----|-----------|---------------------------------------|
|         |    | 8.1       | Johdanto                              |
|         |    |           | 8.1.1 M-koodien luettelo              |
|         |    | 8.2       | Lisätietoja on verkossa               |
|         |    |           |                                       |
| Chapter | 9  | Asetukse  | et                                    |
|         |    | 9.1       | Johdanto                              |
|         |    |           | 9.1.1 Asetusten luettelo              |
|         |    | 9.2       | Verkkoyhteys                          |
|         |    |           | 9.2.1 Verkkokuvakkeiden opas          |
|         |    |           | 9.2.2 Verkkoyhteyden ehdot ja vastuut |
|         |    |           | 9.2.3 Langallisen yhteyden asennus    |
|         |    |           | 9.2.4 Langallisen yhteyden asetukset  |
|         |    |           | 9.2.5 Langattoman yhteyden asennus    |
|         |    |           | 9.2.6 Langattoman yhteyden asetukset  |
|         |    |           | 9.2.7 Verkon osituksen asetukset      |
|         |    |           | <b>9.2.8</b> Haas Drop                |
|         |    |           | <b>9.2.9</b> Haas Connect             |
|         |    |           | 9.2.10 Etänäytön näkymä               |
|         |    |           | 9.2.11 Koneen tiedonkeruu             |
|         |    | 9.3       | Käyttäjäasemat                        |
|         |    | 9.4       | Lisätietoja on verkossa               |
|         |    |           |                                       |
| Chapter | 10 | Muut lait | teet                                  |
|         |    | 10.1      | Istukkasorvi                          |
|         |    | 10.2      | Kaksikaraiset sorvit                  |
|         |    | 10.3      | Haas-tangonsyöttölaite                |
|         |    | 10.4      | Työkalusorvi                          |
|         |    | 10.5      | Lisätietoja on verkossa               |
|         |    |           |                                       |
|         |    | Haker     | misto                                 |

## **Chapter 1: Turvallisuus**

## 1.1 Yleiset huomautukset

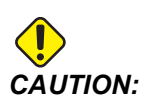

Tätä laitetta saa käyttää vain valtuutettu ja koulutettu henkilö. Sinun tulee toimia aina käyttöohjeita, turvakilpiä, turvamääräyksiä ja koneen turvallisen käytön ohjeita nopudattaen. Kouluttamattomat henkilöt aiheuttavat vaaran sekä itselleen että koneelle.

*IMPORTANT:* Älä käytä konetta, ennen kuin olet lukenut kaikki varoitukset, huomautukset ja ohjeet.

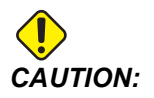

Tämän ohjekirjan malliohjelmat on testattu tarkkuuden osalta, mutta ne esitetään vain kuvaavassa merkityksessä. Ohjelmat eivät määrittele työkaluja, korjauksia tai materiaaleja. Ne eivät kuvaa työkappaleen kiinnitystä tai muuta kiinnitysmenetelmää. Jos päätät ajaa malliohjelman koneessasi, tee se grafiikkatavalla. Noudata aina turvallisia koneistuskäytäntöjä, kun olet suorittamalla tuntematonta ohjelmaa.

Kaikkiin CNC-koneisiin liittyy vaaratekijöitä, jotka johtuvat pyörivistä kappaleista, löysästi kiinnitetyistä osista, hihnoista ja hihnapyöristä, korkeasta jännitteestä, melusta ja paineilmasta. Sinun on aina noudatettava perusvarotoimia henkilövammojen ja mekaanisten vahinkojen välttämiseksi.

Työalueen on oltava riittävän valaistu, jotta koneen voi nähdä kunnolla ja sen käyttö on turvallista. Tähän sisältyvät käyttäjän työalue ja kaikki koneen alueet, joilla saatetaan liikkua huollon tai puhdistuksen aikana. Riittävä valaistus on käyttäjän vastuulla.

Työkalut, työkappaleen kiinnitys, työkappale ja jäähdytysneste eivät kuulu Haas Automation, Inc:n vastuun piiriin eivätkä ole sen hallittavissa. Kaikkiin näistä liittyy mahdollisia vaaroja (terävät reunat, raskaiden kuormien nostamiseen liittyvät seikat, kemialliset koostumukset jne.), ja on käyttäjän vastuulla ryhtyä asianmukaisiin toimiin (henkilönsuojaimet, koulutus jne.).

Kone on puhdistettava normaalissa käytössä sekä ennen huoltoa tai korjausta. Puhdistamisen avuksi on saatavilla lisävarusteita, kuten pesuletkuja, lastunkuljettimia ja ruuvikuljettimia. Näiden laitteiden turvallinen käyttö edellyttää koulutusta ja saattaa edellyttää asianmukaisten henkilönsuojainten käyttöä, ja on käyttäjän vastuulla. Tämä käyttöopas on tarkoitettu viitteelliseksi oppaaksi, eikä sitä saa käyttää ainoana koulutustapana. Kattavaa käyttökoulutusta on saatavilla valtuutetulta Haas-jälleenmyyjältä.

# 1.1.1 Haas Automationin koneellisten työvälineiden käyttötyyppien yhteenveto

Haasin CNC-sorvit on tarkoitettu metallien ja muiden kovien materiaalien leikkaamiseen ja muotoiluun. CNC-jyrsimet ovat yleiskäyttöisiä, eikä kaikkia leikattaviksi kelpaavia materiaaleja ja leikkaustapoja ole mahdollista koota yhteen listaan. Lähes kaikki leikkaaminen ja muotoilu suoritetaan istukkaan kiinnitetyllä pyörivällä osalla. Työkalut kiinnitetään työkalurevolveriin. Joissakin leikkaustarkoituksissa tarvitaan jäähdytysnestettä. Jäähdytysnesteen valinta riippuu myös leikkaustavasta.

Haasin sorvien käyttösovellukset jaotellaan kolmeen luokkaan. Niitä ovat: Käyttö, ylläpito ja huolto. Käyttö ja ylläpito on tarkoitettu koulutetun ja valtuutetun koneenkäyttäjän suoritettaviksi. Tässä käyttöoppaassa on tietoa koneen käytöstä. Kaikki muut koneen käyttösovellukset luokitellaan huolloksi. Huollon voi suorittaa vain erikseen koulutettu huoltohenkilöstö.

Tämän koneen käyttö koostuu seuraavista osa-alueista:

- 1. Koneen asetusten määrittäminen
  - Koneen asetukset määritetään alunperin tarvittavien työkalujen, korjainten ja kiinnitysten määrittämiseksi, jotta toistoon perustuva ja myöhemmin koneen käytöksi kutsuttava toiminto voidaan suorittaa. Jotkin koneen asetusmääritykset voidaan tehdä oven ollessa avoinna, mutta ne rajoittuvat pakkokäyttöisiin toimintoihin.
- 2. Koneen käyttö automaattitilassa
  - Automaattinen käyttö aloitetaan työkierrolla ja voidaan suorittaa ainoastaan ovien ollessa suljettuina.
- 3. Käyttäjän suorittama materiaalien (osien) lataus ja purkaminen
  - Osien lataaminen ja purkaminen edeltää ja seuraa automaattista käyttöä. Se pitää suorittaa ovien ollessa auki, ja kaiken koneen automaattisen liikkeen pitää pysähtyä oven ollessa auki.
- 4. Käyttäjän suorittama leikkaustyökalujen lataaminen ja purkaminen
  - Työkalun lataaminen ja purkaminen suoritetaan harvemmin kuin asetusten määrittäminen. Sitä edellytetään usein silloin, kun työkalu on kulunut ja pitää vaihtaa.

Ylläpito koostuu vain seuraavista toimista:

- 1. Jäähdytysnesteen lisääminen ja sen kelpoisuudesta huolehtiminen
  - Jäähdytysnesteen lisääminen ja sen koostumuksen tarkistaminen tulee suorittaa säännöllisesti. Se on tavanomainen käyttäjän suorittama toimi, joka suoritetaan joko turvallisesti koneen käyttökaapin ulkopuolelta tai ovien ollessa auki ja koneen sammutettuna.
- 2. Voiteluöljyjen lisääminen
  - Karaan ja akseleihin pitää lisätä voiteluöljyä säännöllisin väliajoin. Nämä väliajat voivat usein olla kuukausien tai vuosien mittaisia. Voiteluöljyn lisääminen on tavanomainen käyttäjän suorittama toiminto, joka suoritetaan aina turvallisesti koneen käyttökaapin ulkopuolelta.
- 3. Koneen siivoaminen lastuista
  - Lastut pitää poistaa koneesta tasaisin väliajoin, jotka määräytyvät koneen käyttösovellusten mukaan. Tämä on tavanomainen koneen käyttäjän suorittama toimi. Se suoritetaan ovien ollessa auki ja koneen ollessa täysin pysäytettynä.

Huoltoon kuuluvat vain seuraavat asiat:

- 1. Huonosti toimivan koneen korjaaminen
  - Tehtaalla koulutetun henkilöstön pitää korjata kaikki koneet, jotka eivät toimi asianmukaisella tavalla. Käyttäjä ei saa itse suorittaa milloinkaan tällaisia korjauksia. Niitä ei luokitella ylläpidoksi. Asennus- ja huolto-ohjeet toimitetaan erikseen käyttöohjeen lisäksi.
- 2. Koneen siirtäminen, pakkauksen purkaminen ja koneen asennus
  - Haas-koneet toimitetaan käyttäjän osoitteeseen lähes käyttövalmiina. Ne edellyttävät silti koulutettua huoltohenkilöä asennuksen loppuun suorittamista varten. Asennus- ja huolto-ohjeet toimitetaan erikseen käyttöohjeen lisäksi.
- 3. Koneen pakkaus
  - Koneen pakkaaminen lähetystä varten edellyttää samojen Haasin toimittamien pakkausmateriaalien käyttöä kuin alkuperäisessä toimituslähetyksessä. Asennuksen suorittaminen loppuun edellyttää koulutettua huoltohenkilöä pakkauksen takia. Lähetysohjeet toimitetaan erikseen käyttöohjeen lisäksi.
- 4. Käytöstä poistaminen, purkaminen ja hävitys
  - Konetta ei tulisi purkaa lähettämistä varten. Se voidaan siirtää kokonaisena samassa muodossa kuin miten se on asennettu. Kone voidaan palauttaa valmistajan jälleenmyyjälle hävitystä varten. Valmistaja hyväksyy kaikki komponentit kierrätykseen direktiivin 2002/96/EY mukaisesti.
- 5. Käyttöiän päättymisen jälkeinen hävitys

•

Käyttöiän päättymisen jälkeinen hävitys pitää suorittaa koneen käyttöosoitteen paikallisten lakien ja määräysten mukaan. Hävitys on yhteisesti koneen omistajan ja myyjän vastuulla. Tätä vaihetta ei huomioida riskianalyysissä.

### 1.1.2 Lue ennen koneen käyttämistä

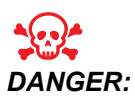

Älä koskaan astu koneistustilaan koneen ollessa liikkeessä tai koneen liikkeen ollessa mahdollinen. Se voi aiheuttaa loukkaantumisen tai kuoleman. Liike on mahdollinen koneen virran ollessa päällä, kun kone ei ole [EMERGENCY STOP] -tilassa.

Perusturvallisuus:

- Tämä kone voi aiheuttaa vakavia tapaturmia.
- Tätä konetta ohjataan automaattisesti ja se voi käynnistyä milloin tahansa.
- Tutustu paikallisiin turvaohjeisiin ja määräyksiin ennen koneen käyttämistä. Ota yhteyttä jälleenmyyjään, jos sinulla on kysyttävää turvallisuusasioista.
- Koneen omistajan vastuulla on varmistaa, että jokainen koneen asennukseen ja käyttöön osallistuva henkilö on tutustunut koneen mukana toimitettuihin asennus-, käyttö- ja turvallisuusohjeisiin ENNEN varsinaisen työn suorittamista koneella. Lopullinen vastuu turvallisuudesta on koneen omistajalla ja yksittäisillä henkilöillä, jotka työskentelevät koneella.
- Käytä asianmukaisia silmä- ja kuulosuojaimia koneen käytön aikana.
- Käytä sopivia käsineitä käsitellyn materiaalin poistamisessa ja koneen puhdistamisessa.
- Ikkunat ja suojukset on vaihdettava, jos ne ovat vahingoittuneet tai vakavasti naarmuuntuneet.

Sähköturvallisuus:

- Sähkövirran tulee vastata annettuja erittelyjä. Jos konetta yritetään käyttää muun kuin erittelyjen mukaisen virtalähteen avulla, seurauksena voi olla vakava vahinko ja takuun raukeaminen.
- Sähköpaneeli on pidettävä kiinni sekä ohjauskaapin salvat lukossa ja avain tallessa kaikkina aikoina lukuun ottamatta asennusta ja huoltoa. Silloinkin vain valtuutettu sähköasentaja saa tehdä toimenpiteitä paneelilla. Kun pääkatkaisija on päällä, sähköpaneelissa (mukaan lukien piirikortit ja logiikkapiirit) on korkea jännite ja jotkut komponentit toimivat korkeissa lämpötiloissa. Se edellyttää äärimmäistä varovaisuutta. Kun kone on asennettu, ohjauskaappi on lukittava ja avain annettava vain valtuutetun huoltohenkilökunnan haltuun.
- Älä uudelleenaseta piirikatkaisijaa, ennen kuin vian syy on tutkittu ja selvitetty. Vain koulutettu Haasin henkilökunta saa tehdä vianetsintää ja korjata laitteistoja.
- Älä paina ohjauspaneelin [POWER UP] -painiketta, ennen kuin kone on täysin asennettu.

Käyttöturvallisuus:

- Älä käytä konetta, jos ovet eivät ole kiinni ja ovien yleislukitukset asianmukaisesti toiminnassa.
- Tarkista osien ja työkalujen vahingot ennen koneen käyttämistä. Vahingoittunut osa tai työkalu on korjattava tai vaihdettava valtuutetun henkilön toimesta. Älä käytä konetta, jos jokin komponentti ei näytä toimivat oikein.
- Työkalurevolveri voi liikkua nopeasti milloin vain ohjelman suorituksen aikana.
- Väärin kiinnitetyt kappaleet voivat paiskautua kehikon läpi suurella voimalla, kun työstetään suurilla nopeuksilla/syöttöarvoilla. Ylisuurten tai rajoitetusti kiinnitettyjen kappaleiden koneistamisen ei ole turvallista.

Laitteeseen loukkuun jääneen henkilön vapauttaminen:

- Koneen sisällä ei saa olla ketään käytön aikana.
- Siinä epätodennäköisessä tapauksessa, että henkilö on jäänyt loukkuun koneen sisään, hätäpysäytyspainiketta on painettava välittömästi ja henkilö on poistettava.
- Jos henkilö on jäänyt puristuksiin tai tarttunut kiinni, kone on sammutettava; sitten koneen akselit voidaan siirtää suurta ulkoista voimaa käyttäen tarvittavaan suuntaan henkilön vapauttamiseksi.

Palautus jumiutumista tai tukoksista:

- Lastunkuljetin Noudata Haasin huoltosivuston puhdistusohjeita (siirry sivustoon www.haascnc.com ja klikkaa Huolto-välilehteä). Sulje tarvittaessa ovet ja siirrä kuljetinta taaksepäin, jotta juuttuneeseen osaa tai materiaaliin päästään käsiksi, ja poista se. Käytä nostolaitteita tai hanki apua raskaiden ja hankalien osien nostamiseen.
- Työkalu ja materiaali/osa Sulje ovet, paina **[RESET]** näytettyjen hälytysten poistamiseksi. Nykäytä akselia niin, että työkalu ja materiaali ovat vapaat.
- Jos hälytykset eivät nollaudu tai et pysty poistamaan tukosta, ota yhteyttä Haas Factory Outlet (HFO) -tehtaanmyymälään.

Toimi näiden ohjeiden mukaisesti koneella tehtävien töiden aikana:

- Normaalikäyttö pidä ovi kiinni ja suojukset paikallaan (koneissa ilman kotelointia), kun kone on käynnissä.
- Osan lataaminen ja purkaminen Käyttäjä avaa oven, suorittaa tehtävän, sulkee oven ja painaa sitten [CYCLE START] -painiketta (automaattisen liikkeenkäynnistys).
- Työstötyön määrittäminen Kun asetukset ovat valmiit, lukitse asetustila kääntämällä asetusnäppäintä ja poista avain.
- Huolto / Koneen puhdistin Paina [EMERGENCY STOP] tai [POWER OFF] ennen kuin siirryt koteloon.

 Työkalun lataaminen tai purkaminen – Koneenkäyttäjä siirtyy työstöalueelle työkalujen lataamista tai purkamista varten. Poistu alueelta kokonaan ennen automaattisen liikekäskyn antamista (esimerkiksi [NEXT TOOL], [TURRET FWD], [TURRET REV]).

Istukan turvallisuus:

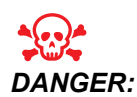

Virheellisesti kiinnitetyt tai ylimitoitetut osat voivat sinkoutua kuolettavalla voimalla.

- Älä ylitä istukan nimellisnopeutta. Suuremmat nopeudet vähentävät istukan lukitusvoimaa.
- Tukematon ainestanko ei saa ulottua vetoputken ulkopuolelle.
- Rasvaa istukka viikottain. Noudata istukan valmistajan ohjeita määräaikaishuoltojen suorittamiseksi.
- Istukan leuat eivät saa työntyä istukan halkaisijan yli.
- Älä koneista istukkaa suurempia työkappaleita.
- Noudata kaikkia istukan valmistajan varoituksia koskien istukan ja työkappaleen kiinnittämistä ja kannattelemista.
- Hydraulipaine on asetettava oikein, jotta työkappale pysyy tukevasti kiinni vääristymättä.
- Väärin kiinnitetyt osat voivat paiskautua turvaoven läpi suurella voimalla. Karan pyörimisnopeutta täytyy pienentää käyttäjän turvallisuuden parantamiseksi vaarallisten toimenpiteiden (esim. ylisuurten tai ääriasentoon kiinnitettyjen työkappaleiden) suorittamisessa.

Koneen turvaominaisuuksien määräaikaishuolto:

- Tarkista, onko oven lukitusmekanismi kunnossa ja toimiva.
- Tarkista, onko turvaikkunoissa ja kotelossa vaurioita tai vuotoja.
- Varmista, että kaikki kotelon paneelit ovat paikoillaan.

Oven turvalukituksen huolto:

- Tarkista oven lukitus ja varmista, ettei oven lukitusavain ole taipunut tai virheellisesti kohdistettu ja että kaikki kiinnikkeet on asennettu.
- Tarkista, onko oven lukituksessa merkkejä esteistä tai virheellisestä kohdistuksesta.
- Vaihda välittömästi sellaiset oven turvalukitusjärjestelmän osat, jotka eivät täytä näitä kriteerejä.

Oven turvalukituksen testaus:

• Kun kone on suoritustilassa, sulje koneen luukku, käytä karaa 100 rpm:n nopeudella, vedä ovea ja varmista, ettei ovi aukea.

Koneen kotelon ja suojalasin huolto ja testaus:

Rutiinihuolto:

- Tarkista, onko kotelossa ja turvalasissa merkkejä vääristymistä, rikkoutumisesta tai muista vaurioista.
- Vaihda Lexan-ikkunat 7 vuoden kuluttua tai jos ne ovat vaurioituneet tai vakavasti naarmuuntuneet.
- Pidä kaikki suojalasit ja koneen ikkunat puhtaina, jotta kone voidaan nähdä kunnolla käytön aikana.
- Koneen kotelo on tarkistettava silmämääräisesti päivittäin sen varmistamiseksi, että kaikki paneelit ovat paikoillaan.

Koneen kotelon testaus:

• Koneen kotelon testausta ei tarvita.

### 1.1.3 Koneen ympäristönäkökohtaiset rajat

Seuraavassa taulukossa esitellään turvallisen käytön ympäristöasetusten mukaiset rajat:

**T1.1:** Ympäristölliset rajat (vain sisäkäyttöön)

|                             | Minimi                                      | Maksimi                                     |
|-----------------------------|---------------------------------------------|---------------------------------------------|
| Käyttölämpötila             | 41 °F (5,0 °C)                              | 122 °F (50,0 °C)                            |
| Varastointilämpötila        | -4 °F (-20,0 °C)                            | 158 °F (70,0 °C)                            |
| Ilmankosteus                | 20 % suhteellinen kosteus,<br>tiivistymätön | 90 % suhteellinen kosteus,<br>tiivistymätön |
| Korkeus merenpinnan tasosta | Merenpinnan taso                            | 6 000 jalkaa (1 829 m)                      |

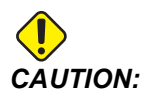

Älä käytä konetta räjähdysherkässä ympäristössä (räjähdysherkät öljyt tai hiukkaset).

### 1.1.4 Koneen melurajat

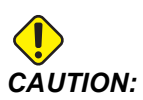

Ole varovainen välttääksesi koneen/koneistuksen melun aiheuttamat kuulovammat. Käytä kuulosuojaimia ja muuttele työstöolosuhteita (työkalut, karanopeus, akselinopeus, kiinnittimet, ohjelmoitu rata) vähentääksesi melua ja/tai pääsyä koneen alueelle koneistamisen aikana. Tyypillisessä käyttäjän näppäilypaikassa altistutaan seuraaville melutasoille:

- A-painotetut melutasot ovat 69,4 dB tai vähemmän.
- **C-painotetut** välittömät melutasot ovat 78,0 dB tai vähemmän.
- LwA (A-painotettu melutaso) on 75,0 dB tai vähemmän.

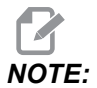

Materiaalien leikkauksen aikaisiin melutasoihin suuresti vaikuttavia seikkoja ovat käyttäjän valitsemat materiaalit, leikkaustyökalut, nopeudet ja syötöt, työkappaleen kiinnitys ja muut tekijät. Nämä ominaisuudet ovat sovelluskohtaisia ja käyttäjän ohjaamia eivätkä Haas Automation Inc:n vastuulla

## 1.2 Miehittämätön käyttö

Haasin CNC-työstökoneet on suunniteltu toimimaan miehittämättömässä tuotannossa, mutta koneistusprosessi ei välttämättä ole turvallinen ilman valvontaa.

Koska verstaan omistaja vastaa koneen turvallisuudesta ja parhaista työmenetelmistä, omistajan vastuulla on myös miehittämättömän tuotannon hallinta. Sinun tulee valvoa koneistusprosessia vahinkojen, loukkaantumisten ja kohtalokkaiden tapaturmien estämiseksi vaarallisten olosuhteiden esiintyessä.

Jos esimerkiksi koneistettavaan materiaaliin liittyy tulipalon vaara, asianmukainen palontorjuntajärjestelmä on perustettava vähentämään henkilöille, koneille ja rakennukselle koituvia vaaroja. Ota yhteys asiantuntijaan valvontamenetelmien perustamiseksi ennen koneen käyttämistä miehittämättömässä tuotannossa.

On erittäin tärkeää valita sellaiset valvontalaitteet, jotka toimivat tilanteen vaatimalla tavalla onnettomuuden estämiseksi ilman ihmisen toimenpiteitä, kun ongelma havaitaan.

## 1.3 Oven säännöt – Suoritus-/asetustila

Kaikki Haasin CNC-jyrsinkoneet on varustettu käyttäjän oven lukolla ja ohjauspaneelin sivussa olevalla avainkytkimellä, jonka avulla asetustapa voidaan lukita ja vapauttaa. Yleisesti asetustavan tila (lukitus ja vapautus) vaikuttaa siihen, kuinka kone toimii ovien avaamisen yhteydessä.

Asetustilan tulee yleensä olla lukittuna (avainkytkin lukittuna pystyasennossa). Suoritus- ja asetustilassa työalueen ovet ovat kiinni lukittuina CNC-ohjelman suorituksen, karan pyörinnän ja akseliliikkeen aikana. Ovien lukitus vapautuu automaattisesti, kun kone ei ole työkierrossa. Monet koneen toiminnot eivät ole käytettävissä oven ollessa auki.

Kun lukitus on auki, ammattitaitoinen koneistaja pääsee koneelle tekemään enemmän asetuksiin liittyviä töitä. Tällä käyttötavalla koneen käyttäytyminen riippuu siitä, ovatko ovet auki vai kiinni. Seuraavissa taulukoissa esitetään yhteenvetona erilaisia käyttötapoja ja sallittuja toimintoja.

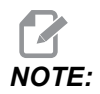

Kaikki nämä ehdot seuraavat, jos ovi on auki ja pysyy auki ennen toimintojen toteutumista ja niiden aikana.

| T1.2: Sorvi – Suoritus-/asetustilan rajoituk |
|----------------------------------------------|
|----------------------------------------------|

| Koneen toiminta                                                         | Suoritustila | Asetustila   |
|-------------------------------------------------------------------------|--------------|--------------|
| Työntö, peräytys, kärkipylkän<br>pikaliike                              | Ei sallittu. | Ei sallittu. |
| llmap. Pääll                                                            | Ei sallittu. | Ei sallittu. |
| Akselin nykäyssyöttö ohjaustaulun<br>käsipyörällä                       | Ei sallittu. | Sallittu.    |
| Akselin nykäyssyöttö RJH:n<br>käsipyörällä                              | Ei sallittu. | Sallittu.    |
| Akselin nykäyssyöttö RJH:n<br>nykäyssyöttönupilla                       | Ei sallittu. | Ei sallittu. |
| Akselin nykäyssyöttö<br>E-Handwheel-kytkimellä                          | Ei sallittu. | Sallittu.    |
| Akselin syöttö<br>E-Handwheel-keinukytkimillä                           | Ei sallittu. | Ei sallittu. |
| Akselin pikaliike<br>E-Handwheel-keinukytkimillä                        | Ei sallittu. | Ei sallittu. |
| Akselin pikaliike kotiasentoa G28<br>tai toista kotiasentoa käyttämällä | Ei sallittu. | Ei sallittu. |
| Akselin palautus nollaan                                                | Ei sallittu. | Ei sallittu. |
| Tangonsyöttimen asetustoiminnot                                         | Ei sallittu. | Ei sallittu. |
| Tangontyöntimen asetustoiminnot                                         | Ei sallittu. | Ei sallittu. |
| Lastunkuljetin <b>[CHIP FWD</b> / <b>REV]</b>                           | Ei sallittu. | Ei sallittu. |
| Istukan lukitus ja vapautus                                             | Sallittu     | Sallittu     |
| Painike <b>[COOLANT]</b> paneelissa                                     | Ei sallittu. | Sallittu.    |

| Koneen toiminta                                                    | Suoritustila | Asetustila   |
|--------------------------------------------------------------------|--------------|--------------|
| Painike <b>[COOLANT]</b> RJH:ssa.                                  | Ei sallittu. | Sallittu.    |
| C-akseli kytketty irti                                             | Sallittu     | Sallittu     |
| C-akseli kytketty                                                  | Ei sallittu. | Ei sallittu. |
| Korkeapainejäähdytys (HPC)<br>päällä                               | Ei sallittu. | Ei sallittu. |
| Karan nykäyssyöttö                                                 | Ei sallittu. | Ei sallittu. |
| Karan suuntaus                                                     | Ei sallittu. | Ei sallittu. |
| Edellinen työkalu (RJH)                                            | Ei sallittu. | Ei sallittu. |
| Kappaleen poimijan peräytys,<br>pidennys                           | Ei sallittu. | Ei sallittu. |
| Mittauspään varsi eteen/taakse                                     | Ei sallittu. | Ei sallittu. |
| Suorita ohjelma, painike <b>[CYCLE</b><br><b>START]</b> paneelissa | Ei sallittu. | Ei sallittu. |
| Suorita ohjelma painikkeella<br>[CYCLE START] RJH:ssa              | Ei sallittu. | Ei sallittu. |
| Kara <b>[FWD]</b> / Painike <b>[REV]</b><br>paneelissa.            | Ei sallittu. | Ei sallittu. |
| Kara <b>[FWD]</b> / <b>[REV]</b> RJH:ssa.                          | Ei sallittu. | Ei sallittu. |
| Työkalunvaihto <b>[ATC FWD]</b> ] /<br><b>[ATC REV]</b> .          | Ei sallittu. | Ei sallittu. |

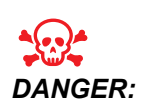

Älä yritä ohittaa koneen turvallisuustoimintoja. Se tekee koneesta vaarallisen ja saa aikaa takuun raukeamisen.

### 1.3.1 Robottisolut

Kone, joka on robottisolussa, saa suorittaa ohjelman oven ollessa auki riippumatta siitä, missä asennossa suoritus- ja asetusnäppäin on. Kun ovi on auki, karan nopeus on rajoitettu tehtaalla asetettuun kierrosluvun alarajaan tai asetukseen 292 – Karan nopeusrajoitus oven ollessa avoinna. Jos ovi avataan, kun karan kierrosluku on rajan yläpuolella, kara hidastuu kierroslukurajan mukaiseksi. Oven sulkeminen poistaa rajan ja ohjelmoitu kierrosluku palautuu.

Tämä avonaisen oven tila sallitaan vain, kun robotti on yhteydessä CNC-koneen kanssa. Yleensä robotin ja CNC-koneen välinen liitäntä vaikuttaa molempien koneiden turvallisuuteen.

Robottisolun asetukset eivät kuulu tämän ohjekirjan piiriin. Kysy neuvoa robottisolun integroivalta yritykseltä ja Haasin tehtaanmyymälän edustajalta (HFO) turvallisen robottisolun asetusten oikein määrittämiseksi.

### 1.3.2 Sumun poisto / Kotelon tyhjennys

Jyrsinkoneisiin (paitsi CM- ja GR-mallit) on asennettu lisäosa, jonka avulla koneeseen voi liittää höyrynpoistajan. On omistajasta/käyttäjästä kiinni, millainen höyrynpoistaja sopii tiettyyn käyttötarkoitukseen vai onko se lainkaan tarpeen. Omistaja/käyttäjä on vastuussa höyrynpoistojärjestelmän asennuksesta.

## 1.4 Karan turvaraja

Ohjelmistoversiosta 100.19.000.1100 alkaen ohjaukseen on lisätty karan turvaraja.

### F1.1: Karan turvaraja -ponnahdusikkuna [1]

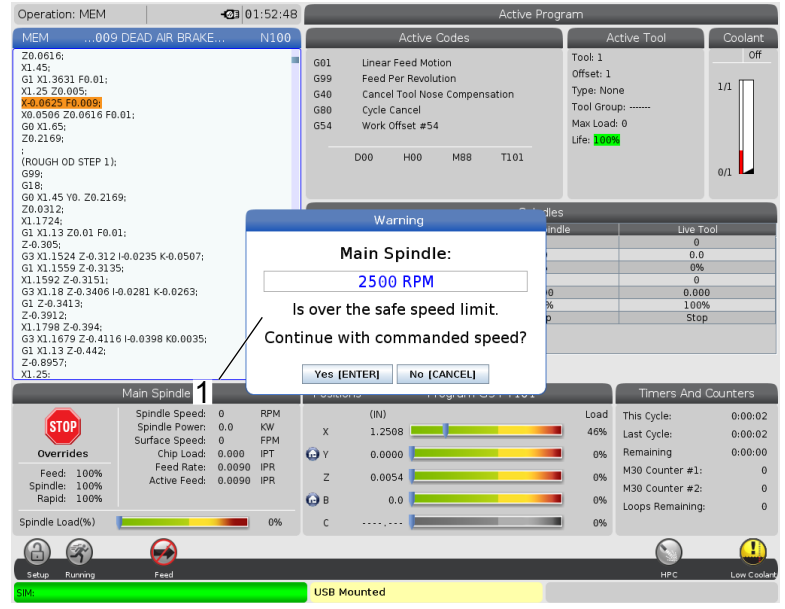

Tämä toiminto näyttää varoitussanoman, kun **[FWD]**- tai **[REV]**- -painiketta painetaan ja edellinen käsketty karan nopeus on karan manuaalisen enimmäisnopeuden parametrin yläpuolella. Paina **[ENTER]** siirtyäksesi edelliseen käskettyyn karan nopeuteen tai paina **[CANCEL]**, jos haluat peruuttaa toiminnon.

| T1.3: Karan manuaalisen enimmäisnopeuden parametria | rvot |
|-----------------------------------------------------|------|
|-----------------------------------------------------|------|

| Koneen/karan vaihtoehto | Karan manuaalinen<br>enimmäisnopeus |
|-------------------------|-------------------------------------|
| Jyrsinkoneet            | 5000                                |
| TL                      | 1000                                |
| ST-10–ST-20             | 2000                                |
| ST-30–ST-35             | 1500                                |
| ST-40                   | 750                                 |
| Pyörivä työkalu         | 2000                                |

NOTE:

Näitä arvoja ei voi muuttaa.

## **1.5** Koneeseen tehdyt muutokset

Haas Automation, Inc. ei ole vastuussa vahingoista, jotka aiheutuvat Haasin koneissa sellaisten osien tai sarjojen käytöstä, joita Haas Automation, Inc. ei ole valmistanut tai myynyt. Tällaisten osien käyttö saa aikaan takuun raukeamisen.

Haas Automation, Inc. valmistaa ja myy joitakin sellaisia osia tai sarjoja, joita pidetään käyttäjän asennettavina. Jos asennat tällaisia osia tai sarjoja itse, lue asennusohjeet. Varmista, että ymmärrät toimenpiteet ja toimit turvallisesti ennen työn aloittamista. Jos epäilet, ettet pysty suorittamaan toimenpiteitä oikein, pyydä apua Haas-edustajalta (HFO).

## **1.6** Sopimattomat jäähdytysnesteet

Jäähdytys on tärkeä osa kaikkia koneistustoimenpiteitä. Kun jäähdytysnestettä käytetään ja ylläpidetään oikein, se voi parantaa kappaleen viimeistelyn laatua, pidentää työkalun kestoikää ja suojata koneen komponentteja ruostumiselta ja muilta vahingoilta. Toisaalta sopimattomat jäähdytysnesteet voivat aiheuttaa huomattavia vahinkoja koneelle.

Nämä vahingot saattavat aiheuttaa takuun raukeamisen, mutta seurauksena voi olla myös vaarallisia olosuhteita verstaalla. Esimerkiksi jäähdytysnesteen vuodot voivat vahingoittaa tiivisteitä tai aiheuttaa liukastumisen.

Seuraavat yksittäiset tekijät ovat esimerkkejä vääränlaisesta jäähdytysnesteestä:

- Älä käytä pelkkää vettä. Se aiheuttaa komponenttien ruostumista.
- Älä käytä helposti syttyviä jäähdytysnesteitä.
- Älä käytä puhtaita tai "eläinrasvapohjaisia" mineraaliöljyjä. Nämä tuotteet voivat vahingoittaa kumitiivisteitä ja putkia kaikkialla koneessa. Jos käytät minimimäärävoitelujärjestelmää lähes kuivassa koneistuksessa, käytä vain suositeltuja öljyjä.

Koneen jäähdytysnesteen tulee olla vesiliukoista, synteettistä öljypohjaista tai synteettistä jäähdytysnestettä tai voiteluainepohjaista nestettä.

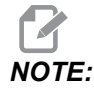

Varmista, että jäähdytysnesteseos on sellainen, että jäähdytysnestetiivisteen määrä säilyy hyväksyttävällä tasolla. Väärin ylläpidettävät jäähdytysnesteseokset voivat aiheuttaa koneen komponenttien ruostumisen. Ruostevahingot eivät ole takuun kattamia.

Käänny Haas-edustajan (HFO) tai jäähdytysnesteen jälleenmyyjän puoleen, jos sinulla on kysymyksiä tietystä jäähdytysnesteestä, jota olet aikeissa käyttää.

## 1.7 Turvakilvet

Haasin tehtaalla koneeseen asennetaan kilvet, jotka kertovat nopeasti mahdollisista vaaroista. Jos kilvet vahingoittuvat tai kuluvat tai jos tarvitaan lisää kilpiä jonkin tietyn vaaran korostamiseksi, ota yhteys Haasin myyntiedustajaan (HFO).

# NOTE:

Älä koskaan muuta tai poista turvakilpeä tai symbolia.

Perehdy turvakilvissä oleviin symboleihin. Symbolien tarkoituksena on kertoa sinulle nopeasti tietyn tyyppistä tietoa:

- Keltainen kolmio kuvaa vaaraa.
- Punainen ympyrä vinoviivalla esittää kiellettyä toimenpidettä.
- Vihreä ympyrä esittää suositeltavaa toimenpidettä.
- Musta ympyrä antaa tietoa koneen ja varusteiden toiminnasta.
- **F1.2:** Esimerkki turvakilpien symboleista: [1] Vaaran kuvaus, [2] Kielletty toimenpide, [3] Suositeltu toimenpide.

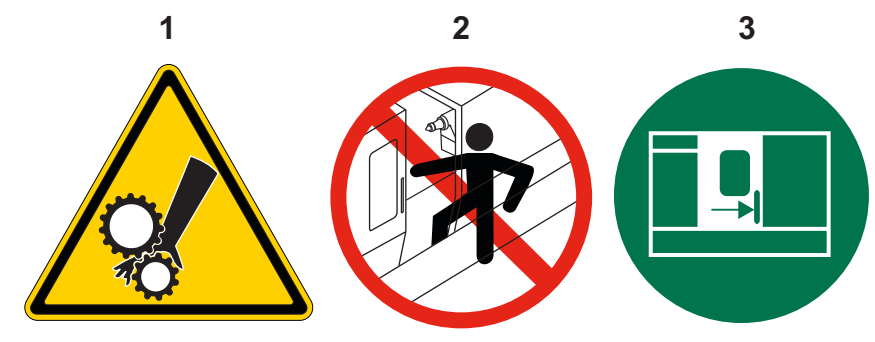

### 1.7.1 Kilpien symbolien viittaukset

Tässä osiossa esitellään koneessa näkyvät turvallisuuteen liittyvät symbolit.

T1.4: Vaaran symbolit – keltaiset kolmiot

| Symboli | Kuvaus                                                                                                    |
|---------|----------------------------------------------------------------------------------------------------|
|         | Liikkuvat osat voivat tarttua kiinni, ruhjoa ja viiltää.<br>Pidä kaikki ruumiinosat poissa koneen osilta, kun ne liikkuvat tai jos niiden<br>liikkuminen on mahdollista. Liike on mahdollinen koneen virran ollessa<br>päällä, kun kone ei ole <b>[EMERGENCY STOP]</b> -tilassa.<br>Suojaa aina löysät vaatteet ja pitkät hiukset jne.<br>Automaattisesti ohjattavat laitteet voivat käynnistyä milloin tahansa. |
|         | Älä ulota tukematonta ainestankoa ulos vetoputken taakse. Tukematon<br>tanko voi taipua ja vispata. Vispaava tanko voi aiheuttaa vakavan<br>loukkaantumisen tai kuoleman.                                                                                                    |
| Symboli | Kuvaus                                                                                                    |
|---------|----------------------------------------------------------------------------------------------------|
|         | Karamoottori käyttää Regeniä vaimentamaan ylimääräistä virtaa, ja se<br>kuumenee erittäin kuumaksi.<br>Ole aina varovainen Regenin lähellä.                                                                                                    |
|         | Koneessa on suurjännitekomponentteja, jotka voivat aiheuttaa<br>sähköiskun.<br>Ole aina varovainen suurjännitekomponenttien lähellä.                                                                                                    |
|         | Työstötoiminnot voivat aiheuttaa vaarallisia lastuja, pölyä tai sumua. Tämä<br>johtuu lastuttavista materiaaleista, metallintyöstönesteestä ja käytettävistä<br>työkaluista sekä työstönopeuksista/-syötöistä.<br>Koneen omistajan/käyttäjän on määritettävä, tarvitaanko<br>henkilönsuojaimia, kuten suojalaseja tai hengityssuojaimia, ja tarvitaanko<br>sumunpoistojärjestelmää.<br>Kaikissa koteloiduissa malleissa on valmius sumunpoistojärjestelmän<br>liittämiseen. Lue ja ymmärrä aina työkappaleen materiaalin, työkalujen ja<br>metallintyöstönesteen käyttöturvallisuustiedotteet (SDS). |
|         | Kiinnitä työkappaleet aina lujasti istukkaan tai kiristysholkkiin. Kiinnitä<br>istukan leuat oikein.                                                                                                    |
|         | Suojaa aina löysät vaatteet, pitkät hiukset, korut jne. Älä käytä käsineitä<br>koneen pyörivien osien lähellä. Kone voi vetäistä ne mukaansa ja<br>aiheuttaa vakavan loukkaantumisen tai kuoleman.<br>Automaattinen liike on mahdollinen koneen virran ollessa päällä, ellei kone<br>ole <b>[EMERGENCY STOP]</b> -tilassa.                                                                                                    |

### T1.5: Kiellettyjen toimenpiteiden symbolit – punaiset ympyrät vinoviivalla

| Symboli                  | Kuvaus                                                                                                    |  |
|--------------------------|----------------------------------------------------------------------------------------------------|--|
|                          | Älä mene koneen kotelon sisällä, mikäli on mahdollista, että koneen<br>automaattinen liike käynnistyy.<br>Jos sinun täytyy mennä koneen kotelon sisälle suorittamaan tehtäviä,<br>paina <b>[EMERGENCY STOP]</b> tai kytke koneen virta pois päältä. Aseta<br>riippukäyttöpaneeliin turvalappu kertomaan muille ihmisille, että olet<br>koneen sisällä eikä konetta saa käyttää tai kytkeä päälle. |  |
| CERAMICS                 | Älä koneista keramiikkaa.                                                                                                    |  |
|                          | Älä käytä istukan leukojen jatkeita. Älä ulota leukoja istukan ostapinnan yli.                                                                                                    |  |
|                          | Pidä kädet ja ruumiinosat poissa kärkipylkän ja työkappaleen kiinnittimen<br>alueelta, mikäli automaattinen liike on mahdollista.                                                                                                    |  |
| 100%<br>H <sub>2</sub> O | Älä käytä puhdasta vettä jäähdytysnesteenä. Se aiheuttaa koneen<br>komponenttien ruostumista.<br>Käytä aina ruostumisen estävää jäähdytynesteen tiivistettä veden kanssa.                                                                                                    |  |

### **T1.6:** Suositeltavien toimenpiteiden symbolit – vihreät ympyrät

| Symboli | Kuvaus                                                                                                    |
|---------|----------------------------------------------------------------------------------------------------|
|         | Pidä koneen ovet kiinni.                                                                                                    |
|         | Käytä aina turvalaseja tai silmäsuojaimia ollessasi koneen lähellä.<br>Ilmassa leijuvat epäpuhtaudet voivat aiheuttaa silmävammoja.<br>Käytä aina kuulonsuojaimia, kun olet lähellä konetta.<br>Koneen melu voi olla yli 70 dBA. |
|         | Lue ja ymmärrä käyttöohjekirja ja muut koneesi mukana tulleet ohjeet<br>ennen koneen käyttöä.                                                                                                    |
| HI DECO | Rasvaa ja ylläpidä istukka säännöllisesti. Noudata valmistajan ohjeita.                                                                                                    |

#### T1.7: Informatiiviset symbolit – mustat ympyrät

| Symboli | Kuvaus                                                                                                    |
|---------|----------------------------------------------------------------------------------------------------|
| > 5%    | Ylläpidä suositeltava jäähdytnesteen sekoitussuhde.<br>"Laiha" jäähdytysnesteen seos (pienempi pitoisuus kuin on suositeltu) ei<br>estä koneen komponentteja ruostumiselta.<br>"Rikas" jäähdytysnesteen seos (suurempi pitoisuus kuin on suositeltu) saa<br>aikaan jäähdytysnesteen tiivisteen hukkakäytön, sillä se ei tuo lisähyötyä<br>suositeltuun pitoisuuteen nähden. |

## 1.7.2 Muuta turvallisuustietoa

Koneessasi voi olla muitakin turvakilpiä mallista ja asennetuista lisävarusteista riippuen. Muista lukea ja ymmärtää nämä kilvet.

## 1.7.3 Lisätietoja on verkossa

Päivitettyjä ja täydentäviä tietoja, kuten vinkkejä, ohjeita, huoltotoimenpiteitä ja paljon, on saatavissa Haasin Huolto-sivulla osoitteessa <u>www.HaasCNC.com</u>. Voit myös skannata alla olevan koodin mobiililaitteellasi ja siirtyä suoraan Haasin Huolto-sivulle:

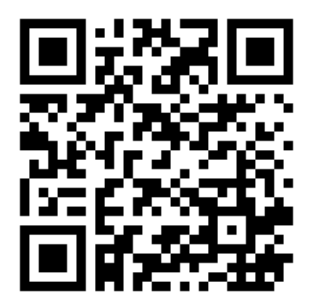

# **Chapter 2: Johdanto**

# 2.1 Sorvin yleiskatsaus

Näissä kuvissa esitetään Haasin sorvien joitakin vakio- ja lisätoimintoja. Jotkin esitellyistä ominaisuuksista on korostettu niitä koskevissa osioissa. Huomaa, että kuvat ovat vain viitteellisiä; sinun koneesi voi olla erilainen mallista ja asennetuista lisävarusteista riippuen.

F2.1: Sorvin ominaisuudet (kuva edestä)

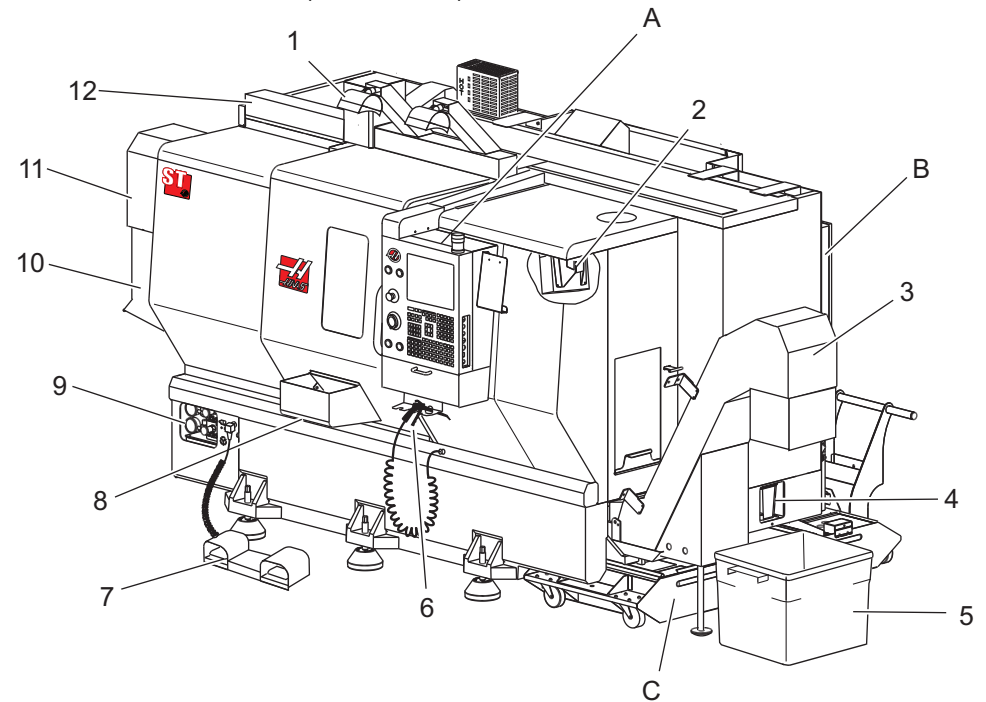

- 1. Tehokas työvalo, 2 kpl (lisävaruste)
- 2. Työvalo (2X)
- 3. Lastunkuljetin (lisävaruste)
- 4. Öljyntyhjennysastia
- 5. Lastulaatikko
- 6. Paineilmapistooli
- 7. Jalkapoljin
- 8. Kappaleen poimija (valinnainen)

- 9. Hydrauliikkalaitteisto (HPU)
- 10. Jäähdytysnesteen keruuastia
- 11. Karamoottori
- 12. Automaattiovi (lisävaruste)
- A. Riippuohjauspaneeli
- B. Voitelupaneelikokoonpano
- C. Jäähdytysnestesäiliö

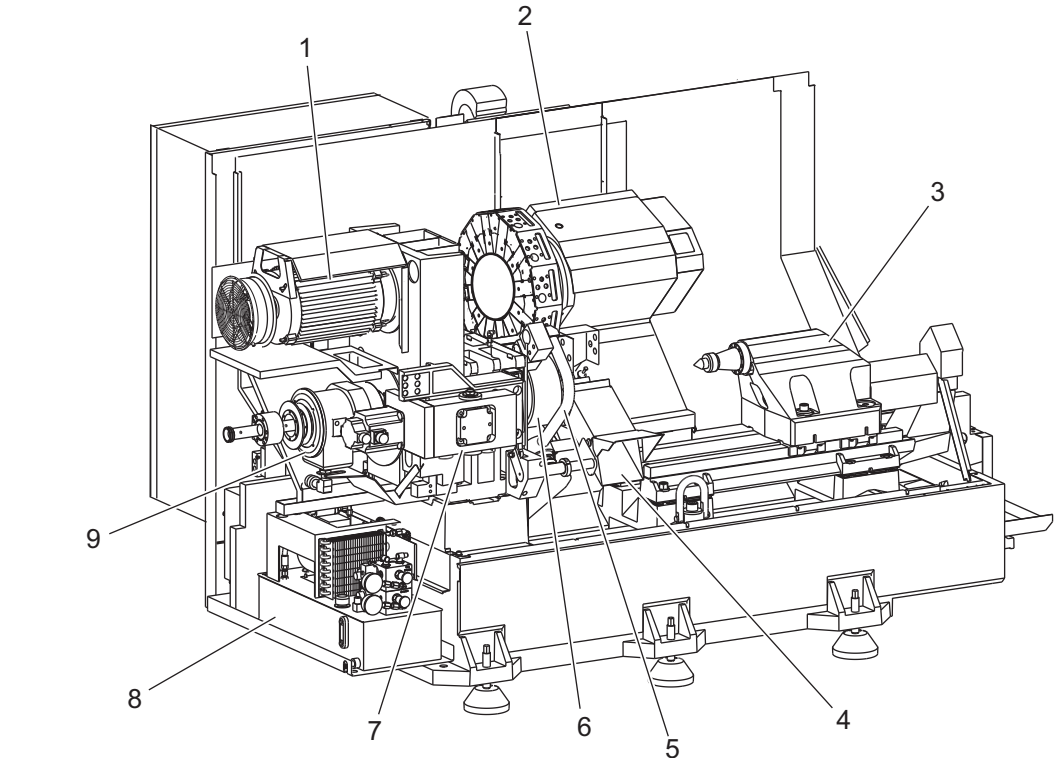

F2.2: Sorvin ominaisuudet (kuva edestä suojukset poistettuna)

- 1. Karamoottori
- 2. Työkalurevolverin kokoonpano
- 3. Kärkipylkkä (valinnainen)
- 4. Kappaleen poimija (valinnainen)
- 5. LTP-varsi (valinnainen)

- 6. Istukka
- 7. C-akselikäytön kokoonpano (valinnainen)
- 8. Hydrauliikkalaitteisto (HPU)
- 9. Karanpään kokoonpano
- A Ohjauskaappi
- B Ohjauskaapin sivupaneeli

### F2.3: Sorvin ominaisuudet (kuva edestä) Osakuva A - Riippuohjauspaneeli ja ohjauskaappi

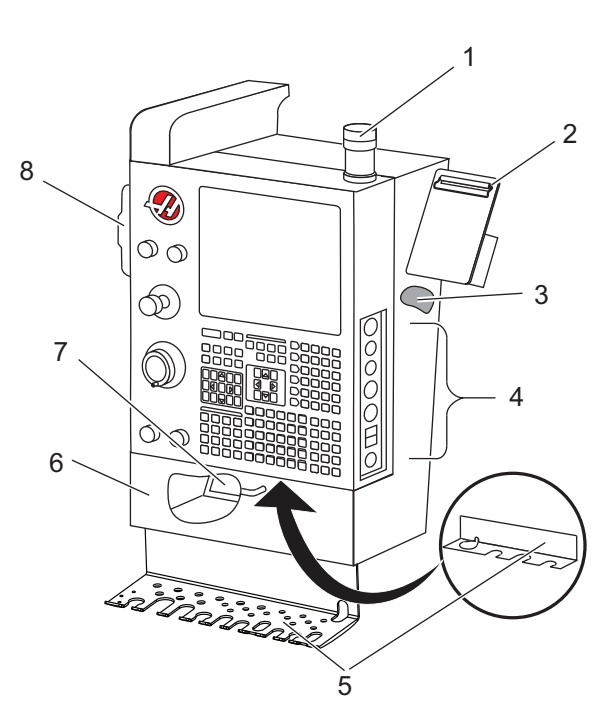

- 1. Työmerkkivalo
- 2. Leikepöytä
- 3. Käyttöohjekirja ja kokoonpanotiedot (tallennettu riippuohjauspaneelin sisään)
- 4. Sivupaneelin ohjaimet
- 5. Työkalunpidin (kuvassa myös työkalunpidin ohuen riippuohjauspaneelin varustuksella)
- 6. Säilytystaso
- 7. G- ja M-koodien referenssiluettelo
- 8. Kauko-ohjaimen nykäyssyötön käsipyörä

#### F2.4: Sorvin ominaisuudet Tarkemmat tiedot B – Voitelupaneeliesimerkki

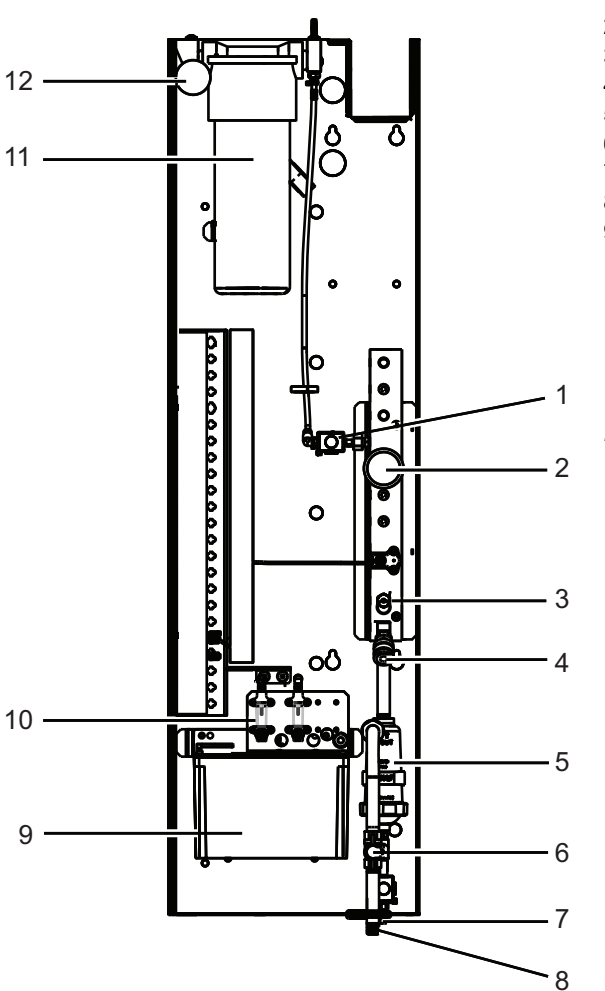

- 1. Minimivoitelun rasvasolenoidi
- 2. Ilmanpainemittari
- 3. Ilmanpäästöventtiili
- 4. Pyöröpöydän ilmansyöttö
- 5. Ilma/vesi-erotin
- 6. Ilmasulkuventtiili
- 7. Purkaussolenoidi
- 8. Ilmantuloportti
- 9. Karan voiteluainesäiliö
- 10. Karan voitelun tarkkailulasi (2)
- 11. Akselin voitelurasvasäiliö
- 12. Rasvapainemittari

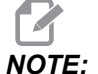

Lisätietoja on käyntioven sisäpuolisessa kilvessä.

#### F2.5: Sorvin ominaisuudet (3/4 kuva sivusta) Osakuva C - Jäähdytysnestesäiliö

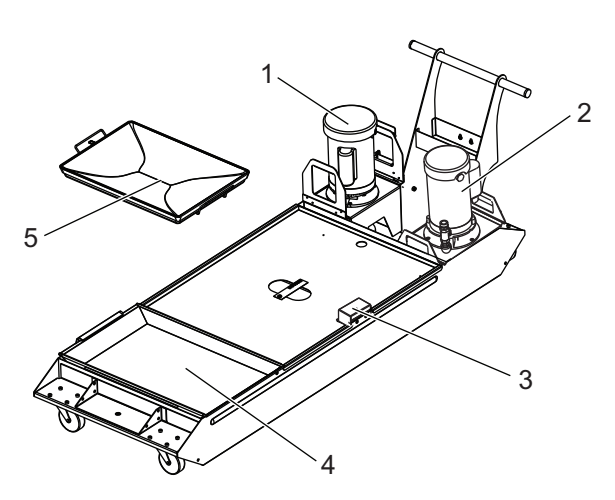

- 1. Standardijäähdytyspumppu
- 2. Korkean paineen jäähdytyspumppu (valinnainen)
- 3. Jäähdytysnesteen tason tunnistin
- 4. Lastusihti
- 5. Sihtikori

F2.6: Työkalusorvi (kuva edestä)

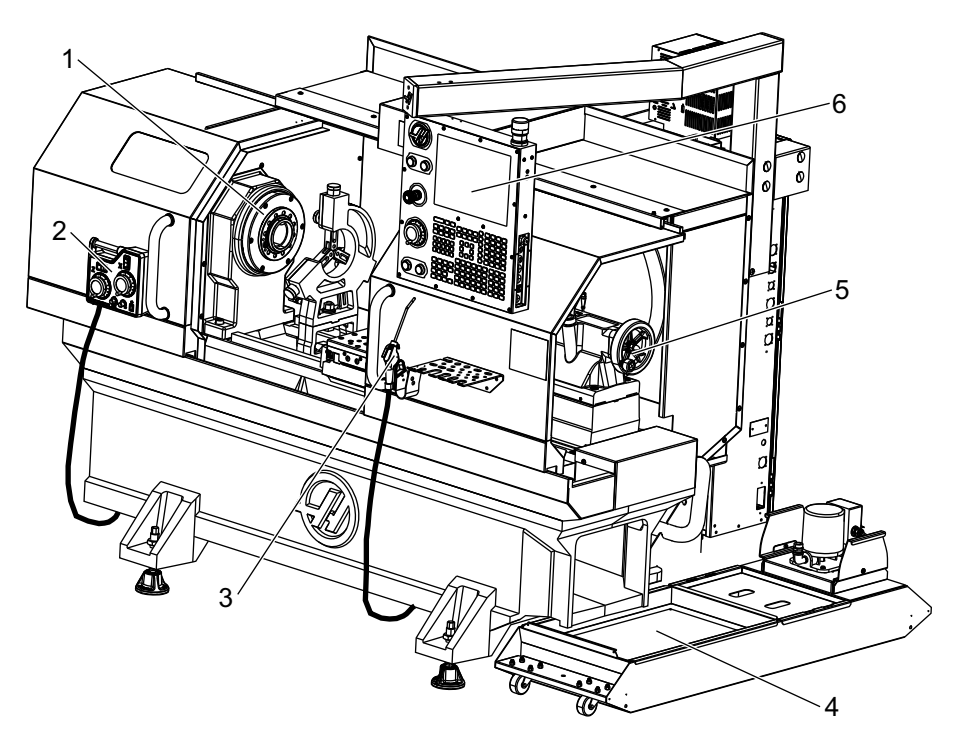

- 1. Karakokoonpano
- 2. eHandwheel
- 3. Paineilmapistooli
- 4. Jäähdytysnestesäiliön
- 5. Kärkipylkkä
- 6. Riippuohjauspaneeli

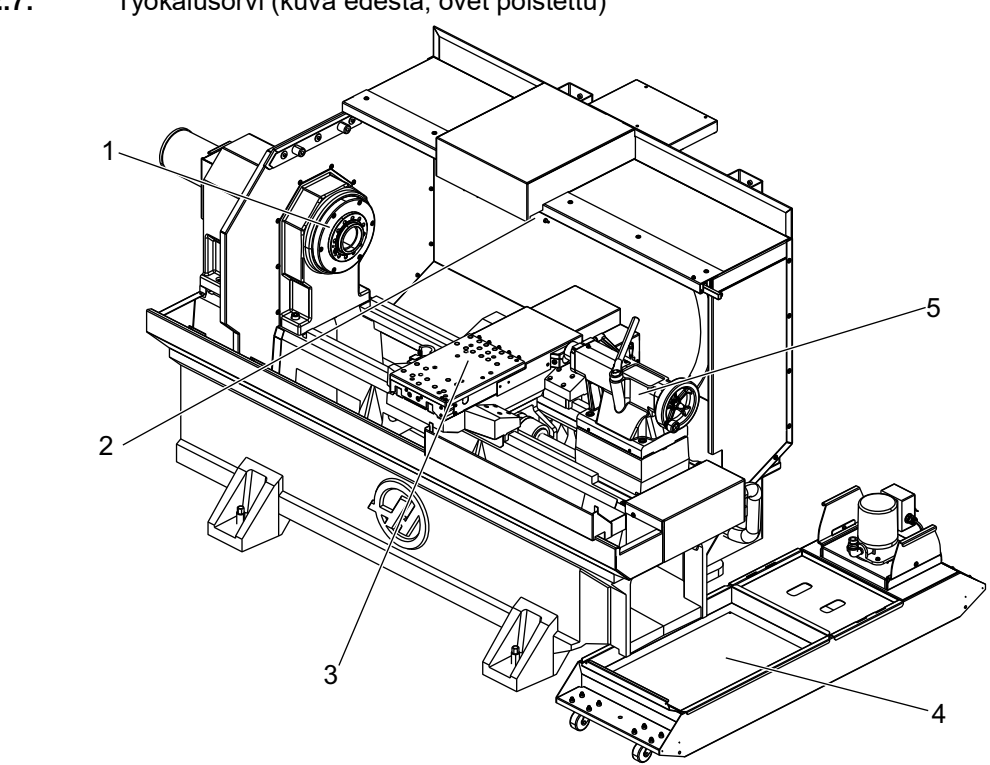

F2.7: Työkalusorvi (kuva edestä, ovet poistettu)

- 1. Karanpää
- 2. Työvalo
- 3. Poikkiluisti (teränpidin / revolveri ei kuvassa)
- 4. Jäähdytysnestesäiliön
- 5. Kärkipylkkä

# 2.2 Riippuohjauspaneeli

Riippuohjauspaneeli on Haas-koneen pääliittymä. Siinä ohjelmoidaan ja ajetaan CNC-koneistusprojekteja. Tämä riippuohjauspaneelin kuvaus esittelee riippuohjauspaneelin eri alueet:

- Etuohjauspaneeli
- Oikea puoli, yläkuvaus ja alakuvaus
- Näppäimistö
- Ohjausnäyttö

# 2.2.1 Etuohjauspaneeli

### **T2.1:** Etupaneelin ohjaimet

| Nimi             | Kuva | Toiminto                                                                                                    |
|------------------|------|----------------------------------------------------------------------------------------------------|
| [POWER ON]       | I    | Kytkee koneen virran päälle.                                                                                                    |
| [POWER OFF]      | 0    | Kytkee koneen virran pois päältä.                                                                                                    |
| [EMERGENCY STOP] |      | Paina tätä painiketta, kun haluat<br>pysäyttää kaikki liikkeet, poistaa servot<br>käytöstä, pysäyttää karan ja<br>työkalunvaihtajan ja kytkeä<br>jäähdytysnestepumpun pois päältä.                                            |
| [HANDLE JOG]     |      | Tätä käytetään akseleiden<br>syöttämiseen nykäysliikkeellä (valitse<br><b>[HANDLE JOG]</b> (Käsipyörän<br>nykäyssyöttö) -tilassa). Käytetään<br>myös ohjelmakoodin tai<br>valikkokohteiden selaamiseen<br>muokkauksen aikana. |
| [CYCLE START]    |      | Käynnistää ohjelman. Tätä painiketta<br>käytetään ohjelman simuloinnin<br>käynnistämiseen myös grafiikkatilassa.                                                                                                    |
| [FEED HOLD]      |      | Tämä pysäyttää kaikki akseliliikkeet<br>ohjelman aikana. Karan pyörintä<br>jatkuu. Paina <b>[CYCLE START]</b><br>(Peruuta).                                                                                                   |

# 2.2.2 Ohjaustaulun oikea puoli ja yläpaneelit

Seuraavissa taulukoissa esitellään ohjaustaulun oikea puoli, yläosa ja alaosa.

T2.2: Oikean sivupaneelin ohjaimet

| Nimi                  | Kuva       | Toiminto                                                                                                    |
|-----------------------|------------|----------------------------------------------------------------------------------------------------|
| USB                   | ₽.         | Liitä yhteensopivia USB-laitteita tähän porttiin. Siinä on<br>irrotettava pölysuojus.                                                                                                    |
| Muistilukko           |            | Kun tämä avainkytkin on lukitusasennossa, se estää<br>käyttäjää muokkaamasta ohjelmia, asetuksia, parametreja<br>ja korjauksia.                                                                                  |
| Asetustapa            | ≁ 4∕~      | Kun tämä avainkytkin on lukitusasennossa, se<br>mahdollistaa kaikki koneen turvatoiminnot. Lukituksen<br>avaaminen mahdollistaa asetukset (katso tarkemmat<br>tiedot kohdasta "Asetustapa").                     |
| Toinen koti           |            | Paina tätä painiketta siirtääksesi kaikki akselit<br>pikaliikkeellä asetuksissa 268–270 määriteltyihin<br>koordinaatteihin. (Lisätietoja on tämän käyttöoppaan<br>Asetukset-osion kohdassa "Asetukset 268–270".) |
| Automaattioven muunto | <b>‡</b> □ | Painamalla tätä painiketta voit avata tai sulkea<br>automaattioven (jos varusteena).                                                                                                    |
| Työvalo               | $\bigcirc$ | Nämä painikkeet vaihtavat sisäisen työvalon ja<br>suurtehovalaistuksen (jos varusteena) välillä.                                                                                                    |

#### T2.3: Riippupaneelin yläpaneeli

| Työmerkkivalo                                                                                                    |                          |  |
|----------------------------------------------------------------------------------------------------|--------------------------|--|
| Työmerkkivalo antaa nopean visuaalisen vahvistuksen koneen hetkellisestä tilasta. Työmerkkivalo antaa ilmoituksen viidestä erilaisesta tilasta: |                          |  |
| Tilamerkkivalo Merkitys                                                                                                    |                          |  |
| Pois                                                                                                    | Kone on seisontatilassa. |  |

| Työmerkkivalo                |                                                                                                    |  |
|------------------------------|----------------------------------------------------------------------------------------------------|--|
| Vihreä valo palaa jatkuvasti | Kone on käynnissä.                                                                                            |  |
| Vihreä valo vilkkuu          | Kone on pysähtyneenä, mutta se on jo valmiustilassa.<br>Käytön jatkaminen edellyttää käyttäjän toimenpiteitä. |  |
| Punainen valo vilkkuu        | Koneessa on ilmennyt vika tai kone on<br>hätäpysäytystilassa.                                                 |  |
| Keltainen vilkkuvalo         | Työkalu on vanhentunut ja varoituskuvake Työkalun kuluminen tulee näkyviin.                                   |  |

# 2.2.3 Näppäimistö

Näppäimistön näppäimet on ryhmitelty näihin toiminnallisiin alueisiin:

- 1. Toiminto
- 2. Kursori
- 3. Näyttö
- 4. Tila
- 5. Numerot
- 6. Kirjaimet
- 7. Nykäyssyöttö
- 8. Muunnokset

**F2.8:** Sorvin näppäimistö: Toimintonäppäimet [1], Kursorinäppäimet [2], Näyttönäppäimet [3], Tapanäppäimet [4], Numeronäppäimet [5], Aakkosnäppäimet [6], Nykäyssyöttönäppäimet [7], Muunnosnäppäimet [8]

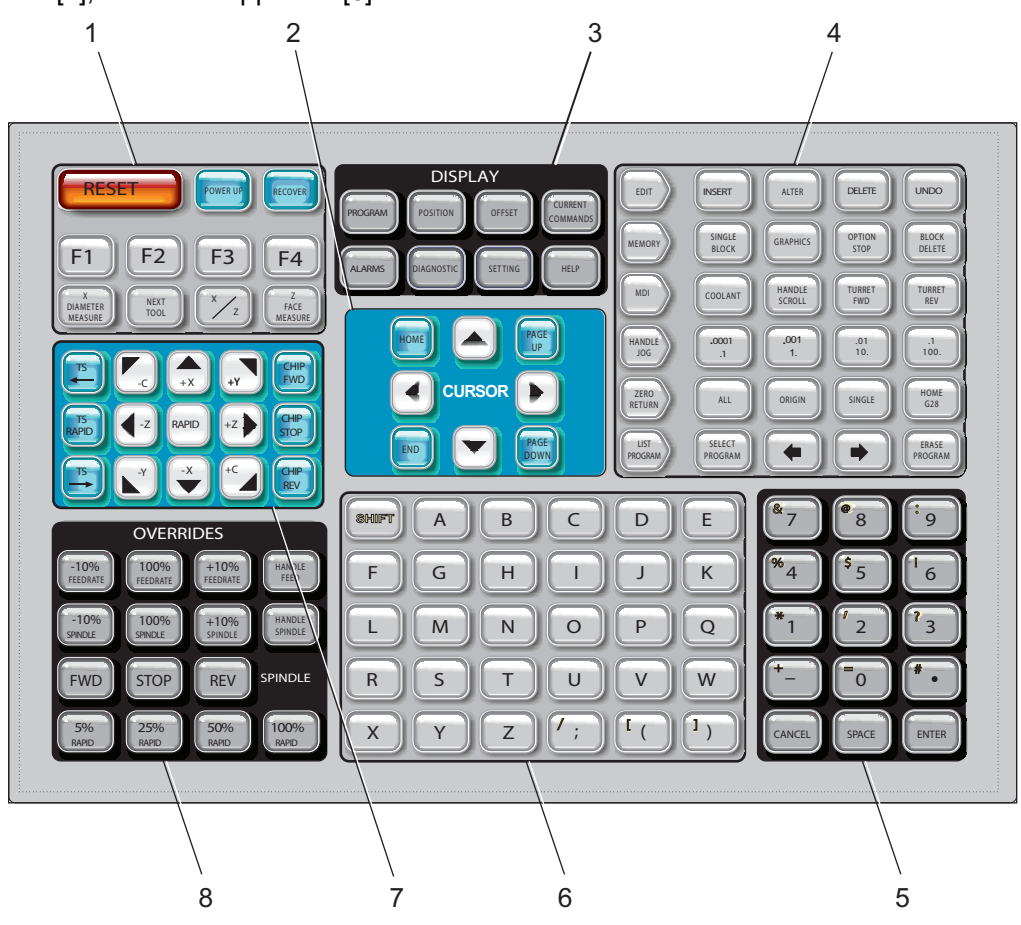

# Toimintonäppäimet

| Nimi       | Näppäin    | Toiminto                                                                                 |
|------------|------------|------------------------------------------------------------------------------------------|
| Nollaus    | [RESET]    | Poistaa hälytykset. Asettaa<br>muunnokset oletusarvoihin.                                |
| Käynnistys | [POWER UP] | <b>Zero All Axes</b> -näyttöruudut.<br>Valitse akselin nollaan palautuksen<br>järjestys. |

| Nimi              | Näppäin              | Toiminto                                                                                                    |
|-------------------|----------------------|----------------------------------------------------------------------------------------------------|
| Palautus          | [RECOVER]            | Näyttöön tulee <b>Tap Recovery</b><br>-ruutu. Tätä painiketta voidaan<br>käyttää kierteen palautukseen.            |
| F1- F4            | [F1 - F4]            | Näillä painikkeilla on eri toimintoja<br>sen mukaan, mikä välilehti on<br>aktiivisena.                             |
| X halkaisijamitta | [X DIAMETER MEASURE] | Tätä käytetään X-akselin<br>työkalukorjausarvojen kirjaamiseen<br>korjaussivulle työkappaleen<br>asetuksen aikana. |
| Seuraava työkalu  | [NEXT TOOL]          | Tätä käytetään valitsemaan<br>seuraava työkalu revolverista<br>(käytetään yleensä kappaleen<br>asetusten aikana).  |
| X/Z               | [X/Z]                | Tätä käytetään vaihtamaan X- ja<br>Z-akselin nykäyssyöttötapojen<br>kesken työkappaleen asetuksen<br>aikana.       |
| Z-otsamitta       | [Z FACE MEASURE]     | Tätä käytetään Z-akselin<br>työkalukorjausarvojen kirjaamiseen<br>korjaussivulle työkappaleen<br>asetuksen aikana. |

# Kursorinäppäimet

Kursorinäppäinten avulla voit siirtyä tietokenttien välillä, selata ohjelmia ja navigoida välilehdellisissä valikoissa.

T2.4: Kursorinäppäinten luettelo

| Nimi          | Näppäin                          | Toiminto                                                                                                    |
|---------------|----------------------------------|----------------------------------------------------------------------------------------------------|
| Koti          | [HOME]                           | Siirrä kursori näyttöruudun ylimpään kohtaan;<br>muokkauksessa tämä on ohjelman vasen yläosa.                                                                                        |
| Kursorinuolet | [UP], [DOWN],<br>[LEFT], [RIGHT] | Siirtyy yhden kohdan, lauseen tai kentän osoitettuun<br>suuntaan. Näppäimet kuvaavat nuolia. Tässä<br>ohjekirjassa näppäimiä nimitetään sen mukaan kuin<br>niiden symboli lausutaan. |

| Nimi                 | Näppäin                    | Toiminto                                                                                                    |
|----------------------|----------------------------|----------------------------------------------------------------------------------------------------|
| Sivu ylös, Sivu alas | [PAGE UP] / [PAGE<br>DOWN] | Tätä käytetään näytön vaihtamiseen tai siirtämiseen<br>yhden sivun verran ylös tai alas ohjelman katselun<br>yhteydessä. |
| Loppu                | [END]                      | Siirtää kursorin näyttöruudun alimpaan kohtaan.<br>Muokkauksessa tämä on ohjelman viimeinen lause.                       |

# Näyttönäppäimet

Näyttönäppäimet antavat pääsyn koneen näyttöihin, käyttötietoihin ja ohjesivuille.

**T2.5:** Näyttönäppäinten luettelo ja toimintatapa

| Nimi               | Näppäin               | Toiminto                                                                                                    |
|--------------------|-----------------------|----------------------------------------------------------------------------------------------------|
| Ohjelma            | [PROGRAM]             | Tämä valitsee aktiivisen ohjelmaruudun useimmilla tavoilla.                                                                                    |
| Asema              | [POSITION]            | Valitsee aseman näytön.                                                                                                    |
| Korjaukset         | [OFFSET]              | Näyttää työkalikorjausten ja työkoordinaatiston siirtojen valikon.                                                                             |
| Hetkelliset käskyt | [CURRENT<br>COMMANDS] | Näyttää valikot ajastimia, makroja, aktiivisia koodeja,<br>edistyksellistä työkalunhallintaa (ATM), työkalutaulukkoa ja<br>materiaalia varten. |
| Hälytykset         | [ALARMS]              | Näyttää hälytyskatselun ja viestiruudut.                                                                                                    |
| Diagnostiikka      | [DIAGNOSTIC]          | Näyttää välilehdet varusteita, kompensaatioita,<br>diagnostiikkaa ja huoltoa varten.                                                           |
| Asetukset          | [SETTING]             | Näyttää ja sallii käyttäjäasetusten muuttamisen.                                                                                               |
| Ohje               | [HELP]                | Tämä näppäin näyttää ohjeen tiedot.                                                                                                    |

## Käyttötapanäppäimet

Käyttötilanäppäinten avulla muutetaan koneen käyttötilaa. Jokainen tilan näppäin on nuolen muotoinen ja osoittaa näppäinriville, jossa tähän tilan näppäimeen liittyvät toiminnot suoritetaan. Kulloinkin voimassa oleva tila näytetään aina näyttöruudun vasemmassa ylälaidassa *Mode*: *Key*-muodossa.

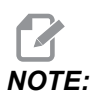

[EDIT] ja [LIST PROGRAM] voivat toimia myös näyttönäppäiminä, joilla voit päästä ohjelmaeditoreihin ja laitehallintaan koneen tilaa vaihtamatta. Esimerkiksi kun kone ajaa ohjelmaa, voit käyttää laitehallintaa ([LIST PROGRAM]) tai taustaeditoria ([EDIT]) ilman ohjelman pysäytystä.

T2.6: [EDIT]-tilan näppäimet ja niiden toimintatapa

| Nimi     | Näppäin  | Toiminto                                                                                                    |  |
|----------|----------|----------------------------------------------------------------------------------------------------|--|
| Muokkaus | [EDIT]   | Voit muokata ohjelmia editorissa. Voit käyttää visuaalista<br>ohjelmointijärjestelmää (VPS) EDIT (Muokkaus) -välilehtivalikossa.                                                                                                    |  |
| Lisää    | [INSERT] | Syöttää tekstin sisäänsyöttöriviltä tai leikekirjasta ohjelmaan kursorin kohdalle.                                                                                                    |  |
| Vaihda   | [ALTER]  | Vaihtaa korostettuna näkyvän käskyn tai tekstin toiseen tekstiin sisäänsyöttöriviltä tai leikekirjasta.                                                                                                    |  |
| Poista   | [DELETE] | Poistaa kursorin kohdalla olevan kohteen tai poistaa valitun<br>ohjelmalauseen.                                                                                                    |  |
| Kumoa    | [UNDO]   | Tämä näppäin kumoaa enintään 40 edellistä muutosta ja poistaa<br>lauseen korostuksen valinnan.Image: State in the interval on the interval on the interval |  |

### T2.7: [MEMORY]-tilan näppäimet ja niiden toimintatapa

| Nimi             | Näppäin           | Toiminto                                                                                                    |
|------------------|-------------------|----------------------------------------------------------------------------------------------------|
| Muisti           | [MEMORY]          | Valitsee muistitilan. Ohjelmat suoritetaan tässä tilassa ja muut MEM<br>(Muisti) -rivin näppäimet ohjaavat ohjelman suoritustapaa.<br>OPERATION: MEM näkyy näytön vasemmassa ylälaidassa.       |
| Yksittäislause   | [SINGLE<br>BLOCK] | Kytkee yksittäislauseen päälle tai pois. Kun yksittäislauseen käyttö on päällä, ohjaus suorittaa vain yhden lauseen aina kun painat [CYCLE START]                                               |
| Grafiikka        | [GRAPHICS]        | Avaa grafiikkatavan.                                                                                                    |
| Valinnainen seis | [OPTION<br>STOP]  | Vaihtaa valinnaisen pysäytyksen päälle tai pois. Kun valinnainen pysäytys on päällä, kone pysähtyy sen saavuttaessa M01-käskyt.                                                                 |
| Lauseen poisto   | [BLOCK<br>DELETE] | Ottaa Lauseen poistoasetuksen käyttöön tai poistaa sen käytöstä. Kun<br>Lauseen poisto on Käytössä, ohjaus ohittaa (ei suorita)<br>etukenovinoviivan (/) jälkeen samalla rivillä olevan koodin. |

### T2.8: [MDI]-tilan näppäimet ja niiden toimintatapa

| Nimi                              | Näppäin         | Toiminto                                                                                                    |
|-----------------------------------|-----------------|----------------------------------------------------------------------------------------------------|
| Tietojen<br>sisäänsyöttö<br>käsin | [MDI]           | MDI-käyttötavalla voit suorittaa tallentamattomia<br>ohjelmalauseita tai ohjauksesta syötettyjä koodiryhmiä.<br>EDIT:MDI näkyy näytön vasemmassa ylälaidassa.                                                                                                    |
| Jäähdytysneste                    | [COOLANT]       | Tämä näppäin kytkee valinnaisen jäähdytyksen päälle tai<br>pois. Paina <b>[SHIFT]</b> ja sitten <b>[COOLANT]</b> kytkeäksesi<br>päälle valinnaisen korkeapainejäähdytyksen (HPC). Koska<br>suurnopeusjäähdytys ja normaalijäähdytys ovat monilta<br>osiltaan samanlaiset, niitä ei voi käyttää samanaikaisesti. |
| Käsipyöräselaus                   | [HANDLE SCROLL] | Vaihtaa käsipyörän selaustapaa. Tämän avulla voit käyttää<br>nykäyssyötön käsipyörää kursorin liikuttamiseen valikoilla,<br>kun ohjaus on nykäyssyöttötavalla.                                                                                                    |

| Nimi                      | Näppäin      | Toiminto                                                                                                    |
|---------------------------|--------------|----------------------------------------------------------------------------------------------------|
| Revolveri<br>myötäpäivään | [TURRET FWD] | Tämä näppäin pyörittää työkalurevolveria myötäpäivään<br>seuraavan työkalun kohdalle. Jos sisäänsyöttöriville<br>määritellään Tnn, revolveri pyörii myötäpäivään työkalun nn<br>kohdalle. |
| Revolveri<br>vastapäivään | [TURRET REV] | Tämä näppäin pyörittää työkalurevolveria vastapäivään<br>edellisen työkalun kohdalle. Jos sisäänsyöttöriville<br>määritellään Tnn, revolveri pyörii vastapäivään työkalun nn<br>kohdalle. |

### T2.9: [HANDLE JOG]-tilan näppäimet ja niiden toimintatapa

| Nimi                             | Näppäin                                            | Toiminto                                                                                                    |
|----------------------------------|----------------------------------------------------|----------------------------------------------------------------------------------------------------|
| Käsipyöränykäyssyött<br>ö        | [HANDLE JOG]                                       | Siirtyäksesi nykäyssyöttötavalle.                                                                                                    |
| .0001/.1 .001/1 .01/10<br>.1/100 | [.0001 /.1], [.001 / 1],<br>[.01 / 10], [.1 / 100] | Tämä valitsee inkrementin jokaiselle nykäyssyötön<br>käsipyörän sykäykselle. Kun sorvi on millimetritavalla,<br>ensimmäinen numero kerrotaan kymmenellä akselin<br>nykäysliikkeen määrittelemistä varten (esim0001<br>vastaa samaa kuin 0.001 mm). Alanumero asettaa<br>nopeuden sen jälkeen, kun painat ja pidät akselin<br>nykäyssyöttönäppäintä painettuna. <i>SETUP: JOG</i> näkyy<br>näytön vasemmassa ylälaidassa. |

### T2.10: [ZERO RETURN]-tilan näppäimet ja niiden toimintatapa

| Nimi             | Näppäin       | Toiminto                                                                                                    |
|------------------|---------------|----------------------------------------------------------------------------------------------------|
| Palautus nollaan | [ZERO RETURN] | Tämä valitsee palautuksen nollapisteeseen, joka<br>näyttää akselin paikoitusaseman neljässä eri<br>muodossa: Käyttäjä, Työ G54, Kone ja Jäljellä oleva<br>matka. Valitse välilehti vaihtaaksesi näiden muotojen<br>välillä. <i>SETUP: ZERO</i> näkyy näytön vasemmassa<br>ylälaidassa. |
| Kaikki           | [ALL]         | Tämä näppäin palauttaa kaikki akselit koneen<br>nollapisteeseen. Tämä toiminto on samanlainen kuin<br><b>[POWER UP]</b> mutta ilman työkalunvaihtoa.                                                                                                    |
| Origo            | [ORIGIN]      | Asettaa valitut arvot nollaan.                                                                                                    |

| Nimi        | Näppäin    | Toiminto                                                                                                    |
|-------------|------------|----------------------------------------------------------------------------------------------------|
| Yksittäinen | [SINGLE]   | Tämä näppäin palauttaa yhden akselin koneen<br>nollapisteeseen. Paina haluamasi akselikirjaimen<br>näppäintä ja sen jälkeen <b>[SINGLE]</b> .                                                                                                    |
| Koti G28    | [HOME G28] | Palauttaa kaikki akselit nolla-asemaan pikaliikkeellä.<br>Myös <b>[HOME G28]</b> palauttaa yksittäisakselin<br>kotiasentoon samalla tavalla kuin <b>[SINGLE]</b> .<br><b>CAUTION:</b> Varmista, että akselin liikeradat<br>ovat vapaat, kun painat tätä<br>näppäintä. Varoitusta tai<br>kehoitusta ei anneta, ennen kuin<br>akseliliike alkaa. |

### T2.11: [LIST PROGRAM]-tilan näppäimet ja niiden toimintatapa

| Nimi              | Näppäin          | Toiminto                                                                                                    |
|-------------------|------------------|----------------------------------------------------------------------------------------------------|
| Ohjelmaluettelo   | [LIST PROGRAM]   | Pääsy välilehdelliseen valikkoon ohjelmien lataamista<br>ja tallentamista varten.                                                                                                    |
| Ohjelmien valinta | [SELECT PROGRAM] | Tämä näppäin aktivoi korostettuna olevan ohjelman.                                                                                                    |
| Takaisin          | [BACK ARROW],    | Tämä navigoi takaisin siihen näyttöön, jossa olet<br>ennen nykyistä näyttöä. Tämä näppäin toimii samalla<br>tavalla kuin verkkoselaimen BACK (Edellinen)<br>-painike.                                                        |
| Eteenpäin         | [FORWARD ARROW], | Tämä navigoi siihen näyttöön, johon menit nykyisen<br>ruudun jälkeen, jos olet käyttänyt taaksepäin<br>osoittavaa nuolinäppäintä. Tämä näppäin toimii<br>samalla tavalla kuin verkkoselaimen FORWARD<br>(Seuraava) -painike. |
| Poista ohjelma    | [ERASE PROGRAM]  | Poisttaa List Program (Ohjelmaluettelo) -tilassa<br>valitun ohjelman. Poistaa koko ohjelman MDI-tavalla.                                                                                                    |

# Numeronäppäimet

Numeronäppäinten avulla voit syöttää numeroita ja joitakin erikoismerkkejä (painettu keltaisella päänäppäimessä). Paina **[SHIFT]** (Siirto) syöttääksesi erikoismerkin.

|--|

| Nimi           | Näppäin                                                    | Toiminto                                                                                                    |
|----------------|------------------------------------------------------------|----------------------------------------------------------------------------------------------------|
| Numerot        | [0]-[9]                                                    | Tyyppinumerot.                                                                                                    |
| Miinusmerkki   | [-]                                                        | Lisää miinusmerkin (-) sisäänsyöttöriville.                                                                                                    |
| Desimaalipiste | [.]                                                        | Lisää desimaalipisteen sisäänsyöttöriville.                                                                                                    |
| Peruuta        | [CANCEL]                                                   | Poistaa viimeksi näppäillyn merkin.                                                                                                    |
| Välilyönti     | [SPACE]                                                    | Lisää välilyönnin sisäänsyöttöön.                                                                                                    |
| Syötä          | [ENTER]                                                    | Vastaa kehotteeseen ja kirjoittaa syötteen.                                                                                                    |
| Erikoismerkit  | Paina <b>[SHIFT]</b> ja sen<br>jälkeen<br>numeronäppäintä. | Syöttää näppäimen vasemmassa yläkulmassa olevan<br>keltaisen merkin. Näitä merkkejä käytetään kommenttien,<br>makrojen ja tiettyjen erikoisnumeroiden syöttämiseen. |
| +              | [SHIFT] (Siirto) ja<br>sitten [-]                          | Lisää merkin +                                                                                                    |
| =              | [SHIFT] (Siirto) ja<br>sitten [0]                          | Lisää merkin =                                                                                                    |
| #              | [SHIFT] (Siirto) ja<br>sitten [ <b>.</b> ]                 | Lisää merkin #                                                                                                    |
| *              | [SHIFT] (Siirto) ja<br>sitten [1]                          | Lisää merkin *                                                                                                    |
| í .            | [SHIFT] (Siirto) ja<br>sitten [2]                          | Lisää merkin `                                                                                                    |
| ?              | [SHIFT] (Siirto) ja<br>sitten [3]                          | Lisää merkin ?                                                                                                    |
| %              | [SHIFT] (Siirto) ja<br>sitten [4]                          | Lisää merkin %                                                                                                    |

| Nimi | Näppäin                                         | Toiminto        |
|------|-------------------------------------------------|-----------------|
| \$   | <b>[SHIFT]</b> (Siirto) ja<br>sitten <b>[5]</b> | Lisää merkin \$ |
| !    | [SHIFT] (Siirto) ja<br>sitten [6]               | Lisää merkin !  |
| &    | [SHIFT] (Siirto) ja<br>sitten [7]               | Lisää merkin &  |
| @    | <b>[SHIFT]</b> (Siirto) ja sitten <b>[8]</b>    | Lisää merkin @  |
| :    | [SHIFT] (Siirto) ja<br>sitten [9]               | Lisää merkin:   |

# Aakkosnäppäimet

Aakkosnäppäinten avulla voit syöttää kirjaimia ja joitakin erikoismerkkejä (painettu keltaisella päänäppäimessä). Paina **[SHIFT]** (Siirto) syöttääksesi erikoismerkin.

| T2.13: | Aakkosnäppäinten | luettelo ja | toimintatapa |
|--------|------------------|-------------|--------------|
|--------|------------------|-------------|--------------|

| Nimi                | Näppäin                                                             | Toiminto                                                                                                    |
|---------------------|---------------------------------------------------------------------|----------------------------------------------------------------------------------------------------|
| Kirjain             | [A]-[Z]                                                             | Suuraakkoset ovat oletusarvoina. Paina <b>[SHIFT]</b> (Siirto)<br>ja kirjain syöttääksesi suuraakkosen.                                                             |
| Lauseen loppu (EOB) | [;]                                                                 | Tämä on lauseen loppumerkki, joka tarkoittaa ohjelmarivin<br>loppua.                                                                                                |
| Sulkumerkki         | [(], [)]                                                            | Erilliset CNC-ohjelmakäskyt käyttäjän kommenteista. Ne on syötettävä aina parittain.                                                                                |
| Siirto              | [SHIFT]                                                             | Pääsy näppäimistön lisämerkkeihin tai siirto<br>suuraakkosten syöttämiseksi. Lisämerkit näkyvät<br>joidenkin aakkos- ja numeronäppäinten vasemmassa<br>yläkulmassa. |
| Erikoismerkit       | Paina <b>[SHIFT]</b> (Siirto)<br>ja sen jälkeen<br>aakkosnäppäintä. | Syöttää näppäimen vasemmassa yläkulmassa olevan<br>keltaisen merkin. Näitä merkkejä käytetään kommenttien,<br>makrojen ja tiettyjen erikoisnumeroiden syöttämiseen. |
| Kauttaviiva         | [SHIFT] (Siirto) ja<br>sitten <b>[;]</b>                            | Lisää merkin /                                                                                                    |

| Nimi            | Näppäin                           | Toiminto       |
|-----------------|-----------------------------------|----------------|
| Vasen hakasulku | [SHIFT] (Siirto) ja<br>sitten [(] | Lisää merkin [ |
| Oikea hakasulku | [SHIFT] (Siirto) ja<br>sitten [)] | Lisää merkin ] |

# Nykäyssyöttönäppäimet

| Nimi                        | Näppäin                      | Toiminto                                                                                                    |
|-----------------------------|------------------------------|----------------------------------------------------------------------------------------------------|
| Kärkipylkkä karaa<br>kohti  | [TS <—]                      | Paina tätä näppäintä ja pidä<br>painettuna siirtääksesi kärkipylkkää<br>karaa kohti.                                                                                                    |
| Kärkipylkän<br>pikaliike    | [TS RAPID]                   | Kasvattaa kärkipylkän nopeutta,<br>kun painetaan samanaikaisesti<br>yhden muun kärkipylkän<br>näppäimen kanssa.                                                                                            |
| Kärkipylkkä pois<br>karasta | [TS —>]                      | Paina tätä näppäintä ja pidä<br>painettuna siirtääksesi kärkipylkkää<br>pois karasta.                                                                                                    |
| Akselinäppäimet             | [+X/-X, +Z/-Z, +Y/-Y, +C/-C] | Paina yksittäistä näppäintä ja pidä<br>painettuna tai haluttua akselia ja<br>käytä nykäyssyötön käsipyörää.                                                                                                |
| Pika                        | [RAPID]                      | Paina tätä näppäintä ja pidä<br>painettuna samanaikaisesti yhden<br>yllä olevan näppäimen (X+, X-, Z+,<br>Z-) kanssa siirtääksesi akselia<br>haluttuun suuntaan maksimaalisella<br>nykäyssyöttönopeudella. |
| Lastunkuljetin<br>eteenpäin | [CHIP FWD]                   | Tämä käynnistää lastunkuljettimen<br>liikkeen eteenpäin kuljettaen lastut<br>pois koneesta.                                                                                                    |

| Nimi                         | Näppäin     | Toiminto                                                                                                    |
|------------------------------|-------------|----------------------------------------------------------------------------------------------------|
| Lastunkuljetin seis          | [CHIP STOP] | Tämä pysäyttää lastunkuljettimen.                                                                                                    |
| Lastunkuljetin<br>taaksepäin | [CHIP REV]  | Tämä käynnistää lisävarusteisen<br>lastunkuljettimen liikkeen<br>taaksepäin, mikä on hyödyllinen<br>kiinnijuuttumisen selvittämiseksi ja<br>roskien poistamiseksi<br>lastunkuljettimelta. |

# Muunnosnäppäimet

### T2.14: Muunnosnäppäinten luettelo ja toimintatapa

| Nimi                           | Näppäin             | Toiminto                                                                             |
|--------------------------------|---------------------|--------------------------------------------------------------------------------------|
| -10 % syöttöarvo               | [-10%<br>FEEDRATE]  | Pienentää hetkellistä syöttöarvoa 10 %.                                              |
| 100 % syöttöarvo               | [100%<br>FEEDRATE]  | Aseta muunnettu syöttöarvo ohjelmoituun syöttöarvoon.                                |
| +10 % syöttöarvo               | [+10%<br>FEEDRATE]  | Suurentaa hetkellistä syöttöarvoa 10 %.                                              |
| Käsipyöräohjattu<br>syöttöarvo | [HANDLE FEED]       | Tämä mahdollistaa syöttönopeuden säätämisen 1<br>% välein käsipyörällä syötettäessä. |
| -10 % Kara                     | [-10% SPINDLE]      | Pienentää nykyistä karanopeutta 10 %.                                                |
| 100 % Kara                     | [100% SPINDLE]      | Asettaa karan muunnoksen takaisin ohjelmoituun nopeuteen.                            |
| +10 % Kara                     | [+10% SPINDLE]      | Suurentaa nykyistä karanopeutta 10 %.                                                |
| Karan käsipyörä                | [HANDLE<br>SPINDLE] | Tämä mahdollistaa karanopeuden säätämisen 1<br>% välein käsipyörällä syötettäessä.   |
| Eteenpäin                      | [FWD]               | Tämän käynnistää karan pyörinnän<br>myötäpäiväiseen suuntaan.                        |
| Seis                           | [STOP]              | Tämä pysäyttää karan.                                                                |

| Nimi         | Näppäin                                                      | Toiminto                                                                      |
|--------------|--------------------------------------------------------------|-------------------------------------------------------------------------------|
| Taaksepäin   | [REV]                                                        | Tämän käynnistää karan pyörinnän<br>vastapäiväiseen suuntaan.                 |
| Pikaliikkeet | [5% RAPID]/ [25%<br>RAPID]/ [50%<br>RAPID] / [100%<br>RAPID] | Tämä rajoittaa koneen pikaliikkeen nopeuden<br>näppäimessä merkittyyn arvoon. |

#### Muunnosten käyttö

Muunnoksia käyttämällä voit väliaikaisesti säätää ohjelmassa määriteltyjä nopeuksia ja syöttöarvoja. Voit esimerkiksi hidastaa pikaliikkeitä ohjelman testaamisen aikana tai säätää syöttöarvoa kokeillaksesi sen vaikutuksia työkappaleen viimeistelyyn jne.

Voit käyttää asetuksia 19, 20 ja 21 syöttöarvon, karan ja pikaliikkeen muunnosten estämiseen.

**[FEED HOLD]** toimii muunnoksena, joka pysäyttää nopeat ja syöttöliikkeet, kun sitä painetaan. **[FEED HOLD]** pysäyttää myös työkalun vaihdot ja osa-ajastimet, mutta ei kierteenporauksen työkiertoja tai viiveajastimia.

Paina **[CYCLE START]** jatkaaksesi kohteen **[FEED HOLD]** jälkeen. Kun asetustilan näppäin on vapautettu, koneistustilan kotelon ovikytkin vaikuttaa samalla tavoin, mutta antaa näytölle *Door* Hold -viestin, kun ovi avataan. Kun ovi suljetaan, ohjaus siirtyy syötönpidätystilaan, ja toimintaa on jatkettava painamalla **[CYCLE START]**. Oven pidätys ja **[FEED HOLD]** eivät pysäytä apuakseleita.

Voit ohittaa jäähdytysnesteen perusasetuksen painamalla **[COOLANT]**. Jäähdytysnestepumppu pysyy joko päällä tai pois päältä seuraavaan M-koodiin tai käyttäjän tekemään toimenpiteeseen saakka (katso asetus 32).

Käytä asetuksia 83, 87 ja 88 saadaksesi M30- ja M06-käskyt tai **[RESET]**-toiminnon palaamaan takaisin oletusarvoihinsa.

#### 2.2.4 Ohjausnäyttö

Ohjauksen näyttö on järjestelty ruutuihin, jotka vaihtuvat koneen käyttö- ja näyttötilojen mukaan.

F2.9: Ohjausnäytön perussijoittelu Operation: Mem-tilassa (ohjelman suorituksen aikana)

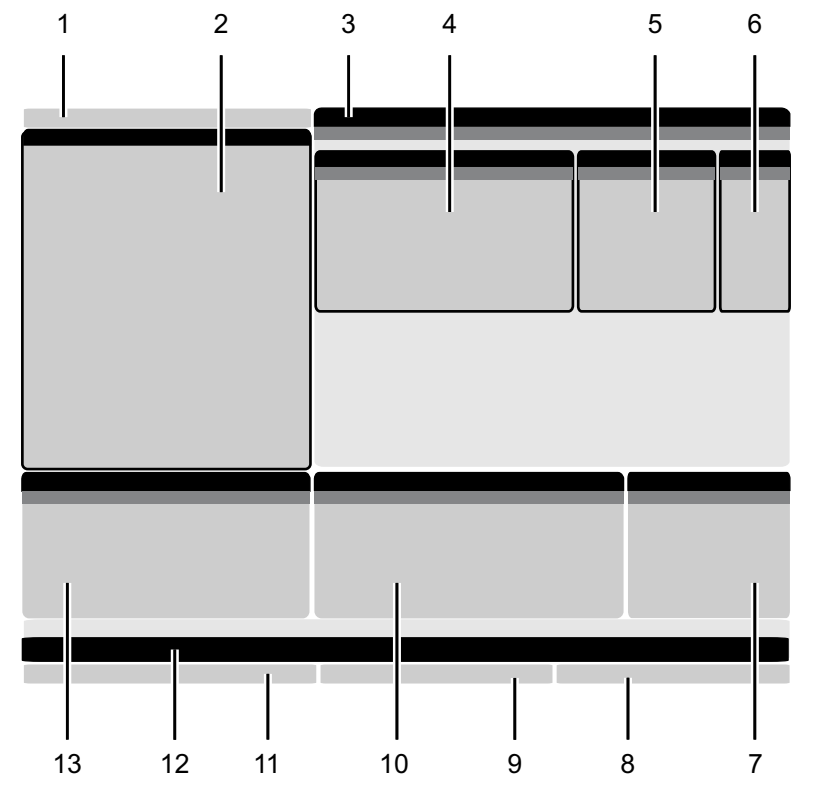

- 1. Tila-, Verkko- ja Aika-tilapalkki 2. Ohjelman näyttö 3. Päänäyttö (koko muuttuu)/Ohjelma/Korjaukset/Hetkelliset käskyt/Asetukset/Grafiikka/Editori/VPS/Ohje 4. Aktiiviset koodit 5. Aktiivinen työkalu
- 6. Jäähdytysneste

- 7. Ajastimet, laskimet / Työkalunvalvonta
- 8. Hälytystila
- 9. Järjestelmän tilapalkki
- 10. Sijainnin näyttö / Akselikuorma
- 11. Syöttöpalkki
- 12. Kuvakepalkki
- 13. Karan tila

Kulloinkin aktiivinen ruutu näkyy valkoisella taustalla. Voit käsitellä ruudussa olevia tietoja vain, kun ruutu on aktiivinen ja vain yksi ruutu on aktiivinen kullakin hetkellä. Esimerkiksi kun valitset Tool Offsets-välilehden, korjaustaulukon tausta muuttuu valkoiseksi. Voit sen jälkeen tehdä muutoksia tietoihin. Useimmissa tapauksissa voit vaihtaa aktiivista ruutua näyttönäppäimillä.

### Tila ja aktiivinen näyttöpalkki

Haasin ohjaus järjestää koneen toiminnot kolmeen tilaan: asetus, muokkaus ja käyttö. Kussakin tilassa näkyy yksi ikkuna, jossa on kaikki tässä tilassa suoritettavien tehtävien vaatimat tiedot. Esimerkiksi asetustavalla näkyvät sekä työkappaleen että työkalun korjaustaulukot ja paikoitustiedot. Muokkaustilassa voit käyttää ohjelmaeditoria ja valinnaisia järjestelmiä, kuten visuaalinen ohjelmointi (VPS) ja langaton intuitiivinen mittausjärjestelmä (WIPS). Käyttötilassa sisältää muistin (MEM), jossa suoritat ohjelmat.

F2.10: Tila- ja näyttöpalkki näyttää [1] nykyisen tilan, [2] verkkoyhteyden tilan ja [3] ajan.

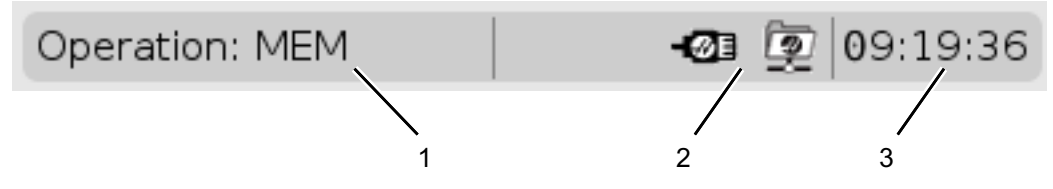

T2.15: Tila, näppäinkäyttö ja tilanäyttö

| Tila     | Näppäimet      | Näyttö [1]     | Toiminto                                                                 |
|----------|----------------|----------------|--------------------------------------------------------------------------|
| Asetus   | [ZERO RETURN]  | SETUP: ZERO    | Tämä käsittää kaikki<br>ohjaustoiminnot koneen asetuksia                 |
|          | [HANDLE JOG]   | SETUP: JOG     | varten.                                                                  |
| Muokkaus | [EDIT] ANY     |                | Tämä käsittää kaikki ohjelman<br>muokkaus- hallinta- ja                  |
|          | [MDI]          | EDIT: MDI      | siirtotoiminnot.                                                         |
|          | [LIST PROGRAM] | ANY            |                                                                          |
| Käyttö   | [MEMORY]       | OPERATION: MEM | Tämä kattaa kaikki ohjelman<br>ajamiseen tarvittavat<br>ohjaustoiminnot. |
|          | [EDIT]         | OPERATION: MEM | Tämä mahdollistaa aktiivisten<br>ohjelmien taustamuokkauksen.            |
|          | [LIST PROGRAM] | ANY            | Tämä mahdollistaa ohjelmien<br>taustamuokkauksen.                        |

# Korjausten näyttö

Pääset korjaustaulukoihin painamalla **[OFFSET]** ja valitsemalla **TOOL**-välilehden tai **WORK**-välilehden.

#### T2.16: Korjaustaulukot

| Nimi | Toiminto                                                    |
|------|-------------------------------------------------------------|
| TOOL | Tämä näyttää työkalun numerot ja työkalun pituusgeometrian. |
| WORK | Tämä näyttää ja käsittelee kappaleen nollapisteet.          |

### Hetkelliset käskyt

Tässä osiossa esitellään nykyisten käskyjen sivut ja niissä näkyvät tiedot. Useimmat näillä sivuilla olevat tiedot esiintyvät myös muilla käyttötavoilla.

Paina [CURRENT COMMANDS] siirtyäksesi käytettävissä olevien Nykyiset käskyt -näyttöjen välilehdelliseen valikkoon.

Laitteet – Tämän sivun välilehti Mechanisms näyttää koneen laitteet, joita voit käskeä manuaalisesti. Voit esimerkiksi manuaalisesti laajentaa ja pienentää kappaleen poimijan tai mittauspään varren. Voit myös manuaalisesti kääntää karaa myötä- tai vastapäivään haluamallasi pyörimisnopeudella.

Ajastinten näyttö – Tällä sivulla näkyvät tiedot:

- Nykyinen päiväys ja aika.
- Koneen kokonaispäälläoloaika.
- Kokonaistyökiertoaika.
- Kokonaissyöttöaika.
- M30-laskimet. Aina kun jokin ohjelma saavuttaa M30-käskyn, näiden molempien laskimien lukema kasvaa yhdellä.
- Makromuuttujanäytöt.

Nämä ajastimet ja laskimet ilmestyvät näytön oikeaan alaosaan tiloissa OPERATION:MEM, SETUP:ZERO ja EDIT:MDI.

**Makronäyttö** -Tämä sivu esittää makromuuttujien luettelon ja niiden nykyiset arvot. Ohjaus päivittää nämä muuttujat ohjelmanajon aikana. Voit myös muuttaa muuttujia näytöllä; katso lisätiedot muuttujien näytön sivulta **238**.

**Aktiiviset koodit –**Tämä sivu luetteloi aktiivisena olevat ohjelmakoodit. Näytön pienempi versio sisältyy **OPERATION:MEM-** ja **EDIT:MDI-**tilan ruuduissa. Voit nähdä aktiiviset ohjelmakoodit myös painamalla **[PROGRAM]**missä tahansa käyttötilassa.

**Edistyksellinen työkalunvalvonta** – Tämä sivu näyttää tietoja, joita ohjaus käyttää työkalun kestoiän ennustamiseen. Tämän toiminnon avulla voit luoda ja hallita työkaluryhmiä sekä syöttää työkalun maksimikuormituksen prosenttiarvona, joka arvioidaan jokaiselle työkalulle.

Katso lisätiedot tämän ohjekirjan käyttöä koskevassa luvussa olevasta edistyksellisen työkalunvalvonnan osasta.

Laskin – Tämä sivu sisältää tavallisen, jyrsintä-/sorvaus- ja kierteen porauslaskimet.

Media – Tämä sivu sisältää kohteen Media Player.

#### Laitteet/Mekanismit

SivullaMechanisms näkyvät koneen mahdolliset komponentit ja lisävarusteet. Valitsemalla luettelosta mekanismin **[UP]** ja **[DOWN]** -nuolilla näet lisätietoja sen toiminnasta ja käytöstä. Sivuilla on yksityiskohtaisia ohjeita koneen komponenttien toiminnoista, pikavinkkejä sekä linkkejä muille sivuille, jotta saat lisätietoja koneestasi ja opit käyttämään sitä.

- Valitse Laitteet-välilehti [CURRENT COMMANDS] -valikosta.
- Valitse mekanismit, joita haluat käyttää.

#### Pääkara

| F2.11: Pa        | ääkaran nä       | iyttö                |                   |                     |              |                  |       |  |
|------------------|------------------|----------------------|-------------------|---------------------|--------------|------------------|-------|--|
| <b>0</b> 8:43:48 | Current Commands |                      |                   |                     |              |                  |       |  |
| N2               | Devices          | Timers               | Macro Vars        | Active Codes        | ATM          | Calculator       | Media |  |
|                  | Mechanisr        | ns                   |                   |                     |              |                  |       |  |
|                  |                  |                      |                   |                     |              |                  |       |  |
|                  |                  |                      | Device            |                     |              | State            |       |  |
|                  |                  |                      | Main Spindle      |                     |              | Off              |       |  |
|                  |                  |                      | Parts Catcher     |                     |              | Retracted        |       |  |
|                  |                  |                      | Probe Arm         |                     |              | Retracted        |       |  |
|                  | Main Spin        | dle<br>r + <b>F2</b> | Set RPM           |                     |              |                  |       |  |
|                  | F                | lold F3              | **to rotate cloc  | kwise               |              |                  |       |  |
|                  | F                | iold F4              | **to rotate cou   | nterclockwise       |              |                  |       |  |
|                  | **Use [F         | 2] to set th         | ne speed to rota  | te at, a value of : | zero will tu | ırn this feature | off.  |  |
|                  | **Press          | and hold [F          | 3] to rotate cloo | kwise and [F4] t    | o rotate c   | ounterclockwise  | 9     |  |
|                  | **Once           | the button           | is released the s | spindle will come   | to a stop    |                  |       |  |

Kohdassa Main Spindle Devices-välilehdellä voit kiertää karaa myötä- tai vastapäivään valitulla kierrosluvulla. Maksimikierroslukua rajoittavat koneen maksimikierroslukuasetukset.

- Liiku kenttien välillä kursorin nuolinäppäimillä.
- Anna kierrosluku, jolla haluat karan pyörivän, ja paina [F2].
- Pitämällä [F3]-painiketta painettuna kara pyörii myötäpäivään. Pitämällä [F4]-painiketta painettuna kara pyörii vastapäivään. Kara pysähtyy, kun painike vapautetaan.

#### Kappaleen poimija

#### F2.12: Kappaleen poimijan näyttö

| Current Commands                                                                     |                                                                                                 |                   |                 |             |                    |       |  |  |  |
|--------------------------------------------------------------------------------------|-------------------------------------------------------------------------------------------------|-------------------|-----------------|-------------|--------------------|-------|--|--|--|
| Devices                                                                              | Timers                                                                                          | Macro Vars        | Active Code     | ATM         | Calculator         | Media |  |  |  |
| Mechanisi                                                                            | Mechanisms                                                                                      |                   |                 |             |                    |       |  |  |  |
|                                                                                      |                                                                                                 |                   |                 |             |                    |       |  |  |  |
|                                                                                      |                                                                                                 | Device            | 1               |             | State              |       |  |  |  |
|                                                                                      |                                                                                                 | Probe Arm         |                 |             | Retracted          |       |  |  |  |
|                                                                                      | I                                                                                               | Parts Catcher     |                 |             | Retracted          |       |  |  |  |
|                                                                                      | Mai                                                                                             | in Spindle Chuck  |                 | ι           | Jnclamped          |       |  |  |  |
|                                                                                      | M                                                                                               | ain Spindle Jog   |                 |             | RPM: 100           | _     |  |  |  |
|                                                                                      | Ma                                                                                              | in Spindle Orient |                 |             | -0.000             |       |  |  |  |
|                                                                                      | Main Sni                                                                                        | indle Position En | nane            | L           | )isengaged         |       |  |  |  |
|                                                                                      | - Hairropi                                                                                      |                   | gugo            |             | loongagea          |       |  |  |  |
| F2 Extend<br>F3 Extend Partially                                                     |                                                                                                 |                   |                 |             |                    |       |  |  |  |
| WARNING: The operator door must be fully opened or fully closed or damage may occur. |                                                                                                 |                   |                 |             |                    |       |  |  |  |
| Press (F<br>operation                                                                | Press [F2] to extend the parts catcher toward the spindle, or to retract to continue operation. |                   |                 |             |                    |       |  |  |  |
| Press (F                                                                             | -3] to exten                                                                                    | id 2-solenoid par | ts catcher only | horizontall | y, or to retract i | t.    |  |  |  |

Kohdassa **Parts Catcher Devices**-välilehdellä voit käyttää kappaleen poimijan **Extend** ja **Retract**-toimintoja. Oven on oltava täysin kiinni.

- Liiku kenttien välillä kursorin nuolinäppäimillä.
- Painamalla **[F2]** voit pidentää kappaleen poimijaa ja painamalla **[F2]** voit lyhentää sitä.
- Painamalla **[F3]** voit pidentää osittain kappaleen poimijaa katkaisuasentoon.
- Kaksitoimisen kappaleen poimijan asetusohjeet ovat täällä: See "Kaksitoiminen Kappaleen poimija Asennus" on page 145.

#### Mittauspään varsi

| F2.13:     | Mittausvarsi         | laitteen na                     | äyttö             |                     |             |                   |       |  |
|------------|----------------------|---------------------------------|-------------------|---------------------|-------------|-------------------|-------|--|
| 3 08:44:04 | Current Commands     |                                 |                   |                     |             |                   |       |  |
| N2         | Devices              | Timers                          | Macro Vars        | Active Codes        | ATM         | Calculator        | Media |  |
|            | Mechanisr            | ns                              |                   |                     |             |                   |       |  |
|            |                      |                                 |                   |                     |             |                   |       |  |
|            |                      |                                 | Device            |                     |             | State             |       |  |
|            |                      |                                 | Main Spindle      |                     |             | Off               |       |  |
|            |                      |                                 | Probe Arm         |                     |             | Retracted         |       |  |
|            |                      |                                 |                   |                     |             |                   |       |  |
|            |                      |                                 |                   |                     |             |                   |       |  |
|            |                      |                                 |                   |                     |             |                   |       |  |
|            | -Probe Arm           |                                 |                   |                     |             |                   |       |  |
|            |                      |                                 |                   |                     |             |                   |       |  |
|            |                      |                                 |                   |                     |             |                   |       |  |
|            | F2                   | Extend                          |                   |                     |             |                   |       |  |
|            |                      |                                 |                   |                     |             |                   |       |  |
|            |                      |                                 |                   |                     |             |                   |       |  |
|            | **Check              | that the p                      | robe arm has roo  | om to extend, oth   | ierwise yo  | u may damage      | it.   |  |
|            | **Use [F<br>operatio | <sup>=</sup> 2] to exter<br>on. | nd the arm for pr | obing or retract if | t out of th | ie way for contir | nued  |  |

Kohdassa **Probe Arm Devices**-välilehdellä voit käyttää mittausvarren **Extend** ja **Retract**-toimintoja. Oven on oltava täysin auki tai täysin kiinni.

- Liiku kenttien välillä kursorin nuolinäppäimillä.
- Painamalla **[F2]** voit pidentää mittausvartta ja painamalla **[F2]** voit lyhentää mittausvartta.

#### Tangonsyöttäjä

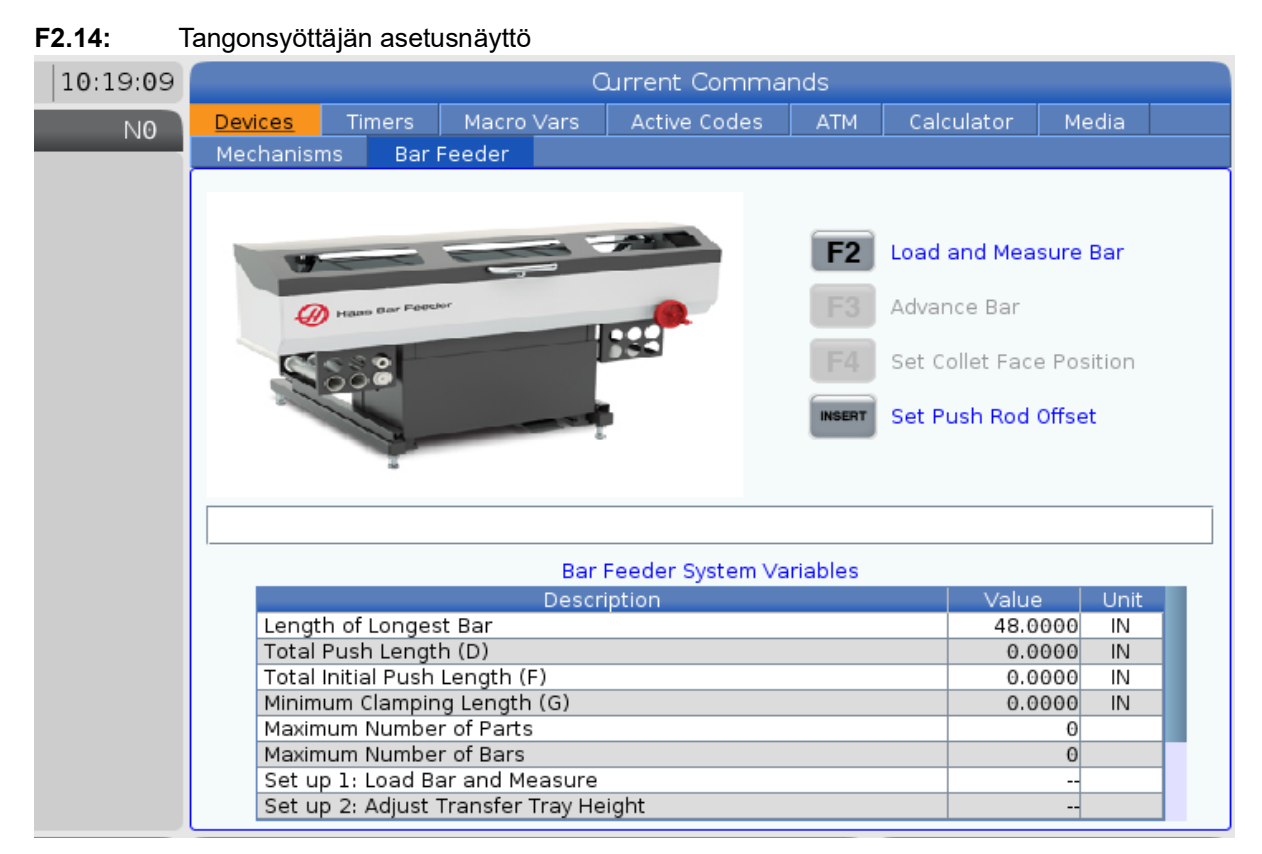

**Devices** (Laitteet) -sivun **Bar Feeder** (Tangonsyöttäjä) -välilehden kautta voit asettaa tangonsyöttäjän järjestelmämuuttujat.

• Liiku kenttien välillä kursorin nuolinäppäimillä.

### Ajan säätö

Säädä päiväys ja aika noudattamalla näitä toimenpiteitä.

- 1. Valitse **Timers** (Ajastimet) sivu hetkellisten käskyjen alueelta.
- 2. Käytä kursorinuolinäppäimiä kentän Date:, Time: tai Time Zone korostamiseen.
- 3. Paina [EMERGENCY STOP].
- 4. Kirjoita Date:-kenttään uusi päiväys muodossa MM-DD-YYYY tavuviivat mukaan lukien.
- 5. Kirjoita Time:-kenttään uusi kellonaika muodossa HH:MM kaksoispiste mukaan lukien. Paina [SHIFT] ja [9] kaksoispisteen syöttämiseksi.

- 6. Kun olet **Time Zone:** -kentässä, valitse vaihtoehto aikavyöhykkeiden luettelosta ja paina ENTER. Voit näppäillä ponnahdusikkunaan hakutermin luettelon rajaamiseksi edelleen. Voit kirjoittaa esimerkiksi PST valitaksesi Tyynenmeren normaaliajan (Pacific Standard Time). Korosta aikavyöhyke, jota haluat käyttää.
- 7. Paina [ENTER] (Syötä).

### Ajastimen ja laskimen nollaus

Voit nollata käynnistys-, työkierron käynnistyksen ja leikkaussyötön ajastimet. Voit myös nollata M30-laskimet.

- 1. Valitse **Timers** (Ajastimet) -sivu hetkellisten käskyjen alueelta.
- 2. Käytä kursorin nuolinäppäimiä sen ajastimen tai laskimen nimen korostamiseen, jonka haluat nollata.
- 3. Paina [ORIGIN] (Origo) nollataksesi ajastimen tai laskimen.

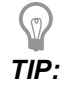

Voit nollata M30-laskimet erikseen seurataksesi viimeisteltyjä kappaleita kahdella eri tavalla; esim. työvuorossa viimeistellyt kappaleet tai kaikki viimeistellyt kappaleet.

### Nykyiset käskyt – Aktiiviset koodit

#### F2.15: Aktiivisten koodien näyttöesimerkki

|                                                                                                    | Current Commands                                                         |                                                                                               |               |                             |                                  |                                                                          |                                                                         |                                                                              |                            |  |  |
|----------------------------------------------------------------------------------------------------|--------------------------------------------------------------------------|-----------------------------------------------------------------------------------------------|---------------|-----------------------------|----------------------------------|--------------------------------------------------------------------------|-------------------------------------------------------------------------|------------------------------------------------------------------------------|----------------------------|--|--|
| Devices                                                                                                    | Ti                                                                       | mers                                                                                          | Macro         | Vars                        | Activ                            | <u>e Codes</u>                                                           | ATM                                                                     | Calculator                                                                   | Media                      |  |  |
| Devices<br>G-Codes<br>G00<br>G18<br>G90<br>G113<br>G20<br>G40<br>G49<br>G80<br>G99<br>G50<br>G54<br>G97<br>G64<br>G97<br>G64<br>G69 | Ad<br>N<br>Y<br>Z<br>I<br>J<br>K<br>P<br>Q<br>R<br>O<br>A<br>B<br>C<br>U | mers<br>dress C<br>0.<br>0.<br>0.<br>0.<br>0.<br>0.<br>0.<br>0.<br>0.<br>0.<br>0.<br>0.<br>0. | Macro<br>odes | Vars<br>DHMT<br>H<br>M<br>T | Activ<br>Codes<br>00<br>00<br>00 | Programm<br>Actual Fee<br>Programm<br>Command<br>Actual Spi<br>Coolant S | ATM<br>Si<br>ned Feed<br>ed Rate<br>ned Spind<br>indle Spe<br>pigot Pos | Calculator<br>peeds & Feeds<br>Rate<br>lle Speed<br>le Speed<br>ed<br>sition | 0.<br>0.<br>0.<br>0.<br>0. |  |  |
|                                                                                                    | V<br>W                                                                   | 0.<br>0.<br>0.                                                                                |               |                             |                                  |                                                                          |                                                                         |                                                                              |                            |  |  |
|                                                                                                    |                                                                          |                                                                                               |               |                             |                                  |                                                                          |                                                                         |                                                                              |                            |  |  |

Tämä näyttö antaa vain luettavissa olevaa reaaliaikaista tietoa ohjelmassa aktiivisena olevista koodeista; erityisesti nykyisen liikkeen tyypin määrittelevät koodit (pikaliike, lineaarinen syöttöliike tai ympyrämäinen syöttöliike), asemointijärjestelmä (absoluuttinen tai inkrementaalinen), terän kompensaatio (vasen, oikea, pois), voimassa oleva kiinteä työkierto ja työkoordinaatiston korjaus. Tämä näyttö ilmoittaa myös aktiiviset koodit Dnn, Hnn ja Tnnsekä viimeisimmän M-koodin. Jos hälytys on aktiivinen, tämä näyttää nopeasti aktiivisen hälytyksen aktiivisten koodien asemesta.

#### Laskin

Laskimen välilehti sisältää laskimet matemaattisille perusyhtälöille, jyrsinnälle ja kierteenporaukselle.

- Valitse laskinvälilehti [CURRENT COMMANDS] -valikosta.
- Valitse sen laskimen välilehti, jota haluat käyttää: Standard, Milling tai Tapping.
#### Vakiolaskin

#### F2.16: Vakiolaskimen näyttö

| 7   | 8        | 9    | + [D] | +/- [E]  | MS [S] |
|-----|----------|------|-------|----------|--------|
| 4   | 5        | 6    | - [J] | sqrt (K) | MR [R] |
| 1   | 2        | 2    | * (D) | × (0)    | MC (C) |
| 1   | 2        | 3    | * [P] | 76 [Q]   | MC [C] |
| (   | 0        | )    | / [V] |          |        |
|     |          | Ent  | er    |          |        |
| Cle | ar [ORIC | GIN] | •     |          |        |

Vakiolaskimessa on tavallista laskinta vastaavia toimintoja: sitä voidaan käyttää yhteenlaskuun, vähentämiseen, kertomiseen ja jakamiseen sekä neliöjuuren ja prosenttiosuuden laskemiseen. Laskimen avulla voit siirtää helposti toiminnat ja tulokset syöttöriville, jotta ne voidaan viedä ohjelmiin. Voit myös siirtää tulokset Jyrsintä- ja Kierteenporaus-laskimiin.

- Käytä numeronäppäimiä operandien näppäilemiseksi laskimeen.
- Syötä aritmeettinen tekijä painamalla sen vieressä olevien hakasulkujen sisällä olevan kirjaimen näppäintä. Näppäimet ovat:

| Näppäin | Toiminto               | Näppäin | Toiminto               |
|---------|------------------------|---------|------------------------|
| [D]     | Lisää                  | [K]     | Neliöjuuri             |
| [J]     | Vähennä                | [Q]     | Prosenttiosuus         |
| [P]     | Kerro                  | [S]     | Muistitila (MS)        |
| [V]     | Jaa                    | [R]     | Muistin käyttö (MR)    |
| [E]     | Muuta etumerkkiä (+/-) | [C]     | Muistin tyhjennys (MC) |

NOTE:

• Kun olet syöttänyt tiedot laskimen syöttökenttään, voit tehdä mitä tahansa seuraavista:

#### Nämä vaihtoehdot ovat saatavilla kaikissa laskimissa.

Paina [ENTER] saadaksesi laskutoimituksen tuloksen.

Paina **[INSERT]** lisätäksesi tietoja tai tuloksen syöttörivin päähän.

Paina **[ALTER]** siirtääksesi tietoja tai tuloksen syöttöriviin. Tämä korvaa nykyisen syöttörivin sisällön.

Paina [ORIGIN] uudelleenasettaaksesi laskimen.

Säilytä tiedot tai tulos laskimen syöttökentässä ja valitse toinen laskimen välilehti. Laskimen syöttökentän tiedot pysyvät saatavilla ja ne voidaan siirtää muihin laskimiin.

#### Jyrsintä-/sorvauslaskin

F2.17: Jyrsintä-/sorvauslaskimen näyttö

| Cutter Diameter | *0606*,*060*                | in     | -          | Switch Entry To Input                            |
|-----------------|-----------------------------|--------|------------|--------------------------------------------------|
| Surface Speed   | *****                       | ft/min | F2         | Line                                             |
| RPM             | *****,*****                 |        | INSERT     | To append to INPUT<br>line.                      |
| Flutes          | *****, *****                |        | ALTER      | To replace INPUT line.                           |
| Feed            | ***** *****                 | in/min | DELETE     | Clear current input                              |
| Chip Load       | ***** *****                 | in/tth | ORIGIN     | Reset Calculators                                |
| Work Material   | ◀ ▶ No Material Selected    |        |            |                                                  |
| Tool Material   | Please Select Work Material |        |            |                                                  |
| Cut Width       | ******,*****                | in     | <b>F3</b>  | Copy Value From<br>Standard Calculator           |
| Cut Depth       | *****                       | in     | <b>F</b> 4 | Paste Current Value<br>To Standard<br>Calculator |
|                 |                             |        |            |                                                  |

Enter a value from 0 - 1000.0000

\* Next to Field Name Denotes Calculated Value

Jyrsintä-/sorvauslaskimen avulla voit automaattisesti laskea työstöparametrit annettujen tietojen perusteella. Kun olet saanut tarpeeksi tietoja, laskin näyttää tulokset automaattisesti asianmukaisissa kentissä. Nämä kentät on merkitty tähtimerkillä (\*).

- Liiku kenttien välillä kursorin nuolinäppäimillä.
- Syötä tunnetut arvot asianmukaisiin kenttiin. Voit myös kopioida arvon standardilaskimesta painamalla **[F3]**.
- Valitse käytettävissä olevista vaihtoehdoista Työkappaleen materiaali- ja Työkalun materiaali -kenttien vasemmalla ja oikealla kursorinuolinäppäimellä.
- Lasketut arvot näkyvät korostettuina keltaisella, kun ne ovat työkappaleen ja työkalun materiaalin suositellun alueen ulkopuolella. Lisäksi, kun kaikki laskinkentät sisältävät tietoja (laskettuja tai syötettyjä), jyrsinlaskin näyttää toiminnon suositellun tehon.

#### Kierteityslaskin

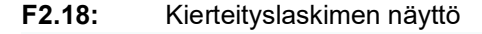

|                                               |                    |         | F2         | Switch Entry To Input                            |
|-----------------------------------------------|--------------------|---------|------------|--------------------------------------------------|
|                                               |                    |         | INSERT     | To append to INPUT                               |
| TPI                                           |                    | rev/in  | ALTER      | To replace INPUT line                            |
| Metric Lead                                   | ******,*****       | mm/rev  |            | re replace nu er mie.                            |
| RPM                                           | *okokok, kokokok   |         | DELETE     | Clear current input                              |
| Food                                          | andrahata dalahata | in (min | ORIGIN     | Reset Calculators                                |
| Feed                                          | *****              | in/min  |            |                                                  |
|                                               |                    |         |            |                                                  |
|                                               |                    |         | F3         | Copy Value From<br>Standard Calculator           |
| * Next to Field Name Denotes Calculated Value |                    |         | <b>F</b> 4 | Paste Current Value<br>To Standard<br>Calculator |
|                                               |                    |         |            |                                                  |

Kierteityslaskimen avulla voit automaattisesti laskea kierteitysparametrit annettujen tietojen perusteella. Kun olet saanut tarpeeksi tietoja, laskin näyttää tulokset automaattisesti asianmukaisissa kentissä. Nämä kentät on merkitty tähtimerkillä (\*).

- Liiku kenttien välillä kursorin nuolinäppäimillä.
- Syötä tunnetut arvot asianmukaisiin kenttiin. Voit myös kopioida arvon standardilaskimesta painamalla **[F3]**.

• Kun laskimella on tarpeeksi tietoja, se asettaa lasketut arvot asianmukaisiin kenttiin.

#### Kaarilaskin

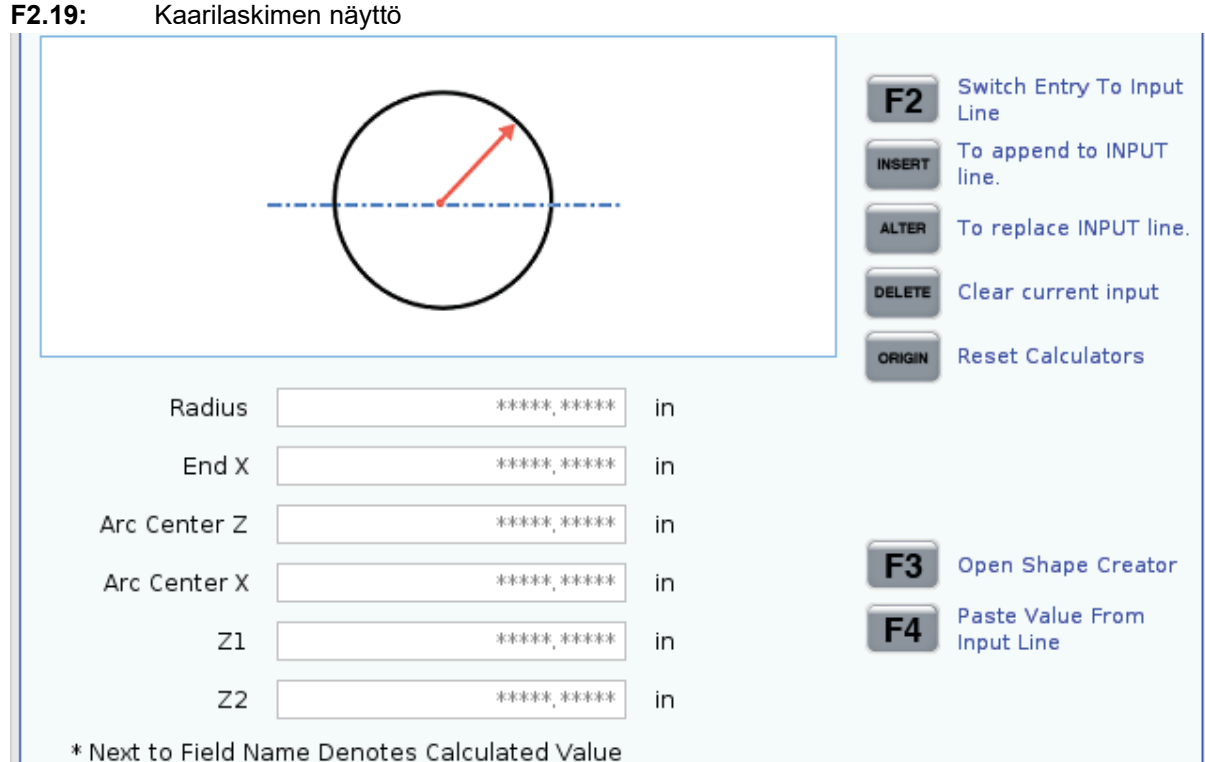

Kaarilaskimen avulla voi etsiä automaattisesti säteen alku- ja päätepisteet.

- Liiku kenttien välillä kursorin nuolinäppäimillä.
- Syötä tunnetut arvot asianmukaisiin kenttiin. Voit myös kopioida arvon standardilaskimesta painamalla **[F3]**.
- Kun laskimella on tarpeeksi tietoja, se asettaa lasketut arvot asianmukaisiin kenttiin.

#### Medianäyttö

M130 Voit näyttää videon, jossa on ääni- ja still-kuvia ohjelman suorituksen aikana. Esimerkkejä tämän ominaisuuden käyttämisestä:

- Visuaalisten vihjeiden tai työohjeiden antaminen ohjelman käytön aikana
- Kuvien näyttäminen osien tarkastuksen apuna ohjelman tietyissä kohdissa
- Toimenpiteiden havainnollistaminen videolla

Oikea käskymuoto on M130(file.xxx), jossa file.xxx on tiedoston nimi sekä tarvittaessa polku. Voit myös lisätä suluissa toisen kommentin, joka näkyy kommenttina mediaikkunassa.

Esimerkki:M130(Remove Lifing Bolts Before Starting Op 2)(User Data/My
Media/loadOp2.png);

# 

M130 käyttää aliohjelman hakuasetuksia, asetuksia 251 ja 252 samalla tavalla kuin M98. Voit myös käyttää Insert Media File -käskyä editorissa, jos haluat lisätä helposti M130-koodin, joka sisältää tiedostopolun. Katso lisätietoja sivulta **157**.

\$FILE Voit näyttää videokuvaa, jossa on ääni- ja still-kuvia ohjelman suorituksen ulkopuolella.

Oikea käskymuoto on ( \$FILE file.xxx), jossa file.xxx on tiedoston nimi sekä tarvittaessa polku. Voit myös lisätä kommentin ensimmäisten sulkeiden ja dollarimerkin väliin, jotta se näkyisi kommenttina mediaikkunassa.

Voit näyttää mediatiedoston korostamalla lauseen muistitilassa ja painamalla Enter-näppäintä. \$FILE Medianäyttölause jätetään huomiotta kommentteina ohjelman suorituksen aikana.

Esimerkki: (Remove Lifing Bolts Before Starting Op 2 \$FILE User Data/My
Media/loadOp2.png);

| Standardi   | Profiili    | Resoluutio       | Bittinopeus |
|-------------|-------------|------------------|-------------|
| MPEG-2      | Main-High   | 1080 i/p, 30 fps | 50 Mbps     |
| MPEG-4/XviD | SP/ASP      | 1080 i/p, 30 fps | 40 Mbps     |
| H.263       | P0/P3       | 16 CIF, 30 fps   | 50 Mbps     |
| DivX        | 3/4/5/6     | 1080 i/p, 30 fps | 40 Mbps     |
| Perustaso   | 8192 x 8192 | 120 Mpx/s        | -           |
| PNG         | -           | -                | -           |
| JPEG        | -           | -                | -           |

#### T2.17: Sallitut mediatiedostomuodot

# NOTE:

Käytä nopeimman latausajan saavuttamiseksi tiedostoja, joiden pikselimitat ovat jaettavissa 8:lla (useimpien muokkaamattomien digitaalisten kuvien mitat ovat oletusarvoisesti nämä) ja joiden suurin resoluutio on 1920 x 1080.

Mediatiedostosi näkyvät Media-välilehdessä Nykyiset käskyt -kohdassa. Mediatiedosto näkyy, kunnes seuraava **m130** näyttää toisen tiedoston tai **m131** tyhjentää mediavälilehden sisällön.

F2.20: Esimerkki medianäytöstä – Työohjeet videolla ohjelman aikana

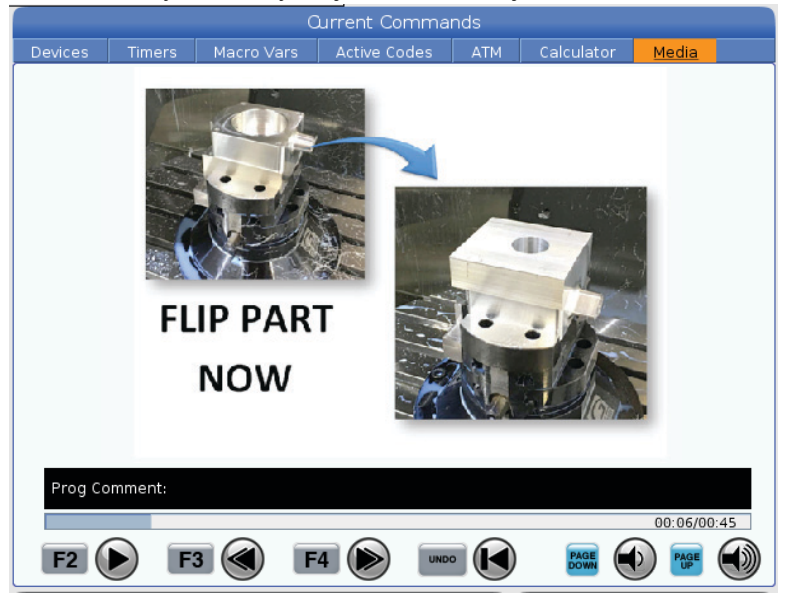

### Aktiiviset koodit

#### F2.21: Aktiivisten koodien näyttöesimerkki

|     | _     | ACTIVE          | CODES          |  |  |  |
|-----|-------|-----------------|----------------|--|--|--|
|     |       |                 |                |  |  |  |
| G00 | RAPID | MOTION          |                |  |  |  |
| G40 | CUTTI | ER COMPEN       | NSATION CANCEL |  |  |  |
| G80 | CYCLE | CYCLE CANCEL    |                |  |  |  |
| G54 | WORK  | WORK OFFSET #54 |                |  |  |  |
|     |       |                 |                |  |  |  |
|     |       |                 |                |  |  |  |
|     | D00   | M00             | то             |  |  |  |
|     |       |                 |                |  |  |  |

Tämä näyttö antaa vain luettavissa olevaa reaaliaikaista tietoa ohjelmassa aktiivisena olevista koodeista; erityisesti liikkeitä määrittelevät koodit (pikaliike tai lineaarinen syöttöliike tai ympyrämäinen syöttöliike), asemointijärjestelmä (absoluuttinen tai inkrementaalinen), terän kompensaatio (vasen, oikea, pois), aktiivinen kiinteä työkierto ja työkoordinaatiston korjaus. Tämä näyttö ilmoittaa myös aktiiviset koodit Dnn, Hnn ja Tnnsekä viimeisimmän M-koodin. Jos hälytys on aktiivinen, tämä näyttää nopeasti aktiivisen hälytyksen aktiivisten koodien asemesta.

### Aktiivinen työkalu

F2.22: Aktiivisen työkalun näyttöesimerkki

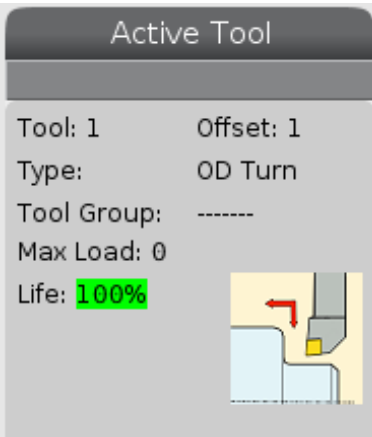

- Työkalun numero
- Korjausnumero
- Työkalun tyyppi (jos määritelty työkalukorjausten taulukossa)
- Työkaluryhmän numero (jos määritetty ATM-taulukossa)

- Työkalun maksimikuormitus (suurin kuormitus prosentteina, joka työkaluun on kohdistunut)
- Työkalun tai työkaluryhmän jäljellä oleva kestoaika prosentteina
- Työkalutyypin esimerkkikuva (jos määritelty)

#### Jäähdytyksen näyttö

F2.23: Jäähdytysnestetason näytön esimerkki

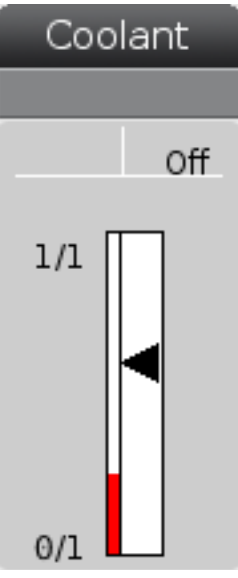

Jäähdytysnesteen näyttö näkyy oikeassa yläkulmassa OPERATION: MEM-tilassa.

Ensimmäinen rivi kertoo, onko jäähdytysneste ON vai OFF.

Seuraavalla rivillä näkyy valinnaisen ohjelmoitavan jäähdytysnestesuuttimen (**P-COOL**) asemanumero. Asemat ovat **1–34**. Jos optiota ei ole asennettu, aseman numeroa ei ilmesty.

Jäähdytysnestemittarissa oleva musta nuoli kertoo jäähdytysnesteen tason. Täysi on 1/1 ja tyhjä on 0/1. Jäähdytysnesteen virtauksen ongelmien välttämiseksi pidä jäähdytysnesteen taso punaisen alueen yläpuolella. Voit käyttää tätä mittaria myös DIAGNOSTICS-tilan GAUGES-välilehdessä.

### Ajastinten ja laskinten näyttö

**F2.24:** Ajastinten ja laskinten näyttöesimerkki

| Timers And Cou   | unters  |
|------------------|---------|
| This Cycle:      | 0:00:00 |
| Last Cycle:      | 0:00:00 |
| Remaining        | 0:00:00 |
| M30 Counter #1:  | 0       |
| M30 Counter #2:  | 0       |
| Loops Remaining: | 0       |
|                  |         |

Ajastinten ja laskinten näyttöosa antaa informaatiota työkiertoajoista (tämä työkierto, viimeinen työkierto ja jäljellä oleva).

Laskinosa sisältää kaksi M30-laskinta sekä jäljellä olevien silmukoiden näytön.

- M30-laskin #1: ja M30-laskin #2: aine kun ohjelma saavuttaa M30-käskyn, laskimien lukema kasvaa yhdellä. Jos asetus 118 on päällä, laskinten lukema kasvaa myös joka kerralla, kun ohjelma saavuttaa M99-käskyn.
- Jos sinulla on makroja, voit tyhjentää tai muuttaa M30-laskimen #1 asetuksella #3901 ja M30-laskimen #2 asetuksella #3902 (#3901=0).
- Katso sivu 49, jossa on ajastimien ja laskinten nollaamista koskevia lisätietoja.
- Jäljellä olevat silmukat: Tämä esittää jäljellä olevien aliohjelmasilmukoiden lukumäärän nykyisen työkierron suorittamiseksi loppuun.

### Hälytysten ja viestien näyttö

Käytä tätä näyttöä opetellaksesi lisää koneen hälytyksistä, katsoaksesi koko hälytyshistorian tai lukeaksesi lisää mahdollisesti esiintyvistä hälytyksistä, näyttääkesi viestejä ja näppäilyhistorian.

Paina [ALARMS], valitse sen jälkeen näyttövälilehti:

- **ACTIVE ALARM** -välilehti näyttää hälytykset, jotka vaikuttavat tällä hetkellä koneen toimintaan. Käytä kohtia **[PAGE UP]** ja **[PAGE DOWN]** nähdäksesi muut aktiiviset hälytykset.
- **MESSAGES**-välilehti näyttää viestisivun. Tälle sivulle syötetty teksti pysyy siellä, kun koneen virta kytketään pois päältä. Voit käyttää tätä jättääksesi viestejä koneen seuraavalle käyttäjälle, jne.

- ALARM HISTORY -välilehti näyttää luettelon niistä hälytyksistä, jotka ovat äskettäin vaikuttaneet koneen toimintaan. Voit myös etsiä hälytysnumeroa tai hälytystekstiä. Voit tehdä tämän kirjoittamalla hälytysnumeron tai haluamasi tekstin ja painamalla [F1].
- **ALARM VIEWER** -välilehdessä on yksityiskohtainen kuvaus kaikista hälytyksistä. Voit myös etsiä hälytysnumeroa tai hälytystekstiä. Voit tehdä tämän kirjoittamalla hälytysnumeron tai haluamasi tekstin ja painamalla **[F1]**.
- **KEY HISTORY** -välilehdessä näkyy viimeiset 2000 näppäilyä.

#### Lisää viestejä

Voit tallentaa viestin **MESSAGES**-välilehdessä. Viestisi on siellä, kunnes poistat tai vaihdat sen, vaikka kytkisit koneen pois päältä.

- 1. Paina **[ALARMS]**, valitse välilehti **MESSAGES** ja paina **[DOWN]**-kursorinuolinäppäintä.
- 2. Näppäile viestisi.

Palaa välilyönnillä taaksepäin ja poista valinta painamalla **[CANCEL]**. Paina **[DELETE]** koko rivin poistamiseksi. Paina **[ERASE PROGRAM]** koko viestin poistamiseksi.

#### Järjestelmän tilapalkki

Järjestelmän tilapalkki on vain luettavissa oleva alue näyttöruudun alareunassa keskikohdalla. Se näyttää käyttäjälle viestit toteutuneista tapahtumista.

### Aseman näyttö

Aseman näyttö näyttää nykyisen akseliaseman neljään referenssipisteeseen nähden (työ, jäljellä oleva matka, kone ja käyttäjä). Paina missä tahansa tilassa **[POSITION]** ja käytä kursorinäppäimiä välilehdessä näkyvien eri referenssipisteiden käyttämiseksi. Viimeisessä välilehdessä näkyvät kaikki referenssipisteet samassa ruudussa.

#### T2.18: Akseliaseman referenssipisteet

| Koordinaattinä<br>yttö | Toiminto                                                                                                    |
|------------------------|----------------------------------------------------------------------------------------------------|
| WORK (G54)             | Tässä välilehdessä näkyvät akseliasemat kappaleen nollapisteeseen nähden. Virran<br>päällekytkennän yhteydessä tämä asema käyttää automaattisesti työkoordinaatiston<br>korjausta G54. Siinä näkyvät akseliasemat viimeksi käytettyyn työkoordinaatiston<br>korjaukseen nähden.                             |
| DIST TO GO             | Tässä välilehdessä näkyy jäljellä oleva matka, ennen kuin akselit saavuttavat käsketyn asemansa. <b>SETUP : JOG</b> -tilassa voit käyttää tätä aseman näyttöä liikutun etäisyyden näyttämiseen. Vaihda tila (MEM, MDI) ja siirry sen jälkeen takaisin <b>SETUP : JOG</b> -tilaan tämän arvon nollaamiseksi. |
| MACHINE                | Tässä välilehdessä näkyvät akseliasemat koneen nollapisteeseen nähden.                                                                                                    |
| OPERATOR               | Tässä välilehdessä näkyy etäisyys, jonka olet liikuttanut akseleita nykäyssyötöllä. Se ei<br>välttämättä tarkoita akselin etäisyyttä koneen nollapisteestä muuten kuin siinä<br>tapauksessa, että virta on juuri kytketty päälle.                                                                           |
| ALL                    | Tämä välilehti näyttää kaikki referenssipisteet samassa ruudussa.                                                                                                    |

#### Akselinäytön valinta

Voit lisätä tai poistaa akseleita Asemat-näytöissä. Kun **Positions**-välilehti on aktiivinen, paina **[ALTER]**. Akselinäytön valintaikkuna avautuu näytön oikealta puolelta.

F2.25: Akselinäytön valitsin

| <ul> <li>✓ X</li> <li>✓ Z</li> <li>✓ V</li> </ul> |        |
|---------------------------------------------------|--------|
| ORIGIN                                            | Reset  |
| ALTER                                             | Close  |
| ENTER                                             | Select |

Korosta akseli kursorinuolinäppäimillä ja paina **[ENTER]**, jos haluat ottaa sen käyttöön tai poistaa sen käytöstä näyttöä varten. Asemanäytössä näkyvät ne akselit, joiden kohdalla on valintamerkki. Paina **[ALTER]** sulkeaksesi akselinäytön valitsimen.

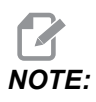

Voit näyttää enintään (5) akselia.

### Syöttöpalkki

F2.26: Syöttöpalkki

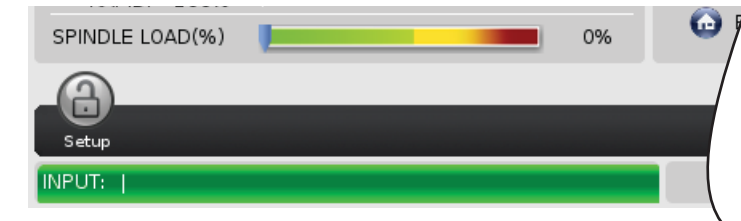

Syöttöpalkki on tiedonsyöttöalue näyttöruudun vasemmassa alanurkassa. Tässä näkyy sisäänsyöttämäsi tieto, kun näppäilet sen.

#### Erikoissymbolin syöttö

Joitakin erikoissymboleja ei ole näppäimistössä.

#### **T2.19:** Erikoissymbolit

| Symboli | Nimi                 |
|---------|----------------------|
| -       | alaviiva             |
| ٨       | hakamerkki           |
| ~       | aaltoviiva           |
| {       | avaava aaltosulku    |
| }       | sulkeva aaltosulku   |
| 1       | kenoviiva taaksepäin |
| 1       | pystyviiva           |
| <       | pienempi kuin        |
| >       | suurempi kuin        |

Syötä erikoismerkit seuraavin toimenpitein:

- 1. Paina [LIST PROGRAMS] ja valitse tallennusväline.
- 2. Paina **[F3]**.

[FILE]-pudotusvalikko esittää seuraavaa:

| File [F3]         |
|-------------------|
| Make Directory    |
| Rename            |
| Delete            |
| Duplicate Program |
| Select All        |
| Clear Selections  |
| Sort By O Number  |
| Show File Details |
| Setting 252 add   |
| Setting 262 DPRNT |
| Get File Path     |
| Special Symbols   |

Valitse Special Symbols (Erikoismerkit) ja paina [ENTER] (Syötä).
 SPECIAL SYMBOLS (Erikoismerkit) -valintaluettelossa näkyy:

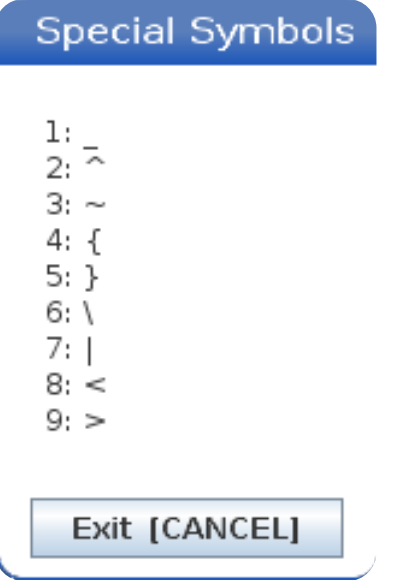

4. Syötä numero, johon liittyvän merkin haluat kopioida **INPUT**: (Syöttö) -palkkiin.

Esimerkiksi, kun muutat hakemiston nimeksi MY\_DIRECTORY (OMA\_HAKEMISTO):

- 1. Korosta se hakemisto, jonka nimen haluat muuttaa.
- 2. Kirjoita MY (Oma).

- 3. Paina [F3].
- 4. Valitse **SPECIAL SYMBOLS** (Erikoismerkit) ja paina **[ENTER]** (Syötä).
- 5. Paina [1].
- 6. Kirjoita DIRECTORY (Hakemisto).
- 7. Paina [F3].
- 8. Valitse RENAME (Nimeä uudelleen) ja paina [ENTER] (Syötä).

#### Pääkaran näyttö

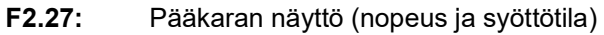

| Main Spindle                                            |                                                                                                |                                                    |                                       |  |  |  |
|---------------------------------------------------------|------------------------------------------------------------------------------------------------|----------------------------------------------------|---------------------------------------|--|--|--|
| Overrides<br>Feed: 100%<br>Spindle: 100%<br>Rapid: 100% | Spindle Speed:<br>Spindle Power:<br>Surface Speed:<br>Chip Load:<br>Feed Rate:<br>Active Feed: | 0<br>0.0<br>0.00000<br>0.00000<br>0.0000<br>0.0000 | RPM<br>KW<br>FPM<br>IPT<br>IPM<br>IPM |  |  |  |
| Spindle Load(%)                                         |                                                                                                |                                                    | 0%                                    |  |  |  |

Tämä ensimmäinen näyttösarake antaa tietoa syöttöarvon, karan ja pikaliikkeiden muunnosarvoista.

Toinen sarake näyttää nykyisen karan nopeuden yksikössä rpm ja karan kuormituksen yksikössä kW. Karan kuormitus heijastaa todellista karan tehoa työkaluun. Seuraavassa esitetyt arvot on linkitetty: pyörivän työkalun kehänopeus yksikössä fpm, todellinen lastukuorma yksikössä in/tth ja ohjelmoitu syöttöarvo yksikössä in/min. Aktiivinen syöttöarvo näyttää todellisen syöttöarvon mukaan lukien mahdolliset manuaaliset muunnosasetukset.

Karan kuormitusmittari näyttää karan hetkellistä kuormitusta moottorin kapasiteetin prosentuaalisena arvona.

### Mittareiden näyttö

F2.28: Diagnostisten mittareiden näyttö

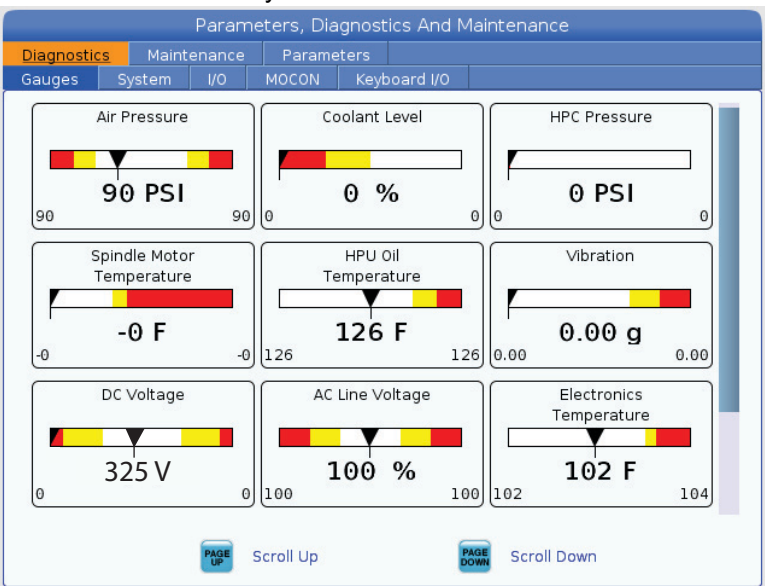

Tämä näyttää nopeasti tiedot kaikista koneen tiloista mukaan lukien nestepaine, jännitteet ja komponenttien lämpötilat. Paina **[PAGE DOWN]** (Sivu alas) -painiketta nähdäksesi lisää mittareita.

Asetus 9 määrittää mittareiden käyttämät yksiköt nestepainetta ja lämpötilaa varten. Jos asetuksen 9 määritys on INCH, mittarit näyttävät ilmanpaineen psi-yksikössä ja lämpötilan fahrenheitasteina. Jos asetuksen 9 määritys on MM, mittarit näyttävät nestepaineen bar-yksikössä ja lämpötilan celsiusasteina.

### Koneen aktivointinäyttö

Soita Haas-edustajalle (HFO) ohjeiden saamiseksi koneen aktivointia varten. Valmistaudu antamaan Haas-edustajalle (HFO) tällä näytöllä näkyviä tiedot (sarjanumero, Mac-osoite, ohjelmistoversio, aktivointikoodi).

### Diagnostiikkanäyttö

Tämä näyttö esittää tietoja koneen konfiguraatiosta. Haasin huoltoedustaja voi kysyä joitakin tätä näyttöä koskevia tietoja, kun soitat hänelle. Voit myös nähdä koneen käyntiaikoja, laskutusaikoja, työkalunvaihtojen lukumäärää, koneen virrankatkaisujen lukumäärän ja koneen käynnissäoloaikoja koskevia tietoja.

### Voitelutestien näyttö

Haas-huoltoteknikot käyttävät tätä näyttöä testaamaan koneesi voitelujärjestelmän. Haas-huoltoteknikot voivat myös pyytää sinua tekemään nämä testit itse. Liiallisen voitelun välttämiseksi sinun ei pitäisi tehdä näitä testetä, ellei Haasin huoltoedustaja pyydä sinua tekemään niin.

### 2.2.5 Näytön sieppaus

Ohjaus pystyy sieppaamaan hetkellisen näytön ja tallentamaan sen automaattisesti USB-laitteeseen tai käyttäjätietomuistiin.

- 1. Paina [SHIFT].
- 2. Paina [F1].

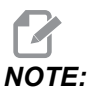

Ohjaus käyttää oletusarvoista tiedostonimeä snapshot#.png. # alkaa arvosta 0 ja lisäytyy yhdellä joka kerran, kun sieppaat ruudun. Tämä laskin uudelleenasetetaan virran poiskytkennän yhteydessä. Virran pois- ja päällekytkennän jälkeen tehdyt näytön sieppaukset korvaavat näytön sieppaukset, joilla on sama tiedostonimi käyttäjätietojen muistissa.

Ohjaus tallentaa näytön sieppauksen USB-laitteseen tai ohjausmuistiin. Viesti *Snapshot* saved to USB (Sieppauskuva tallennettu USB:lle) tai *Snapshot* saved to User Data (Sieppauskuva tallennettu muistiin) tulee näkyviin, kun prosessi päättyy.

### 2.2.6 Virheraportti

Ohjaus voi luoda virheraportin, joka tallentaa analyysin tekemiseen käytettävän koneen tilan. Tämä toiminto auttaa Haas-edustajaa (HFO) määrittämään jaksottaisen ongelman.

- 1. Paina [SHIFT].
- 2. Paina [F3].

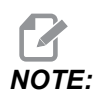

Varmista, että virheraportti luodaan niin, että hälytys tai virhe on aktiivinen.

Ohjaus tallentaa virheraportin USB-laitteelle tai ohjauksen muistiin. Virheraportti on pakattu zip-tiedosto, joka sisältää kuvakaappauksen, aktiivisen ohjelman ja muita diagnostiikkaa varten käytettäviä tietoja. Luo tämän raportti, kun ilmenee virhe tai annetaan hälytys. Lähetä virheraportti sähköpostitse paikalliseen Haasin tehtaanmyymälään.

# 2.3 Välilehdellisen valikon perusnavigointi

Haasin ohjaukset käyttävät välilehdellisiä valikkoja useille käyttötiloille ja näytöille. Välilehdelliset valikot liittyvät toisiinsa helpossa muodossa. Navigointi näillä valikoilla:

1. Paina tavan tai näytön näppäintä.

Kun ensimmäisen kerran avaat välilehdellisen valikon, ensimmäinen välilehti (tai alavälilehti) tulee aktiiviseksi. Korostettu kursori on ensimmäinen käytettävissä oleva vaihtoehto välilehdessä.

- 2. Käytä kursorin nuolinäppäimiä tai **[HANDLE JOG]** (Nykäyssyötön käsipyörä) -ohjainta korostetun kursorin ohjaamiseen aktiivisessa välilehdessä.
- 3. Voit valita erilaisen välilehden samassa välilehdellisessä valikossa painamalla uudelleen tilan näppäintä ja näytön näppäintä.

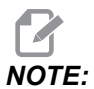

Jos kursori on valikkoruudun yläreunassa, voit myös painaa kursorin nuolinäppäintä **[UP]** (Ylös) eri välilehden valitsemiseksi.

Nykyinen välilehti muuttuu ei-aktiiviseksi.

4. Käytä kursorinäppäimiä välilehden tai alavälilehden korostamiseksi ja paina kursorin nuolinäppäintä **[DOWN]** (Alas) välilehden käyttämiseksi.

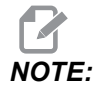

Et voi tehdä välilehtiä aktiivisiksi välilehdellisessä POSITIONS-näytössä.

5. Paina eri näyttönäppäintä tai tilanäppäintä työskennelläksesi eri välilehtivalikolla.

## 2.4 LCD-kosketusnäytön yleiskatsaus

Kosketusnäytön avulla voit navigoida ohjausta intuitiivisemmin.

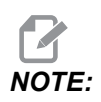

Jos kosketusnäyttölaitteistoa ei havaita virran kytkemisen yhteydessä, 20016 Touchscreen not detected näkyy hälytyshistoriassa.

#### T2.20: Kosketusnäytön asetukset

| Asetukset                                           |  |  |  |  |  |
|-----------------------------------------------------|--|--|--|--|--|
| 381 – Ota käyttöön / poista käytöstä kosketusnäyttö |  |  |  |  |  |
| 383 <b>– Taulukkorivin koko</b>                     |  |  |  |  |  |
| 396 – Virtuaalinäppäimistö päällä                   |  |  |  |  |  |
| 397 <b>– Paina ja pidä -viive</b>                   |  |  |  |  |  |
| 398 – Otsikon korkeus                               |  |  |  |  |  |
| 399 <b>– Välilehden korkeus</b>                     |  |  |  |  |  |
| 403 – Valinnan ponnahduspainikkeen koko             |  |  |  |  |  |

**F2.29:** Kosketusnäytön tilakuvakkeet – [1] Ohjelmisto ei tue kosketusnäyttöä [2] Kosketusnäyttö on poistettu käytöstä, [3] Kosketusnäyttö on käytössä.

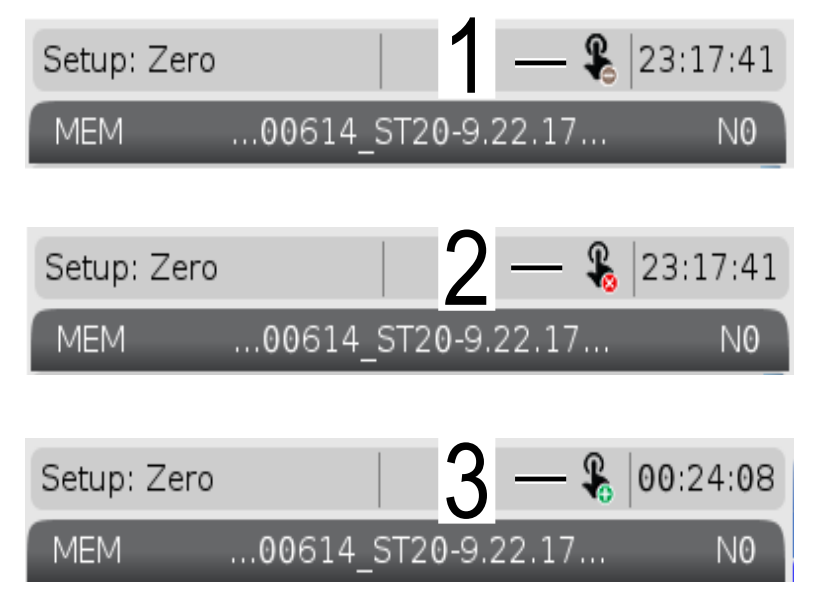

Näytön vasemmassa yläkulmassa näkyy kuvake, kun kosketusnäyttö on käytössä tai poissa käytöstä.

#### T2.21: Kosketusnäytöstä puuttuvat toiminnot

| Funktiot         | Kosketusnäy   |
|------------------|---------------|
| [RESET]          | Ei saatavilla |
| [EMERGENCY STOP] | Ei saatavilla |
| [CYCLE START]    | Ei saatavilla |
| [FEED HOLD]      | Ei saatavilla |

### 2.4.1 LCD-kosketusnäyttö – Navigointilaatat

Paina Menu[1] -kuvaketta näytössä, jolloin näyttökuvakkeet [2] tulevat näkyviin.

F2.30: [1] Valikkopaneelin kuvake, [2] Näyttökuvakkeet.

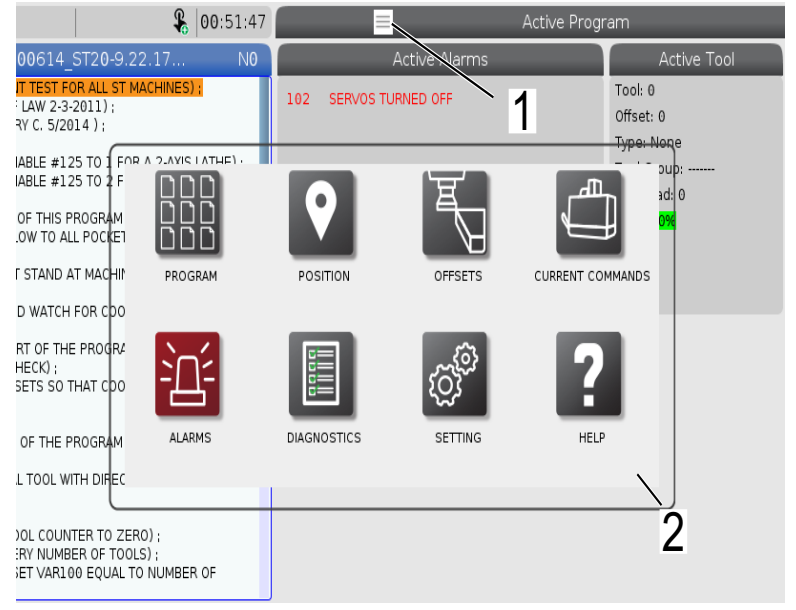

#### F2.31: Asetuskuvakkeet [3].

| <b>&amp;</b> 00:58:00          | Parameters, Diagnostics And Maintenance      |
|--------------------------------|----------------------------------------------|
| .00614_ST20-9.22.17 NO         | Diagnostics Maintenance Parameters           |
| NT TEST FOR ALL ST MACHINES) ; | Lube Coolant Refill Pulsejet Software Update |
| RY C. 5/2014 );                | Name Valu<br>Update Check Mode >             |
|                                | Automatic Update                             |
| NABLE #125 TO 2 F              |                                              |
|                                | SNU                                          |
| LOW TO ALL FOCKET              |                                              |
| T STAND AT MACHIN BACK         | SETTINGS NETWORK USER POSITIONS              |
| ND WATCH FOR COO               |                                              |
| ART OF THE PROGRA              |                                              |
| SETS SO THAT COO               |                                              |
|                                | N                                            |
| FOF THE PROGRAM ALIAS CODES    |                                              |
| AL TOOL WITH DIREC             |                                              |
|                                |                                              |
| ERY NUMBER OF TOOLS) ;         | 3                                            |
| SET VAR100 EQUAL TO NUMBER OF  | <b>U</b>                                     |

- Voit siirtyä tiettyyn välilehteen painamalla pitkään näyttökuvaketta. Jos esimerkiksi haluat siirtyä Network-sivulle, pidä **[SETTINGS]**-kuvaketta painettuna, kunnes asetusvaihtoehdot [3] tulevat näyttöön.
- Voit palata päävalikkoon painamalla takaisin-kuvaketta.
- Jos haluat sulkea ponnahdusikkunan, kosketa mitä tahansa kohtaa ponnahdusikkunan ulkopuolella.

#### F2.32: Käyttötilapaneeli

| Setup: Zero                                                                                     | -                                                               | 01:15:25 |                   |                                                      | Activ        | e Program             |                                    |
|-------------------------------------------------------------------------------------------------|-----------------------------------------------------------------|----------|-------------------|------------------------------------------------------|--------------|-----------------------|------------------------------------|
| MEM00614_                                                                                       | ST20-9.22.17                                                    | NO       |                   | Active C                                             | odes         |                       | Active To                          |
| 000614 (COOLA) TEST F(<br>(WRITTEN BY JEFF L                                                    | DR ALL ST MACHINES<br>2011) ;<br>214 ) ;<br>25 TO (FOR A 2-AVIS |          | G00<br>G90<br>G40 | Rapid Motion<br>Absolute Position<br>Cutter Compensa | tion Cancel  | Tool<br>Offse<br>Type | : 0<br>et: 0<br><del>: Non</del> e |
| (SET MACRO VARIABLE #11<br>;<br>(THE FIRST PART OF THIS F<br>(FOR COOLANT FLOW TO AL<br>;       | 25 TO 2 F<br>PROGRAM<br>LL POCKET                               |          | D                 |                                                      | Л            | Ζ                     | oup:<br>ad: 0<br>0%                |
| (OPERATOR MUST STAND A<br>THROUGH) ;<br>(ALL POCKETS AND WATCH                                  | AT MACHIN HANE<br>FOR CDO                                       | JOG      | MDI               | м                                                    | IEM ;        | ZERO RETURN           |                                    |
| :<br>(THE SECOND PART OF THE<br>PURPOSE LEAK CHECK) ;<br>(SET TOOL 2 OFFSETS SO T<br>THE FAN) ; | E PROGRA                                                        |          | L                 |                                                      |              |                       |                                    |
| :<br>(THE THIRD PART OF THE P<br>MACHINES) :<br>(USE THE SPECIAL TOOL W<br>NOZZLES) ;           | PROGRAM EDI                                                     | OR       | LIST PROG         | RAMS                                                 |              |                       |                                    |
| :<br>#101= 0 (SET TOOL COUN<br>#6996= 65 (QUERY NUMB<br>#100= #6998 (SET VAR10<br>TOOLS):       | TER TO ZERO) ;<br>ER OF TOOLS) ;<br>DO EQUAL TO NUMBE           | ROF      |                   |                                                      |              | (                     | 2                                  |
| Mair                                                                                            | n Spindle                                                       |          | Position          | s Pro                                                | ogram G54 G4 | 9                     | Tin                                |

• Paina näytön vasenta yläkulmaa [1], jotta käyttötilapaneelin ponnahdusikkuna [2] tulee näyttöön. Paina tilakuvaketta asettaaksesi koneen kyseiseen tilaan.

### 2.4.2 LCD-kosketusnäyttö – valittavat ruudut

#### F2.33: Kuvakkeen ohje

٠

| THE FAN);<br>:<br>(THE THIRD PART OF THE PROGRAM IS ONLY FOR Y-AXIS<br>MACHINES):<br>(USE THE SPECIAL TOOL WITH DIRECTED COOLANT<br>NOZZLES);<br>; | 14<br>15<br>16<br>17<br>18 | 0 0 0 0 0 0 0 0 0 0 0 0 0 0 0 0 0 0 0 | 0. 0.<br>0. 0.<br>0. 0.<br>0. 0.<br>0. 0. | 0.         0.           0.         0.           0.         0.           0.         0.           0.         0. | 0: None<br>0: None<br>0: None<br>0: None<br>0: None |
|----------------------------------------------------------------------------------------------------|----------------------------|---------------------------------------|-------------------------------------------|----------------------------------------------------------------------------------------------------|-----------------------------------------------------|
| #101= 0 (SE1 100L COUNTER 10 ZERO);<br>#6996= 65 (QUERY NUMBER OF TOOLS);<br>#100= #6998 (SET VAR100 EQUAL TO NUMBER OF<br>TOOLS);                 | Enter A                    | . Value<br>X Diameter Measure         | F1 Set Value                              | ER Add To Value                                                                                               | F4 Work Offset                                      |
| Main Spindle                                                                                                    |                            |                                       | Hand Jog                                  |                                                                                                    |                                                     |
| Jog tle Speed: 0 RPM                                                                                                    |                            | Position: (IN)<br>Work G54            | Distance To Go                            | Machine                                                                                                    | Jog Rate: 0.0010<br>Operator                        |
| An axis is jogging at the Speed: 0 FPM                                                                                                    | Х                          | 0.0000                                | 0.0000                                    | 0.0000                                                                                                    | 0.0000                                              |
| Ov current jog rate. ip Load: 0.000 IPT<br>ed Rate: 0.0000 IPR                                                                                     | γ                          | 0.0000                                | 0.0000                                    | 0.0000                                                                                                    | 0.0000                                              |
| Spin                                                                                                    | Ζ                          | 0.0000                                | 0.0000                                    | 0.0000                                                                                                    | 0.0000                                              |
| Ка                                                                                                    | В                          | 0.0                                   | 0.0                                       | 0.0                                                                                                    | 0.0                                                 |
| Spindle 0%                                                                                                    | С                          | ,                                     | ,                                         | ,                                                                                                    | ,                                                   |
|                                                                                                    |                            |                                       |                                           |                                                                                                    |                                                     |
| Chuck                                                                                                    |                            |                                       |                                           |                                                                                                    |                                                     |
|                                                                                                    |                            |                                       |                                           |                                                                                                    |                                                     |
| 1                                                                                                    |                            |                                       |                                           |                                                                                                    |                                                     |
|                                                                                                    |                            |                                       |                                           |                                                                                                    |                                                     |

Kosketa näytön alareunassa olevia kuvakkeita [1] pitkään nähdäksesi kuvakkeen merkityksen [2]. Ohjeen ponnahdusikkuna katoaa, kun päästät kuvakkeen irti.

**F2.34:** Valittavat taulukot ja toimintopainikkeet.

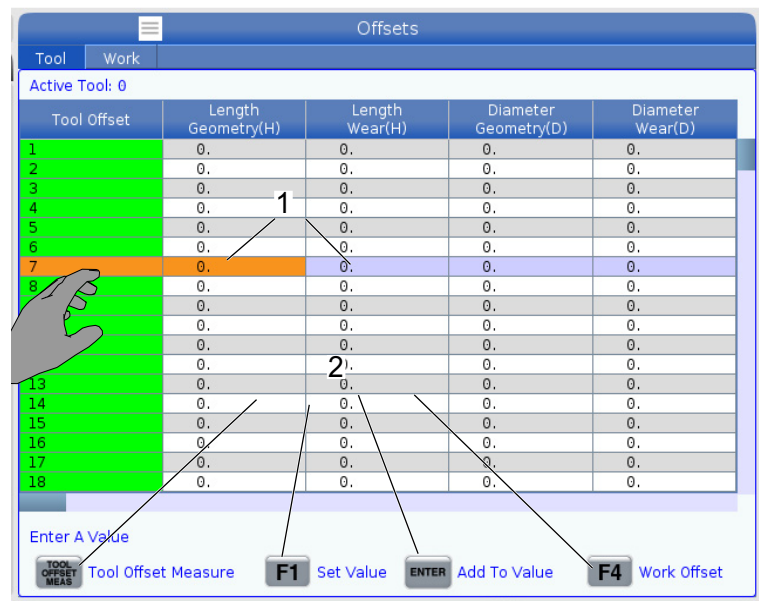

- Taulukoiden rivi- ja sarakekentät [1] ovat valittavissa. Jos haluat suurentaa rivikokoa, katso asetus 383 Table Row Size.
- Myös ruuduissa näkyviä toimintojen painikekuvakkeita [2] voi painaa toiminnon käyttämiseksi.
- F2.35: Valittavat näyttöruudut

| Setup: Zero                                                                                                    | 2                                                                                                    | 1:23:30                                        |                                                                                                    |                                                                                  | Program                                                                         |                                                                                                    |                                                       |
|----------------------------------------------------------------------------------------------------|----------------------------------------------------------------------------------------------------|------------------------------------------------|----------------------------------------------------------------------------------------------------|----------------------------------------------------------------------------------|---------------------------------------------------------------------------------|----------------------------------------------------------------------------------------------------|-------------------------------------------------------|
| MEM00614<br>00614 (COCUANT TEST H<br>(WRITTEN BY IFF LW 2-3;<br>(REVISED BY LARRY C, 5/2C;<br>(SET MACRO VARIABLE #1;<br>(SET MACRO VARIABLE #1;<br>(SET MACRO VARIABLE #1;<br>(FOR COCUANT FLOW TO AL<br>(FOR COCUANT FLOW TO AL<br>(OPERATOR MUST STAND /<br>THROUGH);<br>(ALL POCKETS AND WATCH | ST20-9.22.17           OR ALL ST MACHINES);           2011);           2011);           214);           25 TO 1 FOR A 2-AXIS LA           25 TO 2 FOR A Y-AXIS LA           PROGRAM CHECKS);           14 POCKETS);           XT MACHINE AND CYCLE           FOR COOLANT FLOW); | N <b>1</b><br>THE);<br>THE);                   | Ac<br>G00 Rapid Moti<br>G99 Feed Per R<br>G40 Cancel Too<br>G80 Cycle Canc<br>G54 Work Offse<br>D00 Ho                                      | tive Codes<br>on<br>evolution<br>I Nose Compensation<br>el<br>t #54<br>30 M00 T0 | Ac<br>Tool: 1<br>Offset: 1<br>Type: Nor<br>Tool Grou<br>Max Load:<br>Life: 1009 | tive Tool<br>3<br>e<br>p:<br>0                                                                                    | Coolant<br>of 4                                       |
| (THE SECOND PART OF TH<br>PURPOSE LEAK CHECK) :<br>(SET TOOL 2 OFFSETS SO 1<br>THE FAIN) ;<br>:<br>(THE THIRD PART OF THE F<br>MACHINES) :<br>(USE THE SPECIAL TOOL W<br>NOZZLES) ;<br>#101=0 (SET TOOL COUN<br>#5956-55 (QUEEW NUMB<br>#100-#598 (SET VARL)                                       | E PROGRAM IS THE GENI<br>INAT COOLANT IS SPRAY<br>PROGRAM IS ONLY FOR Y<br>ITH DIRECTED COOLANT<br>ITER TO ZERO) ;<br>ER OF TOOLS) ;<br>50 EQUAL TO NUMBER O                                                                                                    | FAL                                            | Spindle Speed: (RPM)<br>Spindle Power: (KW)<br>Spindle Load: (%)<br>Surface Speed: (FPM)<br>Chip Load:<br>Spindle Overide:<br>Direction:    | Spi<br>Main<br>0.<br>11<br>5                                                     | ndles<br>Spindle<br>0<br>000<br>000<br>000<br>000<br>000<br>000<br>top          | Live To<br>0<br>0,0<br>0%<br>0<br>0<br>0,000<br>100%<br>Stop                                                      |                                                       |
| Stop         Mait           Overrides         Stop           Freed: 100%         Stop           Spindle: 100%         Spindle: 100%           Spindle Load(%)                                                                                                    | n Spindle<br>pindle Speed: 0<br>pindle Power: 0.0<br>urface Speed: 0<br>Chip Load: 0.000<br>Feed Rate: 0.0000<br>Active Feed: 0.0000                                                                                                    | RPM 5<br>KW<br>FPM<br>IPT<br>IPR<br>IPR<br>IPR | Positions         (IN)           X         0.0000           Y         0.0000           Z         0.0000           B         0.0           C | Program G54 T101                                                                 | L 6<br>0%<br>0%<br>0%                                                           | Timers And C<br>This Cycle:<br>Last Cycle:<br>Remaining<br>M30 Counter #1:<br>M30 Counter #2:<br>Loops Remaining: | Counters<br>0:00<br>0:00:00<br>0:00:00<br>0<br>0<br>0 |
| Setup Power Save                                                                                                    | 2                                                                                                    | Chuck                                          |                                                                                                    |                                                                                  | ]                                                                               |                                                                                                    |                                                       |

• Näyttöruudut [1 - 7] ovat valittavissa. Jos esimerkiksi haluat siirtyä Maintenance-välilehteen, paina jäähdytysnesteen näyttöruutua [4].

### 2.4.3 LCD-kosketusnäyttö – Virtuaalinäppäimistö

Virtuaalinäppäimistön avulla voit syöttää tekstiä näytölle ilman näppäimistöä. Voit ottaa tämän toiminnon käyttöön asettamalla 396 - Virtual Keyboard Enabled -asetukseksi On.

#### F2.36: Virtuaalinäppäimistön näyttö

| Operation: MEM                                                                    | <b>&amp;</b> 18:24:5                                             | 0 |                  |         | Settings                 |            |                                    |            |
|-----------------------------------------------------------------------------------|------------------------------------------------------------------|---|------------------|---------|--------------------------|------------|------------------------------------|------------|
| MEM00614                                                                          | 1_ST20-9.22.17 NC                                                |   | Settings Network | Rotary  | User Positions           | Alias C    | odes                               |            |
| 088614 (COOLANT TEST<br>(WRITTEN BY JEFF LAW 2-<br>(REVISED BY LARRY C. 5/        | FOR ALL ST MACHINES) ;<br>3-2011) ;<br>2014 ) ;                  |   | Group Listings   |         |                          | Search     | F1                                 | ×          |
| (SET MACRO VARIABLE #<br>(SET MACRO VARIABLE #                                    | 125 TO 1 FOR A 2-AXIS LATHE) ;<br>125 TO 2 FOR A Y-AXIS LATHE) ; |   |                  | Copy    | Old Value:<br>New Value: |            | 5                                  |            |
| (THE FIRST PART OF THIS<br>(FOR COOLANT FLOW TO                                   | ALL POCKETS);                                                    |   | `12              | 34      | 567                      | 8          | - =                                | Backspace  |
| (OPERATOR MUST STAND<br>THROUGH) ;<br>(ALL POCKETS AND WATC                       | AT MACHINE AND CYCLE                                             |   | Q W              | ER      | ТΥЦ                      |            | Ó P [ ]                            | Delete     |
| :<br>(THE SECOND PART OF T                                                        | HE PROGRAM IS THE GENERAL                                        |   | Caps Lock A S    | D       | FGH                      | JК         | L ; '                              | Clear      |
| PURPOSE LEAK CHECK) ;<br>(SET TOOL 2 OFFSETS SO<br>THE FAN) ;                     | THAT COOLANT IS SPRAVING ON                                      |   | shift Z          | х с     | V B N                    | м,         | . /                                | Write      |
| :<br>(THE THIRD PART OF THE<br>MACHINES) :<br>(USE THE SPECIAL TOOL<br>N0ZZLES) : | PROGRAM IS ONLY FOR Y-AXIS<br>WITH DIRECTED COOLANT              | 1 |                  | Ent     | er [ENTER]               | Exit (CANC | <> (<br>EL]                        | );         |
| #101= 0 (SET TOOL COL<br>#6996= 65 (QUERY NUM<br>#100= #6998 (SET VAR<br>TOOLS):  | INTER TO ZERO) :<br>IBER OF TOOLS) ;<br>100 EQUAL TO NUMBER OF   |   |                  |         |                          |            | HELP View                          | full text. |
| Ma                                                                                | ain Spindle                                                      |   | Positions        | Program | G54 G49                  |            | Timers And C                       | ounters    |
|                                                                                   | Spindle Speed: 0 RPM                                             |   | (IN)             |         |                          | Load       | This Cycle:                        | 0:00:00    |
| STUP                                                                              | Surface Speed: 0 FPM                                             |   | x 0.0000 📃       |         |                          | 0%         | Last Cycle:                        | 0:00:00    |
| Overrides                                                                         | Chip Load: 0.000 IPT                                             |   | Y 0.0000 📜       |         |                          | 0%         | Remaining                          | 0:00:00    |
| Feed: 100%<br>Spindle: 100%                                                       | Active Feed: 0.0000 IPM                                          |   | Z 0.0000         |         |                          | 0%         | M30 Counter #1:<br>M30 Counter #2: | 0          |
| Rapid: 100%                                                                       |                                                                  |   | D 0.000          |         |                          | 00/        | Loops Remaining:                   | 0          |
| Spindle Load(%)                                                                   | 0%                                                               |   | в 0.000          |         |                          | 0.46       | ,                                  |            |
| A                                                                                 |                                                                  |   |                  |         |                          |            |                                    |            |
| Setup                                                                             |                                                                  |   | E-Stop           | _       |                          |            |                                    |            |
| SIM:                                                                              |                                                                  |   |                  |         | 10                       | 7 EMEP     | GENCY STOP                         |            |

Pidä painettuna mitä tahansa syöttöriviä, jotta virtuaalinäppäimistö tulee näkyviin.

Näppäimistöä voidaan siirtää pitämällä sormea sinisessä yläpalkissa ja vetämällä se uuteen paikkaan.

Näppäimistö voidaan lukita myös paikalleen painamalla lukkokuvaketta [1].

### 2.4.4 LCD-kosketusnäyttö – Ohjelmien muokkaus

F2.37: Vedä ja pudota ohjelmaluettelosta

| Operation: MEM 🔒 07:16:11             | List Programs                                                    |         |
|---------------------------------------|------------------------------------------------------------------|---------|
| MEM00004 ST20-9.22.17 NO              | Memory User Data                                                 |         |
| O00004 ;<br>(SS/ST C-AXIS PROGRAM) ;  | Search (TEXT) [F1], or [F1] to clear.                            |         |
| G103 P1 ;                             | Current Directory: Memory/                                       |         |
| #500= 0                               | 0 # Comment File Name Size Last Modified                         | NSERTI  |
| L.                                    | 09000 <dir> 01-04-1970 02:50 &gt;</dir>                          |         |
| NI ;<br>#500 - #500 ; 1 ;             | Backup <dir> 01-04-1970 03:05 &gt; Load [SELEC</dir>             | T PROG] |
| *300= #300 + 1 ;<br>\$100 M03 :       | ENGRAVIN <dir> 05-30-2018 12:09 &gt;</dir>                       |         |
| G04 P1.;                              | TRU CDR> 01-01-1970 00:16 > Edit                                 | ALTER]  |
| M05;                                  | 00001 (SLOW 500 RP 000001 S 346 B 01-15-1970 17:04               |         |
| M154: 000001_ST20-9.22.17             | 00004 SS/ST C-AXIS 000004 S 314 B 01-15-1970 17:04 * Mark [      | ENTER]  |
|                                       | 00005 (TORL TURRET 000005_S 393 B 01-15-1970 17:04               |         |
| IF (#1002 EQ 1) GOTO30 ;              | 00006 (SS/ST AXIS 000006 S 298 B 01-15-1970 17:04 Copy           | [F2]    |
|                                       | 000007 (LATHE AUNO 000007_S 358 B 01-15-1970 17:04               |         |
| G04 P1.; 5                            | 00010 000010.nc 255 8 01-01-1970 02:02 File                      | [F3]    |
| G00 C360.;                            | 00101 (6 SPARE M PO 000101_5 435 B 01-15-1970 17:04              |         |
| G04 P1.;                              | 01011 (220431011) 22043101 80 KB 05-30-2018 13:05                | [F4]    |
| M155:                                 | 01111 (NOTIFICATION 001111.nc 404 B 01-25-1970 23:23             |         |
| G04 P1.;                              | 02020 (SPINDLE WARM 11865554 130 B 03-29-2018 05:00              |         |
| IF [ #500 GE 10 ] GOTO                | File Name: 000001_ST20.0.22.17.nc                                |         |
| G0101;                                | File Name: 000001_5120-9.22.17.11C                               |         |
| N20 M30;                              | File comment: (SLOW 500 RPM INITIAL TEST)                        |         |
| N30 #3000=1 (CHECK C-AXIS SWITCH) :   | Folder Has: 47 Items Disk Space: 940 MB Free (91%) Selected Item | 15: 0   |
| Main Spindle                          | Positions Program G54 G49 Timers And Cou                         | nters   |
| Spindle Speed: 0 RPM                  | (IN) Load This Cycle:                                            | 0:00:00 |
| Surface Speed: 0 FPM                  | X 0.0000 0% Last Cycle:                                          | 0:00:00 |
| Overrides Chip Load: 0.000 IPT        | Y 0.0000 69% Remaining                                           | 0:00:00 |
| Feed: 100% Active Feed: 0.0000 IPM    | M30 Counter #1:                                                  | 0       |
| Spindle: 100% Active reed: 0.0000 inm | Z 0.0000 0% M30 Counter #2:                                      | 0       |
| Rapid: 100%                           | D 0.000 Loops Remaining:                                         | 0       |
| Spindle Load(%) 0%                    | B 0.000                                                          |         |
| A                                     |                                                                  |         |
|                                       |                                                                  |         |
| Setup                                 |                                                                  | _       |

- Voit vetää ja pudottaa ohjelmia kohteesta [LIST PROGRAM] kohteeseen [MEM] vetämällä tiedoston [1] [MEM]-näyttöön.
- F2.38: Kopioinnin, leikkaamisen ja liittämisen valintakahvat

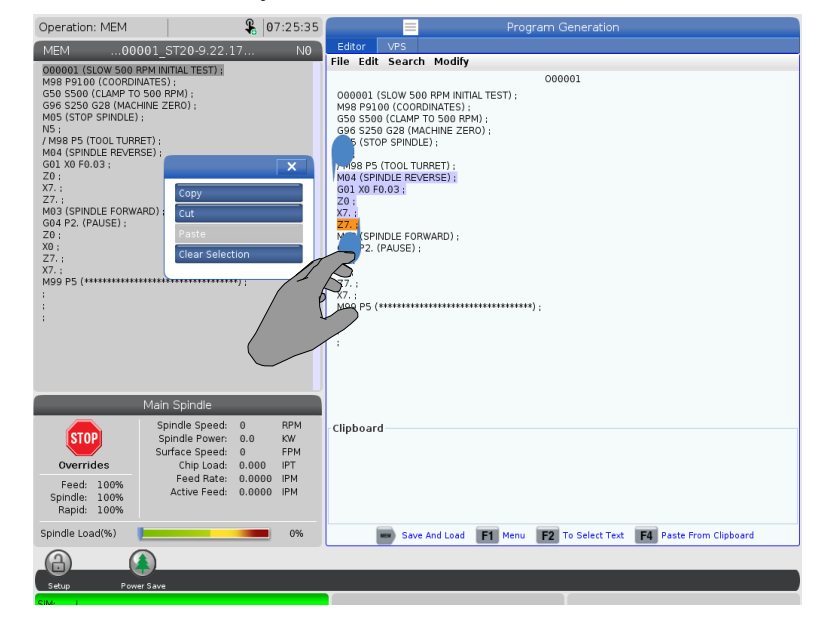

• Muokkaustilassa voit käyttää valintakahvoja jonkin ohjelman osan kopiointiin, leikkaamiseen ja liittämiseen vetämällä sormesi koodin yli.

### 2.4.5 LCD-kosketusnäyttö – Huolto

Kosketusnäytön määrityssivun avulla voit kalibroida, testata ja palauttaa oletusasetukset. Kosketusnäytön konfiguraatio sijaitsee huolto-osiossa. Paina **[DIAGNOSTIC]**-painiketta siirtyäksesi Maintenance-osaan ja siirry Touchscreen-välilehteen.

#### F2.39: Kosketusnäytön konfiguraatio -välilehti

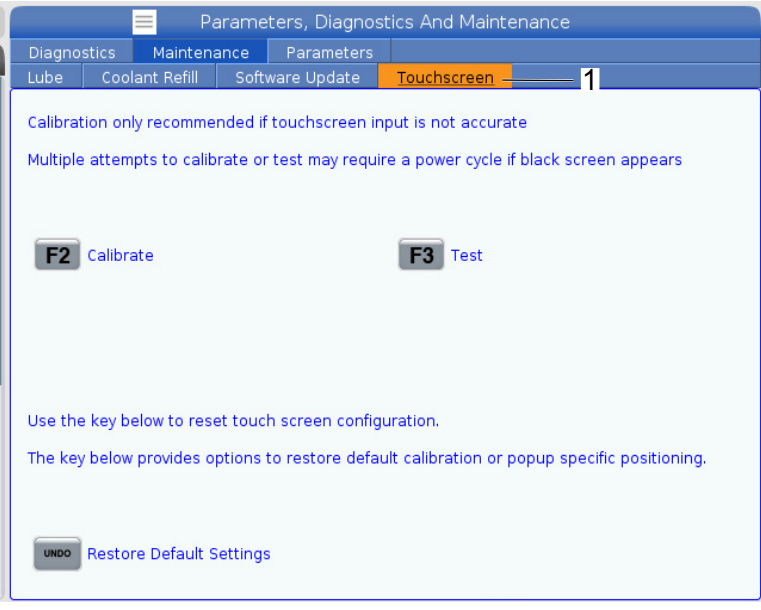

## 2.5 Ohje

Käytä **[HELP]**-näppäintä, kun haluat tässä käyttöoppaassa annettua tietoa koneen toiminnoista, käskyistä tai ohjelmoinnista.

Ohjeaiheen avaaminen:

- 1. Paina **[HELP]**. Sinulle näytetään eri ohjetietojen kuvakevaihtoehtoja. (Paina **[HELP]** uudelleen poistuaksesi **Help**-ikkunasta.)
- Käytä kursorinuolia tai [HANDLE JOG] -säädintä korostaaksesi kuvakevaihtoehdon ja paina sitten [ENTER]. Paina [UP]- tai [DOWN]-kursorinuolia tai käytä [HANDLE JOG] -säädintä selataksesi ruutua suurempia sivuja.
- 3. Paina [HOME] siirtyäksesi ylähakemistotasolle tai sivun yläosaan.

- Jos haluat etsiä ohjesisältöä hakusanalla, kirjoita hakusana syöttökenttään ja paina [F1] suorittaaksesi haun. Hakusanan hakutulokset näkyvät HELP-ikkunassa.
- 5. Käytä kursorinuolinäppäimiä [LEFT]/[RIGHT] siirtyäksesi edelliselle/seuraavalle sisältösivulle.

### 2.5.1 Aktiivisen kuvakkeen ohje

Näyttää luettelon kulloinkin aktiivisista kuvakkeista.

### 2.5.2 Aktiivisen ikkunan ohje

Antaa näytölle ohjejärjestelmän, joka liittyy sillä hetkellä aktiiviseen ikkunaan.

### 2.5.3 Aktiivisen ikkunan käskyt

Näyttää luettelon aktiivisessa ikkunassa saatavilla olevista käskyistä. Voit käyttää suluissa olevia näppäimiä tai valita käskyn luettelosta.

### 2.5.4 Ohjehakemisto

Tämä optio antaa luettelon ohjekirjan aiheista ja linkin näyttöruudulla esitettävän ohjekirjan informaatioon. Korosta haluamasi aihe nuolinäppäimillä ja paina **[ENTER]** siirtyäksesi kyseiseen käyttöoppaan osioon.

## 2.6 Lisätietoja on verkossa

Päivitettyjä ja täydentäviä tietoja, kuten vinkkejä, ohjeita, huoltotoimenpiteitä ja paljon, on saatavissa Haasin Huolto-sivulla osoitteessa <u>www.HaasCNC.com</u>. Voit myös skannata alla olevan koodin mobiililaitteellasi ja siirtyä suoraan Haasin Huolto-sivulle:

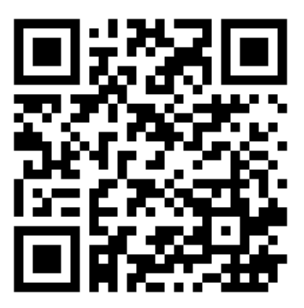

# Chapter 3: Ohjauskuvakkeet

### 3.1 Seuraavan sukupolven ohjauksen kuvakeopas

Ohjaus näyttää kuvakkeet nopeasti ja antaa sinulle tietoa koneen tilasta. Kuvakkeet kertovat koneen sen hetkisistä tiloista, ohjelmasta sen suorituksen aikama ja koneen huoltotiloista.

Kuvakepalkki on riippuohjauspaneelin näytön alareunassa syöttö- ja tilarivien yläpuolella.

F3.1: Kuvakepalkin sijainti

| SPINDLE WORK D                                                                                                    |                    |
|----------------------------------------------------------------------------------------------------|--------------------|
| MAIN SPINDLE WORK D                                                                                                    |                    |
| SPINDLE SPEED: 0 BPM WORK G54                                                                                                    | IST TO GO          |
| STOP         SPINDLE LOAD:         0.0         KW           OVERRIDES         SURFACE SPEED:         0         FPM         Image: Spinology of the spinology of the sp | (1)<br>0.00<br>0.0 |
| FEED:         100%         FEED RATE:         0.0000         © Z           SPINDLE:         100%         ACTIVE FEED:         0.0000         © A           RAPID:         100%         Control of the second second sec                                                      | 0                  |
| SPINDLE LOAD(%)                                                                                                    |                    |
| Setup                                                                                                    |                    |
| INPUT:                                                                                                    |                    |

#### T3.1: Sorvin ohjauskuvakkeet

| Nimi                                         | Kuvake | Merkitys                                                                                                    |
|----------------------------------------------|--------|----------------------------------------------------------------------------------------------------|
| Asetus                                       |        | Asetustila on lukittu; ohjaus on ajotavalla. Useimmat koneen<br>toiminnot eivät ole käytettävissä tai ovat käytettävissä vain<br>rajoitetusti koneen ovien ollessa auki. |
| Asetus                                       |        | Asetustila on vapautettu; ohjaus on asetustavalla. Useimmat koneen<br>toiminnot ovat käytettävissä, tosin vain rajoitetusti koneen ovien<br>ollessa auki.                |
| Tangonsyöttöl<br>aite ei ole<br>linjassa     |        | Tämä kuvake tulee näkyviin, kun tangonsyöttölaite on käytössä ja<br>virheellisessä asennossa. Varmista, että tangonsyöttölaite on<br>kohdistettu syöttöreikään.          |
| Tangonsyöttöl<br>aitteen kansi<br>on auki.   |        | Tämä kuvake tulee näkyviin, kun tangonsyöttölaite on käytössä ja tangonsyöttölaitteen kansi on auki                                                                      |
| Tangonsyöttöl<br>aitteessa ei<br>ole tankoja |        | Tämä kuvake tulee näkyviin, kun tangonsyöttölaitteesta on loppunut tangot.                                                                                               |

| Nimi                        | Kuvake | Merkitys                                                                                                    |
|-----------------------------|--------|----------------------------------------------------------------------------------------------------|
| Kytke ovi pois<br>ja päälle |        | Ovi on kytkettävä pois ja takaisin päälle vähintään kerran ovianturin<br>toiminnan varmistamiseksi. Tämä kuvake tulee näkyviin <b>[POWER</b><br><b>UP]</b> -painikkeen painamisen jälkeen, jos käyttäjä ei ole vielä<br>kytkenyt ovea pois ja päälle. |
| Ovi auki                    |        | Varoitus, että ovi on auki.                                                                                                    |
| Valoverhon<br>raja          |        | Tämä kuvake tulee näkyviin, kun kone on tyhjäkäynnillä ja valoverho<br>laukeaa. Se näkyy myös, kun ohjelma ja valoverho ovat käynnissä.<br>Tämä kuvake katoaa, kun este poistetaan valoverhon<br>havaintoalueelta.                                    |
| Valoverhopys<br>äytys       |        | Tämä kuvake tulee näkyviin, kun ohjelma on käynnissä ja valoverho<br>laukeaa. Tämä kuvake poistuu näytöstä, kun <b>[CYCLE START]</b><br>-painiketta painetaan seuraavan kerran.                                                                       |
| Ajossa                      |        | Koneen ohjelmaa suoritetaan.                                                                                                    |
| Nykäyssyöttö                | R      | Akseli liikkuu nykäyssyötöllä hetkellisen nykäyssyöttöarvon verran.                                                                                                    |

| Nimi                     | Kuvake | Merkitys                                                                                                    |  |  |  |  |
|--------------------------|--------|----------------------------------------------------------------------------------------------------|--|--|--|--|
| Nykäyssyöttö<br>varoitus |        | Tämä kuvake tulee näkyviin, kun asetus 53 Nykäyssyöttö ilman<br>palautusta nollapisteeseen on käytössä ja kone on<br>nykäyssyöttötilassa.Image: Note:Asetus 53 Nykäyssyöttö ilman palautusta<br>nollapisteeseen on käytössä automaattisesti,<br> |  |  |  |  |
| APL-tila                 |        | Tämä kuvake tulee näkyviin, kun laite on APL-tilassa.                                                                                                    |  |  |  |  |
| Virransäästön            |        | Virransäästön servojen ominaisuus on aktiivinen. Asetus 216,<br>SERVOT JA HYDRAULIIKKA POIS PÄÄLTÄ, määrittelee<br>aikajakson, joka sallitaan ennen toiminnon aktivoitumista. Paina<br>painiketta servojen aktivoimiseksi.                       |  |  |  |  |
| Nykäyssyöttö             |        | Tämä kuvake ilmestyy, kun ohjaus palautuu työkappaleeseen<br>ohjelmanajon keskeytyksen aikana nykäyssyöttöä varten.                                                                                                    |  |  |  |  |
| Nykäyssyöttö             |        | Tämä tarkoittaa, että olet painanut <b>[FEED HOLD]</b> -painiketta<br>aja–seis–nykäytä–jatka -työkierron palautusvaiheen aikana.                                                                                                    |  |  |  |  |

| Nimi                       | Kuvake | Merkitys                                                                                                    |
|----------------------------|--------|----------------------------------------------------------------------------------------------------|
| Nykäyssyöttö               |        | Tämä kuvake kehottaa sinua ajamaan nykäyssyötöllä pois<br>työkappaleelta ohjelmanajon keskeytyksen aikaisen nykäyssyötön<br>aikana.                       |
| Syötön<br>pidätys          |        | Kone on syötönpidätystilassa. Akseliliike on pysähtynyt, mutta karan<br>pyörintä jatkuu.                                                                  |
| Syöttö                     |        | Kone suorittaa lastuamisliikettä.                                                                                                    |
| Pika                       |        | Kone on suorittamassa ei-lastuavaa akseliliikettä (G00) suurimmalla<br>mahdollisella nopeudella. Muunnokset voivat vaikuttaa todelliseen<br>syöttöarvoon. |
| Viive                      |        | Kone suorittaa viivekäskyä (G04).                                                                                                    |
| Yksittäislause<br>pysäytys |        | SINGLE BLOCK -tila on aktiivinen ja ohjaus odottaa käskyä jatkaa.                                                                                         |

| Nimi                                   | Kuvake       | Merkitys                                                                                                    |
|----------------------------------------|--------------|----------------------------------------------------------------------------------------------------|
| Ovipidätys                             |              | Koneen liike on pysähtynyt oven tilan vuoksi.                                                                                                    |
| Rajoitettu<br>alue                     |              | Nykyinen akseliasema on rajoitetulla alueella.                                                                                                    |
| Nykäyssyötö<br>n<br>kauko-ohjaus       | South States | Valinnainen kauko-ohjaimen nykäyssyötön käsipyörä on aktiviinen.                                                                                                    |
| Alhainen<br>vaihteiston<br>öljyvirtaus |              | Tämä kuvake tulee näkyviin, kun vaihteiston öljyvirtaus on alhainen<br>1 minuutin ajan.                                                                                                    |
| Vaihteiston<br>öljy vähissä            |              | Ohjaus on havainnut vaihteiston matalan öljytason.Image: NOTE:Ohjaus valvoo vaihteiston öljyn tasoa vain<br>päälle kytkettäessä. Kun vaihteiston alhainen<br>öljyn taso on havaittu, kuvake poistuu, kun<br>kone kytketään päälle seuraavan kerran ja<br>normaali taso havaitaan. |

| Nimi                                                     | Kuvake | Merkitys                                                                                                    |
|----------------------------------------------------------|--------|----------------------------------------------------------------------------------------------------|
| Likainen<br>korkeapainej<br>äähdytysnest<br>een suodatin | FITER  | Puhdista korkeapainejäähdytysnesteen suodatin.                                                                                                    |
| Jäähdytysnes<br>tetiiviste<br>vähissä                    |        | Täytä jäähdytysnesteen konsentraatin uudelleentäyttöjärjestelmä.                                                                                                    |
| Matala<br>voitelutaso                                    |        | Karan voiteluöljyjärjestelmä on havainnut matalan öljytason tai<br>akselin kuularuuvin voitelujärjestelmä on havainnut matalan<br>rasvatason tai matalan painetason. |
| Matala<br>öljytaso                                       |        | Pyöröpöydän akselin jarrun öljytaso on lopussa.                                                                                                    |
| Jäännöspain<br>e                                         |        | Ennen voitelutyökiertoa järjestelmä havaitsi jäännöspainetta<br>rasvapainemittarista. Tämä voi johtua akseleiden<br>rasvavoitelujärjestelmän tukoksesta.             |
| Hydraulikonei<br>ston öljy<br>vähissä                    |        | Hydraulikoneiston öljytaso on alhainen. Hydraulikoneiston öljytaso<br>on alhainen. Tarkista öljytaso ja lisää suositeltu öljy koneeseen.                             |

| Nimi                                                 | Kuvake                                                                                                    | Merkitys                                                                                    |
|------------------------------------------------------|----------------------------------------------------------------------------------------------------|---------------------------------------------------------------------------------------------|
| Hydraulikonei<br>ston öljyn<br>lämpötilavaroi<br>tus |                                                                                                    | Öljyn lämpötila on liian korkea hydraulikoneiston käyttöön<br>luotettavasti.                |
| Sumuvoitelus<br>uodatin                              | FILTER                                                                                                    | Puhdista sumunpoistolaitteen suodatin.                                                      |
| Jäähdytysnes<br>te vähissä<br>(varoitus)             |                                                                                                    | Jäähdytysnesteen taso on matala.                                                            |
| Matala<br>ilmanpaine                                 | CFM                                                                                                    | Tuumatila – Ilmavirta ei riitä koneen asianmukaiseen käyttöön.                              |
| Matala<br>ilmanpaine                                 |                                                                                                    | Metrinen tila – Ilmavirta ei riitä koneen asianmukaiseen käyttöön.                          |
| Kara                                                 | A REAL PROPERTY OF THE REAL PROPERTY OF THE REAL PR | Kun painat <b>[HANDLE SPINDLE]</b> , nykäyssyötön käsipyörä säätää karan muunnosprosenttia. |
| Nimi                                              | Kuvake | Merkitys                                                                                                    |
|---------------------------------------------------|--------|----------------------------------------------------------------------------------------------------|
| Syöttö                                            |        | Kun painat <b>[HANDLE FEED]</b> , nykäyssyötön käsipyörä säätää syöttöarvon muunnosprosenttia.                                              |
| Käsipyöräsel<br>aus                               |        | Kun painat <b>[HANDLE SCROLL]</b> , nykäyssyötön käsipyörä selaa<br>tekstiä.                                                                |
| Peilaus                                           | R      | Toisen karan vaihto Z-akselin peilikuvauksen ollessa aktiivinen.                                                                            |
| Peilaus                                           |        | Peilaustila on aktiivinen. Joko G101 on ohjelmoitu tai asetus 45, 46, 47, 48, 80 tai 250 (akselin X, Y, Z, A, B tai C peilikuva) on päällä. |
| Istukka                                           |        | Istukan lukitus on vapautettu.                                                                                                    |
| Istukan<br>ulkopuolisen<br>lukituksen<br>vapautus |        | Istukan lukitus on vapautettu.                                                                                                    |

| Nimi                                       | Kuvake | Merkitys                                                                                                    |
|--------------------------------------------|--------|----------------------------------------------------------------------------------------------------|
| C-akseli<br>kytketty                       |        | C-akseli on kytketty.                                                                                                    |
| Karan<br>tuuletinvika                      |        | Tämä kuvake tulee näkyviin, kun karan tuulettimen toiminta<br>keskeytyy.                                                                                                    |
| Elektroniikan<br>ylikuumenemi<br>svaroitus |        | Tämä kuvake tulee näkyviin, kun ohjaus on havainnut kaappien<br>lämpötilojen tasoa, joka on mahdollisesti vaarallinen elektroniikalle.<br>Jos lämpötila saavuttaa tai ylittää tämän suositellun tason, annetaan<br>hälytys 253 ELECTRONICS OVERHEAT. Tarkista, onko kaapissa<br>tukkeutuneita ilmansuodattimia ja toimivatko tuulettimet oikein. |
| Elektroniikan<br>ylikuumenemi<br>shälytys  |        | Tämä kuvake tulee näkyviin, kun elektroniikka on<br>ylikuumentuneessa tilassa liian pitkään. Kone ei toimi, ennen kuin<br>ongelma on korjattu. Tarkista, onko kaapissa tukkeutuneita<br>ilmansuodattimia ja toimivatko tuulettimet oikein.                                                                                                    |
| Muuntajan<br>ylikuumenemi<br>svaroitus     | SILE   | Tämä kuvake tulee näkyviin, kun muuntajan on havaittu olevan<br>ylikuumentunut yli sekunnin ajan.                                                                                                    |

| Nimi                                  | Kuvake          | Merkitys                                                                                                    |  |  |
|---------------------------------------|-----------------|----------------------------------------------------------------------------------------------------|--|--|
| Muuntajan<br>ylikuumenemi<br>shälytys | SIE             | Tämä kuvake tulee näkyviin, kun muuntaja on ylikuumentuneessa<br>tilassa liian pitkään. Kone ei toimi, ennen kuin ongelma on korjattu.                                                                                                    |  |  |
| Matala<br>jännite<br>(varoitus)       | VOLTAGE         | PFDM havaitsee alhaisen tulojännitteen. Jos tämä tila jatkuu, ohjaus<br>ei voi jatkaa tomintaansa.                                                                                                    |  |  |
| Matala<br>jännite<br>(hälytys)        | LOW<br>VOLTAGE  | Virransyöttöhäiriön tunnistusmoduuli (PFDM) havaitsee, että<br>tulojännite on liian matala toiminnalle. Kone ei toimi, ennen kuin<br>ongelma on korjattu.                                                                                             |  |  |
| Korkea<br>jännite<br>(varoitus)       | VOLTAGE         | PFDM on tunnistanut tulojännitteen olevan asetetun rajan<br>yläpuolella mutta silti käyttöparametrien rajoissa. Korjaa olosuhde<br>estääksesi koneen komponenttien vahingoittumisen.                                                                  |  |  |
| Korkea<br>jännite<br>(hälytys)        | HIGH<br>VOLTAGE | PFDM on havainnut, että tulojännite on liian korkea toiminnalle ja voi<br>vahingoittaa konetta. Kone ei toimi, ennen kuin ongelma on korjattu.                                                                                                    |  |  |
| Korkea<br>ilmanpaine<br>(varoitus)    | HIGH            | Koneeseen tuleva ilmanpaine on liian korkea paineilmajärjestelmien<br>luotettavaa toimintaa varten. Korjaa tämä ongelma vahinkojen tai<br>paineilmajärjestelmien vikatoimintojen estämiseksi. Sinun täytyy<br>ehkä asentaa säädin koneen ilmanottoon. |  |  |

| Nimi                               | Kuvake | Merkitys                                                                                                    |
|------------------------------------|--------|----------------------------------------------------------------------------------------------------|
| Matala<br>ilmanpaine<br>(hälytys)  | LOW    | Koneeseen tuleva ilmanpaine on liian matala paineilmajärjestelmien<br>toimintaa varten. Kone ei toimi, ennen kuin ongelma on korjattu.<br>Saatat tarvita tehokkaamman kompressorin.            |
| Matala<br>ilmanpaine<br>(varoitus) | LOW    | Koneeseen tuleva ilmanpaine on liian matala paineilmajärjestelmien<br>luotettavaa toimintaa varten. Korjaa tämä ongelma vahinkojen tai<br>paineilmajärjestelmien vikatoimintojen estämiseksi.  |
| Korkea<br>ilmanpaine<br>(hälytys)  | HIGH   | Koneeseen tuleva ilmanpaine on liian korkea paineilmajärjestelmien<br>toimintaa varten. Kone ei toimi, ennen kuin ongelma on korjattu.<br>Sinun täytyy ehkä asentaa säädin koneen ilmanottoon. |
| Hätä-Seis                          |        | Ohjaustaulun <b>[EMERGENCY STOP]</b> -painiketta on painettu.<br>Tämä kuvake katoaa, kun <b>[EMERGENCY STOP]</b> -painike<br>vapautetaan.                                                      |
| Hätä-Seis                          |        | Apulaitteen <b>[EMERGENCY STOP]</b> -painiketta on painettu. Tämä<br>kuvake katoaa, kun <b>[EMERGENCY STOP]</b> -painike vapautetaan.                                                          |
| Viisteitystila                     |        | Tämä kuvake tulee näkyviin, kun e-wheel-kytkin on viisteitystilassa.                                                                                                    |

| Nimi                              | Kuvake     | Merkitys                                                                                                    |
|-----------------------------------|------------|----------------------------------------------------------------------------------------------------|
| Yksittäislause                    |            | <b>SINGLE BLOCK</b> -tila on aktiivinen. Ohjaus suorittaa ohjelman yksi<br>(1) lause kerrallaan. Paina <b>[CYCLE START]</b> seuraavan lauseen<br>suorittamiseksi. |
| Työkalun<br>käyttöikävaroi<br>tus |            | Työkalun jäljellä oleva käyttöikä on asetuksen 240 alapuolella tai<br>nykyinen työkalu on työkaluryhmän viimeinen.                                                |
| Työkalun<br>käyttöikähälyt<br>ys  |            | Työkalun tai työkaluryhmän aika on umpeutunut eikä vaihtotyökaluja ole saatavilla.                                                                                |
| Valinnainen<br>pysäytys           |            | <b>OPTIONAL STOP</b> on aktiivinen. Ohjaus pysäyttää ohjelman<br>jokaisen M01-käskyn kohdalla.                                                                    |
| Lauseen<br>poisto                 | <b>Lrx</b> | BLOCK DELETE on aktiivinen. Ohjaus ohittaa ohjelmalauseet, jotka alkavat vinoviivalla (/).                                                                        |
| Työkalunvaiht<br>o                |            | Työkalunvaihto on käynnissä.                                                                                                    |

| Nimi                 | Kuvake | Merkitys                                                 |
|----------------------|--------|----------------------------------------------------------|
| Mittauspää           |        | Mittauspääjärjestelmä on aktiivinen.                     |
| Kappaleen<br>poimija |        | Kappaleen poimija on aktivoitu.                          |
| Kärkipylkän<br>pito  |        | Kärkipylkkä on kiinni kappaleessa.                       |
| Kuljetin eteen       |        | Kuljetin on aktiivinen ja kulkee parhaillaan eteenpäin.  |
| Kuljetin<br>taakse   |        | Kuljetin on aktiivinen ja kulkee parhaillaan taaksepäin. |
| HPC                  |        | Korkeapainejäähdytysjärjestelmä on aktiivinen.           |

| Nimi               | Kuvake | Merkitys                                                                                                    |
|--------------------|--------|----------------------------------------------------------------------------------------------------|
| Ilmapuhallus       |        | Ilmapuhallus on aktiivinen.                                                                                            |
| Suurtehovalo       |        | Ilmoittaa, että valinnainen suurtehovalo (HIL) on <b>ON</b> ja ovet ovat<br>auki. Kestoaika määrätään asetuksella 238. |
| Jäähdytysnes<br>te |        | Pääjäähdytysjärjestelmä on aktiivinen.                                                                                 |

## 3.2 Lisätietoja on verkossa

Päivitettyjä ja täydentäviä tietoja, kuten vinkkejä, ohjeita, huoltotoimenpiteitä ja paljon, on saatavissa Haasin Huolto-sivulla osoitteessa <u>www.HaasCNC.com</u>. Voit myös skannata alla olevan koodin mobiililaitteellasi ja siirtyä suoraan Haasin Huolto-sivulle:

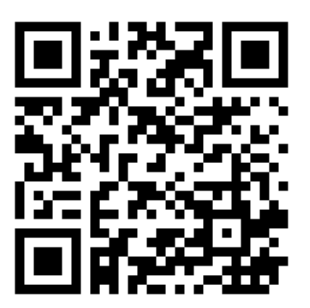

# Chapter 4: Käyttö

# 4.1 Koneen käynnistys

Varmista ennen tämän toimenpiteen suorittamista, että mahdolliset törmäysalueet, kuten työkalun mittauspää, kappaleen poimija, kärkipylkkä, työkalurevolveri ja apukara ovat esteettömät.

F4.1: Mahdolliset törmäysalueet virran päällekytkennän yhteydessä

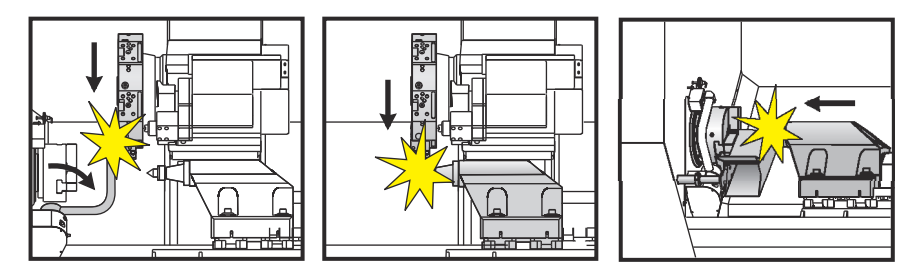

1. Paina **[POWER ON]**. Alkulatauksen jälkeen näytöllä näkyy käynnistysruutu.

Käynnistysruudussa on perusohjeet koneen käynnistämistä varten. Paina **[CANCEL]** aloitusruudun ohittamiseksi.

- 2. Kierrä [EMERGENCY STOP] oikealle sen palauttamiseksi.
- 3. Paina **[RESET]**-painiketta käynnistyshälytysten poistamiseksi. Jos hälytystä ei voi poistaa, kone saattaa vaatia huoltoa. Soita Haas-edustajalle (HFO) ohjeiden saamiseksi.
- 4. Jos koneesi on koteloitu, sulje ovet.
- 5. Paina [POWER UP].

#### F4.2: Käynnistysruudun näyttö

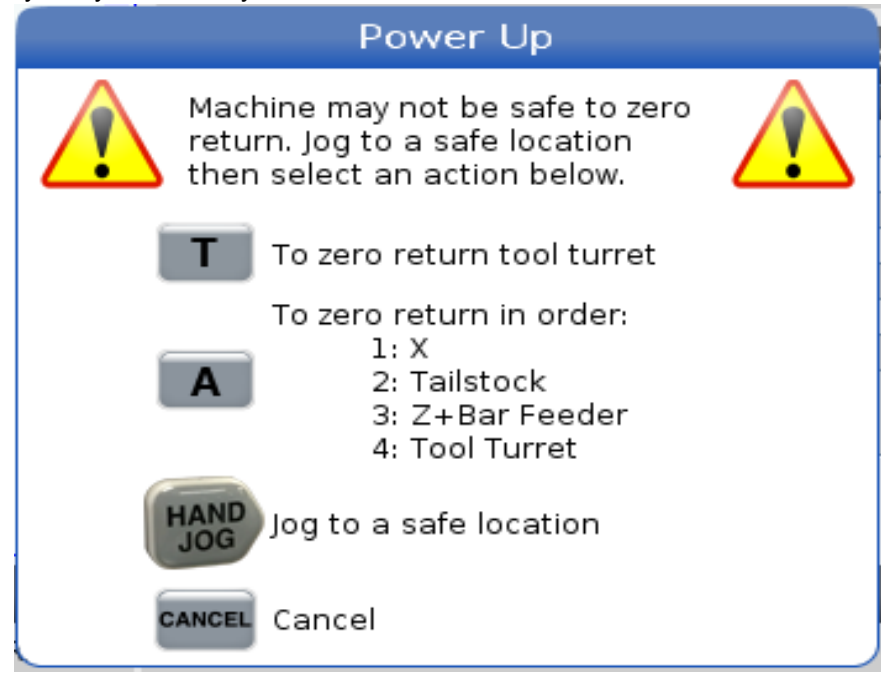

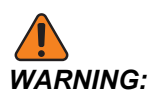

ST-10/15, jossa on vastakara ja pyörivät työkalut, koneen välykset ovat hyvin pienet. Palauta se nolla-asemaan seuraavasti:

- a) Paina **[HAND JOG]** revolverin siirtämiseksi turvalliseen paikkaan.
- b) Paina **[T]** työkalurevolverin palauttamiseksi nolla-asemaan.
- c) Paina [MDI] ja sitten [ATC FWD] tai [ATC REV] revolverin paikoittamiseksi siten, että lyhyt työkalu osoittaa karaan päin.

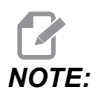

Jos saat viestin: Machine is Not Zeroed!, varmista, että 325 Manual Mode Enabled -asetuksena on On.

d) Palauta toinen akseli nolla-asemaan. Paina akselin kirjainta ja sen jälkeen **[SINGLE]**-painiketta.

Ohjaus on nyt **OPERATION: MEM**-tilassa. Voit nyt painaa **[CYCLE START]** aktiivisen ohjelman suorittamiseksi, tai voit käyttää muita ohjaustoimintoja.

## 4.2 Karan lämmittely

Jos koneen kara on ollut paikallaan yli (4) päivää, suorita karan lämmittelyohjelma ennen koneen käyttämistä. Tämän ohjelman avulla karan pyörintä nostetaan hitaasti käyttötasolle, jolloin voiteluainetta syötetään ja karan lämpötila voi stabiloitua.

20 minuutin lämmittelyohjelma (009220) kuuluu koneesi ohjelmaluetteloon. Jos käytät karaa jatkuvasti suurilla nopeuksilla, sinun tulee ajaa tämä ohjelma joka päivä.

# 4.3 Laitehallinta ([LIST PROGRAM] (Ohjelmaluettelo))

Voit käyttää laitehallintaa (**[LIST PROGRAM]**) CNC-ohjauksessa tai muissa siihen kytketyissä laitteissa olevien tietojen käyttöä, tallennusta ja käsittelyä varten. Voit käyttää laitehallintaa myös ohjelmien lataamiseen ja siirtämiseen eri laitteiden välillä, aktiivisen ohjelman asetukseen ja koneen tietojen varmuuskopiointiin.

Näytön yläosan välilehdellisessä valikossa laitehallinta (**[LIST PROGRAM]**) näyttää sinulle vain saatavilla olevat muistilaitteet. Esimerkiksi, jos sinulla ei ole USB-laitetta liitettynä ohjauspaneeliin, välilehdellinen valikko ei näytä **USB**-välilehteä. Lisätietoja navigoinnista välilehdellisissä valikoissa on sivulla **68**.

Laitehallinta (**[LIST PROGRAM]**) näyttää hakemistoissa käytettävissä olevat tiedot. CNC-ohjauksen juuressa on käytettävissä muistilaitteita välilehdellisessä valikossa. Jokainen laite voi sisältää yhdistelmän hakemistoja ja tiedostoja useiden tasojen syvyydellä. Tämä on sama tiedostorakenne kuin useimmissa henkilökohtaisissa tietokoneissa.

### 4.3.1 Laitehallinnan käyttö

Paina **[LIST PROGRAM]** päästäksesi laitehallintaan. Alustava laitehallinta näyttää käytettävissä olevat muistit välilehdellisessä valikossa. Nämä laitteet voivat sisältää koneen muistin, käyttäjätietohakemiston, ohjaukseen liitettyjä USB-muistilaitteita ja yhdistetyssä verkossa olevia tiedostoja. Valitse laitteen välilehti käsitelläksesi tässä laitteessa olevia tiedostoja.

**F4.3:** Laitehallinnan alustavan ruudun esimerkki: [1] Saatavilla olevat laitevälilehdet, [2] Hakuruutu, [3] Toimintonäppäimet, [4] Tiedostonäyttö, [5] Tiedoston kommentit (saatavilla vain kohteessa **Memory**).

|    |            |                  |            | List Pro    | ograms              |      |               |          |  |
|----|------------|------------------|------------|-------------|---------------------|------|---------------|----------|--|
| 1— | – Memory   | User Data        | Net Share  | USB         |                     |      |               |          |  |
|    |            |                  | Search     | (TEXT)      | F1], or [F1] to cle | ear. |               |          |  |
|    | Current Di | rectory: Memory  | //         |             |                     |      |               |          |  |
|    | 0 #        | Comment          | File Name  | Size        | Last Modified       |      | New           | INSERT1  |  |
|    |            |                  | 09000      | <dir></dir> | 02-03-2017 08:02    | >    |               |          |  |
|    | 00000      | ( ALLAS MOG )    | 000000.nc  | 9 B         | 12-07-2016 08:46    | *    | Load [SELE    | CT PROG] |  |
|    | 00010      | (712)(0 1100 )   | 000010.110 | 250 0       | 00 10 2017 00.15    |      |               | (1) 7551 |  |
|    |            |                  |            |             |                     |      | Edit          | [ALTER]  |  |
| 4— |            |                  |            |             |                     |      | Mark          | [ENTER]  |  |
|    |            |                  |            |             |                     |      | Сору          | [F2]     |  |
|    |            |                  |            |             |                     |      | File          | [F3]     |  |
|    |            |                  |            |             |                     |      | System        | [F4]     |  |
|    |            |                  |            |             |                     |      |               |          |  |
|    | File Name  | : 000010.nc      |            |             |                     |      |               |          |  |
| 5— | File comm  | ent: ( ALIAS M06 | 5)         |             |                     |      |               |          |  |
| -  | Folder Ha  | s: 3 Items       | Disk s     | pace: 95    | 6 MB FREE (77%)     |      | Selected Iter | ns: 0    |  |

Käytä kursorin nuolinäppäimiä navigoidaksesi kohdehakemistoon:

- Käytä kursorinuolinäppäimiä **[UP]** ja **[DOWN]** nykyisessä juuressa tai hakemistossa olevan tiedoston tai hakemiston korostamiseen ja käyttämiseen.
- Juuret ja hakemistot sisältävät oikealle osoittavan nuolimerkin (>) tiedostonäytön oikeassa reunassa olevassa sarakkeessa. Käytä kursorinuolinäppäintä [RIGHT] korostetun juuren tai hakemiston avaamiseen. Sen jälkeen näyttö esittää kyseisen juuren tai hakemiston sisältöä.
- Käytä kursorin nuolinäppäintä **[LEFT]** palataksesi edelliseen juureen tai hakemistoon. Sen jälkeen näyttö esittää kyseisen juuren tai hakemiston sisältöä.
- NYKYINEN HAKEMISTO -viestit tiedoston yläpuolella ilmoittaa, missä olet hakemistorakenteessa. Esimerkiksi: <u>MEMORY/CUSTOMER 11/NEW PROGRAMS</u> osoittaa, että olet alahakemistossa **NEW\_PROGRAMS** hakemistossa **CUSTOMER 11** ja juuressa **MEMORY**.

#### 4.3.2 Tiedostonäytön sarakkeet

Kun avaat juuren tai hakemiston kursorinuolinäppäimellä [RIGHT], tiedostonäyttöön tulee luettelo kyseisessä hakemistossa olevista tiedostoista ja hakemistoista. Jokainen tiedostonäytössä ole sarake sisältää tietoa luettelossa olevista tiedostoista ja hakemistoista.

| ~~~ | in chill i | Sheetory. Hein | 01.97     |             |                  |   |
|-----|------------|----------------|-----------|-------------|------------------|---|
|     | 0#         | Comment        | File Name | Size        | Last Modified    |   |
|     |            |                | TEST      | <dir></dir> | 2015/11/23 08:54 | > |
|     |            |                | programs  | <dir></dir> | 2015/11/23 08:54 | > |
|     | 00010      |                | 000010.nc | 130 B       | 2015/11/23 08:54 |   |
|     | 00030      |                | 000030.nc | 67 B        | 2015/11/23 08:54 | * |
|     | 00035      |                | 000035.nc | 98 B        | 2015/11/23 08:54 |   |
|     | 00045      |                | NEXTGENte | 15 B        | 2015/11/23 08:54 |   |
|     | 09001      | (ALIAS M89)    | 09001.nc  | 94 B        | 2015/11/23 08:54 |   |
|     |            |                |           |             |                  |   |
|     |            |                |           |             |                  |   |

#### F4.4: Ohjelma-/hakemistoluettelon esimerkki

#### Current Directory Memory/

Sarakkeet ovat:

- Tiedoston valinnan valintaruutu (ei tunnusta): Paina ENTER valintamerkin tilan vaihtamiseksi tiedoston valintaruudussa. Valintamerkki ruudussa ilmoittaa, että tiedosto tai hakemisto on valittu useampien tiedostojen toimenpiteille (yleensä kopiointi tai poisto).
- Ohjelman O-numero (o #): Tässä sarakkeessa on luettelo hakemistossa olevista ohjelman numeroista. Kirjain O jätetään huomiotta sarakkeen tiedossa. Käytettävissä vain Memory-välilehdessä.
- Tiedoston kommentti (comment): Tämä sarake sisältää valinnaisen ohjelman kommentin, joka ilmestyy ohjelman ensimmäiselle riville. Käytettävissä vain Memory-välilehdessä.
- Tiedoston nimi (File Name): Tätä valinnaista nimeä ohjaus käyttää ohjelman kopioimiseksi muistilaitteeseen kuin ohjauksen muistiin. Esimerkiksi, jos kopioit ohjelman 000045 USB-muistilaitteeseen, tiedostonimi USB-hakemistossa on NEXTGENtest.nc.
- Tiedoston koko (Size): Tämä sarake esittää tiedoston vaatiman muistikapasiteetin. Luettelon hakemistoilla on tässä sarakkeessa määritys <DIR>.

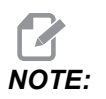

Tämä sarake on oletusarvoisesti piilotettu, paina [F3] -painiketta ja valitse Show File Details, jos haluat näyttää tämän sarakkeen.

Viimeksi muokattu (Last Modified): Tämä sarake esittää viimeisen päiväyksen ja ajan, kun tiedostoon tehtiin muutoksia. Muoto on YYYY/MM/DD HR:MIN.

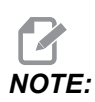

Tämä sarake on oletusarvoisesti piilotettu, paina **[F3]** -painiketta ja valitse Show File Details, jos haluat näyttää tämän sarakkeen.

 Muu tieto (ei tunnusta): Tämä sarake antaa tietoa tiedoston tilasta. Aktiivisessa ohjelmassa on tähtimerkki (\*) tässä sarakkeessa. Kirjain E tässä sarakkeessa tarkoittaa, että ohjelma on ohjelmaeditorissa. Suurempi kuin -symboli (>) tarkoittaa hakemistoa. Kirjain s tarkoittaa, että hakemisto on osa asetusta 252 (katso lisätietoja sivulta 445). Käytä kursorinuolinäppäimiä [RIGHT] tai [LEFT] hakemistoon siirtymiseksi tai sieltä poistumiseksi.

### 4.3.3 Luo uusi ohjelma

Paina **[INSERT]** luodaksesi uuden tiedoston nykyiseen hakemistoon. Ponnahdusvalikko **CREATE NEW PROGRAM** näkyy näytöllä:

**F4.5:** Uuden ohjelman luonnin ponnahdusvalikkoesimerkki: [1] Ohjelman O-numero, [2] Tiedostonimi, [3] Tiedoston kommentti.

|    | Create New Program             |
|----|--------------------------------|
|    | 0 Number*                      |
| 1— |                                |
|    | File Name*                     |
| 2— |                                |
|    | File comment                   |
| 3— |                                |
|    | Enter an 0 number or file name |
|    | Enter [ENTER] Exit [UNDO]      |

Syötä uuden ohjelman tiedot kenttiin. Kenttä **Program O number** on pakollinen. **File Name** ja **File comment** ovat valinnaisia. Käytä kursorinäppäimiä **[UP]** ja **[DOWN]** siirtymiseen valikkokenttien välillä.

Paina [UNDO] milloin tahansa ohjelman luonnin peruuttamiseksi.

• **Program O number** (vaaditaan Memoryssa luotuihin tiedostoihin): Syötä ohjelman numero enintään viidellä (5) numeromerkillä. Ohjaus lisää kirjaimen O automaattisesti. Jos syötät lyhyemmän kuin viisi (5) numeromerkkiä sisältävän numeron, ohjaus lisää etunollat viiden (5) numeromerkin muodostamiseksi; esim. jos syötät numeron 1, ohjaus lisää nollat sen eteen, ja tuloksena on 00001.

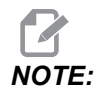

Älä käytä numeroita O09XXX uuden ohjelman luonnissa. Makro-ohjelmat käyttävät usein numeroita tässä lauseessa ja niiden korvaaminen aiheuttaa vikatoiminnan tai sen, että koneen toiminnot pysähtyvät.

- File Name (valinnainen): Näppäile tiedostonimi uuteen ohjelmaan. Tätä nimeä ohjaus käyttää ohjelman kopioimiseksi muistilaitteeseen tai toiseen muistiin.
- File comment (valinnainen): Syötä kuvaava ohjelman otsikko. Tämä otsikko on ohjelmassa kommenttina ensimmäisellä rivillä O-numeron kanssa.

Paina **[ENTER]** -näppäintä uuden ohjelman tallentamiseksi. Jos määritit O-numeron, joka on jo olemassa nykyisessä hakemistossa, ohjaus näyttää viestin *File with O Number nnnnn already exists. Do you want to replace it?* Paina **[ENTER]** tallentaaksesi ohjelman ja korvataksesi olemassa olevan ohjelman. Paina **[CANCEL]** palataksesi ohjelman nimen ponnahdusikkunaan tai paina **[UNDO]** peruuttaaksesi.

### 4.3.4 Säiliön luominen

Ohjaus voi ryhmitellä tiedostoja yhteen ja luoda pakkaustiedoston, ja voit myös purkaa tiedostoja.

#### Tiedostojen pakkaaminen:

- 1. Paina [LIST PROGRAM].
- 2. Siirry .nc-tiedoston kohdalle ja korosta se.
- 3. Paina [SELECT PROGRAM].
- 4. Paina [F3] ja valitse Create Container.
- 5. Valitse ohjelmat, jotka haluat pakata.

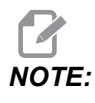

Voit painaa [ALTER], jos haluat muuttaa tallennussijaintia.

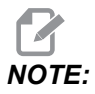

Tiedostot, joita ohjaus ei löydä, merkitään punaisella, ja niiden valinta on poistettava, ennen kuin tiedostot voidaan pakata.

6. Aloita pakkaaminen painamalla [F4].

#### Tiedostojen purkaminen:

- 1. Valitse \*.hc.zip-tiedosto ja paina [F3].
- 2. Paina [F4] purkaaksesi tiedostot.

# NOTE:

Tiedostojen purkamisen aikana ohjaus korvaa olemassa olevat tiedostot, ja ne korostetaan punaisella. Jos et halua korvata olemassa olevia tiedostoja, poista niiden valinta ennen purkamista.

### 4.3.5 Valitse aktiivinen ohjelma

Korosta ohjelma muistinäytöllä, paina sen jälkeen **[SELECT PROGRAM]** (Valitse ohjelma) korostetun ohjelman aktivoimiseksi.

Aktiivisessa ohjelmassa on tähti (\*) tiedostonäytön sarakkeessa äärioikealla. Se on suoritettava ohjelma, kun painat **[CYCLE START]** (Työkierto käyntiin) **OPERATION: MEM** (KÄYTTÖ:MUI) -tilassa. Ohjelma on myös suojattu poistamista vastaan, kun se on aktiivinen.

### 4.3.6 Valintamerkin valinta

Tiedoston vasemmalla puolella oleva valintaruutusarake mahdollistaa useampien tiedostojen valinnan.

Paina **[ENTER]** valintamerkin lisäämiseksi tiedoston valintaruutuun. Korosta toinen tiedosto ja paina **[ENTER]** valintamerkin lisäämiseksi kyseisen tiedoston valintaruutuun. Toista tämä, kunnes olet valinnut kaikki ne tiedostot, jotka haluat valita.

Voit sen jälkeen tehdä toimenpiteen (yleensä kopioida tai poistaa) kaikilla niillä tiedostoilla samanaikaisesti. Jokaisen valintaasi sisältyvän tiedoston valintaruutu on merkitty. Kun valitset toimenpiteen, ohjaus tekee tämän toimenpiteen kaikille valintamerkillä varustetuille tiedostoille.

Esimerkiksi jos haluat kopioida tiedostosarjan koneen muistista USB-muistilaitteeseen, voit lisätä valintamerkin kaikkien niiden tiedostojen kohdalle, jotka haluat kopioida, ja painaa sen jälkeen **[F2]** kopioinnin aloittamiseksi.

Voit poistaa tiedostosarjan lisäämällä valintamerkin kaikkien niiden tiedostojen kohdalle, jotka haluat poistaa, ja painaa sen jälkeen **[DELETE]** poiston aloittamiseksi.

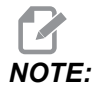

Valintamerkin valinta merkitsee vain tiedoston myöhempiä toimenpiteitä varten; se ei tee ohjelmaa aktiiviseksi.

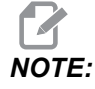

Jos et ole valinnut useita tiedostoja valintamerkeillä, ohjaus tekee toimenpiteet vain nykyisin korostettuna olevalle hakemistolle tai tiedostolle. Jos olet valinnut useita tiedostoja valintamerkeillä, ohjaus tekee toimenpiteet vain valituille tiedostoille eikä korostettuna olevalle hakemistolle, ellei myös sitä ole valittu.

### 4.3.7 Kopioi ohjelmia

Tämän toiminnon avulla voit kopioida ohjelmia laitteeseen tai eri hakemistoon.

- Voit kopioida yksittäisen ohjelman korostamalla sen laitehallinnan ohjelmaluettelossa ja painamalla [ENTER] valintamerkin määrittelemiseksi. Kopioidaksesi useita ohjelmia valitse merkitsemällä kaikki ohjelmat, jotka haluat kopioida.
- 2. Paina [F2] käynnistääksesi kopiointitoiminnon.

Laitteen valinnan ponnahdusikkuna tulee näkyviin.

#### F4.6: Valitse laite

| Сору То                      |   |
|------------------------------|---|
|                              |   |
| Select Device                |   |
| Memory                       | > |
| USB0                         | > |
| User Data                    | > |
|                              |   |
|                              |   |
|                              |   |
|                              |   |
|                              |   |
|                              |   |
|                              |   |
|                              |   |
|                              |   |
|                              |   |
| Select (ENTER) Exit (CANCEL) |   |
| Exit [CANCEL]                |   |

3. Käytä kursorinäppäinten nuolia valitaksesi kohdehakemiston. Kursorilla **[RIGHT]** voi siirtyä valittuun hakemistoon.

Näyttöön tulee kopioinnin ponnahdusvalikko Insert Directory:.

F4.7: Kopiointikohteen ponnahdusvalikon esimerkki

| Insert Directory: L | JSB0/1/ |  |  |
|---------------------|---------|--|--|
|                     |         |  |  |
|                     |         |  |  |
|                     |         |  |  |
|                     |         |  |  |

4. Paina **[ENTER]** kopiointiprosessin suorittamiseksi tai paina **[CANCEL]** palataksesi laitehallintaan.

### 4.3.8 Muokkaa ohjelmaa

Korosta ohjelma ja paina sen jälkeen **[ALTER]** (Muuta) ohjelman siirtämiseksi ohjelmaeditoriin.

Ohjelma on varustettu merkinnällä E tiedostonäyttöluettelon viimeisenä oikealla olevassa sarakkeessa, ellei se ole myös aktiivinen ohjelma.

Voit käyttää tätä toimintoa ohjelman muokkaamiseen, kun aktiivinen ohjelma on yhä käynnissä. Voit muokata aktiivista ohjelmaa, mutta muutoksesi ei tule voimaan, ennen kuin tallennat ohjelman ja valitset sen uudelleen laitehallinnan valikossa.

### 4.3.9 Tiedostokäskyt

Paina **[F3]** päästäksesi tiedostokäskyjen valikkoon laitehallinnassa. Vaihtoehtojen luettelo ilmestyy laitehallintaan pudotusvalikon File **[F3]** alle. Käytä kursorinuolinäppäimiä tai nykäyssyötön käsipyörää käskyn korostamiseen ja paina sen jälkeen **[ENTER]**.

F4.8: Tiedostokäskyjen valikko

| File [F3]         |
|-------------------|
| Make Directory    |
| Rename            |
| Delete            |
| Duplicate Program |
| Select All        |
| Clear Selections  |
| Sort By O Number  |
| Show File Details |
| Setting 252 add   |
| Setting 262 DPRNT |
| Get File Path     |
| Special Symbols   |

- Make Directory: luo uuden alahakemiston nykyisen hakemiston sisälle. Kirjoita uuden hakemiston nimi ja paina sitten [ENTER].
- **Rename**: muuttaa ohjelman nimen. **Rename**-ponnahdusvalikolla on samat vaihtoehdot kuin uuden ohjelman valikolla (Tiedostonimi, O-numero ja Tiedoston otsikko).
- **Delete**: Poistaa tiedostot ja hakemistot. Kun vahvistat toimenpiteen, ohjaus poistaa korostetun tiedoston tai kaikki tiedostot, joissa on valintamerkin valinta.
- Duplicate Program: tekee kopion tiedostosta sen nykyiseen sijaintipaikkaan.
  Save As-ponnahdusikkuna pyytää määrittelemään uuden ohjelman nimen ponnahdusikkunassa, ennen kuin voit suorittaa tämän toimenpiteen.

- Select All: lisää valintamerkin kaikkiin hakemistossa Current Directory oleviin tiedostoihin/hakemistoihin.
- Clear Selections: poistaa valintamerkit kaikista hakemistossa Current Directory olevista tiedostoista/hakemistoista.
- Sort By O Number: Lajittelee ohjelmaluettelon O-numeron mukaan. Käytä tätä valikkokohtaa uudelleen järjestääksesi tiedostonimen mukaan. Oletusarvoisesti ohjelmaluettelo järjestetään tiedostonimien mukaan. Käytettävissä vain Memory-välilehdessä.
- Setting 252 add / Setting 252 remove: lisää tai poistaa mukautetun aliohjelman hakukohteen hakukohteiden luetteloon/luettelosta. Katso lisätietoja hakukohteiden asetusta esittelevästä osasta.
- Setting 262 DPRNT: lisää mukautetun kohdetiedoston polun DPRNT-asetukselle.
- Get File Path: Asettaa valitun tiedoston polun ja nimen sulkuihin syöttöpalkissa.
- Special Symbols: tuo näyttöön tekstisymbolit, jotka eivät ole käytettävissä näppäimistössä. Syötä sen merkin numero, jota haluat käyttää, sijoittaaksesi sen syöttöpalkkiin. Erikoismerkkejä ovat: \_ ^ ~ { } \ < >

# 4.4 Täydellinen koneen varmuuskopiointi

Varmuuskopiointitoiminto tekee kopion koneesi asetuksista, ohjelmista ja muista tiedoista, jotta voit helposti palauttaa ne.

Voit luoda ja ladata varmuuskopiotiedostot System [F4] -pudotusvalikossa.

F4.9: [F4] Valikkovalinnat

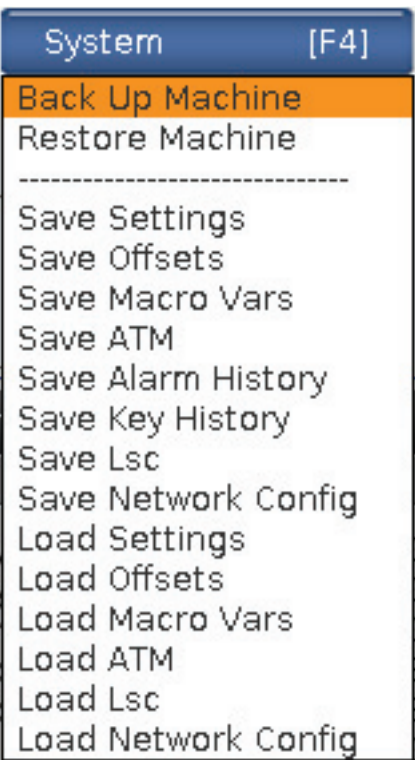

Täydellisen koneen varmuuskopion luonti:

- 1. Paina [LIST PROGRAM].
- 2. Navigoi kohtaan USB tai Network Device.
- 3. Paina [F4].
- 4. Valitse Backup Machine (Erikoismerkit) ja paina [ENTER] (Syötä).

| likko |                 |
|-------|-----------------|
|       |                 |
|       | Select [ENTER]  |
| _ [   | Select All [F2] |
|       | Clear all [F3]  |
|       | Backup [F4]     |
|       | Exit[CANCEL]    |
|       |                 |

- 5. Korosta kopioitavat tiedot ja paina **[ENTER]** valintamerkin lisäämiseksi. Paina **[F2]** kaikkien tietojen valitsemiseksi. Paina **[F3]** kaikkien valintamerkkien poistamiseksi.
- 6. Paina [F4].

Ohjaus tallentaa valitsemasi varmuuskopion pakattuun tiedostoon, jonka nimi on HaasBackup (mm-dd-yyyy).zip, jossa mm on kuukausi, dd on päivä ja yyyy on vuosi.

| T4.1: | Oletusarvoiset | tiedostonimet | pakatussa | tiedostossa |
|-------|----------------|---------------|-----------|-------------|
|-------|----------------|---------------|-----------|-------------|

| Valittu<br>varmuuskopio | Tallennetut tiedot                        | Tiedoston nimi (kansio) |
|-------------------------|-------------------------------------------|-------------------------|
| Järjestelmätiedot       | Asetukset                                 | (Sarjanumero)           |
| Järjestelmätiedot       | Korjaukset                                | OFFSETS.OFS             |
| Järjestelmätiedot       | Hälytyshistoria                           | AlarmHistory.txt        |
| Järjestelmätiedot       | Edistyksellinen työkalunvalvonta<br>(ATM) | ATM.ATM                 |
| Järjestelmätiedot       | Näppäilyhistoria                          | KeyHistory.HIS          |
| Ohjelmat                | Muistitiedostot ja kansiot                | (Muisti)                |
| Käyttäjätiedot          | Käyttäjätietojen tiedostot ja kansiot     | (Käyttäjätiedot)        |

### 4.4.1 Valittu konetietojen varmuuskopio

Valttujen tietojen varmuuskopiointi koneesta:

- Jos USB on käytössä, lisää USB-muistilaite ohjauspaneelin oikealla puolella olevaan [USB]-porttiin. Jos Net Share on käytössä, varmista että Net Share on asetettu oikein.
- 2. Käytä kursorinuolinäppäimiä [LEFT] ja [RIGHT] siirtyäksesi USB-asemaan laitehallinnassa.
- 3. Avaa kohdehakemisto. Jos haluat luoda varmuuskopiotiedoille uuden hakemiston, katso ohjeet sivulta **104**.
- 4. Paina [F4].
- 5. Valitse varmuuskopioitavien tietojen valikkokohta ja paina[ENTER].
- 6. Kirjoita tiedostonimi Save As -ponnahdusvalikkoon. Paina [ENTER]. Viesti SAVED näkyy, kun tallennus on tehty. Jos nimi on olemassa, voit päällekirjoittaa tai näppäillä uuden nimen.

Varmuuskopioiden tiedostotyypit on luetteloitu seuraavassa taulukossa.

**T4.2:** Valikkovalinta ja varmuuskopion tiedostonimi

| F4<br>Valikkovalinta    | Talle<br>nna | Lataa | Luotu tiedosto                                      |
|-------------------------|--------------|-------|-----------------------------------------------------|
| Asetukset               | kyllä        | kyllä | USB0/sarjanumero/MÄÄRITYKSET/<br>sarjanumero_us.xml |
| Korjaukset              | kyllä        | kyllä | filename.OFS                                        |
| Makromuuttujat          | kyllä        | kyllä | filename.VAR                                        |
| АТМ                     | kyllä        | kyllä | filename.ATM                                        |
| Lsc                     | kyllä        | kyllä | tiedostonimi. LSC                                   |
| Verkon<br>konfiguraatio | kyllä        | kyllä | filename.xml                                        |
| Hälytyshistoria         | kyllä        | ei    | tiedostonimi.txt                                    |
| Näppäilyhistoria        | kyllä        | ei    | filename.HIS                                        |

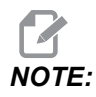

Kun varmuuskopioit asetuksia, ohjaus ei näytä tiedostonimeen liittyvää kehotetta. Se tallentaa tiedoston alahakemistoon:

 USB0/machine serial number/CONFIGURATION/machine serial number\_us.xml

#### 4.4.2 Täydellisen koneen varmuuskopion palautus

Näiden ohjeiden avulla voit palauttaa konetiedot palautetaan USB-muistilaitteessa olevasta varmuuskopiosta.

- 1. Aseta varmuuskopiotiedostot sisältävä USB-muistilaite riippuohjauspaneelin oikealla puolella olevaan USB-porttiin.
- 2. Siirry laitehallinnan **USB**-välilehteen.
- 3. Paina [EMERGENCY STOP].
- 4. Avaa hakemisto, joka sisältää ne varmuuskopion, jotka haluat palauttaa.
- 5. Korosta ladattava HaasBackup-pakkaustiedosto.
- 6. Paina [F4].
- 7. Valitse Restore Machine (Erikoismerkit) ja paina [ENTER] (Syötä).

Koneen palautuksen ponnahdusikkuna näyttää, minkä tyyppisiä tietoja voidaan valita palautettavaksi.

# **F4.10: Restore Machine** -ponnahdusvalikko (esimerkki näyttää kaikkien tietojen varmuuskopion)

| Restore Machine                                               |          |                 |  |
|---------------------------------------------------------------|----------|-----------------|--|
| System Data                                                   | ~        | Select [ENTER]  |  |
| User Data                                                     | ~        | Colort All (53) |  |
| Programs                                                      | ~        | Select All [F2] |  |
| Offsets                                                       | 2        | Clear all [F3]  |  |
| Macros                                                        | V        | Restore [F4]    |  |
| ATM                                                           | <b>v</b> |                 |  |
| Network                                                       | ~        | Exit[CANCEL]    |  |
| Warning: User Data and Memory will be erased before a restore |          |                 |  |

8. Korosta palautettavat tiedot ja paina **[ENTER]** valintaruudun lisäämiseksi. Paina **[F2]** kaikkien tietojen valitsemiseksi. Paina **[F3]** kaikkien valitsimien poistamiseksi.

# 

Palautus voidaan lopettaa milloin tahansa painamalla [CANCEL] tai [RESET], paitsi jos palautetaan kohdetta System Data.

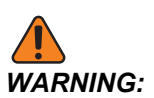

Käyttäjätiedot ja muisti poistetaan ennen palauttamista.

9. Paina F4.

Kaikki palautetut tiedot tarkistetaan ja alustetaan.

# 4.5 Ohjelmien ajaminen (suorittaminen)

Kun ohjelma on ladattu, kone ja korjaukset asetetaan ohjelman ajamista varten:

- 1. Paina [CYCLE START].
- 2. On suositeltavaa ajaa ohjelma grafiikkatilassa ennen minkään lastuamisliikkeen toteuttamista.

# 4.6 Etsi viimeisin ohjelmavirhe

Ohjelmistoversiosta 100.19.000.1100 alkaen ohjaus voi etsiä ohjelman viimeisen virheen. Paina **[SHIFT]** + **[F4]**, jos haluat näyttää virheen aiheuttaneen G-koodin viimeisen rivin.

#### F4.11: Paina [SHIFT] + [F4] [1], jos haluat näyttää viimeisen G-koodivirheen [2].

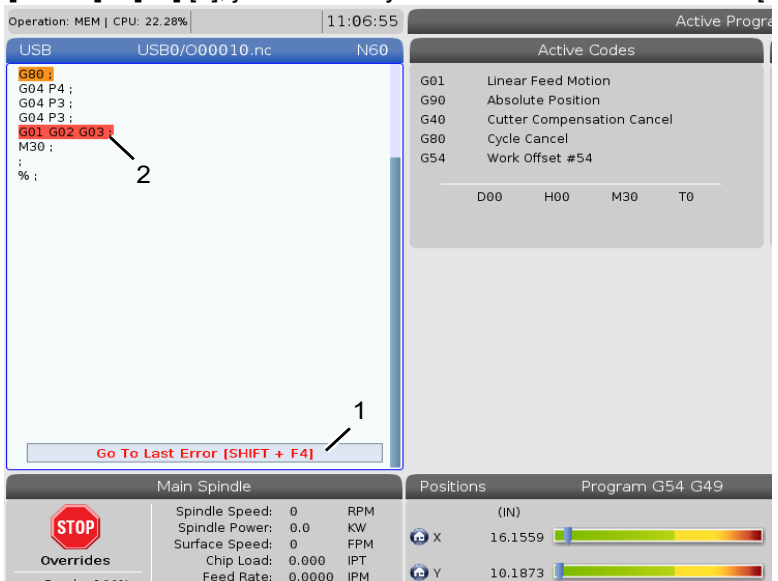

# 4.7 Turvallinen käyttötila

Turvatilan tarkoituksena on vähentää koneen vaurioita törmäyksessä. Se ei estä törmäyksiä, mutta se antaa hälytyksen nopeammin ja siirtyy pois törmäyspaikasta.

Yleisiä syitä törmäyksiin:

- Virheelliset työkalukorjaukset.
- Virheelliset työkoordinaatiston korjaimet.
- Väärä työkalu karassa.

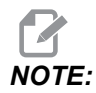

Turvatilaominaisuus on käytettävissä ohjelmistoversiosta 100.19.000.1300 alkaen.

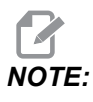

Turvatilatoiminto havaitsee törmäyksen vain nykäyssyötön käsipyörässä ja pikaliikkeessä (G00), se ei havaitse törmäystä syöttöliikkeessä.

Turvatila toimii seuraavasti:

- Hidastaa liikkeen nopeutta.
- Lisää asemavirheherkkyyttä.
- Kun törmäys havaitaan, ohjaus peruuttaa akselia välittömästi pienen matkan. Tämä estää moottoria jatkamasta ajamista kohteeseen, johon se on törmännyt, sekä keventää itse törmäyksen aiheuttamaa painetta. Kun turvatila on havainnut törmäyksen, sinun pitäisi pystyä helposti sovittamaan paperinpala kahden toisiinsa törmänneen pinnan väliin.

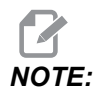

Turvatila on tarkoitettu ohjelman suorittamiseen ensimmäistä kertaa sen kirjoittamisen tai muuttamisen jälkeen. Ei ole suositeltavaa suorittaa luotettava ohjelmaa turvatilassa, koska se pidentää työkierron aikaa merkittävästi. Työkalu voi rikkoutua ja työkappale voi silti vaurioitua törmäyksessä.

Turvatila on aktiivinen myös nykäyssyötön aikana. Turvatilaa voidaan käyttää työn määrityksen aikana suojaamaan tahattomilta törmäyksiltä käyttäjän virheen vuoksi.

#### F4.12: Turvallinen käyttötila

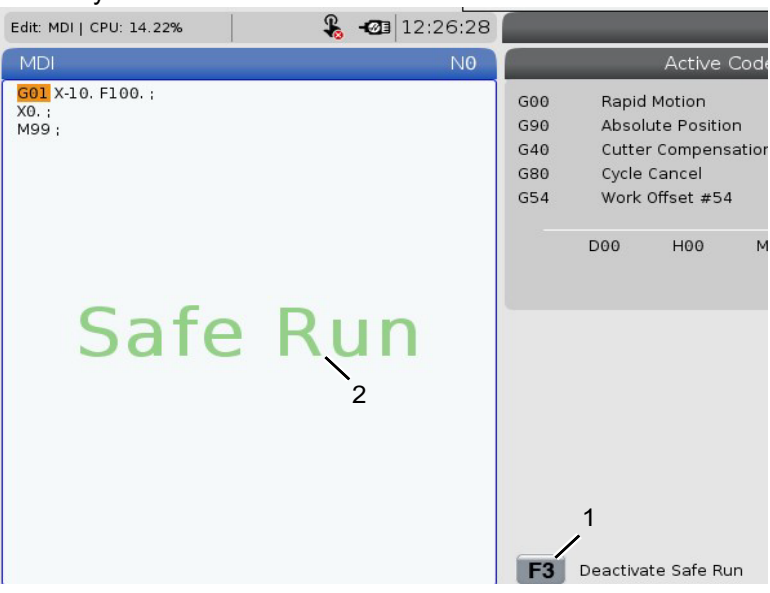

Jos kone tukee turvatilaa, MDI-tilassa näkyy uusi kuvake ja teksti F3 Activate Safe Run [1]. Paina **[F3]** ottaaksesi turvatilan käyttöön tai poistaaksesi sen käytöstä. Aktiivisena oleva turvatila on merkitty vesileimalla [2] ohjelmapaneelissa.

Se on aktiivinen vain pikaliikkeiden aikana. Pikaliikkeitä ovat G00, **[HOME G28]**, siirtyminen työkalunvaihtoon ja kiinteiden työkiertojen muut kuin työstöliikkeet. Turvatila ei ole aktiivinen missään työstöliikkeessä, kuten syötössä tai kierteityksessä.

Turvatila ei ole aktiivinen syöttöjen aikana törmäysten tunnistuksen luonteen vuoksi. Lastuamisvoimia ei voida tunnistaa törmäyksistä.

#### F4.13: Turvallinen käyttötila

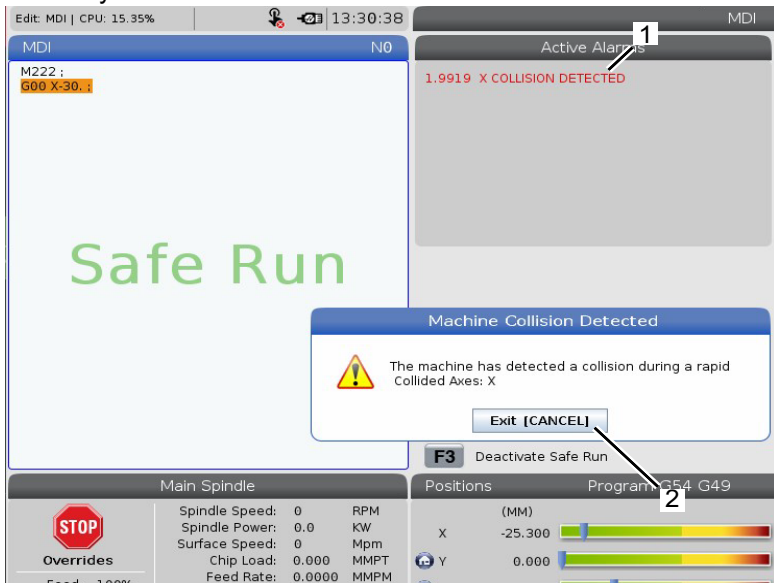

Kun törmäys havaitaan, kaikki liike pysäytetään, hälytys [1] annetaan, ja ponnahdusikkuna [2] näytetään käyttäjälle ilmoittamaan törmäyksen havaitseminen ja akseli, jolla se havaittiin. Tämä hälytys voidaan tyhjentää valitsemalla **[RESET]**.

Tietyissä tapauksissa turvatilan peruutus ei ehkä ole keventänyt osaan kohdistunutta painetta. Pahimmassa tapauksessa hälytyksen nollaamisen jälkeen saattaa tapahtua lisätörmäys. Jos näin käy, poista turvatila käytöstä ja nykäyssyötä akseli pois törmäyspaikasta.

## 4.8 RJH-Touchin yleiskatsaus

Kauko-ohjaimen nykäyssyötön käsipyörä (RJH-Touch) on lisävarusteena saatava laite, jonka avulla voit toteuttaa ohjauksia ja asetuksia nopeammin ja helpommin.

Koneessa on oltava seuraavan sukupolven ohjausohjelmiston versio 100.19.000.1102 tai uudempi, jotta voit käyttää kaikkia RJH-Touch-toimintoja. Seuraavissa kohdissa kuvataan, miten RJH-Touchia käytetään.

**F4.14:** Kauko-ohjaimen nykäyssyötön käsipyörä [1] Työkierron käynnistysnäppäin, [2] Syötönpidätysnäppäin, [3] Toimintonäppäimet [4] Pikanykäyssyöttönäppäin, [5] Nykäyssyötön suuntanäppäimet, [6] Kosketusnäyttö [7] Pidin [8] Toimintovälilehdet, [9] Nykäyssyötön käsipyörä.

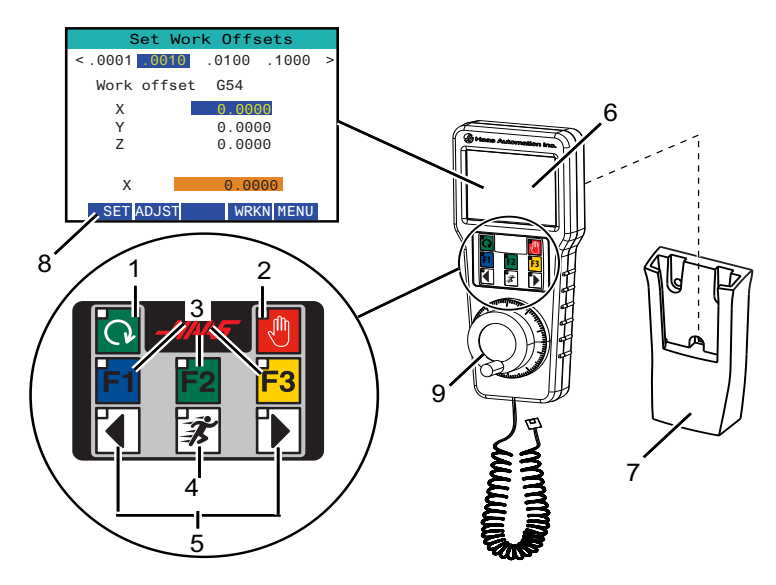

Tämä kuva näyttää näitä komponentteja:

- 1. Työkierron käynnistys. Tällä on sama toiminta kuin riippuohjauspaneelin **[CYCLE START]** -näppäimellä.
- 2. Syötön pidätys. Tällä on sama toiminta kuin riippuohjauspaneelin [FEED HOLD] -näppäimellä.
- 3. Toimintonäppäimet. Nämä näppäimet ovat tulevaa käyttöä varten.
- 4. Pikanykäyssyöttöpainike. Tämä näppäin kaksinkertaistaa nykäyssyöttönopeuden, kun sitä painetaan samanaikaisesti yhdellä nykäyssyötön suuntapainikkeista.
- Nykäyssyötön suuntanäppäimet. Nämä näppäimet toimivat samalla tavalla kuin näppäimistö nykäyssyötön nuolinäppäimillä. Pitämällä näppäintä painettuna voit nykäyssyöttää akselia.
- 6. LCD-kosketusnäyttö.
- Pidin. Aktivoi kauko-ohjaimen nykäyssyötön käsipyörä ottamalla se pois pitimestään. Peruuta kauko-ohjaimen nykäyssyötön käsipyörän aktivointi laittamalla se pitimeensä.
- 8. Toimintovälilehdet. Näiden välilehtien toiminta vaihtelee riippuen siitä, mikä käyttötila on valittuna. Paina haluamaasi toimintoa vastaavaa toimintovälilehteä.
- Nykäyssyötön käsipyörä. Tämä käsipyörä toimii kuten ohjauspaneelin nykäyssyötön käsipyörä. Jokaisella käsipyörän napsautuksella valittu akseli liikkuu yhden askelyksikön verran valitulla nykäyssyötön nopeudella.

Useimmat kauko-ohjaimen nykäyssyötön käsipyörän toiminnot ovat käytettävissä käsipyörän nykäyssyöttötavalla. Muilla tavoilla RJH-näyttö esittää tietoja voimassa olevasta tai MDI-ohjelmasta.

### 4.8.1 RJH-Touchin käyttötilavalikon esimerkki

Käyttötilavalikossa voit valita RJH-tilan nopeasti. Kun valitset käyttötavan kauko-ohjaimen nykäyssyötön käsipyörällä, myös riippuohjauspaneeli vaihtuu tälle käyttötavalle.

Painamalla **[MENU]**-toimintonäppäintä useimmissa kauko-ohjaimen nykäyssyötön käsipyörätiloissa pääset tähän valikkoon.

F4.15: RJH-Touchin käyttötilavalikon esimerkki

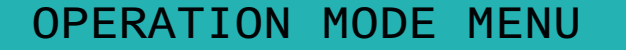

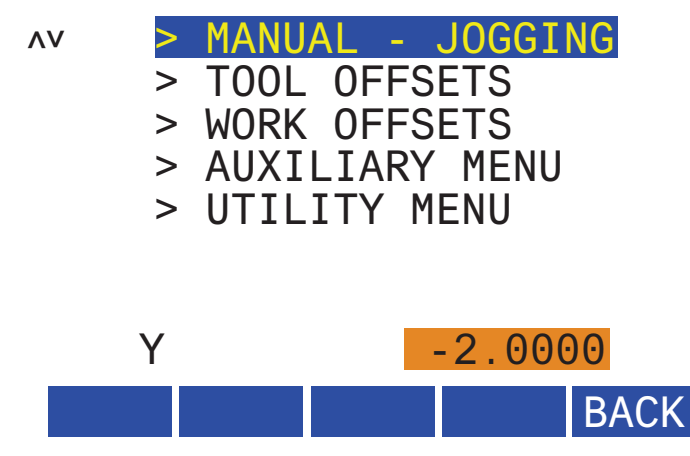

Valikkovalinnat ovat:

- **MANUAL JOGGING** asettaa nykäyssyötön käsipyörän ja koneen ohjauksen tapaan **HANDLE JOG**.
- **TOOL OFFSETS** asettaa nykäyssyötön käsipyörän ja koneen ohjauksen tapaan **TOOL OFFSET**.
- WORK OFFSETS asettaa nykäyssyötön käsipyörän ja koneen ohjauksen tapaan WORK OFFSETS.
- **AUXILIARY MENU** tuo esiin apuvalikon kauko-ohjaimen nykäyssyötön käsipyörää varten.

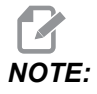

Vilkkuvalotoiminto ei ole käytettävissä RJH-Touchin kanssa.

• **UTILITY MENU** tuo esiin apuohjelmavalikon kauko-ohjaimen nykäyssyötön käsipyörää varten. Tämä valikko sisältää vain diagnostisia tietoja.

### 4.8.2 RJH-Touchin manuaalinen nykäyssyöttö

RJH:n manuaalisen nykäyssyötön näytössä voidaan valita akseli ja nykäyssyöttönopeus.

F4.16: RJH-Touchin manuaalisen nykäyssyötön esimerkki.

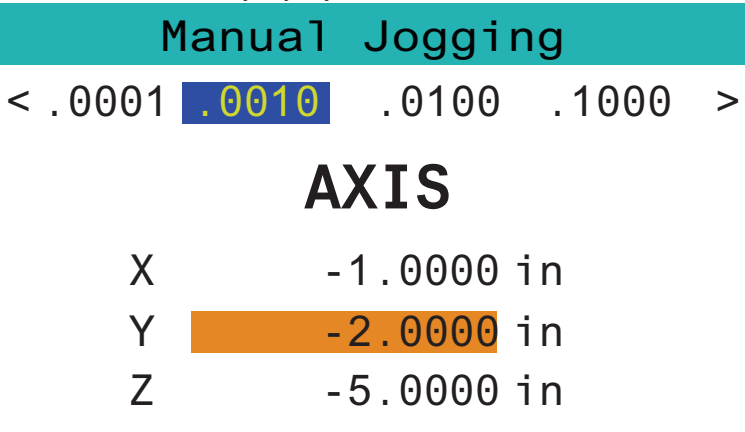

### WORK TO GO MACH OPER MENU

- Paina [MENU] ruudussa.
- Paina Manual Jogging ruudussa.
- Paina .0001, .0010, .0100 tai .1000 muuttaaksesi nykäyssyöttönopeutta.
- Paina akseliasemaa ruudussa tai paina [F1]/[F3] RJH:ssa akselin vaihtamiseksi.
- Kierrä nykäyssyötön käsipyörää akselin liikuttamiseksi nykäyssyötöllä.
- Paina [WORK] ruudussa, kun haluat näyttää Program-asemat.
- Paina [TO GO] ruudussa, kun haluat näyttää Distance-asemat.
- Paina [MACH] ruudussa, kun haluat näyttää Machine-aseman.
- Paina [OPER] ruudussa, kun haluat näyttää Operator-aseman.

### 4.8.3 Työkalukorjaukset kauko-ohjaimen nykäyssyötön käsipyörällä (RJH)

Tässä osiossa kuvataan, kuinka kauko-ohjaimen nykäyssyötön käsipyörää (RJH) käytetään työkalukorjausten asettamiseen.

Lisätietoja työkalukorjausten asetustoimenpiteistä on sivulla 125.

Pääset tähän RJH:n toimintoon painamalla **[OFFSET]** ohjauspaneelissa ja valitsemalla **Tool Offsets** -sivun tai valitsemalla **TOOL OFFSETS** RJH:n käyttötilavalikosta (katso sivu **115**).

F4.17: Kauko-ohjaimen nykäyssyötön käsipyörän työkalukorjausten näytön esimerkki

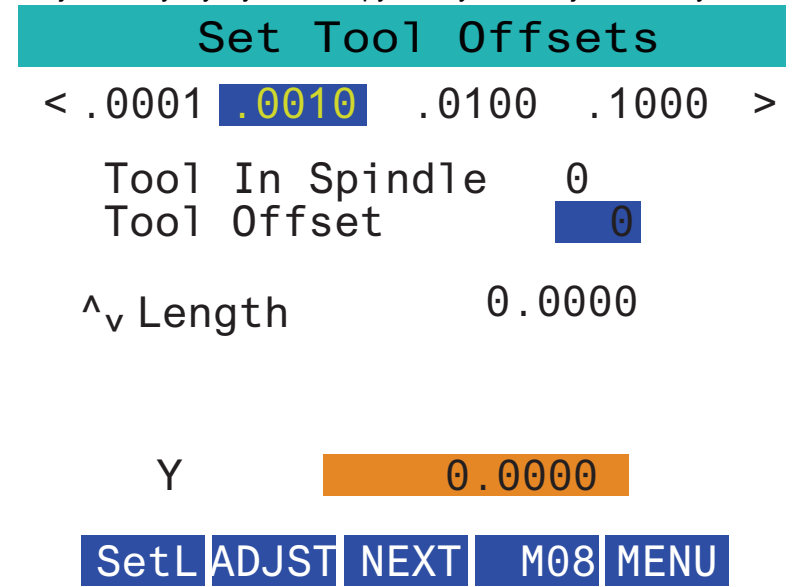

- Paina .0001, .0010, .0100 tai .1000 muuttaaksesi nykäyssyöttönopeutta.
- Paina akseliasemaa ruudussa tai paina [F1]/[F3] RJH:ssa akselin vaihtamiseksi.
- Paina ruudussa [NEXT] vaihtaaksesi seuraavaan työkaluun.
- Voit muuttaa työkalukorjausta korostamalla **TOOL** OFFSET -kentän ja käyttämällä käsipyörää arvon muuttamiseen.
- Käytä nykäyssyötön käsipyörää ja työkalun nykäyttämiseksi haluttuun asemaan. Paina [SETL]-toimintonäppäintä työkalun pituuden rekisteröintiin.
- Työkalun pituuden säätämiseksi, esimerkiksi jos haluat vähentää kosketuspaperin paksuuden työkalun pituudesta:
  - a) Paina ruudussa [ADJST]-painiketta.
  - b) Käytä nykäyssyötön käsipyörää työkalun pituuden lisäysarvon (positiivinen tai negatiivinen) muuttamiseen.
  - c) Paina ruudussa [ENTER]-painiketta.
- Jos koneessasi on ohjelmoitava jäähdytysneste, voit säätää suuttimen aentoa työkalua varten. Korosta COOLANT POS -kenttä ja käytä nykäyssyötön käsipyörää arvon muuttamiseen. Voit käyttää [M08]-painiketta jäähdytysnesteen kytkemiseksi päälle ja suuttimen asennon testaamiseksi. Sammuta jäähdytysneste painamalla näytön painiketta uudelleen.

### 4.8.4 työkoordinaatiston korjaimet RJH-Touchissa

Tässä osiossa kuvataan, kuinka RJH-Touchia käytetään työkoordinaatiston korjaimien asettamiseen.

Lisätietoja työkoordinaatiston korjaimien asetustoimenpiteistä on sivulla 128

Pääset tähän RJH-Touchin toimintoon painamalla **[OFFSET]** ohjauspaneelissa ja valitsemalla **work Offsets** -sivun tai valitsemalla **work OFFSETS** RJH:n käyttötilavalikosta (katso sivu **115**).

#### **F4.18:** Kauko-ohjaimen nykäyssyötön käsipyörän työkappaleen siirtojen näytön esimerkki

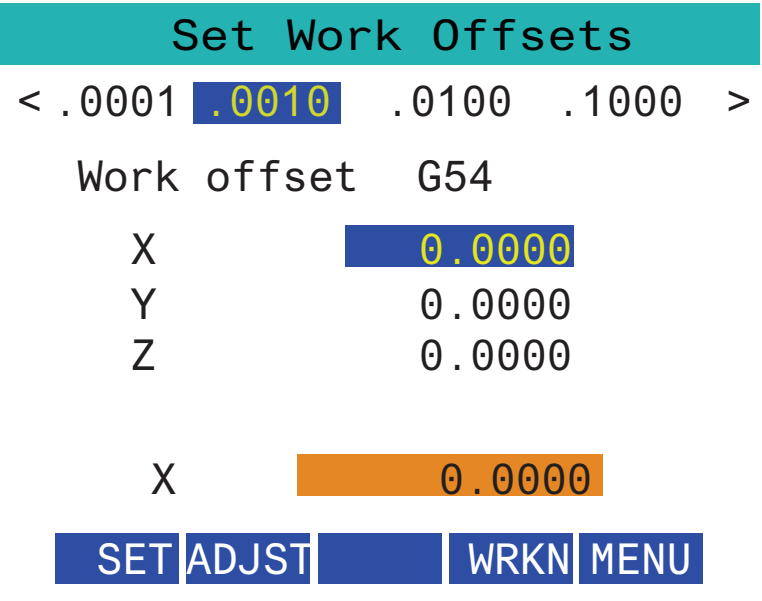

- Paina .0001, .0010, .0100 tai .1000 muuttaaksesi nykäyssyöttönopeutta.
- Paina akseliasemaa ruudussa tai paina [F1]/[F3] RJH:ssa akselin vaihtamiseksi.
- Voit vaihtaa työkoordinaatiston korjaimen numeroa painamalla ruudusta [WORKN]-painiketta ja käyttämällä nykäyssyötön käsipyörän nuppia uuden korjausnumeron valitsemiseen. Paina ruudussa [ENTER]-painiketta näytössä asettaaksesi uuden korjaimen.
- Liikuta akseleita nykäyssyötön käsipyörällä.
- Kun saavutat akselin korjausaseman, paina **[SET]**-painiketta korjausaseman tallentamiseen.
- Siirtoarvon säätäminen:
  - a) Paina [ADJST] -toimintonäppäintä.
  - b) Käytä pulssinuppia siirron lisäysarvon muuttamiseen (positiivinen tai negatiivinen).
  - c) Paina **[ENTER]** -toimintonäppäintä.

# 4.9 Kappaleen asetus

Oikea työkappaleen kiinnitys on hyvin tärkeää turvallisuuden ja tavoiteltavien tulosten saamiseksi. Erilaisia sovelluksia varten on olemassa monia työkappaleen kiinnityksen vaihtoehtoja. Ota yhteys Haas-edustajaan (HFO) tai työkappaleen kiinnittimen valmistajaan ohjeiden saamiseksi.

### 4.9.1 Nykäyssyöttötapa

Nykäyssyöttötavan avulla voit syöttää kunkin akselin nykäysliikkeellä haluamaasi asemaan. Ennen akseleiden nykäyssyöttöä ne on siirrettävä kotiasemaan (akselin aloittava referenssiasema).

Nykäyssyöttötapaan siirtyminen:

- 1. Paina [HANDLE JOG].
- 2. Valitse käytettävä inkrementtinopeus, kun olet nykäyssyöttötilassa ([.0001], [.001], [.001], [.01] tai [.1]).
- 3. Paina haluttua akselia (**[+X]**, **[-X]**, **[+Z]** tai **[-Z]**) ja paina tai pidä painettuna näitä akselin nykäyssyöttönäppäimiä tai käytä **[HANDLE JOG]** -ohjainta valitun akselin liikuttamiseksi.

### 4.9.2 Työkalukorjaukset

Paina **[OFFSET]** -painiketta nähdäksesi työkalukorjausarvot. Työkalukorjaukset voidaan syöttää manuaalisesti tai automaattisesti mittauspäällä. Seuraavasta luettelosta näet, miten kukin korjausasetus toimii.

#### F4.19: Työkalukorjausten näyttö

| Tool Offset | Turret<br>Location | X Geometry | Z Geometry | Radius<br>Geometry | Tip<br>Direction |
|-------------|--------------------|------------|------------|--------------------|------------------|
| 1           | 0                  | 0.         | 0.         | 0.                 | 0: None          |
| 2           | 0                  | 0.         | 0.         | 0.                 | 0: None          |
| 3           | 0                  | 0.         | 0.         | Ο.                 | 0: None          |
| 4           | 0                  | 0.         | Θ.         | 0.                 | 0: None          |
| 5           | 0                  | 0.         | 0.         | 0.                 | 0: None          |
| 6           | 0                  | 0.         | Θ.         | 0.                 | 0: None          |
| 7           | 0                  | 0.         | 0.         | 0.                 | 0: None          |
| 8           | 0                  | 0.         | 0.         | 0.                 | 0: None          |
| 9           | 0                  | 0.         | 0.         | 0.                 | 0: None          |
| 10          | 0                  | 0.         | 0.         | 0.                 | 0: None          |
| 11          | 0                  | 0.         | 0.         | 0.                 | 0: None          |
| 12          | 0                  | 0.         | 0.         | 0.                 | 0: None          |
| 13          | 0                  | 0.         | 0.         | 0.                 | 0: None          |
| 14          | 0                  | 0.         | 0.         | 0.                 | 0: None          |
| 15          | 0                  | 0.         | 0.         | 0.                 | 0: None          |
| 16          | 0                  | 0.         | 0.         | 0.                 | 0: None          |
| 17          | 0                  | 0.         | 0.         | 0.                 | 0: None          |
| 18          | 0                  | 0.         | 0.         | 0.                 | 0: None          |

- 1. Active Tool: Tämä kertoo, mikä asema on aktiivinen revolveri.
- Tool Offset (T) Tämä on käytettävissä olevien työkalukorjausten luettelo. Käytettävissä on enintään 99 työkalukorjausta.
- Turret Location Tätä saraketta käytetään auttamaan käyttäjää muistamaan, mikä työkalu on revolveriasemalla. Tästä on hyötyä, kun sinulla on työkalupidin, jossa on työkaluja etu- ja takaosassa. Haluat muistaa, mitä korjausta kukin työkalu käyttää ja missä se sijaitsee.
- 4. X and Z Geometry Jokainen korjaus sisältää arvot etäisyydelle koneen nollapisteestä kärkeen.

- 5. Radius Geometry Tätä korjausta käytetään kompensoimaan työkalun kärjen sädettä, kun käytetään terän kompensaatiota. Tarkista työkalun säteen määritys ja syötä tämän korjauksen arvo.
- 6. Tip Direction Tällä voit asettaa työkalun kärjen suunnan, kun käytetään terän kompensaatiota. Paina **[F1]**, jos haluat nähdä vaihtoehdot.
- Näiden toimintopainikkeiden avulla voit määrittää korjausarvot.
  [F1]-toimintopainikkeen painallus syöttää numeron valittuun sarakkeeseen. Kun syötät arvon ja painat [ENTER], syötetty arvo lisätään valitun sarakkeen lukuarvoon.
- **F4.20:** Työkalun korjausnäyttö (jatkuu) Paina **[RIGHT]**-nuolinäppäintä tämän sivun näyttämiseksi.

|                | O Of                                                                                                    | fsets              |                |  |
|----------------|----------------------------------------------------------------------------------------------------|--------------------|----------------|--|
| Tool Work      | 0                                                                                                    |                    | 9              |  |
| Active Tool: 0 |                                                                                                    |                    |                |  |
| Tool Offset    | X Geometry<br>Wear                                                                                                    | Z Geometry<br>Wear | Radius<br>Wear |  |
| 1              | 0.                                                                                                    | 0.                 | 0.             |  |
| 2              | 0.                                                                                                    | 0.                 | 0.             |  |
| 3              | 0.                                                                                                    | 0.                 | 0.             |  |
| 4              | 0.                                                                                                    | 0.                 | 0.             |  |
| 5              | 0.                                                                                                    | 0.                 | 0.             |  |
| 7              | 0.                                                                                                    | 0.                 | 0.             |  |
| 8              | 0.                                                                                                    | 0.                 | 0              |  |
| 9              | 0.                                                                                                    | 0.                 | 0.             |  |
| 10             | 0.                                                                                                    | 0.                 | 0.             |  |
| 11             | 0.                                                                                                    | 0.                 | 0.             |  |
| 12             | 0.                                                                                                    | 0.                 | 0.             |  |
| 13             | 0.                                                                                                    | 0.                 | 0.             |  |
| 14             | 0.                                                                                                    | Θ.                 | 0.             |  |
| 15             | 0.                                                                                                    | 0.                 | 0.             |  |
| 16             | 0.                                                                                                    | 0.                 | 0.             |  |
| 17             | 0.                                                                                                    | 0.                 | 0.             |  |
| 18             | 0.                                                                                                    | 0.                 | 0.             |  |
| Enter A Value  | Enter A Value        X      X |                    |                |  |

- 8. X and Z Wear Geometry Tähän syötetyt arvot on tarkoitettu korjausten pieniin säätöihin, joita tarvitaan normaalin kulumisen kompensointiin työn aikana.
- 9. Radius Wear Tähän syötetyt arvot on tarkoitettu korjausten pieniin säätöihin, joita tarvitaan normaalin kulumisen kompensointiin työn aikana.

# **F4.21:** Työkalun korjausnäyttö (jatkuu) Paina **[RIGHT]**-nuolinäppäintä tämän sivun näyttämiseksi.

| Tool Work                  | 10 <sup>Offsets</sup> | 11                    |
|----------------------------|-----------------------|-----------------------|
| Active Tool: 0             | Ī                     |                       |
| Tool Offset                | Tool Type             | Tool Material         |
| 1                          | None                  | User                  |
| 2                          | None                  | User                  |
| 3                          | None                  | User                  |
| 4                          | None                  | User                  |
| 5                          | None                  | User                  |
| 6                          | None                  | User                  |
| 7                          | None                  | User                  |
| 8                          | None                  | User                  |
| 9                          | None                  | User                  |
| 10                         | None                  | User                  |
| 11                         | None                  | User                  |
| 12                         | None                  | User                  |
| 13                         | None                  | User                  |
| 14                         | None                  | User                  |
| 15                         | None                  | User                  |
| 16                         | None                  | User                  |
| 17                         | None                  | User                  |
| 18                         | None                  | User                  |
|                            |                       |                       |
| Enter A Value              |                       |                       |
| NAMETER X Diameter Measure | F1 Set Value          | <b>F4</b> Work Offset |

- 10. Tool Type Ohjaus käyttää tätä saraketta sen päättämiseksi, mitä mittauspään työkiertoa käytetään tämän työkalun mittaamiseen. Paina **[F1]**, jos haluat nähdä vaihtoehdot.
- 11. Tool Material Tätä saraketta käytetään VPS-järjestelmän syöttöjen ja nopeuksien kirjaston laskelmiin. Paina **[F1]**, jos haluat nähdä vaihtoehdot.
# **F4.22:** Työkalun korjausnäyttö (jatkuu) Paina **[RIGHT]**-nuolinäppäintä tämän sivun näyttämiseksi.

| Tool Work                                                                                       | 12                  | 13 <sup>ts</sup>  | 14     | 15                 |  |  |
|-------------------------------------------------------------------------------------------------|---------------------|-------------------|--------|--------------------|--|--|
| Active Tool: 0                                                                                  | _ ·                 |                   |        |                    |  |  |
| Tool Offset                                                                                     | Live Tool<br>Radius | Live Tool<br>Wear | Flutes | Actual<br>Diameter |  |  |
| 1                                                                                               | 0.                  | 0.                | 0      | 0.                 |  |  |
| 2                                                                                               | 0.                  | 0.                | 0      | 0.                 |  |  |
| 3                                                                                               | 0.                  | 0.                | 0      | 0.                 |  |  |
| 4                                                                                               | 0.                  | 0.                | 0      | 0.                 |  |  |
| 5                                                                                               | 0.                  | 0.                | 0      | 0.                 |  |  |
| 6                                                                                               | 0.                  | 0.                | 0      | 0.                 |  |  |
| 7                                                                                               | 0.                  | 0.                | 0      | 0.                 |  |  |
| 8                                                                                               | 0.                  | 0.                | 0      | 0.                 |  |  |
| 9                                                                                               | 0.                  | 0.                | 0      | 0.                 |  |  |
| 10                                                                                              | 0.                  | 0.                | 0      | 0.                 |  |  |
| 11                                                                                              | 0.                  | 0.                | 0      | 0.                 |  |  |
| 12                                                                                              | 0.                  | 0.                | 0      | 0.                 |  |  |
| 13                                                                                              | 0.                  | 0.                | 0      | 0.                 |  |  |
| 14                                                                                              | 0.                  | 0.                | 0      | 0.                 |  |  |
| 16                                                                                              | 0.                  | 0.                | 0      | 0.                 |  |  |
| 17                                                                                              | 0.                  | 0.                | 0      | 0.                 |  |  |
| 18                                                                                              | 0                   | 0.                | 0      | 0                  |  |  |
|                                                                                                 |                     |                   |        |                    |  |  |
| Enter A Value                                                                                   |                     |                   |        |                    |  |  |
| DIAMETER X Diameter Measure <b>F1</b> Set Value <b>ENTER</b> Add To Value <b>F4</b> Work Offset |                     |                   |        |                    |  |  |

- 12. Live Tool Radius Tätä korjausta käytetään pyörivän työkalun kärjen säteen kompensointiin. Tarkista työkalun säteen määritys ja syötä tämän korjauksen arvo.
- 13. Live Tool Wear Tähän syötetyt arvot on tarkoitettu korjausten pieniin säätöihin, joita tarvitaan normaalin kulumisen kompensointiin työn aikana.
- 14. Flutes Kun tähän sarakkeeseen on asetettu oikea arvo, ohjaus voi laskea oikean Chip Load -arvon, joka näkyy Main Spindle -ruudussa. Myös VPS-järjestelmän syöttöjen ja nopeuksien kirjasto käyttää näitä arvoja laskelmissa.

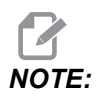

Ura-sarakkeeseen määritetyt arvot eivät vaikuta mittauspään toimintaan.

15. Actual Diameter – Ohjaus käyttää tätä saraketta oikean Surface Speed -arvon laskemiseen, joka näkyy Main Spindle -ruudussa.

# **F4.23:** Työkalun korjausnäyttö (jatkuu) Paina **[RIGHT]**-nuolinäppäintä tämän sivun näyttämiseksi.

| Tool We                                                                                                    | ork 16           |                  | 17 <sup>ts</sup>      | 18                  | 19                | 20            |
|----------------------------------------------------------------------------------------------------|------------------|------------------|-----------------------|---------------------|-------------------|---------------|
| Tool Offset                                                                                                    | Approximate<br>X | Approximate<br>Z | Approximate<br>Radius | Edge Meas<br>Height | Tool<br>Tolerance | Probe<br>Type |
| 1                                                                                                    | 0.               | 0.               | 0.                    | 0.                  | 0.                | None          |
| 2                                                                                                    | Θ.               | 0.               | 0.                    | 0.                  | 0.                | None          |
| 3                                                                                                    | Θ.               | 0.               | 0.                    | 0.                  | 0.                | None          |
| 4                                                                                                    | Θ.               | 0.               | 0.                    | 0.                  | 0.                | None          |
| 5                                                                                                    | 0.               | 0.               | 0.                    | 0.                  | 0.                | None          |
| 6                                                                                                    | 0.               | 0.               | Θ.                    | Θ.                  | 0.                | None          |
| 7                                                                                                    | 0.               | 0.               | 0.                    | 0.                  | 0.                | None          |
| 8                                                                                                    | 0.               | 0.               | 0.                    | 0.                  | 0.                | None          |
| 9                                                                                                    | 0.               | 0.               | 0.                    | 0.                  | 0.                | None          |
| 10                                                                                                    | 0.               | 0.               | Θ.                    | 0.                  | 0.                | None          |
| 11                                                                                                    | 0.               | 0.               | 0.                    | 0.                  | 0.                | None          |
| 12                                                                                                    | 0.               | 0.               | 0.                    | 0.                  | 0.                | None          |
| 13                                                                                                    | 0.               | 0.               | 0.                    | 0.                  | 0.                | None          |
| 14                                                                                                    | 0.               | 0.               | Θ.                    | 0.                  | 0.                | None          |
| 15                                                                                                    | 0.               | 0.               | 0.                    | 0.                  | 0.                | None          |
| 16                                                                                                    | 0.               | Θ.               | 0.                    | Θ.                  | 0.                | None          |
| 17                                                                                                    | 0.               | 0.               | 0.                    | 0.                  | 0.                | None          |
| 18                                                                                                    | 0.               | 0.               | 0.                    | 0.                  | 0.                | None          |
| Enter A Value       DIAMETER     Automatic Probe Opti     F1     Set Value     ENTER     Add To Value     F4     Work Offset |                  |                  |                       |                     |                   |               |

- Approximate X and Z ATP tai työkalun mittauspää käyttää tätä saraketta. Tässä kentässä oleva arvo kertoo mittauspäälle mitattavan työkalun likimääräisen aseman.
- 17. Approximate Radius ATP-mittauspää käyttää tätä saraketta. Kentässä oleva arvo kertoo mittauspäälle työkalun likimääräisen säteen.
- 18. Edge Measure Height ATP-mittauspää käyttää tätä saraketta. Tässä kentässä oleva arvo on työkalun kärjen alapuolella oleva etäisyys, joka työkalun on siirryttävä, kun mitataan reunaa. Käytä tätä asetusta, kun käytät työkalua, jonka säde on suuri, tai kun mittaat viisteitystyökalun halkaisijaa.
- 19. Tool Tolerance Mittauspää käyttää tätä saraketta. Tässä kentässä olevaa arvoa käytetään työkalun rikkoutumisen ja kulumisen tunnistuksen tarkistamiseen. Jätä tämä kenttä tyhjäksi, jos määrität työkalun pituutta ja halkaisijaa.
- 20. Probe Type Mittauspää käyttää tätä saraketta. Voit valita mittausrutiinin, jota haluat käyttää tälle työkalulle. Paina **[X DIAMETER MEASURE]**, jos haluat nähdä vaihtoehdot.

### 4.9.3 Työkalukorjauksen asetus

Seuraava vaihe on työkalujen korjaus. Tämän tekeminen määrittelee etäisyyden työkalun kärjestä kappaleen sivupintaan. Tämä toimenpide vaatii seuraavat:

- ulkosorvaustyökalu
- Istukan leukoihin sopiva työkappale
- Mikrometri työkappaleen halkaisijan tarkastamista varten

Katso pyörivien työkalujen asetuksia koskevat tiedot sivulta 232.

**F4.24:** Sorvin työkalukorjaus

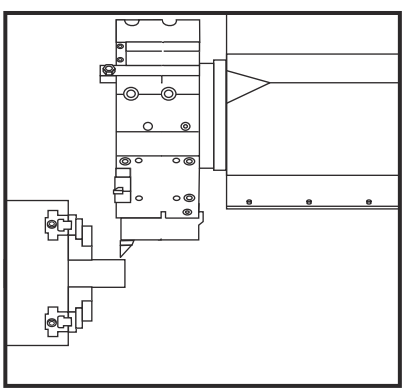

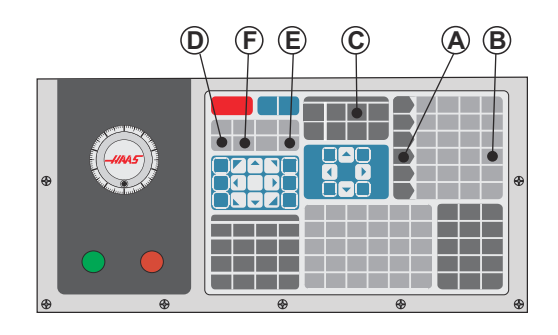

- 1. Paina [OFFSET]. Paina [HANDLE JOG].
- 2. Lataa ulkohalkaisijan sorvaustyökalu työkalurevolveriin. Paina **[NEXT TOOL]** [F], kunnes se on nykyinen työkalu.
- 3. Lukitse työkappale karaan.
- 4. Paina **[.1/100]** [B]. Valittu akseli liikkuu pikaliikkeellä, kun käsipyörää kierretään.
- 5. Sulje sorvin ovi. Kirjoita 50 ja paina [FWD] karan käynnistämiseksi.
- Käytä asemaan 1 ladattua sorvaustyökalua ja ota sorvauslastu materiaalin halkaisijan mukaisesta kehäpinnasta. Lähesty kappaletta varovasti ja syötä hitaasti lastuamisen aikana.
- 7. Kun pieni lastu on otettu, aja pois kappaleesta Z-akselin nykäyssyötöllä. Siirry riittävän kauas kappaleesta, jotta voit tehdä mittauksen mittaustyökalulla.
- 8. Paina karan **[STOP]** -painiketta ja avaa ovi.
- 9. Käytä mittaustyökalua työkappaleeseen tehdyn lastun mittaamiseksi.
- 10. Paina **[X DIAMETER MEASURE]** [D] kirjataksesi nykyisen X-akseliaseman korjaustaulukkoon.
- 11. Kirjoita työkappaleen halkaisija ja paina **[ENTER]** lisätäksesi sen X-akselin korjaukseen. Työkalua ja revolveriasemaa vastaava korjaus tallentuu.
- 12. Sulje sorvin ovi. Kirjoita 50 ja paina [FWD] karan käynnistämiseksi.

- 13. Käytä asemaan 1 ladattua sorvaustyökalua ja ota sorvauslastu karaan kiinnitetyn materiaalin otsapinnasta. Lähesty kappaletta varovasti ja syötä hitaasti lastuamisen aikana.
- 14. Kun pieni lastu on otettu, aja pois kappaleesta X-akselin nykäyssyötöllä. Siirry riittävän kauas kappaleesta, jotta voit tehdä mittauksen mittaustyökalulla.
- 15. Paina **[Z FACE MEASURE]** (E) tallentaaksesi nykyisen Z-aseman korjaustaulukkoon.
- 16. Kursori siirtyy työkalun Z-akseliaseman kohdalle.
- 17. Toista edelliset vaiheet ohjelman jokaiselle työkalulle. Tee työkalunvaihdot turvallisessa asemassa, jossa ei ole esteitä.

### 4.9.4 Työkoordinaatiston siirrot

Paina **[OFFSET]** ja sitten **[F4]**, jos haluat tarkastella työkoordinaatiston korjainarvoja. Työkoordinaatiston korjaimet voidaan syöttää manuaalisesti tai automaattisesti mittauspäällä. Seuraavasta luettelosta näet, miten kukin työkoordinaatiston korjausasetus toimii.

| F4.25: | Työkoordinaatiston korjausnäyttö |
|--------|----------------------------------|
|--------|----------------------------------|

| Axes Info 3                                            |        |        |        |                      |  |  |
|--------------------------------------------------------|--------|--------|--------|----------------------|--|--|
| G Code                                                 | X Axis | Y Axis | Z Axis | Work Material        |  |  |
| G52                                                    | 0.     | 0.     | 0.     | No Material Selected |  |  |
| G54                                                    | 0.     | 0.     | 0.     | No Material Selected |  |  |
| G55                                                    | 0.     | 0.     | 0.     | No Material Selected |  |  |
| G56                                                    | 0.     | 0.     | 0.     | No Material Selected |  |  |
| G57                                                    | 0.     | 0.     | 0.     | No Material Selected |  |  |
| G58                                                    | 0.     | 0.     | 0.     | No Material Selected |  |  |
| G59                                                    | 0.     | 0.     | 0.     | No Material Selected |  |  |
| G154 P1                                                | 0.     | 0.     | 0.     | No Material Selected |  |  |
| G154 P2                                                | 0.     | 0.     | 0.     | No Material Selected |  |  |
| G154 P3                                                | 0.     | 0.     | 0.     | No Material Selected |  |  |
| G154 P4                                                | 0.     | 0.     | 0.     | No Material Selected |  |  |
| G154 P5                                                | 0.     | 0.     | 0.     | No Material Selected |  |  |
| G154 P6                                                | 0.     | 0.     | Θ.     | No Material Selected |  |  |
| G154 P7                                                | 0.     | 0.     | 0.     | No Material Selected |  |  |
| G154 P8                                                | Ο.     | 0.     | Θ.     | No Material Selected |  |  |
| G154 P9                                                | 0.     | 0.     | 0.     | No Material Selected |  |  |
| G154 P10                                               | Θ.     | 0.     | Θ.     | No Material Selected |  |  |
| G154 P11                                               | 0.     | 0.     | 0.     | No Material Selected |  |  |
| F1 To view options. F3 Probing Actions F4 Tool Offsets |        |        |        |                      |  |  |

- G Code Tässä sarakkeessa näkyvät kaikki käytettävissä olevat työkoordinaatiston korjainten G-koodit. Lisätietoja näistä työkoordinaatiston korjaimista: See "G52 Aseta paikalliskoordinaatisto FANUC (ryhmä 00)" on page 325., See "G54–G59 Koordinaatisto #1–#6 FANUC (ryhmä 12)" on page 325., See "G50 Globaalin koordinaatiston siirron asetus FANUC (ryhmä 00)" on page 325.
- 2. X, Y, Z, Axis Tässä sarakkeessa näkyy kunkin akselin työkoordinaatiston korjainarvo.
- 3. Work Material Tätä saraketta käyttää VPS-järjestelmän syöttöjen ja nopeuksien kirjasto.
- 4. Näiden toimintopainikkeiden avulla voit määrittää korjausarvot. Kirjoita haluamasi työkoordinaatiston korjainarvo ja paina **[F1]** arvon asettamiseksi. Paina **[F3]**, jos

haluat määrittää mittaustoiminnon. Paina **[F4]**, jos haluat vaihtaa työkappaleesta työkalun korjausvälilehteen. Kirjoita arvo ja paina **[ENTER]**, jos haluat lisätä nykyisen arvon.

#### 4.9.5 Työkoordinaatiston korjausten asettaminen

CNC-ohjaus ohjelmoi kaikki liikkeet kappaleen nollapisteestä, joka on käyttäjän määrittelemä referenssipiste. Kappaleen nollapisteen asettaminen:

- 1. Paina [MDI/DNC] ja valitse työkalu #1.
- 2. Kirjoita T1 ja paina **[TURRET FWD]**.
- 3. Siirrä X- ja Z-akselia nykäyssyötöllä, kunnes työkalu juuri ja juuri koskettaa kappaleen otsapintaan.
- 4. Paina **[OFFSET]**, kunnes **work Zero Offset** -näyttö on aktiivinen. Korosta **z Axis** -sarake ja haluamasi G-koodirivi (G54 on suositeltava).
- 5. Paina **[Z FACE MEASURE]** asettaaksesi kappaleen nollapisteen.

# 4.10 Istukan ja kiristysholkin vaihto

Nämä toimenpiteet kuvaavat, kuinka istukka tai kiristysholkki poistetaan tai vaihdetaan.

Katso tässä osiossa esitettyjen toimenpiteiden tarkemmat yksityiskohdat osoitteesta <u>www.HaasCNC.com</u> valitsemalla Huolto-välilehden.

#### 4.10.1 Istukan asennus

Istukan asentaminen:

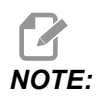

Mikäli tarpeen, asenna adapterilevy ennen istukan asentamista.

- 1. Puhdista karan otsapinta ja istukan takapinta. Sijoita vetovaste karan yläosaan.
- 2. Poista leuat istukasta. Poista keskiökuppi tai peitelevy istukan edestä. Jos käytettävissä on kiinnitysohjain, asenna se vetoputkeen ja työnnä istukka sen yli.
- 3. Suuntaa istukka niin, että yksi ohjausrei'istä kohdistuu vetovasteen kanssa. Kierrä istukka vetoputkeen käyttämällä istukka-avainta.
- 4. Kierrä istukka kokonaan kiinni vetoputkeen ja sen jälkeen takaisin 1/4 kierrosta. Kohdista vetovaste yhteen istukan rei'istä. Kiristä kuusi (6) kuusiokantaruuvia.
- 5. Asenna keskiökuppi tai levy paikalleen kolmella (3) kuusiokantaruuvilla.
- 6. Asenna leuat. Mikäli tarpeen, laita takapeitelevy takaisin paikalleen. Se sijaitsee koneen vasemmalla puolella.

#### 4.10.2 Istukan poisto

Tämä on istukan poistomenettelyn yhteenveto.

**F4.26:** Istukan poiston kuvaus: [1] Istukan sovitinlevy, [2] 6 kuusiokantaruuvia (SHCS), [3] Istukka [4] 6 kuusiokantaruuvia.

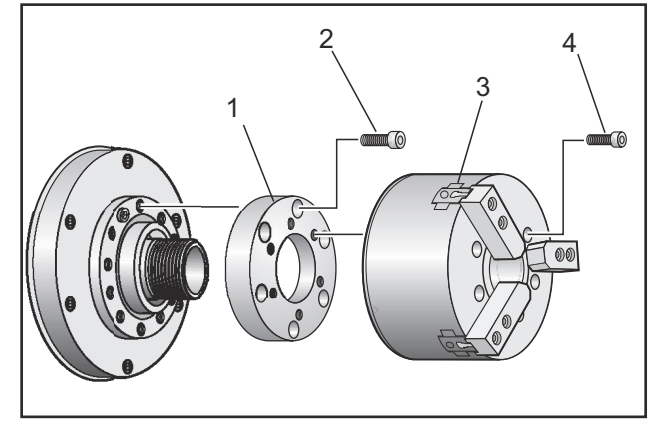

- 1. Siirrä akselit nollapisteisiin. Irrota istukan leuat.
- 2. Poista kolme (3) keskiökuppia (tai levyä) kiinni pitävää ruuvia istukan keskeltä ja irrota kuppi.

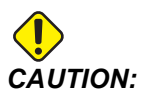

Sinun on sen jälkeen lukittava istukka, kun suoritat seuraavan vaiheen, tai muuten vetoputken kierteet vahingoittuvat.

- 3. Lukitse istukka [3] ja poista kuusi (6) kuusiokantaruuvia [4], jotka pitävät istukan kiinni karanpäässä tai adapterilevyssä.
- 4. Vapauta istukka. Sijoita istukka-avain istukan keskiöreiän sisään ja kierrä istukka irti vetoputkesta. Poista mahdollinen adapterilevy [1].

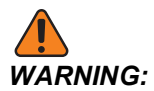

Istukka on painava. Valmistaudu käyttämään nostolaitteita istukan tukemiseen, kun se poistetaan.

### 4.10.3 Istukan/vetoputken varoitukset

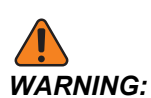

Tarkista istukassa tai kiristysholkissa oleva työkappale virtakatkon jälkeen. Virtakatkos pienentää työkappaleen lukituspainetta, ja työkappale voi siirtyä istukassa tai kiristysholkissa. Asetus 216 kytkee hydraulipumpun pois päältä asetuksessa määritetyn ajan jälkeen.

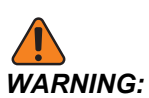

Älä koskaan kiinnitä kiinteämittaisia vasteita hydraulisylinteriin, tai seurauksena voi olla vaurioita.

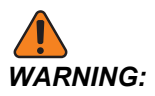

Älä koneista istukkaa suurempia työkappaleita.

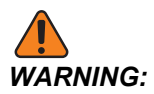

Noudata kaikkia istukan valmistajan varoituksia.

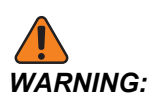

Hydraulipaine on asetettava oikein. Tietoa koneen turvallisesta käytöstä on kohdassa Hydraulic System Information (Hydraulijärjestelmän tiedot) Paineen asettaminen suosituksia suuremmaksi aiheuttaa koneelle vahinkoa ja/tai työkappaleen puutteellisen kiinnityksen.

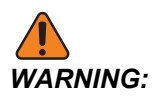

Istukan leuat eivät saa työntyä istukan halkaisijan yli.

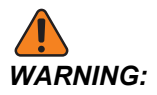

Virheellisesti tai puutteellisesti kiinnitetyt työkappaleet voivat sinkoutua kuolettavalla voimalla.

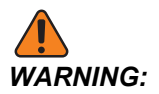

Älä ylitä istukan ohjeellista pyörimisnopeutta.

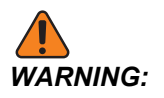

Suurempi nopeus vähentää istukan lukitusvoimaa. Katso taulukkoa.

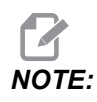

Rasvaa istukka viikottain ja pidä se puhtaana.

#### 4.10.4 Kiristysholkin asennus

Asenna kiinnitysholkki seuraavasti:

- 1. Kierrä holkkiadapteri vetoputkeen.
- 2. Sijoita karanpää karaan ja kohdista yksi karanpään takapuolinen reikä vetovasteeseen.
- 3. Kiinnitä karanpää karaan kuudella (6) SHCS-ruuvilla.
- 4. Kierrä kiristysholkki karanpäähän ja kohdista kiristysholkin ura karanpään asetusruuvin kanssa. Kiristä karanpään sivulla oleva asetusruuvi.

### 4.10.5 Kiristysholkin poisto

Kiritysholkin poisto:

**F4.27:** Kiinnitysholkin poiston kuvaus: [1] Vetoputki, [2] holkin adapteri, [3] asetusruuvi, [4] asetusruuvin aukko, [5] kiristysholkki, [6] holkkiavain, [7] karanpää.

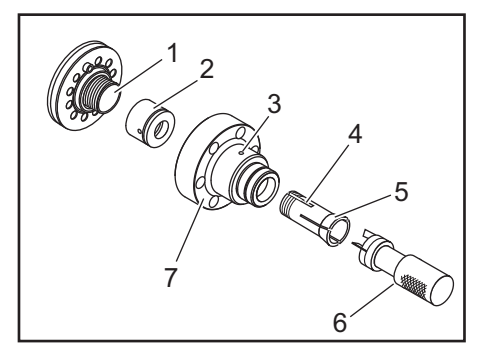

- 1. Löysää pidätinruuvi [3], joka on karanpään [7] sivulla. Käytä holkkiavainta [6] ja ruuvaa kiinnitysholkki [5] irti karanpäästä [7].
- 2. Poista kuusi (6) kuusiokantaruuvia karanpäästä [7] ja irrota se.
- 3. Irrota holkkiadapteri [2] vetoputkesta [1].

### 4.10.6 Istukan jalkapoljin

F4.28: Istukan jalkapolkimen kuvake

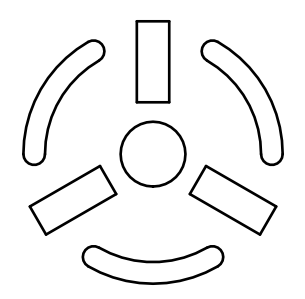

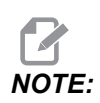

Kaksikaraisissa sorveissa on poljin istukan molemmilla puolilla. Poljinten suhteelliset sijainnit osoittavat niillä ohjattavaa istukkaa (ts. vasemmanpuoleinen poljin ohjaa pääkaraa ja oikeanpuoleinen poljin ohjaa apukaraa).

Kun painat tätä poljinta, automaattinen istukka lukittuu tai avautuu vastaavalla tavalla kuin pääkaran käskyillä M10/M11 tai apukaran käskyillä M110/M111. Tämä mahdollistaa karan käytön ilman käsiä, kun lataat tai poistat työkappaletta.

ID/OD-lukitusasetukset ovat voimassa pää- ja apukaralle käyttäessäsi tätä poljinta (katso asetus 282 sivulla **450** lisätietoja varten).

Käytä asetusta 332 ottaaksesi kaikki polkimen ohjaukset käyttöön tai poistaaksesi ne käytöstä. Katso asetus 332 sivulla **453**.

#### 4.10.7 Tukilaakerin jalkakytkin

F4.29: Tukilaakerin jalkakytkimen kuvake

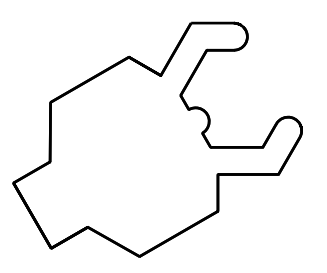

Kun painat tätä jalkapoljinta, hydraulinen tukilaakeri lukittuu tai avautuu kuten tukilaakeria ohjaavilla M-koodikäskyillä (M146 lukittuu, M147 avautuu). Tämä mahdollistaa tukilaakerin ohjaamisen ilman käsiä samalla, kun käsittelet työkappaletta. Tukilaakerin käyttöliittymä on kohdassa Commands-> Devices -> Mechanisms-välilehti. Paina **[F2]**-painiketta, jos haluat lukita/avata tukilaakerin.

Jotta tukilaakeri voidaan avata karan pyöriessä, kierrosluvun on oltava alle asetuksen 283. Katso lisätietoja sivulta **450**.

M-koodilla lukitus/avaus tapahtuu viiveellä. Säädä lukitus-/avausviivettä asetuksella 358. Katso lisätietoja sivulta **458**.

Käytä asetusta 360 ottaaksesi tukilaakerin jalkapolkimen käyttöön tai poistaaksesi sen käytöstä. Katso lisätietoja sivulta **458**.

## 4.11 Vetoputken käyttö

Hydrauliikkayksikkö tuottaa kappaleen lukitsemiseen tarvittavan paineen.

#### 4.11.1 Lukitusvoiman säätötoimenpiteet

Vetoputken lukitusvoiman säätö:

F4.30: Vetoputken lukitusvoiman säätö: [1] Lukitusnuppi, [2] Säätönuppi.

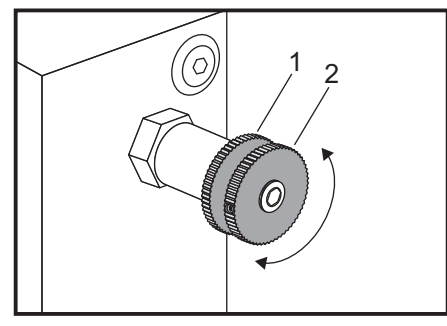

- 1. Siirry asetukseen 282 **Settings**-sivulla ja valitse lukitustavaksi joko I.D. tai O.D.. Älä tee tätä ohjelmanajon aikana.
- 2. Kierrä lukitusnuppia [1] vastapäivään sen löysäämiseksi.
- 3. Kierrä säätönuppia [2], kunnes mittari ilmoittaa haluttua painetta. Kierrä myötäpäivään paineen lisäämiseksi. Kierrä vastapäivään paineen vähentämiseksi.
- 4. Kierrä lukitusnuppia [1] myötäpäivään kiristääksesi.

### 4.11.2 Vetoputken peitelevy

Ennen vetoputken käyttämistä,

F4.31: Vetoputken peitelevy [1].

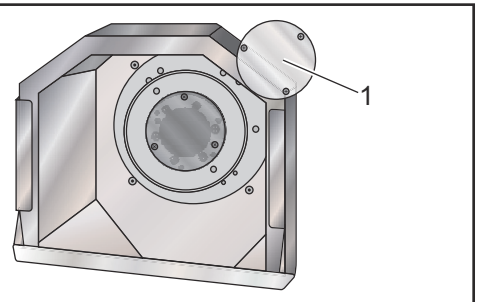

- 1. Poista peitelevy [1]vetoputken etäisemmästä päästä.
- 2. Laita peitelevy takaisin paikalleen aina, kun ainestankoa ei syötetä automaattisesti.

# 4.12 Työkalujärjestelmä

Tässä osassa esitellään Haas-ohjauksen työkaluhallintaa: työkalunvaihtojen käskyt, työkalujen lataus pitimiin ja edistyksellinen työkalunhallinta.

### 4.12.1 Edistyksellisen työkalunvalvonnan johdanto

Edistyksellinen työkalunvalvonta (ATM) mahdollistaa ohjelmoijalle tuplatyökalujen ryhmien asettamisen ja käsittelemisen samaa työtä tai työsarjaa varten.

ATM luokittelee tupla- tai varatyökalut tiettyihin ryhmiin. Ohjelmassa määrittelet työkalujen ryhmän yksittäisen työkalun sijaan. ATM seuraa kunkin ryhmän yksittäisten työkaluryhmän käyttöä ja vertailee niitä määriteltyihin rajoihin. Kun työkalu saavuttaa rajan, ohjaus olettaa sen käyttöajan "umpeutuneen". Seuraavan kerran kun ohjelmasi kutsuu tätä työkaluryhmää, ohjaus valitsee umpeutumattoman työkalun tästä ryhmästä.

Kun työkalun käyttöaika umpeutuu:

- Merkkivalo vilkkuu.
- ATM laittaa käyttöiältään umpeutuneen työkalun EXP-ryhmään.
- Tämän työkalun sisältävät työkaluryhmät näkyvät punaisella taustalla.

ATM:n käyttämiseksi paina **[CURRENT COMMANDS]** ja valitse sen jälkeen ATM välilehdellisestä valikosta. ATM-ikkunassa on kaksi aluetta: **Allowed Limits** ja **Tool Data**.

**F4.32:** Edistyksellisen työkaluvalvonnan ikkuna: [1] Aktiivisen ikkunan merkintä, [2] Sallittujen rajojen ikkuna, [3] Työkaluryhmäikkuna, [4] Työkalutietojen ikkuna

|     | Ourrent Commands   |                  |               |                |                |                |                 |                     |              |                          |   |
|-----|--------------------|------------------|---------------|----------------|----------------|----------------|-----------------|---------------------|--------------|--------------------------|---|
|     | Timers             | Macro \          | /ars .        | Active Co      | odes           | <u>ATM</u>     | Calci           | ulator              | Media        | Oscilloscope             |   |
| 1—  | F4 Te Switch Boxes |                  | xes           | Allowed Limits |                |                | Active Tool: 1  |                     |              |                          |   |
|     | Group              | Expired<br>Count | Tool<br>Order | Holes<br>Limit | Usage<br>Limit | Life<br>Warn % | Load<br>Limit   | Expired<br>Action   | Fee<br>Limi  | d Total Time<br>it Limit |   |
| 2 🦯 | Expired            | <br>0 -          |               | -              | -              | -              | -               | -                   | -            | -                        |   |
| ~ ~ | No Group           |                  |               | -              | -              | -              | -               | -                   | -            | -                        |   |
| 3-  | Add Group          |                  |               | -              | -              | -              | -               | -                   | -            | -                        |   |
|     |                    |                  |               |                |                |                |                 |                     |              |                          |   |
|     |                    |                  |               | - Tool D       | ata For        | Group          | ): All          |                     |              |                          |   |
| _   | Tool               | Offset           | Life          | Holes<br>Count | Usage<br>Count | Usage<br>Limit | e Max<br>: Load | : Load<br>% Limit % | Feed<br>Time | d Total<br>e Time        |   |
| 4 — | 1                  | 1                | 100%          | 0              | 0              | 0              | 0%              | 0%                  | 0:01:        | 07 7:10:07               |   |
|     | 2                  | 2                | 100%          | 0              | 0              | 0              | 0%              | 0%                  | 0:00:        | 00 0:00:20               |   |
|     | 3                  | 3                | 100%          | 0              | 0              | 0              | 0%              | 0%                  | 0:00:        | 00 0:00:00               |   |
|     | 4                  | 4                | 100%          | 0              | 0              | 0              | 0%              | 0%                  | 0:00:        | 00 0:00:00               | 4 |
|     | 5                  | 5                | 100%          | 0              | 0              | 0              | 0%              | 0%                  | 0:00:        | 00 0:00:00               |   |
|     |                    | 0                | 1008          | 0              | 0              | 0              | 0%              | 0%                  | 0:00:        | 0:00:00                  |   |
|     | MSERT Add          | Group            |               |                |                |                |                 |                     |              |                          |   |

#### Sallitut rajat

Tässä taulukossa on tiedot kaikista nykyisistä työkaluryhmistä, mukaan lukien oletusryhmät ja käyttäjän määrittämät ryhmät. **ALL** on oletusryhmä, joka listaa kaikki järjestelmän työkalut. **EXP** on oletusryhmä, joka listaa kaikki käyttöiältään umpeutuneet työkalut. Taulukon viimeinen rivi näyttää kaikki ne työkalut, joita ei ole määritelty työkaluryhmiin. Käytä kursorinuolinäppäimiä ja **[END]**-näppäintä kursorin siirtämiseksi riville ja siinä olevien työkalujen katsomiseksi.

Jokaista **ALLOWED LIMITS** -taulukon ryhmää varten määritellään rajat, jotka määrittävät työkalun käyttöiän umpeutumisen. Rajat koskevat kaikkie tähän ryhmään merkittyjä työkaluja. Nämä rajat vaikuttavat ryhmän jokaiseen työkaluun.

Taulukon **ALLOWED** LIMITS sarakkeet ovat:

- **GROUP** Näyttää työkaluryhmän tunnusnumeron. Tämä on numero, jota käytetään määrittelemään ohjelmassa oleva työkaluryhmä.
- **EXP #** Kertoo, kuinka monen työkalun käyttöikä kyseisessä ryhmässä on umpeutunut. Kun korostat **ALL**-rivin, näet luettelon kaikista käyttöiältään umpeutuneista työkaluista kaikissa ryhmissä.
- ORDER Määrittelee ensin käytettävän työkalun. Jos valitset ORDERED, ATM käyttää työkaluja niiden numeron mukaisessa järjestyksessä. Voit myös antaa ATM:n automaattisesti käyttää ryhmässä olevia työkaluja NEWEST tai OLDEST.

- USAGE Maksimilukumäärä kertoja, joita ohjaus voi käyttää työkalua ennen sen käyttöajan umpeutumista.
- **HOLES** Reikien maksimilukumäärä, joka työkalulla saadaan porata ennen sen käyttöajan umpeutumista.
- **WARN** Minimiarvo ryhmässä olevan työkalun jäljellä olevalle käyttöajalle, ennen kuin ohjaus antaa varoitusviestin.
- LOAD Tämän ryhmän työkalujen maksimilukumäärä, ennen kuin ohjaus tekee seuraavan sarakkeen määrittelemän ACTION, joka on määritetty seuraavassa sarakkeessa.
- ACTION Automaattinen toimenpide, kun työkalu saavuttaa työkalun maksimikuormituksen prosenttiarvon. Korosta työkalutoimenpiteen ruutu vaihtoa varten ja paina [ENTER]. Käytä kursorinuolinäppäimiä [UP] ja [DOWN] valitaksesi automaattisen toimenpiteen pudotusvalikosta (ALARM, FEEDHOLD, BEEP, AUTOFEED, NEXT TOOL).
- FEED Kokonaisaika minuuteissa, jonka verran työkalua voi käyttää syöttöliikkeellä.
- **TOTAL TIME** Kokonaisaika minuuteissa, jonka verran ohjaus voi käyttää työkalua.

#### Työkalutiedot

Tämä taulukko antaa tietoa työkaluryhmän jokaisesta työkalusta. Tarkastellaksesi ryhmää korosta se **ALLOWED LIMITS** -taulukossa ja paina sen jälkeen **[F4]**.

- **TOOL#** Näyttää ryhmässä käytettävät työkalun numerot.
- LIFE Työkalun prosentuaalinen jäljellä oleva käyttöaika koko käyttöiästä. CNC-ohjaus laskee tämän arvon käyttämällä todellisia työkalutietoja ja käyttäjän ryhmälle määrittelemiä sallittuja rajoja.
- **USAGE** Kokonaismäärä, kuinka monta kertaa ohjelma on kutsunut työkalun (työkalunvaihtojen määrä).
- HOLES Määrä reikiä, jotka työkalulla on porattu/kierteitetty/avarrettu.
- LOAD Maksimikuormitus prosenttilukuna, joka työkalulle sallitaan.
- **LIMIT** Maksimikuormitus, joka työkalulle sallitaan.
- **FEED** Kokonaisaika minuuteissa, jonka verran työkalua on käytetty syöttöliikkeellä.
- **TOTAL** Kokonaisaika minuuteissa, jonka verran työkalua on käytetty kaikkiaan.

#### Edistyksellisen työkalunvalvonnan makrot

Edistyksellinen työkalunvalvonta (ATM) voi käyttää makroja poistamaan työkalun käytöstä työkaluryhmän sisällä. Makrot 8001–8099 edustavat työkaluja 1–99. Käyttäjä voi merkitä tämän työkalun käyttöajan umpeutuneeksi asettamalla yhden näistä makroista arvoon 1. Esimerkiksi:

8001 = 1 (tämä merkitsee työkalun 1 käyttöiältään umpeutuneeksi)

8001 = 0 (tämä merkitsee työkalun 1 saatavilla olevaksi)

Makromuuttujat 8500–8515 mahdollistavat työkaluryhmän tietojen välittämisen G-koodiohjelmaan. Kun työkaluryhmän tunnusnumero määritellään käyttämällä makroa 8500, ohjaus palauttaa työkaluryhmän informaation makromuuttujiin #8501–#8515. Katso makromuuttujien tietojen merkintää koskevat tiedot muuttujista #8500–#8515 makrojen luvussa.

Makromuuttujat #8550–#8564 mahdollistavat työkaluryhmän tietojen vastaanottamisen yksittäiseen G-koodiohjelmaan. Kun yksittäisen työkalun tunnusnumero määritellään käyttämällä makroa #8550, ohjaus palauttaa työkalun informaation makromuuttujiin #8551–#8564. Voit määritellä ATM-ryhmän numeron myös makrolla 8550. Tällöin ohjaus palauttaa nykyisen yksittäisen työkalun tiedot määriteltyyn ATM-työkaluryhmään makromuuttujissa 8551–8564. Katso muuttujien #8550–#8564 kuvaus makroja koskevasta luvusta. Näiden makrojen arvot antavat tietoja, jotka ovat saatavissa myös makroista alkaen numerosta 1601, 1801, 2001,2201, 2401, 2601, 3201, 3401 ja makroista alkaen numerosta 5401, 5501, 5601, 5701, 5801 ja 5901. Nämä sallivat pääsyn työkalujen 1–99 työkalutietoihin. Makrot 8551–8564 sallivat pääsyn samoihin tietoihin, tosin työkaluile 1–99 kaikkien tietokohteiden osalta.

#### Tallenna edistyksellisen työkalunvalvonnan taulukot

Voit tallentaa USB-laitteeseen muuttujia, jotka liittyvät edistykselliseen työkalunhallintaan (ATM).

ATM-tietojen tallentaminen:

- 1. Valitse laitehallinnasta USB-laite ([LIST PROGRAM]).
- 2. Näppäile tiedostonimi syöttöriville.
- 3. Paina [F4].
- 4. Korosta **SAVE ATM** ponnahdusvalikosta.
- 5. Paina [ENTER] (Syötä).

#### Palauta edistyksellisen työkalunvalvonnan taulukot

USB-laitteesta voit palauttaa muuttujia, jotka liittyvät edistykselliseen työkalunhallintaan (ATM).

ATM-tietojen palauttaminen:

- 1. Valitse laitehallinnasta USB-laite ([LIST PROGRAM]).
- 2. Paina [F4].
- 3. Korosta LOAD ATM ponnahdusvalikosta.
- 4. Paina [EMERGENCY STOP].
- 5. Paina [ENTER].

# 4.13 Työkalurevolverin toimenpiteet

Jos haluat käyttää työkalurevolveria, katso ohjeita seuraavista kohdista: Ilmanpaine, Epäkeskisesti sijaitsevat nokkanupit, Suojakorkki ja Työkalun lataus tai työkalun vaihto.

#### 4.13.1 Ilmanpaine

Alhainen ilmanpaine tai puutteellinen ilmamäärä vähentää revolverin lukitus/vapautusmännän painetta. Se voi hidastaa revolverin indeksointiaikaa tai estää revolverin vapautuksen.

### 4.13.2 Epäkeskisesti sijaitsevat nokkanupit

Pulttikiinnitettävissä revolvereissa on epäkeskisesti sijoitetut nupit, jotka mahdollistavat sisäpuolisten työkalunpitimien tarkan kohdistamisen karan keskiviivaan.

Kiinnitä työkalunpidin revolveriin ja kohdista se karaan X-akselin suuntaisesti. Mittaa kohdistus Y-akselin suunnassa. Tarvittaessa poista työkalunpidin ja korjaa epäkohdistus pyörittämällä epäkeskoa nokkanupin reikään sijoitetun kapean työkalun avulla.

**T4.3:** Seuraava taulukko antaa tuloksen nokkanupin tietyistä sijaintipaikoista.

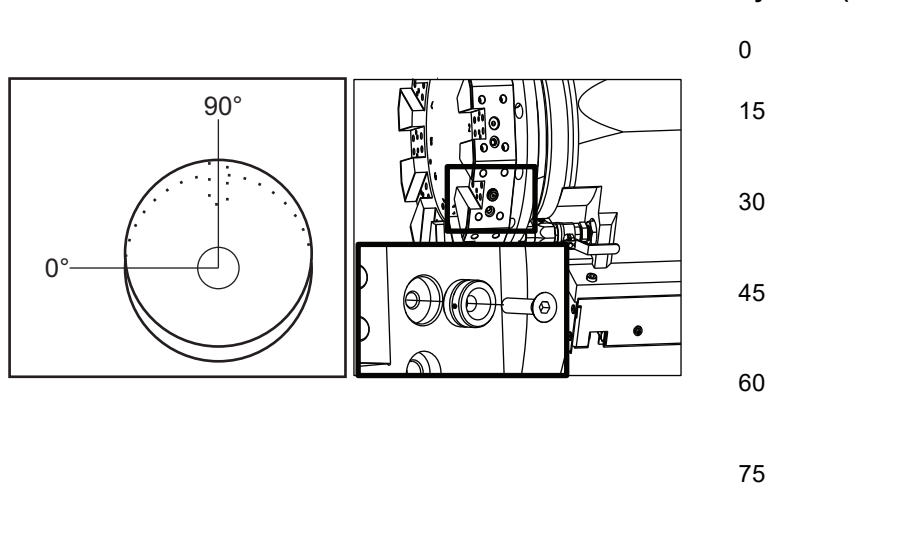

| Tulos                 |
|-----------------------|
| ei vaihtoa            |
| 0,0018" (0,046<br>mm) |
| 0,0035" (0,089<br>mm) |
| 0,0050" (0,127<br>mm) |
| 0,0060" (0,152<br>mm) |
| 0,0067" (0,170<br>mm) |
| 0,0070" (0,178<br>mm) |
|                       |

### 4.13.3 Suojakorkit

*IMPORTANT:* Aseta suojakorkit tyhjiin revolveripaikkoihin, jotta estät roskien kerääntymisen niihin.

F4.33: Revolverin suojakorkit tyhjiin revolveripaikkoihin

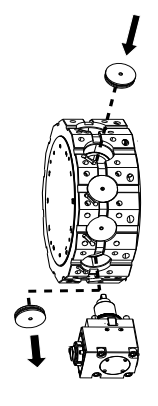

### 4.13.4 Työkalun lataus tai työkalun vaihto

Voit ladata tai vaihtaa työkaluja:

# 

Y-akselisorvit palauttavat revolverin nolla-asemaan (karan keskiviivalle) työkalunvaihdon jälkeen.

- 1. Syötä MDI-tila.
- 2. Valinnainen: Näppäile vaihdettavan työkalun numero muodossa Tnn.
- 3. Paina **[TURRET FWD]** (Revolveri eteenpäin) tai **[TURRET REV]** (Revolveri taaksepäin).

Jos määrittelit työkalun numeron, revolveri indeksoituu kyseisen revolverin kohdalle. Muussa tapauksessa revolveri indeksoituu seuraavan tai edellisen työkalun kohdalle.

### 4.13.5 Hybridirevolveri, VDI ja BOT keskiviivakorjaukselle

X:n korjauksen asettaminen keskiviivaan työkaluille:

- 1. Paina [HANDLE JOG] ja syötäTool Geometry korjaussivu.
- 2. Valitse sarake **x** Offset ja paina **[F2]**.

BOT-revolvereja (pultti päällä) varten: Kun painat **[F2]**, X-akselin sisähalkaisijan työkalukorjaus asetetaan keskiviivalle 1 tuuman (25 mm) keskihalkaisijan BOT-työkalulle. Säädä korjaus manuaalisesti muun kokoisilla työkaluilla tai jälkeenpäin hankituilla työkalunpitimillä.

VDI-revolverit (Verein Deutscher Ingenieure): Painamalla **[F2]** asettaa X-akselin työkalukorjaus asetetaan keskiviivaan VDI40-asemilla.

Hybridirevolverit (BOT/VDI40-yhdistelmä): Painamalla **[F2]** asettaa X-akselin työkalukorjaus asetetaan keskiviivaan VDI40-asemilla.

# 4.14 Kärkipylkän asetus ja käyttö

Kärkipylkkä ST-10 asemoidaan manuaalisesti, minkä jälkeen pinoli viedään hydraulisesti työkappaleeseen. Käske hydraulisen pinolin liike käyttämällä seuraavia M-koodeja:

M21: Kärkipylkkä eteen

M22: Kärkipylkkä taakse

Kun M21 käsketään, kärkipylkän pinoli liikkuu eteenpäin ja ylläpitää jatkuvan paineen. Kärkipylkän runko on lukittava paikalleen ennen käskyn M21 suorittamista.

Kun M22 käsketään, kärkipylkän pinoli liikkuu poispäin työkappaleesta. Pinolin pois vetämiseksi käytetään hydraulista painetta, minkä jälkeen hydraulinen paine kytketään pois käytöstä. Hydrauliikkajärjestelmässä on tarkistusventtiilejä, jotka pitävät pinolia paikallaan. Työkierron alkaessa hydraulista painetta käytetään uudelleen ja ohjelmasilmukassa M99, jotta varmistetaan, että pinoli pysyy taaksepäin vedettynä.

#### 4.14.1 Kärkipylkän tyypit

Kärkipylkkiä on kolmea perustyyppiä: hydraulinen pinooli, hydraulisesti paikoitettava ja servokäyttöinen. Kärkipylkän tyyppi riippuu sorvin mallista ja jokaisella tyyppillä on erilaiset toimintapiirteet.

#### 4.14.2 ST-10 Kärkipylkän käyttö

Sorvimallissa ST-10 kärkipylkkä paikoitetaan manuaalisesti ja lukitaan paikalleen lukkovivulla.

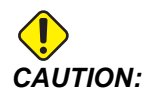

Muista liikuttaa kärkipylkkää tarpeen mukaan törmäyksen välttämiseksi.

Mallin ST-10 kärkipylkässä on kiinteä pää ja pinoli, jonka liikepituus on 4 tuumaa (102 mm). Ainoa automaattisesti liikkuva osa on pinooli. Säädä pinoolin pidätysvoimaa säätämällä hydrauliikkayksikön hydraulipainetta. Katso pinoolin pidätysvoimaa ja hydraulipainetta koskevat tiedot koneessa olevasta kyltistä.

Et voi liikuttaa kärkipylkän pinolia **[HANDLE JOG]** -ohjaimella tai kauko-ohjaimen nykäyssyötön käsipyörällä. **[POWER UP/RESTART]** tai **[ZERO RETURN]** ja **[ALL]** eivät myöskään siirrä kärkipylkän pinoolia. Mallin ST-10 kärkipylkässä ei ole akselimäärittelyä.

### 4.14.3 Hydraulinen kärkipylkkä (ST-20/30)

Mallien ST-20 ja ST-30 sorveihin asennetussa kärkipylkässä käytetään hydraulisylinteriä kärkipylkän paikoittamiseen ja pidätysvoiman kohdistamiseksi työkappaleeseen.

Säädä hydraulisen kärkipylkän pidätysvoimaa säätämällä hydrauliikkayksikön hydraulipainetta. Katso koneeseen kiinnitettyä kylttiä määrittääksesi paineenasetuksen tarvittavalle pidätysvoimalle.

Suositeltava hydraulinen kärkipylkän minimikäyttöpaine on 120 psi. Jos kärkipylkän hydraulipaine asetetaan pienemmäksi kuin 120 psi, se ei ehkä toimi luotettavasti.

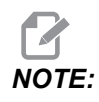

Koneen käytön aikana [FEED HOLD] ei pysäytä hydraulisen kärkipylkän liikettä. Sinun on painettava [RESET] tai [EMERGENCY STOP].

#### Hydraulisen kärkipylkän (ST-20/30) käynnistysmenettely

Jos sorvin virta katkaistaan tai keskeytetään, kun hydraulinen kärkipylkkä on kiinnittynyt työkappaleeseen, pidätysvoima katoaa. Tue työkappale ja palauta kärkipylkkä nolla-asentoon, jotta koneen toiminta jatkuu, kun virta kytketään takaisin päälle.

#### 4.14.4 ST-40 Servokärkipylkän käyttö

Sorvimalleissa ST-40 kärkipylkkä asemoidaan ja työkappaleen pitovoimaa ylläpidetään servomoottorin avulla.

Muuta asetusta 241 servokärkipylkän pidätysvoiman säätämiseksi. Syötä arvo väliltä 1000–4500 paunaa (jos asetus 9 on TUUMAA) tai 4450–20 110 Newtonia (jos asetus 9 on MM).

Kärkipylkän kuormitusta ja nykyistä pitovoimaa näytetään B-akselina akselin kuormitusruudussa (esimerkiksi tiloissa MDI ja MEM). Pylväsgrafiikka esittää nykyistä kuormitusta ja punainen viiva näyttää pidätysvoiman maksimiarvo, joka on määritelty asetuksessa 241. Todellinen pidätysvoima näkyy pylväsgrafiikan vieressä. Jog-tilassa tämä näyttö näkyy Active Tool-ruudussa. Pidätyskuvake [3] näyttää, onko kärkipylkkä kiinnittynyt vai ei. Katso kärkipylkän pidätyskuvaketta koskevia tietoja sivulta **79**.

#### ST-40-servon kärkipylkän käynnistysmenettely

Jos sorvin virta kytketään pois tai se katkeaa, kun servon kärkipylkkä on kiinni työkappaleessa, servojarru kytkeytyy pitovoiman ylläpitämiseksi ja kärkipylkän paikallaan pitämiseksi.

Kun virta kytkeytyy takaisin päälle, ohjaus näyttää viestin *Tailstock Force Restored*. Voit jatkaa sorvin käyttöä ilman kärkipylkän palautusta nollaan edellyttäen, että ohjelmassa ei ole M22-käskyjä. Nämä käskyt peruuttavat kärkipylkän irti työkappaleesta, mikä saattaa aiheuttaa työkappaleen putoamisen.

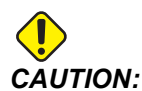

Ennen kuin palautat ohjelmanajon kärkipylkän M22-käskyllä virtakatkoksen jälkeen, muokkaa ohjelmaa poistaaksesi kärkipylkän liikekäskyt. Voit sen jälkeen palauttaa ohjelman ja suorittaa kappaleen loppuun. Ota huomioon, että ohjaus ei tiedä kärkipylkän asemaa, ennen kuin palautat kärkipylkän nollapisteeseen. Siksi asetukset 93 ja 94 eivät suojaa kärkipylkän rajoitettua aluetta törmäykseltä.

Palauta kärkipylkkä ennen kuin aloitat uuden työkierron uudella työkappaleella. Voit sen jälkeen lisätä kärkipylkän liikekäskyt takaisin ohjelmaan tulevia työkiertoja varten.

Ensimmäinen kärkipylkän jalkakytkimen käyttö virtakatkoksen jälkeen ajaa kärkipylkän takaisin nollapisteeseen. Varmista, että työkappaletta tuetaan ennen kärkipylkän jalkakytkimen aktivoimista.

#### 4.14.5 ST-20/30/40 Kärkipylkän käyttö

Kärkipylkän ST-20/30/40 käyttö sisältää asetukset, M-koodit, jalkakytkimen ja nykäysliiketoiminnot.

**F4.34:** Asetus 105 [3], 341 [2], 342[1] ja [4] kotiasento

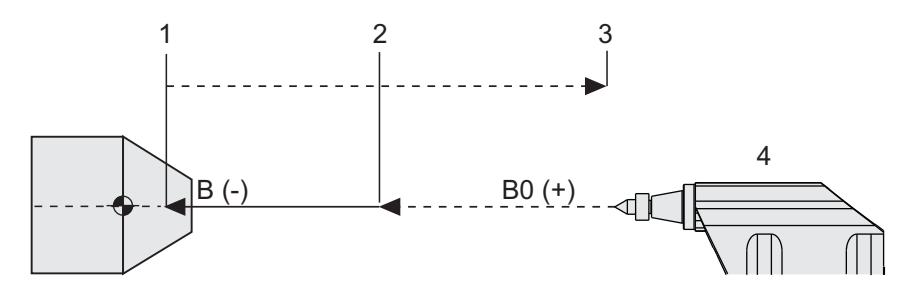

### 4.14.6 Kärkipylkän asetukset

Käytettävissä olevat kärkipylkän asetukset:

- 93 Tailstock X Clearance Lisätietoja tästä asetuksesta on sivulla 433
- 94 Tailstock Z Clearance Lisätietoja tästä asetuksesta on sivulla 433
- 105 Tailstock Retract Distance Lisätietoja tästä asetuksesta on sivulla 436
- 341 Tailstock Rapid Position Lisätietoja tästä asetuksesta on sivulla 455
- 342 Tailstock Advance Distance Lisätietoja tästä asetuksesta on sivulla 456

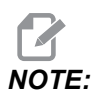

Asetuksia 93, 94, 105, 341 ja 342 ei käytetä ST-10-kärkipylkälle, koska se asemoidaan manuaalisesti.

### 4.14.7 Kärkipylkän jalkakytkinkäyttö

Kun painat tätä jalkapoljinta, kärkipylkkä (tai kärkipylkän pinoli) liikkuu karaa kohti tai siitä poispäin, vastaavasti kuin M21- tai M22-käskyillä, nykyisen aseman mukaan. Kärkipylkän ollessa pois peräytyspisteestä jalkapolkimen painallus siirtää kärkipylkkää peräytyspisteen suuntaan (M22). Jos kärkipylkkä on peräytyspisteessä, jalkapolkimen painallus liikuttaa kärkipylkkää pidätyspisteen suuntaan (M21).

Jos painat jalkapoljinta kärkipylkän ollessa liikkeessä, kärkipylkkä pysähtyy ja uuden jakson täytyy alkaa.

Painallus ja pito yli 5 sekuntia peräyttää kärkipylkän pinoolin kokonaan takaisin ja pitää peräytyspaineen yllä. Sen varmistaa, että kärkipylkän pinooli ei pääse ryömimään eteenpäin. Käytä tätä menetelmää palauttamaan kärkipylkän pinoli pois tieltä aina, kun sitä ei käytetä.

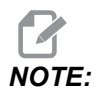

Kärkipylkän asema voi muuttua ajan kuluessa, jos se ei ole kokonaan peräytettynä tai kosketuksessa kappaleen kanssa. Tämä johtuu normaalista hydraulisesta järjestelmävuodosta.

Käytä asetusta 332 ottaaksesi käyttöön kaikki kärkipylkän polkimen ohjaukset tai poistaaksesi ne käytöstä. Katso lisätietoja sivulta **453**.

### 4.14.8 Kärkipylkän rajoitettu alue

Kärkipylkän määrittämiseen kuuluu kärkipylkän rajoitetun alueen määrittäminen.

Asetuksia 93 ja 94 käytetään takaamaan, että kärkipylkkä ei törmää revolveriin tai mihinkään revolverissa olevaan työkaluun. Testaa rajat näiden asetusten vaihtamisen jälkeen.

Nämä asetukset muodostavat rajoitetun alueen. Rajoitettu alue on suorakulmainen vyöhyke sorvin työalueen oikeassa alanurkassa. Rajoitettu alue vaihtuu niin, että Z-akseli ja kärkipylkkä pysyvät tietyllä etäisyydellä toisistaan ollessaan määritellyn X-akselin liikevaratason alapuolella.

Asetus 93 määrittelee X-akselin liikevaratason, ja asetus 94 määrittelee Z-akseliaseman ja B-akseliaseman (kärkipylkän akselin) välisen eron. Jos ohjelmoitu liike ylittää rajoitetun alueen, näkyviin tulee varoitusviesti.

#### X-akselin liikevaran taso (asetus 93)

Voit asettaa X-akselin liikevaratason arvon (asetus 93) seuraavasti:

- 1. Vaihda ohjaus MDI-tilaan.
- 2. Valitse pisin työkalu, joka ulottuu kauimmas X-akselin tasolla revolverissa.
- 3. Vaihda ohjaus Jog-tilaan.
- 4. Valitse X-akseli nykäyssyöttöä varten ja siirrä X-akseli pois kärkipylkästä.
- 5. Valitse kärkipylkkä (B-akseli) nykäyssyöttöä varten ja siirrä kärkipylkkä valitun työkalun alapuolelle.
- 6. Valitse X-akseli ja lähesty kärkipylkkää, kunnes työkalu ja kärkipylkkä ovat noin 0,25 tuuman (6 mm) etäisyydellä toisistaan.
- 7. Peruuta työkalua hieman X-akselin suunnassa ennen arvon syöttämistä asetukseen 93.

#### Z- ja B-akseli X-liikevaratason alapuolella (asetus 94)

Voit asettaa Z- ja B-akselin erotuksen X-liikevaratason alapuolella (asetus 94) seuraavasti:

- 1. Paina [ZERO RETURN] ja [HOME G28].
- 2. Valitse X-akseli ja siirrä revolveri kärkipylkän pinoolin kärjen eteen.
- 3. Siirrä Z-akselia sen verran, että työkalurevolveri on noin 0,25 tuuman (6 mm) etäisyydellä kärkipylkän pinolin kärjestä.
- 4. Syötä tämä arvo asetukselle 94 koneen Z-akselin Machine Position -näytöllä.

#### Rajoitetun alueen peruutus.

Kärkipylkän rajoitettua aluetta ei välttämättä aina haluta käyttää (esim. asetuksen aikana). Rajoitetun alueen peruutus:

- 1. Syötä 0 asetukseen 94.
- 2. Syötä koneen X-akselin maksimiliike asetukseen 93.

### 4.14.9 Kärkipylkän nykäyssyöttö

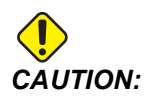

Jos kärkipylkkä paikoitetaan manuaalisesti, älä käytä ohjelmassa M21-käskyä. Jos tämä tehdään, kärkipylkkä peruuttaa takaisin työkappaleesta ja paikoittuu sen jälkeen taas työkappaletta vasten, mikä saattaa aiheuttaa työkappaleen putoamisen. Kun servokärkipylkkä palauttaa pitovoiman virtakatkon jälkeen, kärkipylkkää on pidettävä manuaalisesti paikoitettuna, koska ohjaus ei tunne kärkipylkän asemaa, ennen kuin olet palauttanut sen nolla-asemaan.

Servokärkipylkkää ST-40 ei voi siirtää nykäyssyötöllä niin kauan kuin se on kiinni työkappaleessa tai kara pyörii.

Kärkipylkän nykäyssyöttö:

- 1. Valitse tapa Jog.
- Paina [TS <--] liikuttaaksesi kärkipylkkää nykäyssyöttönopeudella istukkaa kohti, tai paina [TS --->] liikuttaaksesi kärkipylkkää nykäyssyöttönopeudella istukasta poispäin.
- Paina samanaikaisesti [TS RAPID] ja [TS <--] liikuttaaksesi kärkipylkkää pikasyöttönopeudella istukkaa kohti. Tai paina samanaikaisesti [TS RAPID] ja [TS -->] liikuttaaksesi kärkipylkkää pikasyöttönopeudella istukasta poispäin. Ohjaus palautuu viimeiseen nykäyssyötön akseliin, kun näppäimet vapautetaan.

### 4.15 Kaksitoiminen – Kappaleen poimija – Asennus

Seuraavassa kerrotaan, miten voit määrittää kaksitoimisen kappaleen poimijan.

- 1. Käännä asetus/suoritusnäppäin asetustilaan.
- 2. Lukitse ainestanko paikalleen.
- 3. Paina [CURRENT COMMANDS]. Siirry Devices-välilehteen ja sitten Mechanisms-välilehteen.

F4.35: Kappaleen poimijan liikealueen säätö

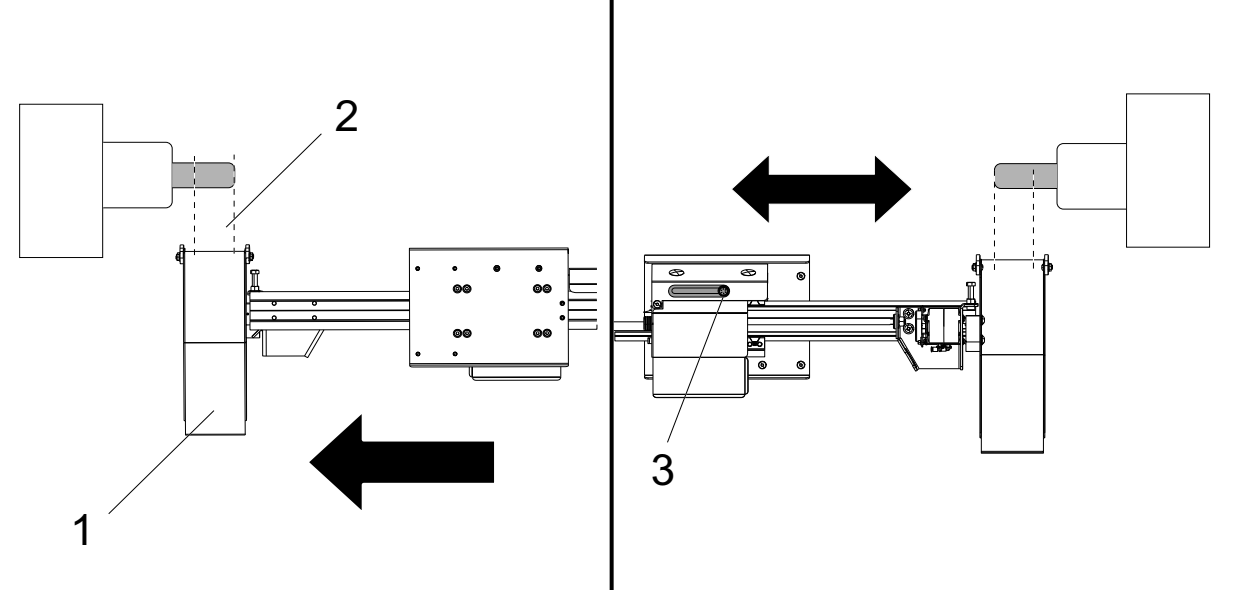

- 4. Paina **[F3]** laajentaaksesi kappaleen poimijaa osittain.
- 5. Tarkista, onko kappaleen poimijan [1] liikealue oikea [2]. Jos näin ei ole, löysää sylinterin kiinnittimen pulttia [3]. Siirrä kappaleen poimijaa manuaalisesti haluttuun kohtaan ja kiristä pulttia.
- 6. Paina **[F3]** laajentaaksesi kappaleen poimijaa osittain. Kappaleen poimijan on oltava oikeassa asennossa.
- F4.36: Kappaleen poimijan kierron säätö

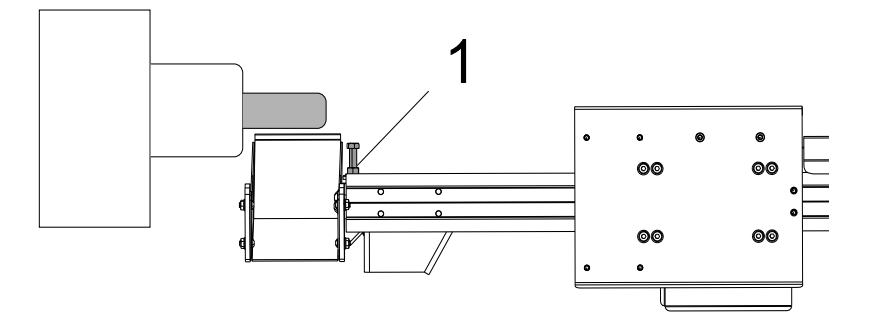

- 7. Paina [F2] kiertääksesi kappaleen poimijan osaa kohti.
- 8. Kappaleen poimijan on oltava korkeimmassa asennossa siten, ettei se koske osaan. Säädä kappaleen poimijan kiertoa löysäämällä lukkomutteria ja kiristämällä tai löysäämällä pulttia. Kun oikea kiertoasento on löytynyt, kiristä lukkomutteri.
- 9. Paina **[F3]** kiertääksesi kappaleen poimijan takaisin säilytysasentoon, avaa luukku säätääksesi kiertopulttia, sulje luukku ja paina **[F2]** asennon vahvistamiseksi. Toista tämä prosessi, kunnes kappaleen poimija kiertää haluttuun kohtaan.

# 4.16 Toiminnot

Haas-käyttötoiminnot:

- Grafiikkatapa
- Taustamuokkaus
- Akselin ylikuormitusajastin

#### 4.16.1 Grafiikkatila

Turvallinen tapa ohjelman vianmääritykseen on sen ajaminen grafiikkatilassa. Mitään koneen liikkeitä ei tapahdu, vaan niiden sijaan liikkeet näytetään ruudussa.

Grafiikkanäytöllä on useita erilaisia toimintoja:

- **Key Help Area** (Näppäinten ohjealue) Grafiikkanäytön vasemmassa alanurkassa on toimintonäppäinten ohjealue. Siinä näytetään kulloinkin käytettävissä olevat toimintonäppäimet sekä niiden lyhyet käyttökuvaukset.
- **Paikannusikkunat** Ruudun oikeassa alanurkassa näkyy koko pöydän alue sekä työkalun nykyinen asema simulaation aikana.
- **Tool Path Window** (Työkalun radan ikkuna) Näytön keskellä on suuri ikkuna, joka esittää työaluetta ylhäältä kuvattuna. Se näyttää lastuavan työkalun kuvaketta ja työkalun ratoja ohjelman graafisen simuloinnin aikana.

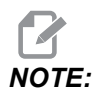

Syöttöliikettä näytetään ohuena jatkuvana viivana. Pikaliikkeet näytetään pisteviivana. Asetus 4 poistaa käytöstä pisteviivan näytön. Kiinteiden poraustyökiertojen paikat merkitään X:llä. Asetus 5 poistaa käytöstä X-näytön.

- Zoomauksen säätö Paina [F2] avataksesi näyttöön suorakulmion (zoomausikkuna), joka näyttää suurennettavan alueen. Käytä [PAGE DOWN] -painiketta zoomausikkunan koon pienentämiseen (lähentäminen) ja [PAGE UP] -painiketta zoomausikkunan koon suurentamiseen (loitontaminen). Käytä kursorinuolinäppäimiä zoomausikkunan siirtämiseksi haluamaasi kohtaan ja paina [ENTER] -näppäintä zoomauksen lopettamiseksi ia tvökalurataikkunan uudelleenskaalaamiseksi. Paikannusikkuna (pieni kuva oikeassa alanurkassa) esittää koko taulukkoa ja ääriviivoitus esittää zoomatun työkalun radan ikkunan sijaintipaikkaa. Työkaluradan ikkuna tyhjenee zoomattaessa, ja ohjelma on ajettava uudelleen työkaluradan katselua varten. Paina [F2] ja sen jälkeen [HOME] laajentaaksesi työkaluradan ikkunan kattamaan koko työalueen.
- **Control Status (Ohjaustila)** Näytön vasemmassa alaosassa esitetään ohjaustilaa. Se vastaa kaikkien muiden näyttöjen viimeistä neljää riviä.
- **Paikoitusaseman ruutu**Paikoitusaseman ruutu näyttää akseliasemat samanlaisina kuin todellisessa kappaleen ohjelmanajossa.

Grafiikkatila suoritetaan muisti-, MDI- ja muokkaustiloissa. Ohjelman suorittaminen:

- 1. Paina **[GRAPHICS]**. Vaihtoehtoisesti voit painaa **[CYCLE START]** -painiketta aktiivisesta ohjelmaruudusta muokkaustilassa siirtyäksesi grafiikkatilaan.
- 2. Paina [CYCLE START].

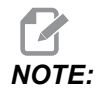

Kaikkia koneen toimintoja tai liikkeitä ole mahdollista simuloida grafiikalla.

### 4.16.2 Akselin ylikuormitusajastin

Kun karan tai akselin virrankulutuksessa tunnistetaan 180 prosentin ylikuormitus, ajastin käynnistyy ja näytölle tulee **POSITION** (Asema) -ruutu. Ajanlasku alkaa 1,5 minuutista ja tapahtuu alaspäin nollaan. Akselin ylikuormitushälytys *SERVO OVERLOAD* (SERVOYLIKUORMITUS) näyttää, kun aika on umpeutunut nollaan.

# 4.17 Ohjelmanajon keskeytys nykäyssyöttöä varten

Tämän toiminnon avulla voit pysäyttää ohjelman suorittamisen, nykäyttää pois osasta ja käynnistää sen jälkeen ohjelma uudelleen.

#### 1. Paina [FEED HOLD].

Akseliliike pysähtyy. Karan pyörintä jatkuu.

 Paina [X], [Y] tai [Z], ja paina sitten [HANDLE JOG]. Ohjaus tallentaa nykyiset X-, Y- ja Z-asemat.

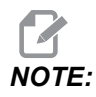

Voit toteuttaa tällä tavalla vain X-, Y- ja Z-akseleiden nykäyssyöttöä.

3. Ohjaus näyttää viestin Jog Away. Käytä nykäyssyötön käsipyörää tai nykäyspainikkeita ajaaksesi työkalun pois kappaleesta. Voit käskeä jäähdytysnestettä [AUX CLNT]- tai [COOLANT]-painikkeella. Voit käynnistää tai pysäyttää karan karan ohitusnäppäimillä. Voit vapauttaa työkalun myös teräpalojen vaihtamiseksi.

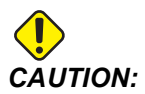

Kun käynnistät ohjelman uudelleen, ohjaus käyttää aiempia korjauksia palautusasemaa varten. Sen vuoksi voi olla vaarallista vaihtaa työkaluja tai teräpaloja ohjelman keskeytyksen aikana.

- 4. Aja nykäyssyötöllä mahdollisimman lähelle tallennettua asemaa tai sellaiseen asemaan, josta on esteetön reitti pikaliikkeellä takaisin tallennettuun asemaan.
- 5. Paina **[MEMORY]** tai **[MDI]** palataksesi suoritustilaan. Ohjaus jatkaa vain, jos koneen pysähtymisen hetkellä voimassa ollut käyttötapa syötetään uudelleen.
- 6. Paina [CYCLE START]. Ohjaus antaa viestin Jog Return ja siirtää Y- ja Z-akselit 5 %:n pikaliikkeellä siihen asemaan, jossa [FEED HOLD] painettiin. Sen jälkeen se palauttaa X-akselin. Jos [FEED HOLD] painetaan tämän liikkeen aikana, akseleiden liike seisahtuu ja ohjaus antaa viestin Jog Return Hold. Paina [CYCLE START] palataksesi takaisin nykäyspalautuksen liikkeeseen. Ohjaus menee uudelleen syötönpitotilaan, kun liike päättyy.

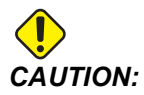

Ohjaus ei seuraa samaa rataa, jolla nykäyssyöttö irti kappaleesta tapahtui.

7. Paina [CYCLE START] uudelleen, jolloin ohjelma palaa takaisin normaalikäytölle.

# 4.18 Lisätietoja on verkossa

Päivitettyjä ja täydentäviä tietoja, kuten vinkkejä, ohjeita, huoltotoimenpiteitä ja paljon, on saatavissa Haasin Huolto-sivulla osoitteessa <u>www.HaasCNC.com</u>. Voit myös skannata alla olevan koodin mobiililaitteellasi ja siirtyä suoraan Haasin Huolto-sivulle:

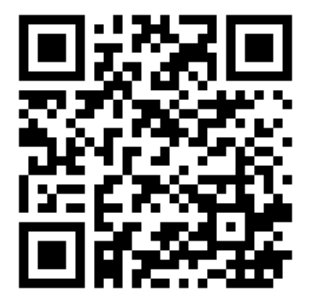

# **Chapter 5: Ohjelmointi**

## 5.1 Luo/valitse ohjelmat muokkausta varten

Voit luoda ja valita ohjelmia muokkausta varten laitehallinnan (**[LIST PROGRAM]**) avulla. Katso uuden ohjelman luontiohjeet sivulta **100**. Katso olemassa olevan ohjelman muokkausohjeet sivulta **102**.

# 5.2 Ohjelman muokkauksen tavat

Haas-ohjauksessa on kaksi (2) ohjelmanmuokkaustilaa: Ohjelmaeditori ja manuaalinen tietojen syöttö (MDI). Voit käyttää ohjelmaeditoria muutosten tekemiseen numeroituihin ohjelmiin, jotka on tallennettu muistilaitteeseen (koneen muisti, USB tai verkkojako). Voit käyttää MDI-tapaa koneen käskemiseen ilman muodollista ohjelmaa.

Haas-ohjauksessa on kaksi (2) ohjelmanmuokkausruutua. Aktiivisen ohjelman / MDI-käytön ruutu ja ohjelman luontiruutu. Aktiivisen ohjelman / MDI-käytön ruutu on näytön vasemmalla puolella kaikissa näyttötiloissa. Ohjelman luontiruutu tulee näkyviin vain EDIT-tilassa.

**F5.1:** Muokkausruutujen esimerkki. [1] Aktiivinen ohjelma / MDI, [2] Ohjelman muokkaus, [3] Leikepöytä

| 1                                                                                                    | 2                                                                                                    |
|----------------------------------------------------------------------------------------------------|----------------------------------------------------------------------------------------------------|
| OPERATION: MEM EDITOR                                                                                                    | PROGRA I GENERATION                                                                                                    |
| Description     Control     Description       MEM     0.40001     0.40001     NO       Busing     Description     I     NO       CG54 X0 V0 storprint c (mer of part);     (C0 is no top of the part ;     I     I <tdi< td="">     I<td>EDITION     VPS     Intercent       MEMORY/040001.04001.Basic_program.inch.nc       040001 (Basic program);       CCS MOVIDE Fourier of the park);       CCS MOVIDE Fourier of the park);       CCS MOVIDE Fourier of the park);       CCS Go of the park);       TIMO (Select totol 1);       CCS GO SG OF CAG GAB CSA (Safe startup);       COD GSA YOU (Repid to 1st position);       S1000 MO3 (Spindle on CW);       GSH C12.01 (Free of to cutting depth);       X4, V4, (Inear motion);       (EGGAL WOR (Repid First, Coolant off);       COS 23 YO (Ynow);       M30 (End program);;</td></tdi<> | EDITION     VPS     Intercent       MEMORY/040001.04001.Basic_program.inch.nc       040001 (Basic program);       CCS MOVIDE Fourier of the park);       CCS MOVIDE Fourier of the park);       CCS MOVIDE Fourier of the park);       CCS Go of the park);       TIMO (Select totol 1);       CCS GO SG OF CAG GAB CSA (Safe startup);       COD GSA YOU (Repid to 1st position);       S1000 MO3 (Spindle on CW);       GSH C12.01 (Free of to cutting depth);       X4, V4, (Inear motion);       (EGGAL WOR (Repid First, Coolant off);       COS 23 YO (Ynow);       M30 (End program);;                                                                                                    |
| SPINDLE       MAIN SPINDLE     SPINDLE SPEED: 0     RPM       SPINDLE SPEED: 0     NWM     SPINDLE SPEED: 0     NWM       OVERRIDES     FIELD 100%     SPINDLE 0.0000     NWM       PRIDUE 100%     ACTIVE FEED 10.0000     SPINDLE 0.0000     NWM       SPINDLE 100%     ACTIVE FEED 0.0000     0%     0%                                                                                                    | FILE EDIT SEARCH MODIFY OPTIONS MEM TO SAVE AND LOAD   PRESS FI TO OPEN MENU   CUpboard (20 is on top of the part):   (71 is a dml); (Benin PREPARTION BLOCKS);   TL MOG (Select tool 1): (Select tool 1);   St000 v90 (3): God C494 C54 (Safe startup); (Sod C494 C54 (Safe startup);   St000 v90 (3): God C494 C54 (Safe startup); (Sod C494 C54 (Safe startup);   (Select tool 1): (Safe startup);   (Select C100 (1): (Safe startup);   (Select C101 (Safe startup); (Safe startup);   (Select C101 (Safe startup); (Safe startup); <td< td=""></td<> |
| Setup<br>INPUT:                                                                                                    |                                                                                                    |

#### 5.2.1 Perustava ohjelmanmuokkaus

Tässä osiossa esitellään perustavat ohjelman muokkauksen toiminnot. Nämä toiminnot ovat käytettävissä, kun muokkaat ohjelmaa.

- 1. Ohjelman kirjoittaminen tai muutoksen tekeminen ohjelmaan:
  - a. Voit muokata ohjelmaa MDI-tilassa painamalla **[MDI]**. Tämä on tapa **EDIT:MDI**. Ohjelma näkyy aktiivisessa ruudussa.
  - b. Voit muokata numeroitua ohjelmaa valitsemalla sen laitehallinnassa ([LIST PROGRAM]) ja painamalla [EDIT]. Tämä on tapa EDIT:EDIT. Ohjelma näkyy ohjelman luonnin ruudussa.
- 2. Koodin korostaminen:
  - a. Käytä kursorin nuolinäppäimiä tai nykäyssyötön käsipyörää kursorin siirtämiseen ohjelman sisällä.
  - Voit käsitellä yksittäisiä koodeja tai tekstiä (kursorin korostama), koodiryhmiä tai useita koodiryhmiä (lausevalinta). Katso lisätietoja lauseen valintaa esittelevästä osasta.
- 3. Lisätäksesi koodin ohjelmaan:
  - a. Korosta koodilause, jota haluat uuden koodin noudattavan.
  - b. Näppäile uusi koodi.
  - c. Paina **[INSERT]**. Uusi koodi lisätään korostetun lauseen jälkeen.
- 4. Koodin vaihtaminen:
  - a. Korosta koodi, jonka haluat vaihtaa.
  - b. Näppäile koodi, jonka haluat vaihtaa korostetun koodin tilalle.
  - c. Paina [ALTER]. Uusi koodi vaihtuu korostetun koodin tilalle.
- 5. Merkkien tai käskyjen poistaminen:
  - a. Korosta teksti, jonka haluat poistaa.
  - b. Paina [DELETE]. Korostamasi teksti poistetaan ohjelmasta.
- 6. Paina **[UNDO]** kumotaksesi enintään 40 viimeistä muutosta.

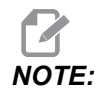

*Et voi käyttää* **[UNDO]***-toimintoa tekemiesi muutosten peruuttamiseen, jos poistut* **EDIT***:***EDIT***-tilasta.* 

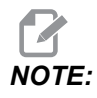

**EDIT:EDIT-***tilassa ohjaus ei tallenna ohjelmaa sitä mukaa kun muokkaat sitä. Paina* **[MEMORY]** *ohjelman tallentamiseksi ja lataamiseksi aktiivisen ohjelman ruutuun.* 

#### Lauseen valinta

Kun muokkaat ohjelmaa, voit valita yhden tai useita koodilauseita. Voit kopioita ja liittää, poistaa tai siirtää näitä lauseita yhdellä toimenpiteellä.

Lauseen valinta:

1. Käytä kursorin nuolinäppäimiä ja siirrä korostettu kursori valintasi ensimmäisen tai viimeisen lauseen kohdalle.

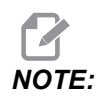

Voit käynnistää valinnan ylälauseesta tai alalauseesta ja sen jälkeen siirtää ylös tai alas tarpeen mukaan valintasi päättämiseksi.

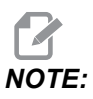

Valinta ei voi sisältää ohjelman nimeä. Ohjaus näyttää viestin GUARDED CODE.

- 2. Paina [F2] valintasi käynnistämiseksi.
- 3. Käytä kursorin nuolinäppäimiä tai nykäyssyötön käsipyörää valittavan alueen laajentamiseen.
- 4. Paina [F2] valintasi päättämiseen.

#### Toimenpiteet lauseen valinnalla

Kun olet tehnyt tekstivalinnan, voit kopioida ja liittää sen, siirtää sen tai poistaa sen.

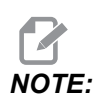

Näiden ohjeiden oletuksena on, että olet jo valmiiksi tehnyt lausevalinnan yhteydessä kuvatun valinnan.

#### Nämä ovat toimenpiteitä, jotka ovat käytettävissä MDI-tilassa ja ohjelmaeditorissa. Voit valita **[UNDO]** (KUMOA), jos haluat peruuttaa nämä toimenpiteet.

- 1. Valinnan kopiointi ja liittäminen:
  - a. Siirrä kursori sille ohjelman riville, mihin haluat liittää kopioidun tekstin.
  - b. Paina [ENTER] (Syötä).

Ohjaus laittaa valinnan kopion kursorin sijaintikohdasta seuraavalle riville.

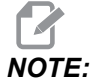

NOTE:

Ohjaus ei kopioi tekstiä leikepöydälle tätä toimintoa käytettäessä.

- 2. Valinnan siirto:
  - a. Siirrä kursori siihen kohtaan, mihin haluat siirtää tekstin.
  - b. Paina [ALTER] (Muokkaus).

Ohjaus poistaa tekstin sen hetkisestä sijaintipaikastaan ja asettaa sen nykyisen rivin jälkeiselle riville.

3. Paina [DELETE] (Poista) valittujen ohjelmien poistamiseksi.

#### 5.2.2 Tietojen sisäänsyöttö käsin (MDI)

Tietojen syöttö manuaalisesti (MDI) mahdollistaa automaattisten CNC-liikkeiden käskemisen ilman muodollista ohjelmaa. Syötetyt tiedot pysyvät MDI-syötteiden sivulla, kunnes poistat ne.

F5.2: MDI-syötteiden sivun esimerkki

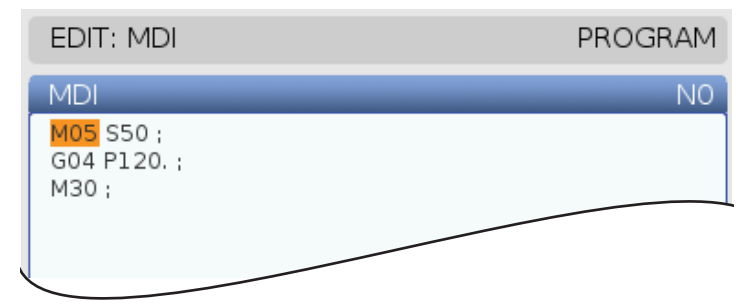

- 1. Paina [MDI] siirtyäksesi MDI-tilaan.
- 2. Näppäile ikkunaan ohjelmakäskyt. Paina [CYCLE START] käskyjen toteuttamiseksi.

- 3. Jos haluat tallentaa MDI-tilassa luomasi ohjelman numeroituna ohjelmana:
  - a. Paina [HOME] sijoittaaksesi kursorin ohjelman alkuun.
  - b. Näppäile uusi ohjelman numero. Ohjelman numeroiden tulee noudattaa standardinumerointimuotoa (Onnnnn).
  - c. Paina [ALTER].
  - d. UUSI NIMI -ikkunassa voit näppäillä tiedoston nimen ja tiedoston otsikon ohjelmaa varten. Vain O-numero on pakollinen.
  - e. Paina [ENTER] ohjelman tallentamiseksi muistiin.
- 4. Paina [ERASE PROGRAM] poistaaksesi kaiken MDI-syötteiden sivulta.

#### 5.2.3 Ohjelmaeditori

Laajennettu ohjelmaeditori on täysimääräinen muokkaustyökalu, joka sisältää tehokkaita toimintoja helppokäyttöisessä pudotusvalikossa. Voit käyttää ohjelmaeditoria normaaliin muokkaukseen.

Paina [EDIT] siirtyäksesi muokkaustilaan ja käytä ohjelmaeditoria.

F5.3: Esimerkki ohjelmaeditorin näytöstä. [1] Pääohjelmanäyttö, [2] Valikkopalkki, [3] Leikepöytä

|     | PROGRAM GENERATION                                                                                                    |                                                           |                                                                                  |                                              |  |  |  |
|-----|----------------------------------------------------------------------------------------------------|-----------------------------------------------------------|----------------------------------------------------------------------------------|----------------------------------------------|--|--|--|
|     | EDITOR                                                                                                    | VPS                                                       |                                                                                  |                                              |  |  |  |
| 1 — | 040007 (External subroutine ex-prog);<br>(G54 X0 Y0 is center left of part);<br>(Z0 is on top of the part);<br>(T1 is a spot drill);<br>(T2 is a drill);<br>(T3 is a tap);<br>(BEGIN PREPARATION BLOCKS);<br>T1 M06 (Select tool 1);<br>G00 G90 G40 G49 G54 (Safe startup);<br>G00 G50 G40 G49 G54 (Safe startup);<br>G00 G50 G40 G49 G54 (Safe startup);<br>G00 G54 X1.5 Y-0.5 (Rapid to 1st position);<br>S1000 M03 (Spindle on CW);<br>G43 H01 Z1. (Tool offset 1 on);<br>M08 (Coolant on);<br>(BEGIN CUTTING BLOCKS);<br>G81 G99 Z-0.26 R0.1 F7. (Begin G81);<br>M98 P40008 (Call external subroutine);<br>(BEGIN COMPLETION BLOCKS);<br>G00 Z1. M09 (Rapid retract, Coolant off);<br>G53 G49 Z0 M05 (Z home, Spindle off);<br>M01 (Optional stop);<br>(BEGIN PREPARATION BLOCKS);<br>T2 M06 (Select tool 2); |                                                           |                                                                                  |                                              |  |  |  |
| 2—  | FILE EDIT                                                                                                    | SEAR                                                      | CH MODIFY OPTIONS                                                                | MEM TO SAVE AND LOAD   PRESS F1 TO OPEN MENU |  |  |  |
| 3 — | Glipboard<br>G00 G90 G4<br>G00 G54 X1<br>S1000 M03<br>G43 H01 Z1<br>M08 (Coola                                                                                                    | 40 G49 G<br>5 Y-0.5<br>(Spindle<br>L. (Tool c<br>nt on) ; | 554 (Safe startup) ;<br>(Rapid to 1st position) ;<br>e on CW) ;<br>ffset 1 on) ; |                                              |  |  |  |

#### Ohjelmaeditorin pudotusvalikko

Laajennettu ohjelmaeditori käyttää pudotusvalikkoa, josta on helppo käyttää muokkaustoimintoja, jotka ovat (5) luokissa: File, Edit, Search ja Modify. Tässä osassa esitellään kukin luokassa ja valittavissa olevat vaihtoehdot.

Pudotusvalikon käyttäminen:

- 1. Käynnistä ohjelmaeditori painamalla [EDIT].
- 2. Paina **[F1]** päästäksesi pudotusvalikkoon.

Valikko avautuu viimeksi käyttämääsi luokkaan. Jos et ole vielä käyttänyt pudotusvalikkoa, File-valikko avautuu oletusarvoisesti.

- 3. Käytä kursorinuolinäppäimiä **[LEFT]** ja **[RIGHT]** jonkin luokan korostamiseksi. Kun korostat ryhmän, valikko avautuu luokan nimen alapuolelle
- 4. Käytä kursorinuolinäppäimiä **[UP]** ja **[DOWN]** jonkin vaihtoehdon valitsemiseksi nykyisen luokan sisällä.
- 5. Paina [ENTER] käskyn toteuttamiseksi.

Jotkut valikkokäskyt vaativat lisää sisäänsyöttöjä tai vahvistuksia. Näissä tapauksissa näytölle tulee sisäänsyöttöikkuna tai vahvistusruutu. Kirjoita tiedot tarvittaviin syöttökenttiin ja vahvista painamalla **[ENTER]** tai sulje ponnahdusruutu ja peruuta toimenpide painamalla **[UNDO]**.

#### Tiedostovalikko

File (Tiedosto) -valikossa on nämä vaihtoehdot:

- New: Luo uuden ohjelman. Syötä ponnahdusvalikon kenttiin O-numero (pakollinen), tiedoston nimi (valinnainen) ja tiedoston otsikko (valinnainen). Katso tätä valikkoa koskevia lisätietoja tämän ohjekirjan käyttöä koskevan osan kohdasta "Luo uusi ohjelma".
- Set To Run (Aseta suoritettavaksi): Tämä tallentaa ohjelman ja sijoittaa sen näytön vasemmalla puolella olevaan aktiivisen ohjelman ruutuun. Voit myös painaa [MEMORY] (Muisti) tämän suorittamiseksi.
- **Save** (Tallenna): Tallentaa ohjelman. Ohjelman tiedostonimi ja polku muuttuvat punaisesta mustaksi, mikä ilmoittaa, että muutokset on tallennettu.
- Save As (Tallenna nimellä): Voit tallentaa tiedoston millä tahansa tiedostonimellä. Ohjelman uusi tiedostonimi ja polku muuttuvat punaisesta mustaksi, mikä ilmoittaa, että muutokset on tallennettu.
- Discard Changes (Hylkää muutokset): Peruuttaa kaikki muutokset, jotka olet tehnyt sen jälkeen, kun tiedosto viimeksi tallennettiin.

#### Muokkausvalikko

Edit-valikossa on nämä vaihtoehdot:

- Undo: Peruuttaa viimeksi tehdyn muokkaustoimenpiteen enintään (40) viimeistä toimenpidettä taaksepäin. Voit myös painaa **[UNDO]** (Muisti) tämän suorittamiseksi.
- **Redo**: Peruuttaa viimeksi tehdyn kumoamistoimenpiteen enintään (40) viimeistä toimenpidettä taaksepäin.
- Cut Selection To Clipboard: Poistaa valitut koodirivit ohjelmasta ja sijoittaa ne leikepöydälle. Katso lauseen valinnan kohtaa opetellaksesi, kuinka valinta tehdään.
- **Copy Selection To Clipboard**: Sijoittaa valitut koodirivit leikepöydälle. Tämä toimenpide ei poista alkupertäistä valintaa ohjelmasta.
- **Paste From Clipboard**: Sijoittaa kopion leikepöydän sisällöstä nykyisen rivin alapuolelle. Tämä ei poista leikekirjan sisältöä.
- **Insert File Path (M98)**: Antaa valita jonkin tiedoston hakemistosta ja luo polun kohteella M98.
- **Insert Media File (M130)**: Antaa valita jonkin mediatiedoston hakemistosta ja luo polun kohteella M130.
- **Insert Media File (\$FILE)**: Antaa valita jonkin mediatiedoston hakemistosta ja luo polun tunnisteella \$FILE.
- **Special Symbols**: Syöttää erikoismerkin.

#### Hakuvalikko

Valikko Search antaa sinun käyttää toimintoa Find And Replace Text. Tämä toiminto mahdollistaa sinun löytää koodi nopeasti ohjelmasta ja voit vaihtaa sen. Käyttö:

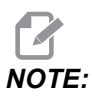

Tämä toiminto etsii ohjelmakoodin, ei tekstiä. Et voi käyttää tätä toimintoa merkkijonon (kuten kommenttitekstin) etsimiseen.

**F5.4:** Etsi ja korvaa -valikon esimerkki: [1] Etsittävä teksti, [2] Korvaava teksti, [3] Hakusuunta, [4] Hakuvalinta, [5] Korvausvalinta, [6] Etsi ja korvaa -valinta, [7] Korvaa kaikki -valinta

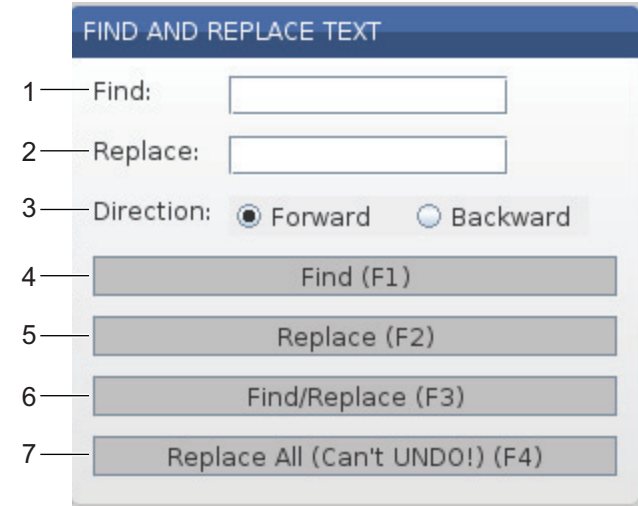

#### Määrittele etsittävä/korvattava koodi

- 1. Paina **[ENTER]** editorin pudotusvalikossa avataksesi valikon **Find And Replace Text**. Käytä kursorin nuolinäppäimiä siirtyäksesi valikoiden välillä.
- 2. Kirjoita Find-kenttään etsittävä koodi.
- 3. Jos haluat korvata jonkin tai kaikki löydetyt koodit, kirjoita korvaava koodi Replace-kenttään.
- 4. Käytä kursorinäppäimiä **[LEFT]** ja **[RIGHT]** valitaksesi hakusuunnan. **Forward** hakee ohjelmasta kursorin sijainnin alapuolelta ja **Backward** hakee ohjelmasta kursorin sijainnin yläpuolelta.

Kun olet määritellyt vähintään yhden etsittävän koodin ja hakusuunnan, paina haluamasi hakutavan toimintonäppäintä:

#### Hae koodi ([F1])

Paina [F1] hakutermin etsimiseksi.

Ohjaus etsii ohjelmassasi haluamaasi suuntaan ja sen jälkeen korostaa etsittävän termin ensimmäisen löydöksen. Aina kun painat **[F1]**, ohjaus etsii hakutermille seuraavaa esiintymää määrittelemääsi etsintäsuuntaan ohjelman loppuun saakka.

#### Korvaa koodi ([F2])

Kun hakutoiminto löytää etsimäsi hakutermin, voit painaa **[F2]** korvataksesi kyseisen koodin **Replace**-kentän sisällöllä.
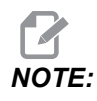

Jos painat **[F2]**, eikä Replace-kentässä ole tekstiä, ohjaus poistaa hakutermin kyseisen esiintymän.

#### Etsi ja korvaa ([F3])

Paina **[F3]** painikkeen **[F1]** sijaan, jos haluat käynnistää etsi ja korvaa -toiminnon. Paina jokaisen hakutermin esiintymän kohdalla **[F3]**, jos haluat korvata sen **Replace**-kentän tekstillä.

### Korvaa kaikki ([F4])

Paina [F4] korvataksesi kaikki hakutermin esiintymät vaiheessa (1). Tätä ei voi kumota.

### **MUUTA-valikko**

Muokkausvalikko sisältää käskyjä, joiden avulla voi tehdä nopeita muutoksia koko ohjelmaan tai valituille riveille ohjelman sisällä.

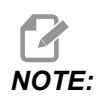

Et voi valita **[UNDO]** muokkaustoimintojen peruuttamiseksi. Toimenpiteet myös tallentavat ohjelman automaattisesti. Jos et ole varma, haluatko pitää tekemäsi muutokset, muista kopioida alkuperäinen ohjelma.

- **Remove All Line Numbers**: Poistaa automaattisesti kaikki N-koodirivinumerot ohjelmasta tai valituista ohjelmalauseista.
- Renumber All Lines: Lisää automaattisesti N-koodirivinumerot ohjelmaan tai valittuihin ohjelmalauseisiin. Syötä rivinumero, josta haluat alkaa ja haluamasi rivinumeroväli, ja jatka sen jälkeen painamalla [ENTER] tai peruuta ja palaa editoriin painamalla [UNDO].
- Reverse + And Signs: Vaihtaa valittujen osoitekoodien positiiviset arvot negatiivisiksi tai negatiiviset arvot positiivisiksi. Paina ponnahdusvalikolla sen osoitekoodin kirjainnäppäintä, joka etumerkin haluat vaihtaa. Toteuta käsky painamalla [ENTER] tai palaa editoriin painamalla [CANCEL].

F5.5: Plus- ja miinusmerkin vaihtovalikko

| SWAP PLUS        | AND MINUS SIGNS                       |
|------------------|---------------------------------------|
| Press addre      | ess code to toggle                    |
| <mark>⊯</mark> X |                                       |
| M Y              | W                                     |
| Z                | E                                     |
| A                | R                                     |
| В                | <b>I</b>                              |
| C                |                                       |
| U                | К                                     |
| WARNING: T       | his operation cannot be undone.       |
|                  | This will force the file to be saved. |
|                  | Proceed <write></write>               |
| Cano             | el Operation <cancel></cancel>        |
|                  |                                       |
|                  |                                       |
|                  |                                       |

• Reverse X And Y: Vaihtaa ohjelman X-osoitekoodit Y-osoitekoodeiksi ja Y-osoitekoodit X-osoitekoodeiksi.

## 5.3 Vinkit ja niksit

Seuraavissa osioissa on ohjeita Haas-sorvauskeskuksen tehokkaaseen ohjelmointiin.

## 5.3.1 Vinkkejä ja niksejä – Ohjelmointi

Usein toistuvat lyhyet ohjelmat eivät nollaa lastunkuljetinta, jos katkokäyttötoiminto on aktivoituna. Kuljetin jatkaa käynnistyksiä ja pysäytyksiä niin monta kertaa kuin on käsketty. Katso lastunkuljettimen jaksoasetuksia koskevat tiedot sivulta **437**.

Näyttö esittää karan ja akselin kuormitukset, hetkellisen syöttöarvon ja nopeuden, asemat sekä voimassa olevat koodit ohjelmanajon aikana. Näyttötapojen vaihtaminen muuttaa näytettäviä tietoja.

Kun haluat poistaa korjaukset ja makromuuttujat, paina **[ORIGIN]** -painiketta Active Work Offset -näyttösivulla. Ohjaus näyttää ponnahdusvalikkoa. Valitse Clear Work Offsets, niin näet viestin Are you sure you want to Zero (Y/N). Jos valitset Y, kaikki tällä alueella näytettävät työkoordinaatiston korjaimet (makrot) asetetaan nollaan. Myös Current Commands -näyttösivuilla olevat arvot voidaan nollata. Työkalu kestoaika, Työkalun kuormitus ja Ajastin -laskimet voidaan nollata valitsemalla nollattava kohde ja painamalla **[ORIGIN]**. Voit nollata kaikki sarakkeen arvot siirtämällä kursorin sarakkeen yläreunaan otsikon kohdalle ja painamalla **[ORIGIN]**.

Voit valita toisen ohjelman syöttämällä ohjelman numeron (Onnnnn) ja painamalla ylös- tai alaspäin osoittavaa nuolinäppäintä. Koneen on oltava joko Memory tai Edit-tilassa. Tietty käsky voidaan hakea ohjelmasta joko muisti- tai muokkaustavalla. Syötä osoitekoodi (A, B, C jne.) tai osoitekoodi ja arvo (A1.23) ja ylös- tai alaspäin osoittavaa nuolinäppäintä. Jos osoitekoodi syötetään ilman arvoa, haku pysähtyy kyseisen kirjaimen seuraavan käytön kohdalle.

Siirrä tai tallenna ohjelma MDI-tilassa ohjelmaluetteloon asettamalla kursori MDI-ohjelman alkuun, syöttämällä ohjelman numero (Onnnnn) ja painamalla [ALTER].

**Ohjelman katselu** - Ohjelman katselutoiminto mahdollistaa käyttäjälle aktiivisen ohjelman selaamisen ja tarkastamisen näytön oikealla puolella samalla, kun tätä ohjelmaa tarkastellaan näytön vasemmalla puolella sen suorittamisen aikana. Saat aktiivisen ohjelman kopion näkyviin Inactive Program -näyttöön painamalla **[F4]** samalla kun aktiivisen ohjelman sisältävä Edit-ruutu on aktiivinen.

Taustamuokkaus - Tämä toiminto mahdollistaa ohjelman muokkaamisen ohjelmanajon aikana. Paina [EDIT]-näppäintä, kunnes taustalla oleva Edit-ruutu (näytön oikealla puolella) on aktiivinen. Valitse muokattava ohjelma luettelosta ja paina [ENTER]. Paina [SELECT PROGRAM] tästä ruudusta valitaksesi toisen ohjelman. Muokkaukset ovat mahdollisia ohjelmanajon aikana, mutta ajettavan ohjelman muokkaukset tulevat voimaan vasta sen jälkeen, kun ohjelma päättyy M30-käskyllä tai [RESET]-toiminnolla.

**Grafiikkatarkennusikkuna** – **[F2]** aktivoi tarkennusikkunan, kun käytössä on **Graphics**-tila. **[PAGE DOWN]** -painike tarkentaa lähikuvaan ja page up -painike laajentaa kuvan. Käytä nuolinäppäimiä ikkunan siirtämiseen kappaleen tietyn alueen yli ja paina **[ENTER]**. Paina **[F2]**- ja **[HOME]**-näppäintä täysikokoisen kuvan saamiseksi.

**Ohjelmien kopiointi** – Edit-tilassa ohjelma voidaan kopioida toiseen ohjelmaan tai ohjelman toiselle riville tai lauseeseen. Määrittele lause **[F2]**-näppäimellä, siirrä kursori sen jälkeen viimeiselle määriteltävälle riville, ja paina **[F2]**-näppäintä tai **[ENTER]**-näppäintä ohjelmalauseen korostamiseksi. Valitse toinen ohjelma, johon valinta kopioidaan. Siirrä kursori pisteeseen, johon kopioitava lause sijoitetaan ja paina **[INSERT]**.

**Tiedostojen lataus** – Valitse useita tiedostoja laitehallinnassa ja paina sitten **[F2]** valitaksesi tiedostojen sijoituskohteen.

**Ohjelmien muokkaus** – Paina **[F4]**-toimintonäppäintä Edit-tilassa, jolloin näytön oikeanpuoleiseen ruutuun tulee nykyisen ohjelman toinen versio. Ohjelmien eri osia voidaan muokata vaihtoehtoisesti painamalla **[EDIT]**-näppäintä puolen vaihtamiseksi. Ohjelma päivitetään toiseen ohjelmaan vaihtamisen yhteydessä.

**Ohjelman kahdennus** - Olemassa oleva ohjelma voidaan kahdentaa List Program (Ohjelmaluettelo) -tapaa käyttämällä. Tee se valitsemalla kahdennettavan ohjelman numero, antamalla uusi ohjelman numero (Onnnnn) ja painamalla **[F2]**-näppäintä. Se voidaan tehdä myös ohjeiden ponnahdusvalikon kautta. Paina **[F1]** ja valitse sitten luettelosta sopiva vaihtoehto. Kirjoita uuden ohjelman nimi ja paina **[ENTER]**.

Sarjaporttiin voidaan lähettää useita ohjelmia. Korosta haluamasi ohjelmat ohjelmaluettelosta ja valitse ne painamalla **[ENTER]**. Siirrä tiedostot painamalla **[SEND]**.

### 5.3.2 Korjaukset

Korjauksen syöttäminen:

- 1. Paina **[OFFSET]**, jos haluat siirtyä **T**ool **Geometry** ja **Work Zero** Offset ruutujen välillä.
- 2. Voit lisätä luvun kursorilla valittuun arvoon painamalla [ENTER].
- 3. Painamalla [F1] voit korvata kursorilla valitun korjausarvon syötetyllä numerolla.
- 4. Painamalla [F2] voit syöttää negatiivisen numeron korjausarvoon.

### 5.3.3 Asetukset

Ohjainta **[HANDLE JOG]** käytetään asetusten ja välilehtien selaamiseen, kun nykäyssyöttötila ei ole käytössä. Syötä haluamasi asetuksen numero ja paina ylös tai alas osoittavaa nuolinäppäintä siirtyäksesi sen kohdalle.

Haas-ohjaus voi kytkeä koneen virran pois päältä asetuksia käyttäen. Nämä asetukset ovat: Asetus 1, joka kytkee koneen pois päältä sen jälkeen, kun kone on ollut tyhjäkäynnillä nn minuutin ajan ja asetus 2, joka kytkee koneen pois päältä sen jälkeen, kun M30 toteutetaan.

Kun Memory Lock (Muistilukitus) (asetus 8) on On (On), muistin muokkaustoiminnot ovat lukitut. Kun asetus on Off (Pois), muistia voidaan muokata.

Mitoitus (asetus 9) vaihtaa yksikön asetuksesta Inch asetukseen MM. Tämä muutos vaikuttaa myös kaikkiin korjausarvoihin.

Ohjelmaosoittimen nollaus (asetus 31) asettaa ohjelmaosoittimen käyttöön ja pois käytöstä ja palauttaa sen ohjelman alkuun.

Scale Integer F (Asteikkokokonaisluku F) (asetus 77) vaihtaa syöttöarvon tulkintatapaa. Syöttöarvo voidaan tulkita väärin, jos Fnn-käskyssä ei ole desimaalipistettä. Tämän asetuksen valinnat voivat olla Default, joka tunnistaa neljä desimaalipaikkaa. Toinen valinta on Integer, joka tunnistaa syöttöarvon valitulle desimaalipaikalle silloin, kun syöttöarvossa ei ole desimaalia. Max Corner Rounding (Maks. nurkan pyöristys) (asetus 85) asettaa käyttäjän toivoman nurkan pyöristyksen tarkkuuden. Mikä tahansa syöttöarvo maksimiarvoon saakka voidaan ohjelmoida ilman, että virheet koskaan menevät tämän asetuksen yläpuolelle. Ohjaus hidastaa nurkissa vain tarvittaessa.

Nollaa nollausten muunnos (asetus 88) asettaa käyttöön tai pois käytöstä vaikutustavan, jolla Reset-näppäimen painallus palauttaa muunnokset takaisin arvoon 100 %.

Työkierto käyntiin / Syötön pidätys (asetus 103) -asetuksena on **on**, ohjelman ajaminen edellyttää **[CYCLE START]** -painikkeen painallusta. **[CYCLE START]** -painikkeen vapauttaminen saa aikaan syötönpidätystilan.

Nykäyssyötön käsipyörä yksittäislausekäytölle (asetus 104) mahdollistaa **[HANDLE JOG]**-ohjauksen käytön ohjelman läpi askeltamiseen. **[HANDLE JOG]** -ohjauksen palauttaminen saa aikaan syötönpidätystilan.

Korjaimen lukitus (asetus 119) estää käyttäjää muuttamasta mitään korjausarvoja.

Makromuuttujan lukitus (asetus 120) estää käyttäjää muuttamasta mitään makromuuttujan arvoja.

## 5.3.4 Käyttö

**[MEMORY LOCK]** -avainkytkin – estää käyttäjää muokkaamasta ohjelmia ja muuttamasta asetuksia, kun se on lukitusasennossa.

[HOME G28] – Tämä näppäin palauttaa kaikki akselit koneen nollapisteeseen. Kun haluat ajaa vain yhden akselin kotiasemaan, syötä akselikirjain ja paina [HOME G28]. Voit nollata kaikki akselit Distance-To-Go-näytössä, kun olet Jog-tilassa, painamalla mitä tahansa muuta käyttötilan näppäintä ([EDIT], [MEMORY], [MDI/DNC] jne.) ja painamalla sitten [HANDLE JOG]. Kukin akseli voidaan nollata itsenäisesti näyttämään asemaa valitun nollapisteen suhteen. Siirry tätä varten Position Operator -sivulle, paina [HANDLE JOG], asemoi akselit haluttuun asemaan ja paina [ORIGIN] näytön nollaamiseksi. Akseliaseman näyttöä varten voidaan syöttää myös lukuarvo. Tee tämä määrittelemällä akseli ja lukuarvo, esimerkiksi X2.125, ja paina [ORIGIN].

**Tool Life** – Sivulla Current Commands on Tool Life -ikkuna, jossa näytetään työkalun käyttö. Tämä laskentatoiminto laskee aikaa aina, kun työkalu on käytössä. Työkalun kestoajan valvontatoiminto pysäyttää koneen heti, kun työkalu saavuttaa hälytyssarakkeen arvon.

**Tool Overload** – Työkalun kuormitus voidaan määritellä Työkalun kuormitus -valvontatoiminnolla; tämä asetus muuttaa normaalia koneen toimintaa, jos se saavuttaa tälle työkalulle määritellyn työkalun kuormituksen. Kun työkalun ylikuormitustila havaitaan, asetuksella 84 voidaan asettaa neljä toimintaa:

- Alarm Hälytyksen antaminen
- Feedhold Syötön lopetus
- Beep Äänimerkin anto
- Autofeed Suurentaa tai pienentää syöttöarvoa automaattisesti

Karanopeus voidaan määritellä tarkistamalla Current Commands- ja All Active Codes -näyttö (näytetään myös pääkaran ikkunassa). Tällä sivulla näytetään myös vedetyn työkalun karan pyörimisnopeutta.

Valitse akseli syöttämällä akselin nimi syöttöriville ja paina sen jälkeen [HANDLE JOG].

Ohjenäytöllä on luettelo kaikista G- ja M-koodeista. Ne ovat näkyvillä välilehdellisen ohjevalikon ensimmäisessä välilehdessä.

Nykäyssyöttönopeudet 100, 10, 1.0 ja 0.1 tuumaa per sekunti voidaan säätää syöttöarvon muunnosnäppäimillä. Tämä antaa lisäsäädön välillä 10–200 %.

### 5.3.5 Laskin

Laskinruudussa oleva numero voidaan siirtää tietojen syöttöriville painamalla **[F3]**-painiketta **Edit**- tai **MDI**-tilassa. Tämä siirtää laskinruudussa olevan numeron **Edit**tai **MDI**-puskuriin (syötä kirjain, X, Z jne. käskyn määrittelemiseksi yhdessä laskimen lukuarvon kanssa).

Korostettu Triangle, Circular tai Turning and Tapping-tieto voidaan ladata, lisätä, vähentää, kertoa tai jakaa laskimessa valitsemalla arvo ja painamalla **[F4]**.

Laskimeen voidaan syötää myös yksinkertaisia lausekkeita. Esimerkiksi 23\*4-5.2+6/2 määritellään painettaessa ENTER, ja tulos (tässä tapauksessa 89,8) näytetään laskinruudussa.

## 5.4 Perusohjelmointi

Tavanomaisessa CNC-ohjelmassa on (3) osaa:

- 1. **Valmistelu:** Tämä ohjelmanosa valitsee työkappaleen ja työkalun korjaukset, karanopeuden, lastuavan työkalun ja kytkee päälle jäähdytyksen.
- 2. **Lastuaminen:** Tämä ohjelmanosa määrittelee työkalun radan, karanopeuden ja syöttöarvon lastuamistehtävälle.
- Suorittaminen: Tämä ohjelmanosa kytkee pois jäähdytyksen, siirtää työkalun Z-kotiasemaan, siirtää työkalun X-kotiasemaan, kytkee karan pois päältä ja sallii kappaleen poistamisen istukasta ja tarkastuksen.

Tämä ohjelma tekee 0,100 tuumaa (2,54 mm) syvän otsalastun materiaaliin työkalulla 1 X-akselin suunnassa asemasta X = 2.1 asemaan X = -0.02 (negatiivinen 0.02 X-akselin yliliike varmistaa, että kompensoimaton työkalu lastuaa koko otsapinnan).

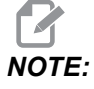

Ohjelmalause voi sisältää useita G-koodeja edellyttäen, että ne ovat eri ryhmän G-koodeja. Et voi sijoittaa saman ryhmän kahta G-koodia yhteen ohjelmalauseeseen. Huomaa myös, että vain yksi M-koodi sallitaan kussakin lauseessa.

```
%
040001 (BASIC PROGRAM) ;
(G54 X0 is at the center of rotation) ;
(ZO is on face of the part) ;
(T1 is an end face cutting tool) ;
(BEGIN PREPARATION BLOCKS) ;
T101 (Select tool and offset 1) ;
G00 G18 G20 G40 G80 G99 (Safe startup) ;
G50 S1000 (Limit spindle to 1000 RPM) ;
G97 S500 M03 (CSS off, Spindle on CW) ;
G00 G54 X2.1 Z0.1 (Rapid to 1st position) ;
M08 (Coolant on) ;
G96 S200 (CSS on) ;
(BEGIN CUTTING BLOCKS) ;
G01 Z-0.1 F.01 (Linear feed) ;
X-0.02 (Linear feed) ;
(BEGIN COMPLETION BLOCKS) ;
G00 Z0.1 M09 (Rapid retract, coolant off) ;
G97 S500 (CSS off) ;
G53 X0 (X home) ;
G53 Z0 M05 (Z home, spindle off) ;
M30 (End program) ;
9
```

### 5.4.1 Valmistelu

Nämä ovat valmistelukoodilauseita malliohjelmassa:

| Valmistelukoodilause                    | Kuvaus                                                                                                    |  |  |
|-----------------------------------------|----------------------------------------------------------------------------------------------------|--|--|
| <del>0</del>                            | Tarkoittaa tekstieditorissa kirjoitettua ohjelman alkua.                                                                                    |  |  |
| O40001 (BASIC PROGRAM) ;                | 040001 on ohjelman nimi. Ohjelmien nimityskäytäntö<br>noudattelee muotoa Onnnnn: Kirjain "O" tai "o", jota<br>seuraa 5-numeroinen lukuarvo. |  |  |
| (G54 X0 is at the center of rotation) ; | Kommentti                                                                                                    |  |  |
| (ZO is on face of the part) ;           | Kommentti                                                                                                    |  |  |
| (T1 is an end face cutting tool) ;      | Kommentti                                                                                                    |  |  |

| Valmistelukoodilause                         | Kuvaus                                                                                                    |  |  |
|----------------------------------------------|----------------------------------------------------------------------------------------------------|--|--|
| <pre>T101 (Select tool and offset 1) ;</pre> | ⊤101 valitsee työkalun, korjauksen 1 ja käskee<br>työkalunvaihdon työkalulle 1.                                                                                                    |  |  |
| G00 G18 G20 G40 G80 G99 (Safe<br>startup) ;  | Tätä kutsutaan turvalliseksi käynnistysriviksi. On hyvä<br>koneistuskäytäntö sijoittaa tämä koodilause jokaisen<br>työkalunvaihdon jälkeen. G00 määrittelee sitä<br>seuraavaan akseliliikkeen toteuttamisen<br>pikaliiketavalla. G18 määrittelee työstötason<br>XZ-tasoksi. G20 määrittelee koordinaattiasemoinnin<br>tuumina. G40 peruuttaa jyrsimen kompensaation. G80<br>peruuttaa minkä tahansa kiinteän työkierron. G99<br>asettaa koneen syöttö per kierros -tavalle. |  |  |
| G50 S1000 (Limit spindle to<br>1000 RPM) ;   | G50 rajoittaa karan maksiminopeudeksi 1000 RPM.<br>S1000 on karanopeuden osoite. Käyttää<br>Snnnn-osoitekoodia, jossa nnnn on haluttu karan<br>RPM-arvo.                                                                                                    |  |  |
| G97 S500 M03 (CSS off,<br>Spindle on CW) ;   | G97 peruuttaa vakiokehänopeuden (CSS) ja antaa<br>S-arvon suoraan RPM-lukuna 500. S500 on<br>karanopeuden osoite. Käyttää Snnnn-osoitekoodia,<br>jossa nnnn on haluttu karan RPM-arvo. M03<br>käynnistää karan.                                                                                                    |  |  |
|                                              | NOTE: Vaihteistovarusteisissa<br>sorveissa ohjaus ei valitse<br>automaattisesti suurta tai pientä<br>vaihdetta. Ennen Snnnn-koodia<br>rivillä pitää käyttää pientä<br>vaihdetta M41 tai suurta<br>vaihdetta M42. Katso näitä<br>M-koodeja koskevat lisätiedot<br>kohdasta M41/M42 Matalan /<br>korkean vaihteen muunnos.                                                                                                    |  |  |
| G00 G54 X2.1 Z0.1 (Rapid to 1st position) ;  | G00 määrittelee sitä seuraavaan akseliliikkeen<br>toteuttamisen pikaliiketavalla. G54 määrittelee<br>koordinaatiston keskittämisen työkoordinaatiston<br>siirtoarvoon, joka on tallennettu G54-koodiin Offset<br>(korjausten) näytöllä. X2.0 käskee X-akselin asemaan<br>X=2,0. Z0.1 käskee Z-akselin asemaan Z=0,1.                                                                                                    |  |  |

| Valmistelukoodilause | Kuvaus                                                                                                    |
|----------------------|----------------------------------------------------------------------------------------------------|
| M08 (Coolant on) ;   | M08 kytkee jäähdytysnesteen päälle.                                                                                                    |
| G96 S200 (CSS on) ;  | G96 ottaa käyttöön vakiokehänopeuden. S200<br>määrittelee lastuamisnopeuden 200 ipm käytettäväksi<br>sen hetkisellä halkaisijan arvolla, jotta RPM-arvo tulee<br>oikein laskettua. |

## 5.4.2 Lastuaminen

Nämä ovat lastuamiskoodilauseita malliohjelmassa:

| Lastuamiskoodilause           | Kuvaus                                                                                                    |
|-------------------------------|----------------------------------------------------------------------------------------------------|
| G01 Z-0.1 F.01 (Linear feed); | G01 määrittelee akseliliikkeet, kun ne ovat<br>suoraviivaisia. Z-0.1 käskee Z-akselin kohtaan Z =<br>-0,1. G01 vaatii osoitekoodin Fnnn.nnnn. F.01<br>määrittää liikkeen syöttöasteeksi 0,0100 tuumaa<br>(0,254 mm) per kierros. |
| X-0.02 (Linear feed) ;        | x-0.02 käskee X-akselin sijaintiin X = -0,02.                                                                                                    |

## 5.4.3 Suorittaminen

Nämä ovat suorituskoodilauseita malliohjelmassa:

| Suorituskoodilause                          | Kuvaus                                                                                                    |
|---------------------------------------------|----------------------------------------------------------------------------------------------------|
| G00 Z0.1 M09 (Rapid retract, coolant off) ; | G00 käskee akseliliikkeen suorittamisen nopealla<br>liiketavalla. z0.1 käskee Z-akselin kohtaan Z = 0,1.<br>M09 sammuttaa jäähdytysaineen.                                                                                                    |
| G97 S500 (CSS off) ;                        | G97 peruuttaa vakiokehänopeuden (CSS) ja antaa<br>S-arvon suoraan RPM-lukuna 500. Koneissa, joissa on<br>vaihteisto, ohjaus valitsee automaattisesti suuren tai<br>pienen vaihteen käsketyn karanopeuden mukaan.<br>S500 on karanopeuden osoite. Käyttää<br>Snnnn-osoitekoodia, jossa nnnn on haluttu karan<br>RPM-arvo. |

| Suorituskoodilause                    | Kuvaus                                                                                                    |
|---------------------------------------|----------------------------------------------------------------------------------------------------|
| G53 X0 (X home) ;                     | G53 määrittää, että sen jälkeiset akseliliikkeet<br>perustuvat koneen koordinaatistoon. X0 käskee<br>X-akselin siirtyä kohtaan X= 0,0 (X-koti).                         |
| G53 Z0 M05 (Z home, spindle<br>off) ; | G53 määrittää, että sen jälkeiset akseliliikkeet<br>perustuvat koneen koordinaatistoon. 20 käskee<br>Z-akselin siirtyä kohtaan Z= 0,0 (Z koti). M05<br>sammuttaa karan. |
| M30 (End program) ;                   | M30 lopettaa ohjelman ja siirtää kursorin ohjelman<br>alkuun.                                                                                                    |
| °o                                    | Tarkoittaa tekstieditorissa kirjoitettua ohjelman loppua.                                                                                                    |

## 5.4.4 Absoluuttinen tai inkrementaalinen (XYZ tai UVW)

Absoluuttinen (XYZ) ja inkrementaalinen paikoitus (UVW) määrittelee, kuinka ohjaus tulkitsee akseliliikkeiden käskyt.

Kun käsket akseliliikkeen käyttämällä osoitetta X, Y tai Z, akselit liikkuvat tähän asemaan kulloinkin käytössä olevan koordinaatiston nollapisteen suhteen.

Kun käsket akseliliikkeen koodien U(X), V(Y) tai W(Z) avulla, akselit liikkuvat tähän asemaan sen hetkisen aseman suhteen.

Absoluuttinen ohjelmointi on hyödyllinen useimmissa tapauksissa. Inkrementaalinen ohjelmointi on tehokkaampi toistuvilla, tasavälein tehtävillä lastuilla.

## 5.5 Sekalaiset koodit

Tässä osassa on luettelo usein käytettävistä M-koodeista. Useimmissa ohjelmissa on vähintään yksi M-koodi kustakin koodiperheestä.

Kaikkien M-koodien luettelo ja kuvaukset ovat tämän oppaan M-koodeja koskevassa osiossa, joka alkaa sivulta **389**.

NOTE:

Voit käyttää vain yhtä M-koodia kullakin ohjelmarivillä.

## 5.5.1 Työkalutoiminnot

Tnnoo-koodi valitsee seuraavan työkalun (nn) ja korjaimen (oo).

## FANUC-koordinaatisto

T-koodien muoto on  $\mathbb{T}_{XXYY}$ , jossa xx määrittelee työkalun numeron arvosta 1 revolverin asemien enimmäismäärään, ja yy määrittelee työkalun geometrian ja kulumisen asetusarvoilla 1–50. Työkalugeometrian **x**- ja **z**-arvot lisätään työkoordinaatiston korjausarvoihin. Käytettäessä työkalun nirkon sädekorjausta yy määrittelee työkalugeometrian indeksin säteelle, kartiolle ja kärjelle. Jos yy = 00, työkalun geometrian tai kulumisen korjausta ei käytetä.

## Työkalukorjaukset FANUCilla

Negatiivisen työkalun kulumisen asettaminen työkalun kulumiskorjaukseen siirtää työkalua vielä lisää akselin negatiiviseen suuntaan. Näin ollen ulkosorvauksessa ja otsasorvauksessa negatiivisen korjauksen asettaminen X-akselille saa aikaan kappaleen pienemmän halkaisijan ja negatiivisen arvon asettaminen Z-akselille saa aikaan enemmän aineenpoistoa otsapinnasta.

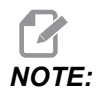

X- tai Z-liikettä ei tarvitse toteuttaa ennen työkalunvaihtoa, ja useimmissa tapauksissa X- tai Z-akselin ajaminen kotiasemaan olisi vain ajanhukkaa. Sinun on kuitenkin paikoitettava X tai Z työkalunvaihtoa varten niin, että estät mahdolliset työkalujen ja kiinnittimen tai työkappaleen väliset törmäykset.

Alhainen ilmanpaine tai puutteellinen ilmamäärä vähentää revolverin lukitus-puristin/vapautusmännän painetta ja hidastaa revolverin paikoitusaikaa tai estää revolverin vapautuksen.

työkalujen lataaminen tai vaihtaminen:

- 1. Paina **[POWER UP/RESTART]** tai **[ZERO RETURN]** ja sitten **[ALL]**. Ohjaus vie työkalurevolverin normaaliasemaan.
- 2. Paina [MDI/DNC] vaihtaaksesi MDI-tilaan.
- 3. Paina **[TURRET FWD]** (Revolveri eteenpäin) tai **[TURRET REV]** (Revolveri taaksepäin).

Kone indeksoi revolverin seuraavaan työkalupaikkaan.

Näyttää sen hetkisen työkalun Active Tool -ikkunassa näytön oikeassa alareunassa.

### 4. Paina [CURRENT COMMANDS].

Näyttää sen hetkisen työkalun Active Tool -näytön oikeassa yläreunassa.

## 5.5.2 Karakäskyt

Pääkaran M-koodikäskyjä on kolme (3):

- M03 käskee karaa pyörimään eteenpäin.
- M04 käskee karaa pyörimään vastakkaiseen suuntaan.

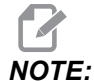

Voit käskeä karanopeuden osoitekoodilla *Snnnn*, jossa *nnnn* määrittelee nopeuden yksikössä rpm, mutta todelliseen karanopeuteen voi vaikuttaa muunnos *G50*, *G96* tai *G97*.

• M05 käskee karan pysähtymään.

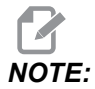

Kun annat käskyn M05, ohjaus odottaa, että kara pysähtyy ennen ohjelman jatkumista.

## 5.5.3 Ohjelman pysäytyskäskyt

Käytettävissä on kaksi (2) pääasiallista M-koodia ja yksi aliohjelman M-koodi ohjelman tai aliohjelman lopun merkitsemiseksi:

- M30 Ohjelman loppu ja takaisinkelaus päättää ohjelman ja uudelleenasettaa toteutuksen ohjelman alkuun. Tämä on yleisin tapa lopettaa ohjelma.
- M02 Ohjelman loppu päättää ohjelman ja pysyy ohjelman M02 -koodilauseen sijainnissa.
- M99 Aliohjelman paluu tai silmukka lopettaa aliohjelman ja palauttaa toteutuksen ohjelmaan, josta se kutsuttiin.

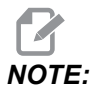

Jos aliohjelma ei pääty M99-koodiin, ohjaus antaa viestin Alarm 312 – Program End.

## 5.5.4 Jäähdytyskäskyt

Käytä M08 käskeäksesi standardijäähdytysaineen päälle. Käytä M09-koodia tavallisen jäähdytysnesteen kytkemiseksi pois päältä. Katso näitä M-koodeja koskevat lisätiedot sivulta **393**.

Jos koneessasi on korkeapainejäähdytys (TSC), käytä M88-koodia sen käskemiseen päälle ja M89-koodia sen käskemiseen pois päältä.

## 5.6 Lastuamisen G-koodit

Perustavat lastuamisen G-koodit luokitellaan interpolaatioliikkeeseen ja kiinteiksi työkierroiksi. Interpolaatioliikkeen lastuavat koodit jakautuvat seuraavasti:

- G01 Lineaarisen interpolaation liike
- G02 Myötäpäiväinen ympyränkaari-interpolaatioliike
- G03 Vastapäiväinen ympyränkaari-interpolaatioliike

## 5.6.1 Lineaarisen interpolaation liike

G01 Lineaarista interpolaatioliikettä käytetään suoraviivaiseen lastuamiseen. Se vaatii syöttöasteen osoitekoodilla Fnnn.nnnn määritettynä. Xnn.nnnn, Ynn.nnnn, Znn.nnnn ja Annn.nnn ovat valinnaisia osoitekoodeja lastuamisen määrittämiseen. Seuraavat akseliliikekäskyt käyttävät koodilla G01 määriteltyä syöttöarvoa, kunnes toinen akseliliike, G00, G02,G03, G12 tai G13 käsketään.

Kulmat voidaan viisteittää valinnaisella argumentilla Cnn.nnn viisteen määrittelemiseksi. Kulmat voidaan pyöristää valinnaisella osoitekoodilla Rnn.nnnn kaaren säteen määrittelemiseksi. Sivulla **9** on lisätietoja koodista G01.

## 5.6.2 Ympyränkaari-interpolaation liike

G02 ja G03 ovat ympyränkaaren mukaisen lastuamisliikkeen G-koodeja. Ympyränkaari-interpolaation liikkeellä on useita valinnaisia osoitekoodeja, jotka määrittelevät joko ympyränkaaren tai ympyrän. Kaaren tai ympyrän lastuaminen aloitetaan hetkellisasemasta [1] sen geometrian mukaan, joka on määritelty G02/G03-käskyllä.

Kaaret voidaan määritellä kahdella eri menetelmällä. Ensisijainen menetelmä on määritellä kaaren tai ympyrän keskipiste osoitteilla I, J ja/tai K ja kaaren loppupiste [3] osoitteilla X, Y ja/tai Z. Arvot I J K määrittelevät suhteelliset etäisyydet X Y Z aloituspisteestä [2] ympyrän keskipisteeseen. Arvot X Y Z määrittelevät absoluuttiset etäisyydet X Y Z aloituspisteestä kaaren loppupisteeseen sen hetkisessä koordinaatistossa. Tämä on myös ainoa menetelmä ympyrän lastuamiseen. Vain arvojen I J K määrittelevät appupisteen arvojen X Y Z määrittelevät absoluuttiset etäisyydet X Y Z aloituspisteestä kaaren loppupisteeseen sen hetkisessä koordinaatistossa. Tämä on myös ainoa menetelmä ympyrän lastuamiseen. Vain arvojen I J K määrittely ja loppupisteen arvojen X Y Z määrittelemättä jättäminen saa aikaan ympyrän lastuamisen.

Toinen menetelmä kaaren lastuamiseen on määritellä loppupisteen arvot X Y Z ja määritellä ympyrän säde R-arvolla.

Alla on esimerkit kahden eri menetelmän käyttämiseen, kun lastutaan 2 tuuman (tai 2 mm) säteen omaava 180 asteen vastapäiväinen kaari. Työkalu lähtee pisteestä X0 Y0 [1], siirtyy kaaren aloituspisteeseen [2] ja lastuaa sen jälkeen kaaren loppupisteeseen [3]:

#### F5.6: Kaaren lastuamisen esimerkki

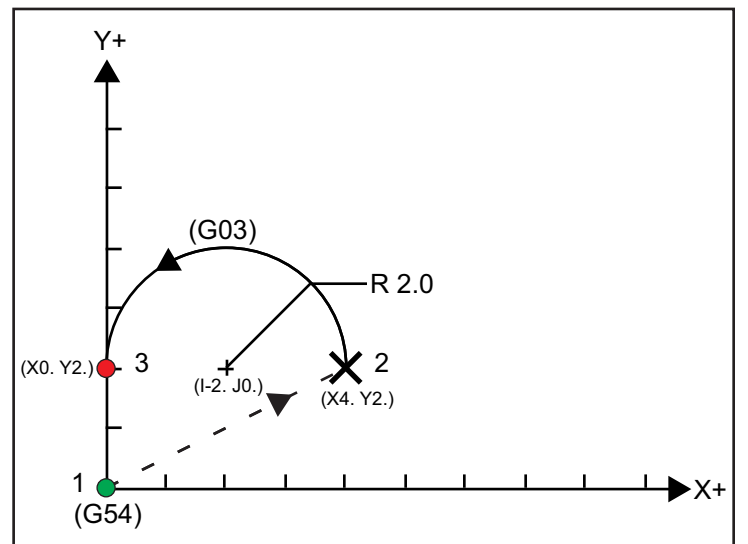

Menetelmä 1:

```
%
T01 M06 ;
...
G00 X4. Y2. ;
G01 F20.0 Z-0.1 ;
G03 F20.0 I-2.0 J0. X0. Y2. ;
...
M30 ;
%
```

Menetelmä 2:

```
%
T01 M06 ;
...
G00 X4. Y2. ;
G01 F20.0 Z-0.1 ;
G03 F20.0 X0. Y2. R2. ;
...M30 ;
%
```

Alla on esimerkki siitä, kuinka lastutaan 2 tuuman (tai 2 mm) säteen kokoinen ympyrä:

```
%
T01 M06 ;
...
G00 X4. Y2. ;
G01 F20.0 Z-0.1 ;
G02 F20.0 I2.0 J0. ;
...
M30 ;
%
```

# 5.7 Työkalun nirkon kompensaatio

Työkalun nirkon kompensaatio (TNC) on toiminto, jonka avulla voit korjata ohjelmoitua työkalun rataa eri kokoisilla terillä ja terän normaalin kulumisen seurauksena. TNC-toiminnolla sinun tarvitsee syöttää vain minimaalisesti korjaustietoja ohjelman suorittamisen aikana. Sinun ei tarvitse tehdä lisäohjelmointia.

## 5.7.1 Työkalu nirkon kompensaatio – Ohjelmointi

Työkalun nirkon kompensaatiota käytetään, kun työkalun nirkon pyöristyssäde muuttuu ja terän kuluminen tulee huomioida kaarevilla pinnoilla tai viistoilla lastuilla. Työkalun nirkon kompensaatiota ei tarvitse käyttää, kun ohjelmoidut lastuamisliikkeet ovat pelkästään X- tai Z-akselin suuntaisia. Viistoissa tai kaarevissa lastuissa, kun työkalun nirkon säde muuttuu, voi tapahtua ali- tai ylilastuamista. Kuvan perusteella oletetaan, että heti asetuksen jälkeen c1 on sen terän nirkon säde, jolla ohjelmoitua työkalun rataa lastutaan. Kun terä kuluu säteen arvoon c2, käyttäjä voi muuttaa työkalun geometrian korjausarvoa kappaleen pituuden ja halkaisijan mitan perusteella. Jos tehtäisiin, seurauksena olisi pienempi säde. Käytettäessä työkalun nirkon kompensaatiota saadaan aikaan oikea lastuaminen. Ohjaus säätää automaattisesti ohjelmoitua rataa perustuen ohjauksessa asetettuun työkalun nirkon sädekorjausarvoon. Ohjaus muuttaa tai luo koodin, joka lastuaa oikeanlaisen työkappaleen geometrian.

**F5.7:** Lastuamisrata ilman työkalun nirkon kompensaatiota: [1] Työkalun rata, [2] Lastuaminen kulumisen jälkeen [3] Haluttu lastuaminen.

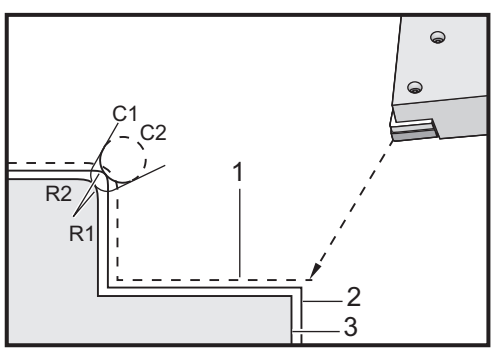

**F5.8:** Lastuamisrata työkalun nirkon kompensaatiolla: [1] Kompensoitu työkalun rata, [2] Haluttu lastuaminen ja ohjelmoitu työkalun rata.

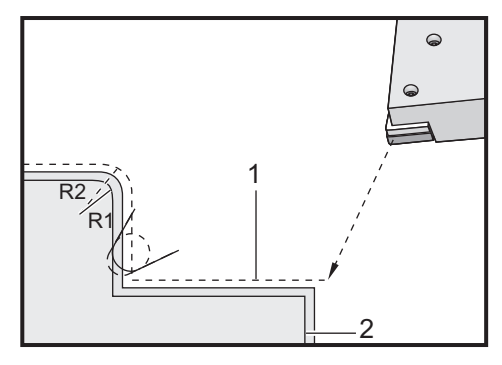

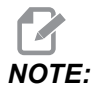

Toinen ohjelmoitu rata yhtyy lopulliseen kappaleen mittaan. Vaikka työkappaleita ei tarvitse ohjelmoida työkalun nirkon kompensaatiota käyttäen, se on ensisijainen menettelytapa, koska se helpottaa ohjelman ongelmien havaitsemista ja ratkaisemista.

## 5.7.2 Työkalun nirkon kompensaation periaatteet

Työkalun nirkon kompensaatio toimii niin, että ohjelmoitua työkalun rataa siirretään oikealle tai vasemmalle. Ohjelmoija ohjelmoi yleensä työkalun radan lopulliseen mittaan. Kun työkalun nirkon kompensaatiota käytetään, ohjaus kompensoi työkalun säteen ohjelmaan kirjoitettujen erikoiskäskyjen perusteella. Kahta G-koodikomentoa käytetään tämän kompensaation suorittamiseen kaksiulotteisessa tasossa. G41 käskee ohjausta siirtymään ohjelmoidun työkaluradan vasemmalle puolelle ja G42 käskee ohjausta siirtymään ohjelmoidun työkalupolun oikealle puolelle. Toinen käsky, G40, peruuttaa minkä tahansa siirron, joka on tehty työkalun nirkon kompensaatiolla.

**F5.9:** TNC:n siirtosuunta: [1] Työkalun rata työkappaleeseen nähden, [2] Ohjelmoitu työkalun rata.

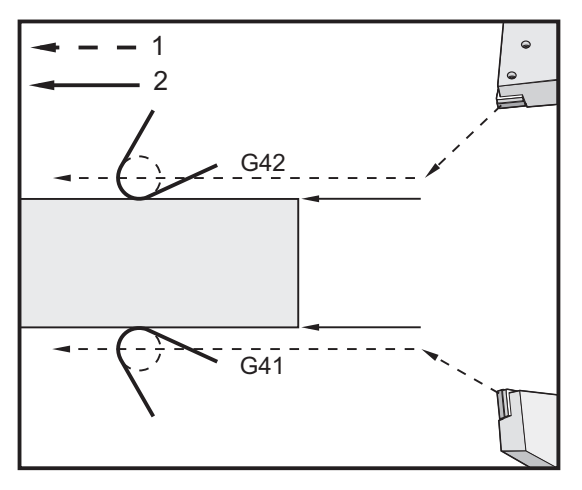

Siirtosuunta perustuu työkalun liikesuuntaan työkalun suhteen ja siihen, kummalla puolella työkappaletta se sijaitsee. Kun ajattelet mihin suuntaan kompensaatio tapahtuu työkalun nirkon kompensaatiossa, kuvittele katsovasi työkalun kärkeen ja ohjaavasi työkalua. G41-käsky siirtää työkalun kärkeä vasemmalle ja G42 siirtää työkalun kärkeä oikealle. Tämä tarkoittaa, että normaali ulkosorvaus vaatii G42-koodin oikeaa työkalun kompensaatiota varten, kun taas normaali sisäsorvaus vaatii G41-koodin.

**F5.10:** Kuvitteellinen työkalun kärki: [1] Työkalun nirkon säde, [2] Kuvitteellinen työkalun kärki.

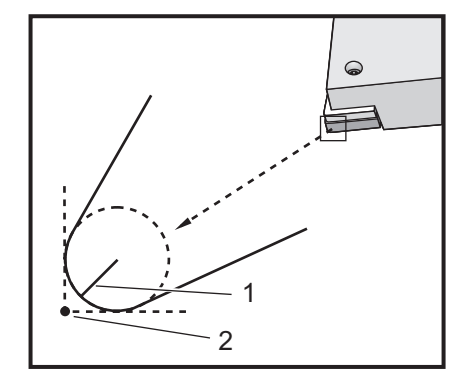

Työkalun nirkon kompensaatio olettaa, että kompensoidun työkalun kärjessä on pyöristys, joka pitää ottaa huomioon ja kompensoida. Tätä kutsutaan työkalun nirkon säteeksi. Koska pyöristyskaaren keskipisteen määrittäminen tarkalleen on vaikeaa, työkalu asetetaan yleensä käyttämällä kuvitteellista työkalun kärkeä. Ohjauksen tulee myös tietää, kummalla puolella työkalun kärki sijaitsee nirkon pyöristyskaaren keskipisteen suhteen tai kärjen suunta. Kärjen suunta on määriteltävä kullekin työkalule.

Ensimmäinen kompensoitava liike on yleensä liike kompensoimattomasta asemasta kompensoituun asemaan ja siksi se on epätavallinen. Tätä ensimmäistä liikettä kutsutaan saapumisliikkeeksi, joka vaaditaan työkalun nirkon kompensaation käytön yhteydessä. Vastaavalla tavalla tarvitaan poistumisliike. Poistumisliikkeessä ohjaus liikkuu kompensoidusta asemasta kompensoimattomaan asemaan. Poistumisliike tapahtuu, kun työkalun nirkon säde peruutetaan G40-käskyllä tai Txx00-käskyllä. Vaikka saapumis- ja poistumisliikkeet voidaan suunnitella tarkasti, ne ovat yleensä kontrolloimattomia liikkeitä, joiden yhteydessä työkalun ei pitäisi olla kosketuksessa työkappaleen kanssa.

## 5.7.3 Työkalun nirkon kompensaation käyttö

Seuraavilla toimenpiteillä ohjelmoidaan kappale käyttäen TNC:tä:

- 1. **Ohjelmoi** kappale lopullisiin mittoihin.
- 2. Lähestyminen ja poistuminen Varmista, että jokaiselle kompensoidulle radalle on olemassa saapumisliike ja määrittele, mitä suuntaa (G41 tai G42) käytetään. Varmista, että jokaiselle kompensoidulle radalle on myös olemassa poistumisliike.
- Työkalun nirkon säde ja kuluminen valitse standarditeräpala (jossa pyöristys) käytettäväksi kullekin työkalulle. Aseta työkalun nirkon säde kullekin kompensoidulle työkalulle. Poista vastaava työkalun nirkon kulumiskorjaus asettamalla se nollaan kullekin työkalulle.
- 4. **Työkalun kärjen suunta** Syötä työkalun kärjen suunta kullekin kompensaatiota käyttävälle työkalulle G41 tai G42.
- 5. **Työkalun geometriakorjaus** Aseta työkalun pituuden geometria ja nollaa pituuden kulumiskorjaukset kullekin työkalulle.

- 6. Tarkista kompensaation geometria Suorita ohjelman vianetsintä grafiikkatavalla ja korjaa mahdolliset työkalun nirkon kompensaation geometriset ongelmat. Ongelma voidaan havaita kahdella eri tavalla: hälytys ilmaisee kompensaation ristiriitaisuutta tai grafiikkatilassa näkyy virheellisesti muodostunut geometrinen muoto.
- 7. **Aja ja tarkasta ensimmäinen kappale** Säädä kompensoitava kuluminen asetetulle kappaleelle.

# 5.7.4 Saapumis- ja poistumisliikkeet työkalun nirkon kompensaatiolle

Ensimmäinen X- tai Z-liike samalla rivillä, joka sisältää koodin G41 tai G42, kutsutaan saapumisliikkeeksi. Saapumisliikkeen on oltava suoraviivainen, siis G01 tai G00. Ensimmäistä liikettä ei kompensoida, vaikka saapumisliikkeen loppuasema onkin täysin kompensoitu koneen asema. Katso seuraava kuva.

**F5.11:** TNC:n saapumis- ja poistumisliikkeet: [1] Kompensoitu rata, [2] Ohjelmoitu rata.

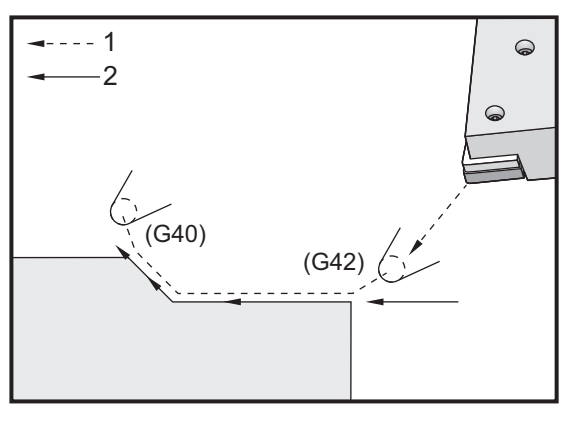

Mikä tahansa koodirivi G40-koodilla peruuttaa työkalun nirkon kompensaation, ja sitä kutsutaan poistumisliikkeeksi. Poistumisliikkeen on oltava suoraviivainen, siis G01 tai G00. Poistumisliikkeen alkupiste on täysin kompensoitu; tämän pisteen paikka on kohtisuorassa viimeksi ohjelmoidun lauseen suhteen. Paikoitusasemaa poistumisliikkeen lopussa ei ole kompensoitu. Katso edellinen kuva.

Seuraava kuva esittää tilannetta juuri ennen työkalun nirkon kompensaation peruuttamista. Jotkut geometriat saavat aikaan kappaleen yli- tai alilastuamisen. Tätä ohjataan sisällyttämällä osoitekoodit I ja K peruutuslauseeseen G40. I ja K kirjoitettuina G40-lauseeseen määrittelevät vektorin, jota käytetään määrittämään edellisen lauseen kompensoitu tavoiteasema. Yleensä vektori kohdistetaan samansuuntaiseksi valmiin kappaleen reunan tai seinämän mukaan. Seuraava kuva esittää, kuinka I ja K korjaavat ei-toivottua lastuamista poistumisliikkeessä.

**F5.12:** TNC:n käyttö osoitteille I ja K G40-lauseessa: [1] Ylilastuaminen.

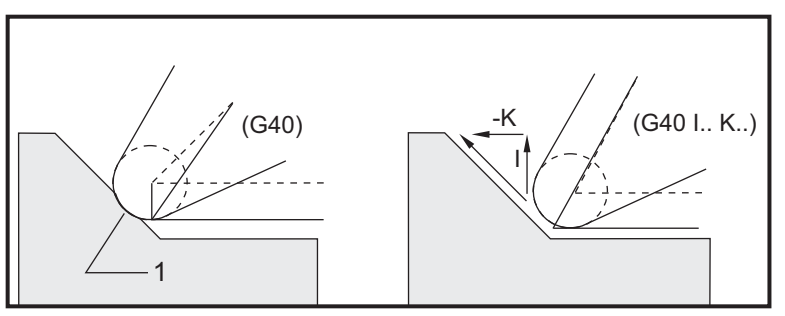

## 5.7.5 Työkalun nirkon säteen ja kulumisen korjaus

Jokainen työkalu, jolle käytetään työkalun nirkon kompensaatiota, vaatii nirkon pyöristyssäteen määrittelyä. Työkalun kärki (työkalun nirkon pyöristyssäde) määrittele, kuinka paljon ohjauksen on kompensoitava kyseistä työkalua. Jos työkalussa käytetään standarditeräpaloja, silloin nirkon säde on yksinkertaisesti vain sama kuin teräpalan säde työkalun kärjessä.

Geometriakorjausten sivulla kuhunkin työkaluun liittyy työkalun nirkon sädekorjaus. Sarake, jonka merkintä on Radius, sisältää työkalun nirkon säteen arvon kullekin työkalulle. Jos työkalun nirkon sädekorjaus asetetaan nollaan, tälle työkalulle ei muodosteta kompensaatiota.

Kuhunkin sädesiirtymään liittyy säteen kulumisen siirtymä, joka on kuvattu sivulla **wear** offset. Ohjaus lisää kulumiskorjauksen sädekorjaukseen ja saa siitä efektiivisen säteen, jota käytetään kompensointiarvojen muodostamiseen.

Pienet säädöt (positiiviset arvot) sädekorjaukseen ohjelmanajon aikana on asetettava kulumiskorjaussivulle. Tämä mahdollistaa käyttäjälle tietyn työkalun kulumisen vaivattoman seurannan. Kun työkalua käytetään, teräpala kuluu yleensä niin, että työkalun kärjen pyöristyssäde suurenee. Kun kulunut työkalu vaihdetaan uuteen, kulumiskorjaus on nollattava.

On tärkeätä muistaa, että työkalun nirkon kompensaatioarvot ovat säteen arvoja eikä halkaisijan arvoja. Tämä on tärkeätä, kun työkalun nirkon säteen kompensaatio peruutetaan. Jos kompensoidun poistumisliikkeen inkrementaalinen etäisyys ei ole sama kuin kaksi kertaa lastuavan terän säde, seurauksena on ylilastuaminen. Muista aina, että ohjelmoidut radat ovat halkaisijan arvoja ja sallivat poistumisliikkeille kaksi kertaa työkalun säteen arvon. Kiinteiden työkiertojen Q-lause, joka edellyttää, että PQ-käskylause on usein poistumisliike. Seuraava esimerkki kuvaa, kuinka virheellinen ohjelmointi saa aikaan ylilastuamista.

#### Valmistelu:

| Työkalugeome<br>tria | x       | Z        | Säde  | Kärki |
|----------------------|---------|----------|-------|-------|
| 8                    | -8.0000 | -8.00000 | .0160 | 2     |

Esimerkki:

```
8
o30411 (TOOL NOSE RADIUS AND WEAR OFFSET) ;
(G54 X0 is at the center of rotation) ;
(ZO is on the face of the part) ;
(T1 is a boring bar) ;
(BEGIN PREPARATION BLOCKS) ;
T101 (Select tool and offset 1) ;
G00 G18 G20 G40 G80 G99 (Safe startup) ;
G50 S1000 (Limit spindle to 1000 RPM) ;
G97 S500 M03 (CSS off, Spindle on CW) ;
G00 G54 X0.49 Z0.05 (Rapid to 1st position) ;
M08 (Coolant on) ;
(BEGIN CUTTING BLOCKS) ;
G96 S750 (CSS on) ;
G41 G01 X.5156 F.004 (TNC left on) ;
Z-.05 (Linear feed) ;
X.3438 Z-.25 (Linear feed) ;
Z-.5 (Linear feed) ;
X.33 (Linear feed) ;
G40 G00 X0.25 (TNC off, exit line) ;
(BEGIN COMPLETION BLOCKS) ;
G00 Z0.1 M09 (Rapid retract, coolant off) ;
G53 X0 (X home) ;
G53 Z0 M05 (Z home, spindle off) ;
M30 (End program) ;
8
```

#### F5.13: TNC-poistumisen lastuamisvirhe

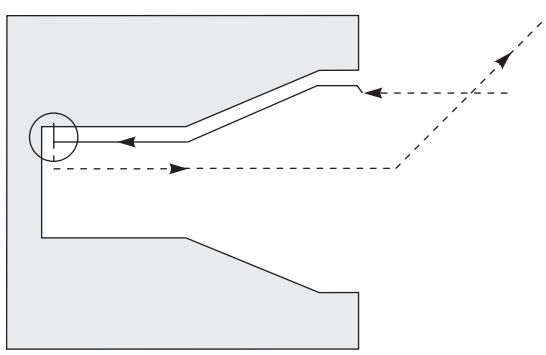

# 5.7.6 Työkalun nirkon kompensaatio ja työkalun pituuden geometria

Työkalun nirkon kompensaatiota käyttävien työkalujen pituusgeometriat asetetaan samalla tavoin kuin niillä työkaluilla, jotka eivät käytä kompensaatiota.

Katso työkalujen kosketusta ja työkalun pituusgeometrian tallentamista koskevat tiedot sivulta **125**. Kun uusi työkalu asetetaan, geometrian kulumisarvo on nollattava.

Jos terän yhdellä särmällä työstetään erityisen raskaita lastuja työkalu kuluu epätasaisesti. Tässä tapauksessa on korjattava **x** or **z** Geometry Wear asetuksen Radius Wear sijaan. Geometriakulumisen X- tai Z-arvoja säätämällä käyttäjä voi usein kompensoida työkalun nirkon epätasaista kulumista. Pituusgeometrian kuluminen siirtää yksittäisen akselin kaikkia mittoja.

Ohjelma ei ehkä anna sinun käyttää pituuden geometriakorjausta kulumisen kompensointiin. Parhaiten soveltuva kulumisen säätö voidaan määrittää tarkistamalla useita X- ja Z-mittoja viimeistellyssä kappaleessa. Tasamääräinen kuluminen johtaa samanlaisiin mittamuutoksiin sekä X- että Z-akseleilla ja antaa aiheen olettaa, että säteen kulumiskorjausta on suurennettava. Vain yhden akselin mitoissa näkyvä kuluminen antaa aiheen soveltaa pituusgeometrian kulumista.

Kappaleen geometriaan hyvin perustuvan ohjelman laadinnan pitäisi eliminoida epätasaiset kulumisongelmat. Käytä nirkon kompensoinnissa pääsääntöisesti sellaisia viimeistelytyökaluja, jotka käyttävät terän koko pyöristyskaarta.

## 5.7.7 Työkalun nirkon kompensaatio kiinteissä työkierroissa

Jotkin kiinteät työkierrot jättävät huomiotta työkalun nirkon kompensaation, edellyttävät tiettyä koodirakennetta tai suorittavat omat kiinteän työkierron toimenpiteensä (katso myös kiinteitä työkiertoja koskevia lisätietoja sivulta **305**).

Seuraavat kiinteät työkierrot jättävät huomiotta työkalun nirkon säteen kompensaation. Peruuta työkalun nirkon kompensaatio ennen näitä kiinteitä työkiertoja.

- G74 Otsapinnan urituksen työkierto, lastunkatkova poraus
- G75 Sisä-/ulkopuolisen (O.D./I.D.) urituksen työkierto, lastunkatkova poraus
- G76 Kierteen lastuamistyökierto, monilastu
- G92 Kierteen lastuamistyökierto, modaalinen

# 5.7.8 Esimerkkiohjelmat käyttämällä työkalun nirkon kompensaatiota

Tässä osassa on muutamia esimerkkiohjelmia työkalun nirkon kompensaation käytöstä.

### Esimerkki 1: TNC-standardi-interpolaatiotavat G01/G02/G03

Tässä esimerkissä yleisestä TNC:stä käytetään standardi-interpolaatiotapoja G01/G02/G03.

F5.14: TNC-standardi-interpolaatio G01, G02 ja G03

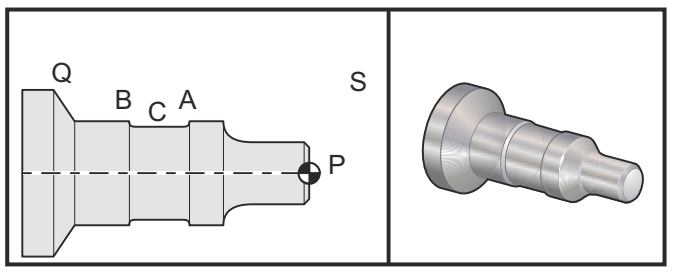

Valmistelu

- Aseta nämä työkalut: T1 Teräpala säteellä .0312, rouhinta
  - T2 Teräpala säteellä .0312, viimeistely
  - T3 .250 leveä uritustyökalu säteellä .016/sama työkalu korjauksille 3 ja 13

| Työkalu | Korjaus | X       | Z        | Säde  | Kärki |
|---------|---------|---------|----------|-------|-------|
| T1      | 01      | -8.9650 | -12.8470 | .0312 | 3     |
| ТЕІК    | 02      | -8.9010 | -12.8450 | .0312 | 3     |
| ТЕІК    | 03      | -8.8400 | -12.8380 | .016  | 3     |
| ТЕІК    | 13      | -8.8400 | -12.588  | .016  | 4     |

O30421 (TNC STANDARD INTERPOLATION G01/G02/G03) ;

```
(G54 X0 is at the center of rotation) ;
(ZO is on the face of the part) ;
(T1 is an rough OD tool) ;
(T2 is a finish OD tool) ;
(T3 is a groove tool) ;
(T1 PREPARATION BLOCKS) ;
T101 (Select tool and offset 1) ;
G00 G18 G20 G40 G80 G99 (Safe startup) ;
G50 S1000 (Limit spindle to 1000 RPM) ;
G97 S500 M03 (CSS off, Spindle on CW) ;
G00 G54 X2.1 Z0.1 (Rapid to position S) ;
M08 (Coolant on) ;
G96 S200 (CSS on) ;
(T1 CUTTING BLOCKS) ;
G71 P1 Q2 U0.02 W0.005 D.1 F0.015 (Begin G71) ;
N1 G42 G00 X0. Z0.1 F.01 (P1 - TNC on) ;
G01 Z0 F.005 (Begin toolpath) ;
X0.65 (Linear feed) ;
X0.75 Z-0.05 (Linear feed) ;
Z-0.75 (Linear feed) ;
G02 X1.25 Z-1. R0.25 (Feed CW) ;
G01 Z-1.5 (Linear feed to position A) ;
G02 X1. Z-1.625 R0.125 (Feed CW) ;
G01 Z-2.5 (Linear feed) ;
G02 X1.25 Z-2.625 R0.125 (Feed CW to position B) ;
G01 Z-3.5 (Linear feed) ;
X2. Z-3.75 (End of toolpath) ;
N2 G00 G40 X2.1 (Q2 - TNC off) ;
(T1 COMPLETION BLOCKS) ;
G97 S500 (CSS off) ;
G53 X0 M09 (X home, coolant off) ;
G53 Z0 (Z home, clear for tool change) ;
M01 (Optional program stop) ;
(T2 PREPARATION BLOCKS) ;
T202 (T2 is a finish OD tool) ;
G00 G18 G20 G40 G80 G99 (Safe startup) ;
G50 S1000 (Limit spindle to 1000 RPM) ;
G97 S500 M03 (CSS off, Spindle on CW) ;
G00 G54 X2.1 Z0.1 (Rapid to position S) ;
M08 (Coolant on) ;
G96 S200 (CSS on) ;
(T2 CUTTING BLOCKS) ;
G70 P1 Q2 (Finish P1 - Q2 using T2, G70 and TNC) ;
(T2 COMPLETION BLOCKS) ;
G97 S500 (CSS off) ;
G53 X0 M09 (X home, coolant off) ;
G53 Z0 (Z home, clear for tool change) ;
```

```
M01 (Optional program stop) ;
(T3 PREPARATION BLOCKS) ;
T303 (T3 is a groove tool) ;
G00 G18 G20 G40 G80 G99 (Safe startup) ;
G97 S500 M03 (CSS off, Spindle on CW) ;
G54 G42 X1.5 Z-2.0 (TNC on, rapid to point C) ;
M08 (Coolant on) ;
G96 S200 (CSS on) ;
(T3 CUTTING BLOCKS) ;
G01 X1. F0.003 (Linear feed) ;
G01 Z-2.5 (Linear feed) ;
G02 X1.25 Z-2.625 R0.125 (Feed CW to position B) ;
G01 G40 X1.5 (TNC off) ;
T313 (Change offset to other side of insert) ;
G00 G41 X1.5 Z-2.125 (TNC left on) ;
G01 X1. F0.003 (Linear feed) ;
G01 Z-1.625 (Linear feed) ;
G03 X1.25 Z-1.5 R0.125 (Feed CCW to position A) ;
(T3 COMPLETION BLOCKS) ;
G00 G40 X1.6 M09 (TNC off, coolant off) ;
G97 S500 (CSS off) ;
G53 X0 (X home) ;
G53 Z0 M05 (Z home, spindle off) ;
M30 ;
```

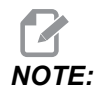

Tässä käytetään edellisen osion *G70-koodille* ehdotettua mallia. Huomaa myös, että kompensaatio on käytössä *PQ-käskylauseessa*, mutta se peruutetaan, kun *G70* on toteutettu.

# Esimerkki 2: Työkalun nirkon kompensaatio kiinteällä G71-rouhintatyökierrolla.

Tässä esimerkissä käytetään TNC:tä kiinteällä G71-rouhintatyökierrolla.

#### F5.15: TNC kiinteällä G71-rouhintatyökierrolla

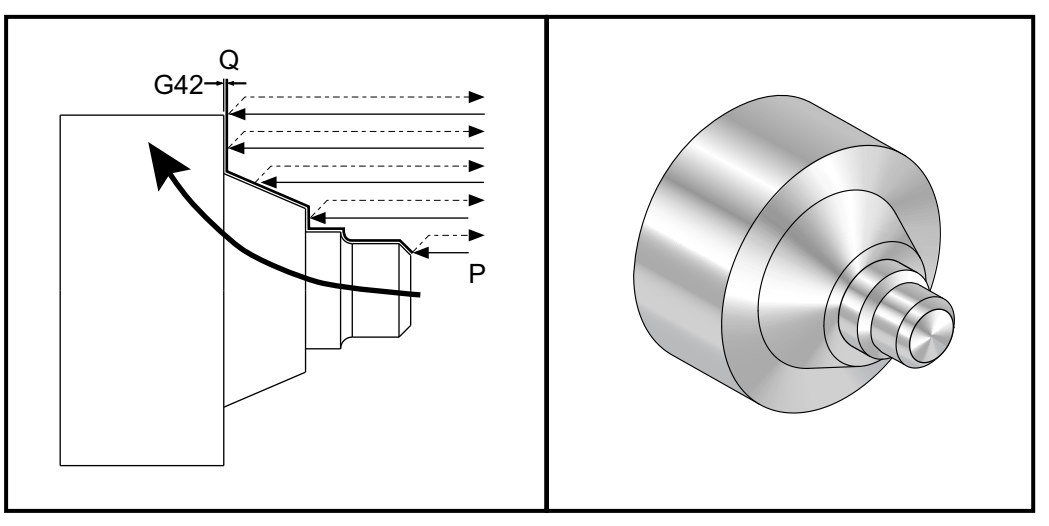

Valmistelu:

 Työkalut: T1 Teräpala säteellä 0.032, rouhinta

| Työkalu | Korjaus | Säde | Kärki |
|---------|---------|------|-------|
| T1      | 01      | .032 | 3     |

```
o30711 (TNC WITH A G71 ROUGHING CYCLE) ;
(G54 X0 is at the center of rotation) ;
(Z0 is on the face of the part) ;
(T1 is an OD cutting tool) ;
(BEGIN PREPARATION BLOCKS) ;
T101 (Select tool and offset 1) ;
G00 G18 G20 G40 G80 G99 (Safe startup) ;
G50 S1000 (Limit spindle to 1000 RPM) ;
G97 S500 M03 (CSS off, Spindle on CW) ;
G00 G54 X3.0 Z0.1 (Rapid to 1st position) ;
M08 (Coolant on) ;
(BEGIN CUTTING BLOCKS) ;
```

```
G96 S200 (CSS on) ;
G71 P1 Q2 U.01 W.005 D.08 F.012 (Begin G71) ;
N1 G42 G00 X0.6 (P1 - TNC on) ;
G01 Z0 F0.01 (Begin toolpath) ;
X0.8 Z-0.1 F0.005 (45 deg. Chamfer) ; Z-0.5 (Linear feed) ;
G02 X1.0 Z-0.6 I0.1 (Feed CW) ;
G01 Z-0.9 (Linear feed) ;
X1.4 (Linear feed) ;
X2.0 Z-1.6 (23 deg. Taper) ;
G01 X3. (End of toolpath) ;
N2 G00 G40 X4. (Q2 - TNC off) ;
(BEGIN COMPLETION BLOCKS) ;
G97 S500 (CSS off) ;
G53 X0 M09 (X home, coolant off) ;
G53 Z0 M05 (Z home, spindle off) ;
M30 (End program) ;
```

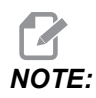

Tämä osa on G71 tyypin I rata. Työkalun nirkon kompensaation käytössä on hyvin epätavallista käyttää tyypin II rataa, koska kompensaatiomenetelmät pystyvät kompensoimaan työkalun kärkeä vain yhdessä suunnassa.

# Esimerkki 3: Työkalun nirkon kompensaatio kiinteällä G72-rouhintatyökierrolla.

Tämä esimerkki on TNC kiinteällä G72-rouhintatyökierrolla. Koodia G72 käytetään koodin G71 sijaan, koska x-rouhintaliikkeet ovat pidempiä kuin z-rouhintaliikkeet koodilla G71. Siksi on paljon tehokkaampaa käyttää G72-koodia.

F5.16: TNC kiinteällä G72-rouhintatyökierrolla

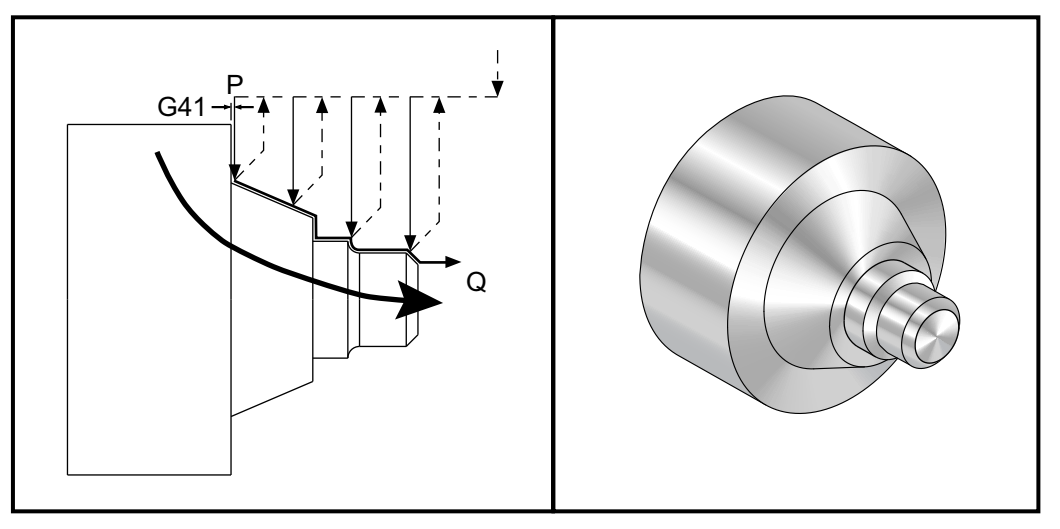

```
o30721 (TNC WITH A G72 ROUGHING CYCLE) ;
(G54 X0 is at the center of rotation) ;
(Z0 is on the face of the part) ;
(T1 is an OD cutting tool) ;
(BEGIN PREPARATION BLOCKS) ;
T101 (Select tool and offset 1) ;
G00 G18 G20 G40 G80 G99 (Safe startup) ;
G50 S1000 (Limit spindle to 1000 RPM) ;
G97 S500 M03 (CSS off, Spindle on CW) ;
G00 G54 X3.1 Z0 (Rapid to 1st position) ;
M08 (Coolant on) ;
(BEGIN CUTTING BLOCKS) ;
G96 S200 (CSS on) ;
G72 P1 Q2 U.01 W.005 D.08 F.012 (Begin G72) ;
N1 G41 G00 Z-1.6 (P1 - TNC on) ;
G01 X2. F0.01 (Begin toolpath) ;
X1.4 Z-0.9 (Taper);
X1. (Linear feed) ;
Z-0.6 (Linear feed) ;
G03 X0.8 Z-0.5 R0.1 (Feed CCW) ;
G01 Z-0.1 (Linear feed) ;
```

```
X0.7 Z0 (Chamfer, End of toolpath) ;
N2 G00 G40 Z0.1 (Q2 - TNC off) ;
(BEGIN COMPLETION BLOCKS) ;
G97 S500 (CSS off) ;
G53 X0 M09 (X home, coolant off) ;
G53 Z0 M05 (Z home, spindle off) ;
M30 (End program) ;
```

## Esimerkki 4: Työkalun nirkon kompensaatio kiinteällä G73-rouhintatyökierrolla

Tämä esimerkki on TNC kiinteällä G73-rouhintatyökierrolla. G73-koodi soveltuu parhaiten tasaisen materiaalimäärän poistamiseen sekä X- että Z-akseleista.

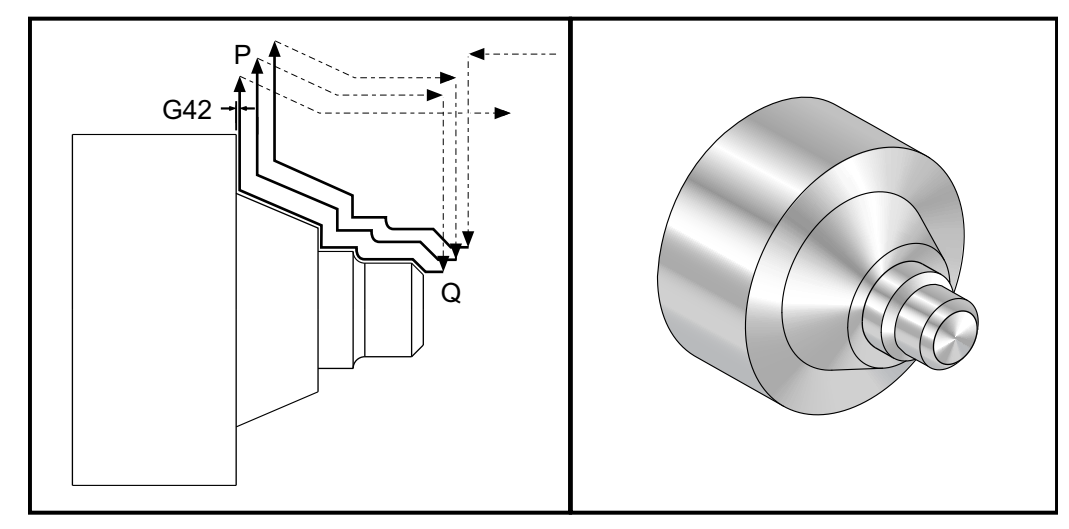

F5.17: TNC kiinteällä G73-rouhintatyökierrolla

```
o30731 (TNC WITH A G73 ROUGHING CYCLE) ;
(G54 X0 is at the center of rotation) ;
(Z0 is on the face of the part) ;
(T1 is an OD cutting tool) ;
(BEGIN PREPARATION BLOCKS) ;
T101 (Select tool and offset 1) ;
G00 G18 G20 G40 G80 G99 (Safe startup) ;
G50 S1000 (Limit spindle to 1000 RPM) ;
G97 S500 M03 (CSS off, Spindle on CW) ;
G00 G54 X3.0 Z0.1 (Rapid to 1st position) ;
M08 (Coolant on) ;
(BEGIN CUTTING BLOCKS) ;
G96 S200 (CSS on) ;
G73 P1 Q2 U.01 W.005 I0.3 K0.15 D3 F.012 (Begin G73) ;
```

```
N1 G42 G00 X0.6 (P1- TNC on) ;
G01 Z0 F0.01 (Begin toolpath) ;
X0.8 Z-0.1 F0.005 (Chamfer) ;
Z-0.5 (Linear feed) ;
G02 X1.0 Z-0.6 I0.1 (Feed CW) ;
G01 Z-0.9 (Linear feed) ;
X1.4 (Linear feed) ;
X2.0 Z-1.6 (Taper) ;
G01 X3. (End of toolpath) ;
N2 G00 G40 X4. (Q2 - TNC off) ;
(BEGIN COMPLETION BLOCKS) ;
G97 S500 (CSS off) ;
G53 X0 M09 (X home, coolant off) ;
G53 Z0 M05 (Z home, spindle off) ;
M30 (End program) ;
```

# Esimerkki 5: Työkalun nirkon kompensaatio modaalisella G90-rouhintasorvaustyökierrolla

Tämä esimerkki on TNC modaalisella G90-rouhintasorvaustyökierrolla.

**F5.18:** TNC G90-rouhintasorvaustyökierrolla

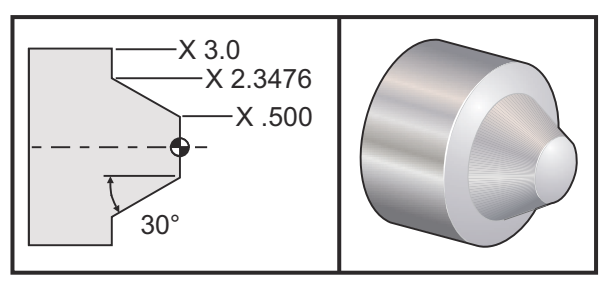

| Käyttö   | Työkalu | Korjaus | Työkalun<br>nirkon säde | Kärki |
|----------|---------|---------|-------------------------|-------|
| rouhinta | T1      | 01      | 0.032                   | 3     |

o30901 (TNC WITH A G90 ROUGHING CYCLE) ; (G54 X0 is at the center of rotation) ; (Z0 is on face of the part) ; (T1 is an OD cutting tool) ; (BEGIN PREPARATION BLOCKS) ; T101 (Select tool and offset 1) ;

```
G00 G18 G20 G40 G80 G99 (Safe startup) ;
G50 S1000 (Limit spindle to 1000 RPM) ;
G97 S500 M03 (CSS off, Spindle on CW) ;
G00 G54 X4.0 Z0.1 (Rapid to 1st position) ;
M08 (Coolant on) ;
G96 S200 (CSS on) ;
(BEGIN CUTTING BLOCKS);
G90 G42 X2.55 Z-1.5 I-0.9238 F0.012 (Begin G90) ;
X2.45 (Optional additional pass) ;
X2.3476 (Optional additional pass) ;
(BEGIN COMPLETION BLOCKS) ;
G00 G40 X3.0 Z0.1 M09 (TNC off, coolant off) ;
G97 S500 (CSS off) ;
G53 X0 (X home) ;
G53 Z0 M05 (Z home, spindle off) ;
M30 (End program) ;
```

# Esimerkki 6: Työkalun nirkon kompensaatio modaalisella G94-rouhintasorvaustyökierrolla

Tämä esimerkki on TNC modaalisella G94-rouhintasorvaustyökierrolla.

**F5.19:** TNC G94 Rouhintasorvaustyökierto

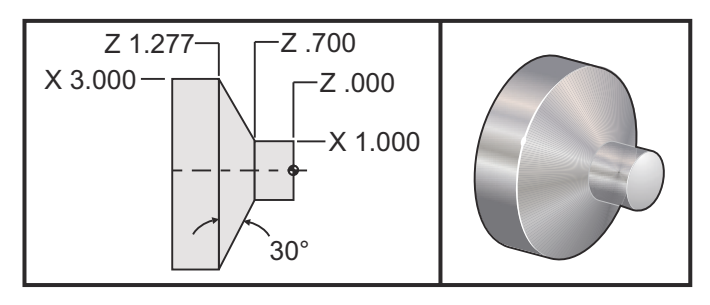

| Käyttö   | Työkalu | Korjaus | Työkalun<br>nirkon säde | Kärki |
|----------|---------|---------|-------------------------|-------|
| rouhinta | T1      | 01      | 0.032                   | 3     |

o30941 (TNC WITH G94 MODAL TURNING CYCLE) ; (G54 X0 is at the center of rotation) ; (Z0 is on face of the part) ; (T1 is an OD cutting tool) ;

```
(BEGIN PREPARATION BLOCKS) ;
T101 (Select tool and offset 1) ;
G00 G18 G20 G40 G80 G99 (Safe startup) ;
G50 S1000 (Limit spindle to 1000 RPM) ;
G97 S500 M03 (CSS off, Spindle on CW) ;
G00 G54 X3.1 Z0.1 (Rapid to 1st position) ;
M08 (Coolant on) ;
G96 S200 (CSS on) ;
(BEGIN CUTTING BLOCKS) ;
G94 G41 X1.0 Z-0.5 K-0.577 F.03 (Begin G94 w/ TNC) ;
Z-0.6 (Optional additional pass) ;
Z-0.7 (Optional additional pass) ;
(BEGIN COMPLETION BLOCKS) ;
G00 G40 X3.1 Z0.1 M09 (TNC off, coolant off) ;
G97 S500 (CSS off) ;
G53 X0 (X home) ;
G53 Z0 M05 (Z home, spindle off) ;
M30 (End program) ;
```

## 5.7.9 Kuvitteellinen työkalun kärki ja suunta

Työkalun pyöristyskaaren keskipisteen määrittäminen ei ole helppoa sorvissa. Lastuavat särmät asetetaan työkalun kosketuksella työkalun geometrian kirjaamista varten. Ohjaus laskee työkalun pyöristyskaaren keskipisteen sijainnin käyttämällä särmän tietoa, työkalun säteen arvoa ja suuntaa, jossa terän odotetaan siirtyvän lastuamisvaiheeseen. X- ja Z-akselin geometrian korjaimet leikkaavat pisteessä, jota kutsutaan kuvitteelliseksi työkalun kärjeksi, joka auttaa määrittämään työkalun kärjen suunnan. Työkalun kärjen suunta määräytyy vektorilla, joka lähtee työkalun pyöristyskaaren keskipisteestä ja kulkee kuvitteelliseen kärkipisteeseen, katso seuraavia kuvia.

Kunkin työkalun kärjen suunta koodataan yksittäisellä kokonaisluvulla 0 - 9. Kärjen suuntakoodi näkyy sädekorjauksen vieressä geometrikorjausten sivulla. On suositeltavaa, että kärjen suunta määritellään kaikille työkaluille käyttämällä työkalun nirkon kompensaatiota. Seuraava kuva on yhteenveto kärkikoodeista yhdessä terän erilaisten suuntausesimerkkien kanssa.

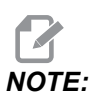

Kärki kertoo asetuksia tekevälle henkilölle, kuinka ohjelmoija tarkoittaa työkalukorjauksen geometrian mitattavan. Esimerkiksi jos asetuskaaviossa on kärjen suunta 8, ohjelmoijan tarkoituksena on, että työkalun geometrinen muoto sijoittuu teräpalan särmään ja keskilinjalle.

F5.20: Kärjen koodit ja keskipisteen sijainti

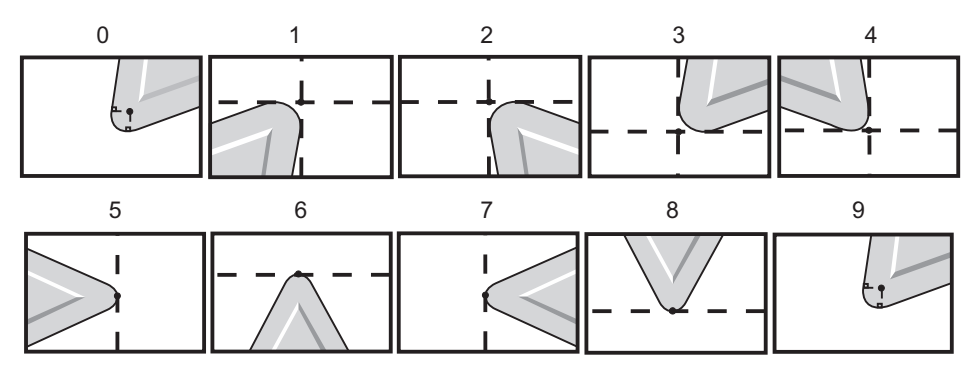

| Kärkikoodi | Työkalun keskipisteen sijainti                                                                              |
|------------|----------------------------------------------------------------------------------------------------|
| 0          | Ei määriteltyä suuntaa. Arvoa 0 ei yleensä käytetä,<br>kun halutaan käyttää työkalun nirkon kompensaatiota. |
| 1          | Suunta X+, Z+: Irti työkalusta                                                                              |
| 2          | Suunta X+, Z-: Irti työkalusta                                                                              |
| 3          | Suunta X-, Z-: Irti työkalusta                                                                              |
| 4          | Suunta X-, Z+: Irti työkalusta                                                                              |
| 5          | Suunta Z+: Työkalun särmä                                                                                   |
| 6          | Suunta X+: Työkalun särmä                                                                                   |
| 7          | Suunta Z-: Työkalun särmä                                                                                   |
| 8          | Suunta X-: Työkalun särmä                                                                                   |
| 9          | Sama kuin kärki 0                                                                                           |

## 5.7.10 Ohjelmointi ilman työkalun nirkon kompensaatiota

Ilman työkalun nirkon kompensaatiota voit laskea kompensaation manuaalisesti ja käyttää erilaisia työkalun nirkon geometrioita, jotka kuvataan seuraavissa osissa.

## 5.7.11 Kompensaation manuaalinen laskenta

Kun ohjelmoidaan suora viiva joko X- tai Z-akselilla, työkalun kärki koskettaa kappaletta samassa pisteessä, jossa teit kosketuksen alkuperäisillä työkalun korjaimilla X- ja Z-akseleiden suunnassa. Tosin, jos ohjelmoit viisteen tai kulman, kärki ei kosketa kappaletta näissä samoissa pisteissä. Se, missä kärki todellisesti koskettaa kappaletta, riippuu lastuamisliikkeen astekulmasta ja teräpalan koosta. Seurauksena on ylilastuaminen tai alilastuaminen, jos kappale ohjelmoidaan ilman kompensaatiota.

Seuraavilla sivuilla on taulukoita ja kuvia, jotka kuvaavat, kuinka kompensaatio lasketaan kappaleen tarkkaa ohjelmointia varten.

Kunkin kaavion yhteydessä on kolme kompensointiesimerkkiä, joissa käytetään kummankin tyyppisiä teräpaloja ja lastuamista kolmen eri kulman suuntaisesti. Jokaisen kuvan vieressä on malliohjelma ja selitys kompensaation laskentatavasta.

Katso kuvia seuraavilla sivuilla.

Työkalun kärki näkyy ympyränkaaren sisällä X- ja Z-pisteet merkittyinä. Nämä pisteet määrittelevät, missä X-halkaisijan ja Z-otsapinnan korjaukset kosketetaan.

Kussakin kuvassa kappaleen halkaisija on 3 tuumaa ja ääriviivajatkeet leikkaavat 30°:n, 45°:n ja 60°:n kulmassa.

Piste, jossa työkalun kärki leikkaa viivat, on kompensaatioarvon mittauspiste.

Kompensaatioarvo on etäisyys työkalun kärjen otsapinnasta kappaleen nurkkaan. Huomaa, että työkalun kärki on hieman siirtynyt kappaleen todellisesta nurkasta; tämä siksi, että työkalun kärki on oikeassa paikassa seuraavan liikkeen toteuttamista varten ja estää ylilastuamisen tai alilastuamisen.

Käytä kaavioissa olevia arvoja (kulman ja säteen suuruus) oikean työkalun radan laskentaan ohjelmaa varten.

## 5.7.12 Työkalun nirkon kompensaation geometria

Seuraavassa kuvassa esitetään työkalun nirkon kompensaation geometriat. Se on jaettu seuraavaan neljään leikkaustyyppiin. Leikkaustyypit:

- 1. suora suora
- 2. suora kaari
- 3. kaari suora
- 4. kaari kaari

Näiden luokkien lisäksi leikkaukset luokitellaan leikkauskulman mukaan sekä lähestymisliikkeen, tilasta tilaan -ohjauksen tai poistumisliikkeen mukaan.

Kaksi tuettua FANUC-kompensaatiotyyppiä ovat tyyppi A ja tyyppi B. Kompensaatiotyypin oletuksena on tyyppi A.

**F5.21:** TNC Suora–suora (Tyyppi A): [1] Lähestyminen, [2], Tilasta tilaan, [3] Poistuminen. **<90** 

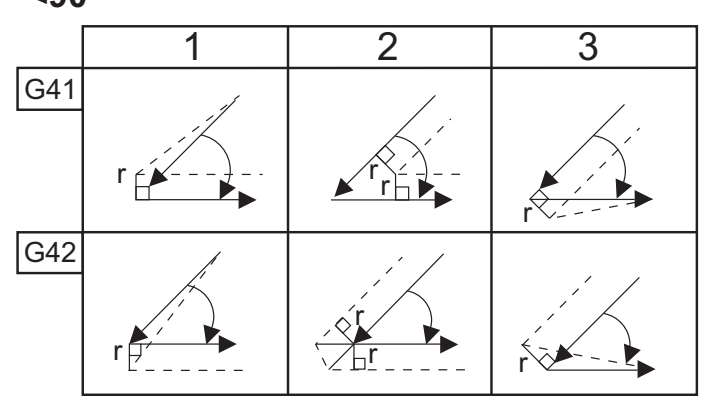

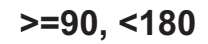

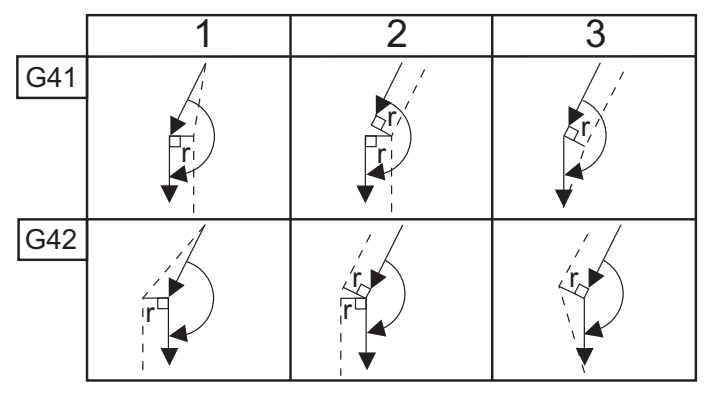

>180

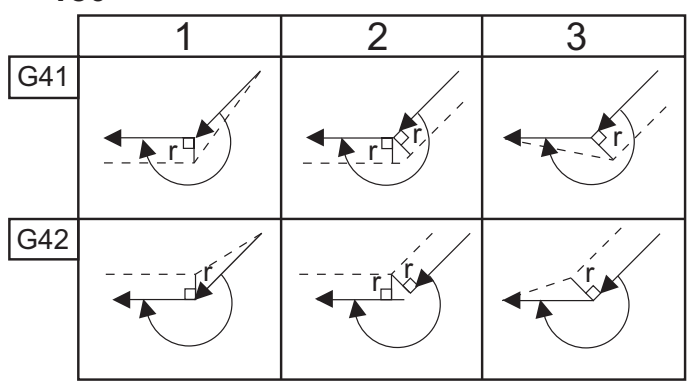

**F5.22:** TNC Suora–kaari (Tyyppi A): [1] Lähestyminen, [2], Tilasta tilaan, [3] Poistuminen.

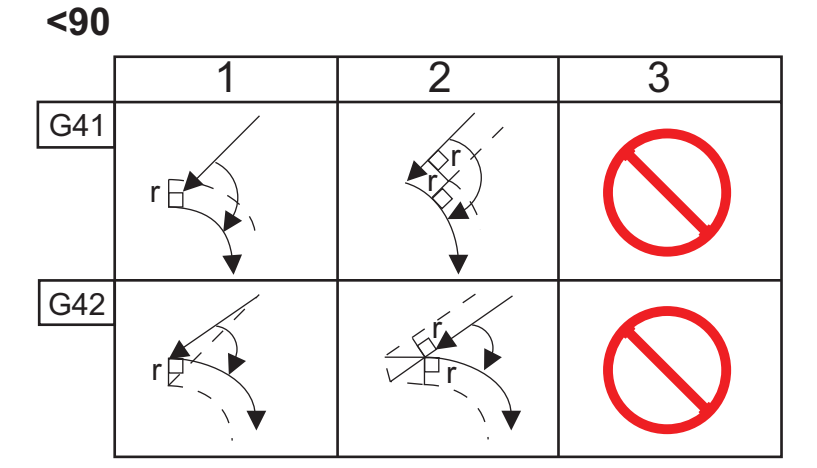

>=90, <180

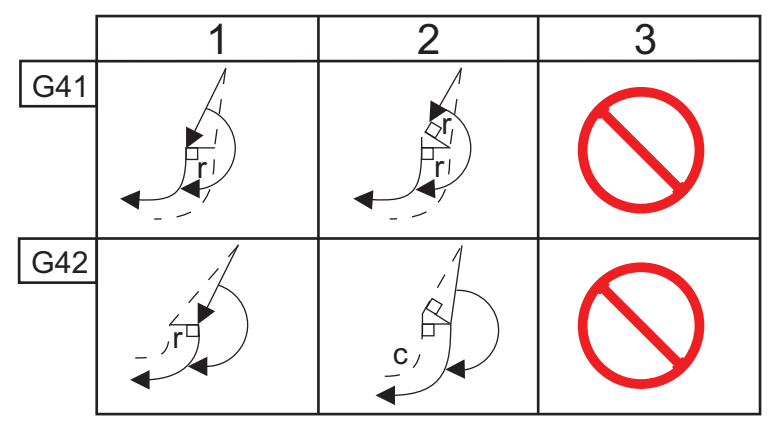

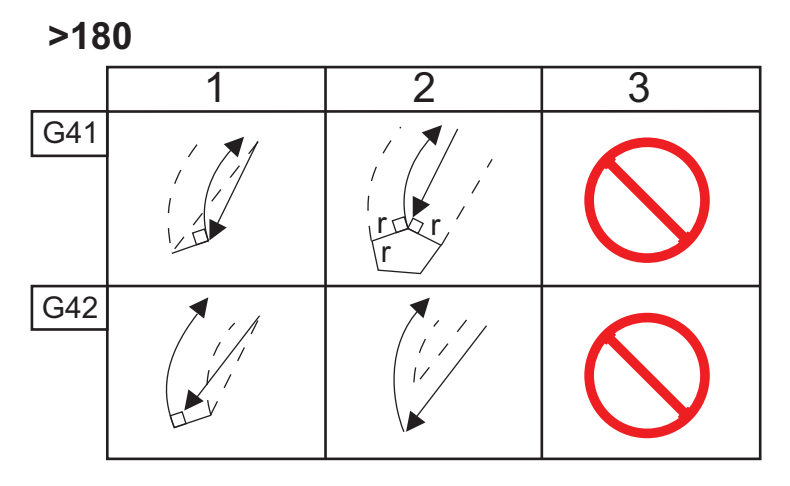
**F5.23:** TNC Kaari–suora (Tyyppi A): [1] Lähestyminen, [2], Tilasta tilaan, [3] Poistuminen.

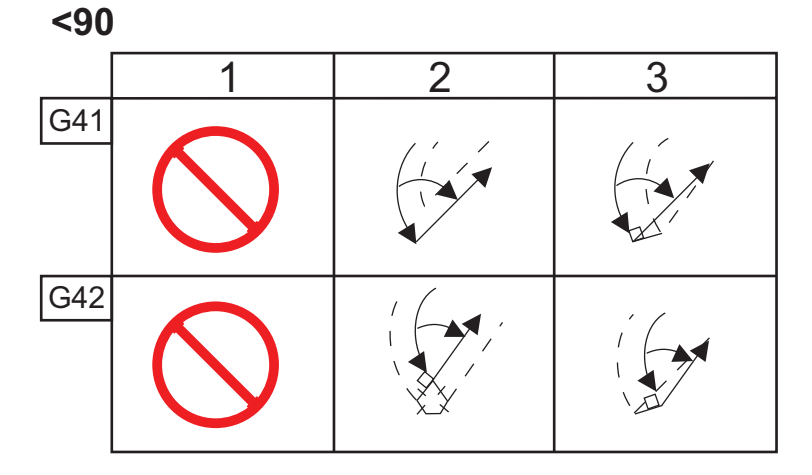

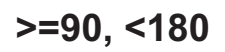

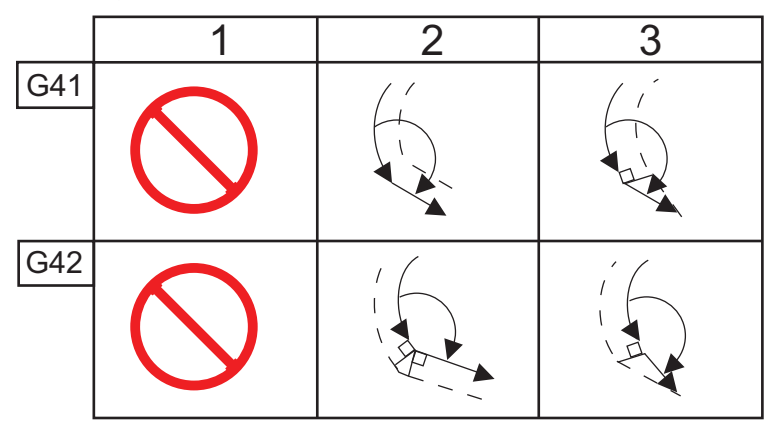

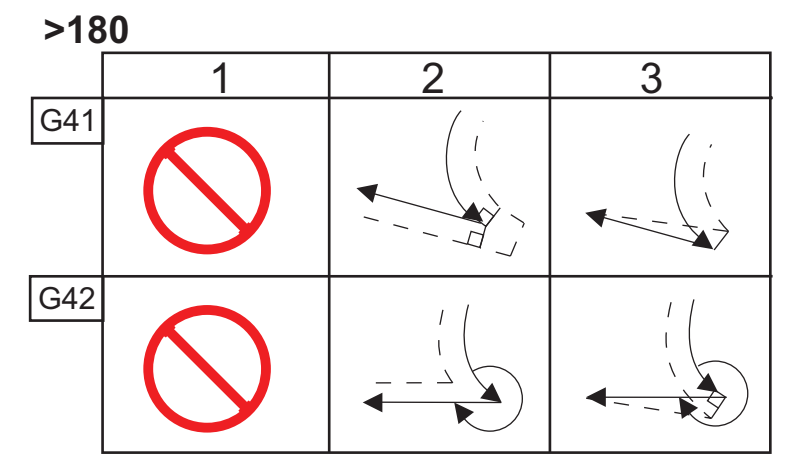

Työkalun säteen ja kulman taulukko (1/32 SÄDE)

Laskettu X-mitta perustuu kappaleen halkaisijaan.

| KULMA | Xc<br>POIKITTAIN<br>EN | Zc<br>PITKITTÄIN<br>EN | KULMA | Xc<br>POIKITTAIN<br>EN | Zc<br>PITKITTÄIN<br>EN |
|-------|------------------------|------------------------|-------|------------------------|------------------------|
| 1.    | .0010                  | .0310                  | 46.   | .0372                  | .0180                  |
| 2.    | .0022                  | .0307                  | 47.   | .0378                  | .0177                  |
| 3.    | .0032                  | .0304                  | 48.   | .0386                  | .0173                  |
| 4.    | .0042                  | .0302                  | 49.   | .0392                  | .0170                  |
| 5.    | .0052                  | .0299                  | 50.   | .0398                  | .0167                  |
| 6.    | .0062                  | .0296                  | 51.   | .0404                  | .0163                  |
| 7.    | .0072                  | .0293                  | 52.   | .0410                  | .0160                  |
| 8.    | .0082                  | .0291                  | 53.   | .0416                  | .0157                  |
| 9.    | .0092                  | .0288                  | 54.   | .0422                  | .0153                  |
| 10.   | .01                    | .0285                  | 55.   | .0428                  | .0150                  |
| 11.   | .0110                  | .0282                  | 56.   | .0434                  | .0146                  |
| 12.   | .0118                  | .0280                  | 57.   | .0440                  | .0143                  |
| 13.   | .0128                  | .0277                  | 58.   | .0446                  | .0139                  |
| 14.   | .0136                  | .0274                  | 59.   | .0452                  | .0136                  |
| 15.   | .0146                  | .0271                  | 60.   | .0458                  | .0132                  |
| 16.   | .0154                  | .0269                  | 61.   | .0464                  | .0128                  |
| 17.   | .0162                  | .0266                  | 62.   | .047                   | .0125                  |
| 18.   | .017                   | .0263                  | 63.   | .0474                  | .0121                  |
| 19.   | .018                   | .0260                  | 64.   | .0480                  | .0117                  |
| 20.   | .0188                  | .0257                  | 65.   | .0486                  | .0113                  |

| KULMA | Xc<br>POIKITTAIN<br>EN | Zc<br>PITKITTÄIN<br>EN | KULMA | Xc<br>POIKITTAIN<br>EN | Zc<br>PITKITTÄIN<br>EN |
|-------|------------------------|------------------------|-------|------------------------|------------------------|
| 21.   | .0196                  | .0255                  | 66.   | .0492                  | .0110                  |
| 22.   | .0204                  | .0252                  | 67.   | .0498                  | .0106                  |
| 23.   | .0212                  | .0249                  | 68.   | .0504                  | .0102                  |
| 24.   | .022                   | .0246                  | 69.   | .051                   | .0098                  |
| 25.   | .0226                  | .0243                  | 70.   | .0514                  | .0094                  |
| 26.   | .0234                  | .0240                  | 71.   | .052                   | .0090                  |
| 27.   | .0242                  | .0237                  | 72.   | .0526                  | .0085                  |
| 28.   | .025                   | .0235                  | 73.   | .0532                  | .0081                  |
| 29.   | .0256                  | .0232                  | 74.   | .0538                  | .0077                  |
| 30.   | .0264                  | .0229                  | 75.   | .0542                  | .0073                  |
| 31.   | .0272                  | .0226                  | 76.   | .0548                  | .0068                  |
| 32.   | .0278                  | .0223                  | 77.   | .0554                  | .0064                  |
| 33.   | .0286                  | .0220                  | 78.   | .056                   | .0059                  |
| 34.   | .0252                  | .0217                  | 79.   | .0564                  | .0055                  |
| 35.   | .03                    | .0214                  | 80.   | .057                   | .0050                  |
| 36.   | .0306                  | .0211                  | 81.   | .0576                  | .0046                  |
| 37.   | .0314                  | .0208                  | 82.   | .0582                  | .0041                  |
| 38.   | .032                   | .0205                  | 83.   | .0586                  | .0036                  |
| 39.   | .0326                  | .0202                  | 84.   | .0592                  | .0031                  |
| 40.   | .0334                  | .0199                  | 85.   | .0598                  | .0026                  |
| 41.   | .034                   | .0196                  | 86.   | .0604                  | .0021                  |
| 42.   | .0346                  | .0193                  | 87.   | .0608                  | .0016                  |

G41

| KULMA | Xc<br>POIKITTAIN<br>EN | Zc<br>PITKITTÄIN<br>EN | KULMA | Xc<br>POIKITTAIN<br>EN | Zc<br>PITKITTÄIN<br>EN |
|-------|------------------------|------------------------|-------|------------------------|------------------------|
| 43.   | .0354                  | .0189                  | 88.   | .0614                  | .0011                  |
| 44.   | .036                   | .0186                  | 89.   | .062                   | .0005                  |
| 45.   | .0366                  | .0183                  |       |                        |                        |

F5.24: TNC Kaari–kaari (Tyyppi A): [1] Lähestyminen, [2], Tilasta tilaan, [3] Poistuminen.

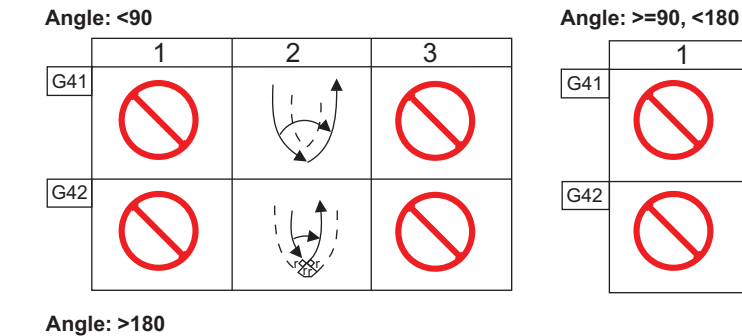

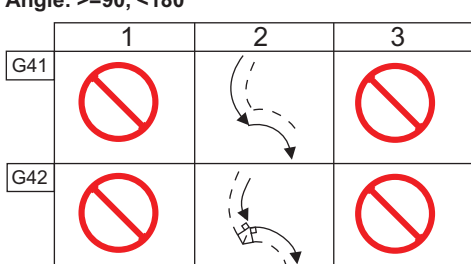

G42

2

**F5.25:** Työkalun nirkon säteen laskenta, 1/32, kompensaatioarvo 30 asteen kulmalle.

3

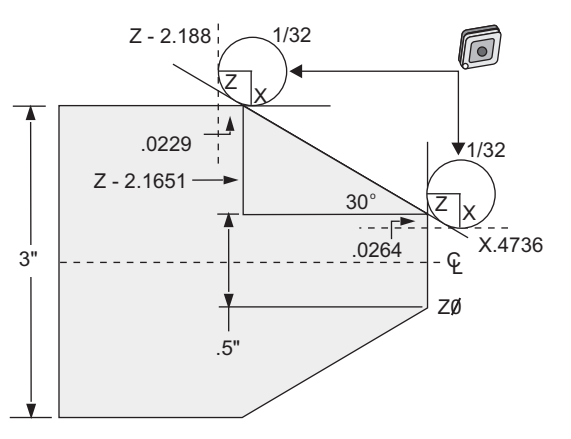

| Koodi         | Kompensaatio (1/32 työkalun nirkon pyöristyssäde) |
|---------------|---------------------------------------------------|
| G0 X0 Z.1     |                                                   |
| G1 Z0         |                                                   |
| X.4736        | (X.5-0.0264 compensation)                         |
| X 3.0 Z-2.188 | (Z-2.1651+0.0229 compensation)                    |

**F5.26:** Työkalun nirkon säteen laskenta, 1/32, kompensaatioarvo 45 asteen kulmalle.

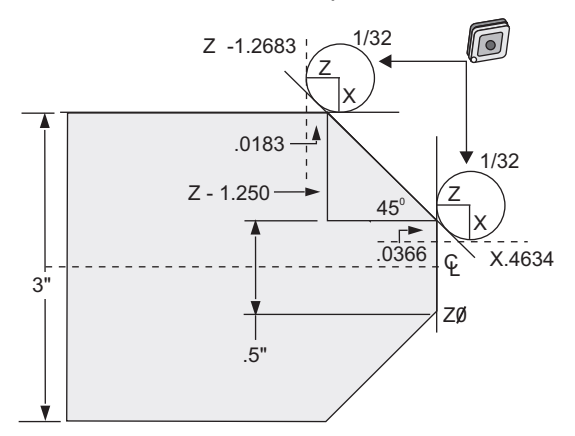

| Koodi     | Kompensaatio (1/32 työkalun nirkon pyöristyssäde) |
|-----------|---------------------------------------------------|
| G0 X0 Z.1 |                                                   |
| G1 Z0     |                                                   |

| Koodi          | Kompensaatio (1/32 työkalun nirkon pyöristyssäde) |  |  |
|----------------|---------------------------------------------------|--|--|
| X.4634         | (X.5-0.0366 compensation)                         |  |  |
| X 3.0 Z-1.2683 | (Z-1.250+0.0183 compensation)                     |  |  |

**F5.27:** Työkalun nirkon säteen laskenta, 1/64, kompensaatioarvo 30 asteen kulmalle.

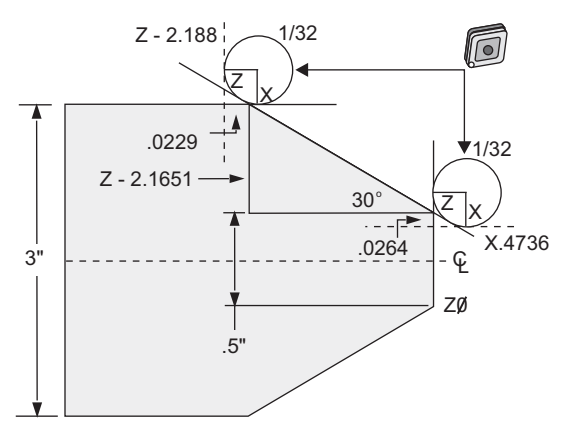

| Koodi          | Kompensaatio (1/64 työkalun nirkon pyöristyssäde) |
|----------------|---------------------------------------------------|
| G0 X0 Z.1      |                                                   |
| G1 Z0          |                                                   |
| X.4868         | (X.5-0.0132 compensation)                         |
| X 3.0 Z-2.1765 | (Z-2.1651+0.0114 compensation)                    |

**F5.28:** Työkalun nirkon säteen laskenta, 1/64, kompensaatioarvo 45 asteen kulmalle.

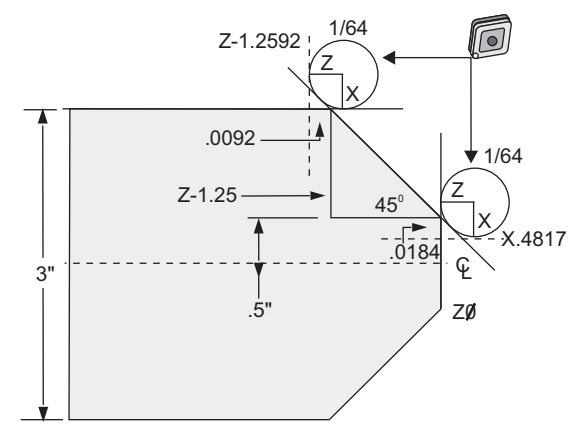

| Koodi          | Kompensaatio (1/64 työkalun nirkon pyöristyssäde) |
|----------------|---------------------------------------------------|
| G0 X0 Z.1      |                                                   |
| G1 Z0          |                                                   |
| X.4816         | (X.5-0.0184 compensation)                         |
| X 3.0 Z-1.2592 | (Z-1.25+0.0092 compensation)                      |

**F5.29:** Työkalun nirkon säteen laskenta, 1/64, kompensaatioarvo 60 asteen kulmalle.

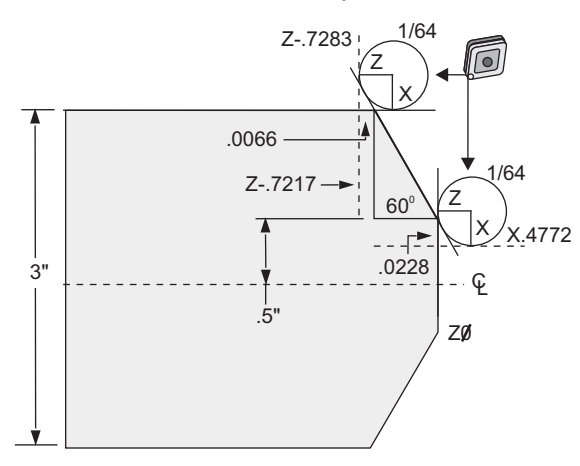

| Koodi      | Kompensaatio (1/64 työkalun nirkon pyöristyssäde) |
|------------|---------------------------------------------------|
| G0 X0 Z.1  |                                                   |
| G1 Z0      |                                                   |
| X.4772     | (X.5-0.0132 compensation)                         |
| X 3.0 Z467 | (Z-0.7217+0.0066 compensation)                    |

Työkalun säteen ja kulman taulukko (1/64 Säde)

Laskettu X-mitta perustuu kappaleen halkaisijaan.

| KULMA | Xc<br>POIKITTAIN<br>EN | Zc<br>PITKITTÄIN<br>EN | KULMA | Xc<br>POIKITTAIN<br>EN | Zc<br>PITKITTÄIN<br>EN |
|-------|------------------------|------------------------|-------|------------------------|------------------------|
| 1.    | .0006                  | .0155                  | 46.   | .00186                 | .0090                  |
| 2.    | .0001                  | .0154                  | 47.   | .0019                  | .0088                  |
| 3.    | .0016                  | .0152                  | 48.   | .0192                  | .0087                  |
| 4.    | .0022                  | .0151                  | 49.   | .0196                  | .0085                  |
| 5.    | .0026                  | .0149                  | 50.   | .0198                  | .0083                  |
| 6.    | .0032                  | .0148                  | 51.   | .0202                  | .0082                  |
| 7.    | .0036                  | .0147                  | 52.   | .0204                  | .0080                  |
| 8.    | .0040                  | .0145                  | 53.   | .0208                  | .0078                  |
| 9.    | .0046                  | .0144                  | 54.   | .021                   | .0077                  |
| 10.   | .0050                  | .0143                  | 55.   | .0214                  | .0075                  |
| 11.   | .0054                  | .0141                  | 56.   | .0216                  | .0073                  |
| 12.   | .0060                  | .0140                  | 57.   | .022                   | .0071                  |
| 13.   | .0064                  | .0138                  | 58.   | .0222                  | .0070                  |
| 14.   | .0068                  | .0137                  | 59.   | .0226                  | .0068                  |
| 15.   | .0072                  | .0136                  | 60.   | .0228                  | .0066                  |
| 16.   | .0078                  | .0134                  | 61.   | .0232                  | .0064                  |
| 17.   | .0082                  | .0133                  | 62.   | .0234                  | .0062                  |
| 18.   | .0086                  | .0132                  | 63.   | .0238                  | .0060                  |
| 19.   | .0090                  | .0130                  | 64.   | .024                   | .0059                  |
| 20.   | .0094                  | .0129                  | 65.   | .0244                  | .0057                  |
| 21.   | .0098                  | .0127                  | 66.   | .0246                  | .0055                  |

| KULMA | Xc<br>POIKITTAIN<br>EN | Zc<br>PITKITTÄIN<br>EN | KULMA | Xc<br>POIKITTAIN<br>EN | Zc<br>PITKITTÄIN<br>EN |
|-------|------------------------|------------------------|-------|------------------------|------------------------|
| 22.   | .0102                  | .0126                  | 67.   | .0248                  | .0053                  |
| 23.   | .0106                  | .0124                  | 68.   | .0252                  | .0051                  |
| 24.   | .011                   | .0123                  | 69.   | .0254                  | .0049                  |
| 25.   | .0014                  | .0122                  | 70.   | .0258                  | .0047                  |
| 26.   | .0118                  | .0120                  | 71.   | .0260                  | .0045                  |
| 27.   | .012                   | .0119                  | 72.   | .0264                  | .0043                  |
| 28.   | .0124                  | .0117                  | 73.   | .0266                  | .0041                  |
| 29.   | .0128                  | .0116                  | 74.   | .0268                  | .0039                  |
| 30.   | .0132                  | .0114                  | 75.   | .0272                  | .0036                  |
| 31.   | .0136                  | .0113                  | 76.   | .0274                  | .0034                  |
| 32.   | .014                   | .0111                  | 77.   | .0276                  | .0032                  |
| 33.   | .0142                  | .0110                  | 78.   | .0280                  | .0030                  |
| 34.   | .0146                  | .0108                  | 79.   | .0282                  | .0027                  |
| 35.   | .015                   | .0107                  | 80.   | .0286                  | .0025                  |
| 36.   | .0154                  | .0103                  | 81.   | .0288                  | .0023                  |
| 37.   | .0156                  | .0104                  | 82.   | .029                   | .0020                  |
| 38.   | .016                   | .0102                  | 83.   | .0294                  | .0018                  |
| 39.   | .0164                  | .0101                  | 84.   | .0296                  | .0016                  |
| 40.   | .0166                  | .0099                  | 85.   | .0298                  | .0013                  |
| 41.   | .017                   | .0098                  | 86.   | .0302                  | .0011                  |
| 42.   | .0174                  | .0096                  | 87.   | .0304                  | .0008                  |
| 43.   | .0176                  | .0095                  | 88.   | .0308                  | .0005                  |

| KULMA | Xc<br>POIKITTAIN<br>EN | Zc<br>PITKITTÄIN<br>EN | KULMA | Xc<br>POIKITTAIN<br>EN | Zc<br>PITKITTÄIN<br>EN |
|-------|------------------------|------------------------|-------|------------------------|------------------------|
| 44.   | .018                   | .0093                  | 89.   | .031                   | .0003                  |
| 45.   | .0184                  | .0092                  |       |                        |                        |

## 5.8 Koordinaatistot

CNC-ohjaukset hyödyntävät useita erilaisia koordinaatistoja ja korjaimia, jotka mahdollistavat työkalupisteen sijoittamisen työkappaleeseen. Tässä osiossa esitellään erilaisten koordinaatistojen ja työkalukorjausten välisiä yhteyksiä.

#### 5.8.1 Efektiivinen koordinaatisto

Efektiivinen koordinaatisto on kaikkien koordinaatistojen ja siirtojen yhteisvaikutuksellinen voimassa oleva koordinaatisto. Se on järjestelmä, jota näytetään paikoitusnäytön kohdassa **work G54 Position** -näytöllä. Se on myös sama kuin G-koodiohjelman ohjelmointiarvot olettaen, että työkalun nirkon korjausta ei suoriteta. Efektiivinen koordinaatisto = globaali koordinaatisto + yleiskoordinaatisto + työkoordinaatisto + apukoordinaatisto + työkalukorjaukset.

**FANUC-työkoordinaatistot** – Työkoordinaatistot ovat valinnaisia koordinaatiston lisäsiirtoja globaalin koordinaatiston suhteen. Haas-ohjauksessa on käytettävissä 105 työkoordinaatistoa, jotka on osoitettu koodeille G54–G59 ja G154 P1–G154 P99. G54 on käytössä oleva koordinaatisto, kun ohjaus käynnistetään. Viimeksi käytetty koordinaatisto pysyy käytössä, kunnes toinen työkoordinaatisto otetaan käyttöön tai koneen virta sammutetaan. G54-koodin valinta voidaan poistaa varmistamalla, että G54-koodin työkoordinaatiston korjainten sivun asetuksiksi määritetään nolla.

**FANUC-apukoordinaatisto** – A apukoordinaatisto on työkoordinaatiston sisäinen koordinaatisto. Käytettävissä on vain yksi apukoordinaatisto, joka asetetaan G52-komennolla. Mikä tahansa ohjelman aikana asetettu G52-koodi poistetaan, kun ohjelma päätetään M30-koodilla, painamalla **[RESET]** (Nollaus) tai painamalla **[POWER OFF]** (Virta pois).

**FANUC-yleiskoordinaatisto** – Yleiskoordinaatisto sijaitsee toisella työkoordinaattien korjausnäyttösivulla aivan globaalin koordinaatiston alapuolella (G50). Yleiskoordinaatisto pysyy muistissa, kun virta kytketään pois päältä. Yleiskoordinaatisto voidaan vaihtaa manuaalisesti G10-käskyllä tai käyttämällä makromuuttujia.

#### 5.8.2 Työkalukorjausten automaattinen asetus

Työkalukorjaukset tallennetaan automaattisesti painamalla **[X DIAMETER MEASURE]** tai **[Z FACE MEASURE]**. Jos yleisellä, globaalilla tai hetkellisesti valittuna olevalla työkoordinaatiston siirrolla on niille määriteltyjä arvoja, tallennettu työkalukorjaus poikkeaa todellisista koneen koordinaateista näiden arvojen verran. Sen jälkeen kun työkalut työtä varten on asetettu, kaikki työkalut on käskettävä turvalliseen X, Z -referenssipisteeseen kuten työkalunvaihtoasemaan.

#### 5.8.3 Globaali koordinaatisto (G50)

Globaali koordinaatisto on yksittäinen koordinaatisto, joka siirtää kaikkia työkoordinaatteja ja työkalukorjauksia pois koneen nollapisteestä. Ohjaus laskee globaalin koordinaatiston niin, että nykyinen koneen asema muuttuu G50-käskyllä määritellyiksi efektiivisiksi koordinaateiksi. Lasketun globaalin koordinaatiston arvot voidaan nähdä työkoordinaatiston Active Work Offset -näytöllä heti työkoordinaatiston lisäsiirron G154 P99 alapuolella. Globaali koordinaatisto nollataan automaattisesti, kun CNC-ohjauksen virta kytketään päälle. Globaali koordinaattiarvo ei muutu, kun painetaan [RESET].

## 5.9 Kärkipylkän asetus ja käyttö

Kärkipylkkä ST-10 asemoidaan manuaalisesti, minkä jälkeen pinoli viedään hydraulisesti työkappaleeseen. Käske hydraulisen pinolin liike käyttämällä seuraavia M-koodeja:

- M21: Kärkipylkkä eteen
- M22: Kärkipylkkä taakse

Kun M21 käsketään, kärkipylkän pinoli liikkuu eteenpäin ja ylläpitää jatkuvan paineen. Kärkipylkän runko on lukittava paikalleen ennen käskyn M21 suorittamista.

Kun M22 käsketään, kärkipylkän pinoli liikkuu poispäin työkappaleesta. Pinolin pois vetämiseksi käytetään hydraulista painetta, minkä jälkeen hydraulinen paine kytketään pois käytöstä. Hydrauliikkajärjestelmässä on tarkistusventtiilejä, jotka pitävät pinolia paikallaan. Työkierron alkaessa hydraulista painetta käytetään uudelleen ja ohjelmasilmukassa M99, jotta varmistetaan, että pinoli pysyy taaksepäin vedettynä.

## 5.10 Aliohjelmat

Aliohjelmat:

- Ovat käskysarjoja, jotka toistetaan useita kertoja ohjelmassa.
- Kirjoitetaan erilliseen ohjelmaan sen sijaan, että toistettaisiin käskyt monta kertaa pääohjelmassa.
- Kutsutaan pääohjelmassa koodilla M97 tai M98 ja P-koodi.
- Voi sisältää L-koodin toistomäärää varten. Aliohjelman kutsu toistetaan L kertaa ennen pääohjelman jatkamista seuraavaan lauseeseen.

Kun käytät M97-koodia:

- P-koodi (nnnnn) on sama kuin paikallisen aliohjelman lauseen numero (Nnnnnn).
- Aliohjelman on oltava pääohjelman sisällä.

Kun käytät M98-koodia:

- P-koodi (nnnnn) on sama kuin kutsuttavan aliohjelman numero (Onnnnn).
- Jos aliohjelma ei ole muistissa, tiedoston nimen pitää olla Onnnnn.nc. Tiedoston nimen pitää sisältää O ennen nollia ja pääte .nc, jotta laite voi löytää aliohjelman.
- Aliohjelman on oltava aktiivisessa hakemistossa tai sijaintipaikassa, joka on määritelty asetuksissa 251/252. Katso aliohjelmien hakukohteista sivulta **445**.

## 5.11 Hakukohteiden asetus

Kun aliohjelma kutsutaan, ohjaus etsii aliohjelmaa ensin aktiivisesta hakemistosta. Jos ohjaus ei löydä aliohjelmaa, ohjaus käyttää asetuksia 251 ja 252 määrittämään, mistä etsintä tehdään. Katso lisätietoja näistä asetuksista.

Hakukohteiden luettelon muodostaminen asetuksessa 252:

- 1. Valitse laitehallinnassa (**[LIST PROGRAM]**) se hakemisto, jonka haluat lisätä luetteloon.
- 2. Paina [F3].
- 3. Korosta **SETTING 252** -vaihtoehto valikossa ja paina sen jälkeen **[ENTER]**.

Ohjaus lisää nykyisen hakemiston hakukohteiden luetteloon asetuksessa 252.

Nähdäksesi hakukohteiden luettelon katso arvot asetuksessa 252 Settings-sivulla.

## 5.12 Lisätietoja on verkossa

Päivitettyjä ja täydentäviä tietoja, kuten vinkkejä, ohjeita, huoltotoimenpiteitä ja paljon, on saatavissa Haasin Huolto-sivulla osoitteessa <u>www.HaasCNC.com</u>. Voit myös skannata alla olevan koodin mobiililaitteellasi ja siirtyä suoraan Haasin Huolto-sivulle:

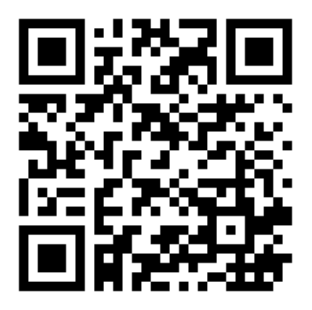

# Chapter 6: Lisävarusteiden ohjelmointi

## 6.1 Johdanto

Vakiotoimintojen lisäksi koneessasi on myös lisälaitteita, joihin liittyy erityisiä ohjelmointihuomioita. Tässä osassa esittelemme, kuinka näitä optioita ohjelmoidaan.

Voit ottaa yhteyttä Haasin tehtaan edustajaan (Haas Factory Outlet (HFO)) näiden lisävarusteiden hankkimiseksi, jos ne eivät ole vielä koneesi varusteena.

## 6.2 Automaattinen työkalun esiasetus (ATP)

Automaattinen työkalun esiasetus lisää osien tarkkuutta ja asetusten yhdenmukaisuutta ja vähentää asetusaikaa jopa 50 %. Järjestelmässä on helppokäyttöinen automaattinen ja manuaalinen käyttötapa ja käyttäjäystävällinen käyttöliittymä nopeaa ja keskustelutyylistä ohjelmointia varten.

- Automaattiset, manuaaliset ja työkalurikon havaitsemistoiminnat
- Parantaa työkalun asetuksen tarkkuutta ja yhdenmukaisuutta
- Keskustelutyyliset mallit helppoa työkalun asetustoimintaa varten
- Ei vaadi makro-ohjelmointia
- Lähettää G-koodin MDI:lle, jossa sitä voidaan muokata tai jossa se voidaan siirtää ohjelmaan

### 6.2.1 Automaattinen työkalun esiasetus (ATP) – Linjaus

Tässä toimenpiteessä ohjeistetaan linjaamaan automaattinen työkalun esiasetus.

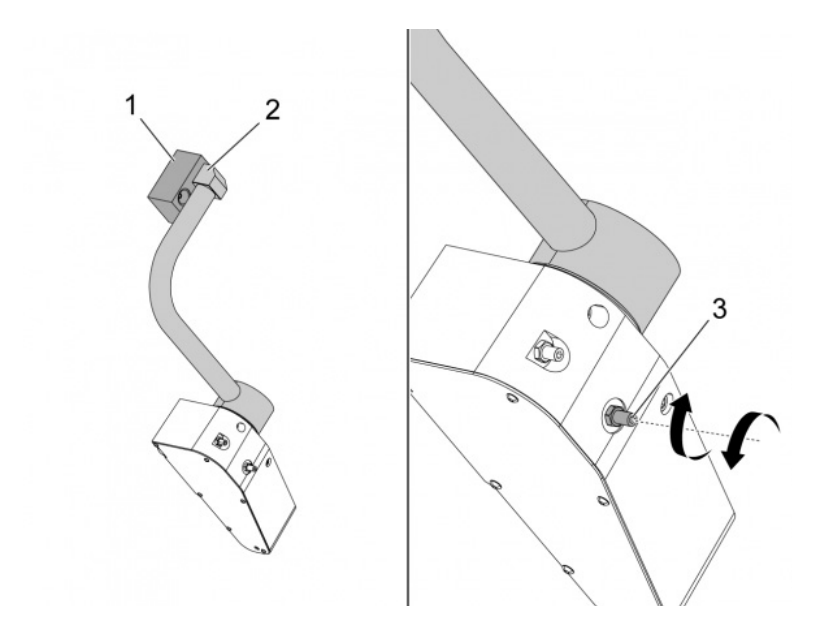

Käytä tätä koodia MDI-tavassa 3 minuutin ajan:

M104; (Tool Presetter Down)
G04 P4.;
M105; (Tool Presetter Up)
G04 P4.;
M99;

Jos ATP-varsi [2] ei linjaudu kotilauseen [1] kanssa, käytä 3/8–24" asetusruuvia [3] siirtääksesi sitä kohti kotilausetta tai pois kotilauseesta. Varmista, että lukitusmutteri on kiristetty säädettyyn asentoon.

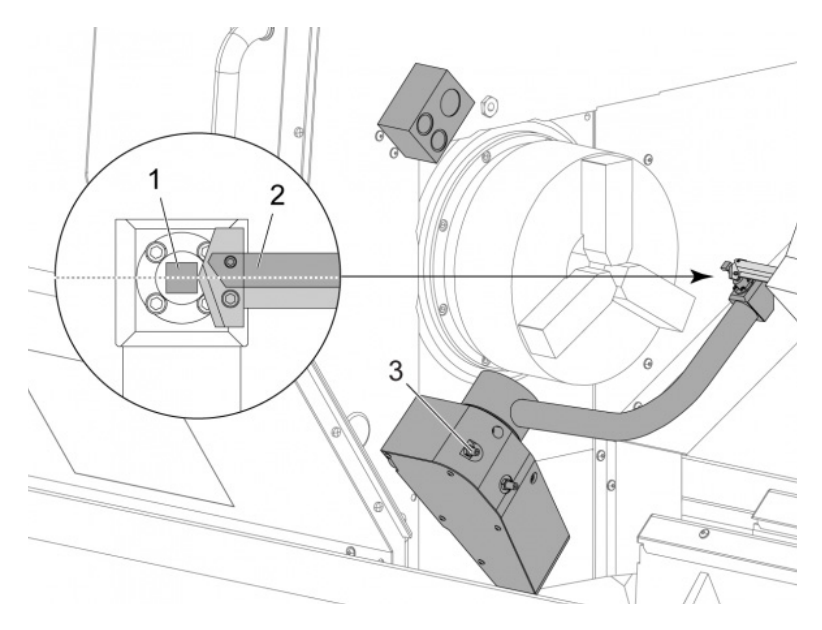

Käytä tätä koodia tavassa MDI: M104. Se laskee ATP-varren.

Asenna kääntötankotyökalu revolverin ensimmäiseen paikkaan.

Nykäytä X- ja Z-akseleita niin, että kääntötankotyökalun kärki [2] on lähellä mittausneulaa [1].

Jos työkalu ei linjaudu neulan keskikohdan kanssa, käännä ylhäällä olevaa 3/8-24 tuumaa x 2 tuumaa asetusruuvia [3] siirtääksesi neulaa ylös tai alas.

Varmista, että lukitusmutteri on kiristetty säädettyyn asentoon.

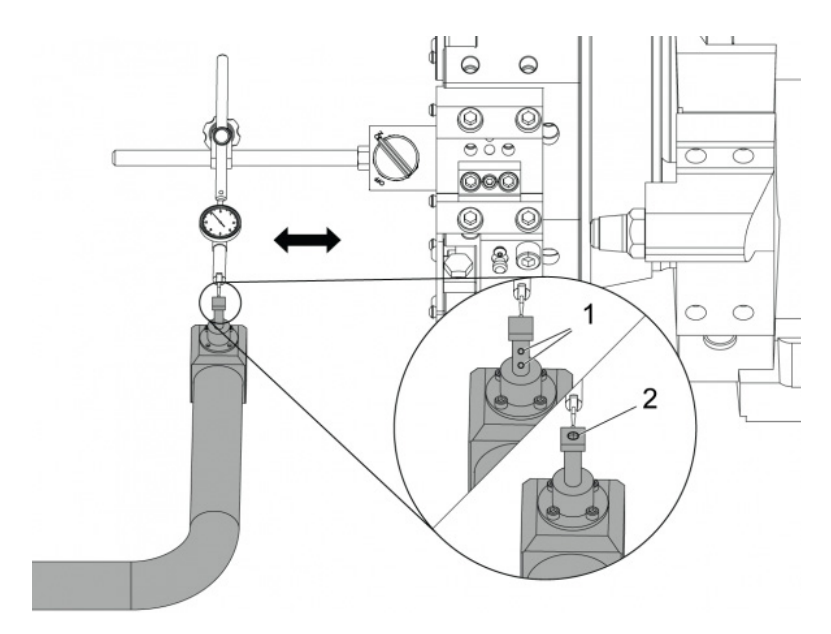

Kiinnitä revolveriin valintamerkin magneettinen pohja.

Siirrä merkkiä mittausneulan läpi.

Mittausneulan tulee olla samansuuntainen Z-akselin kanssa. Virheen on oltava alle 0,0004 tuumaa (0,01 mm).

Löysää tarvittaessa mittausneulan ruuveja [1] [2] ja säädä sen asentoa.

## NOTE:

Tämän ATP:n kanssa käytetään kahden tyyppisiä neuloja: yhdessä on kaksi säätöruuvia [1] ja toisessa yksi säätöruuvi [2].

### 6.2.2 Automaattinen työkalun esiasetus (ATP) – Testi

Tämän toimenpiteen avulla näet, miten voit testata automaattisen työkalun esiasetuksen.

| Active Tool: 17 |                    |            |            |            |                    |                  |  |  |  |  |
|-----------------|--------------------|------------|------------|------------|--------------------|------------------|--|--|--|--|
| Tool Offset     | Turret<br>Location | X Geometry | Y Geometry | Z Geometry | Radius<br>Geometry | Tip<br>Direction |  |  |  |  |
| 1               | 0                  | -15.2416   | 0.         | -10.6812   | 0.                 | 0: None          |  |  |  |  |
| 2               | 0                  | -14.3600   | 0.         | -10.6990   | 0.                 | 0: None          |  |  |  |  |
| 3               | 0                  | -10.7173   | -0.0015    | -11.1989   | 0.                 | 3: X- Z-         |  |  |  |  |
| 4               | 0                  | -10.7149   | 0.         | -11.2018   | 0.0315             | 3: X- Z-         |  |  |  |  |
| 5               | 0                  | -15.2426   | 0.         | -10.5147   | 0.                 | 7: Z-            |  |  |  |  |
| 6               | 0                  | 0.         | 0.         | 0.         | 0.                 | 0: None          |  |  |  |  |
| 7               | 0                  | -14.9902   | 0.         | -10.9099   | 0.                 | 2: X+ Z-         |  |  |  |  |
| 8               | 0                  | -15.2442   | 0.         | Θ.         | 0.                 | 0: None          |  |  |  |  |
| 9               | 0                  | -15.2422   | -0.0004    | -10.0192   | Θ.                 | 2: X+ Z-         |  |  |  |  |
| 10              | 0                  | 0.         | 0.         | Θ.         | 0.                 | 0: None          |  |  |  |  |
| 11              | 0                  | -14.3197   | 0.         | -9.6169    | 0.0160             | 2: X+ Z-         |  |  |  |  |
| 12              | 0                  | 0.         | 0.         | 0.         | 0.                 | 0: None          |  |  |  |  |
| 13              | 0                  | -15.2471   | 0.         | -7.4940    | 0.                 | 7: Z-            |  |  |  |  |
| 14              | 0                  | 0.         | 0.         | Ο.         | 0.                 | 2: X+ Z-         |  |  |  |  |
| 15              | 0                  | -9.6179    | 0.         | -14.6994   | 0.                 | 3: X- Z-         |  |  |  |  |
| 16              | 0                  | -11.1610   | 0.         | -11.3630   | 0.0160             | 3: X- Z-         |  |  |  |  |
| 17 Spindle      | 0                  | -10.3828   | 0.         | -11.4219   | 0.                 | 0: None          |  |  |  |  |
| 18              | 0                  | 0.         | 0.         | 0.         | 0.                 | 0: None          |  |  |  |  |
|                 |                    |            |            |            |                    |                  |  |  |  |  |
| Entor A Volu    |                    | <b>F2</b>  |            | or line    | Sot to PO          | T contor line    |  |  |  |  |

Paina [OFFSET], kunnes "TOOL GEOMETRY" (Työkalun geometria) on valittu.

Kirjaa arvo kohtaan OFFSET

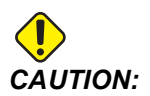

Varmista, että arvo on kirjattu muistiin oikein.

| Devices  | Timers   | Macro Vars        | Active Codes | ATM        | Calculator | Media |  |
|----------|----------|-------------------|--------------|------------|------------|-------|--|
| Mechanis | ms       |                   |              |            |            |       |  |
| Heenanis |          |                   |              |            |            |       |  |
|          |          | Device            |              |            | State      |       |  |
|          |          | Probe Arm         |              | F          | Retracted  |       |  |
|          |          | Parts Catcher     |              | F          | Retracted  |       |  |
|          |          | Chuck             |              | U          | nclamped   |       |  |
|          | М        | ain Spindle Jog   |              | F          | RPM: 3000  |       |  |
|          | Ma       | in Spindle Orient |              |            | 303.9278   |       |  |
|          | Ma       | in Spindle Brake  |              | D          | sengaged   |       |  |
|          | Main Spi | indle Position En | dade         | Disengaged |            |       |  |
| robe Arn | 1        |                   |              |            |            |       |  |
| F2       | Extend   |                   |              |            |            |       |  |

Varmista, että ATP-varsi ei osu koneen osiin.

#### Työnnä [CURRENT COMMANDS].

Valitse välilehti Devices (Pyörintä).

Valitse välilehti Mechanisms (Pyörintä).

Korosta Probe Arm.

Paina [F2] nostaaksesi ATP-varren.

Paina [F2] laskeaksesi ATP-varren.

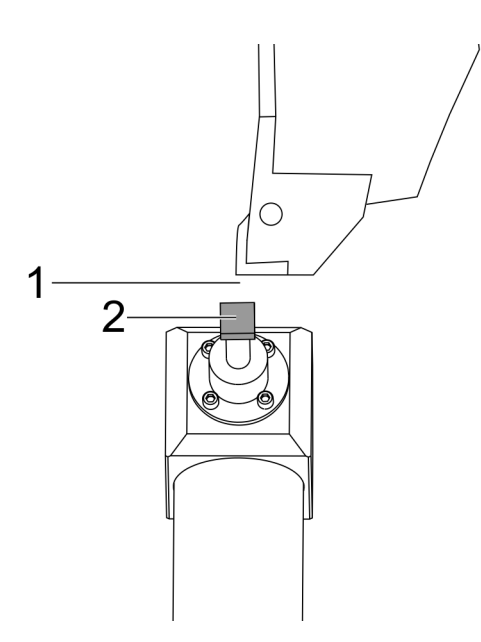

Varmista, että kääntymistankotyökalu on asennettu ensimmäiseen paikkaan.

Varmista, että ensimmäinen paikka osoittaa kohti karaa.

Nykäytä X- ja Z-akseleita mittausneulan [2] keskikohtaan.

Varmista, että sinulla on käytettävissäsi tilaa [1] mittausneulan [2] ja kääntötankotyökalun välissä.

|                          | 11           | :18:13 | Offsets           |                                                                                                    |              |                                 |                    |                  |  |  |
|--------------------------|--------------|--------|-------------------|----------------------------------------------------------------------------------------------------|--------------|---------------------------------|--------------------|------------------|--|--|
| RENISHAW St              | or           | NØ     | Tool W            |                                                                                                    |              |                                 |                    |                  |  |  |
| OF SELECT DENIS          | 1111/1/2 01- | 10.01  | Active Tool: 0    |                                                                                                    |              |                                 |                    |                  |  |  |
| UL SELECT REFESTIANE VS. |              |        | Tool Offset       | t Turret<br>Location                                                                                            | X Geometry   | Z Geometry                      | Radius<br>Geometry | Tip<br>Direction |  |  |
|                          |              |        | 1                 | 0                                                                                                    | 0.2608       | 0.                              | 0.                 | 0: None          |  |  |
|                          |              |        | 2                 | 0                                                                                                    | 0.           | 0.                              | 0.                 | 0: None          |  |  |
|                          |              |        | 3                 | 0                                                                                                    | 0.           | 0.                              | 0.                 | 0: None          |  |  |
|                          |              |        | 4                 | 0                                                                                                    | 0,           | 0.                              | 0.                 | 0: None          |  |  |
|                          |              |        | 5                 | 0                                                                                                    | 0,           | 0.                              | 0.                 | O: None          |  |  |
|                          |              |        | 6                 | 0                                                                                                    | 0.           | 0.                              | Q.                 | 0: None          |  |  |
|                          |              |        | 7                 | 0                                                                                                    | 0.           | 0.                              | 0.                 | 0: None          |  |  |
|                          |              |        | 8                 | 0                                                                                                    | 0.           | 0.                              | 0.                 | 0: None          |  |  |
|                          |              |        | 9                 | 8                                                                                                    | 0.           | 0.                              | 0.                 | 0: None          |  |  |
|                          |              |        | 10                | 8                                                                                                    | 0.           | 0.                              | 0.                 | 0: None          |  |  |
|                          |              |        | 11                | 0                                                                                                    | 0.           | θ.                              | 0.                 | 0: None          |  |  |
|                          |              |        | 12                | 0                                                                                                    | 0.           | 0.                              | 0.                 | 0: None          |  |  |
|                          |              |        | 13                | 0                                                                                                    | 0.           | 0.                              | 0.                 | O: None          |  |  |
|                          |              | 14     | 0                 | 0.                                                                                                    | 0.           | 0.                              | 0: None            |                  |  |  |
|                          |              |        | Warning           |                                                                                                    |              | 0.                              | 0.                 | 0: None          |  |  |
|                          |              |        | wearing .         |                                                                                                    |              | 0.                              | 0.                 | 0: None          |  |  |
| 1                        | -            |        |                   |                                                                                                    |              | Û.                              | 0.                 | 0: None          |  |  |
|                          |              |        | Greater Than      | Setting 142! Acce                                                                                               | ptcowo       | 8.                              | 0.                 | 0: None          |  |  |
|                          |              |        | Ves<br>Example XD | IVI No [N]                                                                                                    | F1 Set Val   | VDI center line<br>ue ENTER Add | F3 Set to F        | BDT center line  |  |  |
| tain Spindle             |              |        | Positions         | Prog                                                                                                    | ram G54 T886 |                                 | Timers A           | nd Counters      |  |  |
| Spindle Speedi           | 0            | RPM    |                   | 0N0                                                                                                    |              | Load                            | This Cycle:        | 0:00:            |  |  |
| Spindle Power:           | 0.0          | KW     | Y                 | 0.0000                                                                                                    |              | 044                             | Last Cycle:        | 0:00:            |  |  |
| Surface Speed:           | 0            | FPM    |                   |                                                                                                    |              | 0.4                             |                    | 01001            |  |  |
| Chip Load:               | 0.00000      | IPT    |                   |                                                                                                    |              | -                               | Remaining          | 0:00:            |  |  |
| Feed Rate:               | 0.0000       | IPR.   | 2                 | 0.0000                                                                                                    |              | 0%                              | M30 Counter        | #1:              |  |  |
| Active Feedi             | 0.0000       | IPR.   |                   |                                                                                                    |              |                                 |                    |                  |  |  |
|                          |              |        | B                 | 0.0                                                                                                    |              | 0%                              | M30 Counter        | #2               |  |  |
|                          |              |        |                   | 100 C 100 C 100 C 100 C 100 C 100 C 100 C 100 C 100 C 100 C 100 C 100 C 100 C 100 C 100 C 100 C 100 C 100 C 100 |              |                                 | Loops Remain       | inn-             |  |  |

Paina kohdetta [OFFSET] kerran tai kaksi siirtyäksesi näyttöön TOOL GEOMETRY.

Valitse arvo OFFSET 1.

Työnnä 0. Työnnä [F2].

Tämä poistaa arvon OFFSET 1.

Jos saat varoitusviestin [1], paina [Y] valitaksesi KYLLÄ.

Työnnä **[.001]**.

Paina pohjassa kohdetta [-X], kunnes tankotyökalu osuu mittauspäähän.

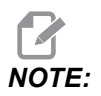

Kuulet piippaavan äänen, kun tankotyökalu osuu työkalun mittauspäähän.

Kirjaa arvo kohtaan OFFSET 1.

Nykäytä X-akselia pois ATP-varresta. Toista vaiheet 2, 3 ja 4 neljä kertaa.

| ием ј срџ. 22.50% 😥 10:23:46 |                 |                    |            | Offsets                     |            |                           |                            |  |  |
|------------------------------|-----------------|--------------------|------------|-----------------------------|------------|---------------------------|----------------------------|--|--|
| Memory/000000.nc N5          | Tool W          | lork               |            |                             |            |                           |                            |  |  |
|                              | Active Tool: 17 |                    |            |                             |            |                           |                            |  |  |
|                              | Tool Offset     | Turret             | X Geometry | Y Geometry                  | Z Geometry | Radius<br>Geometry        | Tip<br>Direction           |  |  |
|                              | 1               | 0                  | -15.2416   | 0.                          | -10.6812   | 0.                        | 0: None                    |  |  |
|                              | 2               | 0                  | -14.3600   | 0.                          | -10.6990   | 0.                        | 0: None                    |  |  |
|                              | 3               | 0                  | -10.7173   | -0.0015                     | -11.1989   | 0.                        | 3: X · Z ·                 |  |  |
|                              | 4               | 0                  | -10.7149   | 0.                          | -11.2018   | 0.0315                    | 3: X-Z-                    |  |  |
|                              | 5               | 0                  | -15.2426   | 0.                          | -10.5147   | 0.                        | 7: Z-                      |  |  |
| 1                            | 6               | 0                  | 0.         | 0.                          | 0.         | 0.                        | 0: None                    |  |  |
|                              | 7               | 0                  | -14.9902   | 0.                          | -10.9099   | 0.                        | 2: X+ Z-                   |  |  |
|                              | 8               | 0                  | -15.2442   | 0.                          | 0.         | 0.                        | 0: None                    |  |  |
|                              | 9               | 0                  | +15.2422   | -0.0004                     | -10.0192   | 0.                        | 2: X4 Z-                   |  |  |
|                              | 10              | 0                  | 0.         | 0.                          | 0.         | 0.                        | 0: None                    |  |  |
| 5 1 //\                      | 11              | 0                  | +14.3197   | 0.                          | -9.6169    | 0.0160                    | 2: X+ Z-                   |  |  |
| 165 // \                     | 12              | 0                  | 0.         | 0.                          | 0.         | 0.                        | 0: None                    |  |  |
| 8.49 // \                    | 13              | 0                  | -15.2471   | 0.                          | -7.4940    | 0.                        | 7 Z-                       |  |  |
| 10,0 //                      | 14              | 0                  | 0.         | 0.                          | 0.         | 0.                        | 2: X+ Z-                   |  |  |
| 1658                         | 15              | 0                  | -9.6179    | 0.                          | -14.6994   | 0.                        | 3: X- Z-                   |  |  |
| B CON                        | 16              | 0                  | -11.1610   | 0.                          | -11.3630   | 0.0160                    | 3: X- Z-                   |  |  |
| 1650                         | 17 Spindle      | 0                  | -10.3828   | 0.                          | -11.4219   | 0.                        | 0: None                    |  |  |
| -8                           | 18              | 0                  | 0.         | 0.                          | 0.         | 0.                        | 0: None                    |  |  |
| .8.10                        | Enter A Vak     | je<br>lameter Meas | F2         | Set to VDI cen<br>Set Value | ter line 🚺 | F3 Set to B01<br>/alue F4 | Center line<br>Work Offset |  |  |
| Mah                          | Positions       | P                  | rogram G54 | T1717                       |            | Timers And                | Counters                   |  |  |
| Spindle Speed: 0 RPM         |                 | (IN)               |            |                             | Load Th    | his Cycle:                | 0:02:52                    |  |  |
| Spindle Power: 0.0 KW        | х               | 4.99999            |            |                             | 0% La      | est Cycle:                | 0:02:53                    |  |  |
| des Chip Load: 0.00000 IPT   | QY              | 0.0000             |            | -                           | ON PI      | emaining                  | 0:00:00                    |  |  |
| Feed Rate: 0.0000 IPR        | -               |                    |            |                             | M          | 30 Counter #1:            | 357                        |  |  |
| 100% Active Feed: 0.0000 IPR | Z               | 8.0000             |            |                             | 0% M       | 30 Counter #2:            | 3577                       |  |  |
| 5%                           | <b>G</b> 8      | 0.0                |            |                             | 0%         | ops Remaining             | . (                        |  |  |
|                              |                 |                    |            |                             |            |                           | -5.3829000                 |  |  |
| ad(%) 0%                     | с -             | ···· . ⊨           | _          | _                           | 0%         |                           | 4.9999000                  |  |  |
|                              |                 |                    |            |                             |            |                           |                            |  |  |

Vertaa korkeimpia ja matalimpia kirjattuja arvoja.

Jos ero on yli 0,002 tuumaa (0,05 mm), sinun on mitattava ja säädettävä 3/8–24 tuumaa x 2 tuumaa asennusruuvia, joka on asennettu ATP-varteen.

3/8–24 tuumaa x 2 tuumaa asennusruuvi on mahdollisesti kiristetty virheellisesti. Jos näin tapahtuu, suorita alitoimenpide Automaattinen työkalun esiasetus (ATP) – Linjaus.

Syötä vaiheessa 1 kirjatut arvot TYÖKALUN 1 KORJAUS-arvoihin.

Käytä käskyjä M104 ja M105 MDI-tilassa varmistaaksesi, että ATP toimii oikein.

M104; (Tool Presetter Down)

M105; (Tool Presetter Up)

#### 6.2.3 Automaattinen työkalun esiasetus (ATP) – Kalibrointi

Tämän toimenpiteen avulla näet, miten voit kalibroida Automaattisen työkalun esiasetuksen.

1.

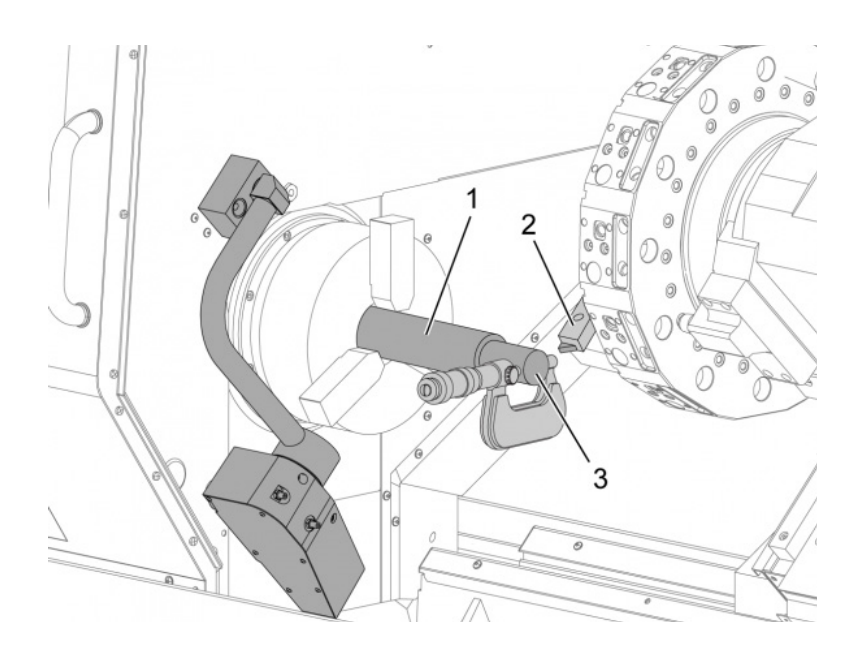

Asenna ulkosorvaustyökalu revolverin työkalun 1 asemaan [2].

Asenna työkappale istukkaan [1].

Lastua työkappaleen halkaisijan mukaisesti negatiivisen Z-akselin suuntaisesti.

Työnnä **[HAND JOG]**. Työnnä **[.001]**. Pidä pohjassa **[+Z]** siirtääksesi työkalua pois osasta.

Pysäytä kara.

Mittaa työkappaleeseen [3] tehdyn lastun halkaisija.

Työnnä **[X DIAMETER MEASURE]** syöttääksesi arvon sarakkeeseen **[OFFSET]** X-akselille.

Syötä työkappaleen halkaisija.

Työnnä [ENTER]. Tämä lisää arvon sarakkeen [OFFSET] arvoon.

Tallenna tämä arvo positiivisena lukuarvona. Tämä on Korjaus A. Muuta asetukset 59–61, 333 ja 334 arvoon 0.

2.

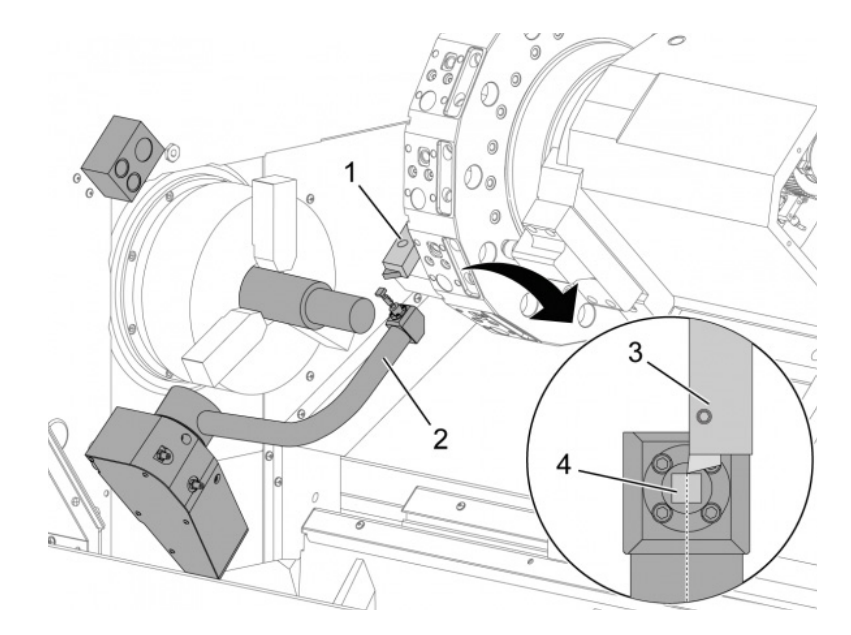

Aja työkalu nykäyssyötöllä turvalliseen asemaan pois [1] ATP-varren tieltä [2].

Käytä tätä koodia MDI-tilassa: M104.

Se siirtää ATP-varren matalaan asentoon.

Nykäytä Z-akselia työkalun kärjen [3] suuntaisesti neulan [4] keskipisteellä.

Nykäytä X-akselia siirtääksesi työkalun kärjen 0,25 tuumaa (6,4 mm) mittausneulan ylle.

Työnnä **[.001]**.

Pidä pohjassa **[-X]**, kunnes mittauspää pitää piippaavan äänen ja pysäyttää työkalun.

Kirjaa X-akselin sarakkeen [OFFSET] arvo positiivisena numerona.

Se on Korjaus B. Vähennä Korjaus B Korjauksesta A.

Syötä tulos positiivisena arvona asetukseen 59.

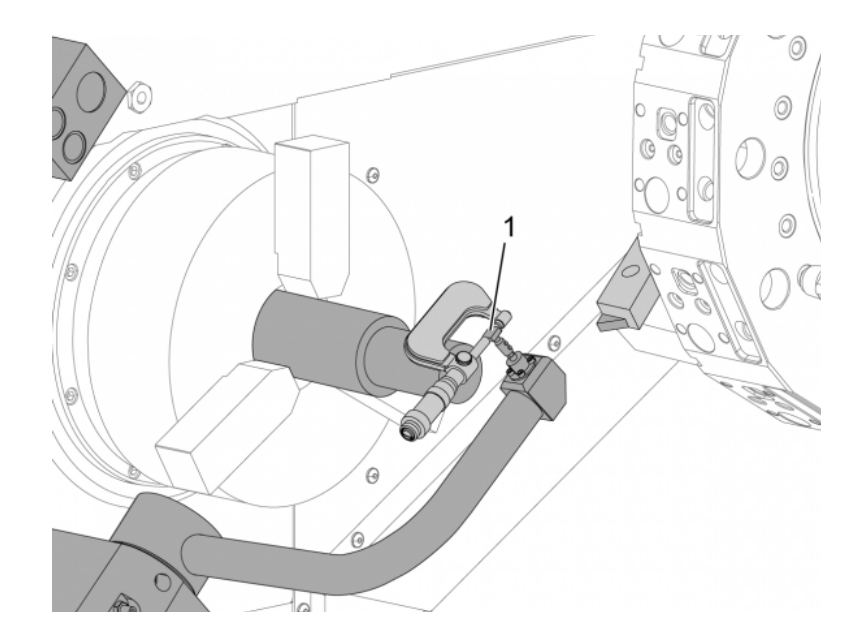

Mittaa neulan [1] leveys.

Syötä tämä arvo positiivisena numerona asetuksille 63 ja 334.

Jos mittausneula on kalibroitu oikein, arvot kohteesta **[X DIAMETER MEASURE]** ja neulan arvot ovat vastaavat.

Kerro mittausneulan leveys kahdella.

Vähennä kyseinen arvo Asetuksesta 59.

Syötä tämä arvo positiivisena numerona asetukselle 60.

Asetuksen 333 arvo pysyy nollana.

Muuta alla olevia makroarvoja niin, että ne vastaavat asetusarvoja.

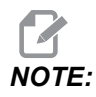

Automaattiset mittaustyökierrot käyttävät näitä makromuuttujia sen tarkistamiseen, että kalibrointi on suoritettu. Jos arvot eivät vastaa mittaustyökiertoa, laite luo hälytyksen.

- Asetus 59 = #10582
- Asetus 60 = #10583
- Asetus 63 = #10585
- Asetus 333 = #10584
- Asetus 334 = #10585

### 6.3 C-akseli

C-akseli mahdollistaa tarkan kaksisuuntaisen karan liikkeen, joka on tarkasti interpoloitavissa X- ja/tai Z-liikkeen kanssa. Karanopeudet voidaan käskeä välillä 0,01–60 RPM.

C-akselin toiminta riippuu työkappaleen ja sen kiinnittimen (istukan) massasta, halkaisijasta ja pituudesta. Jos aiot käyttää poikkeuksellisen raskaita, halkaisijaltaan suuria tai pitkiä kokoonpanoja, ota yhteys Haasin sovelluksista vastaavaan osastoon.

# 6.3.1 Muunnos karteesisista koordinaateista napakoordinaatteihin (G112)

Muunnos karteesisista koordinaateista napakoordinaatteihin muuntaa Xja Y-asemakäskyt pyöröpöydän C-akselin ja lineaarisen X-akselin liikkeiksi. Näillä koordinaattimuunnoksilla säästetään koodaamiseen kuluvaa aikaa ja vaivaa monimutkaisten liikkeiden ohjelmoinnissa. Yleensä suora viiva vaatii monta pistettä radan määrittelemiseksi, tosin karteesisessa koordinaatistossa tarvitaan vain loppupiste. Tämä toiminto mahdollistaa otsapinnan työstön ohjelmoimisen karteesisessa koordinaatistossa.

#### Huomautukset C-akselin ohjelmoinnille

Ohjelmoidut liikkeet on aina sijoitettava työkalun keskiviivalle.

Työkalun rata ei saa koskaan mennä karan keskiviiva poikki. Mikäli tarpeen, järjestä ohjelma uudelleen niin, että lastu ei mene kappaleen keskipisteen yli. Sellaiset lastuamisliikkeet, joiden on mentävä karan keskiviivan poikki, voidaan toteuttaa kahdella yhdensuuntaisella lastulla karan keskiviivan jommaltakummalta puolelta.

Karteesisten koordinaattien muuntaminen napakoordinaateiksi on modaalinen käsky. Lisätietoja modaalisista G-koodeista on sivulla **299**.

Koodi G112 on tarkoitettu käytettäväksi sorvissa, jossa on C-akseli ja pyöriviä työkaluja, terän ohjelmointiin mihin tahansa ei-pyörivän osan kohtaan.

Koodilla G112 voidaan suorittaa kolmiulotteisen ääriviivan työstö X-, Y- ja Z-akseleilla. Työkalun keskilinjan ohjelmointi (G40) ja terän halkaisijan kompensointi (G41/G42) ovat käytettävissä G112-koodilla. Ne ovat käytettävissä myös työkalulle millä tahansa kolmesta tasovaihtoehdosta (G17, G18, G19).

Sorvissa, jossa on Y-akseli, voidaan käyttää G112-koodia, ja voi olla hyödyllistä pidentää pyörivien työkalujen liikealuetta kattamaan koko työkalu.

Ympyräliike (G02 ja G03) millä tahansa kolmesta tasosta (G17, G18, G19) on käytettävissä myös G112-koodilla.

Koska kara ei pyöri G112-koodilla, "syöttö per tuuma" (G98) on valittava.

Kun G112 on aktiivinen, kaikki liikkeet ohjelmoidaan XYZ-koordinaateilla, eikä ja C:tä voi käyttää.

Kaikki X-arvot ovat säteessä, kun käytetään G112-koodia.

#### Ohjelmaesimerkki

```
o51120 (CARTESIAN TO POLAR INTERPOLATION) ;
(G54 X0 Y0 is at the center of rotation);
(ZO is on face of the part) ;
(T1 is an end mill) ;
(BEGIN PREPARATION BLOCKS) ;
T101 (Select tool and offset 1) ;
G00 G20 G40 G80 G97 G99 (Safe startup) ;
G17 (Call XY plane) ;
G98 (Feed per min) ;
M154 (Engage C-Axis) ;
P1500 M133 (Live tool CW at 1500 RPM) ;
G00 G54 X2.35 C0. Z0.1 (Rapid to 1st position) ;
G112 (XY to XC interpretation);
M08 (Coolant on) ;
(BEGIN CUTTING BLOCKS) ;
GO X-.75 Y.5 ;
G01 Z0 F10.;
G01 X0.45 (Point 1) ;
G02 X0.5 Y0.45 R0.05 (Point 2) ;
G01 Y-0.45 (Point 3) ;
G02 X0.45 Y-0.5 R0.05 (Point 4) ;
G01 X-0.45 (Point 5) ;
G02 X-0.5 Y-0.45 R0.05 (Point 6) ;
G01 Y0.45 (Point 7) ;
G02 X-0.45 Y0.5 R0.05 (Point 8) ;
G01 X0.45 Y.6 (Point 9);
G00 Z0.1 (Rapid retract);
(BEGIN COMPLETION BLOCKS) ;
```

```
G113 (Cancel G112) ;
M155 (Disengage C axis) ;
M135 (Live tool off) ;
G18 (Return to XZ plane) ;
G00 G53 X0 M09 (X home, coolant off) ;
G53 Z0 (Z home) ;
M30 (End program) ;
```

#### 6.3.2 Karteesinen interpolaatio

Karteesiset koordinaattikäskyt tulkitaan lineaariakselin liikkeiksi (revolverin liikkeiksi) ja karan liikkeiksi (työkappaleen pyörintä).

#### Toiminta (M-koodit ja asetukset)

M154 kytkee C-akselin ja M155 vapauttaa C-akselin.

Kun ei käytetä koodia G112, asetus 102 – halkaisijaa käytetään syöttöarvon laskemiseksi.

Sorvi vapauttaa automaattisesti karan jarrun, kun C-akselia käsketään liikkumaan ja kytkeytymään takaisin sen jälkeen, jos M-koodit ovat edelleen voimassa.

C-akselia voidaan liikuttaa inkrementaalisesti H-osoitekoodin avulla tämän esimerkin mukaisesti:

```
GO C90. (C-Axis moves to 90. deg.) ;
H-10. (C-Axis moves to 80. deg. from the previous 90 deg
position) ;
```

#### Malliohjelmat

**F6.1:** Karteesisen interpolaation esimerkki 1. (1) Projisoitu lastuamisrata (A) Varsijyrsin syötetään 1 tuuma työkappaleeseen yhdellä sivulla. (B) C-akseli pyörii 180 astetta kaaren muodon lastuamiseksi. (C) Varsijyrsin syötetään 1 tuuma työkappaleeseen yhdellä sivulla.

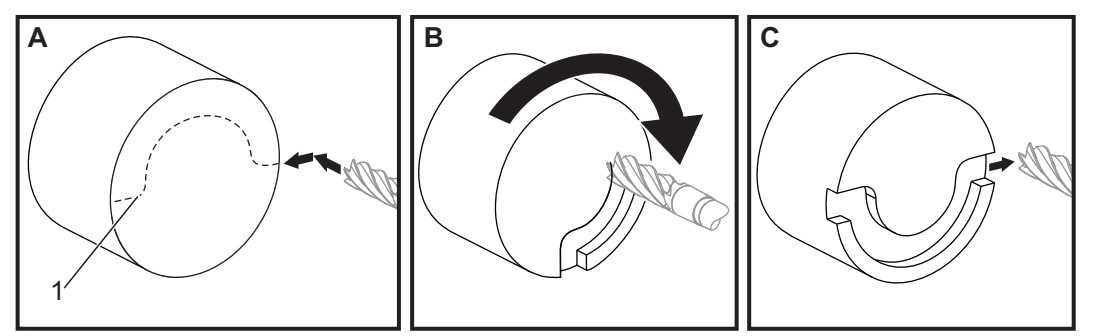

```
o51121 (CARTESIAN INTERPOLATION EX 1) ;
(G54 X0 Y0 is at the center of rotation) ;
(ZO is on face of the part) ;
(T1 is an end mill) ;
(BEGIN PREPARATION BLOCKS) ;
T101 (Select tool and offset 1) ;
G00 G18 G20 G40 G80 G99 (Safe startup) ;
G98 (Feed per min) ;
M154 (Engage C Axis) ;
G00 G54 X2. C90 Z0.1 (Rapid to 1st position) ;
P1500 M133 (Live tool CW at 1500 RPM) ;
M08 (Coolant on) ;
(BEGIN CUTTING BLOCKS) ;
G01 Z-0.1 F6.0 (Feed to Z depth) ;
X1.0 (Feed to Position 2) ;
C180. F10.0 (Rotate to cut arc) ;
X2.0 (Feed back to Position 1 ) ;
(BEGIN COMPLETION BLOCKS) ;
G00 Z0.5 M09 (Rapid retract, coolant off) ;
M155 (Disengage C axis) ;
M135 (Live tool off) ;
G18 (Return to XZ plane) ;
G53 X0 Y0 (X & Y home) ;
G53 Z0 (Z home) ;
M30 (End program) ;
```

F6.2: Karteesisen interpolaation esimerkki 2

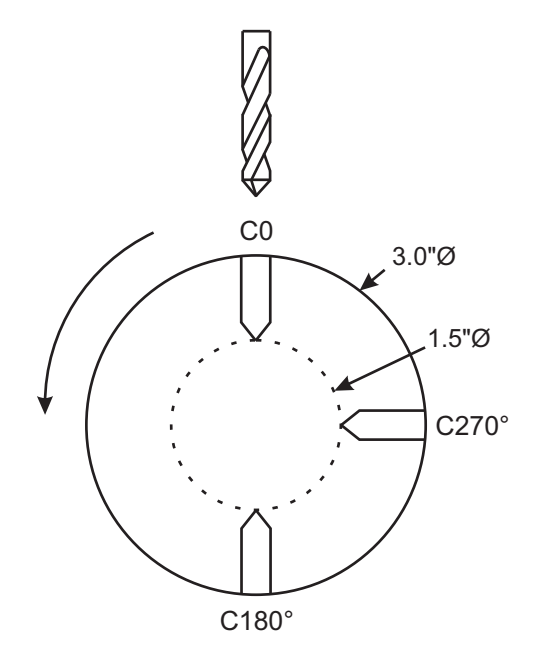

o51122 (CARTESIAN INTERPOLATION EX 2); (G54 X0 Y0 is at the center of rotation) ; (ZO is on face of the part) ; (T1 is a drill) ; (BEGIN PREPARATION BLOCKS) ; T101 (Select tool and offset 1) ; G00 G18 G20 G40 G80 G99 (Safe startup) ; G19 (Call YZ plane) ; G98 (Feed per min) ; M154 (Engage C-Axis) ; G00 G54 X3.25 CO. Y0. Z0.25 ; (Rapid to 1st position) ; P1500 M133 (Live tool CW at 1500 RPM) ; M08 (Coolant on) ; G00 Z-0.75 (Rapid to Z depth) ; (BEGIN CUTTING BLOCKS) ; G75 X1.5 I0.25 F6. (Begin G75 on 1st hole) ; G00 C180. (Rotate C axis to new position) ; G75 X1.5 I0.25 F6. (Begin G75 on 2nd hole) ; G00 C270. (Rotate C axis to new position) ; G75 X1.5 I0.25 F6. (Begin G75 on 3rd hole) ; (BEGIN COMPLETION BLOCKS) ; G00 Z0.25 M09 (Rapid retract, coolant off) ; M155 (Disengage C axis) ;

```
M135 (Live tool off) ;
G18 (Return to XZ plane) ;
G53 X0 (X home) ;
G53 Z0 (Z home) ;
M30 (End program) ;
```

## 6.4 Kaksikaraiset sorvit (DS-sarja)

DS-30 on sorvi, jossa on kaksi karaa. Pääkara on kiinteässä kotelossa. Toisessa karassa, "apukarassa" on kotelo, joka liikkuu lineaariakselin mukaisesti, on nimetty B:ksi ja korvaa tyypillisen kärkipylkän. Käytät erikoisasetettuja M-koodeja apukaran käskemiseen.

F6.3: Valinnaisella Y-akselilla varustettu kaksikarainen sorvi

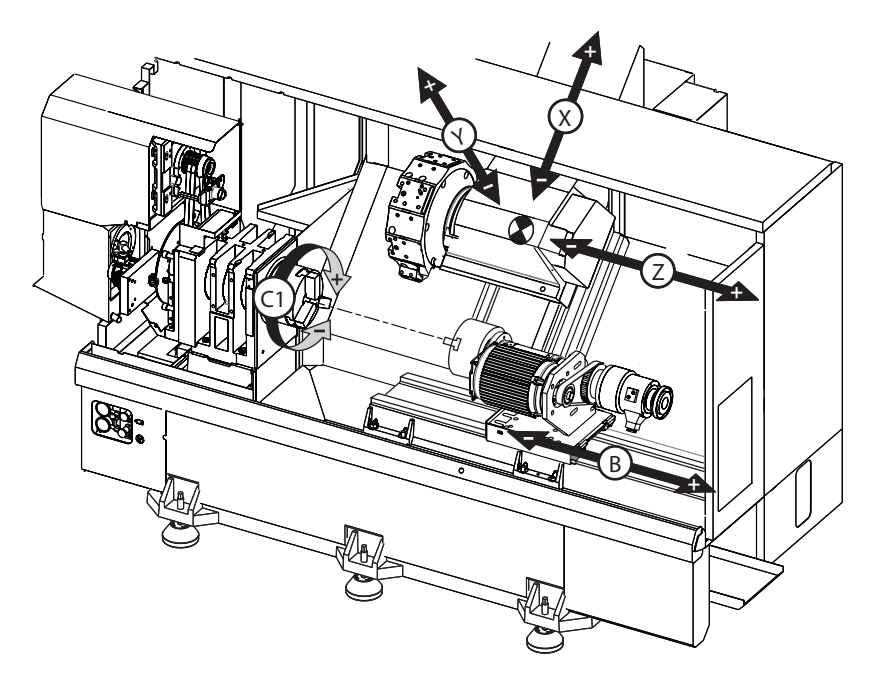

#### 6.4.1 Synkronoitu karan ohjaus

Kaksoiskarasorvit voivat synkronoida pää- ja apukaran. Tämä tarkoittaa, että pääkaran ollessa käsketty tiettyyn pyörimisnopeuteen apukara pyörii samalla nopeudella samaan suuntaan. Tätä kutsutaan synkronoidun karan ohjauksen (SSC) tavaksi. SSC-tavalla molemmat karan kiihdyttävät, ylläpitävät nopeutensa ja hidastuvat yhdessä. Voit sen jälkeen käyttää molempia karoja työkappaleen tukemiseen molemmissa päissä parasta mahdollista tukea ja pienintä mahdollista tärinää varten. Voit myös siirtää työkappaleen pää- ja apukaran välillä ja tehdä "kappalekäännön" tehokkaasti karojen jatkaessa pyörintää.

SSC-tapaa liittyy kaksi G-koodia:

G199 aktivoi SSC:n.

G198 peruuttaa SSC:n.

Kun käsket G199-koodin, molemmat karat suuntaavat, ennen kuin ne kiihdyttävät ohjelmoituun nopeuteen.

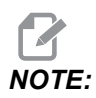

Kun ohjelmoit synkronoidut kaksoiskarat, sinun tulee ensin saattaa molemmat karat pyörimään ohjelmoidulla nopeudella M03-koodin (pääkara) ja M144-koodin (apukara) avulla, ennen kuin käsket G199-käskyn. Jos käsket G199-koodin ennen karanopeuden käskemistä, kaksi karaa pyrkivät pysymään synkronoituina kiihdytyksen aikana, mikä saa aikaan sen, että kiihdytys kestää normaalia pidempään.

Jos SSC-tila on voimassa ja painat **[RESET]** tai **[EMERGENCY STOP]**, SSC-tila säilyy voimassa, kunnes karat pysähtyvät.

#### Synkronoidun karan ohjauksen näyttö

Karan synkronointiohjausnäyttö on käytettävissä näytössä CURRENT COMMANDS.

**SPINDLE**-sarake osoittaa pääkaran tilan. **SECONDARY SPINDLE**-sarake kertoo apukaran tilan. Kolmas sarake esittää sekalaista tilaa. Vasemmalla puolella on rivin nimien sarake:

G15/G14 – Jos G15 ilmaantuu **SECONDARY SPINDLE-sarakkeeseen**, pääkara on johtokara. Jos G14 ilmestyy **SECONDARY SPINDLE-**sarakkeeseen, toinen kara on johtokara.

**SYNC** (G199) – Kun G199 ilmaantuu riviin, karan synkronointi on aktiivinen.

**POSITION (DEG)** – Tämä rivi esittää karan ja apukaran hetkellistä asemaa asteina. Arvot ovat alueella -180,0 – 180,0 astetta. Tämä on kunkin karan oletusarvoisen suuntausaseman suhteen.

Kolmas sarake ilmoittaa kahden karan välistä hetkellistä vaihe-eroa asteissa. Kun molemmat karat ovat nollamerkkiensä kohdalla, tämä arvo on nolla.

Jos kolmannen sarakkeen arvo on negatiivinen, se kertoo kuinka paljon apukara kulloinkin on jäljessä pääkarasta, ja yksikkö on astetta.

Jos kolmannen sarakkeen arvo on positiivinen, se kertoo kuinka paljon apukara kulloinkin on edellä pääkaraa, ja yksikkö on astetta.

**VELOCITY** (RPM) – Tämä rivi esittää pää- ja apukaran todellista pyörimisnopeutta.

**G199 R PHASE OFS.** – Tämä on ohjelmoitu R-arvo G199-koodille. Kun G199-koodia ei käsketä, tämä rivi on tyhjä, ja muussa tapauksessa se sisältää R-arvon viimeksi toteutetussa G199-lauseessa.

Katso lisätietoja koodista G199 sivulta 371.

**CHUCK** – Tämä sarake esittää työkappaleen pitimen (istukka tai kiristysholkki) lukitus- tai vapautustilaa. Tämä rivi on tyhjä, kun kiinnitin on lukitustilassa tai se näyttää punaisella kirjoitettua viestiä "UNCLAMPED (Avattuna)", kun työkappaleen pidin on auki.

LOAD 8 – Tämä esittää kunkin karan hetkellistä kuormitusprosenttia.

#### **R-vaihesiirron selitys**

Kun sorvin kaksoiskarat synkronoidaan, ne suuntautuvat ja sitten pyörivät samalla nopeudella niiden kotiasemien ollessa pysyviä toisiinsa nähden. Toisin sanoen, suhteellinen suuntaus, jonka näet kummankin karan ollessa pysäytettynä kotiasemaansa, säilyy synkronoitujen karojen pyöriessä.

Voit käyttää R-arvoa G199-, M19- tai M119-koodin kanssa tämän suhteellisen suuntauksen muuttamiseen. R-arvo määrittelee astemääräisen siirron seuraavasta karan kotiasemasta. Voit käyttää tätä arvoa mahdollistaaksesi istukan leukojen olevan "rynnössä" kappaleen käsin poistamisen aikana. Katso kuvan **F6.4** esimerkki.

F6.4: G199 R -arvon esimerkki: [1] Johtava kara, [2] Seuraava kara

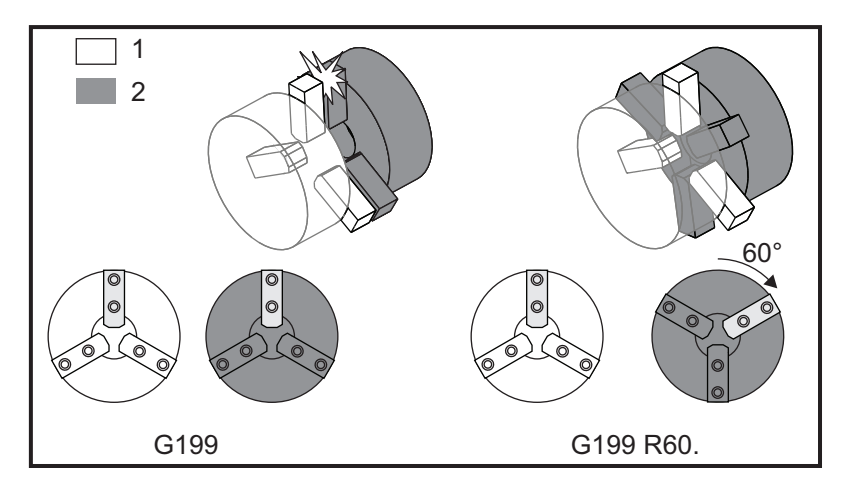

#### G199 R -arvon etsiminen

Jos haluat löytää sopivan G199 R -arvon:

- Käske MDI-tilassa M19 suuntaamaan pääkara ja M119suuntaamaan apukara. Tämä perustaa oletusarvoisen suuntauksen karojen kotiasemien välillä.
- 2. Lisää R-arvo astelukuna M119-käskyyn korjataksesi apukaran asemaa.
- 3. Tarkista istukan leukojen välinen vuorovaikutus. Muuta M119 R -arvoa apukaran aseman säätämiseksi, kunnes istukan leuat toimivat keskenään oikein.
- 4. Tallenna oikea R-arvo ja käytä sitä ohjelmasi G199-lauseissa.

#### 6.4.2 Apukaran ohjelmointi

Apukaran ohjelmarakenne on sama kuin pääkaran. Käytä G14-koodia pääkaran M-koodien käyttämisessä ja kiinteitä työkiertoja apukaralle. Peruuta käskykoodi G14 koodilla G15. Katso sivu **318** modaalisten G-koodien tietoja varten.

#### Apukaran käskyt

Kolmea M-koodia käytetään apukaran käynnistämiseen ja pysäyttämiseen:

- M143 käynnistää karan eteenpäin.
- M144 käynnistää karan taaksepäin.
- M145 pysäyttää karan.

P-osoitekoodi määrittelee karanopeuden arvosta 1 RPM maksiminopeuteen saakka.

#### Asetus 345

Asetus 345 valitsee apukaran ulko- ja sisäpuolisen kiinnityksen väliltä. Katso lisätietoja sivulta **457**.

#### G14/G15 – Karan vaihto

Nämä G-koodit valitsevat, mikä kara johtaa tavassa Synkronoitu karan ohjaus (SSC) (G199).

G14 asettaa apukaran johtavaksi karaksi ja G15 peruuttaa G14-koodin.

**SPINDLE SYNCHRONIZATION CONTROL** -näyttö nykyisten käskyjen näytöllä kertoo, mikä kara kulloinkin johtaa. Jos apukara johtaa, **G14** näkyy **SECONDARY SPINDLE** -sarakkeessa. Jos apukara johtaa, **G15** näkyy **SPINDLE**-sarakkeessa.

## 6.5 Varustelista

Varustelista sisältää sekä vakiovarusteita että lisävarusteena hankittavia optioita.

#### F6.5: Varusteiden välilehti

| Parameters, Diagnostics And Maintenance |                           |         |             |                   |                  |          |                          |                                   |  |  |
|-----------------------------------------|---------------------------|---------|-------------|-------------------|------------------|----------|--------------------------|-----------------------------------|--|--|
| Diagnostics Maintenance Parame          |                           |         | ameters     |                   |                  |          |                          |                                   |  |  |
| Features                                | atures Factory Patches Co |         | Compens     | sation Activation |                  | ion      |                          |                                   |  |  |
| Search (TEXT) [F1], or [F1] to clear.   |                           |         |             |                   |                  |          |                          |                                   |  |  |
| Feature                                 |                           |         |             |                   | Status           |          |                          | Date:                             |  |  |
| Machine                                 | Machine                   |         |             |                   |                  | ed       | A                        | Acquired 08-23-17                 |  |  |
| Macros                                  | ✓ Macros                  |         |             |                   |                  | ed       | A                        | cquired 09-19-17                  |  |  |
| Rotation /                              | And Scaling               |         |             | Tryo              | out Avail        | able     |                          |                                   |  |  |
| 🖌 Rigid Tap                             | bing                      |         |             | P                 | urchase          | ed       | A                        | cquired 09-19-17                  |  |  |
| TCPC and                                | TCPC and DWO              |         |             |                   |                  | able     |                          |                                   |  |  |
| M19 Spine                               | dle Orient                |         |             | Tryc              | Tryout Available |          |                          |                                   |  |  |
| VPS Editir                              | VPS Editing               |         |             |                   |                  | able     |                          |                                   |  |  |
| 🖌 Media Dis                             | play                      |         |             | P                 | urchase          | ed       | A                        | cquired 09-19-17                  |  |  |
| 🖌 Max Memo                              | ory: 1GB                  |         |             | P                 | Purchased        |          |                          | cquired 09-19-17                  |  |  |
| Vireless N                              | Vetworking                |         |             | P                 | Purchased        |          |                          | cquired 09-19-17                  |  |  |
| Compens                                 | ation Table               | S       |             | Feat              | Feature Disabled |          | P                        | urchase Required                  |  |  |
| High Pres                               | ✓ High Pressure Coolant   |         |             |                   | Purchased        |          | Acquired 09-19-17        |                                   |  |  |
| Max Spind                               | lle Speed: 4              | 4000 RP | м           | P                 | urchase          | ed       | A                        | cquired 09-19-17                  |  |  |
|                                         |                           |         |             | *Tryou            | t time is        | only upd | ated w                   | <i>r</i> hile Feature is enabled. |  |  |
| ENTER Turn C                            | )n/Off Feati              |         | <b>F4</b> P | urchase           | e Feature        | With E   | Entered Activation Code. |                                   |  |  |

Luettelon avaaminen:
- 1. Paina [DIAGNOSTIC].
- Siirry välilehteen Parameters (Parametrit) ja sitten Features (Varusteet)
   -välilehteen. (Lisävarusteena hankittavat optioit merkitään vihreällä, ja niiden tilan asetus on HANKITTU.)

# 6.5.1 Ostettujen optioiden käyttöönotto/käytöstäpoisto

Ostetun vaihtoehdon ottaminen käyttöön tai poistaminen käytöstä:

- 1. Korosta vaihtoehto **FEATURES**-välilehdessä.
- 2. Paina [ENTER] kytkeäksesi vaihtoehdon ON/OFF.

Jos vaihtoehto kytketään OFF, vaihtoehto ei ole enää käytettävissä.

## 6.5.2 Option kokeilu

Joissakin vaihtoehdoissa on 200 tunnin koekäyttömahdollisuus. TOIMINNOT-välilehden tilasarake esittää kokeilua varten käytettävissä olevat optiot.

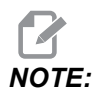

Jos jokin vaihtoehto ei sisällä koekäyttöä, tilasarakkeessa näkyy **FEATURE DISABLED**, ja vaihtoehto on ostettava sen käyttämiseksi.

Kokeilun aloitus:

- 1. Korosta toiminto.
- 2. Paina **[ENTER]**. Paina **[ENTER]** uudelleen valinnan poistamiseksi käytöstä ja ajastimen pysäyttämiseksi.

Ominaisuuden tilaksi vaihtuu **TRYOUT ENABLED**, ja päiväyssarakkeessa näkyy koekäyttöajan jäljellä olevat tunnit. Kun koekäyttöaika päättyy, tilaksi vaihtuu **EXPIRED**. Kun option kokeiluaika on umpeutunut, aikaa ei voi enää pidentää. Sinun on hankittava ne käyttöä varten.

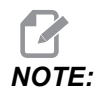

Kokeiluaika päivittyy vain option ollessa käytössä.

# 6.6 Pyörivä työkalu

Tämä vaihtoehto ei ole kenttäasennettava.

**F6.6:** Aksiaaliset ja säteittäiset vedetyt työkalut: [1] Aksiaalinen työkalu, [2] säteittäinen työkalu.

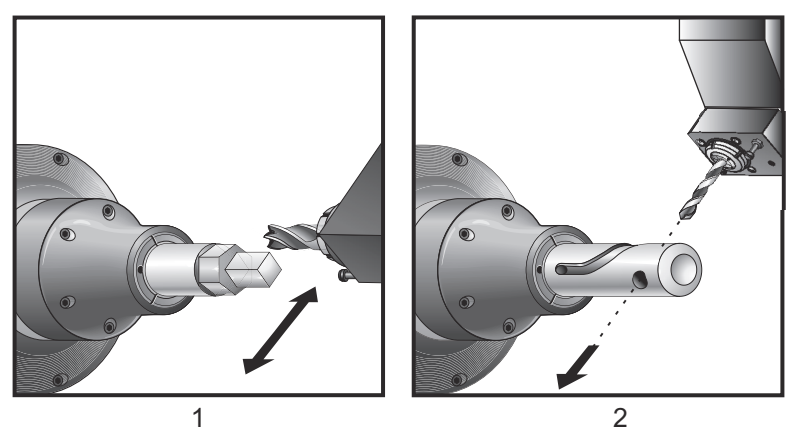

# 6.6.1 Vedettyjen työkalujen johdanto

Pyörivien työkalujen vaihtoehto mahdollistaa aksiaalisten ja säteittäisten työkalujen käyttämisen eri työstötoiminnoissa, kuten jyrsinnässä, porauksessa tai uran työstössä. Jyrsintämuodot ovat mahdollisia käyttämällä C-akselia ja/tai Y-akselia.

## Pyörivien työkalujen ohjelmointihuomautuksia

Pyörivien työkalujen käyttöyksikkö kytkee itse itsensä pois päältä, kun työkalunvaihto käsketään.

Parhaan mahdollisen jyrsintätarkkuuden saamiseksi käytä karan lukituksen M-koodeja (M14 – Pääkara / M114 – Apukara) ennen työstämistä. Kara vapautuu automaattisesti, kun uusi pääkaran nopeus käsketään tai **[RESET]** -näppäintä painetaan.

Pyörivien työkalujen käyttöyksikön maksiminopeus on 6000 RPM.

Haasin pyörivät työkalut on suunniteltu keskiraskaaseen jyrsintään, esimerkiksi halkaisijaltaan 3/4":n päätyjyrsintään, jonka varsijyrsin on niukkahiilistä terästä.

# 6.6.2 Pyörivien työkalujen järjestelmän lastuavien työkalujen asennus

# **CAUTION:** I Älä koskaan kiristä revolverin pyörivien työkalujen kiinnitysholkkeja. Revolverissa olevan pyörivien työkalujen kiinnitysholkin kiristäminen vahingoittaa konetta.

**F6.7:** ER-32-AN-putkiavain ja kiintoavain: [1] ER-32-AN-putkiavain, [2] Tappi, [3] Kiintoavain 1, [4] Työkalunpidin, [5] ER-32-AN-pistukka, [6] Kiristysholkin hylsymutteri, [7] Kiintoavain 2.

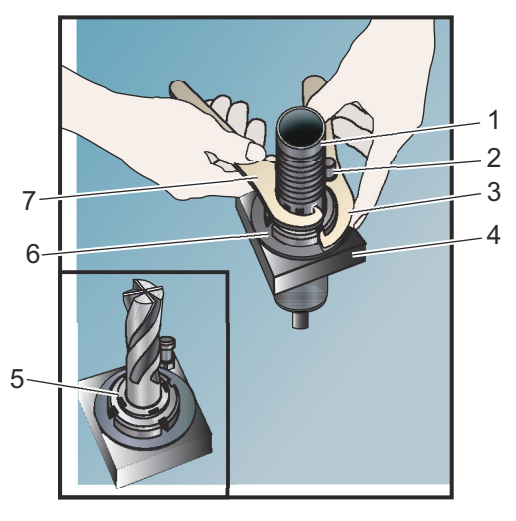

- 1. Sijoita teräpala ER-AN-pistukkaan. Kierrä pistukka kiristysholkin hylsymutteriin.
- 2. Sijoita ER-32-AN-putkiavain teräpalan päälle ja kiinnitä ER-AN-pistukan hampaat. Kiristä ER-AN-pistukka käsivoimin putkiavaimen avulla.
- 3. Aseta kiintoavain 1 [3] tapin päälle ja lukitse se kiristysholkin hylsymutteria vasten. Kiristysholkin hylsymutteria voi olla tarpeen kiertää kiintoavaimen paikalleen asettumista varten.
- 4. Sovita kiintoavain 2 [7] putkiavaimen hampaisiin ja kiristä.

## 6.6.3 Vedettyjen työkalujen kiinnitys revolveriin

Pyörivien työkalujen asentaminen:

- 1. Asenna säteittäisen tai aksiaalisen pyörivän työkalun pidin ja kiristä kiinnityspultit.
- 2. Kiristä kiinnityspultit ristikkäisjärjestyksessä 60 ft-lb:n (82 N-m) kiristysmomenttiin. Varmista, että työkalunpitimen pohjapinta on tasassa revolverin otsapinnan kanssa.

F6.8: Pyörivän työkalun asennus

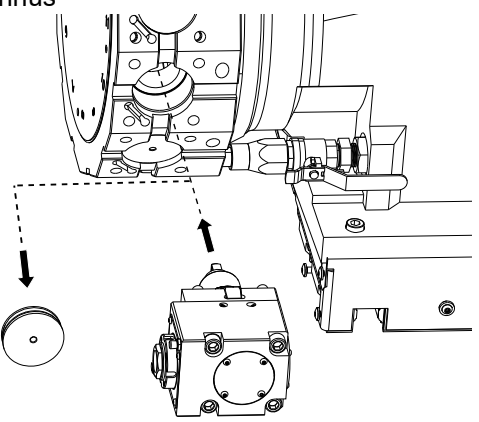

## 6.6.4 Pyörivien työkalujen M-koodit

Seuraavia M-koodeja käytetään vedetyillä työkaluilla. Katso myös M-koodeja koskeva osio, joka alkaa sivulta **413**.

## M19 Karan suuntaus (valinnainen)

M19 säätää karan kiinteään asemaan. Kara suuntaa vain nolla-asentoon ilman valinnaista karan suuntausta M19-toiminnolla.

Karan suuntaus mahdollistaa P- ja R-osoitekoodit. Esimerkiksi M19 P270. suuntaa karan 270 asteeseen. R-arvo mahdollistaa ohjelmoijalle enintään kahden desimaalipaikan määrittelemisen, esimerkiksi: M19 R123.45. Kulma näkyy Current Commands Tool Load -ruudussa.

M119 paikoittaa apukaran (DS-sorvit) samalla tavoin.

Karan suuntaus riippuu työkappaleen ja sen kiinnittimen (istukan) massasta, halkaisijasta ja pituudesta. Jos aiot käyttää poikkeuksellisen raskaita, halkaisijaltaan suuria tai pitkiä kokoonpanoja, ota yhteys Haasin sovelluksista vastaavaan osastoon.

## M219 Pyörivän työkalun suuntaus (valinnainen)

P - Asteluku (0 - 360)

R - Asteluku kahdella desimaalimerkillä (0.00 - 360.00).

M219 säätää pyörivän työkalun kiinteään asemaan. M219 suuntaa karan nolla-asemaan. Karan suuntaus mahdollistaa P- ja R-osoitekoodit. Esimerkiksi:

M219 P270. (orients the live tool to 270 degrees) ;

R-R-arvo mahdollistaa ohjelmoijalle enintään kahden desimaalipaikan määrittelemisen, esimerkiksi:

M219 R123.45 (orients the live tool to 123.45 degrees) ;

# M133/M134/M135 Pyörivä työkalu eteen/taakse/seis (valinnainen)

Sivulla 409 on kattava kuvaus näistä M-koodeista.

# 6.7 Makrot (lisävaruste)

## 6.7.1 Makrojen johdanto

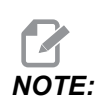

Tämä ohjauksen toiminto on lisävaruste, jota koskevia lisätietoja saat Haasin myyntiedustajaltasi.

Makrot lisäävät ohjauksen suorituskykyä ja joustavuutta sellaisissa toimenpiteissä, jotka eivät ole mahdollisia standardi-G-koodilla. Joitakin mahdollisia käyttökohteita ovat osaperheet, asiakkaan kiinteät työkierrot, monimutkaiset liikkeet ja lisälaitteiden käyttöohjaukset. Mahdollisuudet ovat lähes rajattomat.

Makro on mikä tahansa rutiini/aliohjelma, joka voidaan ajaa useita kertoja. Makrokäskylause voi määritellä arvon muuttujalle tai lukea arvon muuttujasta, arvioida lausekkeen, haarautua ehdottomasti tai ehdollisesti ohjelman toiseen kohtaan tai toistaa ehdollisesti jonkin ohjelmanosan.

Tässä on muutamia esimerkkejä makrojen käyttöalueista. Esimerkit ovat suuntaa-antavia eivätkä kokonaisia makro-ohjelmia.

#### Käyttökelpoiset G- ja M-koodit

M00, M01, M30 - Pysäytä ohjelma

G04 - Viive

G65 Pxx – Makron aliohjelman kutsu Mahdollistaa muuttujien syöttämisen.

M129 – Ulostuloreleen asetus M-Fin-määrittelyllä

M59 - Ulostuloreleen asetus

M69 - Ulostuloreleen poisto

- M96 Pxx Qxx Ehdollinen paikallinen haarautuminen, kun erillinen syöttösignaali on 0
- M97 Pxx Paikallinen alirutiinin kutsu
- M98 Pxx Aliohjelmakutsu
- M99 Aliohjelman paluu tai silmukka
- G103 Lauseiden esikatseluraja Ei terän kompensaatiota sallittu.
- M109 Interaktiivinen käyttäjän syöttö (katso sivu 404)

#### **Pyöristys**

Ohjaus tallentaa desimaaliluvut binääriarvoina. Sen tuloksena muuttujiin tallennetut lukuarvot saattavat heittää yhden vähiten merkitsevän numeromerkin verran. Esimerkiksi numero 7, joka on tallennettu makromuuttujaan #10000, voi myöhemmässä vaiheessa olla 7.000001, 7.000000 tai 6.999999. Jos käskylauseesi oli

IF [#10000 EQ 7]...;

se voisi antaa väärän lukeman. Tämä voitaisiin ohjelmoida varmemmin muodossa

IF [ROUND [#10000] EQ 7]...;

Tämä on ongelma yleensä vain silloin, kun makromuuttujiin tallennetaan kokonaislukuja, joihin ei odoteta myöhemmin desimaalin murto-osia.

#### Esikatselu

Esikatselutoiminto on erittäin tärkeä konsepti makro-ohjelmoinnissa. Ohjaus yrittää prosessoida mahdollisimman monta riviä etukäteen prosessoinnin nopeuttamiseksi. Tämä sisältää makromuuttujien tulkinnan. Esimerkiksi,

```
#12012 = 1 ;
G04 P1.;
#12012 = 0 ;
```

Tämän tarkoituksena on asettaa ulostulo päälle, odottaa 1 sekunti ja kytkeä se taas pois. Esikatselu saa kuitenkin aikaan sen, että ulostulo kytkeytyy päälle ja heti pois päältä ohjauksen prosessoidessa viivettä. Koodia G103 P1 käytetään esikatselun rajoittamiseksi 1 lauseeseen. Jotta tämä esimerkki toimisi oikein, se on muokattava seuraavasti:

G103 P1 (See the G-code section of the manual for a further

```
explanation of G103) ;
;
#12012=1 ;
G04 P1. ;
;
;
#12012=0 ;
```

#### Lauseen esikatselu ja lauseen ohitus

Haas-ohjaus käyttää lauseen esikatselua lukemaan ja valmistelemaan koodilauseet, jotka seuraavat senhetkistä koodilausetta. Sen avulla ohjaus voi siirtyä tasaisesti yhdestä liikkeestä toiseen. G103 rajoittaa sitä, miten pitkälle ohjaus katsoo koodilauseita. Pnn-osoitekoodi G103-lauseessa määrittelee, kuinka kauas eteenpäin ohjaus voi nähdä lauseita. Katso lisätietoja kohdasta G103 sivulta **362**.

Lauseenohitustavalla voi valinnaisesti ohittaa koodilauseita. Käytä vinoviivamerkkiä / lauseen alussa ilmoittamaan, että haluat ohittaa kyseisen ohjelmalauseen. Paina **[BLOCK DELETE]** siirtyäksesi lauseenpoistotilaan. Kun lauseenpoistotila on aktiivinen, ohjaus ei suorita lauseita, joissa on merkki /. Esimerkiksi:

Jos käytät

```
/M99 (Sub-Program Return) ;
```

ennen lausetta, jossa on

M30 (Program End and Rewind) ;

tekee aliohjelmasta pääohjelman, kun **[BLOCK DELETE]** on voimassa. Kun lauseenpoistotila ei ole käytössä, ohjelmaa käytetään aliohjelmana.

Kun lauseenohitusmerkki "/" on käytössä, vaikka lauseenestotapa ei olisikaan käytössä, rivi estää esikatselun. Tämä on hyödyllistä makro-ohjelmien vianpoistossa NC-ohjelmissa.

## 6.7.2 Käyttöhuomautukset

Makromuuttujia voidaan tallentaa tai ladata verkkojaon tai USB-portin avulla kuten asetuksia ja korjauksia.

### Makromuuttujien näyttösivu

Paikalliset ja globaalit makromuuttujat #1-#33 ja #10000-#10999 näytetään ja niitä muokataan näytön Nykyiset käskyt kautta.

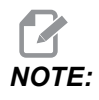

Kone lisää sisäisesti 3-numeroisten makromuuttujien eteen numerot 10000. Esimerkiksi: Esimerkiksi makro 100 näytetään muodossa 10100.

1. Paina [CURRENT COMMANDS] ja käytä navigointinäppäimiä siirtyäksesi sivulle Macro Vars.

Ohjauksen tulkitessa ohjelmaa muuttujien muutokset ja tulokset näkyvät Macro Vars-näyttösivulla.

- 2. Syötä arvo (maksimi on 999999.000000) ja paina **[ENTER]**makromuuttujan asettamiseksi. Paina **[ORIGIN]** makromuuttujien poistamiseksi, jolloin näkyviin tulee origon poiston ponnahdusikkuna. Paina numeroita 1–3 tehdäksesi valinnan tai paina **[CANCEL]** poistuaksesi.
- F6.9: Origon poiston ponnahdusikkuna. 1: Clear Cell Vaihtaa korostetun solun arvoksi nolla. 2: Clear Column Vaihtaa kursorin kohdalla olevan sarakkeen arvoiksi nolla. 3: Clear All Global Macros Tyhjentää globaalit makrosyötteet (Makro 1–33, 10000–10999) nollaksi.

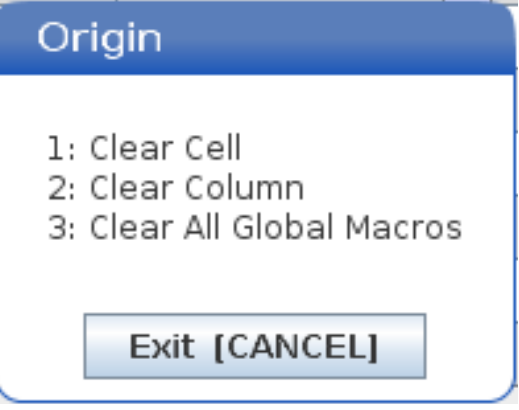

- 3. Voit hakea muuttujaa syöttämällä muuttujan numeron ja painamalla nuolta ylös tai alas.
- 4. Näytettävät muuttujat esittävät muuttujien arvoja ohjelmanajon aikana. Joskus se voi olla jopa 15 lausetta edellä koneen todellista käyttötilaa. Ohjelmien vianetsintä on helpompaa lisäämällä puskurointia rajoittava G103 P1 -koodi ohjelman alkuun. G103 ilman P-arvoa voidaan lisätä makromuuttujan lauseisiin ohjelmassa. Jotta makro-ohjelma voisi toimia oikein ohjelmassa, suosittelemme, että G103 P1 jätetään ohjelmaan muuttujien latauksen aikana. Katso G103-koodia koskevat lisätiedot tämän ohjekirjan G-koodeja esittelevästä osasta.

## Näyttää makromuuttujat ajastimien ja laskimien ikkunassa

**Timers And Counters** (Ajastimet ja laskimet) -ikkunassa voit näyttää minkä tahansa kahden makromuuttujan arvot ja määrittää niille näyttönimen.

Voit määrittää, mitkä kaksi makromuuttujaa näytetään **Timers And Counters** (Ajastimet ja laskimet) -ikkunassa, seuraavasti:

- 1. Paina [CURRENT COMMANDS].
- 2. Valitse TIMERS (AJASTIMET) -sivu navigointinäppäimillä.
- 3. Korosta Macro Label #1 (Makrotunnus #1) tai Macro Label #2 (Makrotunnus #2).
- 4. Näppäile uusi nimi ja paina [ENTER] (Syötä).
- Siirry nuolinäppäimien avulla joko syöttökenttään Macro Assign #1 (Makromääritys #1) tai Macro Assign #2 (Makromääritys #2) (valitsemasi Macro Label (Makromuuttuja) -nimen mukaan.
- 6. Näppäile muuttujan numero (ilman merkkiä #) ja paina [ENTER] (Syötä).

**Timers And Counters** (Ajastimet ja laskimet) -ikkunassa näkyy syötetyn **Macro Label** (Makrotunnus) -nimen oikealla puolella olevassa osoitettu muuttuja-arvo (#1 tai #2).

## Makroargumentit

G65 -käskylauseen argumentteja käytetään arvojen lähettämiseksi makroaliohjelmaan ja makroaliohjelman paikallismuuttujien asettamiseksi.

Seuraavat kaksi (2) taulukkoa esittävät osoitekirjainmuuttujien allokointia makroaliohjelmassa käytettäville numeromuuttujille.

#### Osoitekirjaimisto

| Osoite | Muuttuja | Osoite | Muuttuja |
|--------|----------|--------|----------|
| A      | 1        | N      | -        |
| В      | 2        | 0      | -        |
| С      | 3        | Р      | -        |
| D      | 7        | Q      | 17       |
| E      | 8        | R      | 18       |

**T6.1:** Aakkostettu osoitetaulukko

| Osoite | Muuttuja | Osoite | Muuttuja |
|--------|----------|--------|----------|
| F      | 9        | S      | 19       |
| G      | -        | Т      | 20       |
| н      | 11       | U      | 21       |
| 1      | 4        | V      | 22       |
| J      | 5        | W      | 23       |
| к      | 6        | x      | 24       |
| L      | -        | Y      | 25       |
| М      | 13       | Z      | 26       |

Vaihtoehtoinen osoitekirjaimisto

| Osoite | Muuttuja | Osoite | Muuttuja | Osoite | Muuttuja |
|--------|----------|--------|----------|--------|----------|
| А      | 1        | к      | 12       | J      | 23       |
| В      | 2        | I      | 13       | к      | 24       |
| С      | 3        | J      | 14       | I      | 25       |
| I      | 4        | к      | 15       | J      | 26       |
| J      | 5        | I      | 16       | к      | 27       |
| к      | 6        | J      | 17       | I      | 28       |
| I      | 7        | к      | 18       | J      | 29       |
| J      | 8        | I      | 19       | к      | 30       |
| к      | 9        | J      | 20       | 1      | 31       |
| I      | 10       | к      | 21       | J      | 32       |
| J      | 11       | I      | 22       | к      | 33       |

Argumentit hyväksyvät minkä tahansa liukupistearvon neljään desimaalipaikkaan. Jos ohjaus on asetettu metrimitoitukselle, se huomioi tuhannesosat (.000). Alla olevassa esimerkissä paikallismuuttuja #1 saa arvon .0001. Jos desimaali ei sisälly argumentin arvoon, kuten:

G65 P9910 A1 B2 C3 ;

Arvot annetaan makron aliohjelmiin tämän taulukon mukaan:

#### Kokonaislukuargumentin siirto (ei desimaalipistettä)

| Osoite | Muuttuja | Osoite | Muuttuja | Osoite | Muuttuja |
|--------|----------|--------|----------|--------|----------|
| А      | .0001    | J      | .0001    | S      | 1.       |
| В      | 0,0002   | к      | .0001    | Т      | 1.       |
| С      | .0003    | L      | 1.       | U      | .0001    |
| D      | 1.       | М      | 1.       | V      | .0001    |
| E      | 1.       | N      | -        | W      | .0001    |
| F      | 1.       | 0      | -        | Х      | .0001    |
| G      | -        | Р      | -        | Y      | .0001    |
| Н      | 1.       | Q      | .0001    | Z      | .0001    |
| I      | .0001    | R      | .0001    |        |          |

Kaikki 33 paikallista makromuuttujaa voivat olla argumenttien kanssa määriteltyjä arvoja, kun käytetään vaihtoehtoista osoitemenettelyä. Seuraavassa esimerkissä näytetään, kuinka makron aliohjelmalle voidaan lähettää kaksi koordinaattiaseman sarjaa. Paikallismuuttujat #4-#9 asetettaisiin vastaaviin arvoihin 0,0001–0,0006.

Esimerkki:

G65 P2000 I1 J2 K3 I4 J5 K6;

Seuraavia kirjaimia ei voi käyttää parametrien siirtämiseen makron aliohjelmaan: G, L, N, O tai P.

## Makromuuttujat

On olemassa (3) makromuuttujaa: paikallinen, yleinen ja järjestelmä.

Makrovakiot ovat makrolausekkeisiin sijoitettavia liukupistearvoja. Ne voidaan yhdistää osoitteisiin A–Z tai ne voivat olla yksittäisiä käytettäessä lausekkeen sisällä. Vakioiden esimerkit ovat 0.0001, 5.3 tai -10.

#### Paikallismuuttujat

Paikalliset muuttujat vaihtelevat välillä #1 ja #33. Paikallismuuttujien sarja on käytettävissä kaikkina aikoina. Kun aliohjelman kutsu G65-käskyllä toteutetaan, paikallismuuttujat tallennetaan ja uusi sarja on käytettävissä. Tätä kutsutaan paikallismuuttujien "ketjuttamiseksi". G65-kutsun yhteydessä kaikki uudet paikallismuuttujat muutetaan määräämättömiksi arvoiksi ja kaikki G65-rivillä vastaavia osoitemuuttujia käsittävät paikallismuuttujat asetetaan G65-rivin arvoihin. Alla on taulukko paikallismuuttujista yhdessä niitä muuttavien osoitemuuttuja-argumenttien kanssa:

| Muuttuja:           | 1  | 2  | 3  | 4  | 5  | 6  | 7  | 8  | 9  | 10 | 11 |
|---------------------|----|----|----|----|----|----|----|----|----|----|----|
| Osoite:             | А  | В  | С  | I  | J  | к  | D  | Е  | F  |    | н  |
| Vaihtoehtoine<br>n: |    |    |    |    |    |    | I  | J  | к  | I  | J  |
| Muuttuja:           | 12 | 13 | 14 | 15 | 16 | 17 | 18 | 19 | 20 | 21 | 22 |
| Osoite:             |    | М  |    |    |    | Q  | R  | S  | т  | U  | V  |
| Vaihtoehtoine<br>n: | к  | I  | J  | к  | I  | J  | к  | I  | J  | к  | I  |
| Muuttuja:           | 23 | 24 | 25 | 26 | 27 | 28 | 29 | 30 | 31 | 32 | 33 |
| Osoite:             | W  | х  | Y  | z  |    |    |    |    |    |    |    |
| Vaihtoehtoine<br>n: | J  | к  | I  | J  | к  | I  | J  | к  | I  | J  | к  |

Muuttujilla 10, 12, 14–16 ja 27–33 ei ole vastaavia osoiteargumentteja. Ne voidaan asettaa, jos riittävä lukumäärä argumentteja I, J ja K on käytössä, kuten edellä olevassa argumentteja koskevassa osiossa esitetään. Kun paikallismuuttujia on makroaliohjelmassa, ne voidaan lukea ja muokata viittaamalla muuttujien numeroihin 1-33.

Kun L-argumenttia käytetään useiden makroaliohjelmien toistamista varten, argumentit asetetaan vain ensimmäisellä toistolla. Tämä tarkoittaa, että jos paikallismuuttujia 1–33 muokataan ensimmäisessä toistossa, seuraava toisto koskee vain muokattuja arvoja. Paikalliset arvot pidetään toistosta toistoon, kun L-osoite on suurempi kuin 1.

Aliohjelman kutsuminen M97- tai M98-koodin kautta ei ketjuta paikallismuuttujia. Kaikki paikallismuuttujat, joihin on viitattu M98-koodilla kutsutussa aliohjelmassa, ovat samoja muuttujia ja arvoja kuin oli olemassa ennen M97- tai M98-kutsua.

#### Yleismuuttujat

Yleismuuttujat ovat aina käytettävissä, ja ne pysyvät muistissa, kun virta on katkaistu. Kullekin yleismuuttujalle on olemassa vain yksi kopio. Yleiset muuttujat numeroidaan #10000-#10999. Niihin sisältyy kolme periytyvää aluetta: (#100-#199, #500-#699 ja #800-#999). Vanhat kolminumeroiset makromuuttujat alkavat alueelta #10000, eli makromuuttuja #100 näkyy muodossa #10100.

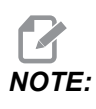

Jos ohjelmassa käytetään muuttujaa #100 tai #10100, ohjaus hakee samat tiedot. Kumman tahansa muuttujanumeron käyttäminen on hyväksyttävää.

Joskus tehtaalla määritetyt vaihtoehdot ovat yleismuuttujia, kuten mittaus ja paletinvaihtimet. Katso makromuuttujien taulukosta sivulta **243** yleismuuttujat ja niiden käyttöohjeet.

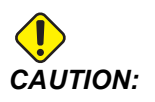

Kun käytät yleismuuttujia, varmista, etteivät ne ole käytössä koneen toisessa ohjelmassa.

#### Järjestelmämuuttujat

Järjestelmämuuttujat antavat sinulle mahdollisuuden vuorovaikutteiseen toimintaan erilaisten ohjausolosuhteiden kanssa. Järjestelmämuuttujien arvot voivat muuttaa ohjauksen toimintaa. Lukemalla järjestelmämuuttujan ohjelma voi muuttaa toimintatapaansa muuttujan arvon mukaan. Jotkin järjestelmämuuttujat ovat vain luettavia, mikä tarkoittaa, että ohjelmoija ei voi muuttaa niitä. Katso makromuuttujien taulukosta sivulta **243** järjestelmämuuttujien luettelo ja niiden käyttöohjeet.

#### Makromuuttujien taulukko

Paikallisten, yleisten ja järjestelmämuuttujien makromuuttujataulukko ja niiden käyttö ovat seuraavassa. Uuden sukupolven ohjauksen muuttujaluettelo sisältää periytyviä muuttujia.

| NGC-muuttuja   | Periytyvä<br>muuttuja | Käyttö                                                                              |
|----------------|-----------------------|-------------------------------------------------------------------------------------|
| # O            | # O                   | Ei numero (vain luku)                                                               |
| #1- #33        | #1-#33                | Makrokutsuargumentit                                                                |
| #10000- #10199 | #100- #199            | Yleiskäyttöiset muuttujat, jotka tallennetaan virran<br>poiskytkennässä             |
| #10200- #10399 | N/A                   | Yleiskäyttöiset muuttujat, jotka tallennetaan virran<br>poiskytkennässä             |
| #10400- #10499 | N/A                   | Yleiskäyttöiset muuttujat, jotka tallennetaan virran<br>poiskytkennässä             |
| #10500- #10549 | #500-#549             | Yleiskäyttöiset muuttujat, jotka tallennetaan virran<br>poiskytkennässä             |
| #10550- #10580 | #550-#580             | Mittauspään kalibrointitiedot (jos asennettu)                                       |
| #10581- #10699 | #581-#699             | Yleiskäyttöiset muuttujat, jotka tallennetaan virran<br>poiskytkennässä             |
| #10700- #10799 | #700- #749            | Piilotetut muuttujat vain sisäiseen käyttöön                                        |
| #10709         | #709                  | Käytetään kiinnittimen lukituksen tuloon. Ei saa käyttää<br>yleiseen tarkoitukseen. |
| #10800- #10999 | #800- #999            | Yleiskäyttöiset muuttujat, jotka tallennetaan virran<br>poiskytkennässä             |
| #11000- #11063 | N/A                   | 64 diskreettiä sisäänsyöttöä (vain luku)                                            |
| #1064- #1068   | #1064- #1068          | Maks. akselikuormitukset vastaaville X-, Y-, Z-, A-<br>ja B-akseleille              |
| #1080- #1087   | #1080- #1087          | Karkeat analogia/digitaalisisäänmenot (vain luku)                                   |
| #1090- #1098   | #1090- #1098          | Suodatetut analogia/digitaalisisäänmenot (vain luku)                                |
| #1098          | #1098                 | Karan kuormitus Haas-vektorikäytöllä (vain luku)                                    |

| NGC-muuttuja         | Periytyvä<br>muuttuja | Käyttö                                                                 |
|----------------------|-----------------------|------------------------------------------------------------------------|
| #1264- #1268         | #1264- #1268          | Maks. akselikuormitukset vastaaville C-, U-, V-, W- ja<br>T-akseleille |
| #1601- #1800         | #1601- #1800          | Urien lukumäärä työkaluissa #1–200                                     |
| #1801- #2000         | #1801 <b>-</b> #2000  | Kirjatut maksimitärinät työkaluille 1 - 200                            |
| #2001 <b>-</b> #2050 | #2001 <b>-</b> #2050  | X-akselin työkalukorjaukset                                            |
| #2051 <b>-</b> #2100 | #2051 <b>-</b> #2100  | Y-akselin työkalun siirtokorjaukset                                    |
| #2101 <b>-</b> #2150 | #2101 <b>-</b> #2150  | Z-akselin työkalukorjaukset                                            |
| #2201- #2250         | #2201-#2250           | Työkalun nirkon säteen kulumiskorjaukset                               |
| #2301 <b>-</b> #2350 | #2301 <b>-</b> #2350  | Työkalun kärjen suunta                                                 |
| #2701 <b>-</b> #2750 | #2701 <b>-</b> #2750  | X-akselin työkalun kulumiskorjaukset                                   |
| #2751 <b>-</b> #2800 | #2751 <b>-</b> #2800  | Y-akselin työkalun kulumiskorjaukset                                   |
| #2801 <b>-</b> #2850 | #2801- #2850          | Z-akselin työkalun kulumiskorjaukset                                   |
| #2901 <b>-</b> #2950 | #2901 <b>-</b> #2950  | Työkalun nirkon säteen kulumiskorjaukset                               |
| #3000                | #3000                 | Ohjelmoitava hälytys                                                   |
| #3001                | #3001                 | Millisekuntiajastin                                                    |
| #3002                | #3002                 | Tuntiajastin                                                           |
| #3003                | #3003                 | Yksittäislausepidätys                                                  |
| #3004                | #3004                 | [FEED HOLD] -ohjauksen muunnos                                         |
| #3006                | #3006                 | Ohjelmoitava pysäytys viestillä                                        |
| #3011                | #3011                 | Vuosi, kuukausi, päivä                                                 |
| #3012                | #3012                 | Tunti, minuutti, sekunti                                               |
| #3020                | #3020                 | Virta päällä -ajastin (vain luku)                                      |
| #3021                | #3021                 | Työkierron käynnistysajastin                                           |

| NGC-muuttuja         | Periytyvä<br>muuttuja | Käyttö                                                                                                    |
|----------------------|-----------------------|----------------------------------------------------------------------------------------------------|
| #3022                | #3022                 | Syöttöajastin                                                                                                    |
| #3023                | #3023                 | Nykyisen osan ajastin (vain luku)                                                                                                    |
| #3024                | #3024                 | Viimeinen kokonainen kappaleajastin                                                                                                    |
| #3025                | #3025                 | Edellisen osan ajastin (vain luku)                                                                                                    |
| #3026                | #3026                 | Työkalu karassa (vain luku)                                                                                                    |
| #3027                | #3027                 | Karan pyörimisnopeus (vain luku)                                                                                                    |
| #3030                | #3030                 | Yksittäislause                                                                                                    |
| #3032                | #3032                 | Lauseen poisto                                                                                                    |
| #3033                | #3033                 | Valinnainen pysäytys                                                                                                    |
| #3196                | #3196                 | Solun turva-ajastin                                                                                                    |
| #3201 <b>-</b> #3400 | #3201 <b>-</b> #3400  | Todellinen halkaisija työkaluille 1–200                                                                                                    |
| #3401-#3600          | #3401 <b>-</b> #3600  | Ohjelmoitavat jäähdytynesteen asemat työkaluille 1 - 200                                                                                                    |
| #3901                | #3901                 | M30-laskenta 1                                                                                                    |
| #3902                | #3902                 | M30-laskenta 2                                                                                                    |
| #4001-#4021          | #4001 <b>-</b> #4021  | Edellisen lauseen G-koodiryhmäkoodit                                                                                                    |
| #4101 <b>-</b> #4126 | #4101 <b>-</b> #4126  | Edellisen lauseen osoitekoodit.                                                                                                    |
|                      |                       | <b>NOTE:</b> (1) Muuttujien<br>4101–4126 kuvaus<br>on sama kuin osassa<br>Makroargumentit<br>esitetty aakkosellinen<br>osoitus; esim.<br>käskylause X1.3<br>asettaa muuttujan<br>#4124 arvoon 1.3. |

| NGC-muuttuja         | Periytyvä<br>muuttuja | Käyttö                                                                   |
|----------------------|-----------------------|--------------------------------------------------------------------------|
| #5001-#5006          | #5001-#5006           | Edellisen lauseen loppuasema                                             |
| #5021-#5026          | #5021-#5026           | Nykyinen konekoordinaattiasema                                           |
| #5041-#5046          | #5041-#5046           | Nykyinen työkoordinaattiasema                                            |
| #5061-#5069          | #5061-#5069           | Nykyinen hyppysignaalin asema - X, Y, Z, A, B, C, U, V, W                |
| #5081-#5086          | #5081-#5086           | Nykyinen työkalukorjaus                                                  |
| #5201-#5206          | #5201- #5206          | G52 työkoordinaatiston korjaimet                                         |
| #5221-#5226          | #5221- #5226          | G54 työkoordinaatiston korjaimet                                         |
| #5241- #5246         | #5241- #5246          | G55 työkoordinaatiston korjaimet                                         |
| #5261 <b>-</b> #5266 | #5261-#5266           | G56 työkoordinaatiston korjaimet                                         |
| #5281-#5286          | #5281-#5286           | G57 työkoordinaatiston korjaimet                                         |
| #5301 <b>-</b> #5306 | #5301-#5306           | G58 työkoordinaatiston korjaimet                                         |
| #5321 <b>-</b> #5326 | #5321 <b>-</b> #5326  | G59 työkoordinaatiston korjaimet                                         |
| #5401- #5500         | #5401- #5500          | Työkalun syöttöajastimet (sekuntia)                                      |
| #5501-#5600          | #5501- #5600          | Kokonaisajan työkaluajastimet (sekuntia)                                 |
| #5601-#5699          | #5601-#5699           | Työkalun kestoajan valvontaraja                                          |
| #5701- #5800         | #5701-#5800           | Työkalun kestoajan valvonnan laskin                                      |
| #5801- #5900         | #5801- #5900          | Työkalun kuormitusmonitori, maksimikuormitus tunnistettu<br>tähän saakka |
| #5901 <b>-</b> #6000 | #5901-#6000           | Työkalun kuormitusmonitorin raja                                         |
| #6001 <b>-</b> #6999 | #6001 <b>-</b> #6999  | Varattu. Älä käytä.                                                      |
| #6198                | #6198                 | NGC/CF-merkki                                                            |
| #7001- #7006         | #7001- #7006          | G110 (G154 P1) ylimääräiset työkoordinaatiston korjaimet                 |
| #7021- #7026         | #7021- #7026          | G111 (G154 P2) ylimääräiset työkoordinaatiston korjaimet                 |

| NGC-muuttuja | Periytyvä<br>muuttuja | Käyttö                                                                                   |
|--------------|-----------------------|------------------------------------------------------------------------------------------|
| #7041- #7386 | #7041- #7386          | G112 – G129 (G154 P3 – P20) ylimääräiset<br>työkoordinaatiston korjaimet                 |
| #8500        | #8500                 | Edistyksellinen työkalunvalvonta (ATM) ryhmä ID                                          |
| #8501        | #8501                 | ATM:n prosentuaalinen käytettävissä oleva työkalun kestoaika kaikista ryhmän työkaluista |
| #8502        | #8502                 | ATM:n käytettävissä oleva työkalun käyttökertojen kokonaislukumäärä ryhmässä             |
| #8503        | #8503                 | ATM:n käytettävissä oleva työkalun reikien kokonaislukumäärä ryhmässä                    |
| #8504        | #8504                 | ATM:n käytettävissä oleva työkalun kokonaissyöttöaika<br>(sekunteina) ryhmässä           |
| #8505        | #8505                 | ATM:n käytettävissä oleva työkalun kokonaisaika<br>(sekunteina) ryhmässä                 |
| #8510        | #8510                 | ATM:n seuraavaksi käytettävän työkalun numero                                            |
| #8511        | #8511                 | ATM:n seuraavan työkalun prosentuaalinen käytettävissä oleva kestoaika                   |
| #8512        | #8512                 | ATM:n seuraavan työkalun käytettävissä oleva<br>käyttökertojen lukumäärä                 |
| #8513        | #8513                 | ATM:n seuraavan työkalun käytettävissä oleva reikien<br>lukumäärä                        |
| #8514        | #8514                 | ATM:n seuraavan työkalun käytettävissä oleva syöttöaika<br>(sekunteina)                  |
| #8515        | #8515                 | ATM:n seuraavan työkalun käytettävissä oleva kokonaisaika<br>(sekunteina)                |
| #8550        | #8550                 | Yksittäisen työkalun tunnus                                                              |
| #8551        | #8551                 | Urien lukumäärä työkaluissa                                                              |
| #8552        | #8552                 | Rekisteröitävät maksimitärinät työkaluille                                               |
| #8553        | #8553                 | Työkalun pituuskorjaukset                                                                |

| NGC-muuttuja           | Periytyvä<br>muuttuja | Käyttö                                                                   |
|------------------------|-----------------------|--------------------------------------------------------------------------|
| #8554                  | #8554                 | Työkalun pituuskuluminen                                                 |
| #8555                  | #8555                 | Työkalun halkaisijakorjaukset                                            |
| #8556                  | #8556                 | Työkalun halkaisijan kuluminen                                           |
| #8557                  | #8557                 | Todellinen halkaisija                                                    |
| #8558                  | #8558                 | Ohjelmoitava jäähdytysnesteen asema                                      |
| #8559                  | #8559                 | Työkalun syöttöajastin (sekuntia)                                        |
| #8560                  | #8560                 | Kokonaisajan työkaluajastimet (sekuntia)                                 |
| #8561                  | #8561                 | Työkalun kestoajan valvontaraja                                          |
| #8562                  | #8562                 | Työkalun kestoajan valvonnan laskin                                      |
| #8563                  | #8563                 | Työkalun kuormitusmonitori, maksimikuormitus tunnistettu<br>tähän saakka |
| #8564                  | #8564                 | Työkalun kuormitusmonitorin raja                                         |
| #9000                  | #9000                 | Lämpökompensoitu akku                                                    |
| #9000-#9015            | #9000-#9015           | Varattu (akselin lämpöakun duplikaatti)                                  |
| #9016-#9016            | #9016-#9016           | Karan lämpökompensoitu akku                                              |
| #9016-#9031            | #9016-#9031           | Varattu (akselin lämpöakun duplikaatti karasta)                          |
| #10000- #10999         | N/A                   | Yleiskäyttöiset muuttujat                                                |
| #11000 <b>-</b> #11255 | N/A                   | Diskreetit syötöt (vain luku)                                            |
| #12000 <b>-</b> #12255 | N/A                   | Diskreetit ulostulot                                                     |
| #13000- #13063         | N/A                   | Suodatetut analogia/digitaalisisäänmenot (vain luku)                     |
| #13013                 | N/A                   | Jäähdytysnestetaso                                                       |
| #14001- #14006         | N/A                   | G110 (G154 P1) ylimääräiset työkoordinaatiston korjaimet                 |
| #14021- #14026         | N/A                   | G110 (G154 P2) ylimääräiset työkoordinaatiston korjaimet                 |

| NGC-muuttuja           | Periytyvä<br>muuttuja | Käyttö                                                                |
|------------------------|-----------------------|-----------------------------------------------------------------------|
| #14041- #14386         | N/A                   | G110 (G154 P3–G154 P20) ylimääräiset<br>työkoordinaatiston korjaimet  |
| #14401- #14406         | N/A                   | G110 (G154 P21) ylimääräiset työkoordinaatiston korjaimet             |
| #14421- #15966         | N/A                   | G110 (G154 P22–G154 P99) ylimääräiset<br>työkoordinaatiston korjaimet |
| #20000- #29999         | N/A                   | Asetus                                                                |
| #30000- #39999         | N/A                   | Parametri                                                             |
| #32014                 | N/A                   | Koneen sarjanumero                                                    |
| #50001- #50200         | N/A                   | Työkalutyyppi                                                         |
| #50201- #50400         | N/A                   | Työkalun materiaali                                                   |
| #50401- #50600         | N/A                   | Työkalun siirtymäpiste                                                |
| #50601-#50800          | N/A                   | Arvioitu kierrosluku                                                  |
| #50801- #51000         | N/A                   | Arvioitu syöttöarvo                                                   |
| #51001- #51200         | N/A                   | Siirtymän nousu                                                       |
| #51201 <b>-</b> #51400 | N/A                   | Todellinen VPS:n arvioitu RPM                                         |
| #51401 <b>-</b> #51600 | N/A                   | Työkappaleen materiaali                                               |
| #51601 <b>-</b> #51800 | N/A                   | VPS-syöttöarvo                                                        |
| #51801- #52000         | N/A                   | X Mittauspään likimääräinen pituus                                    |
| #52001 <b>-</b> #52200 | N/A                   | Y Mittauspään likimääräinen pituus                                    |
| #52201 <b>-</b> #52400 | N/A                   | Z Mittauspään likimääräinen pituus                                    |
| #52401 <b>-</b> #52600 | N/A                   | Mittauspään likimääräinen halkaisija                                  |
| #52601 <b>-</b> #52800 | N/A                   | Reunan mittauskorkeus                                                 |
| #52801 <b>-</b> #53000 | N/A                   | Työkalun toleranssi                                                   |
| #53201- #53400         | N/A                   | Mittauspään tyyppi                                                    |

| NGC-muuttuja           | Periytyvä<br>muuttuja | Käyttö                             |
|------------------------|-----------------------|------------------------------------|
| #53401 <b>-</b> #53600 | N/A                   | Pyörivän työkalun säde             |
| #53601 <b>-</b> #53800 | N/A                   | Pyörivän työkalun säteen kuluminen |
| #53801-#54000          | N/A                   | X:n geometria                      |
| #54001-#54200          | N/A                   | Y:n geometria                      |
| #54201- #54400         | N/A                   | Z:n geometria                      |
| #54401-#54600          | N/A                   | Halkaisija geometria               |
| #54601-#54800          | N/A                   | Kärki                              |
| #54801-#55000          | N/A                   | X:n geometrian kuluminen           |
| #55001 <b>-</b> #55200 | N/A                   | Y:n geometrian kuluminen           |
| #55201 <b>-</b> #55400 | N/A                   | Z:n geometrian kuluminen           |
| #55401-#55600          | N/A                   | Halkaisijan kuluminen              |
| 62742                  | N/A                   | Turvallinen akselikuormitus X      |
| 62743                  | N/A                   | Turvallinen akselikuormitus Y      |
| 62744                  | N/A                   | Turvallinen akselikuormitus Z      |
| 62745                  | N/A                   | Turvallinen akselikuormitus B      |
| 62746                  | N/A                   | Aktiivinen työkalu                 |
| 62747                  | N/A                   | Pikal. ohitus                      |
| 62748                  | N/A                   | Hitaan pikaliikkeen muunnos        |
| 62749                  | N/A                   | Hitaan pikaliikkeen etäisyys       |
| 62750                  | N/A                   | Valmiit osat                       |

# 6.7.3 Järjestelmämuuttuja, sisäsyvyys

Järjestelmämuuttujat liittyvät määrättyihin toimintoihin. Seuraavassa on yksityiskohtainen kuvaus näistä toiminnoista.

# #550–#699 #10550–#10699 Yleiset ja mittauksen kalibrointitiedot

Nämä yleiskäyttöiset muuttujat tallennetaan virran poiskytkennässä. Jotkin näistä suuremmista #5xx-muuttujista säilyttävät mittauksen kalibrointitietoja. #592 asettaa, kummalle pöydän puolelle työkalun mittauspää sijoitetaan. Jos muuttujat korvataan toisella arvolla, mittauspää on kalibroitava uudelleen.

NOTE:

Jos mittauspäätä ei ole asennettu koneeseen, muuttujia voidaan käyttää yleismuuttujina, jotka on tallennettu virran poiskytkennän yhteydessä.

#### #1080-#1097 #11000-#11255 #13000-#13063 1-bittiset diskreetit sisääntulot

Voit liittää määritellyt sisääntulot ulkoisesta laitteesta näiden makrojen avulla:

| Muuttujat     | Periytyvät<br>muuttujat    | Käyttö                                                              |
|---------------|----------------------------|---------------------------------------------------------------------|
| #11000-#11255 |                            | 256 diskreettiä sisääntuloa (vain luku)                             |
| #13000-#13063 | #1080-#1087<br>#1090-#1097 | Karkeat ja suodatetut analogia-/digitaalisisääntulot (vain<br>luku) |

Tietyt syöttöarvot voidaan lukea ohjelman sisältä. Formaatti on #11nnn, jossa nnn on syöttönumero. Paina **[DIAGNOSTIC]** ja valitse **I/O**-välilehti nähdäksesi sisääntulojen ja ulostulojen numerot eri laitteille.

Esimerkki:

#10000=#11018

Tämä esimerkki kirjaa muuttujan #11018 tilan, joka viittaa sisääntuloon 18 (M-Fin\_Input), muuttujaan #10000.

Käyttäjän sisääntulot I/O-piirikortilla

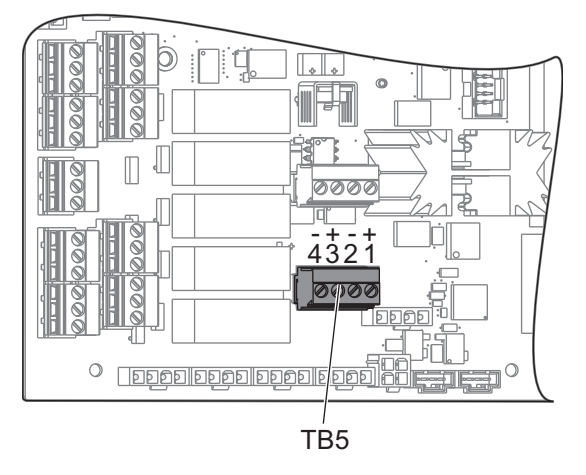

I/O-piirikortti sisältää sarjan (2) käytettävissä olevia sisääntuloja (100 (#11100) ja 101 (#11101)) TB5:ssä.

Näihin sisääntuloihin liitetyillä laitteilla on oltava oma virtalähde. Kun laite käyttää 10–25 V nastojen 1 ja 2 välillä, 100 bitin sisääntulo (Makro #11100) muuttuu 1:stä 0:aan. Kun laite käyttää 10–25 V nastojen 3 ja 4 välillä, 101 bitin sisääntulo (Makro #11101) muuttuu 1:stä 0:aan.

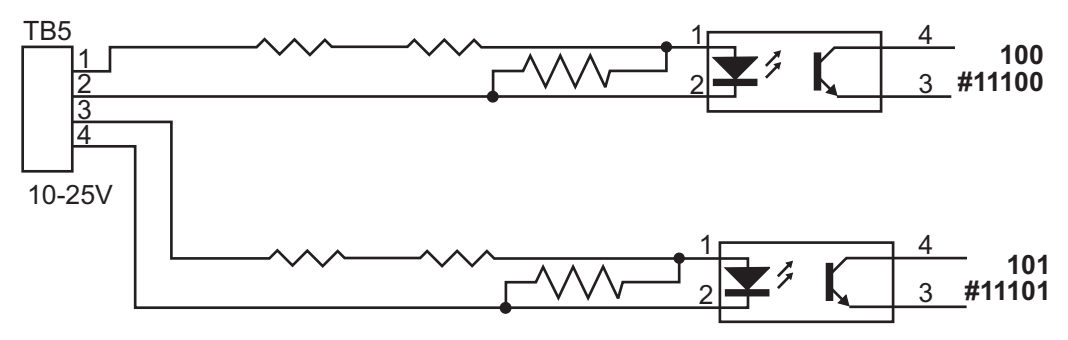

#### #12000–#12255 1-bittiset diskreetit ulostulot

Haas-ohjaus pystyy ohjaamaan jopa 256:ta diskreettiä ulostuloa. Tosin osa näistä ulostuloista on jo varattu Haas-ohjausten käyttöön.

| Muuttujat              | Periytyvät<br>muuttujat | Käyttö                    |
|------------------------|-------------------------|---------------------------|
| #12000 <b>-</b> #12255 |                         | 256 diskreettiä ulostuloa |

Tietyt tulostusarvot voidaan lukea tai kirjoittaa ohjelman sisältä. Formaatti on #12nnn, jossa nnn on tulostusnumero.

Esimerkki:

#10000=#12018 ;

Tämä esimerkki kirjaa muuttujan #12018 tilan, joka viittaa sisääntuloon 18 (jäähdytysnestepumpun moottori), muuttujaan #10000.

#### #1064–#1268 Maksimiakselikuormitukset

Näitä muuttujia käytetään sisältämään maksimikuormitusarvot kullekin akselille siitä lähtien, kun kone viimeksi kytkettiin päälle tai makromuuttuja nollattiin. Akselin maksimikuormitus on suurin kuorma (100.0 = 100%), joka akseliin on kohdistunut, ei siis akselikuormitus sillä hetkellä, kun muuttuja on luettu.

| #1064 <b>= X-akseli</b> | #1264 <b>= C-akseli</b> |
|-------------------------|-------------------------|
| #1065 <b>= Y-akseli</b> | #1265 <b>= U-akseli</b> |
| #1066 <b>= Z-akseli</b> | #1266 <b>= V-akseli</b> |
| #1067 <b>= A-akseli</b> | #1267 <b>= W-akseli</b> |
| #1068 <b>= B-akseli</b> | #1268 <b>= T-akseli</b> |

#### Työkalukorjaukset

Käytä näitä makromuuttujien jäljessä lukemaan tai asettamaan seuraavat geometrian, siirron ja kulumiskorjauksen arvot:

| #2001-#2050 | X-akselin geometrian/siirron korjaukset |
|-------------|-----------------------------------------|
| #2051-#2100 | Y-akselin geometrian/siirron korjaukset |
| #2101-#2150 | Z-akselin geometrian/siirron korjaukset |
| #2201-#2250 | Työkalun nirkon sädegeometria           |
| #2301-#2350 | Työkalun kärjen suunta                  |
| #2701-#2750 | X-akselin työkalun kuluminen            |
| #2751-#2800 | Y-akselin työkalun kuluminen            |

| #2801-#2850 | Z-akselin työkalun kuluminen     |
|-------------|----------------------------------|
| #2901-#2950 | Työkalun nirkon säteen kuluminen |

#### #3000 Ohjelmoitavat hälytysviestit

#3000 Hälytyksiä voidaan ohjelmoida. Ohjelmoitava hälytys toimii kuten sisäiset hälytykset. Hälytys luodaan määrittämällä makromuuttuja #3000 numeroon väliltä 1–999.

```
#3000= 15 (MESSAGE PLACED INTO ALARM LIST) ;
```

Kun tämä tehdään, *Alarm* vilkkuu näytön alalaidassa ja seuraavan kommentin teksti sijoitetaan hälytysluetteloon. Hälytysnumero (tässä esimerkissä 15) lisätään numeroon 1000 ja käytetään hälytysnumerona. Jos hälytys muodostetaan tällä tavoin, kaikki liikkeet pysähtyvät ja ohjelma on uudelleenasetettava jatkamista varten. Ohjelmoitavat hälytykset numeroidaan aina välillä 1000 - 1999.

#### #3001-#3002 Ajastimet

Kahdelle ajastimelle voidaan asettaa arvo määrittelemällä numero vastaavalle muuttujalle. Ohjelma voi sitten lukea muuttujan ja määrittää ajan, joka on kulunut siitä kun ajastin viimeksi asetettiin. Ajastimia voidaan käyttää työkiertojen viiveaikojen jäljittelemiseen, kappaleesta kappaleeseen -ajan määrittämiseen tai mihin tahansa tarkoitukseen, jossa halutaan aikariippuvaista käyttäytymistä.

- #3001 Millisekuntiajastin Millisekuntiajastimen avulla tapahtumat voidaan ajoittaa vain millisekuntien tarkkuudella. Tuloksena saatava lukuarvo muuttujan #3001 hakemisen jälkeen edustaa arvoa millisekunneissa.
- #3002 Tuntiajastin Tuntiajastin on samanlainen kuin millisekuntiajastin, paitsi että tuloksena saatava lukuarvo muuttujan #3002 hakemisen jälkeen on tunneissa. Tunti- ja millisekuntiajastimet voidaan asettaa erikseen toisistaan riippumatta.

#### #3003 Yksittäislausepidätys

Muuttuja #3003 kumoaa yksittäislausetoiminnon G-koodissa. Kun #3003 on 1, ohjaus toteuttaa kunkin G-koodikäskyn, vaikka yksittäislausetoiminto on ON (Päällä). Kun #3003 on nolla, yksittäislausekäyttö toimii taas normaalisti. Sinun tulee painaa **[CYCLE START]** (Työkierto käyntiin), jotta voit toteuttaa kunkin koodirivin yksittäislausetilassa.

```
#3003=1 ;
G54 G00 X0 Z0 ;
G81 R0.2 Z-0.1 F.002 L0 ;
S2000 M03 ;
#3003=0 ;
T02 M06 ;
```

```
Q.05 G83 R0.2 Z-1. F.001 L0 ;
X0. Z0. ;
```

#### #3004 ottaa käyttöön ja poistaa käytöstä syötön pidätyksen.

Muuttuja #3004 korvaa tietyn ohjaustoiminnon suorittamisen aikana.

Ensimmäinen bitti poistaa käytöstä toiminnon [FEED HOLD] (Syötön pidätys). Jos muuttuja #3004 on asetuksessa 1, [FEED HOLD] (Syötön pidätys) on estetty sitä seuraavissa ohjelmalauseissa. Aseta muuttujan #3004 arvoksi 0, jotta [FEED HOLD] (Syötön pidätys) otetaan jälleen käyttöön. Esimerkiksi:

```
(Approach code - [FEED HOLD] allowed) ;
#3004=1 (Disables [FEED HOLD]) ;
(Non-stoppable code - [FEED HOLD] not allowed) ;
#3004=0 (Enables [FEED HOLD]) ;
(Depart code - [FEED HOLD] allowed) ;
...
```

Tämä on muuttujan #3004 bittikartan ja liittyvien ohitusten kuvaus.

E = Käytössä D = Ei käytössä

| #3004 | Syötön pidätys | Syöttöarvon<br>muunnos | Tarkan<br>pysäytyksen<br>tarkistus |
|-------|----------------|------------------------|------------------------------------|
| 0     | Е              | E                      | E                                  |
| 1     | D              | E                      | E                                  |
| 2     | Е              | D                      | E                                  |
| 3     | D              | D                      | E                                  |
| 4     | E              | E                      | D                                  |
| 5     | D              | E                      | D                                  |
| 6     | E              | D                      | D                                  |
| 7     | D              | D                      | D                                  |

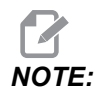

Kun syöttöarvon muunnosmuuttuja on asetettu (#3004 = 2), ohjaus asettaa syöttöarvon muunnoksen arvoksi 100 % (oletus). Muuttujan #3004 = 2 aikana ohjaus näyttää näytössä punaisen lihavoidun tekstin 100%, kunnes muuttuja nollataan. Kun syöttöarvon muunnos on nollattu (#3004 = 0), syöttöarvo palautetaan edelliseen arvoon ennen muuttujan asettamista.

#### #3006 Ohjelmoitava pysäytys

Voit lisätä ohjelmaan pysäytyksiä, jotka toimivat kuten M00 – Ohjaus pysähtyy ja odottaa, kunnes painetaan **[CYCLE START]**, sen jälkeen ohjelma jatkaa muuttujan #3006 jälkeisestä lauseesta. Tässä esimerkissä näytön vasemmassa alareunassa näytetään kommentti.

```
#3006=1 (comment here) ;
```

#### #3030 Yksittäislause

Seuraavan sukupolven ohjauksessa, kun järjestelmämuuttuja #3030 on asetettu arvoon 1, ohjaus siirtyy yksittäislauseen tilaan. Esikatselua ei tarvitse rajoittaa käskyllä G103 P1, seuraavan sukupolven ohjaus käsittelee tämän koodin oikein.

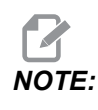

Jotta Classic Haas Control -ohjaus käsittelee järjestelmämuuttujan #3030=1 oikein, esikatselu on 1 lauseeseen G103 P1-käskyllä ennen #3030=1-koodia.

#### #4001-#4021 Viimeisen lauseen (modaaliset) ryhmäkoodit

G-koodiryhmät mahdollistavat koneen ohjaukselle koodien tehokkaamman käsittelyn. Saman toiminnon mukaiset G-koodit ovat yleensä samassa ryhmässä. Esimerkiksi G90 ja G91 ovat ryhmässä 3. Makromuuttujat #4001-#4021 säilyttävät viimeisen tai oletusarvoisen G-koodin jokaiselle 21 ryhmälle.

G-koodien ryhmänumero on luetteloitu sen kuvauksen vieressä G-koodiosassa.

Esimerkki:

G81 Porauksen kiinteä työkierto (ryhmä 09)

Kun makro-ohjelma lukee ryhmäkoodin, ohjelma voi muuttaa G-koodin käyttäytymistä. Jos #4003 sisältää numeron 91, silloin makro-ohjelma voisi määrittää, että kaikkien liikkeiden tulee olla inkrementaalisia eikä absoluuttisia. Ryhmään 0 ei liity mitään muuttujia; ryhmään 0 kuuluvat G-koodit ovat ei-modaalisia.

#### #4101–#4126 Viimeisen lauseen (modaaliset) osoitetiedot

Osoitekoodit A–Z (pois lukien G) ovat modaalisia arvoja. Esikatseluprosessin tulkitsema viimeisen koodirivin esittämä tieto sisältyy muuttujiin #4101–#4126. Muuttujien numeroiden numeerinen osoitus aakkosellisiin osoitteisiin vastaa aakkosellisten osoitteiden alaista osoitusta. Esimerkiksi aiemmin tulkitun D-osoitteen arvo on muuttujassa #4107 ja viimeksi tulkittu I-arvo on #4104. Kun makro aliasohjelmoidaan M-koodiin, muuttujia ei voi siirtää makroon käyttämällä muuttujia #1–#33. Käytä sen sijaan makrossa arvoja #4101–#4126.

#### #5001-#5006 Viimeinen tavoiteasema

Viimeisen liikelauseen viimeinen ohjelmoitu piste voidaan ottaa muuttujista #5001-#5006, X, Z, Y, A, B ja C. Arvot annetaan hetkellisessä työkoordinaatistossa, ja niitä voidaan käyttää koneen liikkeiden aikana.

#### #5021–#5026 Nykyinen konekoordinaattiasema

| #5021 <b>X-akseli</b> | #5022 <b>Z-akseli</b> | #5023 <b>Y-akseli</b> |
|-----------------------|-----------------------|-----------------------|
| #5024 <b>A-akseli</b> | #5025 <b>B-akseli</b> | #5026 <b>C-akseli</b> |

Voit hakea nykyiset koneen akseliasemat kutsumalla makromuuttujia #5021-#5025 akseleita X, Z, Y, A ja B vastaavasti.

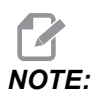

Arvoja EI VOI lukea koneen ollessa liikkeessä.

#### #5041-#5046 Hetkellinen työkoordinaattiasema

Voit hakea hetkelliset koneen akseliasemat kutsumalla makromuuttujia #5041-#5046, jotka vastaavat akseleita X, Y, Z, A, B ja C.

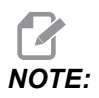

Arvoja El VOI lukea koneen ollessa liikkeessä.

Muuttujan #504X arvoon sisältyy työkalun pituuskompensaatio.

## #5061-#5069 Hetkellinen ohitussignaaliasema

Makromuuttujat #5061–#5069, jotka vastaavat akseleita X, Y, Z, A, B, C, U, V ja W, antavat akseliasemat, joissa esiintyi viimeinen ohitussignaali. Arvot annetaan hetkellisessä työkoordinaatistossa, ja niitä voidaan käyttää koneen liikkeiden aikana.

Muuttujan #5062 (Z) arvoon sisältyy työkalun pituuskompensaatio.

#### #5081-#5086 Työkalun pituuskompensaatio

Makromuuttujat #5081–#5086 antavat nykyisen työkalun pituuden kokonaiskompensaation vastaavalla akselilla X, Z, Y, A, B tai C. Se sisältää työkalun pituuskorjauksen, johon T-koodissa asetettu nykyinen arvo viittaa, sekä ja kulumisarvon.

## #5201–#5326, #7001–#7386, #14001–#14386 Työkoordinaatiston korjaimet

Makrolausekkeet voivat lukea ja asettaa kaikki työkoordinaatiston korjaimet. Tämä mahdollistaa sinulle koordinaattien esiasettamisen tarkalleen sijaintikohtaan tai koordinaattien asettamisen arvoihin, jotka perustuvat ohitussignaalin (mitattujen) sijainnin ja laskelmien tuloksiin. Kun jokin korjauksista luetaan, tulkinnan esikatselujono pysähtyy, kunnes lause suoritetaan.

| #5201- #5206                   | Korjausarvot G52 X, Z, Y, A, B, C                        |
|--------------------------------|----------------------------------------------------------|
| #5221 <b>-</b> #5226           | Korjausarvot G54 X, Z, Y, A, B, C                        |
| #5241 <b>-</b> #5246           | Korjausarvot G55 X, Z, Y, A, B, C                        |
| #5261- #5266                   | Korjausarvot G56 X, Z, Y, A, B, C                        |
| #5281 <b>-</b> #5286           | Korjausarvot G57 X, Z, Y, A, B, C                        |
| #5301- #5306                   | Korjausarvot G58 X, Z, Y, A, B, C                        |
| #5321 <b>-</b> #5326           | Korjausarvot G59 X, Z, Y, A, B, C                        |
| #7001- #7006                   | G110 (G154 P1) ylimääräiset työkoordinaatiston korjaimet |
| #7021-#7026<br>(#14021-#14026) | G111 (G154 P2) ylimääräiset työkoordinaatiston korjaimet |
| #7041-#7046<br>(#14041-#14046) | G114 (G154 P3) ylimääräiset työkoordinaatiston korjaimet |

| #7061-#7066<br>(#14061-#14066)         | G115 (G154 P4) ylimääräiset työkoordinaatiston korjaimet  |
|----------------------------------------|-----------------------------------------------------------|
| #7081-#7086<br>(#14081-#14086)         | G116 (G154 P5) ylimääräiset työkoordinaatiston korjaimet  |
| #7101-#7106<br><b>(</b> #14101-#14106) | G117 (G154 P6) ylimääräiset työkoordinaatiston korjaimet  |
| #7121-#7126<br>(#14121-#14126)         | G118 (G154 P7) ylimääräiset työkoordinaatiston korjaimet  |
| #7141-#7146<br>(#14141-#14146)         | G119 (G154 P8) ylimääräiset työkoordinaatiston korjaimet  |
| #7161-#7166<br>(#14161-#14166)         | G120 (G154 P9) ylimääräiset työkoordinaatiston korjaimet  |
| #7181-#7186<br>(#14181-#14186)         | G121 (G154 P10) ylimääräiset työkoordinaatiston korjaimet |
| #7201-#7206<br>(#14201-#14206)         | G122 (G154 P11) ylimääräiset työkoordinaatiston korjaimet |
| #7221-#7226<br>(#14221-#14221)         | G123 (G154 P12) ylimääräiset työkoordinaatiston korjaimet |
| #7241-#7246<br>(#14241-#14246)         | G124 (G154 P13) ylimääräiset työkoordinaatiston korjaimet |
| #7261-#7266<br>(#14261-#14266)         | G125 (G154 P14) ylimääräiset työkoordinaatiston korjaimet |
| #7281-#7286<br>(#14281-#14286)         | G126 (G154 P15) ylimääräiset työkoordinaatiston korjaimet |
| #7301-#7306<br>(#14301-#14306)         | G127 (G154 P16) ylimääräiset työkoordinaatiston korjaimet |
| #7321-#7326<br>(#14321-#14326)         | G128 (G154 P17) ylimääräiset työkoordinaatiston korjaimet |
| #7341-#7346<br>(#14341-#14346)         | G129 (G154 P18) ylimääräiset työkoordinaatiston korjaimet |
|                                        |                                                           |

#### Makrot (lisävaruste)

| #7361-#7366<br>(#14361-#14366) | G154 P19 ylimääräiset työkoordinaatiston korjaimet |
|--------------------------------|----------------------------------------------------|
| #7381-#7386<br>(#14381-#14386) | G154 P20 ylimääräiset työkoordinaatiston korjaimet |

#### #6001-#6250 Asetusten käyttö makromuuttujien avulla

Asetusten käyttö muuttujien #20000–#20999 tai #6001–#6250 avulla alkaen asetuksesta 1. Katso sivu **413**, jossa esitetään yksityiskohtainen kuvaus asetuksista, jotka ovat käytettävissä ohjauksessasi.

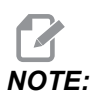

*Numeroalue* #20000–20999 vastaa suoraan asetusten numeroita. Asetuksia #6001–#6250 pitäisi käyttää asetuksiin vain, jos haluat ohjelmasi olevan yhteensopiva vanhempien Haasin koneiden kanssa.

#### #6198 Seuraavan sukupolven ohjauksen tunniste

Makromuuttujalla #6198 on vain luettavissa oleva arvo 1000000.

Voit testata numeron #6198 ohjelmassa tunnistamaan ohjauksen version ja sitten suorittamaan ohjelmakoodin tälle versiolle. Esimerkiksi:

```
%
IF[#6198 EQ 1000000] GOTO5;
(Non-NGC code);
GOTO6;
N5 (NGC code);
N6 M30;
%
```

Jos parametriin #6198 tallennettu arvo tässä ohjelmassa on sama kuin 1000000, siirry Seuraavan sukupolven ohjaukselle yhteensopivaan numeroon ja lopeta ohjelma. Jos parametriin #6198 tallennettu arvo on eri kuin 1000000, suorita ei-NGC-ohjelma ja lopeta sen jälkeen ohjelma.

#### #7501-#7806, #3028 Paletinvaihtajan muuttujat

Automaattinen paletinvaihtaja tarkistaa paletin tilan seuraavien muuttujien mukaisesti:

| #7501-#7506 | Paletin prioriteetti                           |
|-------------|------------------------------------------------|
| #7601-#7606 | Paletin tila                                   |
| #7701-#7706 | Paleteille määritellyt kappaleohjelman numerot |
| #7801-#7806 | Paletin käyttömäärä                            |
| #3028       | Vastaanottoon ladatun paletin numero           |

#### #8500-#8515 Edistyksellinen työkalunvalvonta

Nämä muuttujat antavat tietoa laajennetusta työkalunvalvonnasta (ATM). Aseta muuttuja #8500 työkaluryhmän numerolle ja hae sen jälkeen valitun työkaluryhmän tiedot käyttämällä vain-luku-makroja #8501–#8515.

| #8500 | Edistyksellinen työkalunvalvonta (ATM).<br>Ryhmätunnus                                   |
|-------|------------------------------------------------------------------------------------------|
| #8501 | ATM. Prosentuaalinen käytettävissä oleva työkalun kestoaika kaikista ryhmän työkaluista. |
| #8502 | ATM. Käytettävissä oleva työkalun käyttökertojen kokonaislukumäärä ryhmässä.             |
| #8503 | ATM. Käytettävissä oleva työkalun reikien kokonaislukumäärä ryhmässä.                    |
| #8504 | ATM. Käytettävissä oleva työkalun<br>kokonaissyöttöaika (sekunteina) ryhmässä.           |
| #8505 | ATM. Käytettävissä oleva työkalun kokonaisaika<br>(sekunteina) ryhmässä.                 |
| #8510 | ATM. Seuraavaksi käytettävän työkalun numero.                                            |

| #8511 | ATM. Seuraavan työkalun prosentuaalinen käytettävissä oleva kestoaika. |
|-------|------------------------------------------------------------------------|
| #8512 | ATM. Seuraavan työkalun käytettävissä oleva käyttökertojen lukumäärä.  |
| #8513 | ATM. Seuraavan työkalun käytettävissä oleva reikien<br>lukumäärä.      |
| #8514 | ATM. Seuraavan työkalun käytettävissä oleva syöttöaika (sekunteina).   |
| #8515 | ATM. Seuraavan työkalun käytettävissä oleva kokonaisaika (sekunteina). |

## #8550–#8567 Edistyksellisen työkalunhallinnan työkalut

Nämä muuttujat antavat tietoa työkaluista. Aseta muuttuja #8550 työkaluryhmän numerolle ja hae sen jälkeen valitun työkalun tiedot käyttämällä vain-luku-makroja #8551 – #8567.

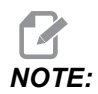

*Makromuuttujat* #1601–#2800 voivat antaa pääsyn samoihin yksittäisten työkalujen tietoihin kuin #8550–#8567 antavat työkaluryhmän työkaluille.

| #8550 | Yksittäisen työkalun tunnus                |
|-------|--------------------------------------------|
| #8551 | Urien lukumäärä työkalussa                 |
| #8552 | Rekisteröitävät maksimitärinät työkaluille |
| #8553 | Työkalun pituuskorjaus                     |
| #8554 | Työkalun pituuskuluminen                   |
| #8555 | Työkalun halkaisijakorjaus                 |
| #8556 | Työkalun halkaisijan kuluminen             |
| #8557 | Todellinen halkaisija                      |
| #8558 | Ohjelmoitava jäähdytysnesteen asema        |

| #8559 | Työkalun syöttöajastin (sekuntia)                                        |
|-------|--------------------------------------------------------------------------|
| #8560 | Kokonaisajan työkaluajastimet (sekuntia)                                 |
| #8561 | Työkalun kestoajan valvontaraja                                          |
| #8562 | Työkalun kestoajan valvonnan laskin                                      |
| #8563 | Työkalun kuormitusmonitori, maksimikuormitus<br>tunnistettu tähän saakka |
| #8564 | Työkalun kuormitusmonitorin raja                                         |

## #50001–#50200 Työkalutyyppi

Käytä makromuuttujia #50001–#50200, jos haluat lukea tai kirjoittaa työkalukorjaussivulla määritetyn työkalutyypin.

#### T6.2: Sorville saatavilla olevat työkalutyypit

| Työkalutyyppi                  | Työkalutyyppi # |
|--------------------------------|-----------------|
| Ulkosorvaus                    | 21              |
| Ulkohalkaisijan uritus         | 22              |
| Ulkohalkaisijan kierteitys     | 23              |
| Katkaisu                       | 24              |
| Pora                           | 25              |
| Sisäsorvaus                    | 26              |
| Sisähalkaisijan uritus         | 27              |
| Sisähalkaisijan kierteitys     | 28              |
| Uranpoisto                     | 29              |
| Kierretappi                    | 30              |
| Mittauspää                     | 31              |
| Varattu tulevaa käyttöä varten | 32–40           |

| Työkalutyyppi                  | Työkalutyyppi# |
|--------------------------------|----------------|
| Keskiöpora                     | 41             |
| Pora                           | 42             |
| Kierretappi                    | 43             |
| Varsijyrsin                    | 44             |
| Lieriöjyrsin                   | 45             |
| Pallopää                       | 46             |
| Varattu tulevaa käyttöä varten | 47–60          |

T6.3: Sorvin kanssa käytettävissä olevat työkalutyypit pyörivien työkalujen vaihtoehdolla

## 6.7.4 Muuttujan käyttö

Kaikkiin muuttujiin viitataan numeromerkillä (#) ja sen jälkeisellä positiivisella numerolla, kuten: #1, #10001 ja #10501.

Muuttujat ovat desimaaliarvoja, jotka esitetään liukupistenumeroina. Jos muuttujaa ei ole koskaan käytetty, se voi saada erityisen undefined-arvon. Tämä tarkoittaa, että sitä ei ole käytetty. Muuttuja voidaan asettaa arvoon undefined erikoismuuttujalla #0. #0 sisältää määrittämättömän arvon tai se on 0,0 riippuen sen kontekstista. Epäsuorat viittaukset muuttujiin voidaan toteuttaa sisällyttämällä muuttujan numero hakasulkujen sisään: #[<Expression>]

Lause arvioidaan ja tulos tulee käytettäväksi muuttujaksi. Esimerkiksi:

#1=3 ; #[#1]=3.5 + #1 ;

Tämä asettaa muuttujan #3 arvoon 6.5.

Muuttujia voidaan käyttää G-koodiosoitteiden paikalla, jossa osoite viittaa kirjaimiin A-Z.

Lauseessa:

N1 G0 X1.0 ;

muuttujat voidaan asettaa seuraaviin arvoihin:

#7 = 0 ;#1 = 1.0 ;

ja korvata käskylauseella:

N1 G#7 X#1 ;

Ajonaikaisten muuttujien arvoja käytetään osoitearvoina.

#### 6.7.5 Osoitteen korvaus

Yleinen menetelmä osoitteiden A-Z asettamiseen on osoite ja sen perässä numero. Esimerkiksi:

G01 X1.5 Z3.7 F.02 ;

asettaa osoitteille G, X, Z ja F arvot 1, 1.5, 3.7 ja 0.02 ja käskee näin ohjausta liikkumaan suoraviivaisesti, G01, asemaan X = 1.5 Z = 3.7 syöttöarvolla 0,02 tuumaa/kierros. Makrosyntaksi mahdollistaa osoitearvon korvaamisen muuttujalla tai lausekkeella.

Edellinen käskylause voidaan korvata seuraavalla koodilla:

#1=1 ; #2=0.5 ; #3=3.7 ; #4=0.02 ; G#1 X[#1+#2] Z#3 F#4 ;

Osoitteiden A-Z (paitsi N tai O) sallittu syntaksi on seuraava:

| <osoite><muuttuja></muuttuja></osoite>                | A#101        |
|-------------------------------------------------------|--------------|
| <osoite>&lt;-&gt;<muuttuja></muuttuja></osoite>       | A-#101       |
| <osoite>[<expression>]</expression></osoite>          | Z[#5041+3.5] |
| <osoite>&lt;-&gt;[<expression>]</expression></osoite> | Z-[SIN[#1]]  |
Jos muuttujan arvo ei sovi osoitealueeseen, seurauksena on tavanomainen ohjaushälytys. Esimerkiksi tämä koodi saa aikaan kelvottoman G-koodihälytyksen, koska G143-koodia ei ole:

Kun muuttujaa tai lauseketta käytetään osoitemuuttujan paikalla, arvo pyöristetään viimeiseen merkitykselliseen numeroon. Jos #1 = .123456, niin G01 X#1 liikuttaa työstökoneen X-akselin asemaan .1235. Jos ohjaus on metritavalla, kone liikkuisi X-akselin asemaan .123.

Kun osoitearvon korvaamiseen käytetään määrittelemätöntä muuttujaa, kyseinen osoiteviittaus jätetään huomiotta. Esimerkiksi:

```
(#1 is undefined) ;
G00 X1.0 Z#1 ;
```

tulee muotoon

```
G00 X1.0 (no Z movement takes place) ;
```

### Makrokäskylauseet

Makrokäskylauseet ovat koodirivejä, joiden avulla ohjelmoija voi käsitellä ohjausta toiminnoilla, jotka ovat samanlaisia kuin mikä tahansa standardi ohjelmakieli. Näihin sisältyy funktioita, operaattoreita, ehdollisia ja aritmeettisia lausekkeita, osoituskäskylauseita ja ohjauskäskylauseita.

Funktioita ja operaattoreita käytetään lausekkeissa muuttujien ja arvojen muokkaamiseen. Operaattorit ovat olennaisia lausekkeissa, kun taas funktiot helpottavat ohjelmoijan työtä.

## Funktiot

Funktiot ovat sisäänrakennettuja rutiineja, jotka ohjelmoijalla on käytettävissään. Kaikki toiminnot ovat muotoa <function\_name>[argument] ja antavat tuloksena liukupistedesimaaliarvoja. Haas-ohjauksen funktiot ovat seuraavat:

| Toiminto | Argumentti   | Tulokset     | Huomautukset                                   |
|----------|--------------|--------------|------------------------------------------------|
| SIN[]    | Astetta      | Desimaali    | Sini                                           |
| COS[]    | Astetta      | Desimaali    | Kosini                                         |
| TAN[]    | Astetta      | Desimaali    | Tangentti                                      |
| ATAN[]   | Desimaali    | Astetta      | Arcustangentti, sama<br>kuin FANUC ATAN[ ]/[1] |
| SQRT[]   | Desimaali    | Desimaali    | Neliöjuuri                                     |
| ABS[]    | Desimaali    | Desimaali    | Absoluuttiarvo                                 |
| ROUND[]  | Desimaali    | Desimaali    | Desimaalin pyöristys                           |
| FIX[]    | Desimaali    | Kokonaisluku | Murto-osan poisto                              |
| ACOS[]   | Desimaali    | Astetta      | Arcuskosini                                    |
| ASIN[]   | Desimaali    | Astetta      | Arcussini                                      |
| #[]      | Kokonaisluku | Kokonaisluku | Katso epäsuora viittaus<br>sivulle <b>265</b>  |

#### Funktioiden huomautukset

ROUND-toiminto toimii erilailla käytettävän kontekstin mukaan. Kun numeroa käytetään aritmeettisessa lausekkeessa, mikä tahansa murto-osa, joka on 0,5 tai suurempi, pyöristetään seuraavaan suurempaan kokonaislukuun, muussa tapauksessa murto-osa jätetään pois.

```
%
#1=1.714 ;
#2=ROUND[#1] (#2 is set to 2.0) ;
#1=3.1416 ;
#2=ROUND[#1] (#2 is set to 3.0) ;
%
```

Kun osoitelausekkeessa käytetään argumenttia ROUND, metrinen tai kulmamitta pyöristetään kolmen numeron tarkkuuteen. Tuumamitoissa oletusarvona on neljän merkitsevän numeron tarkkuus.

```
%
#1= 1.00333 ;
G00 X[ #1 + #1 ] ;
(Table X Axis moves to 2.0067) ;
G00 X[ ROUND[ #1 ] + ROUND[ #1 ] ] ;
(Table X Axis moves to 2.0067) ;
G00 A[ #1 + #1 ] ;
(Axis rotates to 2.007) ;
G00 A[ ROUND[ #1 ] + ROUND[ #1 ] ] ;
(Axis rotates to 2.007) ;
D[1.67] (Diameter rounded up to 2) ;
%
```

#### Typistys tai pyöristys

```
%
#1=3.54 ;
#2=ROUND[#1] ;
#3=FIX[#1].
%
```

Asetuksen #2 arvoksi tulee 4. Asetuksen #3 arvoksi tulee 3.

#### Operaattorit

Operaattoreilla on (3) luokkaa: totuusarvo (Boolean), aritmeettinen ja looginen.

#### **Boolean-operaattorit**

Boolean-operaattori antaa aina tuloksen 1.0 (TOSI) tai 0.0 (EPÄTOSI). Boolean-operaattoreita on kuusi. Näitä operaattoreita ei ole rajoitettu ehdollisiin lausekkeisiin, mutta useimmiten niitä käytetään ehdollisina lausekkeina. Niitä ovat:

- EQ yhtä suuri kuin
- NE ei yhtä suuri kuin
- GT suurempi kuin
- LT pienempi kuin

GE – suurempi tai yhtä suuri kuin

LE – pienempi tai yhtä suuri kuin

Tässä on neljä esimerkkiä siitä, kuinka Boolean-operaattoreita ja loogisia operaattoreita käytetään:

| Esimerkki                                   | Selitys                                                                                                    |
|---------------------------------------------|----------------------------------------------------------------------------------------------------|
| IF [#10001 EQ 0.0] GOTO100 ;                | Hyppy lauseeseen 100, jos muuttujan #10001 arvo<br>on yhtä suuri kuin 0,0.                                               |
| WHILE [#10101 LT 10] DO1 ;                  | Kun muuttuja #10101 on pienempi kuin 10, toista<br>silmukka DO1END1.                                                     |
| #10001=[1.0 LT 5.0] ;                       | Muuttuja #10001 asetetaan arvoon 1,0 (TRUE).                                                                             |
| IF [#10001 AND #10002 EQ<br>#10003] GOTO1 ; | Jos muuttuja #10001 AND muuttuja #10002 ovat yhtä<br>suuria kuin arvo muuttujassa #10003, ohjaus hyppää<br>lauseeseen 1. |

#### Aritmeettiset operaattorit

Aritmeettiset operaattorit ovat tavanomaisia unaarisia ja binäärisiä operaattoreita. Niitä ovat:

| +   | - Unaarinen plus           | +1.23                                |
|-----|----------------------------|--------------------------------------|
| -   | - Unaarinen miinus         | -[COS[30]]                           |
| +   | - Binäärinen yhteenlasku   | #10001=#10001+5                      |
| -   | - Binäärinen vähennyslasku | #10001=#10001-1                      |
| *   | - Kertolasku               | #10001=#10002*#10003                 |
| /   | - Jakolasku                | #10001=#10002/4                      |
| MOD | - Jäännös                  | #10001=27 MOD 20 (#10001 sisältää 7) |

#### Loogiset operaattorit

Loogiset operaattorit ovat binäärisiin bittiarvoihin vaikuttavia operaattoreita. Makromuuttujat ovat liukupistenumeroita. Kun makromuuttujilla käytetään loogisia operaattoreita, vain liukupisteluvun kokonaislukuosaa käytetään. Loogiset operaattorit:

OR - loogisesti OR kaksi arvoa yhdessä

XOR - yksinomaisesti OR kaksi arvoa yhdessä

AND - loogisesti AND kaksi arvoa yhdessä

Esimerkit:

```
%
#10001=1.0 ;
#10002=2.0 ;
#10003=#10001 OR #10002 ;
%
```

Tässä muuttuja #10003 sisältää arvon 3,0 OR-operaattorin jälkeen.

```
%
#10001=5.0 ;
#10002=3.0 ;
IF [[#10001 GT 3.0] AND [#10002 LT 10]] GOT01 ;
%
```

Tässä ohjaus siirtää lauseen 1, koska #10001 GT 3.0 antaa arvon 1.0 ja #10002 LT 10 antaa arvon 1.0, joten 1.0 AND 1.0 on 1.0 (TRUE) ja GOTO-käsky toteutuu.

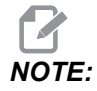

Haluamiesi tulosten saavuttamiseksi ole hyvin varovainen, kun käytät loogisia operaattoreita.

#### Lausekkeet

Lausekkeet määritellään miksi tahansa muuttujien ja operaattorien sarjaksi, jotka ovat hakasulkujen [ ja ] sisällä. Lausekkeita käytetään kahteen eri tarkoitukseen: ehdolliset lausekkeet tai aritmeettiset lausekkeet. Ehdolliset lausekkeet antavat tuloksen Epätosi (0.0) tai Tosi (ei nolla). Aritmeettiset lausekkeet käyttävät aritmeettisia operaattoreita yhdessä funktioiden kanssa arvon määrittämiseen.

#### Aritmeettiset lausekkeet

Aritmeettinen lauseke on mikä tahansa lauseke, joka käyttää muuttujia, operaattoreita tai funktioita. Aritmeettinen lauseke antaa tuloksena arvon. Aritmeettisia lausekkeita käytetään yleensä käskylauseissa, mutta ei ainoastaan niissä.

Aritmeettisten lausekkeiden esimerkit:

```
%
#10001=#10045*#10030 ;
#10001=#10001+1 ;
X[#10005+COS[#10001]] ;
#[#10200+#10013]=0 ;
%
```

#### Ehdolliset lausekkeet

Haas-ohjauksessa kaikki lausekkeet asettavat ehdollisen arvon. Arvo on joko 0.0 (EPÄTOSI) tai arvo on joko muu kuin nolla (TOSI). Asiayhteys, jossa lauseketta käytetään, määrittää sen, onko lauseke ehdollinen vai ei. Ehdollisia lausekkeita käytetään IF- ja WHILE-käskylauseissa ja M99-käskyssä. Ehdollisten lausekkeiden avulla Boolean-operaattoreita voidaan käyttää apuna arvioimaan, onko lausekkeen ehto TRUE vai FALSE.

M99-koodin ehdollinen rakenne on ainutlaatuinen Haas-ohjaukselle. Ilman makroja Haas-ohjauksen M99-koodi voi haarautua ehdottomasti mille tahansa sen hetkisen aliohjelman riville sijoittamalla P-koodin samalle riville. Esimerkiksi:

N50 M99 P10 ;

haarautuu riviin N10. Tämä ei palauta ohjausta kutsuvaan aliohjelmaan. Kun makrot ovat käytössä, M99-koodia voidaan käyttää ehdollisen lausekkeen kanssa ehdolliseen haarautumiseen. Kun muuttuja #10000 on pienempi kuin 10, voidaan saada aikaan haarautuminen koodaamalla edellä oleva rivi seuraavasti:

N50 [#10000 LT 10] M99 P10 ;

Tässä tapauksessa haarautuminen tapahtuu vain, kun #10000 on pienempi kuin 10, muussa tapauksessa prosessointi jatkuu peräkkäisessä järjestyksessä seuraavalle ohjelmariville. Yllä olevassa ehdollinen M99 voidaan korvata kohteella

N50 IF [#10000 LT 10] GOTO10 ;

#### Osoituskäskylauseet

Osoituskäskylauseiden avulla voit muokata muuttujia. Osoituskäskylauseen muoto on:

```
<expression>=<expression>
```

Yhtäsuuruusmerkin vasemmalla puolella olevan lausekkeen on aina viitattava makromuuttujaan, joko suoraan tai epäsuoraan. Tämä makro alustaa muuttujien sarjan mille tahansa arvolle. Tämä esimerkki käyttää sekä suoria että epäsuoria osoituksia.

```
%
050001 (INITIALIZE A SEQUENCE OF VARIABLES) ;
N1 IF [#2 NE #0] GOTO2 (B=base variable) ;
#3000=1 (Base variable not given) ;
N2 IF [#19 NE #0] GOTO3 (S=size of array) ;
#3000=2 (Size of array not given) ;
N3 WHILE [#19 GT 0] DO1 ;
#19=#19-1 (Decrement count) ;
#[#2+#19]=#22 (V=value to set array to) ;
END1 ;
M99 ;
%
```

Yllä olevaa makroa voidaan käyttää alustamaan kolme muuttujasarjaa seuraavasti:

```
%
G65 P300 B101. S20 (INIT 101..120 TO #0) ;
G65 P300 B501. S5 V1. (INIT 501..505 TO 1.0) ;
G65 P300 B550. S5 V0 (INIT 550..554 TO 0.0) ;
%
```

Desimaalipiste koodissa B101. jne. on vaatimuksena.

### Ohjauskäskylauseet

Ohjauskäskylauseiden avulla ohjelmoija voi haarautua sekä ehdollisesti että ehdottomasti. Ne antavat myös mahdollisuuden koodin osan iteroimiseen ehdon perusteella.

#### Ehdoton haarautuminen (GOTOnnn ja M99 Pnnnn)

Haas-ohjauksessa on kaksi menetelmää ehdotonta haarautumista varten. Ehdoton haara haarautuu aina määrättyyn lauseeseen. M99 P15 haarautuu ehdottomasti lauseeseen numero 15. M99-koodia voidaan käyttää huolimatta siitä, onko makrot asennettu vai ei ja sisältääkö Haas-ohjaus tavanomaisen menetelmän ehdotonta haarautumista varten. GOTO15 toimii samoin kuin M99 P15. Haas-ohjauksessa GOTO-käskyä voidaan käyttää samalla rivillä kuin muita G-koodeja. GOTO toteutetaan kaikkien muiden käskyjen kuten M-koodien jälkeen.

#### Laskettava haarautuminen (GOTO#n ja GOTO [expression])

Laskettava haarautuminen mahdollistaa ohjelman siirtämisen ohjauksen toiselle koodiriville samassa aliohjelmassa. Lause voidaan laskea ohjelmanajon aikana käyttämällä GOTO [expression]-muotoa tai se voidaan siirtää suoraan paikallismuuttujaan, kuten muodossa GOTO#n.

GOTO pyöristää laskettuun haarautumiseen liittyvän muuttujan tai lausekkeen tuloksen. Esimerkiksi, jos #1 sisältää arvon 4,49 ja suoritetaan GOTO#1, ohjaus yrittää siirtää lauseen, joka sisältää N4-koodin. Jos #1 sisältää arvon 4,5, ohjaus siirtää lauseen, joka sisältää N5-koodin.

Esimerkki: Voit luoda tämän koodirungon ohjelmaan, joka lisää sarjanumerot kappaleisiin.

```
8
O50002 (COMPUTED BRANCHING) ;
(D=Decimal digit to engrave) ;
:
IF [[#7 NE #0] AND [#7 GE 0] AND [#7 LE 9]] GOTO99 ;
#3000=1 (Invalid digit) ;
;
N99;
#7=FIX[#7] (Truncate any fractional part) ;
;
GOTO#7 (Now engrave the digit) ;
;
NO (Do digit zero) ;
M99 ;
;
N1 (Do digit one) ;
;
M99 ;
8
```

Yllä olevalla aliohjelmalla voit kaivertaa viidennen numeromerkin seuraavan kutsun avulla:

G65 P9200 D5 ;

Lausekkeita sisältäviä laskettavia GOTO-käskyjä voitaisiin käyttää prosessoinnin haarautumiseen luettavien laitesisäänmenojen tulosten perusteella. Esimerkiksi:

```
%
GOTO [[#1030*2]+#1031] ;
N0(1030=0, 1031=0) ;
...M99 ;
N1(1030=0, 1031=1) ;
...M99 ;
N2(1030=1, 1031=0) ;
...M99 ;
N3(1030=1, 1031=1) ;
...M99 ;
%
```

#1030 **ja** #1031.

#### Ehdollinen haarautuminen (IF ja M99 Pnnnn)

Ehdollisen haarautumisen avulla ohjelma voi siirtää ohjauksen toiseen koodiosioon samassa aliohjelmassa. Ehdollista haarautumista voidaan käyttää vain, kun makrot ovat käytössä. Haas-ohjaus mahdollistaa kahden samanlaisen menetelmän käyttämisen ehdollisen haarautumisen toteuttamiseen.

IF [<conditional expression>] GOTOn

Kuten mainittu, <ehdollinen lauseke> on mikä tahansa lauseke, joka käyttää jotakin kuudesta Boolean-operaattorista EQ, NE, GT, LT, GE tai LE. Lauseketta ympäröivät hakasulut ovat pakollisia. Haas-ohjauksessa ei ole välttämätöntä käyttää näitä operaattoreita. Esimerkiksi:

IF [#1 NE 0.0] GOTO5 ;

voisi olla myös:

IF [#1] GOTO5 ;

Jos muuttuja #1 sisältää tässä lauseessa minkä tahansa muun arvon kuin 0.0 tai määräämättömän arvon #0, seurauksena on haarautuminen lauseeseen 5, muussa tapauksessa suoritetaan seuraava lause.

Haas-ohjauksessa voidaan <ehdollista lauseketta> käyttää myös yhdessä M99 Pnnnn-formaatin kanssa. Esimerkiksi:

G00 X0 Y0 [#1EQ#2] M99 P5;

Tässä ehdollisuus koskee vain käskylauseen M99-osuutta. Työstökone käsketään asemaan X0, Y0 riippumatta siitä, onko lauseke tosi vai epätosi. Vain haarautuminen, M99, toteutetaan lausekkeen arvon perusteella. On suositeltavaa käyttää IF GOTO-muotoa, jos toiveena on siirtokelpoisuus.

#### Ehdollinen toteutus (IF THEN)

Ohjauskäskylauseiden toteutus voidaan saada aikaan myös käyttämällä IF THEN-rakennetta. Formaatti on:

IF [<conditional expression>] THEN <statement> ;

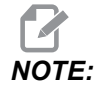

Yhteensopivuuden säilyttämiseksi FANUC-syntaksin kanssa THEN-osoitetta ei voi käyttää yhdessä GOTOn-käskyn kanssa.

Tätä formaattia käytetään perinteisesti ehdollisten osoituskäskylauseiden kanssa, kuten:

IF [#590 GT 100] THEN #590=0.0 ;

Muuttuja #590 asetetaan nollaa, kun muuttujan #590 arvo on yli 100.0. Jos Haas-ohjaus arvioi ehdollisen lauseen olevan EPÄTOSI (0.0), silloin loput IF-lauseesta jätetään huomiotta. Tämä tarkoittaa, että ohjauskäskylauseet voidaan myös ehdollistaa, jolloin ohjelma voidaan kirjoittaa esimerkiksi näin:

IF [#1 NE #0] THEN G01 X#24 Y#26 F#9 ;

Tämä toteuttaa lineaarisen liikkeen vain, jos muuttujaan #1 on osoitettu arvo. Toinen esimerkki:

IF [#1 GE 180] THEN #101=0.0 M99 ;

Tämä tarkoittaa sitä, että jos muuttuja #1 (osoite A) on suurempi tai yhtä suuri kuin 180, muuttuja #101 asetetaan nollaan ja palataan takaisin aliohjelmasta.

Tässä on esimerkki IF-käskylauseesta, joka haarautuu, jos muuttuja on alustettu sisältämään jonkin arvon. Muussa tapauksessa prosessointi jatkuu ja hälytys syntyy. Muista, että kun hälytys annetaan, ohjelman toteutus pysähtyy.

```
%
N1 IF [#9NE#0] GOTO3 (TEST FOR VALUE IN F) ;
N2 #3000=11(NO FEED RATE) ;
N3 (CONTINUE) ;
%
```

#### Iterointi/silmukkamääritys (WHILE DO END)

Olennaista kaikille ohjelmointikielille on kyky toteuttaa käskylauseiden sarjoja toistuvasti joko niin monta kertaa kuin on määritelty tai silmukkakäytöllä niin kauan, kunnes toiston päättymisehto täyttyy. Perinteinen G-koodaus mahdollistaa tämän L-osoitteen käytöllä. Aliohjelma voidaan toteuttaa vaikka kuinka monta kertaa L-osoitteen avulla.

```
M98 P2000 L5 ;
```

Tämä on rajoitettu, koska aliohjelman toteutusta ei voi keskeyttää ehdollisena. Makrot mahdollistavat joustavuuden WHILE-DO-END-rakenteella. Esimerkiksi:

```
%
WHILE [<conditional expression>] DOn ;
<statements> ;
ENDn ;
%
```

Tämä toteuttaa osoitteiden DOn ja ENDn väliset käskylauseet niin kauan, kunnes ehdollinen lauseke toteutuu. Lauseketta ympäröivät hakasulut ovat pakollisia. Jos lauseke todetaan epätodeksi, seuraavaksi toteutetaan ENDn-osoitteen jälkeinen lause. WHILE voidaan lyhentää muotoon WH. Käskylauseen DOn-ENDn-osuus on täsmäävä pari. Arvo n on 1 - 3. Tämä tarkoittaa, että yhdessä aliohjelmassa voi olla enintään kolme ketjutettua silmukkaa. Ketju on silmukka silmukan sisällä.

Vaikka WHILE-käskylauseiden ketjutus voi olla vain kolmetasoinen, todellisuudessa mitään rajoitusta ei ole, koska jokaisessa aliohjelmassa voi olla enintään kolme ketjutustasoa. Jos on tarve ketjuttaa useampaan kuin kolmeen tasoon, ketjutuksen kolme alinta tasoa sisältävä segmentti voidaan sisällyttää aliohjelmaan, mikä poistaa rajoitusongelman.

Jos aliohjelmassa on kaksi erillistä WHILE-silmukkaa, ne voivat käyttää samaa ketjutusindeksiä. Esimerkiksi:

```
%
#3001=0 (WAIT 500 MILLISECONDS) ;
WH [#3001 LT 500] D01 ;
END1 ;
<Other statements>
#3001=0 (WAIT 300 MILLISECONDS) ;
WH [#3001 LT 300] D01 ;
END1 ;
%
```

Voit käyttää GOTO-käskyä hyppyyn pois DO-END-määritellyltä alueelta, mutta et voi käyttää GOTO-käskyä hyppyyn kyseisen alueen sisälle. Hyppy DO-END-alueen sisällä käyttäen GOTO-käskyä on sallittu.

Määrittelemätön silmukka voidaan toteuttaa poistamalla WHILE-osoite ja lauseke: Näin ollen,

```
%
DO1 ;
<statements>
END1 ;
%
```

toteuttaa, kunnes RESET -näppäintä painetaan.

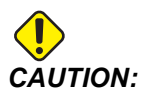

Seuraava koodi voi olla ristiriitainen:

```
%
WH [#1] D01 ;
END1 ;
%
```

Tässä esimerkissä syntyy hälytys, joka tarkoittaa, että Then-määrittelyä ei löydy; Then viittaa D01:een. Muuta D01 (nolla) kohteeksi D01 (kirjain O).

## 6.7.6 Tiedonsiirto ulkoisille laitteille – DPRNT[]

Makrot antavat lisämahdollisuuksia tiedonsiirtoon oheislaitteiden kanssa. Hankkimiesi laitteiden kanssa voit tehdä kappaleen digitointia, toteuttaa ajonaikaista tarkastusraportointia tai synkronoida ohjaukset.

### Formatoitu ulostulo

DPRNT-käskylauseella ohjelmat voivat lähettää formatoitua tekstiä sarjaporttiin. DPRNT voi tulostaa minkä tahansa tekstin ja minkä tahansa muuttujan sarjaporttiin. DPRNT-käskylauseen muoto:

```
DPRNT [<text> <#nnnn[wf]>... ] ;
```

DPRNT:n pitää olla ainoa käsky lauseessa. Edellisessä esimerkissä <text> on mikä tahansa kirjain A:sta Z:aan tai merkki (+,-,/,\* ja välilyönti). Jos tulostetaan tähtimerkki, se muutetaan välilyönniksi. <#nnnn[wf]> on muuttuja, jonka jäljessä on formaatti. Muuttujan numero voi olla mikä tahansa makromuuttuja. Formaatti [wf] vaaditaan, ja se voi sisältää kaksi numeromerkkiä hakasulkujen sisällä. Muista, että makromuuttuja ovat reaalilukuja kokonaislukuosalla ja murto-osalla. Formaatin ensimmäinen numeromerkki määrittelee tulostuksessa kokonaislukuosaa varten varattujen merkkipaikkojen lukumäärän. Toinen numeromerkki määrittelee tulostuksessa murto-osaa varten varattujen merkkipaikkojen lukumäärän. Ohjaus voi käyttää mitä tahansa numeroa 0 - 9 sekä kokonaislukuna että murto-osina.

Desimaalipiste tulostetaan kokonaislukuosan ja murto-osan väliin. Murto-osa pyöristetään viimeiseen merkitsevään merkkipaikkaan. Jos murto-osan merkkipaikkojen varattu määrä on nolla, desimaalipistettä ei tulosteta. Viimeiset nollat tulostetaan, jos murto-osa on olemassa. Kokonaislukuosaa varten on varattu vähintään yksi merkkipaikka, vaikka käytettäisiin arvoa 0. Jos kokonaislukuosan arvossa on vähemmän numeromerkkejä kuin sitä varten on varattu, kenttää laajennetaan niin, että nämä numerot tulostuvat.

Ohjaus lähettää rivinvaihtokoodin jokaisen DPRNT-lauseen jälkeen.

DPRNT[] Esimerkki:

| Koodi                                       | Tulostus                        |
|---------------------------------------------|---------------------------------|
| #1= 1.5436 ;                                |                                 |
| <pre>DPRNT[X#1[44]*Z#1[03]*T#1[40]] ;</pre> | X1.5436 Z 1.544 T 1             |
| DPRNT[***MEASURED*INSIDE*DIAMETER** *];     | MITATTU SISÄHALKAISIJA          |
| DPRNT[] ;                                   | (ei tekstiä, vain rivin vaihto) |
| #1=123.456789 ;                             |                                 |
| <pre>DPRNT[X-#1[35]] ;</pre>                | X-123.45679 ;                   |

## DPRNT[]-asetukset

Asetus 261 määrittää DPRNT-käskylauseiden kohteen. Voit valita niiden tulostamisen tieostoon tai TCP-porttiin. Asetukset 262 ja 263 määrittelevät DPRNT-tuloksen kohteen. Katso lisätiedot tämän ohjekirjan asetuksia esittelevästä osasta.

## Toteutus

DPRNT-käskylauseet toteutetaan lauseen esikatseluhetkellä. Tämä tarkoittaa, että on oltava varovainen sen suhteen, missä DPRNT-käskylauseet sijaitsevat ohjelmassa, varsinkin jo se aiotaan tulostaa.

G103 on hyödyllinen esikatselutoiminnon rajoittamiseksi. Jos haluat rajoittaa esikatselutoiminnon tulkinnan yhteen lauseeseen, sinun tulee sisällyttää seuraava käsky ohjelman alkuun: Tämä saa aikaan sen, että ohjaus katselee kaksi (2) lausetta eteenpäin.

G103 P1 ;

Jos haluat peruuttaa esikatselutoiminnon rajoituksen, muuta käskyksi G103 PO. G103 ei ole käytössä, kun leikkurin kompensaatio on aktiivinen.

#### Muokkaus

Väärin muodostettu tai sijoitettu makrokäskylause saa aikaan hälytyksen. Ole varovainen muokatessasi lausekkeita; hakasulkujen on oltava tasapainossa.

DPRNT [ ]-toimintoa voidaan muokata kuten kommenttia. Se voidaan poistaa, siirtää kokonaisena kohteena tai muokata yksittäisenä kohteena hakasulkujen sisällä. Muuttujien viittaukset ja formaattilausekkeet on muutettava kokonaisena entiteettinä. Jos haluat vaihtaa asetuksen [24] asetukseen [44], sijoita kursori niin, että [24] näkyy korostettuna, syötä [44] ja paina **[ENTER]** (Syötä). Muista, että voit käyttää nykäyssyötön käsipyörää ohjataksesi pitkien DPRNT [ ]-lausekkeiden läpi.

Osoitteet lausekkeilla voivat olla ristiriitaisia. Tässä tapauksessa aakkosellinen osoite on yksin. Esimerkiksi seuraava lause sisältää osoitelausekkeen x:ssä:

G01 X [COS [90]] Z3.0 (CORRECT) ;

Tässä X ja hakasulut ovat yksin ja yksittäin muokattavia kohteita. Muokkaamalla on mahdollista poistaa koko lauseke ja vaihtaa sen tilalle liukupistevakio.

G01 X 0 Z3.0 (WRONG) ;

Tämä lause saa aikaan hälytyksen ajon aikana. Oikea muoto näyttää seuraavalta:

G01 X0 Z3.0 (CORRECT) ;

NOTE:

Huomaa, että X:n ja nollan (0) välissä ei ole välilyöntiä. Muista, että kun näet aakkosmerkin yksinäisenä, se on osoitelauseke.

## 6.7.7 G65 Makron aliohjelman kutsuvaihtoehto (ryhmä 00)

G65 on käsky, joka kutsuu aliohjelmaa, jotta sille voidaan antaa argumentteja. Formaatti on seuraava:

G65 Pnnnnn [Lnnnn] [arguments] ;

Kaikki kursiivilla hakasulkujen sisällä kirjoitetut argumentit ovat valinnaisia. Katso makroargumentteja koskevia lisätietoja ohjelmointia käsittelevästä osiosta.

G65-käsky edellyttää P-osoitetta, joka vastaa tällä hetkellä ohjauksen levyasemassa olevan ohjelman numeroa tai polkua ohjelmaan. Kun L-osoitetta käytetään, makrokutsu toistetaan määritelty määrä kertoja.

Kun aliohjelma kutsutaan, ohjaus etsii aliohjelmaa aktiivisesta asemasta tai ohjelman polusta. Jos aliohjelmaa ei löydy aktiivisesta asemasta, ohjaus etsii asetuksessa 251 määritellystä asemasta. Katso lisätietoja aliohjelman asetuksesta hakukohteiden asetusta esittelevästä osasta. Hälytys esiintyy, jos ohjaus ei löydä aliohjelmaa.

Esimerkissä 1 aliohjelmaa 1000 kutsutaan kerran ilman aliohjelmalle annettavia ehtoja. G65-kutsut ovat samankaltaisia, mutta eivät samoja kuin M98-kutsut. G65-kutsut voidaan ketjuttaa enintään 9 kertaa, mikä tarkoittaa, että ohjelma 1 voi kutsua ohjelman 2, ohjelma 2 voi kutsua ohjelman 3 ja ohjelma 3 voi kutsua ohjelman 4.

Esimerkki 1:

```
%
G65 P1000 (Call subprogram O01000 as a macro) ;
M30 (Program stop) ;
O01000 (Macro Subprogram) ;
...
M99 (Return from Macro Subprogram) ;
%
```

Esimerkissä 2 ohjelmaa LightHousing.nc kutsutaan käyttäen polkua, jossa se on.

Esimerkki 2:

% G65 P15 A1. B1.; G65 (/Memory/LightHousing.nc) A1. B1.;

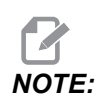

Poluissa isot ja pienet kirjaimet tulkitaan eri merkeiksi.

## 6.7.8 Aliasohjelmointi

Aliaskoodit ovat mukautettuja G- ja M-koodeja, jotka viittaavat johonkin makro-ohjelmaan. Käyttäjälle on käytettävissä 10 alisa-G-koodia ja 10 alias-M-koodia. Ohjelman numero 9010 - 9019 on varattu G-koodin aliastoiminnoille ja 9000 - 9009 on varattu M-koodin aliastoiminnoille.

Aliasohjelmointi tarkoittaa G-koodin tai M-koodin määrittämistä G65 P##### -käskysarjalle. Esimerkiksi edellisessä esimerkissä 2 olisi helpompi kirjoittaa:

G06 X.5 Y.25 Z.05 F10. T10 ;

Aliasohjelmoinnissa muuttuja voidaan asettaa G-koodilla, muuttujaa ei voi asettaa M-koodilla.

Tässä käyttämätön G-koodi on korvattu, G06 on korvannut käskysarjan G65 P9010. Jotta edellä kuvattu lause voisi toimia, aliohjelmaan 9010 liittyvä arvo on asetettava kohteeseen 06. Katso aliasparametrien asetukset aliasparametrien asetuksia esittelevästä osasta.

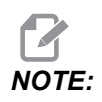

Kohteita G00, G65, G66 ja G67 ei voida käyttää aliasohjelmointiin. Kaikkia muita koodeja välillä 1–255 voidaan käyttää aliasohjelmointiin.

Jos makrokutsun aliohjelma asetetaan G-koodille ja siihen liittyvä aliohjelma ei ole muistissa, annetaan hälytys. Katso G65 Makron aliohjelman kutsu sivulla **281**, jossa on ohjeet aliohjelman hakemiseen. Jos aliohjelmaa ei löydetä, annetaan hälytys.

## Aliasten asetus

G-koodin tai M-koodin aliasten asetus tehdään aliaskoodien ikkunassa. Aliaksen asetus:

- 1. Paina [SETTING] (Asetus) ja navigoi Alias Codes (Aliaskoodit) -välilehteen.
- 2. Paina [EMERGENCY STOP] (Hätä-Seis) ohjauksella.
- 3. Valitse kursorinäppäinten avulla käytettävä M- tai G-makrokutsu.
- 4. Syötä G-koodin tai M-koodin numero, jolle haluat tehdä aliasasetuksen. Esimerkiksi, jos haluat aliaksen G06-koodille, näppäile 06.
- 5. Paina [ENTER].
- 6. Toista vaiheet 3–5 muille G- tai M-koodin aliasmäärityksille.
- 7. Vapauta [EMERGENCY STOP] (Hätä-Seis) ohjauksella.

Aliasarvon asetus nollaan 0 estää kyseisen aliohjelman käyttämisen alias-ohjelmointiin.

#### F6.10: Aliaskoodien ikkuna

| Settings And Graphics |            |              |                  |        |             |            |
|-----------------------|------------|--------------|------------------|--------|-------------|------------|
| Graphics              | Settings   | Network      | Notifications    | Rotary | Alias Codes |            |
|                       | M-Co       | des & G.Code | e Program Aliase | 20     |             | Value      |
| M MACRO C             | 00000 LIA  |              | s i rogram Anasc |        |             | value<br>0 |
| M MACRO C             | ALL 09001  |              |                  |        |             | 0          |
| M MACRO C             | ALL 09002  |              |                  |        |             | 0          |
| M MACRO C             | ALL 09003  |              |                  |        |             | 0          |
| M MACRO C             | CALL 09004 |              |                  |        |             | 0          |
| M MACRO C             | ALL 09005  |              |                  |        |             | 0          |
| M MACRO C             | ALL 09006  |              |                  |        |             | 0          |
| M MACRO C             | ALL 09007  |              |                  |        |             | 0          |
| M MACRO C             | ALL 09008  |              |                  |        |             | 0          |
| M MACRO C             | ALL 09009  |              |                  |        |             | 0          |
| G MACRO C             | ALL 09010  |              |                  |        |             | 0          |
| G MACRO C             | ALL 09011  |              |                  |        |             | 0          |
| G MACRO C             | ALL 09012  |              |                  |        |             | 0          |
| G MACRO C             | ALL 09013  |              |                  |        |             | 0          |
| G MACRO C             | ALL 09014  |              |                  |        |             | 0          |
| G MACRO C             | ALL 09015  |              |                  |        |             | 0          |
| G MACRO C             | ALL 09016  |              |                  |        |             | 0          |
| G MACRO C             | ALL 09017  |              |                  |        |             | 0          |
| G MACRO C             | ALL 09018  |              |                  |        |             | 0          |
| G MACRO C             | ALL 09019  |              |                  |        |             | 0          |
|                       |            |              |                  |        |             |            |
|                       |            |              |                  |        |             |            |
|                       |            |              |                  |        |             |            |

# 6.8 Muodon luoja

Muodon luoja antaa sinun piirtää nopeasti ohjelman muotoja ja työkalupolkuja. Voit luoda uuden muodon painamalla **[EDIT]** ja valitsemalla sitten välilehden **Shape Creator**. Jos olet jo luonut muodon profiilin, siirry listaan ohjelman kansiossa User Data, My Profiles ja valitse muodonluojatiedosto. Paina **[SELECT PROGRAM]** jatkaaksesi muodon muokkaamista.

F6.11: Muodon luontiruutu.

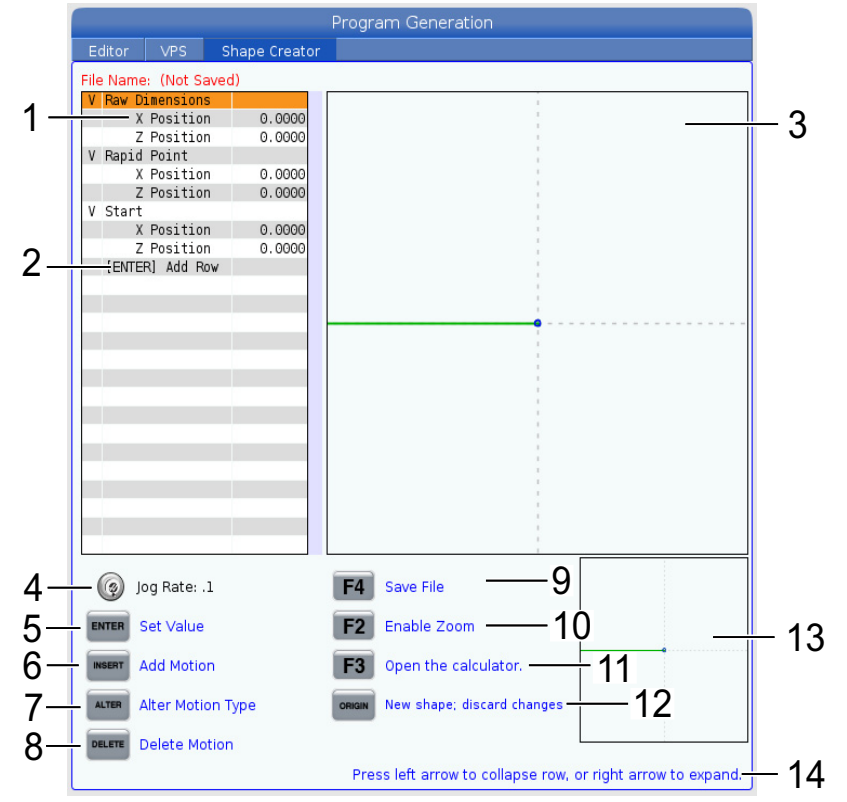

- 1. Liikemuuttujat.
- 2. Paina [ENTER] lisätäksesi uuden rivin.
- 3. Muodon luojan piirrospöytä.
- 4. Käsipyörän nykäysaste
- 5. Paina [ENTER] asettaaksesi arvon.
- 6. Paina **[INSERT]** lisätäksesi liikkeen: Lineaarinen syöttöliike, myötäpäivään pyörivä syöttöliike, vastapäivään pyörivä syöttöliike.
- 7. Korosta haluttu liike ja paina painiketta **[ALTER]** muuttaaksesi toiseen liiketyyppiin.
- 8. Korosta haluttu liike ja paina painiketta [DELETE] poistaaksesi liikkeen.

- 9. Paina **[F4]** ja kirjoita sitten nimi, jolla muodonluojatiedosto tallennetaan. Se tallentaa tiedoston kansioon **User** Data/My Profiles/.
- 10. Paina painiketta [F2] ottaaksesi zoomauksen käyttöön
- 11. Paina painiketta **[F3]** avataksesi laskintoiminnon.
- 12. Paina painiketta **[ORIGIN]** tehdäksesi uuden muodon tai hylätäksesi tehdyt muutokset.
- 13. Zoomausnäkymän ruutu.
- 14. Ohjeteksti.

## 6.8.1 Muodon luojan käyttö

Seuraava on esimerkki Muodon luojan käytöstä yksinkertaisen ulkohalkaisijan rouhintakääntöprofiilista.

F6.12: Muodon luojan esimerkki.

|                     |               | Program Generation               |                              |
|---------------------|---------------|----------------------------------|------------------------------|
| Editor VPS          | Shape Creator |                                  |                              |
| File Name: OD-SHAPE | .scp          |                                  |                              |
| V Raw Dimensions    |               | 1                                | 1                            |
| X Position          | 2.5000        | 1                                |                              |
| Z Position          | 0.0250        |                                  |                              |
| V Rapid Point       |               |                                  |                              |
| X Position          | 3.3000        |                                  |                              |
| Z Position          | 0.2000        |                                  |                              |
| V Start             |               |                                  |                              |
| X Position          | 0.5000        | 1                                |                              |
| Z Position          | 0.2000        |                                  |                              |
| V 1: Linear Feed    |               | 1                                |                              |
| X Position          | 0.5000        |                                  |                              |
| Z Position          | -1.6000       |                                  |                              |
| Angle               | 180.000       |                                  |                              |
| Chamfer             | 0.0000        |                                  |                              |
| Round               | 0.0000        |                                  |                              |
| V 2: Linear Feed    |               | 1                                |                              |
| X Position          | 1.5000        |                                  |                              |
| Z Position          | -1.6000       |                                  |                              |
| Angle               | 90.000        | 1                                |                              |
| Chamfer             | 0.0000        | 1                                |                              |
| Round               | 0.0000        |                                  |                              |
| V 3: Linear Feed    |               |                                  |                              |
| X Position          | 1.5000        |                                  |                              |
| Z Position          | - 3.0000      | 1                                |                              |
| Angle               | 180.000       |                                  |                              |
| 🧑 Jog Rate: .1      |               | F4 Save File                     |                              |
| ENTER Set Value     |               | F2 Enable Zoom                   | <u>_</u>                     |
| INSERT Add Motion   |               | <b>F3</b> Open the calculator.   |                              |
| ALTER Alter Motion  | Туре          | ORIGIN New shape; discard change | S                            |
| Delete Motio        | n             |                                  |                              |
|                     |               | Press left arrow to collapse ro  | w, or right arrow to expand. |

- 1. Paina painiketta **[EDIT]** ja oikeaa kursoria välilehteen Shape Creator.
- 2. Käytä nykäyspyörää asettaaksesi arvot. Aseta raa'at ulottuvuusarvot: **X-sijainti** 2,5000, **Z-sijainti** 0,0250.
- 3. Aseta nopean pisteen sijainnit: **X-sijainti** 3,3000, **Z-sijainti** 0,2000.

- 4. Aseta aloitussijainnit: X-sijainti 0,5000, Z-sijainti 0,2000.
- 5. Paina **[ENTER]** lisätäksesi rivin ja valitse **1: Lineaarinen syöttöliike**.
- Aseta lineaarisen syötön sijainnit: X-sijainti 0,5000, Z-sijainti -1,6000, Kulma180,000, Viiste 0,0000, Pyöreä 0,0000.
- 7. Paina [ENTER] lisätäksesi rivin ja valitse 1: Lineaarinen syöttöliike.
- 8. Aseta lineaarisen syötön sijainnit: **X-sijainti** 1,5000, **Z-sijainti** -1,6000, **Kulma**90,000, **Viiste** 0,0000, **Pyöreä** 0,0000.
- 9. Paina [ENTER] lisätäksesi rivin ja valitse 1: Lineaarinen syöttöliike.
- 10. Aseta lineaarisen syötön sijainnit: X-sijainti 1,5000, Z-sijainti -3,0000, Kulma180,000, Viiste 0,0000, Pyöreä 0,0000.
- 11. Paina [ENTER] lisätäksesi rivin ja valitse 1: Lineaarinen syöttöliike.
- 12. Aseta lineaarisen syötön sijainnit: X-sijainti 3,3000, Z-sijainti -3,0000, Kulma90,000, Viiste 0,0000, Pyöreä 0,0000.
- Paina [F4] tallentaaksesi muodon profiilin. Kun olet valmis, ohjaus tallentaa tiedoston välilehteen User Data Tab (Käyttäjää koskevat tiedot) ja kansioon My Profiles (Omat profiilini). Katso seuraavasta osiosta, miten voit luoda G-koodiohjelman käyttämällä VPS-mallia tämän muodon profiilin avulla.

## 6.8.2 Muodon luojan käyttö – VPS-malline

Tämä esimerkki luo G-koodiohjelman käyttämällä ulkohalkaisijan profiilin poistotyökiertoja VPS-malleissa.

#### F6.13: Muodon luojan esimerkki.

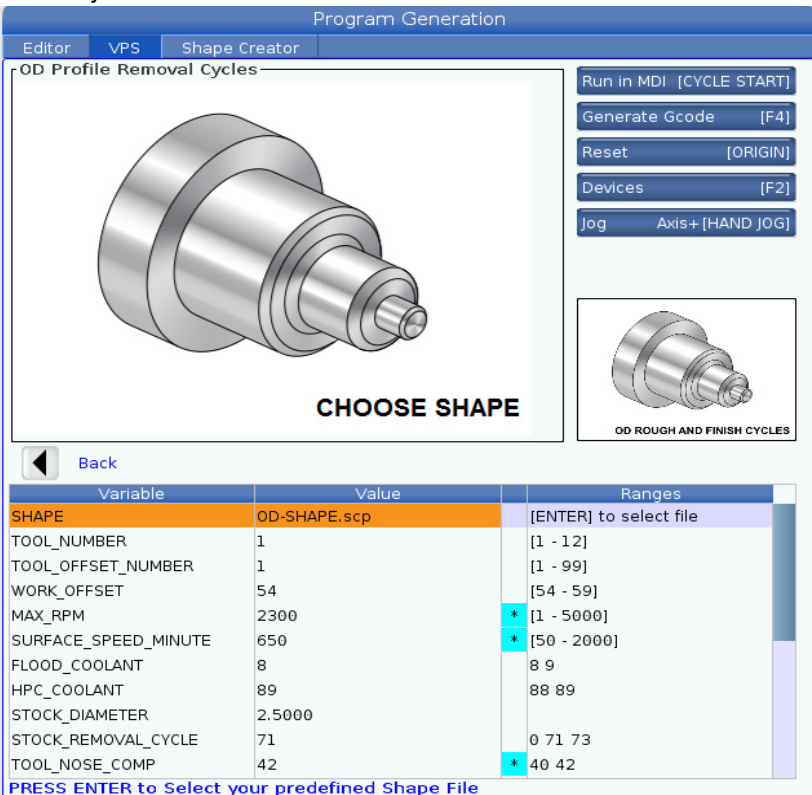

- 1. Paina painiketta [EDIT] ja vasenta kursoria siirtyäksesi välilehteen VPS.
- 2. Siirry kansioon VPS ja paina oikeaa kursoria nähdäksesi mallit.
- 3. Etsi malli OD Profile Removal Cycles ja paina painiketta [ENTER].
- 4. Jos haluat kohdan **SHAPE**, paina **[ENTER]** valitaksesi Muodon luojan tiedosto, joka luotiin edellisessä osiossa.
- 5. Aseta TOOL\_NUMBER arvoon 1.
- 6. Aseta TOOL\_OFFSET\_NUMBER arvoon 1.
- 7. Syötä numero kohtaan WORK\_OFFSET. Tässä esimerkissä arvo on 54.
- 8. Aseta muuttuja MAX\_RPM arvoon: 2300
- 9. Aseta muuttuja SURFACE\_SPEED\_MINUTE arvoon: 650
- 10. Aseta FLOOD \_COOLANT arvoon: 8.
- 11. Aseta muuttuja HPC\_COOLANT arvoon: 88

- 12. Aseta STOCK\_DIAMETER määritettynä Muodon luojan tiedostossa.
- 13. Aseta muuttuja **STOCK\_REMOVAL\_CYCLE** arvoon: **71**.
- 14. Aseta muuttuja TOOL\_NOSE\_COMP (Työkalun nirkon kompensaatio) arvoon: 42.
- 15. Aseta muuttuja DOC (Lastuamissyvyys) arvoon: 0.05
- 16. Aseta muuttuja **X\_FINISH \_STOCK** arvoon: **0.01**
- 17. Aseta muuttuja **Z\_FINISH \_STOCK** arvoon: **0.003**
- 18. Aseta muuttuja **FEEDRATE** arvoon: **0.01**
- 19. **X\_RAPID\_POINT** on määritetty Muodon luojan tiedostossa.
- 20. **Z\_RAPID\_POINT** on määritetty Muodon luojan tiedostossa.
- 21. Syötä kohtaan **RETRACT\_X\_HOME Y** lähettääksesi revolverin kotiin X-akselilla tai **N** syöttääksesi Z-akselin työkalun vaihtosijainnin arvon seuraavalle riville.
- 22. Syötä kohtaan **RETRACT\_Z\_HOME Y** lähettääksesi revolverin kotiin Z-akselilla tai **N** syöttääksesi Z-akselin työkalun vaihtosijainnin arvon seuraavalle riville.
- 23. Aseta muuttuja END\_M\_CODE arvoon: 30 päättääksesi ohjelman koodilla M30.
- 24. Paina [F4] luodaksesi G-koodin ja valitse 2 kohteeseen Output to MDI.
- 25. Paina painiketta **[GRAPHICS]**. Suorita ohjelma ja vahvista, että ohjelma suoritetaan ilman hälytyksiä.

# 6.9 Visuaalinen ohjelmointijärjestelmä (VPS)

VPS mahdollistaa ohjelman nopean muodostamisen ohjelmamallineesta. Avaa VPS painamalla [EDIT] ja valitsemalla sitten vps-välilehti.

F6.14: VPS-aloitusnäyttö. [1] Viimeksi käytetyt mallineet, [2] Mallinehakemiston ikkuna, [3]
 [ENTER] mallineen lataamiseksi, [4] [F4] vaihtaa viimeksi käytettyjen ja mallinehakemiston välillä.

|                            |          |                           | Program   | Generation     |                                                    |                                                  |             |
|----------------------------|----------|---------------------------|-----------|----------------|----------------------------------------------------|--------------------------------------------------|-------------|
| Editor                     | VPS      | Shape Creato              | or        |                |                                                    |                                                  |             |
|                            |          |                           |           |                |                                                    | To Switch Boxes                                  | [F4]        |
|                            |          |                           |           |                |                                                    |                                                  | [ENTER]     |
| Recently                   | Used     |                           |           |                |                                                    |                                                  |             |
| Templates                  | /VPS/0D  | Turn                      |           |                |                                                    |                                                  |             |
|                            |          |                           |           |                |                                                    |                                                  |             |
|                            |          |                           |           |                |                                                    |                                                  |             |
|                            |          |                           |           |                |                                                    |                                                  |             |
|                            |          |                           |           |                |                                                    |                                                  |             |
|                            |          |                           |           |                |                                                    |                                                  |             |
|                            |          |                           |           |                |                                                    |                                                  |             |
|                            |          |                           |           |                |                                                    |                                                  |             |
|                            |          |                           |           |                |                                                    |                                                  |             |
|                            |          |                           |           |                |                                                    |                                                  |             |
|                            |          | Forward                   | Search    | (TEXT) [F1], o | r [F1] to (                                        | clear.                                           |             |
| Current I                  | Director | Forward                   | Search    | (TEXT) [F1], o | r [F1] to (                                        | lear.                                            |             |
| Current (                  | Director | Forward y:<br>File Nar    | Search ne | (TEXT) [F1], o | r [F1] to o                                        | clear.                                           | d           |
| Current (                  | Director | Forward<br>y:<br>File Nar | Search ne | (TEXT) [F1], o | r [F1] to d<br>Size                                | Last Modifie<br>02/24/17 08:54                   | d >         |
| Current I<br>VPS<br>CUSTOM | Director | Forward<br>y:<br>File Nar | Search I  | (TEXT) [F1], o | r [F1] to o<br>Size<br><dir><br/><dir></dir></dir> | Last Modifie<br>02/24/17 08:54<br>02/24/17 08:54 | d >         |
| Current I<br>VPS<br>CUSTOM | Director | Forward<br>y:<br>File Nar | Search ne | (TEXT) [F1], o | r [F1] to o<br>Size<br><dir></dir>                 | Last Modifie<br>02/24/17 08:54<br>02/24/17 08:54 | d >         |
| Current I<br>VPS<br>CUSTOM | Director | Forward<br>y:<br>File Nar | Search ne | (TEXT) [F1], o | r [F1] to o<br>Size<br><dir></dir>                 | Last Modifie<br>02/24/17 08:54<br>02/24/17 08:54 | d >         |
| Current I<br>VPS<br>CUSTOM | Director | Forward<br>y:<br>File Nar | Search I  | (TEXT) [F1], o | r [F1] to o<br>Size<br><dir><br/><dir></dir></dir> | Last Modifie<br>02/24/17 08:54<br>02/24/17 08:54 | d >         |
| Current I<br>VPS<br>CUSTOM | Director | Forward<br>y:<br>File Nar | Search I  | (TEXT) [F1], o | r [F1] to o<br>Size<br><dir></dir>                 | Last Modifie<br>02/24/17 08:54<br>02/24/17 08:54 | d<br>><br>> |
| Current I<br>VPS<br>CUSTOM | Director | Forward<br>y:<br>File Nar | Search I  | (TEXT) [F1], o | r [F1] to o<br>Size<br><dir><br/><dir></dir></dir> | Last Modifie<br>02/24/17 08:54<br>02/24/17 08:54 | d<br>>      |
| Current I<br>VPS<br>CUSTOM | Director | Forward<br>y:<br>File Nar | Search I  | (TEXT) [F1], o | r [F1] to o<br>Size<br><dir><br/><dir></dir></dir> | Last Modifie<br>02/24/17 08:54<br>02/24/17 08:54 | d >         |
| Current I<br>VPS<br>CUSTOM | Director | Forward<br>y:<br>File Nar | Search I  | (TEXT) [F1], o | r [F1] to o<br>Size<br><dir></dir>                 | Last Modifie<br>02/24/17 08:54<br>02/24/17 08:54 | d >         |

Mallinehakemiston ikkunassa voi valita **vps-** tai **custom**-hakemiston. Korosta hakemiston nimi ja paina **[RIGHT]**-kursorinuolinäppäintä nähdäksesi hakemiston sisällön.

VPS-aloitusnäyttö mahdollistaa sinun valita viimeksi käyttämiäsi mallineita. Paina **[F4]** vaihtaaksesi viimeksi käytettyjen mallineiden ikkunaan ja korosta luettelosta haluamasi malline. Paina **[ENTER]** mallineen lataamiseksi.

## 6.9.1 VPS-esimerkki

Kun käytät VPS-järjestelmää, valitse malline sille toiminnolle, jonka haluat ohjelmoida, ja sen jälkeen syötä muuttujat ohjelman luontia varten. Oletusmallineet sisältävät mittauksen ja kappaleen osuudet. Voit muokata vain asiakasmallineita. Lisätietoja asiakasmallineista saat Haasin tehtaan edustajan (HFO) sovellusosastosta.

Tässä esimerkissä käytämme VPS-mallia kohteen OD ROUGH PROFILING ohjelmoimiseen. Kaikki VPS-mallineet toimivat samalla tavalla: Ensin täytät arvot mallineen muuttujille ja sen jälkeen tulostat ohjelman.

- 1. Paina [EDIT] ja valitse sitten vps-välilehti.
- 2. Käytä kursorinuolinäppäimiä **vps**-valikon korostamiseen. Valitse vaihtoehto painamalla kursorinuolinäppäintä **[RIGHT]**.
- 3. Korosta ja valitse OD Rough Profiling -vaihtoehto seuraavasta valikosta.
- **F6.15:** VPS-järjestelmän kaiverrusohjelman luonti-ikkunan esimerkki. [1] Muuttujan kuva, [2] Muuttujataulukko, [3] Muuttujan kuvausteksti, [4] Oletusarvo oli muutettu merkki, [5] Mallin kuva, [6] Tyhjä **[ORIGIN]**, [7] Luo G-koodi **[F4]**, [8] Suorita MDI:ssä **[CYCLE START]**.

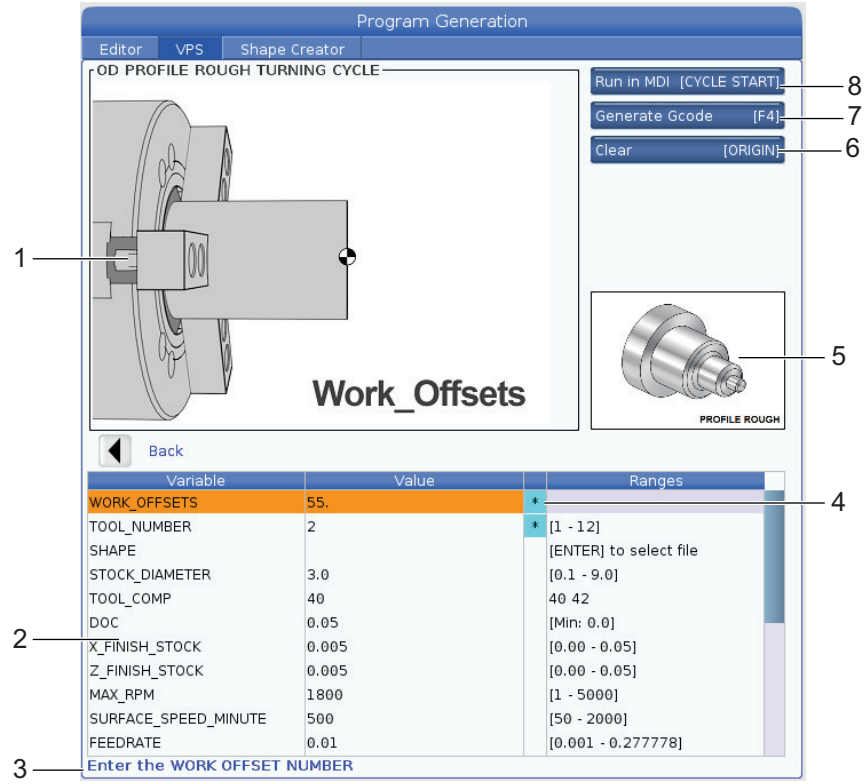

4. Käytä ohjelman luonti-ikkunassa kursorinuolinäppäimiä **[UP]** ja **[DOWN]** muuttujarivien korostamiseen.

- 5. Syötä arvo korostetulle muuttujalle ja paina **[ENTER]**. Ohjaus näyttää asteriskin (\*) muuttujan vieressä, jos oletusarvoa on muutettu. Voit asettaa muuttujan takaisin oletusarvoon painamalla painiketta **[ORIGIN]**.
- 6. Käytä kursorinuolinäppäintä [DOWN] siirtyäksesi seuraavaan muuttujaan.
- Kun olet syöttänyt kaikkien muuttujien tiedot, paina [CYCLE START] (Käynnistä työkierto) ohjelman suorittamiseksi MDI-käytöllä tai paina [F4] ohjelman tulostamiseksi leikepöydälle tai MDI-yksikköön ilman ohjelman suorittamista.

# 6.10 Y-akseli

Y-akseli liikuttaa työkaluja kohtisuorassa karan keskiviivan suhteen. Tämä liike saadaan aikaan yhdistämällä X-akselin ja Y-akselin kuularuuvien liikkeet.

Katso koodit G17 ja G18 alkaen sivulta **318** ohjelmointitietoja varten.

**F6.16:** Y-akseliliike: [1] Y-akselin yhdistelmäliike, [2] vaakataso.

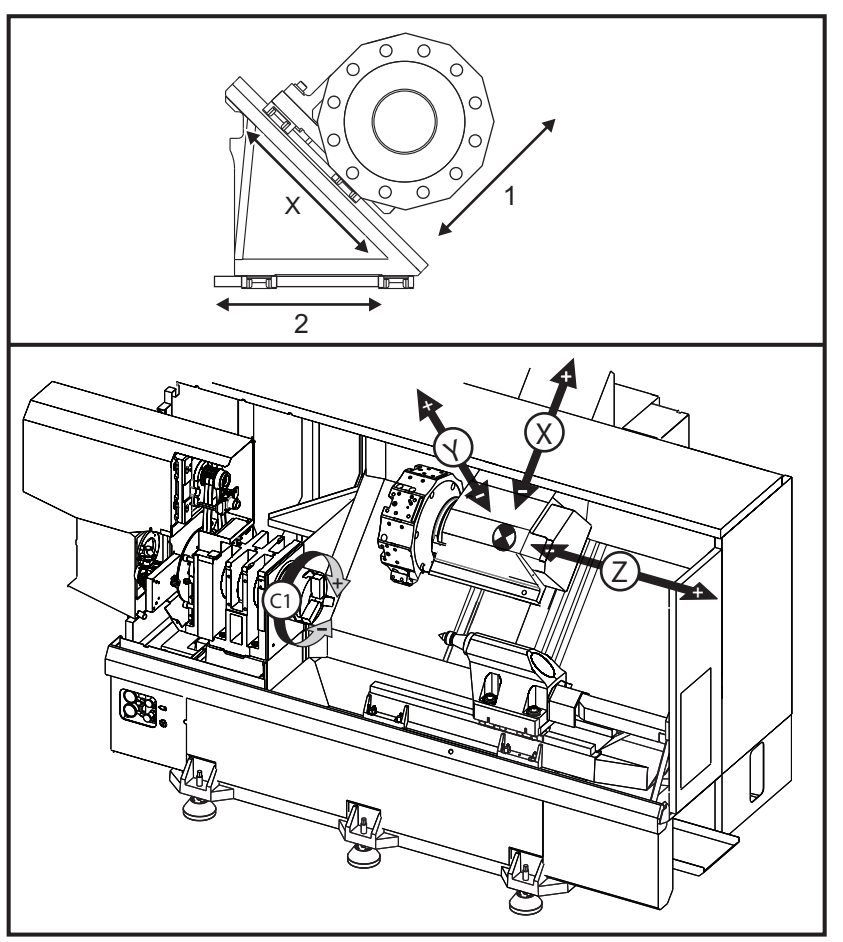

## 6.10.1 Y-akselin liikealueet

Yksityiskohtaista tietoa koneella tehtävistä töistä ja liikealueista on sivustolla data.haascnc.com/install.

# TIP:

Voit siirtyä tähän sivustoon osoitteesta <u>www.haascnc.com</u>, selata sitten sivun alareunaan ja napsauttaa kohtaa Koneen esiasennusopas.

Valitse koneesi malli ja napauta sitten kohtaa Download Detailed Layout Drawings for the... PDF" (Lataa tarkat layout-piirustukset koneelle -PDF).

Kun määrität työkalujärjestelmän Y-akselille, huomioi seuraavat seikat:

- Työkappaleen halkaisija
- Työkalun jatke (säteittäiset työkalut)
- Vaadittava Y-akselin liike keskiviivasta

## 6.10.2 Y-akselisorvi VDI-revolverilla

Työalueen sijainti muuttuu käytettäessä säteittäisiä vedettyjä työkaluja. Lastuavan työkalun ulottumispituus työkalupaikan keskiviivalta on sen mitta, jonka verran työalue siirtyy.

Yksityiskohtaista tietoa koneella tehtävistä töistä ja liikealueista on sivustolla data.haascnc.com/install.

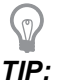

Voit siirtyä tähän sivustoon osoitteesta <u>www.haascnc.com</u>, selata sitten sivun alareunaan ja napsauttaa kohtaa Koneen esiasennusopas.

Valitse koneesi malli ja napauta sitten kohtaa Download Detailed Layout Drawings for the... PDF" (Lataa tarkat layout-piirustukset koneelle -PDF).

## 6.10.3 Käyttö ja ohjelmointi

Y-akseli on sorvin lisäakseli (jos varusteena), joka voidaan käskeä, ja silloin se käyttäytyy samalla tavoin kuin standardityyppinen X- ja Z-akseli. Y-akselille ei tarvita aktivointikäskyä.

Sorvi palauttaa Y-akselin automaattisesti karan keskiviivalle työkalunvaihdon jälkeen. Varmista, että revolveri on oikein paikoittunut ennen pyörinnän käskemistä.

Haasin standardityyppiset G- ja M-koodit ovat käytettävissä Y-akselilla ohjelmoinnin aikana.

Jyrsintyyppistä terän kompensaatiota voidaan käyttää sekä G17- että G19-tasolle suoritettaessa vedettyjen työkalujen toimenpiteitä. Terän kompensaatiosääntöjä on noudatettava, jotta vältetään odottamattomat liikkeet kompensaation käyttöönoton ja peruuttamisen yhteydessä. Käytettävän työkalun säteen arvo on syötettävä sisään asianomaisen työkalugeometriasivun **RADIUS** (SÄDE)-sarakkeessa. Työkalun kärjen arvoksi on oletettava "0", eikä mitään arvoa saa syöttää.

Ohjelmointisuositukset:

Käske akseli kotiasemaan tai turvalliseen työkalunvaihtoasemaan pikaliikkeellä G53-koodia käyttäen, mikä liikuttaa kaikkia akseleita samanaikaisesti samalla arvolla. Riippumatta Y-akselin ja X-akselin suhteellisesta asemasta toisiinsa nähden molemmat akselit liikkuvat suurimmalla MAX-nopeudella käskettyyn asemaan eivätkä yleensä tule perille samaan aikaan. Esimerkiksi:

```
G53 X0 (command for home) ; G53 X-2.0 (command for X to be 2" from home) ; G53 X0 Y0 (command for home) ;
```

Katso G53 sivulla 325.

Jos Y- ja X-akselit käsketään kotiasemaan G28-koodilla, seuraavien ehtojen tulee täyttyä, jolloin akselit käyttäytyvät odotetulla tavalla:

- Osoitemäärittely G28-koodille:

X = U

Y = Y

z = w

в = в

С = Н

Esimerkki:

- G28 U0 (U Zero) ; lähettää X-akselin kotiasentoon.
- G28 U0 ; on ok, kun Y-akseli on karan keskiviivan alapuolella.

G28 U0 ; saa aikaan hälytyksen 560, jos Y-akseli on karan keskiviivan yläpuolella. Tosin Y-akselin ajaminen kotiin tai G28-toiminnon käyttäminen ilman kirjainosoitetta ei synnytä hälytystä 560.

G28 ;-käskylause lähettää ensin akselit X, Y ja B kotiasemaan ja niiden jälkeen akselit C ja Z

- G28 U0 Y0 ; ei saa aikaan hälytystä Y-akselin asemasta riippumatta.
- G28 Y0 ; on ok, kun Y-akseli on karan keskiviivan yläpuolella.

G28 Y0 ; on ok, kun Y-akseli on karan keskiviivan alapuolella.

Painikkeiden [POWER UP/RESTART] (Virta päälle / Uudelleenkäynnistys) tai [HOME G28] (Kotiasema) painaminen tuottaa ilmoituksen: *Function locked* (Toiminto lukittu).

- Jos X-akseli käsketään kotiasemaan Y-akselin ollessa karan keskiviivan yläpuolella (positiiviset Y-akselin koordinaatit), annetaan hälytys 560. Käske Y-akseli kotiasemaan ensin ja sitten X-akseli.
- Jos X-akseli käsketään kotiasemaan ja Y-akseli on karan keskiviivan alapuolella (negatiiviset Y-akselin koordinaatit), X-akseli menee kotiasemaan ensin eikä Y-akseli liiku lainkaan.
- Jos sekä X-akseli että Y-akseli käsketään kotiasemaan käskemällä G28 U0 Y0, X-akseli ja Y-akseli siirtyvät kotiasemaan samanaikaisesti riippumatta siitä, onko Y keskiviivan yläpuolella vai alapuolella.
- Lukitse pää- ja/tai apukarat (jos varusteena) milloin tahansa vedettyjen työkalujen toimenpiteiden suorittamisen aikana ja kun C-akselia ei interpoloida.

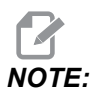

Jarru vapautuu automaattisesti heti, kun paikoituksen C-akseliliike käsketään.

Näitä kiinteitä työkiertoja voidaan käyttää Y-akselin kanssa. Katso lisätietoja sivulta 305.

Vain aksiaaliset työkierrot:

- Poraus: G74, G81, G82, G83,
- **Avarrus**: G85, G89,
- Kierteenporaus: G95, G186,

Vain radiaaliset työkierrot:

- Poraus: G75 (uraustyökierto), G241, G242, G243,
- Avarrus: G245, G246, G247, G248
- Kierteenporaus: G195, G196

Y-akselin jyrsinnän ohjelmaesimerkki:

F6.17: Y-akselin jyrsinnän ohjelmaesimerkki: [1] Syöttö, [2] pikaliike.

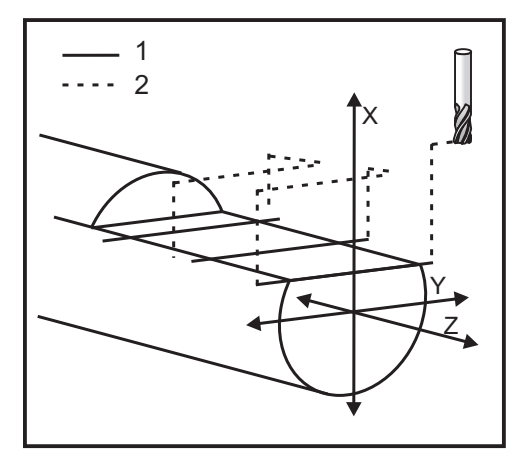

```
o50004 (Y AXIS MILLING) ;
(G54 X0 Y0 is at the center of rotation) ;
(ZO is on face of the part) ;
(T1 is an end mill) ;
(BEGIN PREPARATION BLOCKS) ;
T101 (Select tool and offset 1) ;
G00 G18 G20 G40 G80 G99 (Safe startup) ;
G19 (Call YZ plane) ;
G98 (Feed per min) ;
M154 (Engage C-Axis) ;
G00 G54 X4. C90. Y0. Z0.1 ;
(Rapid to clear position) ;
M14 (Spindle brake on) ;
P1500 M133 (Live tool CW at 1500 RPM) ;
M08 (Coolant on) ;
(BEGIN CUTTING BLOCKS) ;
G00 X3.25 Y-1.75 Z0. (Rapid move) ;
G00 X2.25 (Rapid approach) ;
G01 Y1.75 F22. (Linear feed) ;
G00 X3.25 (Rapid retract) ;
```

```
G00 Y-1.75 Z-0.375 (Rapid move) ;
G00 X2.25 (Rapid approach) ;
G01 Y1.75 F22. (Linear feed) ;
G00 X3.25 (Rapid retract) ;
G00 Y-1.75 Z-0.75 (Rapid move) ;
G00 X2.25 (Rapid approach) ;
G01 Y1.75 F22. (Linear feed) ;
(BEGIN COMPLETION BLOCKS) ;
G00 X3.25 M09 (Rapid retract, Coolant off) ;
M15 (Spindle brake off) ;
M155 (Disengage C axis) ;
M135 (Live tool off) ;
G18 (Return to XZ plane) ;
G53 X0 Y0 (X & Y Home) ;
G53 Z0 (Z Home) ;
M30 (End program) ;
```

## 6.11 Lisätietoja on verkossa

Päivitettyjä ja täydentäviä tietoja, kuten vinkkejä, ohjeita, huoltotoimenpiteitä ja paljon, on saatavissa Haasin Huolto-sivulla osoitteessa <u>www.HaasCNC.com</u>. Voit myös skannata alla olevan koodin mobiililaitteellasi ja siirtyä suoraan Haasin Huolto-sivulle:

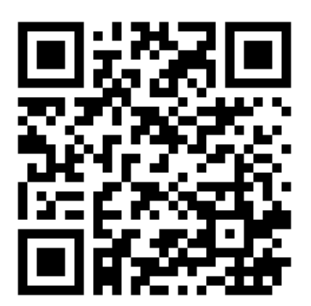

# Chapter 7: G-koodit

# 7.1 Johdanto

Tässä luvussa esitellään yksityiskohtaisesti G-koodit, joita käytät koneesi ohjelmointiin.

## 7.1.1 G-koodien luettelo

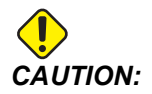

Tämän ohjekirjan malliohjelmat on testattu tarkkuuden osalta, mutta ne esitetään vain kuvaavassa merkityksessä. Ohjelmat eivät määrittele työkaluja, korjauksia tai materiaaleja. Ne eivät kuvaa työkappaleen kiinnitystä tai muuta kiinnitysmenetelmää. Jos päätät ajaa malliohjelman koneessasi, tee se grafiikkatavalla. Noudata aina turvallisia koneistuskäytäntöjä, kun olet suorittamalla tuntematonta ohjelmaa.

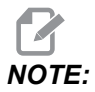

Tämän ohjekirjan malliohjelmat edustavat hyvin tavanomaista ohjelmointityyliä. Esimerkkien tarkoituksena on esitellä turvallisia ja luotettavia ohjelmia, joten ne eivät välttämättä ole kaikkein nopeimpia ja tehokkaimpia tapoja koneen käyttämiseen. Esimerkkiohjelmat käyttävät G-koodeja, joita et ehkä käyttäisi tehokkaammissa ohjelmissa.

| Koodi | Kuvaus                                         | Ryhmä | Sivu |
|-------|------------------------------------------------|-------|------|
| G00   | Pikaliike asemaan                              | 01    | 306  |
| G01   | Lineaarisen interpolaation liike               | 01    | 307  |
| G02   | Ympyränkaari-interpolaation liike myötäpäivään | 01    | 314  |
| G03   | Ympyränkaari-interpolaation liike vastapäivään | 01    | 314  |
| G04   | Viive                                          | 00    | 316  |
| G09   | Tarkka pysäytys                                | 00    | 317  |
| G10   | Asettaa korjaukset                             | 00    | 317  |

| Koodi | Kuvaus                                         | Ryhmä | Sivu |
|-------|------------------------------------------------|-------|------|
| G14   | Apukaran vaihto                                | 17    | 318  |
| G15   | Apukaran vaihto / peruutus                     | 17    | 318  |
| G17   | XY-taso                                        | 02    | 318  |
| G18   | XY-taso                                        | 02    | 318  |
| G19   | YZ-taso                                        | 02    | 318  |
| G20   | Valitse tuumat                                 | 06    | 319  |
| G21   | Valitse metrit                                 | 06    | 319  |
| G28   | Paluu koneen nollapisteeseen                   | 00    | 319  |
| G29   | Paluu referenssipisteestä                      | 00    | 319  |
| G31   | Ohitustoiminto                                 | 00    | 319  |
| G32   | Kierteen lastuaminen                           | 01    | 320  |
| G40   | Työkalun nirkon kompensaation peruutus         | 07    | 323  |
| G41   | Työkalun nirkon kompensaatio (TNC) vasemmalle  | 07    | 324  |
| G42   | Työkalun nirkon kompensaatio (TNC) oikealle    | 07    | 324  |
| G50   | Karanopeuden rajoitus                          | 00    | 324  |
| G50   | Globaalin koordinaatiston siirron asetus FANUC | 00    | 325  |
| G52   | Aseta paikalliskoordinaatisto FANUC            | 00    | 325  |
| G53   | Konekoordinaatin valinta                       | 00    | 325  |
| G54   | Koordinaatisto #1 FANUC                        | 12    | 325  |
| G55   | Koordinaatisto #2 FANUC                        | 12    | 325  |
| G56   | Koordinaatisto #3 FANUC                        | 12    | 325  |
| G57   | Koordinaatisto #4 FANUC                        | 12    | 325  |
| G58   | Koordinaatisto #5 FANUC                        | 12    | 325  |

| Koodi | Kuvaus                                                | Ryhmä | Sivu |
|-------|-------------------------------------------------------|-------|------|
| G59   | Koordinaatisto #6 FANUC                               | 12    | 325  |
| G61   | Tarkan pysäytyksen tapa modaalinen                    | 15    | 326  |
| G64   | Tarkan pysäytyksen peruutus G61                       | 15    | 326  |
| G65   | Makroaliohjelman kutsuoptio                           | 00    | 326  |
| G70   | Viimeistelytyökierto                                  | 00    | 326  |
| G71   | Ulkohalkaisijan/sisähalkaisijan aineenpoistotyökierto | 00    | 327  |
| G72   | Otsapinnan aineenpoiston työkierto                    | 00    | 330  |
| G73   | Epäsäännöllisen radan aineenpoiston työkierto         | 00    | 334  |
| G74   | Otsapinnan urituksen työkierto                        | 00    | 336  |
| G75   | Ulkohalkaisijan/sisähalkaisijan uritustyökierto       | 00    | 339  |
| G76   | Kierteitystyökierto, monilastu                        | 00    | 342  |
| G80   | Kiinteän työkierron peruutus                          | 09    | 345  |
| G81   | Porauksen kiinteä työkierto                           | 09    | 346  |
| G82   | Keskiöporauksen kiinteä työkierto                     | 09    | 346  |
| G83   | Normaali lastunkatkovan porauksen kiinteä työkierto   | 09    | 348  |
| G84   | Kierteenporauksen kiinteä työkierto                   | 09    | 350  |
| G85   | Hienoavarruksen kiinteä työkierto                     | 09    | 353  |
| G86   | Avarruksen ja pysäytyksen kiinteä työkierto           | 09    | 354  |
| G89   | Avarruksen ja viiveen kiinteä työkierto               | 09    | 355  |
| G90   | Ulkohalkaisijan/sisähalkaisijan sorvaustyökierto      | 01    | 355  |
| G92   | Kierteitystyökierto                                   | 01    | 357  |
| G94   | Otsasorvauksen työkierto                              | 01    | 358  |
| G95   | Pyörivän työkalun jäykkätappikierteitys (otsapinta)   | 09    | 360  |

| Koodi | Kuvaus                        | Ryhmä | Sivu |
|-------|-------------------------------|-------|------|
| G96   | Vakiokehänopeus päälle        | 13    | 361  |
| G97   | Vakiokehänopeus pois          | 13    | 361  |
| G98   | Syöttö per minuutti           | 10    | 361  |
| G99   | Syöttö per kierros            | 10    | 361  |
| G100  | Peilikuvauksen käytöstäpoisto | 00    | 361  |
| G101  | Peilikuvauksen käyttöönotto   | 00    | 361  |
| G103  | Lauseen esikatselun rajoitus  | 00    | 362  |
| G105  | Servotankokäsky               | 09    | 362  |
| G110  | Koordinaatisto #7             | 12    | 363  |
| G111  | Koordinaatisto #8             | 12    | 363  |
| G112  | XY - XC -tulkinta             | 04    | 361  |
| G113  | Peruuta G112                  | 04    | 365  |
| G114  | Koordinaatisto #9             | 12    | 365  |
| G115  | Koordinaatisto #10            | 12    | 365  |
| G116  | Koordinaatisto #11            | 12    | 365  |
| G117  | Koordinaatisto #12            | 12    | 365  |
| G118  | Koordinaatisto #13            | 12    | 365  |
| G119  | Koordinaatisto #14            | 12    | 365  |
| G120  | Koordinaatisto #15            | 12    | 365  |
| G121  | Koordinaatisto #16            | 12    | 365  |
| G122  | Koordinaatisto #17            | 12    | 365  |
| G123  | Koordinaatisto #18            | 12    | 365  |
| G124  | Koordinaatisto #19            | 12    | 365  |
| Koodi | Kuvaus                                                                            | Ryhmä | Sivu |
|-------|-----------------------------------------------------------------------------------|-------|------|
| G125  | Koordinaatisto #20                                                                | 12    | 365  |
| G126  | Koordinaatisto #21                                                                | 12    | 365  |
| G127  | Koordinaatisto #22                                                                | 12    | 365  |
| G128  | Koordinaatisto #23                                                                | 12    | 365  |
| G129  | Koordinaatisto #24                                                                | 12    | 365  |
| G154  | Työkoordinaattien P1–P99 valinta                                                  | 12    | 365  |
| G184  | Käänteinen kierteenporauksen kiinteä työkierto vasenkätisille kierteille          | 09    | 367  |
| G186  | Käänteinen pyörivän työkalun jäykkätappikierteitys<br>(vasenkätisille kierteille) | 09    | 368  |
| G187  | Tarkkuusohjaus                                                                    | 00    | 368  |
| G195  | Pyörivän työkalun säteittäistappikierteitys eteen (halkaisija)                    | 09    | 369  |
| G196  | Pyörivän työkalun säteittäistappikierteitys taakse (halkaisija)                   | 09    | 369  |
| G198  | Synkronoidun karan ohjauksen irtikytkentä                                         | 00    | 358  |
| G199  | Synkronoidun karan ohjauksen kytkentä                                             | 00    | 371  |
| G200  | Indeksointi lennossa                                                              | 00    | 373  |
| G211  | Manuaalinen työkalun asetus                                                       | -     | 374  |
| G212  | Automaattinen työkalun asetus                                                     | -     | 374  |
| G241  | Säteittäisporauksen kiinteä työkierto                                             | 09    | 375  |
| G242  | Säteittäiskeskiöporauksen kiinteä työkierto                                       | 09    | 377  |
| G243  | Säteittäinen normaali lastunkatkovan porauksen kiinteä työkierto                  | 09    | 378  |
| G245  | Säteittäisavarruksen kiinteä työkierto                                            | 09    | 380  |
| G246  | Avarruksen ja pysäytyksen kiinteä työkierto                                       | 09    | 382  |

| Koodi | Kuvaus                                                   | Ryhmä | Sivu |
|-------|----------------------------------------------------------|-------|------|
| G249  | Säteittäisen avarruksen ja pysäytyksen kiinteä työkierto | 09    | 385  |
| G266  | Näkyvien akseleiden lineaarinen % pikaliike              | 00    | 386  |

## G-koodien johdanto

G-koodeja käytetään käskykohtaisina koneen toimenpiteinä: esimerkkinä koneen liikkeet tai poraustoiminnot. Ne myös käskevät monimutkaisempia toimintoja, jotka voivat sisältää valinnaisia työkaluja ja C-akseleita.

Jokaisella G-koodilla on ryhmän numero. Jokainen koodiryhmä sisältää tietyn aihepiirin käskyjä. Esimerkiksi ryhmään 1 kuuluvat G-koodit käskevät koneen akseliliikkeitä pisteestä toiseen, ryhmä 7 liittyy terän kompensaatioon.

Jokaisessa ryhmässä on dominoiva G-koodi, jota kutsutaan myös oletusarvoiseksi G-koodiksi. Oletusarvoinen G-koodi tarkoittaa sitä, että kone käyttää tätä G-koodia, ellei muuta kyseisen ryhmän G-koodia ole määritelty. Esimerkiksi tällaisen X, Z -liikkeen ohjelmoinnissa X-2. Z-4. asemoi koneen koodilla G00.

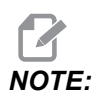

Oikea ohjelmointitekniikka on koskee kaikki G-koodin liikkeitä.

Kunkin ryhmän oletusarvoiset G-koodit näkyvät Current Commands-ruudussa kohdassa All Active Codes. Jos jokin muu G-koodi tästä ryhmästä käsketään (aktiivinen), kyseinen G-koodi näytetään All Active Codes -ruudussa.

G-koodit voivat olla modaalisia tai ei-modaalisia. Modaalinen G-koodi tarkoittaa, että kerran ohjelmoituna se on voimassa ohjelman loppuun saakka tai kunnes toinen saman ryhmän G-koodi käsketään. Ei-modaalinen G-koodi vaikuttaa vain sillä rivilliä, jossa se on; se ei vaikuta seuraavaan ohjelmariviin. Ryhmän 00 koodit ovat ei-modaalisia; muut ryhmät ovat modaalisia.

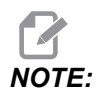

Haasin intuitiivinen ohjelmointijärjestelmä (IPS) on ohjelmointitapa, joka joko piilottaa G-koodit tai ohittaa kokonaan G-koodien käytön.

## Kiinteät työkierrot

Kiinteät työkierrot määrittelevät kappaleohjelmoinnin. Kaikkein yleisimmillä Z-akselin toistotoimenpiteillä, kuten porauksella, kierteen porauksella ja avarruksella, on kiinteät työkierrot. Kun kiinteä työkierto on aktiivinen, se toteutetaan jokaisessa uudessa akseliasemassa. Akseliliikkeet toteutetaan pikakäskyinä (G00), ja kiinteän työkierron toimenpiteet suoritetaan akseliliikkeen jälkeen. Tämä koskee G17-, G19-työkiertoja ja Y-akselin liikkeitä Y-akselisorveilla.

#### Kiinteiden työkiertojen käyttö

Modaaliset kiinteät työkierrot pysyvät voimassa myös määrittelemisensä jälkeen ja ne toteutetaan Z-akselin toimenpiteellä kussakin X-, Y- tai C-akselin asemassa.

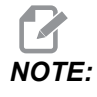

## X-, Y- tai C-akselin paikoitusliikkeet kiinteiden työkiertojen aikana ovat pikaliikkeitä.

Kiinteät työkierrot toimivat eri tavoin riippuen siitä, käytätkö inkrementaalista (U,W) tai absoluuttista (X, Y tai C) paikoitusta.

Jos määrittelet silmukkamäärän (Lnn-koodinumero) lauseen sisällä, kiinteä työkierto toistuu tämän lukumäärän mukaan inkrementaalisella (U tai W) liikkeellä kunkin työkierron välissä.

Syötä toistomäärä (L) aina kun haluat kiinteän työkierron toistettavan. Ohjaus ei muista toistokertojen lukumäärää (L) seuraavan kiinteän työkierron kohdalla.

Sinun ei tule käyttää karan ohjauksen M-koodeja, kun kiinteän työkierto on aktiivinen.

#### Kiinteän työkierron peruutus

G80 peruuttaa kaikki kiinteät työkierrot. Myös G00- tai G01-koodi peruuttaa kiinteän työkierron. Kiinteä työkierto pysyy aktiivisena, kunnes G80, G00 tai G01 peruuttaa sen.

#### Kiinteät työkierrot vedetyillä työkaluilla

Kiinteitä työkiertoja G81, G82, G83, G85, G86, G87, G88, G89, G95 ja G186 voidaan käyttää aksiaalisten pyörivien työkalujen kanssa ja työkiertoja G241, G242, G243, G245 ja G249 voidaan käyttää säteittäisten pyörivien työkalujen kanssa. Jotkin ohjelmat on tarkistettava sen varmistamiseksi, että ne kytkevät pääkaran päälle ennen kiinteiden työkiertojen suorittamista.

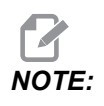

G84 ja G184 eivät ole käytettävissä pyörivien työkalujen kanssa.

## G00 Pikaliikepaikoitus (ryhmä 01)

- \*B B-akselin liikekäsky
- \*C C-akselin liikekäsky
- \*U X-akselin inkrementaalinen liikekäsky
- \*W Z-akselin inkrementaalinen liikekäsky
- \*X X-akselin absoluuttinen liikekäsky
- \*Y Y-akselin absoluuttinen liikekäsky
- \*Z Z-akselin absoluuttinen liikekäsky
- \* E Valinnainen koodi, joka määrittää lauseen pikaliikkeen nopeuden prosentteina.
- \* tarkoittaa valinnaista määrittelyä

Tätä G-koodia käytetään koneen akselin liikuttamiseen maksiminopeudella. Sitä käytetään ensisijaisesti paikoittamaan kone tiettyyn pisteeseen ennen kutakin syöttökäskyä (lastuamista). Tämä G-koodi on modaalinen, joten G00-lause saa aikaan kaikkien seuraavien lauseiden toteutuksen pikaliikkeellä, kunnes toinen liike määritellään.

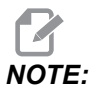

Yleensä pikaliike ei ole suoraviivainen. Jokaista määriteltyä akselia liikutetaan samalla nopeudella, mutta kaikki akselit eivät välttämättä toteuta liikkeitään samaan aikaan. Kone odottaa, kunnes kaikki liikkeet ovat päättyneet, ennen kuin seuraava käsky alkaa.

## G01 Lineaarisen interpolaation liike (ryhmä 01)

- F Syöttöarvo
- \*B B-akselin liikekäsky
- \*C C-akselin liikekäsky
- \*U X-akselin inkrementaalinen liikekäsky
- \*W Z-akselin inkrementaalinen liikekäsky
- \*X X-akselin absoluuttinen liikekäsky
- \*Y Y-akselin absoluuttinen liikekäsky
- \*Z Z-akselin absoluuttinen liikekäsky
- \* A Valinnainen liikekulma (käytetään vain yhdellä akseleista X, Z, U, W)
- \* I X-akselin viisteitys Z:sta X:ään (merkillä ei ole väliä, vain 90 asteen kierroille)
- \* K Z-akselin viisteitys X:stä Z:aan (merkillä ei ole väliä, vain 90 asteen kierroille)
- \* C Etäisyys leikkauspisteen keskeltä, josta viiste alkaa (merkillä ei ole väliä, voi viisteyttää muita kuin 90 asteen viisteitä)
- \*, R / R Tyvipyöristyksen tai kaaren säde (merkillä ei ole väliä)

Tämä G-koodi saa aikaan suoraviivaisen (lineaarisen) liikkeen pisteestä toiseen. Liike voi esiintyä yhdellä tai useammalla akselilla. Voit käskeä G01-koodin kolmella tai useammalla akselilla. Kaikki akseliliikkeet alkavat ja päättyvät samaan aikaan. Kaikkien akseleiden nopeutta ohjataan niin, että määritelty syöttöarvo saavutetaan todellisen radan mukaan. C-akseli voidaan myös käskeä ja se saa aikaan kierukkaliikkeen (spiraalin). C-akselin syöttöarvo riippuu C-akselin halkaisijasta (asetus 102), joka saa aikaan kierukkamaisen liikkeen. F-osoitekäsky (syöttöarvo) on modaalinen ja voidaan määritellä edellisessä lauseessa. Vain määriteltyjä akseleita liikutetaan.

#### Nurkan pyöristyksen ja viisteityksen esimerkki

Viistelause tai kulman pyöristyslause voidaan syöttää automaattisesti kahden lineaarisen interpolaatiolauseen väliin määrittelemällä , C (viisteitys) tai , R (kulman pyöristys).

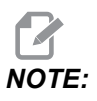

## Nämä molemmat muuttujat käyttävät käskysymbolia (,) muuttujan edellä.

Lineaarisen interpolaation päättävän lauseen on oltava aloittavan lauseen jälkeen (G04-viive voi olla välissä). Nämä kaksi lineaarisen interpolaation lausetta määrittelevät teoreettisen leikkauspisteen nurkan. Jos aloittavassa lauseessa määritellään, , c (pilkku C), c-osoitteen jälkeinen arvo on etäisyys viisteen aloittavasta leikkauspisteen nurkasta ja myös etäisyys samasta nurkasta, missä viiste päättyy. Jos aloittava lause määrittelee , R-arvon (pilkku R), R-osoitteen jälkeinen arvo ympyrätangentin säde kulmaan kahdessa pisteessä: lisätty kulman pyöristyskaaren alkupisteen lause ja kyseisen kaaren loppupiste. Määritellyssä viisteessä tai nurkan pyöristyksessä on kaksi peräkkäistä lausetta. Liikkeen tulee tapahtua kahdella akselilla määritellyssä tasossa (mikä tahansa voimassa oleva taso X-Y (G17), X-Z (G18) tai Y-Z (G19). Viisteelle vain 90° kulmassa voidaan korvata – I- tai K-arvo, kun käytetään arvoa , c.

#### F7.1: Viisteitys

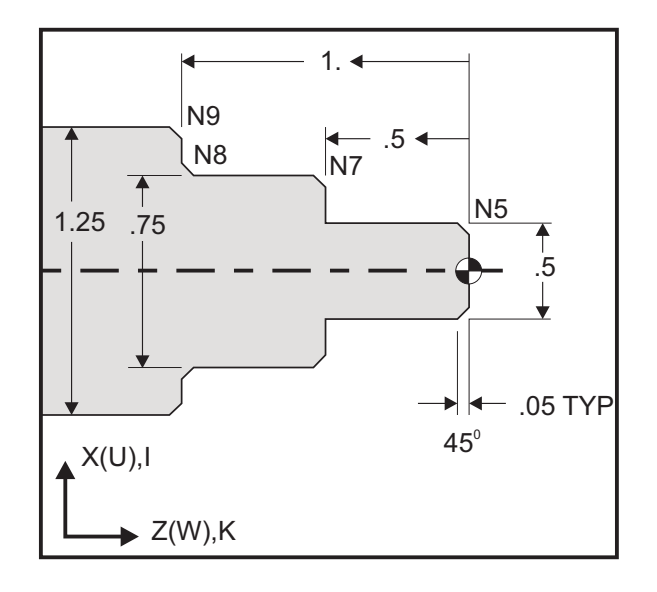

```
00
```

```
o60011 (G01 CHAMFERING) ;
(G54 X0 is at the center of rotation) ;
(ZO is on the face of the part) ;
(T1 is an OD cutting tool) ;
(BEGIN PREPARATION BLOCKS) ;
T101 (Select tool and offset 1) ;
G00 G18 G20 G40 G80 G99 (Safe startup) ;
G50 S1000 (Limit spindle to 1000 RPM) ;
G97 S500 M03 (CSS off, Spindle on CW) ;
G00 G54 X0 Z0.25 (Rapid to 1st position) ;
M08 (Coolant on) ;
(BEGIN CUTTING BLOCKS) ;
G01 Z0 F0.005 (Feed to Z0) ;
N5 G01 X0.50 K-0.050 (Chamfer 1) ;
G01 Z-0.5 (Linear feed to Z-0.5) ;
N7 G01 X0.75 K-0.050 (Chamfer 2) ;
N8 G01 Z-1.0 I0.050 (Chamfer 3) ;
N9 G01 X1.25 K-0.050 (Chamfer 4) ;
G01 Z-1.5 (Feed to Z-1.5) ;
(BEGIN COMPLETION BLOCKS) ;
G00 X1.5 M09 (Rapid Retract, Coolant off) ;
G53 X0 (X home) ;
G53 Z0 M05 (Z home, spindle off) ;
M30 (End program) ;
9
```

Tämä G-koodisyntaksi sisältää automaattisesti 45°:n viisteen tai kulmanpyöristyksen kahden toisensa (90 asteen kulmassa) leikkaavan lineaarisen interpolaatiolauseen välissä.

#### Viisteityksen syntaksi

G01 X(U) x Kk ; G01 Z(W) z Ii ;

#### Nurkan pyöristyksen syntaksi

G01 X(U) x Rr ; G01 Z(W) z Rr ;

#### Osoitteet:

I = viisteitys, Z-X

I = viisteitys, X–Z

R = kulman pyöristys (X- tai Z-akselin suunta)

Huomautukset:

 Inkrementaalinen ohjelmointi on mahdollista, jos U tai W määritellään osoitteen X tai Z sijaan. Joten sen liikkeet tulevat olemaan seuraavat: X(nykyinen asema + i) = Ui

Z(nykyinen asema + k) = Wk

X(nykyinen asema + r) = Ur

Z(nykyinen asema + r) = Wr

- 2. X- tai Z-akselin nykyinen asema lisätään inkrementtiin.
- 3. I, K ja R määrittelevät aina säteen arvon (säteen ohjelmointiarvo).

Johdanto

| F7.2: | Viistekoodi Z -> X: [A] Viisteitys, [B] Koodi/esimerkki, [C] Liike. |                                          |                                                  |                                |                 |
|-------|---------------------------------------------------------------------|------------------------------------------|--------------------------------------------------|--------------------------------|-----------------|
|       | А                                                                   | В                                        | С                                                |                                | X3.5 Z-0.5      |
|       | <b>1.</b> Z+ to X+                                                  | X2.5 Z-2;<br>G01 Z-0.5 I0.1;<br>X3.5;    | X2.5 Z-2;<br>G01 Z-0.6;<br>X2.7 Z-0.5;<br>X3.5;  | 1<br>X2.5 Z-2.                 |                 |
|       | <b>2</b> . Z+ to X-                                                 | X2.5 Z-2.;<br>G01 Z-0.5 I-0.1;<br>X1.5;  | X2.5 Z-2.;<br>G01 Z-0.6;<br>X2.3 Z-0.5;<br>X1.5; | 2                              |                 |
|       | 3. Z- to X+                                                         | X1.5 Z-0.5.;<br>G01 Z-2. I0.1;<br>X2.5;  | X1.5 Z-0.5<br>G01 Z-1.9;<br>X1.7 Z-2.;<br>X2.5;  | X2.5 Z-2.                      | X1.5 Z-0.5<br>3 |
|       | <b>4.</b> Z- to X-                                                  | X1.5 Z-0.5.;<br>G01 Z-2. I-0.1;<br>X0.5; | X1.5 Z-0.5;<br>G01 Z-1.9;<br>X1.3 Z-2.<br>X0.5;  | 0.1<br>0.1<br>0.1<br>X0.5 Z-2. | X1.5 Z-0.5      |

**F7.3:** Viisteityskoodi X -> Z: [A] Viisteitys, [B] Koodi/esimerkki, [C] Liike.

| А                  | В                                      | С                                              | X1.5 Z-1.                |
|--------------------|----------------------------------------|------------------------------------------------|--------------------------|
| <b>1.</b> X- to Z- | X1.5 Z-1.;<br>G01 X0.5 K-0.1;<br>Z-2.; | X1.5 Z-1.;<br>G01 X0.7;<br>X0.5 Z-1.1;<br>Z-2. | X0.5 Z-2. 1 2 X0.5 Z0    |
| <b>2.</b> X- to Z+ | X1.5 Z-1.;<br>G01 X0.5 K0.1;<br>Z0.;   | X1.5 Z-1.;<br>G01 X0.7;<br>X0.5 Z-0.9;<br>Z0.; | X1.5 Z-2.<br>3 4 X1.5 Z0 |
| 3. X+ to Z-        | X0.5 Z-1.;<br>G01 X1.5 K-0.1;<br>Z-2.; | X0.5 Z-1.;<br>G01 X1.3;<br>X1.5 Z-1.1;<br>Z-2. | $\uparrow$               |
| <b>4.</b> X+ to Z+ | X0.5 Z-1.;<br>G01 X1.5 K0.1;<br>Z0.;   | X0.5 Z-1.;<br>G01 X1.3;<br>X1.5 Z-0.9;<br>Z0.; |                          |

**F7.4:** Kulmanpyöristyskoodi Z -> X: [A] Kulmapyöristys, [B] Koodi/esimerkki, [C] Liike.

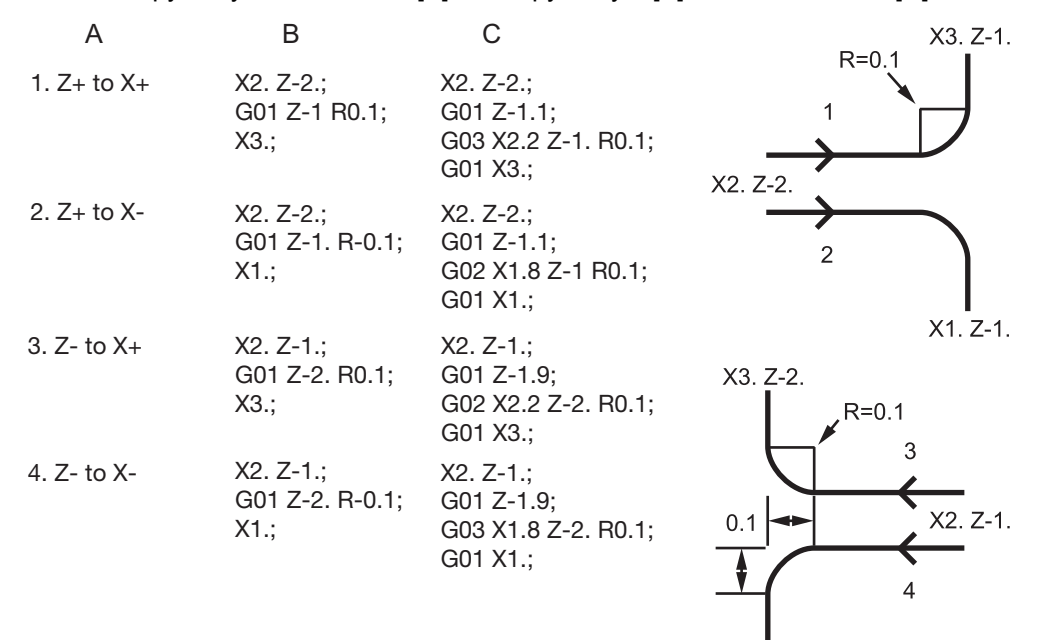

X1. Z-2.

| F7.5: | Kulmanpyö   | ristyskoodi X -> Z:                   | [A] Kulmapyöristys, [B]                                           | Koodi/esimerkk | i, [C] Liike.       |
|-------|-------------|---------------------------------------|-------------------------------------------------------------------|----------------|---------------------|
|       | A           | В                                     | С                                                                 | X3. Z-1.       | X3. Z-2.            |
|       | 1. X- to Z- | X3. Z-1.;<br>G01 X0.5 R-0.1;<br>Z-2.; | X3. Z-1;<br>G01 X0.7;<br>G02 X0.5 Z-1.1 R0.1;<br>G01 Z-2.;<br>X2. | 1<br>z-2.      | 2<br>R=0.1          |
|       | 2. X- to Z+ | X3. Z-2.;<br>G01 X0.5 R0.1;<br>Z0.;   | X3. Z-2.;<br>G01 X0.7;<br>G03 X0.5 Z-0.9 R01;<br>G01 Z0.;<br>X2.  | Z-2.           | X2. Z-1             |
|       | 3. X+ to Z- | X1. Z-1.;<br>G01 X1.5 R-0.1;<br>Z-2.; | X1. Z-1.;<br>G01 X1.3;<br>G03 X1.5 Z-1.1 R0.1;<br>G01 Z-2.;       | ▲<br>X1. Z-1   | <b>↑</b><br>X1. Z-2 |
|       | 4. X+ to Z+ | X1. Z-2.;<br>G01 X1.5 R0.1;<br>Z0.;   | X1. Z-21.;<br>G01 X1.3;<br>G02 X1.5 Z-0.9 R0.1;<br>G01 Z0.;       |                |                     |

Säännöt:

- 1. Käytä osoitetta K vain osoitteen X (U) kanssa. Käytä osoitetta I vain osoitteen Z (W) kanssa.
- 2. Käytä osoitetta R joko osoitteen X (U) tai osoitteen Z (W) kanssa, mutta ei molempia samassa lauseessa.
- 3. Älä käytä osoitetta I ja K yhdessä samassa lauseessa. Kun käytät osoitetta R, älä käytä osoitetta I tai K.
- 4. Seuraavan lauseen on oltava toinen yksittäinen lineaarinen liike, joka on kohtisuorassa edellisen kanssa.
- 5. Automaattista viisteitystä tai nurkan pyöristystä ei saa käyttää kierteitystyökierrossa tai kiinteässä työkierrossa.
- 6. Viisteen tai nurkan pyöristyksen pitää olla riittävän pieni sopimaan leikkaavien suorien väliin.
- 7. Käytä vain yhtä X- tai Z-akselin liikettä lineaaritavalla (G01) viisteitystä tai kulman pyöristystä varten.

#### G01 Viisteitys arvolla A

Kun määritellään kulma (A), käske liike vain yhdellä akseleista (X tai Z), toinen akseli lasketan kulman perusteella.

**F7.6:** G01 Viisteitys arvolla A: [1] Syöttöliike, [2] Pikaliike, [3] Aloituspiste, [4] Lopetuspiste.

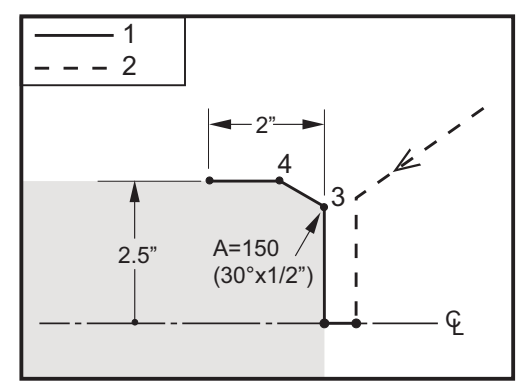

```
%
```

```
o60012 (G01 CHAMFERING WITH 'A') ;
(G54 X0 is at the center of rotation) ;
(Z0 is on the face of the part) ;
(T1 is an OD cutting tool) ;
(BEGIN PREPARATION BLOCKS) ;
T101 (Select tool and offset 1) ;
G00 G18 G20 G40 G80 G99 (Safe startup) ;
G50 S1000 (Limit spindle to 1000 RPM) ;
G97 S500 M03 (CSS off, Spindle on CW) ;
```

```
G00 G54 X4. Z0.1 (Rapid to clear position);
M08 (Coolant on);
X0 (Rapid to center of diameter);
(BEGIN CUTTING BLOCKS);
G01 Z0 F0.01 (Feed towards face);
G01 X4. (position 3);
X5. A150. (position 4);
Z-2. (Feed to back of part);
(BEGIN COMPLETION BLOCKS);
G00 X6. M09 (Rapid Retract, Coolant off);
G53 X0 (X home);
G53 Z0 M05 (Z home, spindle off);
M30 (End program);
```

NOTE:

#### A -30 = A150; A -45 = A135

Kun määritellään kulma (A), käske liike vain yhdellä akseleista (X tai Z), toinen akseli lasketan kulman perusteella.

**F7.7:** G01 Viisteitys arvolla A: [1] Syöttöliike, [2] Pikaliike, [3] Aloituspiste, [4] Lopetuspiste.

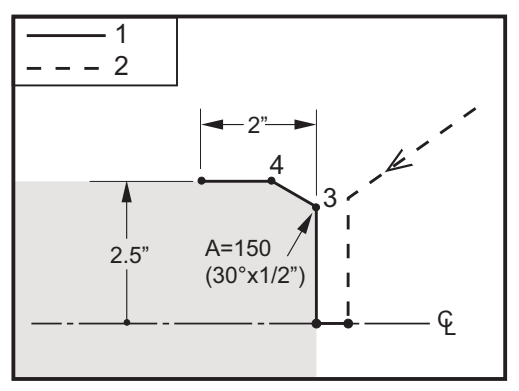

```
9
```

o60012 (G01 CHAMFERING WITH 'A') ; (G54 X0 is at the center of rotation) ; (Z0 is on the face of the part) ; (T1 is an OD cutting tool) ; (BEGIN PREPARATION BLOCKS) ; T101 (Select tool and offset 1) ; G00 G18 G20 G40 G80 G99 (Safe startup) ; G50 S1000 (Limit spindle to 1000 RPM) ; G97 S500 M03 (CSS off, Spindle on CW) ;

```
G00 G54 X4. Z0.1 (Rapid to clear position) ;
M08 (Coolant on) ;
X0 (Rapid to center of diameter) ;
(BEGIN CUTTING BLOCKS) ;
G01 Z0 F0.01 (Feed towards face) ;
G01 X4. (position 3) ;
X5. A150. (position 4) ;
Z-2. (Feed to back of part) ;
(BEGIN COMPLETION BLOCKS) ;
G00 X6. M09 (Rapid Retract, Coolant off) ;
G53 X0 (X home) ;
G53 Z0 M05 (Z home, spindle off) ;
M30 (End program) ;
```

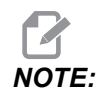

#### A -30 = A150; A -45 = A135

#### G02 CW / G03 CCW Ympyränkaari-interpolaation liike (ryhmä 01)

- F Syöttöarvo
- \*I X-akselin suuntainen liike ympyrän keskipisteeseen
- \*J Y-akselin suuntainen liike ympyrän keskipisteeseen
- \*K Z-akselin suuntainen liike ympyrän keskipisteeseen
- \*R Kaaren säde
- \*U X-akselin inkrementaalinen liikekäsky
- \*W Z-akselin inkrementaalinen liikekäsky
- \*X X-akselin absoluuttinen liikekäsky
- \*Y Y-akselin absoluuttinen liikekäsky
- \*Z Z-akselin absoluuttinen liikekäsky
- \* tarkoittaa valinnaista määrittelyä

Näitä G-koodeja käytetään määrittelemään lineaaristen akseleiden ympyrämäinen liike (myötäpäivään CW tai vastapäivään CCW) (ympyräliike on mahdollinen X- ja Z-akseleilla, kun valittu G18-koodilla). X- ja Z-akseleita käytetään määrittelemään liikkeen loppupiste ja niille voidaan käyttää joko absoluuttista (X ja Z) tai inkrementaalista liikettä (U ja W). Jos joko X tai Z ei ole määritelty, kaaren loppupiste on sama kuin kyseisen akselin alkupiste. On olemassa kaksi tapaa määritellä ympyräliikkeen keskipiste; ensimmäisessä käytetään osoitetta I tai K tai etäisyyden määrittelemiseen aloituspisteestä kaaren keskipisteeseen; toisessa käytetään R-osoitetta kaaren säteen määrittelemiseen.

Katso G17- ja G19-koodin tason jyrsintää koskevat lisätiedot vedetyn työkalun luvusta.

**F7.8:** G02 Akselimäärittelyt: [1] Revolverisorvit, [2] pöytäsorvit.

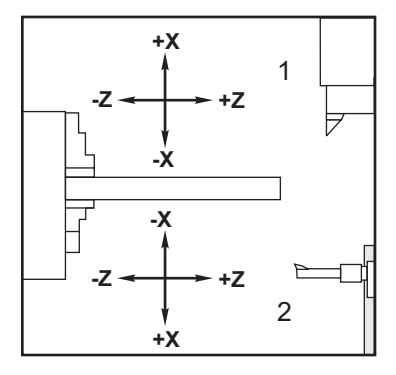

**F7.9:** G02- ja G03-ohjelmat

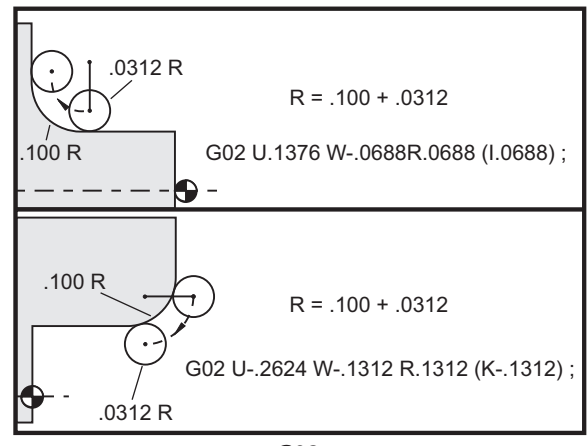

G02

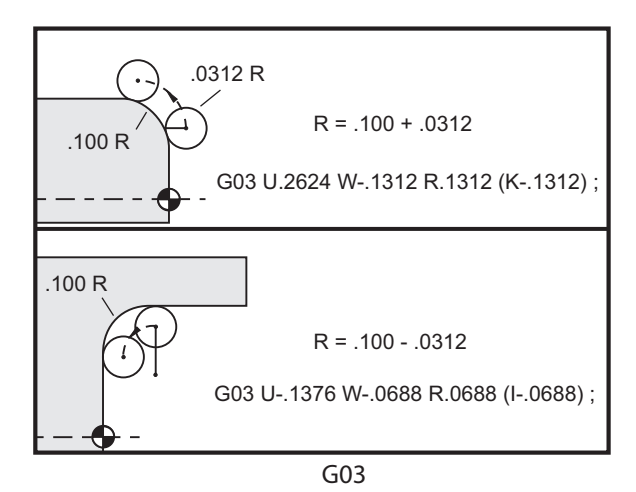

R-osoitetta käytetään kaaren säteen määrittelemiseen. Kun R on positiivinen, ohjaus muodostaa 180 asteen tai pienemmän radan. Jos haluat yli 180 asteen pyöristyskaaren, määrittele negatiivinen R. X tai Z tarvitaan, jos pitää määrittää päätepiste, joka eroaa aloituspisteestä.

Seuraavat rivit lastuavat alle 180 asteen kaaren:

G01 X3.0 Z4.0 ; G02 Z-3.0 R5.0 ;

#### F7.10: G02 Kaari säteen avulla

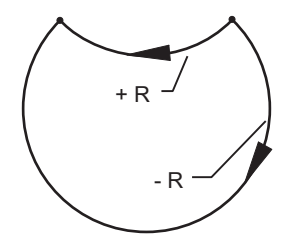

Osoitteita I ja K käytetään määrittelemään kaaren keskipiste. Kun I ja K on käytössä, R ei ole käytettävissä. I tai K on etumerkillinen etäisyys aloituspisteestä ympyrän keskipisteeseen. Jos vain I tai K määritellään, toisen arvoksi oletetaan nolla.

**F7.11:** G02 Määritelty X ja Z: [1] Käynnistys.

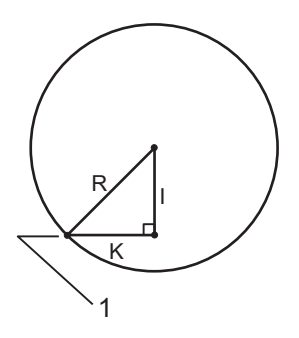

## G04 Viive (ryhmä 00)

P - Viiveaika sekunneissa tai millisekunneissa

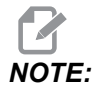

P-arvot ovat modaalisia. Se tarkoittaa, että jos olet kiinteän työkierron vaiheessa ja koodia G04 Pnn tai M97 Pnn käytetään, P-arvoa käytetään viivettä/aliohjelmaa sekä kiinteää työkiertoa varten. G04-koodi määrittelee tauon tai viiveen ohjelmassa. G04-koodin lausetta viivytetään P-osoitekoodilla määritellyn ajan. Esimerkiksi:

G04 P10.0.;

Tämä viivyttää ohjelmaa 10 sekuntia.

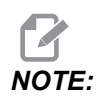

*G04 P10.* on 10 sekunnin viive; *G04 P10* on 10 millisekunnin viive. Varmista, että käytät desimaalipisteitä oikein, jotta voit määritellä oikean viiveajan.

### G09 Tarkka pysäytys (ryhmä 00)

G09-koodia käytetään määrittelemään ohjattu akselin pysäytys. Se vaikuttaa vain siihen lauseeseen, joissa ne käsketään. Se on ei-modaalinen, joten se ei vaikuta myöhempiin lauseisiin, jotka tulevat sen lauseen jälkeen, jossa se on käsketty. Koneen liikkeet hidastuvat ohjelmoituun pisteeseen, ennen kuin ohjaus prosessoi seuraavan lauseen.

## G10 Korjausasetukset (ryhmä 00)

G10 mahdollistaa korjausten asettamisen ohjelman sisällä. G10 korvaa manuaalisesti syötetyt korjaukset (ts. työkalun pituus ja halkaisija ja työkoordinaatiston siirrot).

L - Valitsee korjauksen luokituksen.

- L2 Työkoordinaatiston nollapiste COMMON ja G54–G59
- L10 Geometria- tai siirtokorjaus
- L1 tai L11 Työkalun kuluminen
- L20 Työkoordinaatiston nollapisteen lisäsiirto koodeille G110–G129

P - Valitsee tietyn korjauksen.

- P1-P50 Viittaa työkalun, kulumien tai työkoordinaatiston korjaimiin (L10-L11)
- P0 Viittaa COMMON-tyyppisiin työkoordinaatiston korjauksiin (L2)
- P1–P6 G54–G59 viittaa työkoordinaatteihin (L2)
- P1–P20 G110–G129 viittaa lisäkoordinaatteihin (L20)
- P1–P99 G154 P1–P99 viittaa lisäkoordinaattiin (L20)
- **Q** Kuvitteellinen työkalun nirkon kärjen suunta
- R Työkalun nirkon säde
- \*U Inkrementaalinen määrä, joka lisätään X-akselin korjaukseen
- \*W Inkrementaalinen määrä, joka lisätään Z-akselin korjaukseen
- \*X X-akselin siirto
- \*Z Z-akselin siirto

\* tarkoittaa valinnaista määrittelyä

### G14 Apukaran vaihto / G15 Peruutus (ryhmä 17)

G14 saa aikaan apukaran vaihtumisen pääkaraksi siten, että apukara reagoi käskyihin, joita käytetään normaalisti pääkaralle. Esimerkiksi M03, M04, M05 ja M19 vaikuttavat apukaraan, ja M143,M144, M145, ja M119 (apukaran käskyt) saavat aikaan hälytyksen.

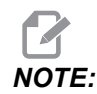

G50 rajoittaa apukaran nopeutta ja G96 asettaa apukaran kehänopeuden syöttöarvon. Nämä G-koodit säätävät apukaran nopeutta, kun X-akselilla esiintyy liike. G01 Syöttö per kierros -määrittely tekee syötön apukaran mukaan.

G14 aktivoi automaattisesti Z-akselin peilauksen. Jos Z-akseli on jo peilattu (asetus 47 tai G101), peilaustoiminto peruuntuu.

G14 peruutetaan koodilla G15, M30, ohjelman lopussa tai kun painat [RESET].

### G17 XY -taso / G18 XZ -taso / G19 YZ -taso (ryhmä 02)

Tämä koodi määrittelee tason, jossa työkalun rataliike suoritetaan. Työkalun nirkon sädekompensoinnin G41 tai G42 ohjelmointi saa aikaan työkalun nirkon sädekompensoinnin G17-tasossa riippumatta siitä, onko G112 aktiivinen vai ei. Katso lisätietoja ohjelmointiluvun kohdasta "Terän kompensaatio". Tason valinnan koodit ovat modaalisia ja pysyvät voimassa, kunnes toinen taso valitaan.

**F7.12:** G17, G18 ja G19 Tason valinta

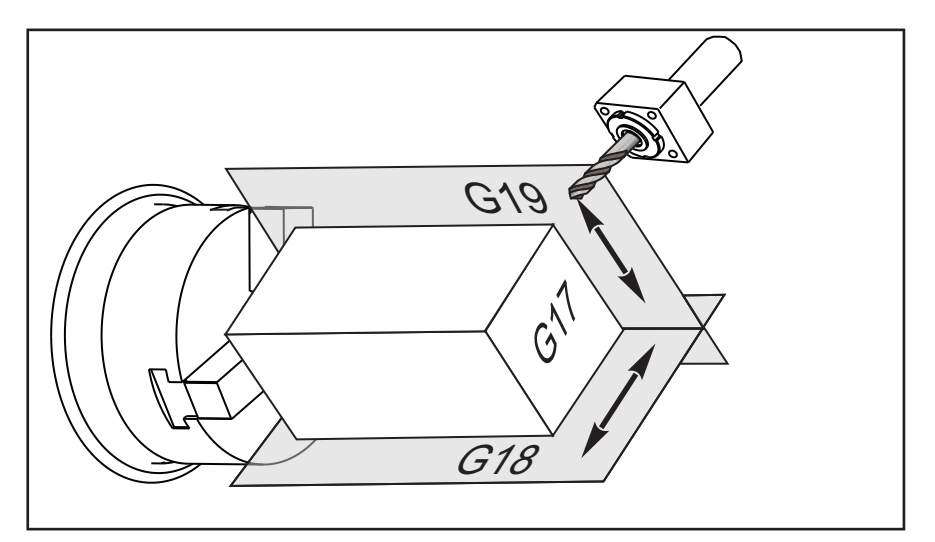

Ohjelmointimuoto työkalun nirkon sädekorjauksella:

G17 G01 X\_ Y\_ F\_ ;

G40 G01 X Y I J F ;

### G20 Tuumavalinta / G21 Metrivalinta (ryhmä 06)

G-koodeja G20 (tuuma) ja G21 (mm) käytetään takaamaan, että tuuma/metri-valinta on asetettu oikein ohjelmassa. Käytä asetusta 9 tuuma- ja metrimittaisen ohjelmoinnin välisen valinnan tekemiseen. G20 ohjelmassa aiheuttaa hälytyksen, jos asetusta 9 ei ole määritetty tuumamitan mukaan.

#### G28 Paluu koneen nollapisteeseen (ryhmä 00)

G28-koodi palauttaa kaikki akselit (X, Y, Z, B ja C) samanaikaisesti koneen nollapisteeseen, kun G28-rivillä ei määritellä mitään akselia.

Vaihtoehtoisesti, kun yksi tai useampi akseliasema määritellään G28-rivillä, G28 siirtää ne määriteltyihin asemiin ja sitten koneen nollapisteeseen. Tätä kutsutaan G29-referenssipisteeksi, se tallennetaan automaattisesti valinnaista käyttöä varten G29-koodissa.

G28 X0 Z0 (moves to X0 Z0 in the current work coordinate system then to machine zero) ; G28 X1. Z1. (moves to X1. Z1. in the current work coordinate system then to machine zero) ; G28 U0 W0 (moves directly to machine zero because the initial incremental move is zero) ; G28 U-1. W-1 (moves incrementally -1. in each axis then to machine zero) ;

### G29 Paluu referenssipisteestä (ryhmä 00)

G29 siirtää akselit määriteltyyn asemaan. Tässä lauseessa valitut akselit liikutetaan G29-koodin referenssipisteeseen, joka on tallennettu G28-koodiin, ja liikutetaan sen jälkeen G29-käskyllä määriteltyyn sijaintiasemaan.

### G31 Syöttö ohitukseen saakka (ryhmä 00)

(Tämä G-koodi on valinnainen ja vaatii mittausanturin.)

Tätä G-koodia käytetään mitatun sijaintiaseman kirjaamiseksi makromuuttujaan.

# NOTE:

Kytke mittausanturi päälle ennen G31-koodin käyttöä.

- F Syöttöarvo tuumaa (mm) per minuutti
- \*U X-akselin inkrementaalinen liikekäsky
- \*V Y-akselin inkrementaalinen liikekäsky
- \*W Z-akselin inkrementaalinen liikekäsky
- X X-akselin absoluuttinen liikekäsky
- Y Y-akselin absoluuttinen liikekäsky
- Z Z-akselin absoluuttinen liikekäsky
- C C-akselin absoluttinen liikekäsky
- \* tarkoittaa valinnaista määrittelyä

Tämä G-koodi liikuttaa ohjelmoituja akseleita samalla kun se tarkkailee mittauspäältä tulevaa signaalia (mittaussignaali). Määritelty liike käynnistyy ja jatkuu, kunnes asema saavutetaan tai mittausanturi vastaanottaa signaalin. Jos mittausanturi vastaanottaa mittaussignaalin G31-liikkeen aikana, ohjaus antaa äänimerkin ja mittaussignaalin asema tallentuu makromuuttujiin. Sen jälkeen ohjelma toteuttaa seuraavan koodirivin. Jos mittausanturi ei vastaanota mittaussignaalia G31-liikkeen aikana, ohjaus antaa äänimerkin ja mittaussignaalin asema tallentuu makromuuttujiin. Sen jälkeen ohjelma toteuttaa seuraavan koodirivin. Jos mittausanturi ei vastaanota mittaussignaalia G31-liikkeen aikana, ohjaus ei anna äänimerkkiä ja mittaussignaalin asema tallentuu ohjelmoidun liikkeen lopussa.

Makromuuttujat #5061-#5066 on määritelty tallentamaan mittaussignaalin asemat kullekin akselille. Lisätietoja näistä mittaussignaaleista on tämän oppaan makroja käsittelevässä Ohjelmointi-osiossa.

Älä käytä terän kompensaatiota (G41 tai G42) G31-koodilla.

## G32 Kierteen lastuaminen (ryhmä 01)

- F Syöttöarvo tuumaa (mm) per minuutti
- **Q** Kierteen aloituskulma (valinnainen). Katso esimerkki seuraavalta sivulta.
- **U/W** X/Z-akselin inkrementaalinen paikoituskäsky. (Inkrementaaliset kierteen syvyyden arvot ovat käyttäjän määrittelemiä)
- X/Z X/Z-akselin absoluuttinen paikoituskäsky. (Kierteen syvyyden arvot ovat käyttäjän määrittelemiä)

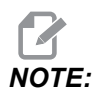

Syöttöarvo on sama kuin kierteen nousu. Liike vähintään yhdellä akselilla on määriteltävä. Kartiokierteissä on nousua sekä X- että Z-akselin suunnassa. Tässä tapauksessa aseta syöttöarvo suuremmaksi kuin kaksi nousua. G99-koodin (Syöttö per kierros) on oltava aktiivinen. **F7.13:** G32 Nousun määrittely (Syöttöarvo): [1] Suora kierre, [2] Kartiokierre.

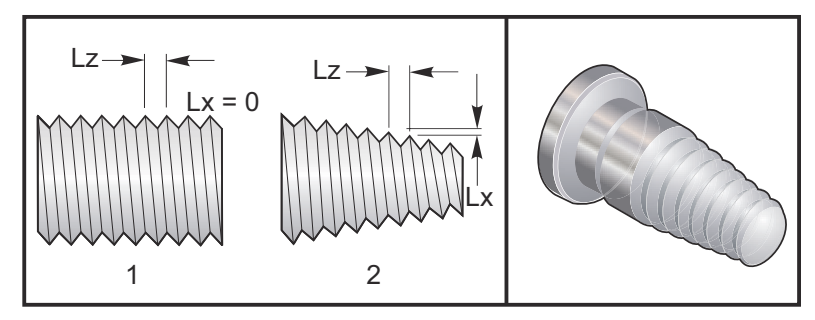

G32 poikkeaa muista kierteen lastuamisen työkierroista siinä, että kartio ja/tai nousu voivat vaihdella jatkuvasti koko kierteen matkalla. Lisäksi automaattista paikoitusta asemaan ei suoriteta kierteityksen lopussa.

G32-koodilauseen ensimmäisellä rivillä akselisyöttö synkronoidaan karan enkooderin pyörintäsignaalin kanssa. Tämä synkronointi pysyy voimassa kullekin G32-käskyjakson riville. G32-koodi voidaan peruuttaa ja kutsua uudelleen menettämättä alkuperäistä synkronointia. Tämä tarkoittaa, että monet seuraavat lastut noudattavat aiempaa työkalun rataa. (Todellisen karan pyörimisnopeuden on oltava tarkalleen sama lastujen välillä.)

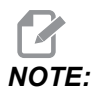

Yksittäislausepysäytys ja syötön pidätys estetään G32-käskyjakson viimeiselle riville saakka. Syöttöasteen muunnos ohitetaan, kun G32 on aktiivinen, todellinen syöttöarvo on aina 100 % ohjelmoidusta syöttöarvosta. M23 ja M24 eivät vaikuta toimintaan G32, käyttäjän on ohjelmoitava viistotus, jos se on tarpeen. Kohdetta G32 ei saa käyttää minkään G-koodin kiinteiden työkiertojen kanssa (eli: G71). Älä muuta karan pyörimisnopeutta kierteityksen aikana.

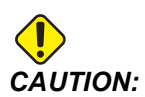

G32 on modaalinen. Peruuta G32 aina toisen ryhmään 01 kuuluvan G-koodin kanssa kierteityksen lopussa. (Ryhmän 01 G-koodit: G00, G01, G02, G03, G32, G90, G92 ja G94.

F7.14: Suora-kartio-suora kierteen lastuamisen työkierto

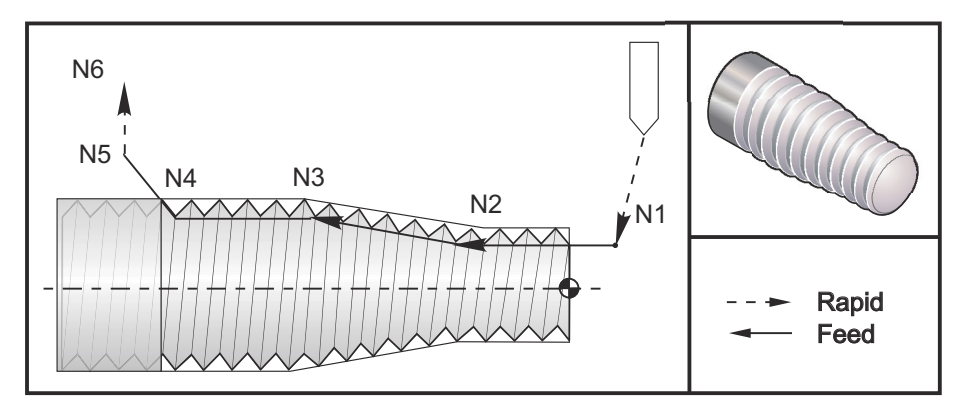

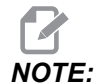

Esimerkki on vain viitteellinen. Todellisten kierteiden työstämiseen tarvitaan yleensä useita lastuja.

%

```
o60321 (G32 THREAD CUTTING WITH TAPER) ;
(G54 X0 is at the center of rotation) ;
(ZO is on the face of the part) ;
(T1 is an OD thread tool) ;
(BEGIN PREPARATION BLOCKS) ;
T101 (Select tool and offset 1) ;
G00 G18 G20 G40 G80 G99 (Safe startup) ;
G50 S1000 (Limit spindle to 1000 RPM) ;
G97 S500 M03 (CSS off, Spindle on CW) ;
N1 G00 G54 X0.25 Z0.1 (Rapid to 1st position) ;
M08 (coolant on) ;
(BEGIN CUTTING BLOCKS) ;
N2 G32 Z-0.26 F0.065 (Straight thread, Lead = .065) ;
N3 X0.455 Z-0.585 (Blend to tapered thread) ;
N4 Z-0.9425 (Blend back to straight thread) ;
N5 X0.655 Z-1.0425 (Pull off at 45 degrees) ;
(BEGIN COMPLETION BLOCKS) ;
N6 G00 X1.2 M09 (Rapid Retract, Coolant off) ;
G53 X0 (X home) ;
G53 Z0 M05 (Z home, spindle off) ;
M30 (End program) ;
8
```

## G40 Työkalun nirkon kompensaation peruutus (ryhmä 07)

- \*X Poistumisen tavoitepisteen X-akselin absoluuttiasema
- \*Z Poistumisen tavoitepisteen Z-akselin absoluuttiasema
- \*U Poistumisen tavoitepisteen X-akselin inkrementaaliasema
- \*W Poistumisen tavoitepisteen Z-akselin inkrementaaliasema

\* tarkoittaa valinnaista määrittelyä

G40 peruuttaa kohteen G41 tai G42. Ohjelmointi Txx00 peruuttaa myös työkalun nirkon kompensaation. Peruuta työkalun nirkon kompensaation ennen ohjelman loppua.

Työkalun poistuminen ei yleensä vastaa kappaleen pistettä. Monissa tapauksissa voi esiintyä ylilastuamista tai alilastuamista.

**F7.15:** G40 TNC-peruutus: [1] Ylilastuaminen.

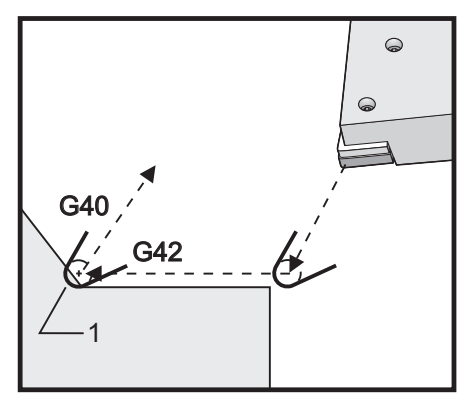

## G41 Työkalun nirkon kompensaatio (TNC) vasemmalla / G42 TNC oikealle (ryhmä 07)

G41 tai G42 valitsee työkalun nirkon kompensaation. G41 siirtää työkalun ohjelmoidun radan vasemmalle puolelle työkalun koon kompensoimiseksi ja päinvastoin koodilla G42. Työkalukorjaus on valittava koodilla Tnnxx, jossa xx vastaa korjauksia, joita työkalulle ollaan käyttämässä. Katso lisätietoja tämän ohjekirjan käyttöä koskevan osan kohdasta "Työkalun nirkon säteen kompensaatio".

**F7.16:** G41 TNC oikea ja G42 TNC vasen: [1] Kärki = 2, [2] Kärki = 3.

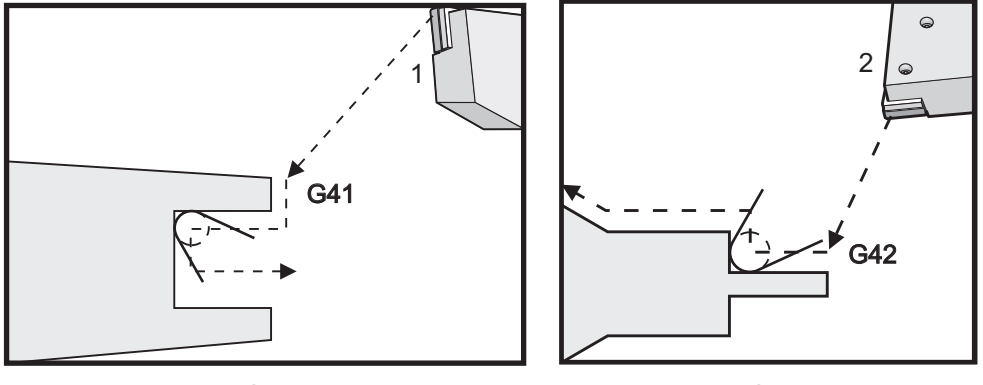

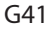

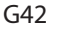

## G50 Karanopeuden rajoitus

G50-koodia voidaan käyttää maksimikaranopeuden rajoittamiseen. Ohjaus ei silloin salli karanopeuden määrittelyssä S-osoitearvoja, jotka ovat suurempia kuin tässä G50-käskyssä määritellyt arvot. Tätä käytetään vakiokehänopeuden syöttötilassa (G96).

Tämä G-koodi rajoittaa myös apukaraa DS-sarjan koneissa.

N1G50 S3000 (Spindle rpm will not exceed 3000 rpm) ; N2G97 M3 (Enter constant surface speed cancel, spindle on) ;

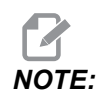

Peruuta tämä käsky käyttämällä toista G50-käskyä ja määrittele maksimikaranopeus tälle koneelle.

## G50 Globaalin koordinaatiston siirron asetus FANUC (ryhmä 00)

U - Globaalin X-koordinaatin inkrementaalinen siirtomäärä ja suunta.

- **X** Absoluuttinen globaalin koordinaatin siirto.
- W Globaalin Z-koordinaatin inkrementaalinen siirtomäärä ja suunta.
- **Z** Absoluuttinen globaalin koordinaatin siirto.
- S Karanopeuden rajoitus määriteltyyn arvoon

G50 suorittaa useita toimintoja. Se asettaa globaalin koordinaati ja rajoittaa karanopeuden maksimiarvoa. Katso näitä koskevia lisätietoja ohjelmointiosion kohdasta "Globaali koordinaatisto".

Aseta globaali koordinaatti käskemällä G50 yhdessä X- tai Z-arvon kanssa. Voimassa olevasta koordinaatista tulee arvo, joka on määritetty osoitekoodissa X tai Z. Nykyinen koneen sijainti, työn korjaukset ja työkalun korjaukset otetaan huomioon. Globaali koordinaatti lasketaan ja asetetaan. Esimerkiksi:

G50 X0 Z0 (Effective coordinates are now zero) ;

Siirrä globaalia koordinaatistoa määrittelemällä G50-koodin yhteydessä U- tai W-arvo. Globaali koordinaatisto siirtyy kohteessa U tai W määritetyn määrän ja suunnan mukaisesti. Nykyinen voimassa oleva koordinaatti näyttää muutokset tämän määrän mukaisesti vastakkaisessa suunnassa. Tätä menetelmää käytetään usein työkappaleen nollapisteen asettamiseen työkappaleen ulkopuolelle. Esimerkiksi:

G50 W-1.0 (Effective coordinates are shifted left 1.0) ;

## G52 Aseta paikalliskoordinaatisto FANUC (ryhmä 00)

Tämä koodi valitsee käyttäjäkoordinaatiston.

### G53 Konekoordinaatin valinta (ryhmä 00)

Tätä koodia käytetään työkoordinaatiston siirtojen peruuttamiseen ja konekoordinaatiston käyttämiseen. Tämä koodi ohittaa myös työkalukorjaukset.

## G54–G59 Koordinaatisto #1–#6 FANUC (ryhmä 12)

G54–G59 ovat käyttäjän asetettavissa olevia koordinaatistoja #1–#6 työkappaleen siirtoja varten. Kaikki myöhemmät akseliasemien viittaukset perustuvat uuteen koordinaatistoon. Työkoordinaatiston siirrot syötetään Active Work Offset -näyttösivulla. Katso muita siirtoja koskevat tiedot kohdasta G154 sivulla **365**.

### G61 Tarkka pysäytystila (ryhmä 15)

G61-koodia käytetään tarkan pysäytyksen määrittelyyn. Pikalikkeet ja interpoloidut liikkeet hidastuvat tarkkaan pysäytykseen, ennen kuin seuraava lause prosessoidaan. Tarkan pysäytyksen tavalla liikkeet kestävät kauemmin ja terän liikkeet eivät ole jatkuvia. Tämä voi aiheuttaa syvemmälle lastuamista siellä, missä työkalu pysähtyy.

## G64 peruuttaa tarkan pysäytystilan (ryhmä 15)

G64-koodi peruuttaa tarkan pysäytyksen ja valitsee normaalin lastuamistavan.

#### G65 Makron aliohjelman kutsuvaihtoehto (ryhmä 00)

G65 esitellään makrojen ohjelmointiosassa.

### G70 Viimeistelytyökierto (ryhmä 00)

Viimeistelytyökierron G70-koodia voidaan käyttää rouhinnan ja aineenpoiston työkierroilla, kuten G71, G72 ja G73.

- P Toteutettavan rutiinin aloittava lausenumero
- Q Toteutettavan rutiinin lopettava lausenumero

G18 Z-X-tason on oltava aktiivinen

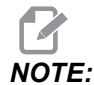

P-arvot ovat modaalisia. Se tarkoittaa, että jos olet kiinteän työkierron vaiheessa ja koodia G04 Pnn tai M97 Pnn käytetään, P-arvoa käytetään viivettä/aliohjelmaa sekä kiinteää työkiertoa varten.

**F7.17:** G70 Viimeistelytyökierto: [P] Aloittava lause, [Q] Lopettava lause.

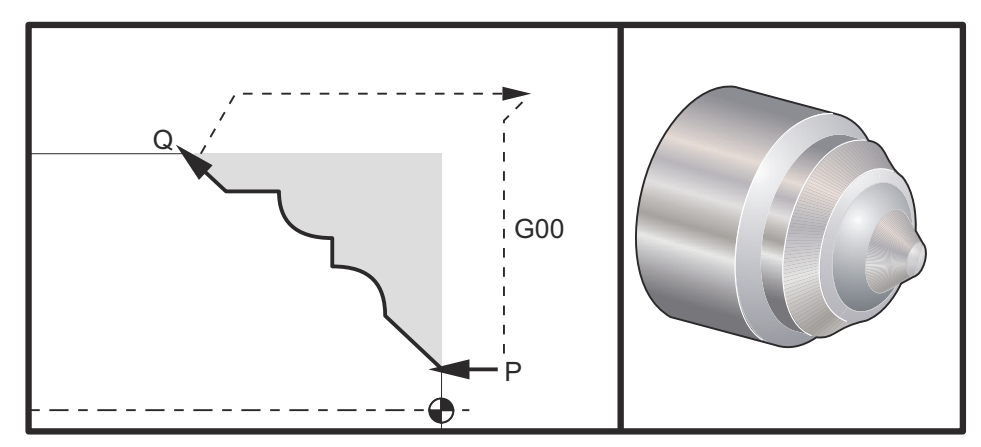

G71 P10 Q50 F.012 (rough out N10 to N50 the path) ;

```
N10 ;
F0.014 ;
... ;
N50 ;
... ;
G70 P10 Q50 (finish path defined by N10 to N50) ;
```

G70-työkierto on samanlainen kuin paikallinen aliohjelmakutsu. Tosin G70 vaatii, että aloittavan lauseen numero (P-koodi) ja lopettavan lauseen numero (Q-koodi) määritellään.

G70-työkiertoa käytetään yleensä sen jälkeen, kun G71-, G72- tai G73-koodi on suoritettu käyttämällä P- ja Q-koodin määrittelemiä lauseita. Mikä tahansa F-, S- tai T-koodeista yhdessä PQ-lauseen kanssa on voimassa. Kun Q-lause on suoritettu, pikaliike (G00) toteutetaan palauttamalla kone aloitusasemaan, joka tallennettiin ennen G70-koodin käynnistämistä. Sen jälkeen ohjelma palaa G70-kutsun jälkeiseen seuraavaan lauseeseen. PQ-lauseen jälkeinen aliohjelma on hyväksyttävä edellyttäen, ettei aliohjelmassa ole sellaista lausetta, joka sisältää N-koodin, joka vastaa G70-kutsulla määriteltyä Q-arvoa. Tämä toiminto ei ole yhteensopiva FANUC-ohjauksen kanssa.

G70-kutsun jälkeen G70-kutsun jälkeinen lause suoritetaan, ei lausetta, jossa on N-koodi, joka vastaa G70-kutsulla määriteltyä Q-koodia.

## G71 Ulkohalkaisijan/sisähalkaisijan aineenpoistotyökierto (ryhmä 00)

Ensimmäinen lause (Käytä vain kahden lauseen G71 -huomautuksessa)

- \*U Lastuamissyvyys jokaisella aineenpoistolastulla, positiivinen säde
- \*R Peräytyskorkeus jokaisella aineenpoistolastulla,

#### Toinen lause

- \*D Lastuamissyvyys jokaisella aineenpoistolastulla, positiivinen säde (käytä vain kahden lauseen G71-huomautuksessa)
- \*F Syöttöarvo tuumina (tai mm) per minuutti (G98) tai per kierros (G99), jota käytetään G71 PQ-lauseessa
- \*I G71-rouhintalastun työvaran X-akselimitta ja suunta, säde
- \*K G71-rouhintalastun työvaran Z-akselimitta ja suunta
- P Rouhintalastun aloittava lausenumero
- Q Rouhintalastun lopettava lausenumero
- \*S G71 PQ -lauseen ajan käytettävä karanopeus
- \*T G71 PQ -lauseen ajan käytettävä työkalu ja korjaus
- \*U G71-viimeistelyvaran X-akselimitta ja suunta, halkaisija
- \*W G71-viimeistelyvaran Z-akselimitta ja suunta
- \* tarkoittaa valinnaista määrittelyä
- G18 Z-X -tason on oltava aktiivinen.

#### Kahden lauseen G71-ohjelmointiesimerkki:

G71 U... R...

G71 F... I... K... P... Q... S... T... U... W...

NOTE:

P-arvot ovat modaalisia. Se tarkoittaa, että jos olet kiinteän työkierron vaiheessa ja koodia G04 Pnn tai M97 Pnn käytetään, P-arvoa käytetään viivettä/aliohjelmaa sekä kiinteää työkiertoa varten.

**F7.18:** G71 Aineenpoisto: [1] Asetus 287, [2] Aloitusasento, [3] Z-akselin liikevaran taso, [4] Viimeistelyvara, [5] Rouhintavara, [6] Ohjelmoitu reitti.

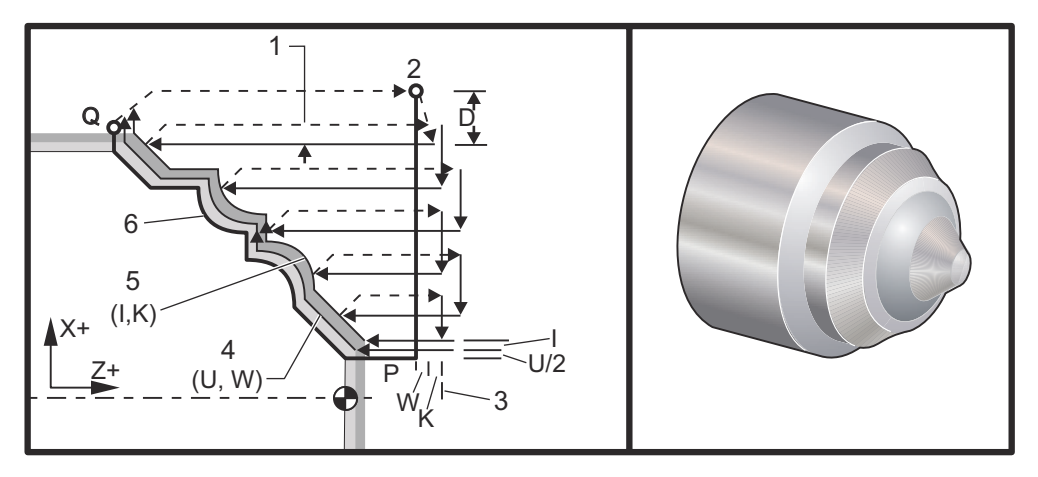

Tämä kiinteä työkierto rouhii viimeistelykappaleen muodolla määritellyn materiaalin. Määrittele kappaleen muoto ohjelmoimalla viimeistelty työkalun reitti ja käytä sen jälkeen G71 PQ -lausetta. Mitä tahansa F-, S- tai T-käskyä, joka on G71-rivillä tai voimassa G71-koodin lukuhetkellä, käytetään G71-rouhintatyökierrossa. Tavallisesti muodon viimeistelyyn käytetään saman G70-lausemäärittelyn PQ-kutsua.

G71-käskyllä osoitetaan kahden tyyppisiä työstöratoja. Ensimmäinen ratatyyppi (tyyppi 1) on sellainen, jossa ohjelmoidun radan X-akseli ei vaihda suuntaa. Toinen ratatyyppi (tyyppi 2) mahdollistaa X-akselin suunnan muuttumisen. Kummassakaan tyypissä 1 ja 2 Z-akselin ohjelmoitu rata ei voi muuttaa suuntaa. Jos P-lause sisältää vain X-akseliaseman, oletuksena on tyypin 1 rouhinta. Jos P-lause sisältää sekä X-akseliaseman että Z-akseliaseman, oletuksena on tyypin 2 rouhinta.

NOTE:

Z-akseliaseman, joka annetaan P-lauseessa tyypin 2 rouhinnan määrittelyä varten, ei tarvitse aiheuttaa akseliliikettä. Voit käyttää nykyistä Z-akseliasemaa. Erimerkkinä siitä on ohjelmaesimerkki sivulla **10**, huomaa, että P1-lause (ilmoitetaan suluissa olevalla kommentilla) sisältää saman Z-akseliaseman kuin aloitusaseman G00-lause edellä. Mikä tahansa X-Z-tason neljästä kvadrantista voidaan lastuta määrittelemällä osoitekoodit D, I, K, U ja W asiaankuuluvalla tavalla.

Kuvissa aloitusasema S on työkalun asema G71-kutsun hetkellä. Z-liikevaran taso [3] johdetaan Z-akselin aloitusasemasta sekä W-arvon ja valinnaisen K-viimeistelyvaran summasta.

**F7.19:** G71 Osoiteriippuvuudet

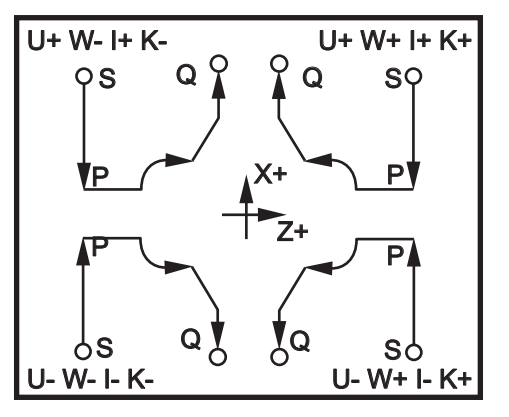

#### Tyypin I yksityiskohdat

Kun ohjelmoija määrittelee tyypin 1, oletuksena on, että X-akselin rata ei muutu päinvastaiseksi lastuamisen aikana. Jokaisen rouhintalastun X-akseliasema määrittellään käyttämällä D-osoitteen määrittelyarvoa hetkelliseen X-asemaan. Liikkeen tyyppi Z-liikevaratason suunnassa kullekin rouhintalastulle määräytyy G-koodilla lauseessa P. Jos lause P sisältää G00-koodin, niin silloin Z-liikevaratason suuntainen liike on pikaliike. Jos lause P sisältää G01-koodin, niin liike tulee olemaan G71-syöttöarvon mukainen.

Jokainen rouhintalastu pysäytetään, ennen kuin se leikkaa ohjelmoidun radan ja mahdollistaa sekä rouhinnan että viimeistelyn työvarat. Sen jälkeen työkalu peräytetään materiaalista 45 asteen kulmassa. Sitten työkalu liikkuu pikasyötöllä Z-akselin liikevaratasoon.

Kun rouhinta on suoritettu loppuun, työkalu liikkuu työkalun ohjelmoitua rataa pitkin rouhintalastun siistimiseksi. Jos I ja K määritellään, suoritetaan vielä yksi työkalun ohjelmoidun radan suuntainen rouhintaviimeistelylastu.

#### Tyypin II yksityiskohdat

Kun ohjelmoija on määritellyt tyypin II, X-akselin PQ-radan annetaan vaihdella (esim. X-akselin radan suunta voi muuttua).

X-akselin PQ-rata ei saa ylittää alkuperäistä aloitusasemaa. Ainoa poikkeus on lopettava Q-lause.

Tyypin II rouhinnan on oltava referenssiliike sekä X- että Z-akselilla P-osoitteella määritellyssä lauseessa.

Rouhinta on samanlainen kuin tyypissä I, paitsi että jokaisen Z-akselin suuntaisen lastun jälkeen työkalu seuraa PQ-määriteltyä reittiä. Työkalu vetäytyy sitten X-akselin suuntaisesti. Tyypin II rouhintamenetelmä ei jätä kappaleeseen nykämiä ennen viimeistelylastua ja yleensäkin saa aikaan paremman viimeistelyn.

## G72 Otsapinnan aineenpoistotyökierto (ryhmä 00)

Ensimmäinen lause (Käytä vain kahden lauseen G72 -huomautuksessa)

- \*W Lastuamissyvyys jokaisella aineenpoistolastulla, positiivinen säde
- \*R Peräytyskorkeus jokaisella aineenpoistolastulla,

#### **Toinen lause**

- \*D Lastuamissyvyys jokaisella aineenpoistolastulla, positiivinen säde (käytä vain kahden lauseen G72-huomautuksessa)
- \*F Syöttöarvo tuumina (tai mm) per minuutti (G98) tai per kierros (G99), jota käytetään G71 PQ-lauseessa
- \*I G72-rouhintalastun työvaran X-akselimitta ja suunta, säde
- \*K G72-rouhintalastun työvaran Z-akselimitta ja suunta
- P Rouhintalastun aloittava lausenumero
- Q Rouhintalastun lopettava lausenumero
- \*S G72 PQ -lauseen ajan käytettävä karanopeus
- \*T G72 PQ -lauseen ajan käytettävä työkalu ja korjaus
- \*U G72-viimeistelyvaran X-akselimitta ja suunta, halkaisija
- \*W G72-viimeistelyvaran Z-akselimitta ja suunta

\*tarkoittaa valinnaista määrittelyä

G18 Z-X -tason on oltava aktiivinen.

#### Kahden lauseen G72-ohjelmointiesimerkki:

G72 W... R... G72 F... I... K... P... Q... S... T... U... W...

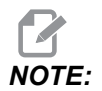

*P-arvot ovat modaalisia. Se tarkoittaa, että jos olet kiinteän työkierron vaiheessa ja koodia G04 Pnn tai M97 Pnn käytetään, P-arvoa käytetään viivettä/aliohjelmaa sekä kiinteää työkiertoa varten.* 

#### F7.20: G72 G-peruskoodin esimerkki: [P] Aloituslause, [1] Aloitusasema, [Q] Lopetuslause.

```
00
```

O60721 (G72 END FACE STOCK REMOVAL EX 1) ; (G54 X0 is at the center of rotation) ; (ZO is on the face of the part) ; (T1 is an end face cutting tool) ; (BEGIN PREPARATION BLOCKS) ; T101 (Select tool and offset 1) ; G00 G18 G20 G40 G80 G99 (Safe startup) ; G50 S1000 (Limit spindle to 1000 RPM) ; G97 S500 M03 (CSS, spindle on CW) ; G00 G54 X6. Z0.1 (Rapid to clear position) ; M08 (Coolant on) ; G96 S200 (CSS on) ; (BEGIN CUTTING BLOCKS) ; G72 P1 Q2 D0.075 U0.01 W0.005 F0.012 (Begin G72) ; N1 G00 Z-0.65 (P1 - Begin toolpath); G01 X3. F0.006 (1st position); Z-0.3633 (Face Stock Removal); X1.7544 ZO. (Face Stock Removal) ; X-0.0624 ; N2 G00 Z0.02 (Q2 - End toolpath); G70 P1 Q2 (Finish Pass) ; (BEGIN COMPLETION BLOCKS) ; G97 S500 (CSS off) ; G00 G53 X0 M09 (X home, coolant off) ; G53 Z0 M05 (Z home, spindle off) ; M30 (End program) ; 8

F7.21: G72 Työkalun reitti: [P] Aloituslause, [1] Aloitusasema, [Q] Lopetuslause.

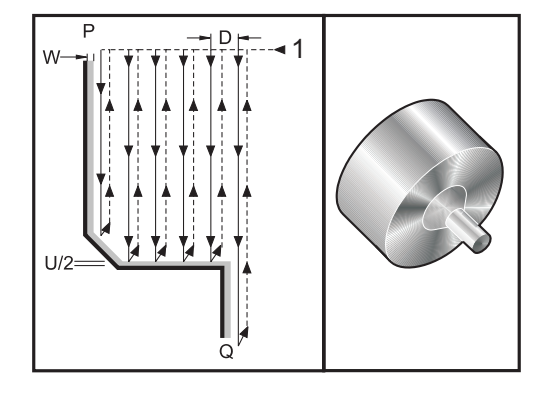

```
8
```

O60722(G72 END FACE STOCK REMOVAL EX 2) ; (G54 X0 is at the center of rotation) ; (ZO is on the face of the part) ; (T1 is an end face cutting tool) ; (BEGIN PREPARATION BLOCKS) ; T101 (Select tool and offset 1) ; G00 G18 G20 G40 G80 G99 (Safe startup) ; G50 S1000 (Limit spindle to 1000 RPM) ; G97 S500 M03 (CSS, spindle on CW) ; G00 G54 X4.05 Z0.2 (Rapid to 1st position) ; M08 (Coolant on) ; G96 S200 (CSS on) ; (BEGIN CUTTING BLOCKS) ; G72 P1 Q2 U0.03 W0.03 D0.2 F0.01 (Begin G72); N1 G00 Z-1.(P1 - Begin toolpath) ; G01 X1.5 (Linear feed) ; X1. Z-0.75 (Linear feed) ; G01 Z0 (Linear feed) ; N2 X0(Q2 - End of toolpath) ; G70 P1 Q2 (Finishing cycle) ; (BEGIN COMPLETION BLOCKS) ; G97 S500 (CSS off) ; G00 G53 X0 M09 (X home, coolant off) ; G53 Z0 M05 (Z home, spindle off) ; M30 (End program) ; 8

Tämä kiinteä työkierto poistaa viimeistelykappaleen muodolla määritellyn materiaalin. Se on samanlainen kuin G71 mutta poistaa kappaleen otsapinnalla olevan materiaalin. Määrittele kappaleen muoto ohjelmoimalla viimeistelty työkalun reitti ja käytä sen jälkeen G72 PQ -lausetta. Mitä tahansa F-, S- tai T-käskyä, joka on G72-rivillä tai voimassa G72-koodin lukuhetkellä, käytetään G72-rouhintatyökierrossa. Tavallisesti muodon viimeistelyyn käytetään saman G70-lausemäärittelyn PQ-kutsua.

G72-käskyllä osoitetaan kahden tyyppisiä työstöratoja.

- Ensimmäinen ratatyyppi (tyyppi 1) on sellainen, jossa ohjelmoidun radan Z-akseli ei vaihda suuntaa. Toinen ratatyyppi (tyyppi 2) mahdollistaa Z-akselin suunnan muuttumisen. Kummassakaan ohjelmoidun radan ensimmäisessä tai toisessa tyypissä X-akselin suunta ei voi muuttua. Jos asetus 33 on FANUC, tyyppi 1 valitaan sisällyttämällä vain X-akseliliike G72-kutsussa olevalla P-osoitteella määriteltyyn lauseeseen.
- Kun sekä X- että Z-akseliliike ovat P-lauseessa, silloin oletuksena on tyypin 2 rouhinta.
- **F7.22:** G72 Otsapinnan aineenpoiston työkierto: [P] Aloituslause, [1] X-akselin liikevaran taso, [2] G00-koodi P-lauseessa, [3] Ohjelmoitu reitti, [4] Rouhintavara, [5]Viimeistelyvara.

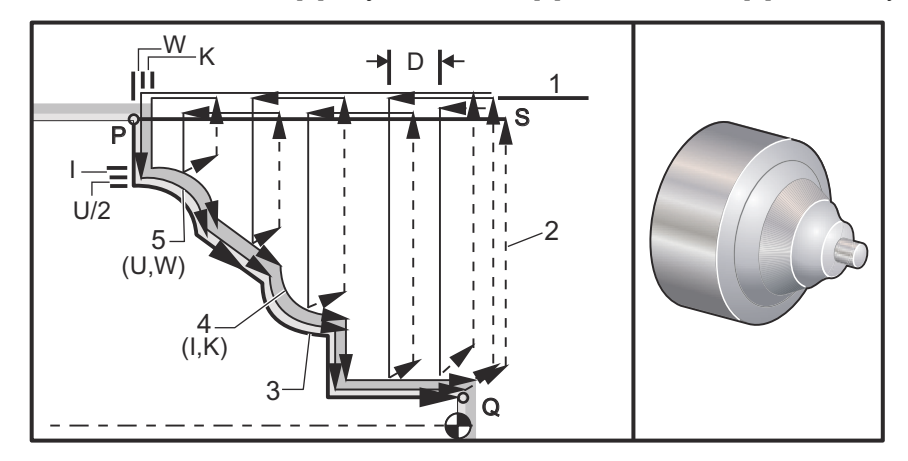

G72 sisältää rouhintavaiheen ja viimeistelyvaiheen. Rouhinta- ja viimeistelyvaiheita käsitellään erilailla tyypille 1 ja tyypille 2. Yleensä rouhintavaihe sisältää toistuvia lastuja X-akselin suuntaisesti määritellyllä syöttönopeudella. Viimeistelyvaihe sisältää ohjelmoitua työkalun reittiä mukailevan lastun, jolla poistetaan rouhinnasta jäänyt ylimääräinen materiaali mutta jätetään viimeistelyvara G70-viimeistelytyökiertoa varten. Lopullinen liike molemmissa tyypeissä on paluu aloitusasemaan S.

Edellisessä olevassa kuvassa aloitusasema S on työkalun asema G72-kutsun hetkellä. X-liikevarataso johdetaan X-akselin aloitusasemasta sekä U-arvon ja valinnaisen I-viimeistelyvaran summasta.

Mikä tahansa X-Z-tason neljästä kvadrantista voidaan lastuta määrittelemällä osoitekoodit I, K, U ja W asiaankuuluvalla tavalla. Seuraava kuva esittää oikeat etumerkit näille osoitekoodeille, jotta saadaan aikaan haluttu toteutus niihin liittyvissä kvadranteissa.

F7.23: G72 Osoiteriippuvuudet

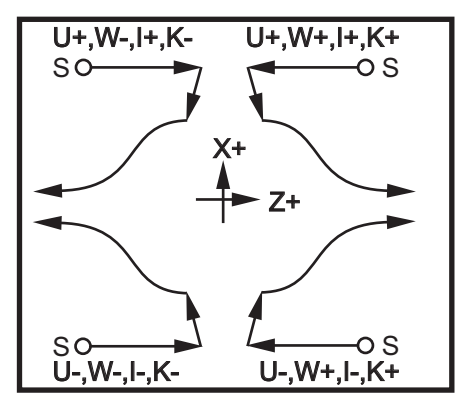

### G73 Epäsäännöllisen radan aineenpoistotyökierto (ryhmä 00)

- D Työstölastujen lukumäärä, positiivinen kokonaisluku
- \*F Syöttöarvo tuumina (tai mm) per minuutti (G98) tai per kierros (G99), jota käytetään G73 PQ -lauseen ajan
- I X-akselin etäisyys ja suunta ensimmäisestä lastusta viimeiseen, säde
- K Z-akselin etäisyys ja suunta ensimmäisestä lastusta viimeiseen
- P Rouhintalastun aloittava lausenumero
- Q Rouhintalastun lopettava lausenumero
- \*S G73 PQ -lauseen ajan käytettävä karanopeus
- \*T G73 PQ -lauseen ajan käytettävä työkalu ja korjaus
- \*U G73-viimeistelyvaran X-akselimitta ja suunta, halkaisija
- \*W G73-viimeistelyvaran Z-akselimitta ja suunta
- \* tarkoittaa valinnaista määrittelyä
- G18 Z-X-tason on oltava aktiivinen

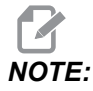

*P-arvot ovat modaalisia. Se tarkoittaa, että jos olet kiinteän työkierron vaiheessa ja koodia G04 Pnn tai M97 Pnn käytetään, P-arvoa käytetään viivettä/aliohjelmaa sekä kiinteää työkiertoa varten.* 

**F7.24:** G73 Epäsäännöllisen radan aineenpoisto: [P] Aloituslause, [Q] Lopetuslause, [1] Aloitusasema, [2] Ohjelmoitu reitti, [3] Viimeistelyvara, [4] Rouhintavara.

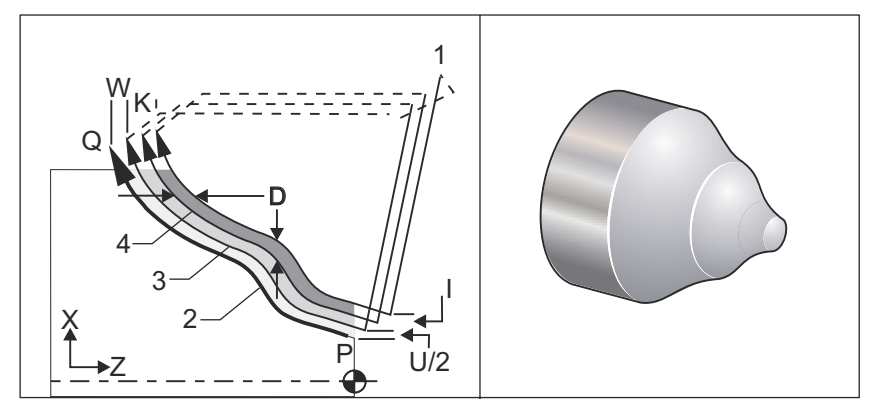

Kiinteää työkiertoa G73 voidaan käyttää esimuotoillun kappaleen kuten valuaihion rouhintalastuamiseen. Kiinteä työkierto olettaa, että materiaalia on kevennetty tai se jää vain tietyn tunnetun määrän vajaaksi ohjelmoidusta työkalun reitistä PQ.

Työstö alkaa nykyisestä asemasta (S), josta se siirtyy joko pikaliikkeellä tai syöttönopeudella ensimmäiseen rouhintalastuun. Lähestymisliikkeen luonne perustuu siihen, onko G00 tai G01 ohjelmoitu lauseeseen P. Työstö jatkuu työkalun ohjelmoidun reitin suuntaisena. Kun ohjelman toteutus saapuu Q-lauseen kohdalle, toteutetaan pikaliike aloitusasemaan, johon on lisätty toisen rouhintalastun korjausliikkeen pituus. Rouhintalastut jatkuvat tähän tapaan D-osoitteella määritellyn rouhintalastujen lukumäärän mukaisesti. Kun viimeinen rouhintalastu on toteutettu, työkalu palaa aloitusasemaan S.

Voimassa ovat vain F-, S- ja T-koodit, jotka edeltävät G73-lausetta tai sisältyvät siihen. Kaikki syöttöarvon (F), karanopeuden (S) tai työkalunvaihdon (T) koodit riveillä P-Q jätetään huomiotta.

Ensimmäisen rouhintalastun korjaus määritetään osoitteella (U/2 + I) X-akselille, ja osoitteella (W + K) Z-askelille. Jokainen sen jälkeinen rouhintalastu siirtyy inkrementaalisesti lähemmäs viimeisen rouhinnan lopullista rataa määrällä (I/(D-1)) X-akselin suunnassa ja määrällä (K/(D-1)) Z-akselin suunnassa. Viimeinen rouhintalastu jättää aina viimeistelyvaran, joka on X-akselille U/2 ja Z-akselille W. Tätä kiinteää työkiertoa on tarkoitus käyttää yhdessä kiinteän viimeistelytyökierron G70 kanssa.

Ohjelmoidun työkalun reitin PQ ei tarvitse olla monotoninen X- tai Z-suunnassa, mutta on syytä olla huolellinen sen varmistamiseksi, että olemassa oleva materiaali ei törmää työkaluun saapumis- tai poistumisliikkeiden aikana.

# NOTE:

Monotoniset käyrät ovat sellaisia käyriä, joilla on taipumus liikkua vain yhteen suuntaan, kun x kasvaa. Monotoninen kasvava käyrä kasvaa aina x:n kasvaessa, eli f(a)>f(b) jokaiselle a>b. Monotoninen pienenevä käyrä pienenee aina, kun x kasvaa, eli f(a)<f(b) jokaiselle a>b. Samanlaisia rajoituksia tehdään myös monotonisille ei-pieneneville ja monotonisille ei-kasvaville käyrille.

D-arvon tulee olla positiivinen kokonaisluku. Jos D-arvo sisältää desimaaliosan, syntyy hälytys. ZX-tason neljä kvadranttia voidaan työstää, jos käytetään seuraavia merkkejä U-, I-, W- ja K-osoitteiden kanssa.

F7.25: G71 Osoiteriippuvuudet

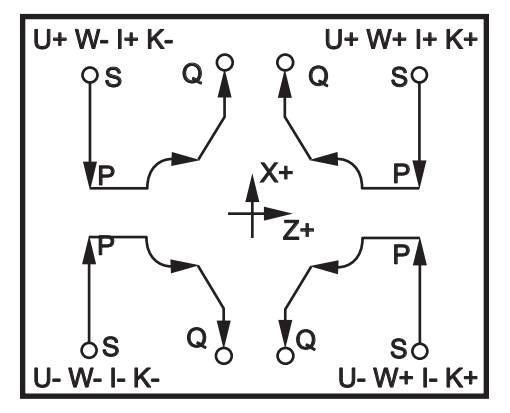

## G74 Otsapinnan uritustyökierto (ryhmä 00)

- \* D Työkalun liikevara palattaessa aloitustasoon, positiivinen säde
- \* F Syöttöarvo
- \* I X-akselin inkrementtimitta pistojen välillä, positiivinen säde
- K Zakselin inkrementtimitta pistojen välillä työkierrossa
- \* U X-akselin inkrementaalinen etäisyys nykyisestä X-asemasta ennen paluuta aloitustasolle.
- W Z-akselin inkrementaalimitta kokonaispistosyvyyteen
- X X-akselin absoluuttinen sijainti kaukaisimmassa pistossa (halkaisija)
- Z Z-akselin absoluuttinen sijainti kokonaispistosyvyydellä

\*tarkoittaa valinnaista määrittelyä

**F7.26:** G74 Otsapinnan urituksen työkierto, lastunkatkova poraus: [1] Pikaliike, [2] Syöttöliike, [3] Ohjelmoitu reitti, [S] Aloitusasema, [P] Katkoperäytys (asetus 22).

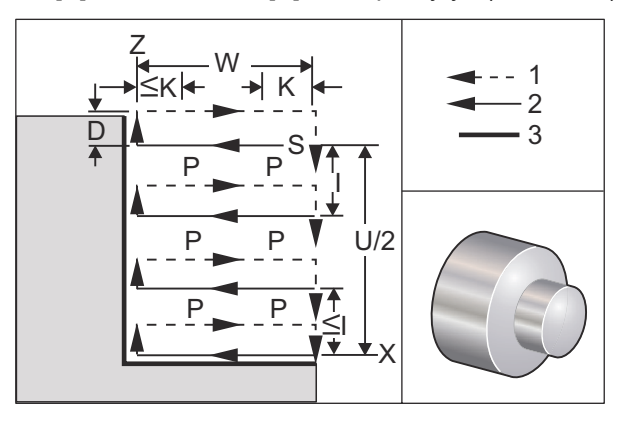

Kiinteää työkiertoa G74 käytetään uran työstämiseen otsapinnalla, lastunkatkovaan poraukseen useilla pistoilla tai sorvaukseen.

\*\*\*Varoitus: D-koodikäskyä käytetään harvoin, ja sitä tulisi käyttää vain, jos uran ulkopuolella olevaa seinämää ei ole, kuten edellä olevassa kuvassa. D-koodia voidaan käyttää urituksessa ja sorvauksessa sekä työkalun liikevaran muutoksiin X-akselilla ennen Z-akselin palauttamista C-välyspisteeseen. Mutta jos molemmat uran reunat ovat olemassa muutoksen aikana, uritustyökalu rikkoutuisi. Siksi D-käskyä ei kannata käyttää.

Jos koodi X tai U lisätään G74-lauseeseen, eikä X ole nykyinen asema, tehdään vähintään kaksi lastunkatkovaa työkiertoa. Yksi hetkellisessä asemassa ja yksi X-asemassa. I-koodi on X-akselin lastunkatkovien työkiertojen välinen inkrementaalinen etäisyys. I-osoitteen lisääminen saa aikaan useita lastunkatkovia työkiertoja aloitusaseman S ja X-aseman välillä. Jos S- ja X-asemien välinen etäisyys ei jakaudu tasan I-arvolla, viimeinen väli on pienempi kuin I.

Kun K-arvo lisätään G74-lauseeseen, lastunkatkova työkierto tehdään K-arvolla määritellyin välimatkoin, pistoliike on syöttösuunnan vastainen pikaliike, jonka pituus on määritelty asetuksessa 22. D-koodia voidaan käyttää urituksessa ja sorvauksessa materiaalin liikevaran määrittelemiseen palattaessa aloitustasoon S.

**F7.27:** G74 Otsapinnan urituksen työkierto: [1] Pikaliike, [2] Syöttöliike, [3] Ura.

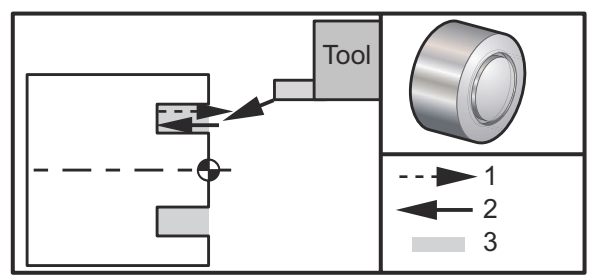

060741 (G74 END FACE) ; (G54 X0 is at the center of rotation) ; (ZO is on the face of the part) ; (T1 is an end face cutting tool) ; (BEGIN PREPARATION BLOCKS) ; T101 (Select tool and offset 1) ; G00 G18 G20 G40 G80 G99 (Safe startup) ; G50 S1000 (Limit spindle to 1000 RPM) ; G97 S500 M03 (CSS off, Spindle on CW) ; G00 G54 X3. Z0.1 (Rapid to 1st position) ; M08 (Coolant on) ; G96 S200 (CSS on) ; (BEGIN CUTTING BLOCKS) ; G74 Z-0.5 K0.1 F0.01 (Begin G74) ; (BEGIN COMPLETION BLOCKS) ; G97 S500 (CSS off) ; G00 G53 X0 M09 (X home, coolant off) ; G53 Z0 M05 (Z home, spindle off) ; M30 (End program) ; 8

**F7.28:** G74 Otsapinnan uritustyökierto (moniuralastu): [1] Pikaliike, [2] Syöttöliike, [3] Ohjelmoitu reitti, [4] Ura.

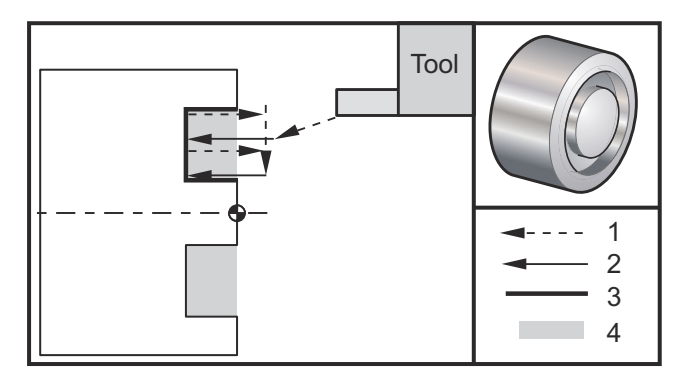

%

```
060742 (G74 END FACE MULTI PASS) ;
(G54 X0 is at the center of rotation) ;
(Z0 is on the face of the part) ;
(T1 is an end face cutting tool) ;
(BEGIN PREPARATION BLOCKS) ;
T101 (Select tool and offset 1) ;
G00 G18 G20 G40 G80 G99 (Safe startup) ;
G50 S1000 (Limit spindle to 1000 RPM) ;
```
```
G97 S500 M03 (CSS off, spindle on CW) ;
G00 G54 X3. Z0.1 (Rapid to 1st position) ;
M08 (Coolant on) ;
G96 S200 (CSS on) ;
(BEGIN CUTTING BLOCKS) ;
G74 X1.75 Z-0.5 I0.2 K0.1 F0.01 (Begin G74) ;
(BEGIN COMPLETION BLOCKS) ;
G97 S500 (CSS off) ;
G00 G53 X0 M09 (X home, coolant off) ;
G53 Z0 M05 (Z home, spindle off) ;
M30 (End program) ;
%
```

### G75 Ulkohalkaisijan/sisähalkaisijan uritustyökierto (ryhmä 00)

- \*D Työkalun liikevara palattaessa aloitustasoon, positiivinen
- \*F Syöttöarvo
- \*I X-akselin inkrementtimitta pistojen välillä työkierrossa (sädemitta)
- \*K Z-akselin inkrementaalimitta pistotyökiertojen välissä
- $^{*}$ U X-akselin inkrementaalimitta kokonaispistosyvyyteen
- W Z-akselin inkrementtimitta kaukaisimpaan pistotyökiertoon
- X X-akselin absoluuttinen sijainti kokonaispistosyvyydellä (halkaisija)
- Z Z-akselin absoluuttiasema kaukaisimpaan pistotyökiertoon

\* tarkoittaa valinnaista määrittelyä

**F7.29:** G75 Ulkohalkaisijan/sisähalkaisijan uritustyökierto: [1] Pikaliike, [2] Syöttöliike, [S] Aloitusasema.

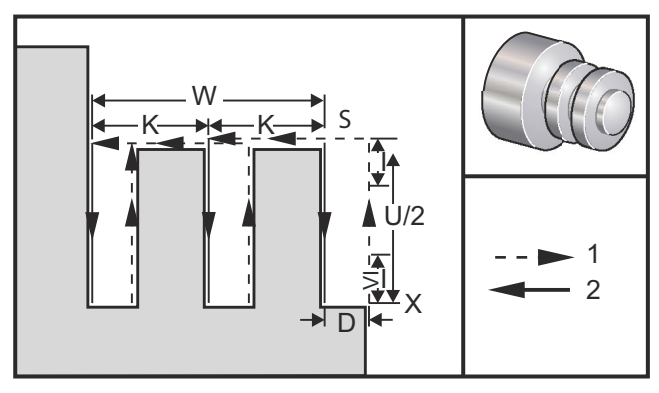

Kiinteää työkiertoa G75 voidaan käyttää uritukseen ulkohalkaisijalla. Kun z tai W lisätään G75-lauseeseen, eikä z ole senhetkinen asema, silloin vähintään kaksi lastunkatkovaa työkiertoa esiintyy. Yksi hetkellisessä asemassa ja toinen z-asemassa. K-koodi on z-akselin lastunkatkoavien työkiertojen välinen inkrementaalinen etäisyys. K-osoitteen lisääminen saa aikaan useita tasavälein sijaitsevia uria. Jos aloitusaseman ja kokonaissyvyyden (z) välinen etäisyys ei ole tasan jaollinen K-arvolla, z-suuntainen viimeinen välimatka tulee olemaan pienempi kuin K.

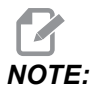

Lastuliikevara määräytyy asetuksen 22 mukaan.

**F7.30:** G75 Ulkohalkaisija, yksi lastu

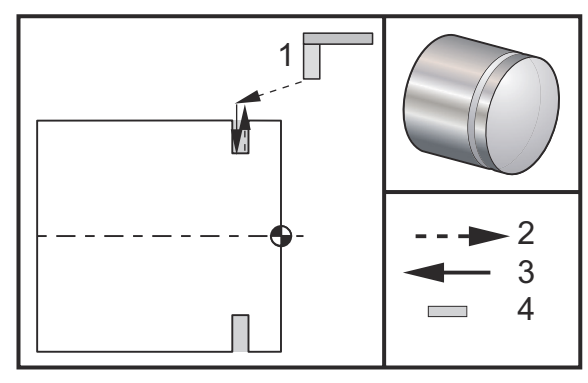

```
00
```

```
060751 (G75 OD GROOVE CYCLE) ;
(G54 X0 is at the center of rotation) ;
(ZO is on the face of the part) ;
(T1 is an OD groove tool) ;
(BEGIN PREPARATION BLOCKS) ;
T101 (Select tool and offset 1) ;
G00 G18 G20 G40 G80 G99 (Safe startup) ;
G50 S1000 (Limit spindle to 1000 RPM) ;
G97 S500 M03 (CSS off, spindle on CW) ;
G00 G54 X4.1 Z0.1 (Rapid to 1st position) ;
M08 (Coolant on) ;
G96 S200 (CSS on) ;
(BEGIN CUTTING BLOCKS) ;
G01 Z-0.75 F0.05 (Feed to Groove location) ;
G75 X3.25 I0.1 F0.01 (Begin G75) ;
(BEGIN COMPLETION BLOCKS) ;
G97 S500 (CSS off) ;
G00 G53 X0 M09 (X home, coolant off) ;
G53 Z0 M05 (Z home, spindle off) ;
M30 (End program) ;
```

%

Seuraava ohjelma on esimerkki G75-ohjelmasta (monilastu):

F7.31: G75 Ulkohalkaisija, monilastu: [1] Työkalu, [2] Pikaliike, [3] Syöttöliike, [4] Ura.

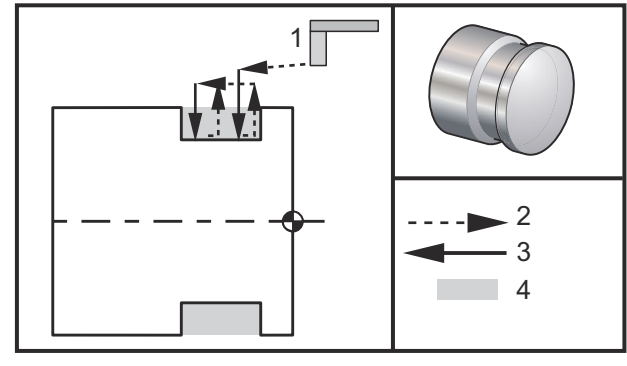

#### 00

```
060752 (G75 OD GROOVE CYCLE 2) ;
(G54 X0 is at the center of rotation) ;
(ZO is on the face of the part) ;
(T1 is an OD groove tool) ;
(BEGIN PREPARATION BLOCKS) ;
T101 (Select tool and offset 1) ;
G00 G18 G20 G40 G80 G99 (Safe startup) ;
G50 S1000 (Limit spindle to 1000 RPM) ;
G97 S500 M03 (CSS off, spindle on CW) ;
G00 G54 X4.1 Z0.1 (Rapid to 1st position) ;
M08 (Coolant on) ;
G96 S200 (CSS on) ;
(BEGIN CUTTING BLOCKS) ;
G01 Z-0.75 F0.05 (Feed to Groove location) ;
G75 X3.25 Z-1.75 IO.1 KO.2 F0.01 (Begin G75) ;
(BEGIN COMPLETION BLOCKS) ;
G97 S500 (CSS off) ;
G00 G53 X0 M09 (X home, coolant off) ;
G53 Z0 M05 (Z home, spindle off) ;
M30 (End program) ;
9
```

### G76 Kierteitystyökierto, monilastu (ryhmä 00)

- \*A Työkalun nirkon kulma (arvo: 0–120 astetta) Älä käytä desimaalipistettä
- D Ensimmäisen lastun lastuamissyvyys
- F(E) Syöttöarvo, kierteen nousu
- \*I Kierteen kartiomäärä, sädemitta
- K Kierteen korkeus, määrittelee kierteen syvyyden, sädemitta
- \*P Yhden särmän lastuaminen (kuormavakio)
- \*Q Kierteen alkukulma (Älä käytä desimaalipistettä)
- \*U X-akselin inkrementaalietäisyys, aloitus maksimikierteityssyvyyden halkaisijaan
- \*W Z-akselin inkrementaalietäisyys, aloitus maksimikierteityspituuteen
- \*X X-akselin absoluuttiasema, maksimikierteityssyvyyden halkaisija
- \*Z Z-akselin absoluuttiasema, maksimikierteityspituus

\* tarkoittaa valinnaista määrittelyä

P-arvot ovat modaalisia. Se tarkoittaa, että jos olet kiinteän työkierron vaiheessa ja koodia G04 Pnn tai M97 Pnn käytetään, P-arvoa käytetään viivettä/aliohjelmaa sekä kiinteää työkiertoa varten.

**F7.32:** G76 Kierteitystyökierto, monilastu: [1] Z-syvyys, [2] Sivuhalkaisija, [3] Päähalkaisija.

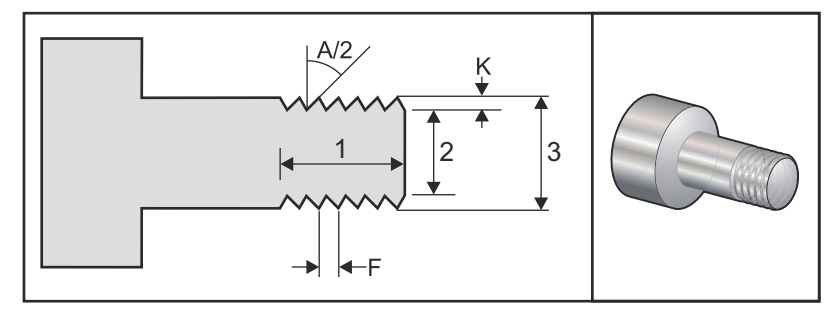

Asetukset 95/96 määrittävät viisteen koon/kulman; M23/M24kytkevät viisteityksen ON/OFF.

**F7.33:** G76 Kierteitystyökierto, monilastu kartiomainen: [1] Pikaliike, [2] Syöttöliike, [3] Ohjelmoitu reitti, [4] Lastuamisen työvara, [5] Aloitusasema, [6] Viimeistelty halkaisija, [7] Tavoite, [A] Kulma.

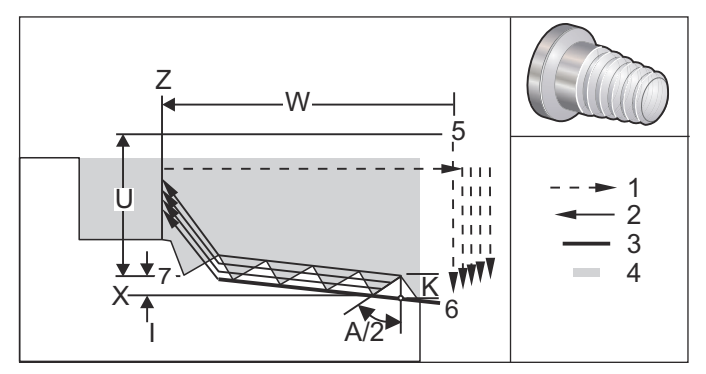

Kiinteää työkiertoa G76 voidaan käyttää sekä suorien että kartiomaisten kierteiden (putkikierteiden) kierteitykseen.

Kierteen korkeus määritellään etäisyytenä kierteen harjalta kierteen juureen. Kierteen laskettu syvyys (K) tulee olemaan K-arvo vähennettynä viimeistelyvaralla (asetus 86, kierteen viimeistelyvara).

Kierteen kartiomitta määritellään I-osoitteella. Kierteen kartio mitataan tavoiteasemasta X, Z, pisteessä [7] asemaan [6]. I-arvo on säteen ero kierteen alusta kierteen loppuun, ei kulma.

NOTE:

Konventionaalisella ulkohalkaisijan kartiokierteellä on negatiivinen *I-arvo*.

D määrittelee ensimmäisen lastun syvyyden. Viimeisen lastun syvyys koko kierteen matkalla voidaan säätää asetuksella 86.

Työkalun nirkon kulma kierteelle on määritelty A-osoitteessa. Arvo voi vaihdella 0–120 asteen välillä. Jos A ei ole käytössä, oletuksena on 0 astetta. Vähentääksesi kierteityksen aikaista ravistelua käytä A59-koodia, kun lastuat 60 asteen kulmassa sisältäen kierteen.

F-koodi määrittelee kierteityksen syöttöarvon. Hyvänä ohjelmointikäytäntönä on aina määritellä G99 (syöttö per kierros) ennen kierteityksen kiinteää työkiertoa. F-koodi määrittelee myös kierteen uravälin tai nousun.

Kierteen lopussa suoritetaan valinnainen viisteitys. Viisteen kokoa ja kulmaa säädetään asetuksella 95 (kierteen viisteen koko) ja asetuksella 96 (kierteen viisteen kulma). Viisteen koko määritellään kiereiden lukumääränä, joten jos asetukseen 95 kirjataan 1.000 ja syöttöarvo on .05, viisteen koko tulee olemaan .05. Olakkeeseen saakka koneistettava viiste parantaa kierteen ulkonäköä ja toimivuutta. Jos kierteen loppuun tehdään kevennys, silloin viiste voidaan poistaa määrittelemällä asetukseen 95 viisteen kooksi 0,000 tai käyttämällä M24-koodia. Asetuksen 95 oletusarvona on 1,000 ja kierteen oletuskulma (asetus 96) on 45 astetta.

**F7.34:** G76 A-arvon käyttö: [1] Asetukset 95 ja 96 (ks. huomautus), [2] Asetus 99 (Kierteen vähimmäislastut), [3] Lastuava kärki, [4] Asetus 86 – Viimeistelyvara.

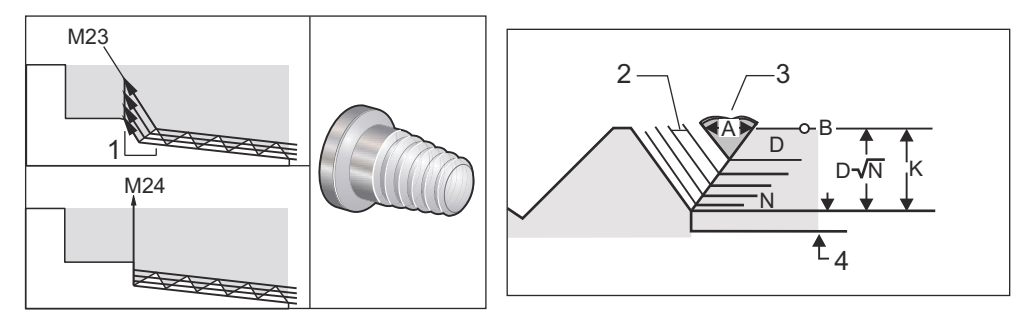

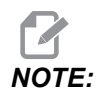

Asetus 95 ja 96 vaikuttaa lopulliseen viisteen kokon ja kulmaan.

Monikierrelastuamiselle G76 on valittavissa neljä vaihtoehtoa:

- 1. P1: Yhden särmän lastuaminen, vakiolastuamismäärä
- 2. P2: Kahden särmän lastuaminen, vakiolastuamismäärä
- 3. P3: Yhden särmän lastuaminen, vakiolastuamissyvyys
- 4. P4: Kahden särmän lastuaminen, vakiolastuamissyvyys

Sekä P1 että P3 mahdollistavat yhden särmän lastuamisen, mutta erona on, että P3-valinnalla vakiolastuamissyvyys toteutuu jokaisessa lastussa. Vastaavasti P2 ja P4 mahdollistavat kahden särmän lastuamisen, mutta P4-valinnalla vakiolastuamissyvyys toteutuu jokaisessa lastussa. Kokemukseen mukaan kahden särmän lastuaminen P2 antaa yleensä erinomaisen kierteitystuloksen.

D määrittelee ensimmäisen lastun syvyyden. Jokainen peräkkäinen lastu määritetään kaavalla  $D^*$ sqrt(N), jossa N on kierrettä mukaileva N:s lastu. Terän johtava särmä tekee kaiken lastuamisen. Laskeaksesi kunkin lastun X-aseman sinun täytyy laskea yhteen edellisten lastujen summa mitattuna kunkin lastun aloituspisteen X-arvosta.

F7.35: G76 Kierteen lastuamisen työkierto, monilastu

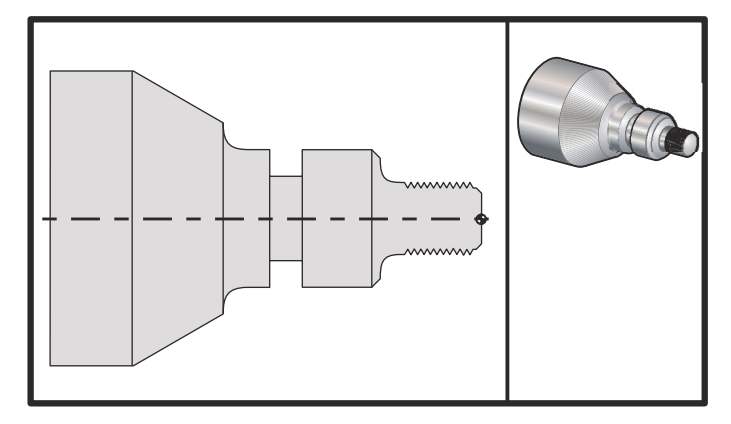

#### 00

```
o60761 (G76 THREAD CUTTING MULTIPLE PASSES) ;
(G54 X0 is at the center of rotation) ;
(ZO is on the face of the part) ;
(T1 is an OD thread tool) ;
(BEGIN PREPARATION BLOCKS) ;
T101 (Select tool and offset 1) ;
G00 G18 G20 G40 G80 G99 (Safe startup) ;
G50 S1000 (Limit spindle to 1000 RPM) ;
G97 S500 M03 (CSS off, Spindle on CW) ;
G00 G54 X1.2 Z0.3 (Rapid to 1st position) ;
M08 (Coolant on) ;
(BEGIN CUTTING BLOCKS) ;
G76 X0.913 Z-0.85 K0.042 D0.0115 F0.0714 (Begin G76) ;
(BEGIN COMPLETION BLOCKS) ;
G00 G53 X0 M09 (X home, coolant off) ;
G53 Z0 M05 (Z home, spindle off) ;
M30 (End program) ;
%
```

#### G80 Kiinteän työkierron peruutus (ryhmä 09)

G80 peruuttaa kaikki aktiiviset kiinteät työkierrot.

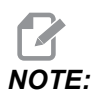

G00 tai G01 peruuttaa myös kiinteät työkierrot.

#### G81 Porauksen kiinteä työkierto (ryhmä 09)

- \*C C-akselin absoluttinen liikekäsky (valinnainen)
- F Syöttöarvo
- \*L Toistojen lukumäärä
- R R-tason asema
- \*X X-akselin liikekäsky
- \*Y Y-akselin absoluuttinen liikekäsky
- Z Reiän pohjan asema

\* tarkoittaa valinnaista määrittelyä

Katso myös G241 säteittäisporaukselle ja G195/G196säteittäiskierteenporaukselle pyörivillä työkaluilla.

**F7.36:** G81 Porauksen kiinteä työkierto: [1] Pikaliike, [2] Syöttöliike, [3] Liikkeen alku tai loppu, [4] Aloitustaso, [R] R-taso, [Z] Asema reiän pohjassa.

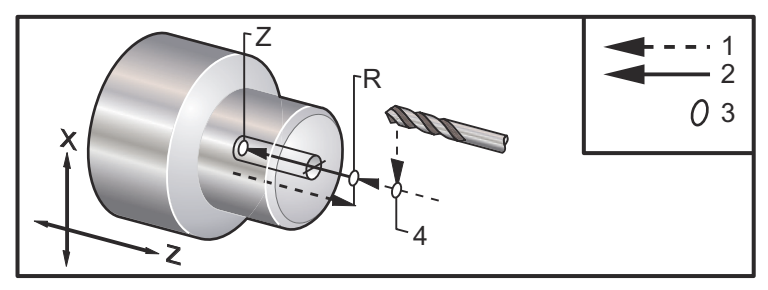

#### G82 Keskiöporauksen kiinteä työkierto (ryhmä 09)

- \*C C-akselin absoluttinen liikekäsky (valinnainen)
- F Syöttöarvo tuumaa (mm) per minuutti
- \*L Toistojen lukumäärä
- P Viiveaika reiän pohjassa
- R R-tason asema
- \*X X-akselin liikekäsky
- \*Y Y-akselin liikekäsky
- Z Reiän pohjan asema

\* tarkoittaa valinnaista määrittelyä

Tämä G-koodi on modaalinen ja se aktivoi kiinteän työkierron, kunnes se peruutetaan tai toinen kiinteä työkierto valitaan. Kun G-koodi on aktivoitu, jokainen X-liike saa aikaan tämän kiinteän työkierron toteutuksen.

Katso myös G242 säteittäiselle keskiöporaukselle pyörivällä työkalulla.

# NOTE:

*P-arvot ovat modaalisia. Se tarkoittaa, että jos olet kiinteän työkierron vaiheessa ja koodia G04 Pnn tai M97 Pnn käytetään, P-arvoa käytetään viivettä/aliohjelmaa sekä kiinteää työkiertoa varten.* 

**F7.37:** G82 Keskiöporauksen kiinteä työkierto:[1] Pikaliike, [2] Syöttöliike, [3] Liikkeen alku tai loppu, [4] Viive, [5] Aloitustaso, [R] R-taso, [Z] Asema reiän pohjassa.

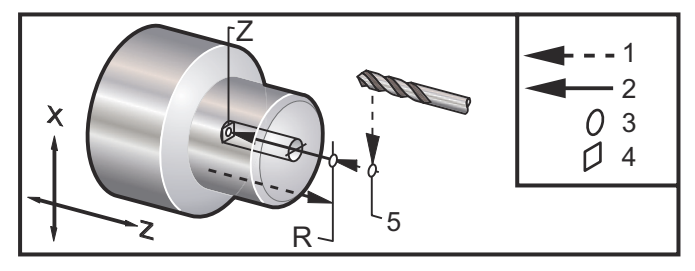

#### **F7.38:** G82 **Y-akselin pora**

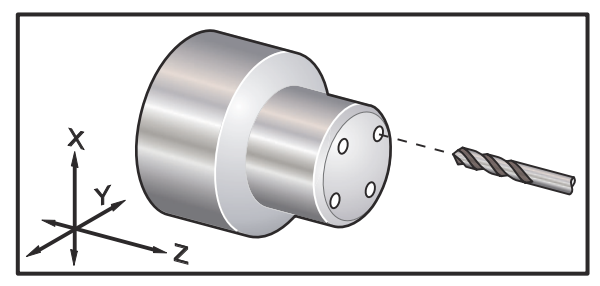

```
00
```

```
o60821 (G82 LIVE SPOT DRILL CYCLE) ;
(G54 X0 Y0 is at the center of rotation) ;
(ZO is on the face of the part) ;
(T1 is a spot drill) ;
(BEGIN PREPARATION BLOCKS) ;
T101 (Select tool and offset 1) ;
G00 G18 G20 G40 G80 G99 (Safe startup) ;
G98 (Feed per min) ;
M154 (Engage C Axis) ;
G00 G54 X1.5 C0. Z1. (Rapid to 1st position) ;
P1500 M133 (Live tool CW at 1500 RPM) ;
M08 (coolant on) ;
(BEGIN CUTTING CYCLE) ;
G82 C45. Z-0.25 F10. P80 (Begin G82) ;
C135. (2nd position) ;
C225. (3rd position) ;
C315. (4th position) ;
```

```
(BEGIN COMPLETION BLOCKS) ;
M155 (C axis disengage) ;
M135 (Live tool off) ;
G00 G53 X0 M09 (X home, coolant off) ;
G53 Z0 (Z home) ;
M30 (End program) ;
%
```

Laske keskiöporaustyökierrolla reiän pohjassa toteutettava viive seuraavalla kaavalla:

P = Viiveen kierrosluku x 60000/RPM

Jos haluat työkalun viipyvän täydellä Z-syvyydellä kahden täyden kierroksen ajan (pyörii nopeudella 1500 RPM), laske seuraavasti:

2 x 60000 / 1500 = 80

Syötä P80 (80 millisekuntia tai P.08 (0,08 sekuntia) G82-riville, jolloin viive on 2 kierrosta pyörimisnopeudella 1500 RPM.

#### G83 Normaali lastunkatkovan porauksen kiinteä työkierto (ryhmä 09)

- \*C C-akselin absoluttinen liikekäsky (valinnainen)
- F Syöttöarvo tuumaa (mm) per minuutti
- \*I Ensimmäisen lastuamissyvyyden mitta
- \*J Määrä, jonka verran lastuamissyvyyttä pienennetään jokaisella lastulla
- \*K Minimilastuamissyvyys
- \*L Toistojen lukumäärä
- \*P Viiveaika reiän pohjassa
- \*Q Pistosyöttömäärä, aina inkrementaalinen
- \*R R-tason asema
- \*X X-akselin liikekäsky
- \*Y Y-akselin liikekäsky
- Z Reiän pohjan asema
- \* tarkoittaa valinnaista määrittelyä

**F7.39:** G83 Lastunkatkovan porauksen kiinteä työkierto: [1] Pikaliike, [2] Syöttöliike, [3] Liikkeen alku tai loppu, [4] Viive, [#22] Asetus 22, [#52] Asetus 52.

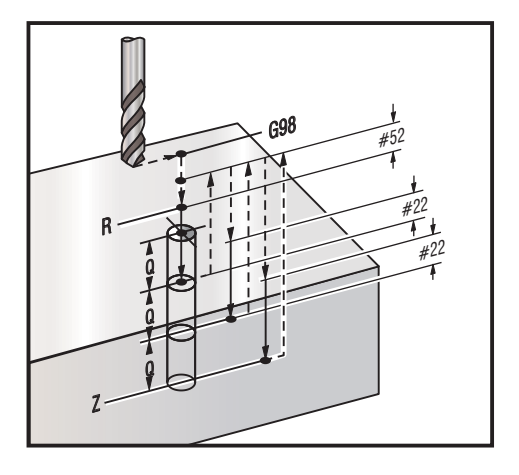

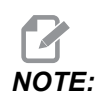

Jos I, J ja K määritellään, eri käyttötapa valitaan. Ensimmäisellä lastulla lastutaan I-arvon verran, jokainen seuraava lastu tulee olemaan J-määrän verran pienempi ja minimilastuamissyvyys on K. Älä käytä Q-arvoa silloin, kun ohjelmoit osoitteet I, J ja K.

Asetus 52 muuttaa tapaa, jolla G83 toimii, kun se palautuu R-tasoon. Yleensä R-taso asetetaan reilusti lastun ulkopuolelle sen varmistamiseksi, että lastunpoistoliike mahdollistaa lastujen poistumisen reiästä. Tämä on kuitenkin hukkaliike, jos ensimmäinen poraus tehdään tähän "tyhjään" tilaan. Jos asetus 52 määritellään lastujen poistumisen vaatimalle etäisyydelle, R-taso voidaan sijoittaa paljon lähemmäs porattavaa kappaletta. Kun lastunpoistoliike R-tasoon saakka tapahtuu, z liikkuu R-tason ohi asetuksen 52 arvon verran. Asetus 22 on syöttömäärä z-suunnassa, jolla siirrytään takaisin samaan pisteeseen, missä peräytys tapahtui.

```
%
o60831 (G83 NORMAL PECK DRILLING) ;
(G54 X0 is at the center of rotation) ;
(Z0 is on the face of the part) ;
(T1 is a drill) ;
(BEGIN PREPARATION BLOCKS) ;
T101 (Select tool and offset 1) ;
G00 G18 G20 G40 G80 G99 (Safe startup) ;
G50 S1000 (Limit spindle to 1000 RPM) ;
G97 S500 M03 (CSS off, spindle on CW) ;
G00 G54 X0 Z0.25 (Rapid to 1st position) ;
M08 (Coolant on) ;
(BEGIN CUTTING BLOCKS) ;
```

```
G83 Z-1.5 F0.005 Q0.25 R0.1 (Begin G83)
(BEGIN COMPLETION BLOCKS)
G00 G53 X0 M09 (X home, coolant off) ;
G53 Z0 M05 (Z home, spindle off) ;
M30 ;
8
8
(LIVE PECK DRILL - AXIAL) ;
T1111 ;
G98 ;
M154 (Engage C-Axis) ;
G00 G54 X6. C0. Y0. Z1. ;
G00 X1.5 Z0.25 ;
G97 P1500 M133 ;
M08 ;
G83 G98 C45. Z-0.8627 F10. Q0.125 ;
C135. ;
C225. ;
C315. ;
G00 G80 Z0.25 ;
M155 ;
M135 ;
M09;
G28 H0. (Unwind C-Axis) ;
G00 G54 X6. Y0. Z1. ;
G18 ;
G99 ;
M01 ;
M30 ;
8
```

#### G84 Kierteenporauksen kiinteä työkierto (ryhmä 09)

- F Syöttöarvo
- \* R R-tason asema
- S RPM, kutsutaan ennen G84-koodia
- \* X X-akselin liikekäsky
- Z Reiän pohjan asema
- \* tarkoittaa valinnaista määrittelyä

Ohjelmointihuomautukset:

 Karaa ei tarvitse käynnistää myötäpäivään ennen tätä kiinteää työkiertoa. Ohjaus tekee sen automaattisesti.

- Kun sorvissa tehdään kierteen porausta G84-koodilla, yksinkertaisinta on käyttää G99-koodia syöttö per kierros.
- Nousu on ruuvin akselin suuntaisesti liikuttava matka jokaisella täydellä kierroksella.
- Syöttöarvo käytettäessä G99-koodia on sama kuin kierretapin kierteen nousu.
- S-arvo on kutsuttava ennen G84-koodia. S-arvo määrittää kierteenporaustyökierrossa käytettävän pyörimisnopeuden.
- Metritavalla (G99, kun asetus on 9 = MM), syöttöarvo on nousun metrimääräinen ekvivalentti, yksikkönä MM.
- Tuumatavalla (G99, kun asetus on 9 = INCH (tuumaa), syöttöarvo on nousun tuumamääräinen ekvivalentti, yksikkönä tuuma.
- Nousu (ja G99-syöttöarvo) kierretapilla M10 x 1,0 mm on 1,0 mm tai 0,03937" (1,0/25,4=0,03937).

Esimerkit:

- 1. Nousu kierretapilla 5/16-18 on 1,411mm (1/18\*25,4=1,411) tai 0,0556 tuumaa (1/18 = 0,0556)
- Tätä kiinteää työkiertoa voidaan käyttää kaksikaraisen DS-sorvin apukaralla, kun otsapinta esityöstetään G14-koodilla. Katso lisätietoja koskien vaihtoa apukaralle G14 sivulla 318.
- 3. Käytä pyörivällä työkalulla tehtävässä aksiaalisessa kierteenporauksessa G95- tai G186-käskyä.
- 4. Käytä pyörivällä työkalulla tehtävässä säteittäisessä kierteenporauksessa G195- tai G196-käskyä.
- 5. Käytä käänteiseen kierteenporaukseen (vasenkätinen kierre) pää- tai sivukaralla, katso sivu **367**.

Alla on lisää ohjelmointiesimerkkejä sekä tuuma- että metritavalla:

**F7.40:** G84 Kierteenporauksen kiinteä työkierto: [1] Pikaliike, [2] Syöttöliike, [3] Liikkeen alku tai loppu, [4] Aloitustaso, [R] R-taso, [Z] Asema reiän pohjassa.

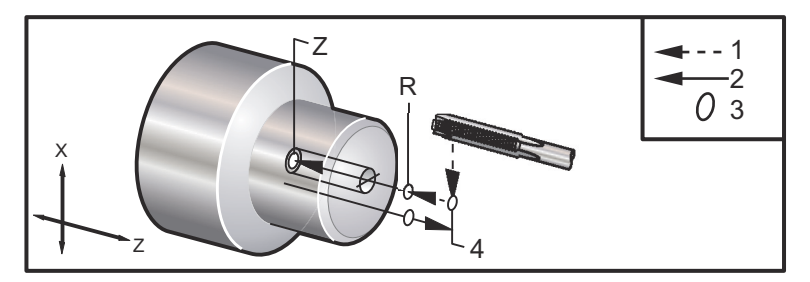

```
%
060841 (IMPERIAL TAP, SETTING 9 = MM) ;
(G54 X0 is at the center of rotation) ;
(Z0 is on the face of the part)
(T1 is a 1/4-20 Tap) ;
```

```
G21 (ALARM if setting 9 is not MM) ;
(BEGIN PREPARATION BLOCKS) ;
T101 (Select tool and offset 1) ;
G00 G18 G40 G80 G99 (Safe startup) ;
G00 G54 X0 Z12.7 (Rapid to 1st position) ;
M08 (Coolant on) ;
S800 (RPM OF TAP CYCLE) ;
(BEGIN CUTTING BLOCK) ;
G84 \text{ Z}-12.7 \text{ R}12.7 \text{ F}1.27 (1/20*25.4 = 1.27);
(BEGIN COMPLETION BLOCKS) ;
G00 G53 X0 M09 (X home, coolant off) ;
G53 Z0 M05 (Z home, spindle off);
M30 (End program) ;
8
2
060842 (METRIC TAP, SETTING 9 = MM);
(G54 X0 is at the center of rotation) ;
(ZO is on the face of the part)
(T1 is an M8 x 1.25 Tap) ;
G21 (ALARM if setting 9 is not MM) ;
(BEGIN PREPARATION BLOCKS) ;
T101 (Select tool and offset 1) ;
G00 G18 G40 G80 G99 (Safe startup) ;
G00 G54 X0 Z12.7 (Rapid to 1st position) ;
M08 (Coolant on) ;
S800 (RPM OF TAP CYCLE) ;
(BEGIN CUTTING BLOCK) ;
G84 \text{ Z}-12.7 \text{ R}12.7 \text{ F}1.25 \text{ (Lead} = 1.25) ;
(BEGIN COMPLETION BLOCKS) ;
G00 G53 X0 M09 (X home, coolant off) ;
G53 Z0 M05 (Z home, spindle off) ;
M30 (End program) ;
2
8
060843 (IMPERIAL TAP, SETTING 9 = IN);
(G54 X0 is at the center of rotation) ;
(ZO is on the face of the part)
(T1 is a 1/4-20 Tap) ;
G20 (ALARM if setting 9 is not INCH) ;
(BEGIN PREPARATION BLOCKS) ;
T101 (Select tool and offset 1) ;
G00 G18 G20 G40 G80 G99 (Safe startup) ;
G00 G54 X0 Z0.5 (Rapid to 1st position) ;
```

```
M08 (Coolant on) ;
S800 (RPM OF TAP CYCLE) ;
(BEGIN CUTTING BLOCK) ;
G84 Z-0.5 R0.5 F0.05 (Begin G84) ;
(1/20 = .05);
(BEGIN COMPLETION BLOCKS) ;
G00 G53 X0 M09 (X home, coolant off) ;
G53 Z0 M05 (Z home, spindle off);
M30 (End program) ;
9
%
060844 (METRIC TAP, SETTING 9 = IN);
(G54 X0 is at the center of rotation) ;
(Z0 is on the face of the part)
(T1 is an M8 x 1.25 Tap) ;
G20 (ALARM if setting 9 is not INCH) ;
(BEGIN PREPARATION BLOCKS) ;
T101 (Select tool and offset 1) ;
G00 G18 G20 G40 G80 G99 (Safe startup) ;
G00 G54 X0 Z0.5 (Rapid to 1st position) ;
M08 (Coolant on) ;
S800 (RPM OF TAP CYCLE) ;
(BEGIN CUTTING BLOCK) ;
G84 \text{ Z}-0.5 \text{ R}0.5 \text{ F}0.0492 (1.25/25.4 = .0492) ;
(BEGIN COMPLETION BLOCKS) ;
G00 G53 X0 M09 (X home, coolant off) ;
G53 Z0 M05 (Z home, spindle off) ;
M30 (End program) ;
8
```

#### G85 Avarruksen kiinteä työkierto (ryhmä 09)

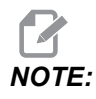

Tänä työkierto syöttää sisään ja syöttää ulos.

- F Syöttöarvo
- \*L Toistojen lukumäärä
- \*R R-tason asema
- \*X X-akselin liikekäsky
- \*Y Y-akselin liikekäsky
- Z Reiän pohjan asema

\* tarkoittaa valinnaista määrittelyä

**F7.41:** G85 Avarruksen kiinteä työkierto: [1] Pikaliike, [2] Syöttöliike, [3] Liikkeen alku tai loppu, [4] Aloitustaso, [R] R-taso, [Z] Asema reiän pohjassa.

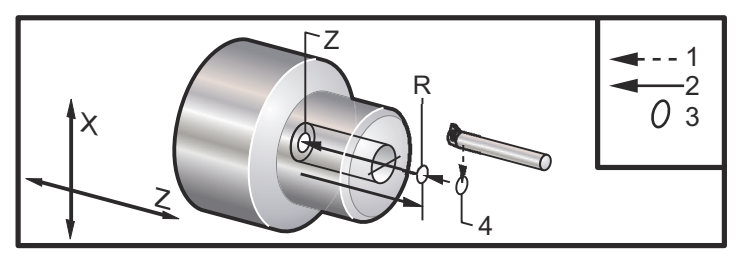

## G86 Avarruksen ja pysäytyksen kiinteä työkierto (ryhmä 09)

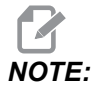

Kara pysähtyy ja tulee pikaliikkeellä ulos reiästä.

- F Syöttöarvo
- \*L Toistojen lukumäärä
- \*R R-tason asema
- \*X X-akselin liikekäsky
- \*Y Y-akselin liikekäsky
- Z Reiän pohjan asema

\* tarkoittaa valinnaista määrittelyä

Tämä G-koodi pysäyttää karan, kun työkalu saavuttaa reiän pohjan. Työkalu peräytetään, kun kara on pysähtynyt.

**F7.42:** G86 Avarruksen ja pysäytyksen kiinteä työkierto: [1] Pikaliike, [2] Syöttöliike, [3] Liikkeen alku tai loppu, [4] Aloitustaso, [R] R-taso, [Z] Asema reiän pohjassa.

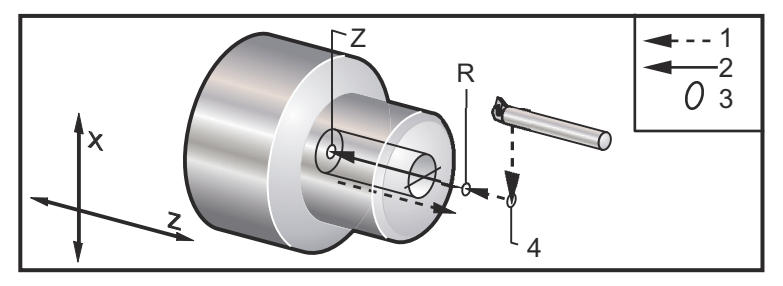

## G89 Avarruksen ja viiveen kiinteä työkierto (ryhmä 09)

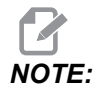

Tänä työkierto syöttää sisään ja syöttää ulos.

- F Syöttöarvo
- \*L Toistojen lukumäärä
- \*P Viiveaika reiän pohjassa
- \*R R-tason asema
- \*X X-akselin liikekäsky
- \*Y Y-akselin liikekäsky
- Z Reiän pohjan asema

\* tarkoittaa valinnaista määrittelyä

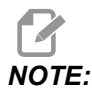

P-arvot ovat modaalisia. Se tarkoittaa, että jos olet kiinteän työkierron vaiheessa ja koodia G04 Pnn tai M97 Pnn käytetään, P-arvoa käytetään viivettä/aliohjelmaa sekä kiinteää työkiertoa varten.

**F7.43:** G89 Avarruksen ja viiveen kiinteä työkierto: [1] Syöttöliike, [2] Liikkeen alku tai loppu, [3] Viive, [4] Aloitustaso, [R] R-taso, [Z] Asema reiän pohjassa.

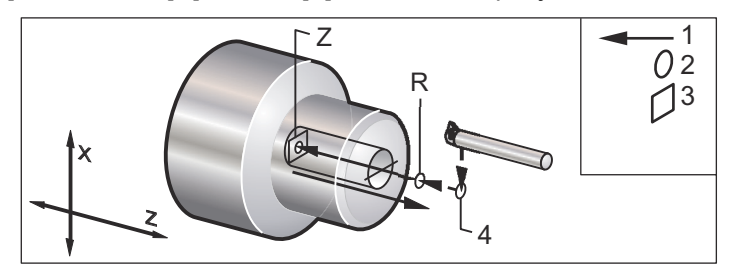

#### G90 Ulkohalkaisijan/sisähalkaisijan sorvaustyökierto (ryhmä 01)

- F(E) Syöttöarvo
- \*I Valinnainen X-akselikartion etäisyys ja suunta, säde
- \*U X-akselin inkrementaalinen etäisyys tavoitteeseen, halkaisija
- \*W Z-akselin inkrementaalinen etäisyys tavoitteeseen
- X Tavoitepisteen X-akselin absoluuttiasema
- Z Tavoitepisteen Z-akselin absoluuttiasema

\*tarkoittaa valinnaista määrittelyä

**F7.44:** G90 Ulkohalkaisijan/sisähalkaisijan sorvaustyökierto: [1] Pikaliike, [2] Syöttöliike, [3] Ohjelmoitu reitti, [4] Lastuamisen työvara, [5] Viimeistelyvara, [6] Aloitusasema, [7] Tavoite.

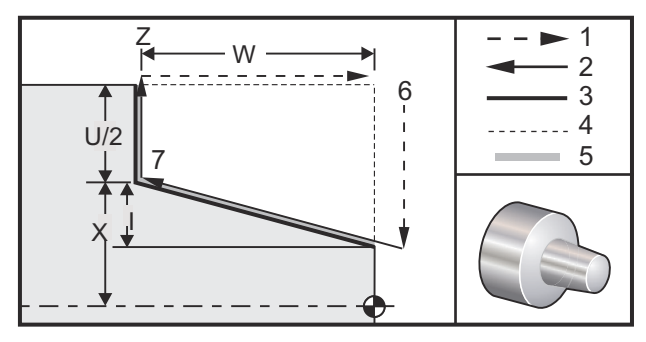

G90-koodia käytetään yksinkertaiseen sorvaukseen, tosin useiden lastujen sorvaus on mahdollinen määrittelemällä lisälastujen x-asemat.

Suorat sorvauslastut tehdään määrittelemällä X, Z ja F. Kartiolastu tehdään lisäämällä I-arvo. Kartion määrä referoidaan tavoitepisteestä. Se tarkoittaa, että I lisätään tavoitepisteen X-arvoon.

Mikä tahansa neljästä ZX-kvadrantista voidaan ohjelmoida käyttämällä osoitetta U, W, X ja Z; kartio voi olla positiivinen tai negatiivinen. Seuraava kuva esittää muutamia esimerkkejä arvoista, jotka vaaditaan kunkin neljän kvadrantin työstämiseen.

**F7.45:** G90-G92 **Osoiteriippuvuudet** 

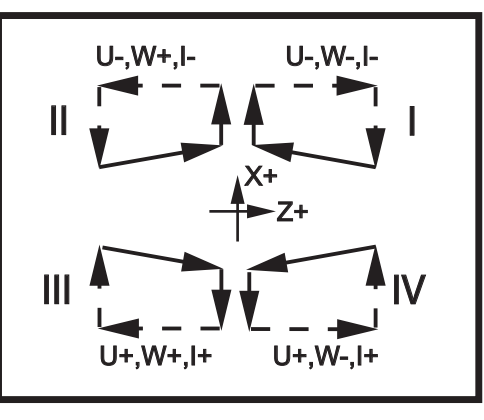

#### G92 Kierteitystyökierto (ryhmä 01)

- F(E) Syöttöarvo, kierteen nousu
- \*I Valinnainen X-akselikartion etäisyys ja suunta, säde
- \*Q Kierteen aloituskulma
- \*U X-akselin inkrementaalinen etäisyys tavoitteeseen, halkaisija
- \*W Z-akselin inkrementaalinen etäisyys tavoitteeseen
- **X** Tavoitepisteen X-akselin absoluuttiasema
- Z Tavoitepisteen Z-akselin absoluuttiasema

\* tarkoittaa valinnaista määrittelyä

Ohjelmointihuomautukset:

- Asetukset 95/96 määrittävät viisteen koon/kulman. M23/M24 kytkevät viisteityksen päälle/pois.
- G92-koodia käytetään yksinkertaiseen kierteitykseen, tosin useat kierteityslastut ovat mahdollisia määrittelemällä lisälastujen x-asemat. Suorat kierteet tehdään määrittelemällä x, z ja F. Putki- tai kartiokierre voidaan tehdä lisäämällä I-arvo. Kartion määrä referoidaan tavoitepisteestä. Se tarkoittaa, että I lisätään tavoitepisteen x-arvoon. Kierteen lopussa lastutaan viiste ennen tavoitepisteen saavuttamista, tämän viisteen oletusarvona on yksi kierre 45 asteen kulmassa. Näitä arvoja voidaan muuttaa asetuksella 95 ja asetuksella 96.
- Inkrementaalisen ohjelmoinnin aikana U- ja W-muuttujien etumerkki riippuu työkalun radan suunnasta. Esimerkiksi, jos X-akselin suuntainen rata on negatiivinen, U-arvo on negatiivinen.
- F7.46: G92 Kierteitystyökierto: [1] Pikaliike, [2] Syöttöliike, [3] Ohjelmoitu rata, [4] Aloitusasema,
  [5] Sivuhalkaisija, [6] 1/Kierteitä per tuuma = Syöttö per kierros (tuumakaava; F = kierteen nousu).

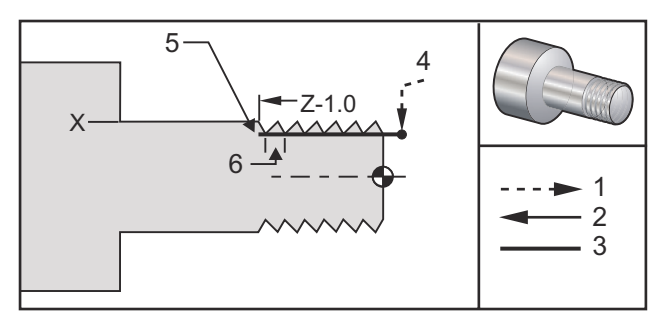

00

```
O60921 (G92 THREADING CYCLE) ;
(G54 X0 is at the center of rotation) ;
(Z0 is on the face of the part) ;
(T1 is an OD thread tool) ;
(BEGIN PREPARATION BLOCKS) ;
T101 (Select tool and offset 1) ;
```

```
G00 G18 G20 G40 G80 G99 (Safe startup) ;
G50 S1000 (Limit spindle to 1000 RPM) ;
G97 S500 M03 (CSS off, Spindle on CW) ;
G00 G54 X0 Z0.25 (Rapid to 1st position) ;
M08 (Coolant on) ;
(BEGIN CUTTING BLOCKS) ;
X1.2 Z.2 (Rapid to clear position) ;
G92 X.980 Z-1.0 F0.0833 (Begin Thread Cycle) ;
X.965 (2nd pass) ;
X.955 (3rd pass) ;
X.945 (4th pass) ;
X.935 (5th pass) ;
X.925 (6th pass) ;
X.917 (7th pass) ;
X.910 (8th pass) ;
X.905 (9th pass) ;
X.901 (10th pass) ;
X.899 (11th pass) ;
(BEGIN COMPLETION BLOCKS) ;
G00 G53 X0 M09 (X home, coolant off) ;
G53 Z0 M05 (Z home, spindle off);
M30 (End program) ;
9
```

#### G94 Otsasorvauksen työkierto (ryhmä 01)

#### F(E) - Syöttöarvo

- \*K Z-akselin kartiomäärittelyn valinnainen etäisyys ja suunta
- \*U X-akselin inkrementaalinen etäisyys tavoitteeseen, halkaisija
- \*W Z-akselin inkrementaalinen etäisyys tavoitteeseen
- X Tavoitepisteen X-akselin absoluuttiasema
- Z Tavoitepisteen Z-akselin absoluuttiasema

\*tarkoittaa valinnaista määrittelyä

**F7.47:** G94 Otsasorvauksen työkierto: [1] Pikaliike, [2] Syöttöliike, [3] Ohjelmoitu reitti, [4] Lastuamisen työvara, [5] Viimeistelyvara, [6] Aloitusasema, [7] Tavoite.

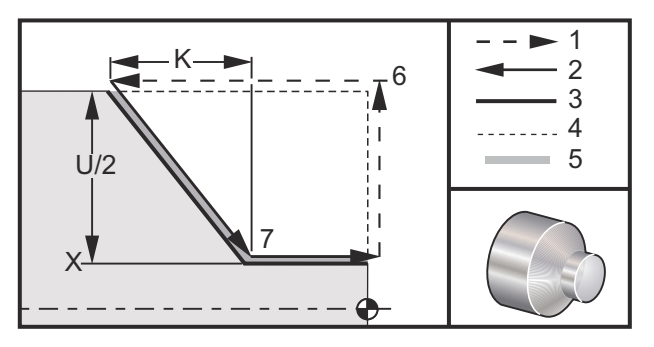

Suorat otsasorvauslastut voidaan toteuttaa määrittelemällä x, z ja F. Kartiomainen otsapinta voidaan työstää lisäämällä  $\kappa$ . Kartion määrä referoidaan tavoitepisteestä. Se tarkoittaa, että  $\kappa$  lisätään tavoitepisteen x-arvoon.

Mikä tahansa neljästä ZX-kvadrantista ohjelmoidaan käyttämällä osoitteita U, W, X ja Z. Kartio voi olla positiivinen tai negatiivinen. Seuraava kuva esittää muutamia esimerkkejä arvoista, jotka vaaditaan kunkin neljän kvadrantin työstämiseen.

Inkrementaalisen ohjelmoinnin aikana U- ja W-muuttujien etumerkki riippuu työkalun radan suunnasta. Jos X-akselin suuntainen rata on negatiivinen, U-arvo on negatiivinen.

**F7.48:** G94 Osoiteriippuvuudet: [S] Aloitusasema.

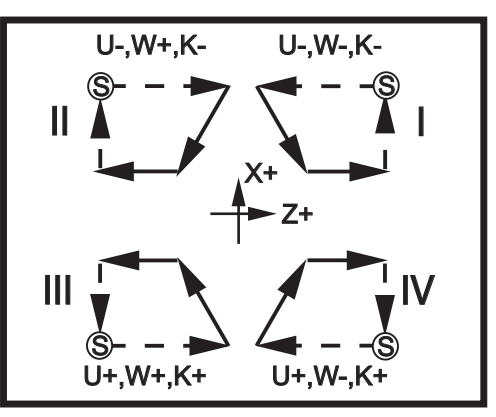

#### G95 Pyörivän työkalun jäykkätappikierteitys (otsapinta) (ryhmä 09)

- \*C C-akselin absoluttinen liikekäsky (valinnainen)
- F Syöttöarvo
- R R-tason asema
- S RPM, kutsutaan ennen G95-koodia
- W Z-akselin inkrementaalinen etäisyys
- X Valinnainen kappaleen halkaisijan X-akselin liikekäsky
- \*Y Y-akselin liikekäsky
- Z Reiän pohjan asema
- \* tarkoittaa valinnaista määrittelyä

G95 Pyörivän työkalun jäykkätappikierteitys on samanlainen kuin G84 Jäykkätappikierteitys siinä suhteessa, että käytetään osoitteita F, R, X ja Z, tosin siinä on seuraavia eroja:

- Ohjauksen tulee olla G99 Syöttö per kierros -tavalla, jotta kierteen poraus voisi tapahtua oikein.
- S-käsky (karanopeus) on oltava annettuna ennen G95-käskyä.
- X-akseli on paikoitettava koneen nollapisteen ja pääkaran keskiviivan välille, älä paikoita karan keskiviivan taakse.

```
8
o60951 (G95 LIVE TOOLING RIGID TAP) ;
(G54 X0 Y0 is at the center of rotation) ;
(ZO is on the face of the part) ;
(T1 is a 1/4-20 tap) ;
(BEGIN PREPARATION BLOCKS) ;
T101 (Select tool and offset 1) ;
G00 G18 G20 G40 G80 G99 (Safe startup) ;
M154 (Engage C Axis) ;
G00 G54 X1.5 CO. Z0.5 (Rapid to 1st position) ;
M08 (Coolant on) ;
(BEGIN CUTTING CYCLE) ;
S500 (Select tap RPM) ;
G95 C45. Z-0.5 R0.5 F0.05 (Tap to Z-0.5) ;
C135. (next position) ;
C225. (next position) ;
C315. (last position) ;
(BEGIN COMPLETION BLOCKS) ;
M155 (Disengage C Axis) ;
G00 G53 X0 M09 (X home, coolant off) ;
G53 Z0 (Z home) ;
M30 (End program) ;
8
```

#### G96 Vakiokehänopeus päälle (ryhmä 13)

G96 käskee ohjauksen ylläpitää vakiolastuamisnopeutta työkalun kärjessä. Karan pyörimisnopeus perustuu kappaleen halkaisijaan siinä kohdassa, missä lastuaminen tapahtuu, sekä käskettyyn S-arvoon (RPM=3,82xSFM/DIA). Se tarkoittaa, että karanopeus kasvaa, kun työkappale lähenee X0-arvoa. Kun asetus 9 on **INCH**, S-arvo määrittelee kehänopeuden syötöt per minuutti tuumina. Kun asetus 9 on **MM**, S-arvo määrittelee kehänopeuden syötöt per minuutti millimetreinä.

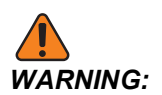

Turvallisinta on määritellä suurin karanopeus vakiolastuamisnopeuden toiminnolle. Käytä G50-koodia asettamaan suurin karan pyörimisnopeus. Jos rajaa ei aseteta, karanopeus pääsee suurenemaan, kun työkalu lähestyy kappaleen pyörintäkeskipistettä. Liian suuri nopeus voi singota kappaleen ja vahingoittaa työkaluja.

#### G97 Vakiokehänopeus pois (ryhmä 13)

Tämä käskee ohjauksen olla säätämättä karanopeutta lastuttavan halkaisijan mukaan ja peruuttaa minkä tahansa G96-käskyn. Kun G97 on voimassa, S-käsky on kierrosta minuutissa (RPM).

#### G98 Syöttö per minuutti (ryhmä 10)

G98 muuttaa sen, kuinka F-osoitekoodi tulkitaan. F ilmoittaa nopeuden tuumina per minuutti, kun asetus 9 on **INCH** (tuumaa), ja vastaavasti F ilmoittaa nopeuden millimetriä per minuutti, kun asetus 9 on **MM**.

#### G99 Syöttö per kierros (ryhmä 10)

Tämä käsky muuttaa sen, kuinka F-osoitekoodi tulkitaan. Filmoittaa nopeuden tuumina per karan kierros, kun asetus 9 on **INCH** (tuumaa), ja vastaavasti Filmoittaa nopeuden millimetreinä per karan kierros, kun asetus 9 on **MM**.

#### G100 Poista käytöstä / G101 Ota käyttöön peilikuvaus (ryhmä 00)

- \*X X-akselin käsky
- \***Z** Z-akselin käsky

\* tarkoittaa valinnaista määrittelyä. Vähintään yksi vaaditaan.

Ohjelmoitava peilikuvaus voidaan kytkeä päälle tai pois itsenäisesti X- ja/tai Z-akselille. Näytön alareunassa ilmoitetaan, kun akseli on peilattu. Näitä G-koodeja käytetään käskylauseessa ilman muita G-koodeja, eivätkä ne aiheuta akselin liikettä. G101 ottaa peilikuvan käyttöön mille tahansa lauseessa luetellulle akselille. G100 poistaa minkä tahansa lauseessa luetellun akselin peilikuvan käytöstä. X- tai Z-koodille annetulla todellisarvolla ei ole vaikutusta; G100 tai G101 eivät itsessään vaikuta mitenkään. Esimerkiksi G101 X 0 ottaa käyttöön X-akselin peilin.

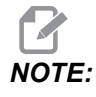

Asetuksia 45 ja 47 voidaan käyttää peilikuvan manuaaliseen valintaan.

#### G103 Esikatselun lauserajoitus (ryhmä 00)

G103 määrittää maksimilukumäärän lauseita, joissa ohjaus tekee lauseen esikatselun (alue 0–15), esimerkiksi:

G103 [P..] ;

Koneen liikkeiden aikana ohjaus valmistelee tulevat lauseet (koodirivit) etuajassa. Tätä kutsutaan yleisesti "lauseen esikatseluksi". Kun ohjaus vielä toteuttaa sen hetkistä lausetta, seuraava lause on tulkittu ja valmisteltu jatkuvaa liikettä varten.

Kun käsky G103 P0 tai pelkästään G103 ohjelmoidaan, lauserajoitus poistuu käytöstä. Kun käsky G103 Pn ohjelmoidaan, esikatselu rajoittuu n lauseeseen.

G103 on hyödyllinen makro-ohjelmien vianpoistossa. Ohjaus tulkitsee makrolausekkseet esikatselutoiminnon aikana. Esimerkiksi kun ohjelmaan lisätään G103 P1, ohjaus tulkitsee makrolausekkeet yhtä (1) lausetta ennen sillä hetkellä toteutettavaa lausetta.

Parasta on lisätä useita tyhjiä rivejä, ennen kuin G103 P1kutsutaan. Tämä takaa, että ohjelmoinnin G103 P1 jälkeen ei tulkita koodirivejä, ennen kuin ne saavutetaan.

G103 vaikuttaa terän kompensaatioon ja suurnopeustyöstöön.

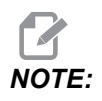

P-arvot ovat modaalisia. Se tarkoittaa, että jos olet kiinteän työkierron vaiheessa ja koodia G04 Pnn tai M97 Pnn käytetään, P-arvoa käytetään viivettä/aliohjelmaa sekä kiinteää työkiertoa varten.

#### G105 Servotankokäsky

Tätä G-koodia käytetään tangonsyöttäjän käskemiseen.

G105 [In.nnnn] [Jn.nnnn] [Kn.nnnn] [Pnnnnn] [Rn.nnnn]

- I Valinnainen alustava työntöpituus (makromuuttuja #3101) Muunnos (muuttuja #3101 jos I ei ole käsketty)
- J Valinnainen kappaleen pituus + Katkaisu (makromuuttuja #3100) Muunnos (muuttuja #3100 jos J ei ole käsketty)
- **K** Valinnainen minimikiinnityspituus (makromuuttuja #3102) Muunnos (muuttuja #3102 jos κ ei ole käsketty)
- P Valinnainen katkaisualiohjelma
- R Valinnainen karan suuntaus uudelle tangolle

I, J, K ovat makromuuttujan arvojen muunnoksia, jotka on listattu Nykyiset käskyt -sivulla. Ohjaus käyttää muunnosarvoja vain sille käskyriville, jossa ne sijaitsevat. Arvot tallennetaan, jos nykyisiä käskyjä ei muokata.

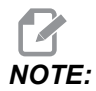

G105, jossa on J-koodi, ei kasvata laskurin lukemaa. J-koodi on tarkoitettu kaksoistyöntötoiminnon suorittamiseen pitkän osan valmistamiseksi.

#### G110/G111 Koordinaatisto #7/#8 (ryhmä 12)

G110 valitsee koordinaatiston #7 ja G111 valitsee lisänä olevat työkoordinaatiston siirrot #8. Kaikki myöhemmät akseliasemien viittaukset perustuvat uuteen siirrettyyn työkoordinaatistoon. Koodien G110 ja G111 toiminta on sama kuin koodeilla G154 P1 ja G154 P2.

#### G112 XY–XC-interpolaatio (ryhmä 04)

XY–XC-koordinaattien interpolaatiotoiminto G112 mahdollistaa seuraavien lauseiden ohjelmoinnin karteesisten XY-koordinaattien mukaisesti, ja ohjaus muuntaa ne automaattisesti polaarisiksi XC-koordinaateiksi. Kun ohjaus on aktiivinen, se käyttää G17 XY-tasoa G01-koodille lineaarisiin XY-liikkeisiin ja G02- ja G03-koodeille ympyräliikkeisiin. G112 myös muuntaa X, Y-paikoituskäskyt pyörivään liikkeeseen C-akselilla ja lineaariseen liikkeeseen X-akselilla.

#### G112 Ohjelmaesimerkki

F7.49: G112 XY–XC-interpolaatio

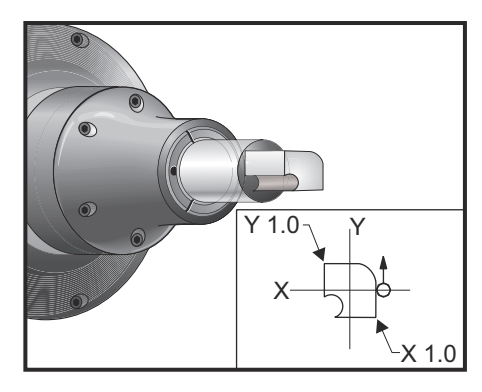

#### 00

o61121 (G112 XY TO XC INTERPOLATION) ; (G54 X0 Y0 is at the center of rotation) ; (Z0 is on the face of the part) ; (T1 is an end mill) ; (BEGIN PREPARATION BLOCKS) ; T101 (Select tool and offset 1) ; G00 G18 G20 G40 G80 G99 (Safe startup) ; G17 (Call XY plane) ; G98 (Feed per min) ; M154 (Engage C Axis) ; P1500 M133 (Live tool CW at 1500 RPM) ; G00 G54 X0.875 C0. Z0.1 (Rapid to 1st position) ; G112 (XY to XC interpretation); M08 (Coolant on) ; (BEGIN CUTTING BLOCKS) ; G1 Z0. F15. (Feed towards face) ; Y0.5 F5. (Linear feed) ; G03 X.25 Y1.125 R0.625 (Feed CCW) ; G01 X-0.75 (Linear feed) ; G03 X-0.875 Y1. R0.125 (Feed CCW) ; G01 Y-0.25 (Linear Feed) ; G03 X-0.75 Y-0.375 R0.125 (Feed CCW) ; G02 X-0.375 Y-0.75 R0.375 (Feed CW) ; G01 Y-1. (Linear feed) ; G03 X-0.25 Y-1.125 R0.125 (Feed CCW) ; G01 X0.75 (Linear feed) ; G03 X0.875 Y-1. R0.125 (Feed CCW) ; G01 Y0. (Linear feed) ; G00 Z0.1 (Rapid retract) ; (BEGIN COMPLETION BLOCKS) ;

```
G113 (Cancel G112) ;
M155 (Disengage C Axis) ;
M135 (Live tool off) ;
G18 (Return to XZ plane) ;
G00 G53 X0 M09 (X home, coolant off) ;
G53 Z0 (Z home) ;
M30 (End program) ;
```

#### G113 XY–XC-interpolaation peruutus (ryhmä 04)

G113 peruuttaa muunnostoiminnon karteesisista napakoordinaatteihin.

### G114–G129 Koordinaatisto #9–#24 (ryhmä 12)

G114–G129 ovat käyttäjän asetettavissa olevia koordinaatistoja #9–#24 työkappaleen siirtoja varten. Kaikki myöhemmät akseliasemien viittaukset perustuvat uuteen koordinaatistoon. Työkoordinaatiston siirrot syötetään Active Work Offset -näyttösivulla. Koodien G114–G129 toiminta on sama kuin koodeilla G154 P3–G154 P18.

### G154 Työkoordinaattien P1–P99 valinta (ryhmä 12)

Tämä ominaisuus tarjoaa 99 ylimääräistä työkoordinaatiston korjainta. G154, jossa on P-arvo väliltä 1–99, aktivoi lisää työkoordinaatiston korjaimia. Esimerkiksi G154 P10 valitsee korjaimen 10 ylimääräisten työkoordinaatiston korjainten luettelosta.

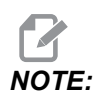

Huomaa, että G110–G129 viittaavat samoihin työkoordinaatiston korjaimiin kuin G154 P1–P20; ne voidaan valita käyttämällä kumpaa tahansa menetelmää.

Kun työkoordinaatiston korjain G154 on käytössä, oikeassa ylälaidassa olevan työkoordinaatiston korjaimen otsikossa näkyy G154 P -arvo.

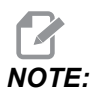

*P-arvot ovat modaalisia. Se tarkoittaa, että jos olet kiinteän työkierron vaiheessa ja koodia G04 Pnn tai M97 Pnn käytetään, P-arvoa käytetään viivettä/aliohjelmaa sekä kiinteää työkiertoa varten.* 

G154 Työkoordinaatiston korjainten formaatti

#14001-#14006 G154 P1 (also #7001-#7006 and G110)
#14021-#14026 G154 P2 (also #7021-#7026 and G111)
#14041-#14046 G154 P3 (also #7041-#7046 and G112)
#14061-#14066 G154 P4 (also #7061-#7066 and G113)

| #14081-#14086 | G154 | P5  | (also | #        | 7083 | 1-: | #7( | 086  | and   | G114)  |   |
|---------------|------|-----|-------|----------|------|-----|-----|------|-------|--------|---|
| #14101-#14106 | G154 | P6  | (also | #        | 710  | 1-: | ¥71 | L06  | and   | G115)  |   |
| #14121-#14126 | G154 | P7  | (also | #        | 712: | 1-: | ¥71 | L26  | and   | G116)  |   |
| #14141-#14146 | G154 | P8  | (also | #        | 714: | 1-: | ¥71 | L46  | and   | G117)  |   |
| #14161-#14166 | G154 | Р9  | (also | #        | 716  | 1-: | ¥71 | L66  | and   | G118)  |   |
| #14181-#14186 | G154 | P10 | (also | 5        | #718 | 81. | -#7 | 7186 | ā and | d G119 | ) |
| #14201-#14206 | G154 | P11 | (also | 5        | #72( | 01. | -#7 | 7206 | ā and | d G120 | ) |
| #14221-#14221 | G154 | P12 | (also | 5        | #722 | 21. | -#7 | 7226 | ā and | d G121 | ) |
| #14241-#14246 | G154 | P13 | (also | 2        | #724 | 41. | -#7 | 7246 | ā and | d G122 | ) |
| #14261-#14266 | G154 | P14 | (also | 5        | #72  | 61. | -#7 | 7266 | ā and | d G123 | ) |
| #14281-#14286 | G154 | P15 | (also | 5        | #728 | 81. | -#7 | 7286 | ā and | d G124 | ) |
| #14301-#14306 | G154 | P16 | (also | 5        | #73( | 01. | -#7 | 7306 | ā and | d G125 | ) |
| #14321-#14326 | G154 | P17 | (also | <b>)</b> | #732 | 21. | -#7 | 7326 | ā and | d G126 | ) |
| #14341-#14346 | G154 | P18 | (also | 5        | #734 | 41. | -#~ | 7346 | ā and | d G127 | ) |
| #14361-#14366 | G154 | P19 | (also | 5        | #73  | 61. | -#~ | 7366 | ā and | d G128 | ) |
| #14381-#14386 | G154 | P20 | (also | 5        | #738 | 81. | -#~ | 7386 | ā and | d G129 | ) |
| #14401-#14406 | G154 | P21 |       |          |      |     |     |      |       |        |   |
| #14421-#14426 | G154 | P22 |       |          |      |     |     |      |       |        |   |
| #14441-#14446 | G154 | P23 |       |          |      |     |     |      |       |        |   |
| #14461-#14466 | G154 | P24 |       |          |      |     |     |      |       |        |   |
| #14481-#14486 | G154 | P25 |       |          |      |     |     |      |       |        |   |
| #14501-#14506 | G154 | P26 |       |          |      |     |     |      |       |        |   |
| #14521-#14526 | G154 | P27 |       |          |      |     |     |      |       |        |   |
| #14541-#14546 | G154 | P28 |       |          |      |     |     |      |       |        |   |
| #14561-#14566 | G154 | P29 |       |          |      |     |     |      |       |        |   |
| #14581-#14586 | G154 | P30 |       |          |      |     |     |      |       |        |   |
| #14781-#14786 | G154 | P40 |       |          |      |     |     |      |       |        |   |
| #14981-#14986 | G154 | P50 |       |          |      |     |     |      |       |        |   |

#15181-#15186 G154 P60
#15381-#15386 G154 P70
#15581-#15586 G154 P80
#15781-#15786 G154 P90
#15901-#15906 G154 P96
#15921-#15926 G154 P97
#15941-#15946 G154 P98
#15961-#15966 G154 P99

## G184 Käänteinen kierteenporauksen kiinteä työkierto vasenkätisille kierteille (ryhmä 09)

- F Syöttöarvo tuumaa (mm) per minuutti
- R R-tason asema
- S RPM, kutsu ennen G184-koodia on tarpeen
- \*W Z-akselin inkrementaalinen etäisyys
- \*X X-akselin liikekäsky
- Z Reiän pohjan asema

\* tarkoittaa valinnaista määrittelyä

Ohjelmointihuomautukset: Kierteenporauksessa syöttöarvo on sama kuin kierteen nousu. Katso G84-koodin esimerkki, kun ohjelmointina on G99 Syöttö per kierros.

Karaa ei tarvitse käynnistää vastapäivään ennen tätä kiinteää työkiertoa, sillä ohjaus tekee sen automaattisesti.

**F7.50:** G184 Käänteinen kierteenporauksen kiinteä työkierto: [1] Pikaliike, [2] Syöttöliike, [3] Liikkeen alku tai loppu, [4] Vasenkätinen kierteenporaus, [5] Aloitustaso, [R] R-taso, [Z] Asema reiän pohjassa.

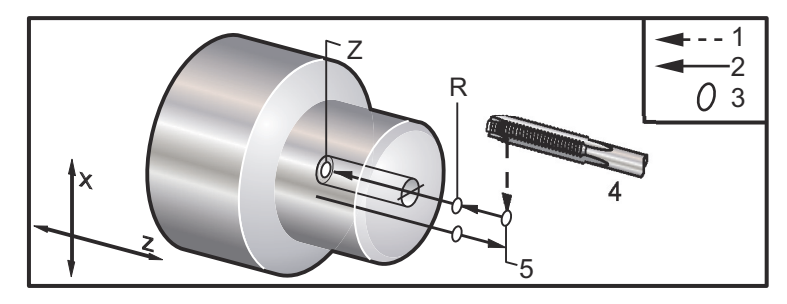

## G186 Pyörivän työkalun jäykkätappikierteitys taakse (vasenkätisille kierteille) (ryhmä 09)

- F Syöttöarvo
- C C-akseliasema
- R R-tason asema
- S RPM, kutsu ennen G186-koodia on tarpeen
- W Z-akselin inkrementaalinen etäisyys
- \*X Kappaleen halkaisijan X-akselin liikekäsky
- \*Y Y-akselin liikekäsky
- Z Reiän pohjan asema
- \* tarkoittaa valinnaista määrittelyä
- **F7.51:** G95, G186 Vedetyn työkalun jäykkätappikierteitys: [1] Pikaliike, [2] Syöttöliike, [3] Liikkeen alku tai loppu, [4] Aloitustaso, [R] R-taso, [Z] Asema reiän pohjassa.

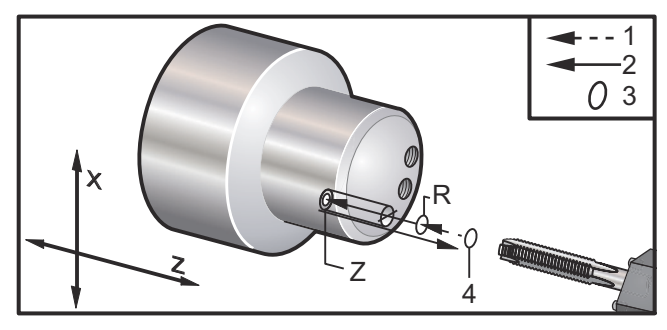

Karaa ei tarvitse käynnistää myötäpäivään ennen tätä kiinteää työkiertoa, sillä ohjaus tekee sen automaattisesti. Katso G84.

## G187 Tarkkuusohjaus (ryhmä 00)

G187 on tarkkuuskäsky, joka voi asettaa ja ohjata sekä tasaisuutta että nurkan maksimipyöristystä kappaleiden lastuamisen aikana. G187-koodin käyttöformaatti on G187 Pn Ennnn.

- P Säätelee tasaisuuden tasoa, P1 (karhea), P2(keskitaso) tai P3 (sileä). Korvaa väliaikaisesti asetuksen 191.
- E Asettaa maksimipyöristysarvon. Korvaa väliaikaisesti asetuksen 85.

Asetus 191 asettaa oletusarvoisen sileystason käyttäjän määrittelemään tasoon ROUGH, MEDIUM tai FINISH, kun G187 ei ole aktiivinen. Medium-asetus on oletusarvoisena tehdasasetuksena.

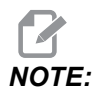

Asetuksen 85 muuttaminen pieneen arvoon saa koneen toimimaan, kuten se olisi tarkan pysäytyksen tapa.

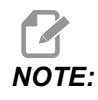

Jos asetus 191 muutetaan tasoon **FINISH**, kappaleen työstäminen vie enemmän aikaa. Käytä tätä asetusta vain, kun haluat parhaan pinnanlaadun.

G187 Pm Ennnn asettaa sekä sileyden että kulman pyöristysarvon. G187 Pm asettaa tasaisuuden, mutta jättää kulman enimmäispyöristysarvon nykyiseen arvoonsa. G187 Ennnn asettaa kulman enimmäispyöristyksen, mutta jättää sileyden nykyiseen arvoonsa. G187 yksinään peruuttaa E-arvon ja asettaa sileystason asetuksen 191 mukaiseen oletustasoon. G187 peruutetaan aina, kun painetaan **[RESET]**, kun M30 tai M02 suoritetaan, kun ohjelma päättyy tai kun painetaan **[EMERGENCY STOP]**.

#### G195 Pyörivän työkalun säteittäistappikierteitys eteen (halkaisija) / G196 Pyörivän työkalun säteittäistappikierteitys taakse (halkaisija) (ryhmä 09)

- F Syöttöarvo per kierros (G99)
- \*U X-akselin inkrementaalinen etäisyys reiän pohjaan
- S RPM, kutsutaan ennen G195-koodia
- X X-akselin absoluuttinen asema reiän pohjassa
- \*Z Z-akselin absoluuttisen aseman liikekäsky
- R R-tason asema
- \*C C-akselin absoluuttinen liikekäsky
- \*Y Y-akselin absoluuttinen liikekäsky
- \*W Z-akselin inkrementaalinen liikekäsky
- \*E Lastunpuhdistuksen kierrosnopeus (Kara peruuttaa lastujen poistamiseksi jokaisen reiän jälkeen)

\* tarkoittaa valinnaista määrittelyä

Tämä G-koodi on modaalinen ja se aktivoi kiinteän työkierron, kunnes se peruutetaan tai toinen kiinteä työkierto valitaan. Työkierto alkaa nykyisestä asemasta ja kierteittää määritettyyn X-akselin syvyyteen. R-tasoa voidaan käyttää.

s Kierrosnopeus on kutsuttava positiivisena lukuna. Karaa ei tarvitse käynnistää oikeaan suuntaan, sillä ohjaus tekee sen automaattisesti.

**F7.52:** G195/G196 Pyörivien työkalujen jäykkätappikierteitys: [1] Pikaliike, [2] Syöttöliike, [3] Liikkeen alku tai loppu, [4] Aloituspiste, [5] Kappaleen pinta, [6] Reiän pohja, Reiän pohja, [7] Keskiviiva.

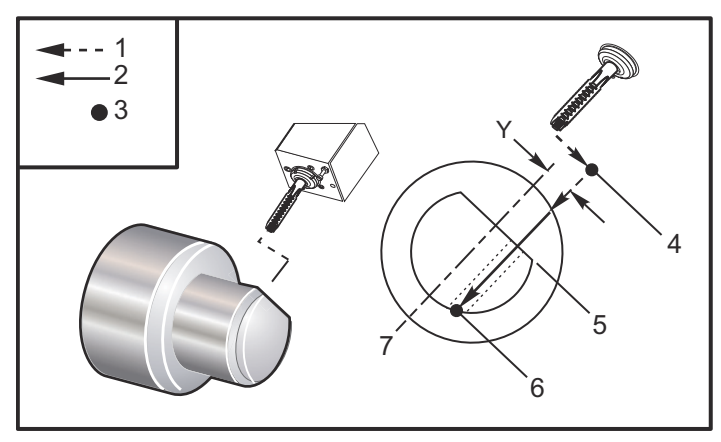

```
o61951 (G195 LIVE RADIAL TAPPING) ;
(G54 X0 Y0 is at the center of rotation) ;
(ZO is on the face of the part) ;
(T1 is a tap) ;
(BEGIN PREPARATION BLOCKS) ;
T101 (Select tool and offset 1) ;
G00 G18 G20 G40 G80 G99 (Safe startup) ;
M154 (Engage C Axis) ;
G00 G54 X3.25 Z-0.75 CO. (Start Point) ;
M08 (coolant on) ;
(BEGIN CUTTING BLOCK) ;
S500 (Select tap RPM) ;
G195 X2. F0.05 (Taps to X2., bottom of hole) ;
G00 C180. (Index C-Axis) ;
G00 C270. Y-1. Z-1. (Index C-Axis, YZ-axis positioning) ;
G80 (Cancel Canned Cycle);
(BEGIN COMPLETION BLOCKS) ;
G00 Z0.25 M09 (Rapid retract, coolant off) ;
M155 (Disengage C Axis) ;
G53 X0 Y0 (X & Y home) ;
G53 Z0 (Z home) ;
M30 (End program) ;
```

## G198 Karan synkronoidun ohjauksen irtikytkentä (ryhmä 00)

G198 kytkee irti karan synkronoidun ohjauksen ja mahdollistaa pääkaran ja apukaran erikseen ohjaamisen.

#### G199 Karan synkronoidun ohjauksen kytkentä (ryhmä 00)

R – Astetta, seuraavan karan vaiheriippuvuus käskettyyn karaan.

\* tarkoittaa valinnaista määrittelyä

Tämä G-koodi synkronoi kahden karan pyörintänopeudet. Seuraavan karan eli yleensä apukaran asema- tai nopeuskäskyt jätetään huomiotta, kun karat ovat synkronointitavalla. Tosin näiden kahden karan M-koodeja ohjataan toisistaan erillään.

Karat säilyvät synkronoituina, kunnes synkronointitapa kytketään irti G198-koodin avulla. Näin tapahtuisi, vaikka virta kytkettäisiin pois ja takaisin päälle.

R-arvo lauseessa G199 paikoittaa seuraavan karan määritellyn astemäärän verran suhteessa käsketyn karan 0-merkkiin. Esimerkkejä R-arvoista G199-lauseissa:

G199 R0.0 (The following spindle's origin, 0-mark, matches the commanded spindle's origin, 0-mark) ; G199 R30.0 (The following spindle's origin, 0-mark, is positioned +30 degrees from the commanded spindle's origin, 0-mark) ; G199 R-30.0 (The following spindle's origin, 0-mark, is positioned -30 degrees from the commanded spindle's origin, 0-mark) ;

Kun R-arvo G199-lauseessa määritellään, ohjaus täsmäyttää ensin seuraavan karan käskettyyn karaan ja säätää sen jälkeen suuntauksen (R-arvo G199-lauseessa). Kun määritelty R-suuntaus on saavutettu, karat ovat lukittuina synkronointitilaan, kunnes ne kytketään irti G198-käskyllä. Tämä voidaan saavuttaa myös pyörintänopeuden arvolla nolla. Katso myös synkronoidun karan ohjauksen näytön G199-osaa sivulla **227**.

% o61991 (G199 SYNC SPINDLES) ; (G54 X0 Y0 is at the center of rotation) ; (Z0 is on the face of the part) ; (BEGIN PREPARATION BLOCKS) ; T101 (Select tool and offset 1) ; G00 G20 G40 G80 G99 (Safe startup) ; G00 G54 X2.1 Z0.5 ; G98 M08 (Feed per min, turn coolant on) ; (BEGIN CUTTING BLOCKS) ; G01 Z-2.935 F60. (Linear feed) ;

```
M12 (Air blast on) ;
M110 (Secondary spindle chuck clamp) ;
M143 P500 (Secondary spindle to 500 RPM) ;
G97 M04 S500 (Main spindle to 500 RPM) ;
G99 (Feed per rev) ;
M111 (Secondary spindle chuck unclamp) ;
M13 (Air blast off) ;
M05 (main spindle off) ;
M145 (Secondary spindle off) ;
G199 (Synch spindles) ;
G00 B-28. (Rapid secondary spindle to face of part) ;
G04 P0.5 (Dwell for .5 sec) ;
G00 B-29.25 (Feed secondary spindle onto part) ;
M110 (secondary spindle chuck clamp) ;
G04 P0.3 (Dwell for .3 sec) ;
M08 (Turn coolant on) ;
G97 S500 M03 (Turn spindle on at 500 RPM, CSS off) ;
G96 S400 (CSS on, RPM is 400) ;
G01 X1.35 F0.0045 (Linear feed) ;
X-.05 (Linear feed) ;
G00 X2.1 M09 (Rapid retract) ;
G00 B-28. (Rapid secondary spindle to face of part) ;
G198 (Synch spindle off) ;
M05 (Turn off main spindle) ;
G00 G53 B-13.0 (Secondary spindle to cut position);
G00 G53 X-1. Y0 Z-11. (Rapid to 1st position) ;
(******second side of part******)
G55 G99 (G55 for secondary spindle work offset) ;
G00 G53 B-13.0 ;
G53 G00 X-1. Y0 Z-11. ;
G14 ;
T101 (Select tool and offset 1) ;
G50 S2000 (limit spindle to 1000 RPM);
G97 S1300 M03 (;
G00 X2.1 Z0.5 ;
Z0.1 M08 ;
G96 S900 ;
G01 Z0 F0.01 ;
X-0.06 F0.005 ;
G00 X1.8 Z0.03 ;
G01 Z0.005 F0.01 ;
X1.8587 Z0 F0.005 ;
G03 X1.93 Z-0.0356 K-0.0356 ;
G01 X1.935 Z-0.35 ;
G00 X2.1 Z0.5 M09 ;
G97 S500 ;
```

```
G15 ;
G53 G00 X-1. Y0 Z-11. ;
(BEGIN COMPLETION BLOCKS) ;
G00 G53 X0 M09 (X home) ;
G53 Z0 (Z home) ;
G28 H0. (Unwind C-Axis) ;
M30 (End program) ;
%
```

#### G200 Indeksointi lennossa (ryhmä 00)

- U Valinnainen suhteellinen X-liike työkalunvaihtoasemaan
- W Valinnainen suhteellinen Z-liike työkalunvaihtoasemaan
- X Valinnainen X-loppuasema
- Z Valinnainen Z-loppuasema
- T Tarvittava työkalun numero ja korjausnumero standardimuodossa

G200 Indeksointi lennossa saa aikaan sorvin liikkeen pois kappaleelta, työkalunvaihdon ja liikkeen takaisin kappaleelle ajan säästämiseksi.

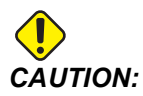

G200 nopeuttaa asioita, mutta se vaatii myös enemmän huolellisuutta. Varmista, että testaat ohjelman hyvin 5 %:n tasolla pikaliikkeen nopeudesta, ja ole tarkkana, kun käynnistät ohjelman keskeltä.

Yleensä työkalunvaihtorivi on muutaman koodirivin mittainen, kuten:

G53 G00 X0. (BRING TURRET TO SAFE X TC POS) ; G53 G00 Z-10. (BRING TURRET TO SAFE Z TC POS) ; T202 ;

G200-käskyn käyttäminen vaihtaa koodiksi:

G200 T202 U.5 W.5 X8. Z2. ;

Jos T101 on juuri päättänyt osan ulkopuolisen sorvauksen, sinun ei tarvitse mennä takaisin turvalliseen työkalunvaihtoasemaan käyttäessäsi G200-koodia. Sen sijaan (kuten esimerkissä) G200-rivin kutsuhetkellä revolveri tekee seuraavat liikkeet:

- 1. Vapautuu sen hetkisessä asemassaan.
- 2. Liikkuu inkrementaalisesti X- ja Z-akseleilla U- ja W-arvojen mukaisesti (U.5 W.5)
- 3. Päättää työkalunvaihdon tässä asemassa.

4. Uusia työkalun ja työkappaleen korjaimia käyttäen se liikkuu pikaliikkeellä XZ-asemaan, joka on kutsuttu G200-rivillä (X8. Z2.).

Tämä kaikki tapahtuu hyvin nopeasti ja kaikki samaan aikaan, joten yritä muutaman kerran kaukana istukasta.

Kun revolverin lukitus vapautuu, se liikkuu karaa kohti hieman (ehkä 0,1–0,2 tuumaa), joten älä pidä työkalua suoraan leukoja tai kiristysholkkia vasten, kun G200 käsketään.

Koska U ja W ovat inkrementaalisia liikepituuksia työkalun senhetkisestä asemasta, pois ajo nykäyssyötöllä ja ohjelman käynnistäminen uudessa asemassa saa revolverin liikkumaan ylös ja oikealle tästä uudesta asemasta. Toisin sanoen, jos siirtyisit manuaalisesti nykäyssyötöllä takaisin 0,5 tuuman päähän kärkipylkästä ja käskisit sen jälkeen G200 T202 U.5 W1. X1. Z1., revolveri osuisi kärkipylkkään liikkuen inkrementaalisen määrän W1 (1" oikealle). Tästä syystä sinun tulisi asettaa asetus 93 ja asetus 94, Kärkipylkän rajoitettu alue.

Lisätietoja tähän liittyen löytyy sivulta 143.

## G211 Manuaalinen työkalun asetus / G212 Automaattinen työkalun asetus

- T Työkalunumero Voidaan syöttää Tnn tai Tnnnn.
- **H** Työkalun kärjen suunta. H–5 lähestyy mittauspäätä X (-) -puolelta ja H5 X (+) -puolelta.
- \*K Ilmaisee kalibrointikierron. (Arvot 1 tai 2)
- \***M** Työkalun rikkoutumisen toleranssiarvo.
- \*C Poran halkaisijan arvo. Koskee vain kärjen suuntia 5–8. Korjausta säädetään puoleen tästä määrästä (eli ohjelma olettaa 90 asteen porapisteen).
- \*X Säädä mittaustyökierron lähestymis- ja aloituskohtia.
- \*Z Säädä mittaustyökierron lähestymis- ja aloituskohtia.
- \*B Käyttäjä voi käyttää eri määrää työkalun siirtämiseen X- tai Z-suuntaan mittauksen aikana (aloituskohdasta asemaan mittauspään yläpuolelle). Oletusarvo on 6 mm.
- \***U** Säädä X-aloituspiste asemassa H1 4.
- \*W Säädä Z-aloituspiste asemassa H1 4.

\*tarkoittaa valinnaista määrittelyä

## **NOTE:**

Koodi G211 vaatii koodia Tnnn joko suoraan ennen riviä G211 tai samalla rivillä. Koodi The G211 edellyttää myös koodia Hnnn. Koodi G212 edellyttää vain koodin Hnnn samalla rivillä, mutta koodin Tnnn työkalukutsu vaaditaan sitä ennen.

#### Koodin G211 Manuaalinen työkalun asetus käyttö

*IMPORTANT:* Automaattinen työkalun mittauspää on kalibroitava ennen koodin G211 / G212 käyttöä.
Koodia G211 käytetään työkalun alkukorjauksen asettamiseen (X, Z tai molemmat). Mittauspään varren sijaintia on alennettava käyttöä varten. Työkalun kärki on sitten nykäytettävä paikalleen noin 0,25 tuuman etäisyydelle korjattavasta kulmasta, joka vastaa haluttua kärjen suuntaa. Koodi käyttää joko nykyistä työkalun korjausta, jos sellainen on kutsuttu aiemmin, tai työkalun korjaus voidaan valita T-koodilla. Työkierto mittaa työkalun, antaa korjauksen ja palauttaa työkalun alkuasentoon.

#### Koodin G212 Automaattinen työkalun asetus käyttö

Koodia G212 käytetään mittaamaan uudelleen työkalu, jolla on jo korjaus asetettuna, esimerkiksi teräpalan vaihdon jälkeen. Sitä voidaan käyttää myös työkalun rikkoutumisen tarkistamiseen. Työkalu siirretään mistä tahansa sijainnista oikeaan suuntaan mittauspäähän nähden käskyllä G212. Tämä reitti määräytyy työkalun kärjen suuntamuuttujan H mukaan. Tämän muuttujan on oltava oikein, tai työkalu saattaa törmätä.

IMPORTANT: Takatyökalujen kosketuksessa vaaditaan varovaisuutta, ja on varmistettava, etteivät ne osu karaan tai koneen takaseinämään. Työkalu ja korjaus Tnnn on kutsuttava ennen G212-koodin suorittamista, tai muutoin annetaan hälytys.

Koodia G212 käytetään mittaamaan uudelleen työkalu, jolla on jo korjaus asetettuna, esimerkiksi teräpalan vaihdon jälkeen. Sitä voidaan käyttää myös työkalun rikkoutumisen tarkistamiseen. Työkalu siirretään mistä tahansa sijainnista oikeaan suuntaan mittauspäähän nähden käskyllä G212. Tämä reitti määräytyy työkalun kärjen suuntamuuttujan H mukaan, ja sen on oltava oikein, tai työkalu saattaa törmätä.

# *IMPORTANT:* Takatyökalujen kosketuksessa vaaditaan varovaisuutta, ja on varmistettava, etteivät ne osu karaan tai koneen takaseinämään. Työkalu ja korjaus *Tnnn* on kutsuttava ennen *G212-koodin* suorittamista, tai muutoin annetaan hälytys.

#### G241 Radiaalinen porauksen kiinteä työkierto (ryhmä 09)

- C C-akselin absoluttinen liikekäsky
- F Syöttöarvo
- **R** R-tason asema (halkaisija)
- X Reiän pohjan asema (halkaisija)
- \*Y Y-akselin absoluuttinen liikekäsky
- \*Z Z-akselin absoluuttinen liikekäsky

\* tarkoittaa valinnaista määrittelyä

**F7.53:** G241 Säteittäisporauksen kiinteä työkierto: [1] Pikaliike, [2] Syöttöliike, [3] Liikkeen alku tai loppu, [4] Aloituspiste, [5] R-taso, [6] Kappaleen pinta, [Z] Reiän pohja, [8] Keskiviiva.

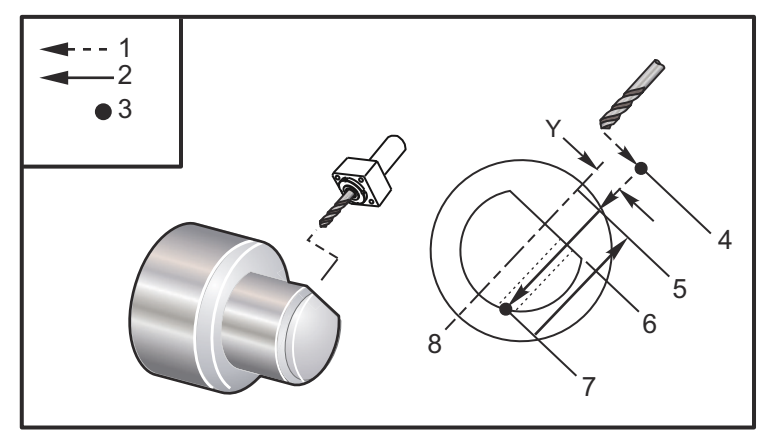

#### 00

```
o62411 (G241 RADIAL DRILLING) ;
(G54 X0 Y0 is at the center of rotation) ;
(ZO is on the face of the part) ;
(T1 is a drill) ;
(BEGIN PREPARATION BLOCKS) ;
T101 (Select tool and offset 1) ;
G00 G18 G20 G40 G80 G99 (Safe startup) ;
G98 (Feed per min) ;
M154 (Engage C Axis) ;
G00 G54 X5. Z-0.75 (Rapid to 1st position) ;
P1500 M133 (Live tool CW at 1500 RPM) ;
M08 (Coolant on) ;
(BEGIN CUTTING BLOCKS) ;
G241 X2.1 Y0.125 Z-1.3 C35. R4. F20. (Begin G241) ;
X1.85 Y-0.255 Z-0.865 C-75. (next position) ;
(BEGIN COMPLETION BLOCKS) ;
G00 Z1. M09 (Rapid retract, coolant off) ;
M155 (Disengage C Axis) ;
M135 (Live tool off) ;
G53 X0 Y0 (X & Y Home) ;
G53 Z0 (Z Home) ;
M30 (End program) ;
8
```

#### G242 Säteittäiskeskiöporauksen kiinteä työkierto (ryhmä 09)

- C C-akselin absoluttinen liikekäsky
- F Syöttöarvo
- P Viiveaika reiän pohjassa
- **R** R-tason asema (halkaisija)
- X Reiän pohjan asema (halkaisija)
- \*Y Y-akselin liikekäsky
- \*Z Z-akselin liikekäsky

\* tarkoittaa valinnaista määrittelyä

Tämä G-koodi on modaalinen. Se pysyy voimassa, kunnes se peruutetaan (G80) tai toinen kiinteä työkierto valitaan. Aktivoinnin jälkeen jokainen Y- ja/tai Z-liike toteuttaa kiinteän työkierron.

NOTE:

P-arvot ovat modaalisia. Se tarkoittaa, että jos olet kiinteän työkierron vaiheessa ja koodia G04 Pnn tai M97 Pnn käytetään, P-arvoa käytetään viivettä/aliohjelmaa sekä kiinteää työkiertoa varten.

F7.54: G242 Säteittäiskeskiöporauksen kiinteä työkierto: [1] Pikaliike, [2] Syöttö, [3] Aloituspiste, [4]-taso, [5] Kappaleen pinta, [6] Viive reiän pohjassa, [7] Keskiviiva.

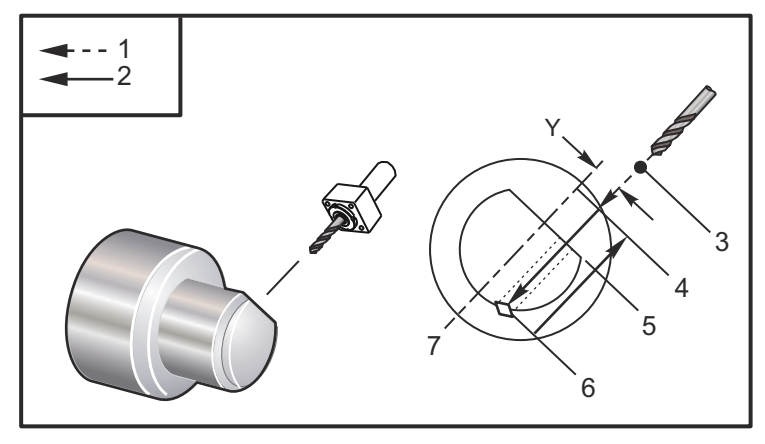

```
8
```

```
o62421 (G242 RADIAL SPOT DRILL) ;
(G54 X0 Y0 is at the center of rotation) ;
(ZO is on the face of the part) ;
(T1 is a spot drill) ;
(BEGIN PREPARATION BLOCKS) ;
T101 (Select tool and offset 1) ;
G00 G18 G20 G40 G80 G99 (Safe startup) ;
G98 (Feed per min) ;
```

```
M154 (Engage C Axis) ;
G00 G54 X5. Y0.125 Z-1.3 (Rapid to 1st position) ;
P1500 M133 (Live tool CW at 1500 RPM) ;
M08 (Coolant on) ;
(BEGIN CUTTING BLOCKS) ;
G241 X2.1 Y0.125 Z-1.3 C35. R4. P0.5 F20. ;
(Drill to X2.1) ;
X1.85 Y-0.255 Z-0.865 C-75. P0.7 (next position) ;
(BEGIN COMPLETION BLOCKS) ;
G00 Z1. M09 (Rapid retract, coolant off) ;
M155 (Disengage C Axis) ;
M135 (Live tool off) ;
G53 X0 Y0 (X & Y Home) ;
G53 Z0 (Z Home) ;
M30 (End program) ;
8
```

### G243 Säteittäinen normaali lastunkatkovan porauksen kiinteä työkierto (ryhmä 09)

- C C-akselin absoluttinen liikekäsky
- F Syöttöarvo
- \*I Ensimmäisen lastuamissyvyyden mitta
- \*J Määrä, jonka verran lastuamissyvyyttä pienennetään jokaisella lastulla
- \*K Minimilastuamissyvyys
- \*P Viiveaika reiän pohjassa
- \*Q Pistosyöttömäärä, aina inkrementaalinen
- **R** R-tason asema (halkaisija)
- X Reiän pohjan asema (halkaisija)
- \*Y Y-akselin absoluuttinen liikekäsky
- \*Z Z-akselin absoluuttinen liikekäsky
- \* tarkoittaa valinnaista määrittelyä

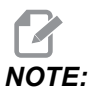

P-arvot ovat modaalisia. Se tarkoittaa, että jos olet kiinteän työkierron vaiheessa ja koodia G04 Pnn tai M97 Pnn käytetään, P-arvoa käytetään viivettä/aliohjelmaa sekä kiinteää työkiertoa varten. **F7.55:** G243 Säteittäinen normaali lastunkatkovan porauksen kiinteä työkierto: [1] Pikaliike, [2] Syöttöliike, [3] Liikkeen alku tai loppu, [4] R-taso, [#52] Asetus 52, [5] R-taso, [6] Kappaleen pinta, [#22] Asetus 22, [7] Viive reiän pohjassa, [8] Keskiviiva.

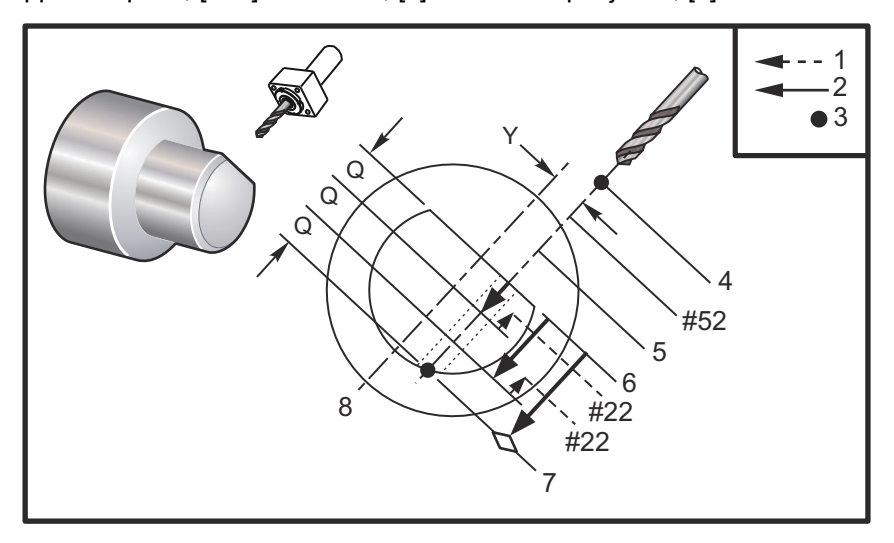

Ohjelmointihuomautukset: Jos I, J ja K määritellään, eri käyttötapa valitaan. Ensimmäisellä lastulla koneistetaan I-arvon verran, jokainen seuraava lastu tulee olemaan J-määrän verran pienempi ja minimilastuamissyvyys on K. Älä käytä Q-arvoa silloin, kun ohjelmoit osoitteet I, J ja K.

Asetus 52 muuttaa tapaa, jolla G243 toimii, kun se palautuu R-tasoon. Yleensä R-taso asetetaan reilusti lastun ulkopuolelle sen varmistamiseksi, että lastunpoistoliike mahdollistaa lastujen poistumisen reiästä. Tämä on kuitenkin hukkaliike, jos ensimmäinen poraus tehdään tähän "tyhjään" tilaan. Jos asetus 52 määritellään lastujen poistumisen vaatimalle etäisyydelle, R-taso voidaan sijoittaa paljon lähemmäs porattavaa kappaletta. Kun lastunpoistoliike R-tasoon saakka tapahtuu, z liikkuu R-tason ohi asetuksen 52 arvon verran. Asetus 22 on syöttömäärä X-suunnassa, jolla siirrytään takaisin samaan pisteeseen, missä peräytys tapahtui.

```
%
o62431 (G243 RADIAL PECK DRILL CYCLE) ;
(G54 X0 Y0 is at the center of rotation) ;
(Z0 is on the face of the part) ;
(T1 is a drill) ;
(BEGIN PREPARATION BLOCKS) ;
T101 (Select tool and offset 1) ;
G00 G18 G20 G40 G80 G99 (Safe startup) ;
G98 (Feed per min) ;
M154 (Engage C Axis) ;
G00 G54 X5. Y0.125 Z-1.3 (Rapid to 1st position) ;
P1500 M133 (Live tool CW at 1500 RPM) ;
```

```
M08 (Coolant on) ;
G243 X2.1 Y0.125 Z-1.3 C35. R4. Q0.25 F20. ;
(Drill to X2.1) ;
X1.85 Y-0.255 Z-0.865 C-75. Q0.25 (Next position);
G00 Z1. (Rapid retract) ;
M135 (Live tool off) ;
G00 G53 X0 M09(X home, coolant off) ;
G53 Z0 ;
M00 ;
(G243 - RADIAL WITH I, J, K PECK DRILLING) ;
M154 (Engage C Axis) ;
G00 G54 X5. Y0.125 Z-1.3 (Rapid to 1st position) ;
P1500 M133 (Live tool CW - 1500 RPM) ;
M08 (Coolant on) ;
G243 X2.1 Y0.125 Z-1.3 I0.25 J0.05 K0.1 C35. R4. F5. ;
(Drill to X2.1) ;
X1.85 Y-0.255 Z-0.865 I0.25 J0.05 K0.1 C-75. ;
(next position) ;
(BEGIN COMPLETION BLOCKS) ;
M155 (Disengage C Axis) ;
M135 (Turn live tool off) ;
G00 G53 X0 Y0 M09 (X & Y home, coolant off) ;
G53 Z0 (Z home) ;
M30 (End program) ;
8
```

#### G245 Säteittäisavarruksen kiinteä työkierto (ryhmä 09)

- C C-akselin absoluttinen liikekäsky
- F Syöttöarvo
- R R-tason asema (halkaisija)
- X Reiän pohjan asema (halkaisija)
- \*Y Y-akselin absoluuttinen liikekäsky
- \*Z Z-akselin absoluuttinen liikekäsky

\* tarkoittaa valinnaista määrittelyä

**F7.56:** G245 Säteittäisavarruksen kiinteä työkierto: [1] Pikaliike, [2] Syöttöliike, [3] Liikkeen alku tai loppu, [4] Aloituspiste, [5] R-taso, [6] Kappaleen pinta, [Z] Reiän pohja, [8] Keskiviiva.

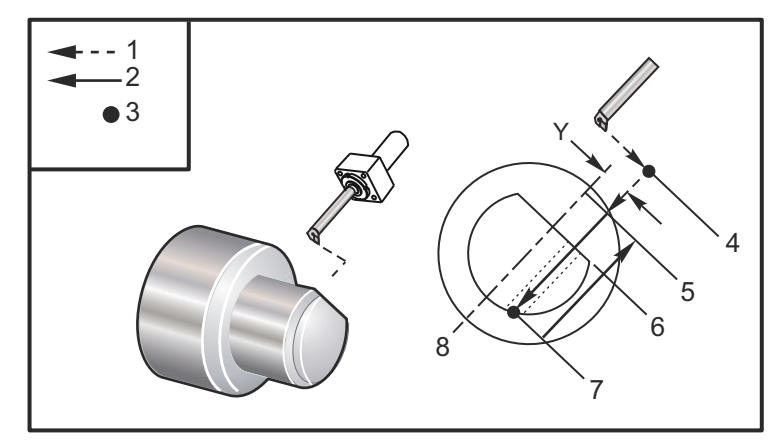

#### 00

```
o62451 (G245 RADIAL BORING) ;
(G54 X0 Y0 is at the center of rotation) ;
(ZO is on the face of the part) ;
(T1 is a boring tool) ;
(BEGIN PREPARATION BLOCKS) ;
T101 (Select tool and offset 1) ;
G00 G18 G20 G40 G80 G99 (Safe startup) ;
G98 (Feed per min) ;
M154 (Engage C Axis) ;
G00 G54 X5. Y0.125 Z-1.3 (Rapid to 1st position) ;
P500 M133 (Live tool CW at 500 RPM) ;
M08 (Coolant on) ;
(BEGIN CUTTING BLOCKS) ;
G245 X2.1 Y0.125 Z-1.3 C35. R4. F20. ;
(Bore to X2.1) ;
X1.85 Y-0.255 Z-0.865 C-75. (next position) ;
(BEGIN COMPLETION BLOCKS) ;
G00 Z1. M09 (Rapid retract, coolant off) ;
M155 (Disengage C Axis) ;
M135 (live tool off) ;
G53 X0 Y0 (X & Y home) ;
G53 Z0 (Z home) ;
M30 (End program) ;
8
```

#### G246 Säteittäisavarruksen ja pysäytyksen kiinteä työkierto (ryhmä 09)

- C C-akselin absoluttinen liikekäsky
- F Syöttöarvo
- R R-tason asema (halkaisija)
- X Reiän pohjan asema (halkaisija)
- \*Y Y-akselin absoluuttinen liikekäsky
- \*Z Z-akselin absoluuttinen liikekäsky

\*tarkoittaa valinnaista määrittelyä

Tämä G-koodi pysäyttää karan, kun työkalu saavuttaa reiän pohjan. Työkalu peräytetään, kun kara on pysähtynyt.

```
8
062461 (G246 RADIAL BORE AND STOP) ;
(G54 X0 Y0 is at the center of rotation) ;
(Z0 is on the face of the part) ;
(T1 is a boring tool) ;
(BEGIN PREPARATION BLOCKS) ;
T101 (Select tool and offset 1) ;
G00 G18 G20 G40 G80 G99 (Safe startup) ;
G98 (Feed per min) ;
M154 (Engage C Axis) ;
G00 G54 X5. Y0.125 Z-1.3 (Rapid to 1st position) ;
P500 M133 (Live tool CW at 500 RPM) ;
M08 (Coolant on) ;
(BEGIN CUTTING BLOCKS) ;
G246 X2.1 Y0.125 Z-1.3 C35. R4. F20. ;
(Bore to X2.1) ;
X1.85 Y-0.255 Z-0.865 C-75. (next position) ;
(BEGIN COMPLETION BLOCKS) ;
G00 Z1. M09 (Rapid retract, coolant off) ;
M155 (Disengage C Axis) ;
M135 (Live tool off) ;
G53 X0 Y0 (X & Y Home) ;
G53 Z0 (Z Home) ;
M30 (End program) ;
8
```

### G247 Säteittäisen avarruksen ja manuaalisen peräytyksen kiinteä työkierto (ryhmä 09)

- C C-akselin absoluuttinen liikekäsky
- F Syöttöarvo
- **R** R-tason asema (halkaisija)
- \*X Reiän pohjan asema (halkaisija)
- \*Y Y-akselin absoluuttinen liikekäsky
- \*Z Z-akselin absoluuttinen liikekäsky

\* tarkoittaa valinnaista määrittelyä

Tämä G-koodi pysäyttää karan reiän pohjassa. Tässä kohtaa työkalu vedetään nykäyssyötöllä ulos reiästä. Ohjelma jatkaa, kun painetaan **[CYCLE START]** (Työkierto käyntiin).

```
%
062471 (G247 RADIAL BORE AND MANUAL RETRACT) ;
(G54 X0 Y0 is at the center of rotation) ;
(ZO is on the face of the part) ;
(T1 is a boring tool) ;
(BEGIN PREPARATION BLOCKS) ;
T101 (Select tool and offset 1) ;
G00 G18 G20 G40 G80 G99 (Safe startup) ;
G98 (Feed per minute) ;
M154 (Engage C Axis) ;
G00 G54 X5. Y0.125 Z-1.3 (Rapid to 1st position) ;
P500 M133 (Live tool CW at 500 RPM) ;
M08 (coolant on) ;
(BEGIN CUTTING BLOCKS) ;
G247 X2.1 Y0.125 Z-1.3 C35. R4. F20. ;
(Bore to X2.1) ;
X1.85 Y-0.255 Z-0.865 C-75. (next position) ;
(BEGIN COMPLETION BLOCKS) ;
GOO Z1. MO9 (Rapid retract, Coolant off) ;
M155 (Disengage C Axis) ;
M135 (Live tool off) ;
G53 X0 Y0 (X & Y Home) ;
G53 Z0 (Z Home) ;
M30 (End program) ;
9
```

## G248 Säteittäisavarruksen ja viiveen ja manuaalisen peräytyksen kiinteä työkierto (ryhmä 09)

- C C-akselin absoluttinen liikekäsky
- F Syöttöarvo
- **P** Viiveaika reiän pohjassa
- **R** R-tason asema (halkaisija)
- \*X Reiän pohjan asema (halkaisija)
- \*Y Y-akselin absoluuttinen liikekäsky
- \*Z Z-akselin absoluuttinen liikekäsky

\* tarkoittaa valinnaista määrittelyä

G-koodi pysäyttää työkalun reiän pohjassa ja pitää viiveen työkalun pyöriessä P-arvossa määritetyn ajan verran. Tässä kohtaa työkalu vedetään nykäyssyötöllä ulos reiästä. Ohjelma jatkaa, kun painetaan **[CYCLE START]** (Työkierto käyntiin).

```
8
o62481 (G248 RADIAL BORE, DWELL, MANUAL RETRACT) ;
(G54 X0 Y0 is at the center of rotation) ;
(Z0 is on the face of the part) ;
(T1 is a boring tool) ;
(BEGIN PREPARATION BLOCKS) ;
T101 (Select tool and offset 1) ;
G00 G18 G20 G40 G80 G99 (Safe startup) ;
G98 (Feed per minute) ;
M154 (Engage C Axis) ;
G00 G54 X5. Y0.125 Z-1.3 (Rapid to 1st position) ;
P500 M133 (Live tool CW at 500 RPM) ;
M08 (coolant on) ;
(BEGIN CUTTING BLOCKS) ;
G248 X2.1 Y0.125 Z-1.3 C35. R4. P1. F20. ;
(Bore to X2.1) ;
X1.85 Y-0.255 Z-0.865 C-75. (next position) ;
(BEGIN COMPLETION BLOCKS) ;
G00 Z1. M09 (Rapid retract, coolant off) ;
M155 (Disengage C Axis) ;
M135 (Live tool off) ;
G53 X0 Y0 (X & Y Home) ;
G53 Z0 (Z Home) ;
M30 (End program) ;
2
```

#### G249 Säteittäinen avarruksen ja viiveen kiinteä työkierto (ryhmä 09)

- C C-akselin absoluttinen liikekäsky
- F Syöttöarvo
- P Viiveaika reiän pohjassa
- R R-tason asema
- X Reiän pohjan asema
- \*Y Y-akselin liikekäsky
- \*Z Z-akselin liikekäsky

\* tarkoittaa valinnaista määrittelyä

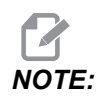

P-arvot ovat modaalisia. Se tarkoittaa, että jos olet kiinteän työkierron vaiheessa ja koodia G04 Pnn tai M97 Pnn käytetään, P-arvoa käytetään viivettä/aliohjelmaa sekä kiinteää työkiertoa varten.

**F7.57:** G249 Avarruksen ja viiveen kiinteä työkierto: [1] Pikaliike, [2] Syöttö, [3] Aloituspiste, [4]-taso, [5] Kappaleen pinta, [6] Viive reiän pohjassa, [7] Keskiviiva.

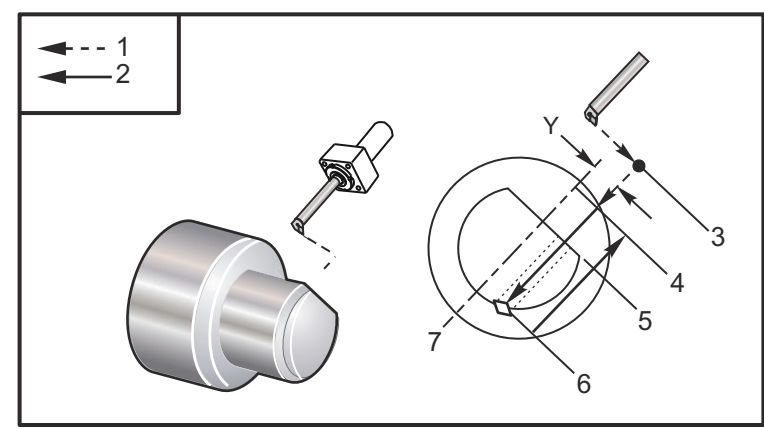

```
%
o62491 (G249 RADIAL BORE AND DWELL) ;
(G54 X0 Y0 is at the center of rotation) ;
(Z0 is on the face of the part) ;
(T1 is a boring tool) ;
(BEGIN PREPARATION BLOCKS) ;
T101 (Select tool and offset 1) ;
G00 G18 G20 G40 G80 G99 (Safe startup) ;
G98 (Feed per minute) ;
M154 (Engage C Axis) ;
G00 G54 X5. Y0.125 Z-1.3 (Rapid to 1st position) ;
P500 M133 (Live tool CW at 500 RPM) ;
M08 (coolant on) ;
```

```
(BEGIN CUTTING BLOCKS) ;
G249 X2.1 Y0.125 Z-1.3 C35. R4. P1.35 F20. ;
(Bore to X2.1) ;
X1.85 Y-0.255 Z-0.865 C-75. P1.65 (next position) ;
(BEGIN COMPLETION BLOCKS) ;
G00 Z1. M09 (Rapid retract, Coolant off) ;
M155 (Disengage C Axis) ;
M135 (Live tool off) ;
G53 X0 Y0 (X & Y home) ;
G53 Z0 (Z home) ;
M30 (End program) ;
%
```

#### G266 Näkyvien akseleiden lineaarinen %pikaliike (ryhmä 00)

- E Nopea määrä.
- P Akselin parametrin numero. Esimerkki P1 = X, P2 = Y, P3 = Z.
- I Koneen koordinaattiaseman komento.

Alla oleva esimerkki käskee X-akselia siirtymään X-1:een 10 %:n pikaliikkeellä.

```
%
G266 E10. P1 I-1
%
```

Voit käyttää tangonsyöttölaitteen työntötankoa pysäyttimenä. Alla oleva esimerkki käskee tangonsyöttölaitteen akselia siirtymään asemaan -10. Kotiasennosta (vasen puoli) 10 %:n pikaliikkeellä.

```
%
G266 E10. P13 I-10.
%
```

Jos haluat ladata työntötangon, valitse **[RECOVER]**, sitten vaihtoehtona on ladata työntötanko.

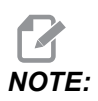

Varmista, että vedät työntötangon sisään ennen työstöä.

### 7.2 Lisätietoja on verkossa

Päivitettyjä ja täydentäviä tietoja, kuten vinkkejä, ohjeita, huoltotoimenpiteitä ja paljon, on saatavissa Haasin Huolto-sivulla osoitteessa <u>www.HaasCNC.com</u>. Voit myös skannata alla olevan koodin mobiililaitteellasi ja siirtyä suoraan Haasin Huolto-sivulle:

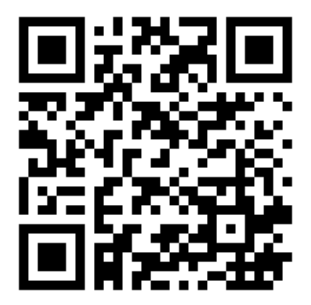

## Chapter 8: M-koodit

#### 8.1 Johdanto

Tässä luvussa esitellään yksityiskohtaisesti M-koodit, joita käytät koneesi ohjelmointiin.

#### 8.1.1 M-koodien luettelo

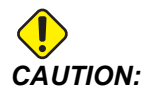

Tämän ohjekirjan malliohjelmat on testattu tarkkuuden osalta, mutta ne esitetään vain kuvaavassa merkityksessä. Ohjelmat eivät määrittele työkaluja, korjauksia tai materiaaleja. Ne eivät kuvaa työkappaleen kiinnitystä tai muuta kiinnitysmenetelmää. Jos päätät ajaa malliohjelman koneessasi, tee se grafiikkatavalla. Noudata aina turvallisia koneistuskäytäntöjä, kun olet suorittamalla tuntematonta ohjelmaa.

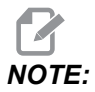

Tämän ohjekirjan malliohjelmat edustavat hyvin tavanomaista ohjelmointityyliä. Esimerkkien tarkoituksena on esitellä turvallisia ja luotettavia ohjelmia, joten ne eivät välttämättä ole kaikkein nopeimpia ja tehokkaimpia tapoja koneen käyttämiseen. Esimerkkiohjelmat käyttävät G-koodeja, joita et ehkä käyttäisi tehokkaammissa ohjelmissa.

M-koodit ovat koneen sekalaisia käskyjä, jotka eivät käske akseliliikeitä. M-koodin muoto on M ja sen jälkeen kaksi tai kolme numeroa, esimerkiksi M03.

Vain yksi M-koodi sallitaan yhdellä koodirivillä. Kaikki M-koodit voivat vaikuttaa lauseen lopussa.

| Koodi | Kuvaus                          |     |
|-------|---------------------------------|-----|
| M00   | Ohjelman pysäytys               | 392 |
| M01   | Ohjelma seis                    | 392 |
| M02   | Ohjelman loppu                  | 393 |
| M03   | Karan pyörintä päälle eteenpäin | 393 |

| Koodi     | Kuvaus                                             |     |
|-----------|----------------------------------------------------|-----|
| M0 4      | Karan pyörintä päälle taaksepäin                   | 393 |
| М05       | Kara seis                                          | 393 |
| M08 / M09 | Jäähdytysneste päälle/pois                         | 393 |
| M10 / M11 | Istukan lukitus/vapautus                           | 393 |
| M12       | Automaattinen ilmasuutin päälle/pois (valinnainen) | 394 |
| M14 / M15 | Pääkaran jarru päälle/pois (valinnainen C-akseli)  | 394 |
| M17       | Revolverin pyörintä myötäpäivään                   | 394 |
| M18       | Revolverin pyörintä vastapäivään                   | 394 |
| M19       | Karan suuntaus (valinnainen)                       | 394 |
| M21       | Kärkipylkän eteensiirto (valinnainen)              | 395 |
| M22       | Kärkipylkän peräytys (valinnainen)                 | 395 |
| M23       | Kierteen viiste käytössä                           | 395 |
| M2 4      | Kierteen viiste ei käytössä                        | 395 |
| М30       | Ohjelman loppu ja uudelleenasetus                  | 396 |
| M31       | Lastunkuljetin eteenpäin (valinnainen)             | 396 |
| М33       | Lastunkuljetin seis (valinnainen)                  | 396 |
| М35       | Kappaleen poimijan katkaisuasento                  | 396 |
| M36       | Kappaleen poimija (valinnainen)                    | 396 |
| M37       | Kappaleen poimija pois (valinnainen)               | 396 |
| M38 / M39 | Karanopeuden säätely päälle/pois                   | 396 |
| M41 / M42 | Pieni/suuri vaihde (valinnainen)                   | 397 |
| М43       | Revolverin vapautus (vain huoltokäyttöön)          | 397 |
| M44       | Revolverin lukitus (vain huoltokäyttöön)           | 397 |

| Koodi       | Kuvaus                                                       | Sivu |
|-------------|--------------------------------------------------------------|------|
| M51 - M56   | Kytke sisäänrakennettu M-koodirele päälle                    | 398  |
| М59         | Kytke ulostulorele päälle                                    | 398  |
| M61 - M66   | M61–M66 Kytke sisäänrakennettu M-koodirele pois päältä       | 398  |
| M69         | Kytke ulostulorele pois päältä                               | 399  |
| M78         | Hälytys, jos mittaussignaali tunnistetaan                    | 400  |
| М79         | Hälytys, jos mittaussignaalia ei tunnisteta                  | 400  |
| M85 / M86   | Automaattiovi auki/kiinni (valinnainen)                      | 400  |
| M88 / M89   | Korkeapainejäähdytys päälle/pois (valinnainen)               | 401  |
| M90 / M91   | Kiinnittimen lukituksen tulo päälle/pois                     | 400  |
| М95         | Torkkutapa                                                   | 401  |
| М96         | Hyppy, jos ei signaalia                                      | 401  |
| м97         | Paikallinen aliohjelman kutsu                                | 402  |
| М98         | Aliohjelmakutsu                                              | 402  |
| М99         | Aliohjelman palautus tai silmukka                            | 403  |
| M104 / M105 | Mittauspään varsi eteen/taakse (valinnainen)                 | 404  |
| M109        | Interaktiivinen käyttäjän sisäänsyöttö                       | 404  |
| M110        | Apukaran istukka kiinni (valinnainen)                        | 393  |
| M111        | Apukaran istukka auki (valinnainen)                          | 393  |
| M112 / M113 | Apukaran ilmasuutin päälle/pois (valinnainen)                | 407  |
| M114 / M115 | Apukaran jarru päälle/pois (valinnainen)                     | 407  |
| M119        | Apukaran suuntaus (valinnainen)                              | 407  |
| M121- M126  | M121–M126 Sisäänrakennetut M-koodireleet M-Fin-määrittelyllä | 407  |
| M129        | Kytke päälle M-koodirele M-Fin-määrittelyllä                 | 407  |

| Koodi       | Kuvaus                                        |     |
|-------------|-----------------------------------------------|-----|
| M130 / M131 | Näytä media / Peruuta median näyttö           | 408 |
| M133        | Pyörivä työkalu eteenpäin (valinnainen)       | 409 |
| M134        | Pyörivä työkalu taaksepäin (valinnainen)      | 409 |
| M135        | Pyörivä työkalu seis (valinnainen)            | 409 |
| M138        | Karanopeuden säätely päälle                   | 410 |
| M139        | Karanopeuden säätely pois                     | 410 |
| M143        | Apukaran eteenpäin (valinnainen)              | 410 |
| M144        | Apukaran taaksepäin (valinnainen)             | 410 |
| M145        | Apukara seis (valinnainen)                    | 410 |
| M146 / M147 | Tukilaakerin lukitus/vapautus (valinnainen)   | 410 |
| M154 / M155 | C-akselin kytkentä/irtikytkentä (valinnainen) | 410 |
| M158 / M159 | Sumun lauhdutin päälle/pois                   | 411 |
| M219        | Pyörivän työkalun suuntaus (valinnainen)      | 411 |

#### M00 Ohjelma seis

M00-koodia käytetään ohjelman pysäyttämiseen. Se pysäyttää akselit ja karan ja kytkee jäähdytysnesteen pois (mukaan lukien valinnainen karanläpijäähdytys, työkalujen läpipuhallus ja automaattinen paineilmasuutin / minimimäärävoitelu). Seuraava lause M00-koodin jälkeen korostetaan, kun sitä tarkastellaan ohjelmaeditorissa. Painamalla **[CYCLE START]** ohjelma jatkuu korostetusta lauseesta.

#### M01 Valinnainen ohjelman pysäytys

M01 toimii samalla tavalla kuin M00, paitsi että valinnaisen pysäytystoiminnon on oltava käytössä. Paina **[OPTION STOP]** ottaaksesi toiminnon käyttöön tai pois käytöstä.

#### M02 Ohjelman loppu

M02 lopettaa ohjelman.

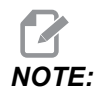

Yleisin tapa ohjelman lopettamiseen on M30.

#### M03 / M04 / M05 Kara päälle myötäpäivään/vastapäivään/seis

M03 käynnistää karan pyörinnän eteenpäin. M04 käynnistää karan pyörinnän taaksepäin. M05 pysäyttää karan. Katso karan nopeus kohdasta G96/G97/G50.

#### M08 Jäähdytysneste päälle / M09 Jäähdytysneste pois

**P**-M08 Pn

M08 kytkee päälle valinnaisen jäähdytysnesteen syötön ja M09 kytkee sen pois päältä. Katso myös M88/M89 korkeapainejäähdytysnesteestä.

Valinnainen P-koodi voidaan nyt määrittää yhdessä M08-koodin kanssa.

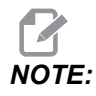

Kone on varustettu taajuusmuuttajalla jäähdytyspumppua varten

Niin kauan kuin mitään muita G-koodeja ei ole samassa lauseessa, ja t, tätä P-koodia voidaan käyttää jäähdytysnestepumpun halutun painetason määrittämiseen: P0 = Matala paine P1 = Normaali paine P2 = Korkea paine

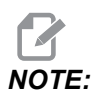

Jos P-koodia ei ole määritetty, tai määritetty P-koodi on alueen ulkopuolella, käytetään normaalia painetta.

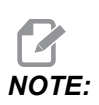

Jos koneessa ei ole taajuusmuuttajaa jäähdytyspumppua varten, P-koodilla ei ole vaikutusta.

#### M10 Istukan lukitus / M11 vapautus

M10 lukitsee istukan ja M11 avaa lukituksen.

Lukitussuuntaa ohjataan asetuksella 282 (lisätietoja on sivulla 450).

## M12/M13 Automaattinen ilmasuutin päälle/pois (valinnainen)

M12 ja M13 aktivoivat valinnaisen automaattisen ilmasuuttimen. M12 kytkee ilmapuhalluksen päälle ja M13 kytkee ilmapuhalluksen pois. M12 Srrr Pnnn (rrr on yksikössä RPM ja nnn on millisekuntia) kytkee ilmapuhalluksen päälle määritetyksi ajaksi, pyörittää karaa määritetyllä nopeudella ilmapuhalluksen ollessa päällä, ja kytkee sen jälkeen karan ja ilmapuhalluksen pois päältä automaattisesti. Ilmapuhalluskäsky apukaralle on M112/M113.

#### M14/M15 Pääkaran jarru päälle/pois (valinnainen C-akseli)

Näitä M-koodeja käytetään koneissa, joissa on valinnainen C-akseli. M14 kytkee päälle vannejarrutyylisen jarrun, joka pitää kiinni pääkaraa, kun taas M15 vapauttaa jarrun.

#### M17/M18 Revolverin pyörintä myötäpäivään/vastapäivään

M17 ja M18 pyörittävät revolveria eteenpäin (M17) tai taaksepäin (M18) työkalunvaihtoa varten. Seuraava M17-ohjelmakoodi saa aikaan työkalurevolverin liikkeen eteenpäin työkalulle 1 tai taaksepäin työkalulle 1, jos M18 käsketään.

N1 T0101 M17 (Forward) ; N1 T0101 M18 (Reverse) ;

 $\tt M17$ tai  $\tt M18$  pysyy voimassa ohjelman loppuun saakka.

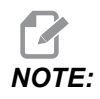

Huomaa, että asetus 97 Työkalunvaihtosuunta, on asetettava arvoon M17/M18.

#### M19 Karan suuntaus (valinnainen)

M19 säätää karan kiinteään asemaan. Kara suuntaa vain nolla-asentoon ilman valinnaista karan suuntausta M19-toiminnolla.

Karan suuntaus mahdollistaa P- ja R-osoitekoodit. Esimerkiksi M19 P270. suuntaa karan 270 asteeseen. R-arvo mahdollistaa ohjelmoijalle enintään kahden desimaalipaikan määrittelemisen, esimerkiksi: M19 R123.45. Kulma näkyy Current Commands Tool Load -ruudussa.

M119 paikoittaa apukaran (DS-sorvit) samalla tavoin.

Karan suuntaus riippuu työkappaleen ja sen kiinnittimen (istukan) massasta, halkaisijasta ja pituudesta. Jos aiot käyttää poikkeuksellisen raskaita, halkaisijaltaan suuria tai pitkiä kokoonpanoja, ota yhteys Haasin sovelluksista vastaavaan osastoon.

#### M21/M22 Kärkipylkän eteensiirto/peräytys (valinnainen)

M21 ja M22 asemoivat kärkipylkän. M21 käyttää asetuksia 341 ja 342 siirtymiseksi kärkipylkän etenemisetäisyydelle. M22 käyttää asetusta 105 kärkipylkän siirtämiseksi peräytyspisteeseen.

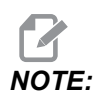

ST10 ei käytä mitään asetuksia (105, 341, 342).

Säädä paine hydraulikoneiston venttiilien avulla (paitsi ST-40:ssä, joka käyttää asetusta 241 pidätyspaineen määrittelemiseen). Lisätietoja ST-kärkipylkän oikeasta paineesta on sivuilla **141** ja **141**.

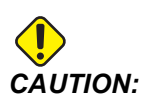

Älä käytä M21-käskyä ohjelmassa, jos kärkipylkkä asemoidaan manuaalisesti. Jos näin tehdään, kärkipylkkä peruuttaa takaisin työkappaleesta ja paikoittuu sen jälkeen työkappaletta vasten, mikä saattaa aiheuttaa työkappaleen putoamisen.

**F8.1:** Pidätinruuvin pitopaineventtiili: [1] Lukitusnuppi, [2] Säätönuppi.

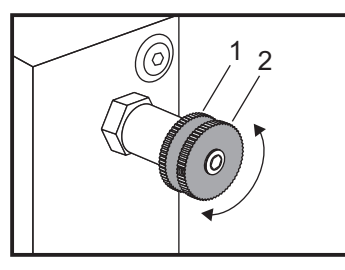

#### M23/M24 Kierteen viiste käytössä / ei käytössä

M23 käskee ohjauksen toteuttamaan viisteen kierteen lopussa koodilla G76 tai G92. M24 käskee ohjausta jättämään toteuttamatta viisteitystä kierteitystyökiertojen lopussa (G76 tai G92). M23 pysyy voimassa, kunnes se muutetaan M24-koodilla, samoin kuin M24. Käytä asetuksia 95 ja 96 viisteen koon ja kulman säätämiseen. M23 on oletuksena käynnistyksessä ja kun ohjaus nollataan.

#### M30 Ohjelman loppu ja uudelleenasetus

M30 pysäyttää ohjelman. Se pysäyttää karan ja kytkee jäähdytyksen pois, jolloin ohjelmakursori palaa ohjelman alkuun.

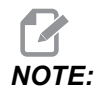

M30 ei enää peruuta työkalun pituuskorjauksia.

#### M31/M33 Lastunkuljetin eteenpäin/seis (valinnainen)

M31 käynnistää valinnaisen lastunkuljettimen moottorin eteenpäin (suuntaan, joka kuljettaa lastut pois koneesta). Kuljetin ei liiku, jos ovi on auki. Lastunkuljetinta suositellaan käytettävän jaksottaisesti. Jatkuva käyttö saa aikaan moottorin ylikuumenemisen. Asetukset 114 ja 115 ohjaavat lastunkuljettimen käyttöjaksojen aikoja.

M33 pysäyttää lastunkuljettimen liikkeen.

#### M35 Kappaleen poimijan katkaisuasento

Koodi M35 mahdollistaa kiertoajan lyhentämisen sen sijaan, että kappaleen poimija pidentyisi/vetäytyisi jokaista kappaletta varten. Käskyllä M35 voit asemoida kappaleen poimijan katkaisuasentoon. Kun kappale on valmis, kappale voidaan poimia käskyllä M36. Sen jälkeen kappaleen poimija voidaan palauttaa kotiasentoon M37-käskyllä.

Tämä toiminto on lisätty kappaleen poimijan laitesivulle. Pääset sivulle painamalla **[CURRENT COMMANDS]** -painiketta ja siirtymällä sitten **Devices**-välilehdelle.

#### M36/M37 Kappaleen poimija päälle/pois (valinnainen)

M36 kääntää kappaleen poimijan poiminta-asentoon. M37 kääntää kappaleen poimijan pois työskentelyalueelta.

#### M38/M39 Karanopeuden säätely päälle/pois

Karanopeuden säätely (SSV) mahdollistaa käyttäjälle sellaisen alueen määrittelemisen, jonka sisäpuolella karan pyörimisnopeutta säädellään jatkuvasti. Tämä vaimentaa pinnanlaatua heikentäviä ja/tai terää kuluttavia tärinöitä. Ohjaus säätelee karanopeutta asetusten 165 ja 166 mukaan. Esimerkiksi, jos karanopeutta halutaan säädellä +/- 50 rpm hetkellisestä ohjelmointinopeudesta kolmen sekunnin jaksoissa, määrittele asetus 165 arvoon 50 ja asetus 166 arvoon 30. Näillä asetuksilla ohjelma säätelee karanopeutta välillä 950–1050 rpm, kun M38-koodi käsketään.

#### M38/39 Ohjelmaesimerkki

```
%
o60381 (M38/39-SSV-SPINDLE SPEED VARIATION) ;
(G54 X0 Y0 is at the center of rotation) ;
```

```
(Z0 is on the face of the part) ;
(BEGIN PREPARATION BLOCKS) ;
T101 (Select tool and offset 1) ;
G00 G18 G20 G40 G80 G99 (Safe startup) ;
S1000 M3 (Turn spindle CW at 1000 RPM) ;
G04 P3. (Dwell for 3 seconds) ;
M38 (SSV ON) ;
G04 P60. (Dwell for 60 seconds) ;
M39 (SSV OFF) ;
G04 P5. (Dwell for 5 seconds) ;
G00 G53 X0 (X home) ;
G53 Z0 (Z home & C unwind) ;
M30 (End program) ;
%
```

Karanopeus vaihtelee jatkuvasti kolmen sekunnin käyttöjaksoissa, kunnes M39-käsky luetaan. Tässä vaiheessa kone palaa käskettyyn nopeuteen ja karanopeuden säätelytapa kytkeytyy pois päältä.

Ohjelman pysäytyskäsky, kuten M30 tai **[RESET]**-painikkeen painallus, kytkee samoin karanopeuden säätelyn pois päältä. Jos pyörimisnopeuden vaihtelu on suurempi kuin käsketty nopeusarvo, kaikki negatiiviset pyörimisnopeusarvot (alle nolla) muunnetaan vastaavaan positiiviseen arvoon. Karanopeuden ei kuitenkaan anneta laskea alle 10 rpm:n nopeuteen, kun karanopeuden säätely on käytössä.

Vakiokehänopeus: Kun vakiokehänopeus (G96) aktivoidaan (mikä laskee karanopeuden), M38-käsky muuntaa tämän arvon käyttämällä asetuksia 165 ja 166.

Kierteitystoiminnot: G92, G76 ja G32 mahdollistavat karanopeuden vaihtelun, kun karanopeuden säätely on käytössä. Tämä ei ole suositeltavaa johtuen mahdollisista kierteen nousuvirheistä karan ja Z-akselin kiihdytyksen epätäsmäyksen seurauksena.

Kierteenporauksen työkierrot: G84, G184, G194, G195 ja G196 toteutetaan käsketyillä nopeuksillaan, eikä karanopeuden säätelyä käytetä.

#### M41/M42 Pieni/suuri vaihde (valinnainen)

Vaihteistoilla varustetuissa koneissa M41 valitsee pienen vaihteen ja M42 valitsee suuren vaihteen.

#### M43/M44 Revolverin vapautus/lukitus (vain huoltokäyttöön)

Vain huoltokäyttöön.

#### M51–M56 Kytke päälle sisäänrakennettu M-koodirele

M51–M56-koodeja käytetään M-koodireleiden ohjaamiseen. Jokainen M-koodi kytkee yhden releen päälle ja jättää sen aktiiviseksi. Koodeilla M61–M66 ne voidaan kytkeä pois päältä. **[RESET]** kytkee pois kaikki nämä releet.

M-koodireleitä koskevat yksityiskohdat ovat kohdissa M121-M126 sivulla 407.

#### M59 Kytke ulostulorele päälle

P – Erillisen ulostuloreleen numero.

M59 kytkee päälle erillisen ulostuloreleen. Esimerkki sen käytöstä on M59 Pnnn, jossa nnn on päälle kytkettävän releen numero.

Makroja käytettäessä M59 P90 tekee saman kuin valinnainen makrokäsky #12090=1, paitsi että se prosessoidaan koodirivin lopussa.

| Sisäänrakennetut<br>M-koodireleet | 8M PCB<br>-relesarja 1<br>(JP1) | 8M PCB<br>-relesarja 2<br>(JP2) | 8M PCB<br>-relesarja 3<br>(JP3) |
|-----------------------------------|---------------------------------|---------------------------------|---------------------------------|
| P114 (M121)                       | P90                             | P103                            | P79                             |
| P115 (M122)                       | P91                             | P104                            | P80                             |
| P116 (M123)                       | P92                             | P105                            | P81                             |
| P113 (M124)                       | P93                             | P106                            | P82                             |
| P112 (M125)                       | P94                             | P107                            | P83                             |
| P4 (M126)                         | P95                             | P108                            | P84                             |
| -                                 | P96                             | P109                            | P85                             |
| -                                 | P97                             | P110                            | P86                             |

#### M61–M66 Kytke sisäänrakennettu M-koodirele pois päältä

Koodit M61–M66 ovat valinnaisia käyttöliittymille. Ne kytkevät pois päältä yhden releistä. Koodeilla M51–M56 ne voidaan kytkeä päälle. **[RESET]** kytkee pois kaikki nämä releet.

Lisätietoja M-koodireleistä on kohdassa M121–M126.

#### M69 Kytke ulostulorele pois päältä

P – Erillisen ulostuloreleen numero väliltä 0–255.

M69 kytkee releen pois päältä. Esimerkki sen käytöstä on M69 P12nnn, jossa nnn on pois päältä kytkettävän releen numero.

Makroja käytettäessä M69 P12003 tekee saman kuin valinnainen makrokäsky #12003=0, paitsi että se prosessoidaan samassa järjestyksessä kuin akseliliike.

| Sisäänrakennetut<br>M-koodireleet | 8M PCB<br>-relesarja 1<br>(JP1) | 8M PCB<br>-relesarja 2<br>(JP2) | 8M PCB<br>-relesarja 3<br>(JP3) |
|-----------------------------------|---------------------------------|---------------------------------|---------------------------------|
| P114 (M121)                       | P90                             | P103                            | P79                             |
| P115 (M122)                       | P91                             | P104                            | P80                             |
| P116 (M123)                       | P92                             | P105                            | P81                             |
| P113 (M124)                       | P93                             | P106                            | P82                             |
| P112 (M125)                       | P94                             | P107                            | P83                             |
| P4 (M126)                         | P95                             | P108                            | P84                             |
| -                                 | P96                             | P109                            | P85                             |
| -                                 | P97                             | P110                            | P86                             |

#### M78/M79 Hälytys, jos mittaussignaali tunnistetaan / ei tunnisteta

Tätä M-koodia käytetään mittauspään kanssa. M78 antaa hälytyksen, jos ohjelmoitu mittaustoiminto (G31) vastaanottaa signaalin mittauspäästä. Tätä käytetään, kun mittaussignaalia ei odoteta, ja se voi olla merkki mittauspään törmäyksestä. M79 aiheuttaa hälytyksen, jos ohjelmoitu ohitustoiminto (G31) ei vastaanottanut signaalia mittauspäästä. Tätä käytetään, kun mittaussignaalin puuttuminen tarkoittaa mittausanturin paikoitusvirhettä. Nämä koodit voidaan sijoittaa samalle riville mittauksen G-koodin kanssa tai mille tahansa sen jälkeiselle riville.

**F8.2:** M78/M79 Hälytys, jos mittaussignaali tunnistetaan / ei tunnisteta: [1] Signaalia ei tunnistettu, [2] Signaali tunnistettu.

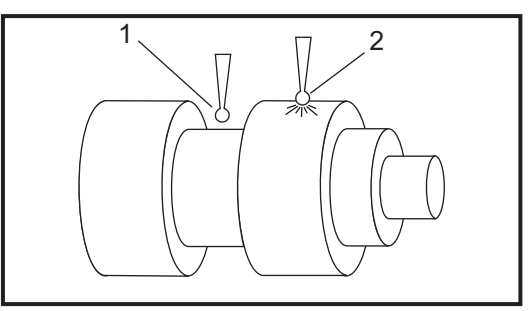

#### M85/M86 Automaattiovi auki/kiinni (valinnainen)

M85 avaa automaattioven ja M86 sulkee sen. Ohjauspaneeli antaa äänimerkin, kun ovi on liikkeessä.

## M90 Kiinnityksen puristimen tulo päälle / M91 Kiinnityksen puristimen tulo pois

M-koodi M90 mahdollistaa kiinnityksen puristimen tulon valvonnan, kun asetuksella 276 on kelvollinen tulonumero, joka on suurempi kuin 0. Jos muuttuja #709 tai #10709 = 1 ja kara on käsketty päälle, kone antaa hälytyksen: 973 Kiinnityksen puristus puutteellinen.

M-koodi M91 poistaa kiinnityksen puristimen tulovalvonnan käytöstä.

#### M88 / M89 Korkeapainejäähdytys päälle/pois (valinnainen)

M88 kytkee päälle korkeapainejäähdytyksen, kun taas M89 kytkee jäähdytyksen pois päältä. Käytä M89-koodia korkeapainejäähdytyksen kytkemiseen pois päältä ohjelman toteutuksen aikana ennen työkalurevolverin pyörintää.

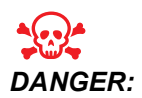

Kytke korkeapainejäähdytys pois päältä ennen työkalunvaihdon suorittamista.

#### M95 Lepotila

Torkkutapa on pitkä viive. M95-käskyn formaatti on: M95 (hh:mm)

Heti M95-käskyn jälkeisen kommentin tulee sisältää tunnit ja minuutit, joiden ajan haluat koneen olevan lepotilassa. Esimerkiksi jos nykyinen kellonaika on klo 18.00, ja haluat koneen olevan unitilassa seuraavaan päivään klo 18.30 saakka, käsky olisi seuraava: M95 (12:30). M95-käskyn jälkeisten rivien tulee olla akseliliikkeitä ja karan lämmittelykäskyjä.

#### M96 Hyppy, jos ei signaalia

P - Ohjelmalause, johon siirrytään, mikäli ehdollinen testi ei toteudu

Q - Diskreetti testattava sisäänmenomuuttuja (0 - 63)

Tämä koodi testaa diskreetin sisäänmenon tilan 0 (pois). Se on hyödyllinen tarkistettaessa automaattisen työkappaleen kannattelun tai muiden signaaleja ohjaukselle lähettävien varusteiden tiloja. Q-arvon tulee olla välillä 0–63, joka vastaa diagnostiikkanäytössä olevia tuloja (tulo vasemmassa yläkulmassa on 0 ja oikeassa alakulmassa 63). Kun tämä ohjelmalause toteutetaan ja Q-osoitteella määritellyn sisäänmenosignaalin arvo on 0, suoritetaan ohjelmalause Pnnnn (rivin Pnnnn on oltava samassa ohjelmassa).

```
N05 M96 P10 Q8 (Test input #8, Door Switch, until closed) ;
N10 (Start of program loop) ;
.;
. (Program that machines part) ;
.;
N85 M21 (Execute an external user function) ;
N90 M96 P10 Q27 (Loop to N10 if spare input [#27] is 0) ;
N95 M30 (If spare input is 1 then end program) ;
```

#### M97 Paikallinen aliohjelman kutsu

Tämä koodi kutsuu aliohjelman, johon viitataan rivinumerolla (N) saman ohjelman sisällä. Koodi Pnn vaaditaan, ja sen tulee täsmätä rivinumeron kanssa saman ohjelman sisällä. Tämä on hyödyllinen aliohjelmille ohjelman sisällä, sillä se ei vaadi erillistä ohjelmaa. Aliohjelman tulee päättyä M99-koodiin. Lnn-koodi M97-lauseessa toistaa aliohjelmakutsun nn kertaa.

```
2
069701 (M97 LOCAL SUBPROGRAM CALL) ;
M97 P1000 L2 (L2 will run the N1000 line twice) ;
M30 ;
N1000 G00 G55 X0 Z0 (N line that will run after M97 P1000 is
run) ;
S500 M03 ;
G00 Z-.5 ;
G01 X.5 F100. ;
G03 ZI-.5 ;
G01 X0 ;
Z1. F50. ;
G28 U0 ;
G28 W0 ;
M99 ;
9
```

#### M98 Aliohjelmakutsu

- **P** Suoritettavan aliohkelman numero
- L Toistaa aliohjelmakutsun 1 99 kertaa.
- (**<PATH>**) Aliohjelman hakemistopolku

M98 kutsuu aliohjelman muodossa M98 Pnnnn, jossa Pnnnn on kutsuttavan ohjelman numero, tai M98 (<path>/Onnnnn), jossa <path> on laitepolku, joka johtaa aliohjelmaan.

Aliohjelman tulee sisältää pääohjelmaan palauttava M99-koodi. Voit lisätä Lnn-määrän M98-lauseeseen M98 kutsumaan aliohjelma nn kertaa ennen seuraavaan lauseeseen jatkamista.

Kun ohjelmasi kutsuu M98-aliohjelman, ohjaus etsii aliohjelman pääohjelman hakemistosta. Jos ohjaus ei löydä aliohjelmaa, se etsii seuraavaksi asetuksessa 251 määritellystä paikasta. Katso lisätietoja sivulta **207**. Jos ohjaus ei löydä aliohjelmaa, annetaan hälytys.

#### м98 Esimerkki:

Aliohjelma on erillinen ohjelma (000100) pääohjelmasta (000002).

```
8
000002 (PROGRAM NUMBER CALL);
M98 P100 L4 (CALLS 000100 SUB 4 TIMES) ;
M30 ;
8
8
O00100 (SUBPROGRAM);
M00 ;
M99 (RETURN TO MAIN PROGRAM) ;
8
9
000002 (PATH CALL);
M98 (USB0/000001.nc) L4 (CALLS 000100 SUB 4 TIMES) ;
M30 ;
%
8
O00100 (SUBPROGRAM);
M00 ;
M99 (RETURN TO MAIN PROGRAM) ;
8
```

#### M99 Aliohjelman palautus tai silmukka

Tällä koodilla on kolme pääkäyttöä:

- 1. M99-koodia käytetään aliohjelman, paikallisen aliohjelman tai makron lopussa palaamiseksi takaisin pääohjelmaan.
- 2. M99 Pnn hyppää ohjelman toteutuksessa koodia Nnn vastaavan koodin kohdalle ohjelmassa.
- 3. Pääohjelmassa oleva M99-koodi saa aikaan ohjelmasilmukan takaisin alkuun ja toteuttaa sen, kunnes painetaan **[RESET]**-painiketta.

Ohjelmointihuomautukset - Voit simuloida Fanuc-menettelyä seuraavan koodin avulla:

|                  | Haas       | Fanuc      |
|------------------|------------|------------|
| Kutsuva ohjelma: | O0001      | O0001      |
|                  |            |            |
|                  | N50 M98 P2 | N50 M98 P2 |

|             | Haas               | Fanuc              |
|-------------|--------------------|--------------------|
|             | N51 M99 P100       |                    |
|             |                    | N100 (jatka tästä) |
|             | N100 (jatka tästä) |                    |
|             |                    | M30                |
|             | M30                |                    |
| Aliohjelma: | O0002              | O0002              |
|             | M99                | M99 P100           |

M99 Makroilla – Jos kone on varustettu valinnaisilla makroilla, voit käyttää yleistä muuttujaa ja määritellä lauseen, johon hypätään, lisäämällä aliohjelmaan koodin #nnnnn = dddd ja käyttämällä sitten koodia M99 P#nnnn aliohjelmakutsun jälkeen.

#### M104/M105 Mittauspään varsi eteen/taakse (valinnainen)

Näiden M-koodien avulla valinnaisen työkalun mittauspään varsi siirretään eteen ja taakse.

#### M109 Interaktiivinen käyttäjän syöttö

P - numero väliltä (500 - 549) edustaen saman nimistä makromuuttujaa.

Tämä M-koodi mahdollistaa sen, että G-koodiohjelma antaa lyhyen kehotteen (viestin) näytölle. P-koodin avulla voidaan määritellä makromuuttuja välillä 500–549. Ohjelma voi tarkistaa minkä tahansa merkin, joka voidaan syöttää näppäimistöltä, vertaamalla sitä ASCII-merkin vastaavaan desimaaliin.

| 32 |    | välilyönti      | 59 | • | puolipiste     |
|----|----|-----------------|----|---|----------------|
| 33 | !  | huutomerkki     | 60 | < | pienempi kuin  |
| 34 | "  | lainausmerkki   | 61 | = | yhtäsuuri kuin |
| 35 | #  | numeromerkki    | 62 | > | suurempi kuin  |
| 36 | \$ | dollarimerkki   | 63 | ? | kysymysmerkki  |
| 37 | %  | prosenttimerkki | 64 | @ | at-merkki      |

| 38      | &     | ja-merkki            | 65–90    | A - Z | suuraakkoset            |
|---------|-------|----------------------|----------|-------|-------------------------|
| 39      | 3     | sulkeva heittomerkki | 91       | [     | avaava hakasulku        |
| 40      | (     | avaava kaarisulku    | 92       | ١     | kenoviiva<br>taaksepäin |
| 41      | )     | sulkeva kaarisulku   | 93       | ]     | sulkeva hakasulku       |
| 42      | *     | tähtimerkki          | 94       | ٨     | hakamerkki              |
| 43      | +     | plusmerkki           | 95       | _     | alaviiva                |
| 44      | ,     | pilkku               | 96       | "     | avaava heittomerkki     |
| 45      | -     | miinusmerkki         | 97 - 122 | a - z | pienaakkoset            |
| 46      |       | piste                | 123      | {     | avaava aaltosulku       |
| 47      | 1     | kenoviiva            | 124      |       | pystyviiva              |
| 48 - 57 | 0 - 9 | numerot              | 125      | }     | sulkeva aaltosulku      |
| 58      | :     | kaksoispiste         | 126      | ~     | aaltoviiva              |

Seuraava malliohjelma kysyy käyttäjältä Kyllä tai Ei -kysymyksen ja odottaa sitten joko vaihtoehdon Y tai N syöttämistä. Kaikki muut merkit jätetään huomiotta.

```
9
o61091 (57 M109 01 Interactive User Input) ;
N1 #501=0. (Clear the variable) ;
N5 M109 P501 (Sleep 1 min?) ;
IF [ #501 EQ 0. ] GOTO5 (Wait for a key) ;
IF [ #501 EQ 89. ] GOTO10 (Y) ;
IF [ #501 EQ 78. ] GOTO20 (N) ;
GOTO1 (Keep checking) ;
N10 (A Y was entered) ;
M95 (00:01) ;
GOTO30 ;
N20 (An N was entered) ;
G04 P1. (Do nothing for 1 second) ;
N30 (Stop) ;
M30 ;
8
```

8

Seuraava malliohjelma pyytää käyttäjää valitsemaan numeron ja odottaa sen jälkeen numeron 1, 2, 3, 4 tai 5 syöttämistä; kaikki muut merkit jätetään huomiotta.

```
O61092 (58 M109 02 Interactive User Input) ;
N1 #501= 0 (Clear Variable #501) ;
(Variable #501 will be checked) ;
(Operator enters one of the following selections) ;
N5 M109 P501 (1,2,3,4,5);
IF [ #501 EQ 0 ] GOTO5 ;
(Wait for keyboard entry loop until entry) ;
(Decimal equivalent from 49-53 represent 1-5) ;
IF [ #501 EQ 49 ] GOTO10 (1 was entered go to N10) ;
IF [ #501 EQ 50 ] GOTO20 (2 was entered go to N20) ;
IF [ #501 EQ 51 ] GOTO30 (3 was entered go to N30) ;
IF [ #501 EQ 52 ] GOTO40 (4 was entered go to N40) ;
IF [ #501 EQ 53 ] GOTO50 (5 was entered go to N50) ;
GOTO1 (Keep checking for user input loop until found) ;
N10 :
(If 1 was entered run this sub-routine) ;
(Go to sleep for 10 minutes) ;
#3006= 25 (Cycle start sleeps for 10 minutes) ;
M95 (00:10) ;
GOTO100 ;
N20 ;
(If 2 was entered run this sub routine) ;
(Programmed message) ;
#3006= 25 (Programmed message cycle start) ;
GOTO100 ;
N30 ;
(If 3 was entered run this sub routine) ;
(Run sub program 20) ;
#3006= 25 (Cycle start program 20 will run) ;
G65 P20 (Call sub-program 20) ;
GOTO100 ;
N40 ;
(If 4 was entered run this sub routine) ;
(Run sub program 22) ;
#3006= 25 (Cycle start program 22 will be run) ;
M98 P22 (Call sub program 22) ;
GOTO100 ;
N50 ;
(If 5 was entered run this sub-routine) ;
(Programmed message) ;
#3006= 25 (Reset or cycle start will turn power off) ;
#1106= 1 ;
```

N100 ; M30 ;

#### M110/M111 Apukaran istukan lukitus/vapautus (valinnainen)

Nämä M-koodit lukitsevat ja avaavat apukaran istukan. Ulko-/sisäpuolinen kiinnitys asetetaan asetuksella 122.

#### M112/M113 Apukaran ilmasuutin päälle/pois (valinnainen)

M112 kytkee apukaran ilmapuhalluksen päälle. M113 kytkee apukaran ilmapuhalluksen pois. M112 Srrr Pnnn (rrr on yksikössä RPM ja nnn on millisekuntia) kytkee ilmapuhalluksen päälle määritetyksi ajaksi, pyörittää karaa määritetyllä nopeudella ilmapuhalluksen ollessa päällä, ja kytkee sen jälkeen karan ja ilmapuhalluksen pois päältä automaattisesti.

#### M114/M115 Apukaran jarru päälle/pois (valinnainen)

M114 kytkee päälle vannejarrutyyppisen jarrun, joka pitää kiinni apukaraa, kun taas M115 vapauttaa jarrun.

#### M119 Apukaran suuntaus (valinnainen)

Tämä käsky suuntaa apukaran (DS-sorvit) nolla-asentoon. P- tai R-arvolla kara voidaan suunnata tiettyyn asemaan. P-arvo suuntaa karan tähän asteen kokonaisluvun tarkkuudella (esim. P120 on 120°). R-arvo suuntaa karan tähän asteen desimaaliosien tarkkuudella (esim. R12.25 on 12,25°). Formaatti on: M119 Pxxx/M119 Rxx.x. Karan kulma näkyy Nykyisten käskyjen työkalukuormitus -ruudussa.

#### M121-M126 Sisäänrakennetut M-koodireleet M-Fin-määrittelyllä

Koodit M121–M126 ovat sisäänrakennettuja M-koodireleitä. Ne kytkevät päälle releen, toteuttavat ohjelman tauon ja odottavat ulkoista M-Fin-signaalia.

Kun M-Fin-signaali vastaanotetaan, rele kytkeytyy pois päältä ja ohjelma jatkuu. **[RESET]** päättää minkä tahansa toiminnon, joka odottaa M-Fin-signaalia.

#### M129 Ota M-koodirele käyttöön M-Fin-määrittelyllä

P – Erillisen ulostuloreleen numero.

**M129** kytkee päälle releen, toteuttaa ohjelman tauon ja odottaa ulkoista M-Fin-signaalia. Esimerkki sen käytöstä on M129 Pnnn, jossa nnn on päälle kytkettävän releen numero.

| Sisäänrakennetut M-koodireleet | 8M PCB<br>-relesarja 1<br>(JP1) | 8M PCB<br>-relesarja 2<br>(JP2) | 8M PCB<br>-relesarja 3<br>(JP3) |
|--------------------------------|---------------------------------|---------------------------------|---------------------------------|
| P114 (M121)                    | P90                             | P103                            | P79                             |
| P115 (M122)                    | P91                             | P104                            | P80                             |
| P116 (M123)                    | P92                             | P105                            | P81                             |
| P113 (M124)                    | P93                             | P106                            | P82                             |
| P112 (M125)                    | P94                             | P107                            | P83                             |
| P4 (M126)                      | P95                             | P108                            | P84                             |
| -                              | P96                             | P109                            | P85                             |
| -                              | P97                             | P110                            | P86                             |

Kun ohjaus vastaanottaa M-Fin-signaalin, rele kytkeytyy pois päältä ja ohjelma jatkuu. **[RESET]** pysäyttää minkä tahansa toiminnon, joka odottaa releen aktivoiman lisävarusteen toiminnon päättymistä.

#### M130 Näytä media / M131 Peruuta median näyttö

M130 Voit näyttää video- ja still-kuvia ohjelman suorituksen aikana. Esimerkkejä tämän ominaisuuden käyttämisestä:

- Visuaalisten vihjeiden tai työohjeiden antaminen ohjelman käytön aikana
- Kuvien näyttäminen osien tarkastuksen apuna ohjelman tietyissä kohdissa
- Toimenpiteiden havainnollistaminen videolla

Oikea käskymuoto on M130(file.xxx), jossa file.xxx on tiedoston nimi sekä tarvittaessa polku. Voit myös lisätä suluissa toisen kommentin, joka näkyy kommenttina mediaikkunan yläosassa.

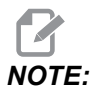

M130 käyttää aliohjelman hakuasetuksia, asetuksia 251 ja 252 samalla tavalla kuin M98. Voit myös käyttää Insert Media File -komentoa editorissa, jos haluat lisätä helposti M130-koodin, joka sisältää tiedostopolun. Katso lisätietoja sivulta 157.

Sallitut tiedostomuodot ovat MP4, MOV, PNG ja JPEG.

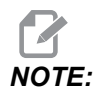

Käytä nopeimman latausajan saavuttamiseksi tiedostoja, joiden pikselimitat ovat jaettavissa 8:lla (useimpien muokkaamattomien digitaalisten kuvien mitat ovat oletusarvoisesti nämä) ja joiden suurin pikselikoko on 1920 x 1080.

Mediatiedostosi näkyvät Media-välilehdessä Nykyiset käskyt -kohdassa. Mediatiedosto näkyy, kunnes seuraava **m130** näyttää toisen tiedoston tai **m131** tyhjentää mediavälilehden sisällön.

F8.3: Esimerkki medianäytöstä – Työohje ohjelman aikana

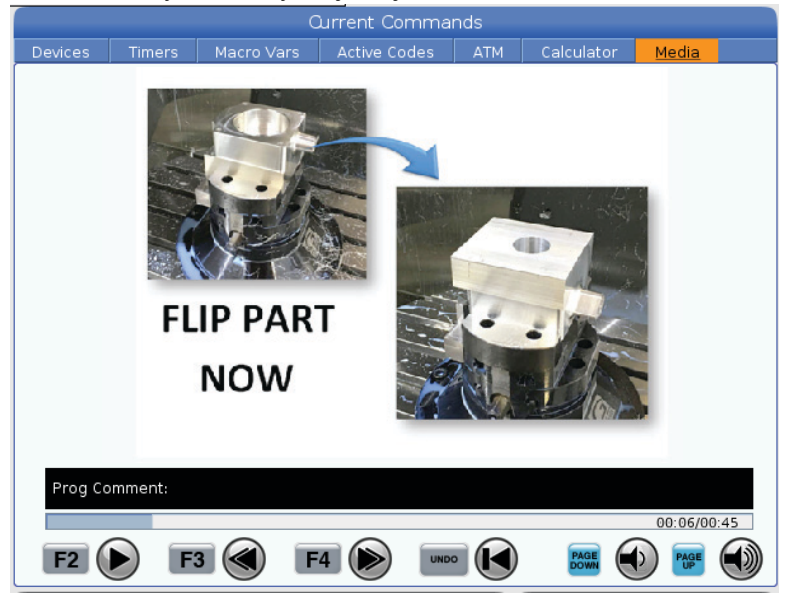

## M133/M134/M135 Pyörivä työkalu eteen/taakse/seis (valinnainen)

M133 käynnistää pyörivän työkalun karan pyörinnän eteenpäin. M134 käynnistää pyörivän työkalun karan pyörinnän taaksepäin. M135 pysäyttää pyörivän työkalun karan.

Karanopeus määritellään P-osoitekoodilla. Esimerkiksi P1200 määrittelee karan pyörimisnopeudeksi 1200 RPM.

#### M138/M139 Karanopeuden säätely päälle/pois

Karanopeuden säätelytoiminnon (SSV) avulla käyttäjä voi määritellä sellaisen vaihtelualueen, jonka sisällä karan pyörimisnopeus voi jatkuvasti vaihdella. Tämä vaimentaa pinnanlaatua heikentäviä ja/tai terää kuluttavia tärinöitä. Ohjaus säätelee karanopeutta asetusten 165 ja 166 mukaan. Esimerkiksi jos karanopeutta halutaan säädellä +/- 100 rpm nykyisestä ohjelmointinopeudesta yhden sekunnin käyttöjaksoissa, määrittele asetus 165 arvoon 100 ja asetus 166 arvoon 1.

Käyttämäsi vaihtelu riippuu materiaalista, työkaluista ja sovelluksen ominaisuuksista, mutta 100 rpm 1 sekunnin aikana on hyvä lähtökohta.

Voit ohittaa asetusten 165 ja 166 arvot P- ja E-osoitekoodien avulla, kun niitä käytetään koodin M138 kanssa. Tässä P on SSV-vaihtelu (RPM) ja E on SSV-työkierto (s). Katso esimerkki:

M138 P500 E1.5 (Turn SSV On, vary the speed by 500 RPM, cycle every 1.5 seconds);

M138 P500(Turn SSV on, vary the speed by 500, cycle based on setting 166);

M138 E1.5 (Turn SSV on, vary the speed by setting 165, cycle every 1.5 seconds);

M138 on riippumaton karan käskyistä. Kun se on käsketty, se on aktiivinen, vaikka kara ei pyörisi. Myös M138 pysyy aktiivisena, kunnes se kumotaan koodilla M139 tai M30, nollauksella tai hätäpysäytyksellä.

#### M143/M144/M145 Apukara eteen/taakse/seis (valinnainen)

M143 käynnistää apukaran pyörinnän eteenpäin. M144 käynnistää apukaran pyörinnän taaksepäin. M145 pysäyttää apukaran.

Apukaran nopeutta ohjataan P-osoitekoodilla, esimerkiksi P1200 määrittelee karan pyörimisnopeudeksi 1200 RPM.

#### M146 Tukilaakerin lukitus / M147 Tukilaakerin vapautus

M146 lukitsee tukilaakerin ja M147 vapauttaa sen.

#### M154/M155 C-akselin kytkentä/irtikytkentä (valinnainen)

Tätä M-koodia käytetään lisävarusteisen C-akselin moottorin kytkentään tai irtikytkentään.
#### M158 Sumun lauhdutin päälle / M159 Sumun lauhdutin pois

M158 kytkee sumun lauhduttimen päälle ja M159 kytke sumun lauhduttimen pois.

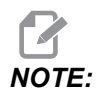

MDI-ohjelman päättymistä seuraa noin 10 sekunnin viive, jonka jälkeen sumun lauhdutin sammuu. Jos haluat sumun lauhduttimen pysyvän päällä, siirry kohtaan CURRENT COMMANDS>DEVICES>MECHANISMS>MIST CONDENSER ja paina **[F2]**-painiketta, jos haluat kytkeä sen päälle

#### M219 Pyörivän työkalun suuntaus (valinnainen)

- P Asteluku (0 360)
- R Asteluku kahdella desimaalimerkillä (0.00 360.00).

M219 säätää pyörivän työkalun kiinteään asemaan. M219 suuntaa karan nolla-asemaan. Karan suuntaus mahdollistaa P- ja R-osoitekoodit. Esimerkiksi:

M219 P270. (orients the live tool to 270 degrees) ;

R-R-arvo mahdollistaa ohjelmoijalle enintään kahden desimaalipaikan määrittelemisen, esimerkiksi:

M219 R123.45 (orients the live tool to 123.45 degrees) ;

## 8.2 Lisätietoja on verkossa

Päivitettyjä ja täydentäviä tietoja, kuten vinkkejä, ohjeita, huoltotoimenpiteitä ja paljon, on saatavissa Haasin Huolto-sivulla osoitteessa <u>www.HaasCNC.com</u>. Voit myös skannata alla olevan koodin mobiililaitteellasi ja siirtyä suoraan Haasin Huolto-sivulle:

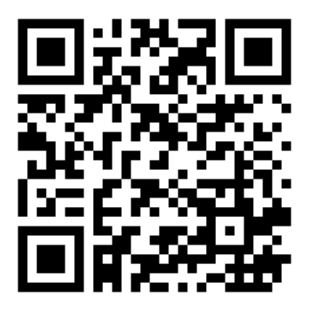

## **Chapter 9: Asetukset**

## 9.1 Johdanto

Tässä luvussa esitellään yksityiskohtaisesti asetukset, jotka ohjaavat koneen toimintaa.

#### 9.1.1 Asetusten luettelo

Välilehdessä **SETTINGS** asetukset on järjestetty ryhmiin. Käytä kursorin nuolinäppäimiä **[UP]** ja **[DOWN]** korostaaksesi asetusryhmän. Paina kursorin nuolinäppäintä **[RIGHT]** nähdäksesi ryhmän asetukset. Paina kursorin nuolinäppäintä **[LEFT]** palataksesi asetusryhmäluetteloon.

Päästäksesi nopeasti yksittäiseen asetukseen varmista, että välilehti **SETTINGS** on aktiivinen, näppäile asetusnumero ja paina sen jälkeen **[F1]** tai jos asetus on korostettu, käytä kursorin kohtaa **[DOWN]**.

Joillakin asetuksilla on numeroarvot, jotka sopivat kyseisille alueille. Näiden asetusarvojen muuttaminen tapahtuu näppäilemällä uusi arvo ja painamalla **[ENTER]**. Muilla asetuksilla on tietyt käytettävissä olevat arvo, jotka valitaan luettelosta. Käytä näille asetuksille kursorinäppäimiä **[RIGHT]** näyttääksesi vaihtoehdot. Käytä kursorinäppäimiä **[UP]** ja **[DOWN]** selataksesi vaihtoehtoja. Paina **[ENTER]** valitaksesi vaihtoehdon.

| Asetus | Kuvaus                              | Sivu |
|--------|-------------------------------------|------|
| 1      | Automaattinen virrankatkaisuajastin | 421  |
| 2      | Virta pois M30-koodilla             | 421  |
| 4      | Grafiikan pikaliikerata             | 422  |
| 5      | Grafiikan porauspiste               | 422  |
| 6      | Etupaneelin lukitus                 | 422  |
| 8      | Ohjelmamuistin lukitus              | 422  |
| 9      | Mitoitus                            | 422  |
| 10     | Pikaliikerajoitus 50 %              | 423  |
| 17     | Valinnaisen pysäytyksen lukitus     | 423  |
| 18     | Lauseen ohituksen lukitus           | 423  |

| Asetus | Kuvaus                                          | Sivu |
|--------|-------------------------------------------------|------|
| 19     | Syöttöarvon muunnoksen lukitus                  | 423  |
| 20     | Karan muunnoksen lukitus                        | 424  |
| 21     | Pikaliikkeen muunnoksen lukitus                 | 424  |
| 22     | Kiinteän työkierron Z-vapautus                  | 424  |
| 23     | 9xxx Ohjelman muokkauksen lukitus               | 424  |
| 28     | Kiinteän työkierron toiminta ilman X-/Y-akselia | 424  |
| 29     | G91 Ei-modaaliset                               | 425  |
| 31     | Ohjelmaosoittimen uudelleenasetus               | 425  |
| 32     | Jäähdytyksen ohitus                             | 425  |
| 39     | Piippaus @ M00, M01, M02, M30                   | 425  |
| 42     | M00 Työkalunvaihdon jälkeen                     | 425  |
| 43     | Terän kompensaation tyyppi                      | 425  |
| 44     | Minimi-F jyrsimen komp. %                       | 426  |
| 45     | Peilikuvaus X-akselilla                         | 426  |
| 46     | Peilikuvaus Y-akselilla                         | 426  |
| 47     | Peilikuvaus Z-akselilla                         | 426  |
| 52     | G83 – peräytys R-tason yli                      | 427  |
| 53     | Nykäys ilman nollapalautusta                    | 427  |
| 56     | M30 G-oletuskoodin palautus                     | 427  |
| 57     | Tarkan pysäytyksen kiinteä X-Y                  | 427  |
| 58     | Terän kompensaatio                              | 427  |
| 59     | Mittausanturin korjaus X+                       | 428  |
| 60     | Mittausanturin korjaus X-                       | 428  |

| Asetus | Kuvaus                                         | Sivu |
|--------|------------------------------------------------|------|
| 63     | Työkalun mittausanturin leveys                 | 428  |
| 64     | Työkalukorjauksen mittaus käyttää työtä        | 428  |
| 74     | 9xxx-ohjelmien jäljitys                        | 429  |
| 75     | 9xxx-ohjelmien yksittäislause                  | 429  |
| 77     | F-skaalaus kokonaislukuun                      | 429  |
| 80     | Peilikuvaus B-akselilla                        | 430  |
| 82     | Kieli                                          | 430  |
| 83     | M30 / Nollaa muunnokset                        | 430  |
| 84     | Työkalun ylikuormitusmenettely                 | 430  |
| 85     | Maksimi nurkan pyöristys                       | 431  |
| 87     | Työkalunvaihto nollaa muunnoksen               | 432  |
| 88     | Nollaus nollaa muunnokset                      | 432  |
| 90     | Näytettävien työkalujen maksimimäärä           | 432  |
| 93     | Kärkipylkän X-liikevara                        | 433  |
| 94     | Kärkipylkän Z-liikevara                        | 433  |
| 95     | Kierteen viisteen koko                         | 434  |
| 96     | Kierteen viisteen kulma                        | 434  |
| 97     | Työkalunvaihtosuunta                           | 434  |
| 99     | Kierteen minimilastut                          | 435  |
| 101    | Syötön muunnos -> Pika                         | 435  |
| 102    | C-akselin halkaisija                           | 435  |
| 103    | Työkierto käyntiin ja syötön pid. samalla näp. | 435  |
| 104    | Käsipyörä yksittäislauseelle                   | 435  |

| Asetus | Kuvaus                                         | Sivu |
|--------|------------------------------------------------|------|
| 105    | Kärkipylkän peräytysetäisyys                   | 436  |
| 108    | Pikakierto G28                                 | 436  |
| 109    | Lämmittelyaika minuuttia                       | 436  |
| 110    | X-lämmittelyetäisyys                           | 437  |
| 111    | Y-lämmittelyetäisyys                           | 437  |
| 112    | Z-lämmittelyetäisyys                           | 437  |
| 113    | Työkalunvaihtomenetelmä                        | 437  |
| 114    | Kuljettimen jaksoaika (minuuttia)              | 437  |
| 115    | Kuljettimen päälläoloaika (minuuttia)          | 438  |
| 117    | G143 Globaali korjaus                          | 438  |
| 118    | M99 lisää M30-laskimen lukemaa                 | 438  |
| 119    | Korjauslukitus                                 | 438  |
| 120    | Makromuuttujalukitus                           | 438  |
| 130    | Kierretapin peräytysnopeus                     | 439  |
| 131    | Automaattiovi                                  | 439  |
| 133    | Toistuva jäykkätappikierteitys                 | 439  |
| 142    | Korjauksenmuutostoleranssi                     | 439  |
| 143    | Konetietojen keruuportti                       | 440  |
| 144    | Syötön muunnos -> Kara                         | 440  |
| 145    | Kärkipylkkä karassa työkierron käynnistyksessä | 440  |
| 155    | Paikkataulukoiden lataus                       | 440  |
| 156    | Korjausten tallennus ohjelman kanssa           | 440  |
| 158    | X-kuularuuvin lämpökomp. %                     | 440  |

| Asetus | Kuvaus                                    | Sivu |
|--------|-------------------------------------------|------|
| 159    | Y-kuularuuvin lämpökomp. %                | 440  |
| 160    | Z-kuularuuvin lämpökomp. %                | 440  |
| 162    | Liukuluvun oletus                         | 441  |
| 163    | Estä .1 nykäysarvo                        | 441  |
| 165    | Karanopeusvaihtelu (RPM)                  | 441  |
| 166    | SSV-työnkierto                            | 441  |
| 191    | Oletusarvoinen tasaisuus                  | 442  |
| 196    | Kuljettimen katkaisu                      | 442  |
| 197    | Jäähdytysnesteen katkaisu                 | 442  |
| 199    | Taustavaloajastin                         | 442  |
| 216    | Servot ja hydrauliikka pois päältä        | 442  |
| 232    | G76 Oletus-P-koodi                        | 442  |
| 238    | Tehovalon ajastin, minuuttia (minuuttia)  | 442  |
| 239    | Työvalon poiskytkentäajastin (minuuttia)  | 442  |
| 240    | Työkalun kestoaikavaroitus                | 443  |
| 241    | Kärkipylkän pidätysvoima                  | 443  |
| 242    | Ilman ja veden purkausväli                | 439  |
| 243    | Ilman ja veden purkautumisaika            | 443  |
| 245    | Vaarallisen tärinän herkkyyys             | 443  |
| 247    | Samanaikainen XYZ-liikkeen työkalunvaihto | 444  |
| 250    | Peilikuvaus C-akselilla                   | 444  |
| 251    | Aliohjelman hakukohde                     | 444  |
| 252    | Asiakasaliohjelman hakukohde              | 445  |

| Asetus | Kuvaus                                                 | Sivu |
|--------|--------------------------------------------------------|------|
| 253    | Oletusarvoinen grafiikkatyökalun leveys                | 446  |
| 261    | DPRNT-tallennuspaikka                                  | 446  |
| 262    | DPRNT-kohdetiedostopolku                               | 447  |
| 263    | DPRNT-portti                                           | 447  |
| 264    | Automaattisyötön lisäysväli                            | 448  |
| 265    | Automaattisyötön vähennysväli                          | 448  |
| 266    | Automaattisyötön vähimmäiskorjaus                      | 448  |
| 267    | Nykäyssyöttötilasta poistuminen seisonta-ajan jälkeen  | 448  |
| 268    | Toinen kotiasento X                                    | 448  |
| 269    | Toinen kotiasento Y                                    | 448  |
| 270    | Toinen kotiasento Z                                    | 448  |
| 276    | Työnpidon syöttövalvonta                               | 449  |
| 277    | Voitelutyökierron aikaväli                             | 450  |
| 281    | Istukan jalkapolkimen lukitus                          | 450  |
| 282    | Pääkaran istukan lukitus                               | 450  |
| 283    | Istukan irrotuksen kierrosnopeus                       | 450  |
| 284    | Työkierron käynnistys sallittu, kun istukka ei lukittu | 450  |
| 285    | X-halkaisijan ohjelmointi                              | 450  |
| 286    | Kiinteän työkierron lastuamissyvyys                    | 450  |
| 287    | Kiinteän työkierron peräytys                           | 450  |
| 289    | Kierteen viimeistelyvara                               | 451  |
| 291    | Pääkaran nopeusrajoitus                                | 451  |
| 292    | Karan nopeusrajoitus oven ollessa avoinna              | 451  |

| Asetus | Kuvaus                                | Sivu |
|--------|---------------------------------------|------|
| 306    | Lastun vähimmäispoistoaika            | 451  |
| 313    | Käyttäjän enimmäisliikerajoitus X     | 451  |
| 314    | Käyttäjän enimmäisliikerajoitus Y     | 451  |
| 315    | Käyttäjän enimmäisliikerajoitus Z     | 451  |
| 319    | VDI-karan keskilinja X                | 451  |
| 320    | BOT-karan keskilinja X                | 451  |
| 321    | Karan keskilinja Y                    | 451  |
| 322    | Jalkapolkimen kärkipylkän hälytys     | 452  |
| 323    | Askelsuodattimen poisto käytöstä      | 452  |
| 325    | Manuaalitapa käytössä                 | 453  |
| 326    | Grafiikan X-nollakohta                | 453  |
| 327    | Grafiikan Z-nollakohta                | 453  |
| 328    | eHandwheelin pikaliikerajoitus        | 453  |
| 329    | Pääkaran nykäyssyöttönopeus           | 453  |
| 330    | MultiBoot-valinnan ajastaminen        | 453  |
| 331    | Vastakaran nykäyssyöttönopeus         | 453  |
| 332    | Jalkapolkimen käyttölukitus           | 453  |
| 333    | Mittausanturin korjaus Z+             | 454  |
| 334    | Mittausanturin korjaus Z-             | 454  |
| 335    | Lineaarinen nopea liike               | 454  |
| 336    | Tangonsyöttölaite käyttöön            | 455  |
| 337    | Turvallinen työkalun vaihtosijainti X | 455  |
| 338    | Turvallinen työkalun vaihtosijainti Y | 455  |

| Asetus | Kuvaus                                           | Sivu |
|--------|--------------------------------------------------|------|
| 339    | Turvallinen työkalun vaihtosijainti Z            | 455  |
| 340    | Istukan puristimen viiveaika                     | 455  |
| 341    | Kärkipylkän nopea sijainti                       | 455  |
| 342    | Kärkipylkän etenemisetäisyys                     | 456  |
| 343    | Vastakaran SSV-säätely                           | 456  |
| 344    | Vastakaran SSV-työkierto                         | 456  |
| 345    | Vastakaran istukan lukitus                       | 457  |
| 346    | Vastakaran istukan irrotuksen kierrosnopeus      | 457  |
| 347    | Pyörivän työkalun SSV-vaihtelu                   | 457  |
| 348    | Pyörivän työkalun SSV-työkierto                  | 457  |
| 349    | Pyörivän työkalun istukan lukitus                | 457  |
| 350    | Pyörivän työkalun istukan irrotuksen RPM         | 457  |
| 352    | Pyörivän työkalun nopeusrajoitus                 | 457  |
| 355    | Vastakaran nopeuden rajoitus                     | 457  |
| 356    | Äänimerkin äänenvoimakkuus                       | 458  |
| 357    | Lämmittelytyökierron käynnistyksen seisonta-aika | 458  |
| 358    | Istukan kiinnittämisen/irrottamisen viive        | 458  |
| 359    | SS-istukan puristimen viiveaika                  | 458  |
| 360    | Tukilaakerin jalkapolkimen käyttölukitus         | 458  |
| 361    | Tangontyöntäjän tyhjenemisaika                   | 458  |
| 368    | Pyörivien työkalujen tyyppi                      | 459  |
| 372    | Osalat. tyyppi                                   | 459  |
| 375    | APL-pur. tyyppi                                  | 459  |

| Asetus | Kuvaus                                              | Sivu |
|--------|-----------------------------------------------------|------|
| 376    | Valoverho päälle                                    | 459  |
| 377    | Neg. työkoord. siirto                               | 460  |
| 378    | Turvavyöh. kalibroidun geometrian viitekohta X      | 460  |
| 379    | Turvavyöh. kalibroidun geometrian viitekohta Y      | 460  |
| 380    | Turvavyöh. kalibroidun geometrian viitekohta X      | 460  |
| 381    | Kosketusn käyttöön                                  | 460  |
| 383    | Taul. r. koko                                       | 460  |
| 396    | Ota käyttöön / poista käytöstä virtuaalinäppäimistö | 460  |
| 397    | Pain pidä pohj viiv                                 | 460  |
| 398    | Otsik. kork.                                        | 460  |
| 399    | Välil. kor                                          | 461  |
| 403    | Muuta ponnahduspainikkeen kokoa                     | 461  |
| 409    | Jäähdytysnesteen oletuspaine                        | 461  |

#### 1 – Automaattinen virrankatkaisuajastin

Tätä asetusta käytetään automaattisesti koneen virransyötön poiskytkentään seisonta-ajan jälkeen. Tähän asetukseen syötettävä aika on minuuttimäärä, jonka kone pysyy tyhjäkäynnillä ennen virrankatkaisua. Koneen virtaa ei katkaista ohjelman ajon aikana, ja ajanlasku (minuuttimäärä) alkaa taas nollasta, jos jotakin painiketta painetaan tai **[HANDLE JOG]** -ohjausta käytetään. Automaattinen virrankatkaisutoiminto antaa käyttäjälle ennakkovaroituksen 15 sekuntia ennen virransyötön katkaisua, ja jonkin näppäimen painallus tänä aikana estää virransyötön katkaisemisen.

#### 2 – Virta pois M30-koodilla

Jos tämä asetus on **ON**, koneen virta kytkeytyy pois päältä ohjelman lopussa (M30). Kone antaa käyttäjälle 15 sekunnin varoituksen, kun M30 saavutetaan. Paina mitä tahansa näppäintä virran poiskytkentäjakson keskeyttämiseksi.

#### 4 – Grafiikan pikaliikerata

Tämä asetus muuttaa tapaa, jolla ohjelma kuvataan grafiikkatavalla. Kun se on **OFF**, työkalun pikaliikkeiden ratoja ei näytetä. Kun se on **ON**, työkalun pikaliikkeet näkyvät näytöllä katkoviivana.

**F9.1:** Asetus 4 – Grafiikan pikaliikereitti:[1] Kaikki työkalun pikaliikkeet näkyvät näytöllä katkoviivana, kun asetus on **on**. [2]. Vain lastuamisviivat näkyvät, kun asetus on poissa käytöstä.

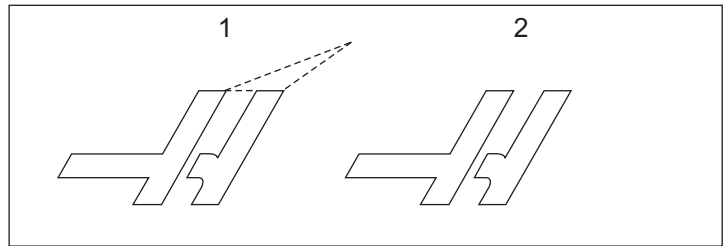

#### 5 – Grafiikan porauspiste

Tämä asetus muuttaa tapaa, jolla ohjelma kuvataan grafiikkatavalla. Kun se on **on**, kiinteän poraustyökierron kohdat näkyvät ympyrämerkkeinä näytöllä. Kun se on **off**, grafiikkanäytöllä ei näy ylimääräisiä merkkejä.

#### 6 – Etupaneelin lukitus

Kun asetus on on, tämä asetus estää karan näppäimet [FWD] /[REV] ja [TURRET FWD]/[TURRET REV].

#### 8 – Ohjelmamuistin lukitus

Tämä asetus lukitsee muistin muokkaustoiminnot (**[ALTER]**, **[INSERT]** jne.) sen ollessa on. Tämä myös lukitsee MDI:n. Tämä asetus ei rajoita muokkaustoimintoja.

#### 9 – Mitoitus

Tämä asetus valitsee tuuma- ja metritavan välillä. Kun asetus on **INCH** (TUUMA), ohjelmoitavat yksiköt akseleille X, Y ja Z ovat tuumia, 0.0001 tuumaa. Kun asetus on **MM**, ohjelmoitavat yksiköt ovat millimetriä, 0.001 mm. Kaikki korjausarvot muunnetaan, kun tämä asetus vaihdetaan tuumista millimetreihin tai päinvastoin. Tosin tämän asetuksen vaihto ei muunna automaattisesti muistiin tallennettua ohjelmaa; sinun tulee muuttaa ohjelmoidut akseliarvot uusiin yksiköihin.

Kun asetus on INCH (TUUMA), G-oletuskoodi on G20, kun asetus on MM, G-oletuskoodi on G21.

|                           | Metrijärjestelmä<br>Tuuma en                        |       |
|---------------------------|-----------------------------------------------------|-------|
| Syöttö                    | ttö tuuma/min ja tuuma/kierros mm/min ja mm/kierros |       |
| Maks. liike               | Vaihtelee akselin ja mallin mukaan                  |       |
| Pienin ohjelmoitava mitta | .0001                                               | 0,001 |

| Akselin<br>nykäyssyöttönäppäin | Tuuma                           | Metrijärjestelmämittain<br>en |
|--------------------------------|---------------------------------|-------------------------------|
| .0001                          | .0001<br>tuumaa/nykäysnapsautus | .001 mm/nykäysnapsautus       |
| 0,001                          | .001<br>tuumaa/nykäysnapsautus  | .01 mm/nykäysnapsautus        |
| .01                            | .01 tuumaa/nykäysnapsautus      | 0,1 mm/nykäysnapsautus        |
| 1.                             | .1 tuumaa/nykäysnapsautus       | .1 mm/nykäysnapsautus         |

#### 10 – Pikaliikerajoitus 50 %

Tämän asetuksen asettaminen **ON** (Päällä) -tilaan rajoittaa koneen nopeimmat lastuamattomat akseliliikkeet (pikaliikkeet) 50 prosenttiin normaaliarvosta. Se tarkoittaa, että jos kone voi paikoittaa akselit nopeudella 700 tuumaa minuutissa (ipm), se rajoitetaan arvoon 350 ipm, kun asetus on **ON** (Päällä). Ohjaus näyttää 50 %:n pikaliikkeen muunnosviestin, kun tämä asetus on **ON** (Päällä). Kun se on **OFF** (Pois päältä), suurin pikaliikkeen nopeus on 100-prosenttisesti käytettävissä.

#### 17 – Valinnaisen pysäytyksen lukitus

Valinnainen pysäytys ei ole mahdollistaa, kun tämä asetus on on (PÄÄLLÄ).

#### 18 – Lauseen ohituksen lukitus

Lauseen ohitus ei ole mahdollistaa, kun tämä asetus on on (PÄÄLLÄ).

#### 19 – Syöttöarvon muunnoksen lukitus

Kun tämä asetus on **on** (PÄÄLLÄ), syöttöarvon muunnoksen säätimet eivät ole käytettävissä.

#### 20 – Karan muunnoksen lukitus

Kun tämä asetus on **on** (PÄÄLLÄ), syöttöarvon muunnoksen säätimet eivät ole käytettävissä.

#### 21 – Pikaliikkeen muunnoksen lukitus

Kun tämä asetus on **on** (PÄÄLLÄ), syöttöarvon muunnoksen säätimet eivät ole käytettävissä.

#### 22 – Kiinteän työkierron Z-vapautus

Tämä asetus määrittelee, kuinka paljon Z-akselia peräytetään, jotta lastujen annetaan poistua epäsäännöllisen radan aineenpoiston kiinteän G73-työkierron aikana.

#### 23 – 9xxx Ohjelman muokkauksen lukitus

Kun tämä asetus on **ON**, ohjaus ei anna sinun tarkastella tai muuttaa **09000**-hakemiston tiedostoja muistipaikassa **Memory**/. Tämä suojaa makro-ohjelmia, mittaustyökiertoja ja muita tiedostoja **09000**-kansiossa.

Jos yrität päästä 09000-kansioon asetuksen 23 ollessa ON, saat viestin *Setting 23* restricts access to folder.

#### 28 – Kiinteän työkierron toiminta ilman X-/Y-akselia

Tämä asetus on tyyppiä ON/OFF (Päällä/Pois). Ensisijainen asetus on ON (PÄÄLLÄ).

Kun se on **OFF** (POIS), alustava kiinteiden työkiertojen määrittelylause edellyttää X- tai Y-koodia toteutettavalle työkierrolle.

Kun se on **on**, alustava kiinteiden työkiertojen määrittelylause saa aikaan yhden työkierron toteuttamisen, vaikka lauseessa ei ole X- tai Y-koodia.

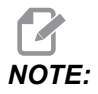

Kun L0 on tässä lauseessa, se ei toteuta kiinteää työkiertoa määrittelyrivillä. Tällä asetuksella ei ole mitään vaikutusta G72-työkierroissa.

#### 29 – G91 ei-modaalinen

Kun tämä asetus on **on** (Päällä), G91-käskyä käytetään vain siinä ohjelmalauseessa, jossa se sijaitsee (ei-modaalinen). Kun tämä on **off** (POIS) ja G91-koodi käsketään, kone käyttää inkrementaalisia liikkeitä kaikissa akseliasemissa.

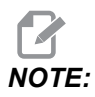

Tämän asetuksen tulee olla OFF (Pois päältä) G47-koodin kaiverrustyökierroilla.

#### 31 – Ohjelmaosoittimen uudelleenasetus

Kun tämä asetus on **OFF** (Pois päältä), **[RESET]** (Nollaus) -näppäin ei muuta ohjelmaosoittimen sijaintia. Kun se on **ON** (PÄÄLLÄ), painallus **[RESET]** (Nollaus) siirtää ohjelmaosoittimen ohjelman alkuun.

#### 32 – Jäähdytyksen ohitus

Tämä asetus ohjaa jäähdytysnestepumpun toimintaa. Kun asetus 32 on **NORMAL**, voit painaa **[COOLANT]** tai käyttää ohjelmassa M-koodia jäähdytysnestepumpun kytkemiseksi päälle ja pois.

Kun asetus 32 on OFF, ohjaus antaa viestin *FUNCTION LOCKED* painaessasi **[COOLANT]**. Ohjaus antaa hälytyksen, kun ohjelma käskee jäähdytysnestepumpun päälle tai pois päältä.

Kun asetus 32 on IGNORE, ohjaus jättää kaikki ohjelmoidut jäähdytysnesteen käskyt huomiotta, mutta voit painaa [COOLANT] jäähdytysnestepumpun kytkemiseksi päälle tai pois.

#### 39 – Äänimerkki koodilla M00, M01, M02, M30

Kun tämän asetuksen valinta on **on** (PÄÄLLÄ), se saa aikaan sen, että näppäimistöltä kuuluu äänimerkki, kun M00, M01 (kun valinnainen seis on aktiivinen), M02 tai M30 luetaan. Äänimerkki soi, kunnes painiketta painetaan.

#### 42 – M00 työkalunvaihdon jälkeen

Tämän vaihtaminen asetukseen **on** (PÄÄLLÄ) pysäyttää ohjelman työkalunvaihdon jälkeen ja antaa sitä koskevan viestin. Ohjelman jatkamiseksi pitää painaa painiketta **[CYCLE START]** (Työkierron käynnistys).

#### 43 – Terän kompensaation tyyppi

Tämä ohjaus säätelee, kuinka kompensoidun lastun ensimmäinen liike alkaa ja kuinka työkalu poistuu työstettävältä kappaleelta. Tämän asetuksen valinnat voivat olla **A** tai **B**; katso työkalun nirkon säteen kompensaatiota esittelevää lukua sivulla **173**.

#### 44 – Minimi-F jyrsimen kompensaatiossa %

Minimisyöttöarvo terän nirkon sädekorjauksessa prosenttiarvona vaikuttaa syöttöarvoon, kun terän kompensaatio siirtää työkalua ympyrämäisen lastun sisäkehän suuntaan. Tämäntyyppinen lastu hidastaa liikettä ja pitää vakiokehänopeuden syöttöarvon. Tämä asetus määrittelee hitaimman syöttöarvon prosenttilukuna ohjelmoidusta syöttöarvosta.

#### 45, 46, 47 – Peilikuvaus X, Y, Z, A-akseli

Kun yksi tai useampi näistä asetuksista on **on** (Päällä), akseliliike peilataan (tehdään käänteisenä) työkappaleen nollapisteen suhteen. Katso myös G101, salli peilikuvaus.

**F9.2:** Ei peilikuvausta [1], asetus 45 on – X-peilaus [2], asetus 46 on – Y-peilaus [4], asetus 45 ja asetus 46 on – XY-peilaus [3]

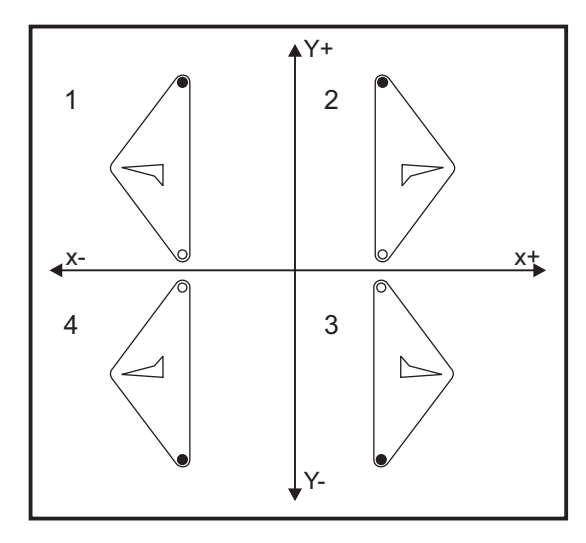

#### 52 – G83-peräytys R-tason yli

Tämä asetus muuttaa tapaa, jonka mukaan G83 (lastunkatkova poraus) käyttäytyy. Useimmat ohjelmoijat asettavat (R)-tason reilusti lastun ulkopuolelle sen varmistamiseksi, että lastunpoistoliike mahdollistaa lastujen poistumisen reiästä. Se saa kuitenkin aikaan hukkaliikettä, kun porataan tämän tyhjän tilan läpi. Jos asetus 52 määritellään lastujen poistumisen vaatimalle etäisyydelle, R-taso voidaan sijoittaa paljon lähemmäs porattavaa kappaletta.

**F9.3:** Asetus 52 – G83-peräytys R-tason yli: [#52] Asetus 52 – [1] Aloitusasema, [2] R-taso, [3] Kappaleen otsapinta.

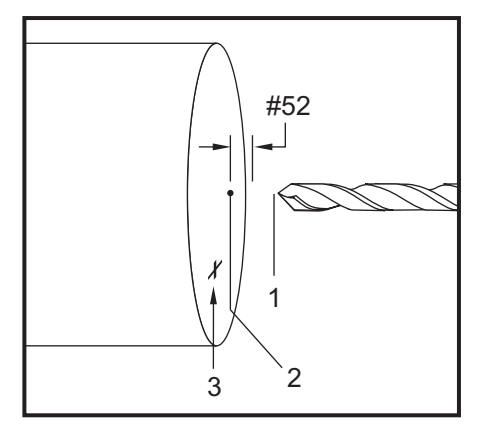

#### 53 – Nykäys ilman nollapalautusta

Tämän asetuksen valitseminen asetukseen **ON** (Päällä) mahdollistaa akseleiden nykäyssyötön ilman palautumista koneen nollapisteeseen (koneen kotiaseman etsintä). Tämä on vaarallinen tila, koska akseli voi ajaa mekaaniseen vasteeseen ja mahdollisesti vahingoittaa konetta. Kun ohjauksen virta kytketään päälle, tämä asetus palaa automaattisesti tilaan **OFF** (Pois päältä).

#### 56 – M30 G-oletuskoodin palautus

Kun tämä asetus on **on** (Päällä), ohjelman lopettaminen M30-koodilla tai **[RESET]** (Nollaus) -näppäimen painallus palauttaa kaikki modaaliset G-koodit oletusarvoihin.

#### 57 – Tarkan pysäytyksen kiinteä X–Z

Kiinteään työkiertoon liittyvä XZ-pikaliike ei ehkä saa aikaan tarkkaa pysäytystä, kun tämä asetus on **OFF** (Pois päältä). Tämän asetuksen kytkeminen **ON** (Päälle) varmistaa, että XZ-liike tekee tarkan pysäytyksen.

#### 58 – Terän kompensaatio

Tämä asetus valitsee terän kompensaation tyypin (FANUC tai YASNAC). Katso työkalutoimintojen osa sivulta **168**.

#### 59, 60 – Mittausanturin korjaus X+, X-

Näitä asetuksia käytetään määrittelemään ATP:n siirto ja koko. Nämä neljä asetusta (59, 60, 333, 334) määrittelevät liikepituuden ja suunnan, mistä suunnasta mittausanturi laukeaa ja missä suunnassa todellinen tunnistettava pinta sijaitsee.

Lisätietoja ATP:n kalibroinnista on sivulla 218.

Näitä asetuksia käytetään G31-koodilla. Kullekin asetukselle syötetyn arvon tulee olla positiivinen lukuarvo.

Näihin asetuksiin pääsemiseksi voidaan käyttää makroja, joten katso makroja esittävää lukua.

**F9.4:** 59/60/X##/## työkalun mittapään korjain:[1] Istukka, [2] kappale, [3] mittauspää, [#59] asetus 59, [#60] asetus 60, [###] asetus ##, [###] asetus ##,

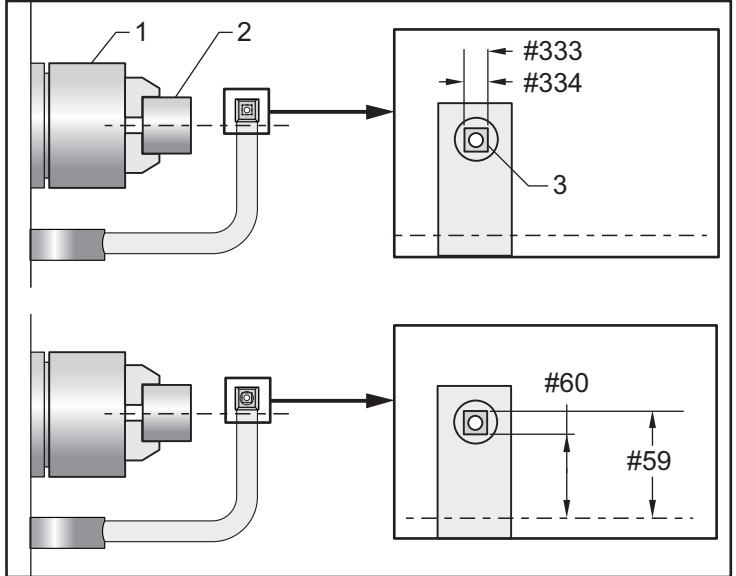

#### 63 – Työkalun mittausanturin leveys

Tätä asetusta käytetään määrittelemään työkalun halkaisijaa mittaavan mittausanturin leveys. Tämä asetus koskee vain mittausoptiota.

Lisätietoja ATP:n kalibroinnista on sivulla 218.

#### 64 – T-korjausten mittaus käyttää työkappaletta

Asetus (Työkalukorjauksen mittaus käyttää työkappaletta) vaihtaa tapaa, jonka mukaan **[Z FACE MEASURE]** (Z-pinnan mittaus) -näppäin vaikuttaa. Kun tämä asetus on **on** (PÄÄLLÄ), syötettävä työkalukorjaus tulee olemaan mitattu työkalukorjaus plus työkoordinaatiston siirto (Z-akseli). Kun asetus on **OFF** (POIS), työkalukorjaus on sama kuin Z-akseliasema.

#### 74 – 9xxx-ohjelmien jäljitys

Tämä asetus yhdessä asetuksen 75 kanssa on hyödyllinen CNC-ohjelmien vianpoistossa. Kun asetus 74 on on (Päällä), ohjaus näyttää koodia makro-ohjelmissa (O9xxxx). Kun asetus on off (POIS), ohjaus ei näytä 9000-sarjan koodia.

#### 75 – 9xxxx-ohjelmien yksittäislause

Kun asetus 75 on **on** (PÄÄLLÄ) ja ohjaus toimii yksittäislausetilassa, ohjaus pysähtyy jokaisen koodilauseen lopussa makro-ohjelmassa (O9xxxx) ja odottaa käyttäjän painavan **[CYCLE START]** (Työkierto käyntiin). Kun asetus 75 on **oFF** (POIS), makro-ohjelma ajetaan jatkuvasti eikä ohjaus pysäytä sitä lauseen lopussa, vaikka yksittäislausekytkin olisi **on** (PÄÄLLÄ). Oletusasetus on **on**.

Kun asetus 74 ja asetus 75 ovat molemmat **on** (Päällä), ohjaus toimii normaalisti. Se tarkoittaa, että kaikki toteutettavat lauseet näytetään korostettuina ja kun yksittäislausetapa asetetaan päälle, toteutuu viive ennen jokaisen lauseen suorittamista.

Kun asetus 74 ja asetus 75 ovat molemmat **OFF** (Pois), ohjaus suorittaa 9000-sarjan ohjelmat ilman ohjelmakoodin näyttämistä. Jos ohjaus on yksittäislausetilassa, yksittäislausetaukoa ei esiinny 9000-sarjan ohjelmanajon aikana.

Kun asetus 75 on **on** (PÄÄLLÄ) ja asetus 74 on **off** (POIS), silloin 9000-sarjan ohjelmat näytetään, kun ne toteutetaan.

#### 77 – F-skaalaus kokonaislukuun

Tällä asetuksella käyttäjä voi valita, kuinka ohjaus tulkitsee F-arvon (syöttöarvo), joka ei sisällä desimaalipistettä. (On suositeltavaa käyttää aina desimaalipistettä.) Tämä asetus auttaa operaattoreita suorittamaan ohjelmia, jotka on kehitetty muulla kuin Haas-ohjauksella.

Syöttöarvon asetuksia on viisi: Tämä kaavio näyttää kunkin asetuksen vaikutuksen tietylle F10-osoitteelle.

| TUUMA        |            | MILLIMETRI   |            |
|--------------|------------|--------------|------------|
| Asetus 77    | Syöttöarvo | Asetus 77    | Syöttöarvo |
| OLETUS       | F0.0010    | OLETUS       | F0.0100    |
| KOKONAISLUKU | F10.       | KOKONAISLUKU | F10.       |
| 1.           | F1.0       | 1.           | F1.0       |
| .01          | F0.10      | .01          | F0.10      |

| TUUMA |         | MILLIMETRI |         |
|-------|---------|------------|---------|
| 0,001 | F0.010  | 0,001      | F0.010  |
| .0001 | F0.0010 | .0001      | F0.0010 |

#### 80 – Peilikuvaus B-akselilla

Tämä on **ON/OFF** (Päällä / Pois päältä) -asetus. Kun tämä on **OFF** (Pois päältä), akseliliikkeet tapahtuvat normaalisti. Kun se on **ON**, B-akseliliike voidaan peilata (tai kääntää) työkoordinaatiston nollapisteen ympäri. Katso myös G101 sekä asetukset 45, 46, 47, 48 ja 250.

#### 82 – Kieli

Haas-ohjaus sisältää muitakin kieliä kuin englannin kielen. Voit vaihtaa toisen kielen valitsemalla kielen nuolinäppäimillä **[LEFT]** (Vasen) ja **[RIGHT]** (Oikea) ja painamalla sen jälkeen **[ENTER]** (Syötä).

#### 83 – M30 nollaa muunnokset

Kun tämä asetus **on** (Päällä), M30 palauttaa kaikki muunnokset (syöttöarvo, kara, pikaliike) oletusarvoisiin asetuksiin (100 %).

#### 84 – Työkalun ylikuormitusmenettely

Kun työkalu ylikuormitttuu, asetus 84 määrittelee ohjauksen reagoinnin siihen. Nämä asetukset saavat aikaan määritellyn menettelyn (katso Edistyksellisen työkaluvalvonnan johdanto

sivulta 134):

- ALARM (HÄLYT) saa aikaan koneen pysähtymisen.
- **FEEDHOLD** (SYÖT PID) näyttää viestin *Tool Overload* (TYÖKAL YLIKUORM) ja kone pysähtyy syötönpidätystilaan. Minkä tahansa näppäimen painallus poistaa tämän viestin.
- BEEP (ÄÄNIMERK) saa aikaan sen, että ohjaus antaa kuuluvan äänimerkin (piippauksen).
- **AUTOFEED** (AUTOMSYÖ) rajoittaa automaattisesti syöttöarvoa työkalun kuormituksen mukaan.

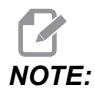

Kierteityksessä (jäykkätappi tai liukulastu) syöttö- ja karanopeuden muunnokset ovat lukitut pois käytöstä, joten AUTOFEED (AUTOMSYÖ) ei ole voimassa (ohjaus reagoi muunnosnäppäinten käyttöön näyttämällä muunnosviestejä).

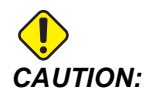

Asetusta AUTOFEED (AUTOMSYÖ) ei pitäisi käyttää kierteen jyrsintäpäillä tai automaattisesti peräytyvillä kierretapeilla, koska seurauksena voi olla ennalta arvaamattomia liikkeitä tai jopa törmäyksiä.

Viimeinen käsketty syöttöarvo palautetaan ohjelman suorituksen lopussa tai kun käyttäjä painaa **[RESET]** (Nollaus) vaihtaa asetuksen OFF (POIS) asetukseksi AUTOFEED (AUTOMSYÖ). Käyttäjä voi käyttää asetusta **[FEEDRATE OVERRIDE]** (Syöttöarvon muunnos), kun AUTOFEED (AUTOMSYÖ) on käytössä. Nämä näppäimet tunnistetaan AUTOFEED (AUTOMSYÖ) -toiminnolla uudeksi käsketyksi syöttöarvoksi niin kauan kuin työkalun kuormituksen rajaa ei ylitetä. Tosin, jos työkalun kuormitusraja ylitetään, ohjaus jättää huomiotta **[FEEDRATE OVERRIDE]** (Syöttöarvon muunnos) -painikkeet.

#### 85 – Maksimi nurkan pyöristys

Tämä asetus määrittelee pyöristettävien nurkkien koneistustarkkuuden valitun toleranssin mukaan. Alustava oletusarvo on 0.05 tuumaa. Se tarkoittaa, että ohjaus pitää nurkkien pyöristyssäteet pienempänä kuin 0,05 tuumaa.

Asetus 85 saa aikaan sen, että ohjaus säätää syöttönopeudet nurkkien ympäri toleranssiarvon noudattamiseksi. Mitä pienempi on asetuksen 85 arvo, sitä hitaammin ohjaus syöttää työkalun nurkkien ympäri toleranssin täyttymiseksi. Mitä suurempi on asetuksen 85 arvo, sitä nopeammin ohjaus syöttää työkalun nurkkien ympäri käskettyyn syöttöarvoon saakka, mutta se voi pyöristää nurkan toleranssiarvon mukaiseen pyöristyssäteeseen saakka.

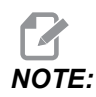

Myös nurkan kulma vaikuttaa syöttöarvon muuttumiseen. Ohjaus voi lastuta loivat nurkat toleranssin mukaisesti suuremmalla nopeudella kuin jyrkät nurkat.

**F9.5:** Ohjaus voi lastuta nurkan [1] toleranssin mukaisesti suuremmalla nopeudella kuin nurkan [2].

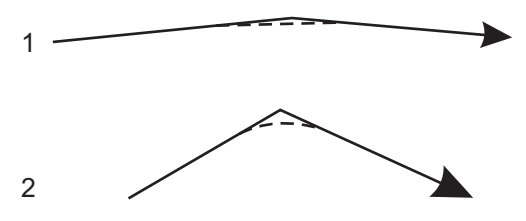

Jos asetus 85 on nolla, ohjaus toimii jokaisessa liikelauseessa tarkan pysäytyksen käskyn tavoin.

Katso myös G187 - Accuracy Control (Group 00) sivulta 368.

**F9.6:** Oletetaan, että käsketty syöttöarvo on suuri nurkan [1] toteuttamiseksi. Jos asetuksen 85 arvo on 0.025, ohjaus hidastaa syöttönopeutta riittävästi nurkan [2] toteuttamiseksi (säteellä 0.025 tuumaa). Jos asetuksen 85 arvo on 0.05, ohjaus hidastaa syöttönopeutta riittävästi nurkan [3] toteuttamiseksi. Syöttönopeus nurkan [3] toteuttamiseksi on suurempi kuin syöttönopeus nurkan [2] toteuttamiseksi.

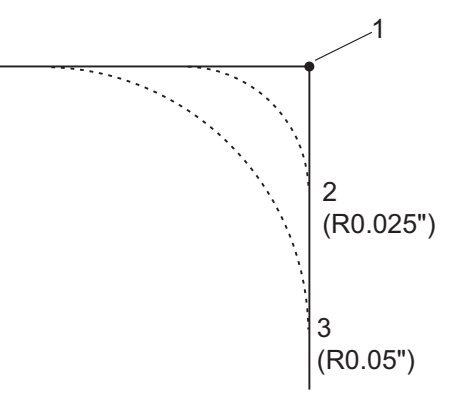

#### 87 – Työkalunvaihto nollaa muunnoksen

Tämä asetus on tyyppiä **ON/OFF** (Päällä/Pois). Kun Tnn-työkalunvaihto toteutetaan ja asetus on **ON** (PÄÄLLÄ), kaikki muunnokset peruutetaan ja asetetaan ohjelmoituihin arvoihin.

Tämä asetus vaikuttaa ainoastaan ohjelmoituihin työkalunvaihtoihin, eikä se vaikuta **[TURRET FWD]** (*Revolveri eteenpäin*)- ja **[TURRET REV]** (*Revolveri taaksepäin*) -työkalunvaihtoihin.

#### 88 – Nollaus nollaa muunnokset

Tämä asetus on tyyppiä **ON/OFF** (Päällä/Pois). Kun tämä on asetuksessa **ON** (PÄÄLLÄ) ja painetaan **[RESET]** (Nollaus), kaikki muunnokset peruutetaan ja asetetaan ohjelmoituihin arvoihin tai oletusarvoihin (100 %).

#### 90 – Näytettävien työkalujen maksimimäärä

Tämä asetus rajoittaa Tool Offsets (Työkalukorjaukset) -näytöllä olevien työkalujen lukumäärää.

#### 93 – Kärkipylkän X-liikevara

Tämä asetus toimii yhdessä asetuksen 94 kanssa, ja se määrittelee kärkipylkän liikkeen rajoitetun alueen, joka estää kärkipylkän ja työkalurevolverin välisen törmäyksen. Tämä asetus määrittää X-akselin liikerajan, jolla Z-akseliaseman ja kärkipylkän välinen ero alittaa asetuksen 94 arvon. Jos tämä tapahtuu ohjelmanajon aikana, syntyy hälytys. Nykäyssyötössä hälytystä ei anneta, mutta liike rajoitetaan.

F9.7: Kärkipylkän X-liikevara

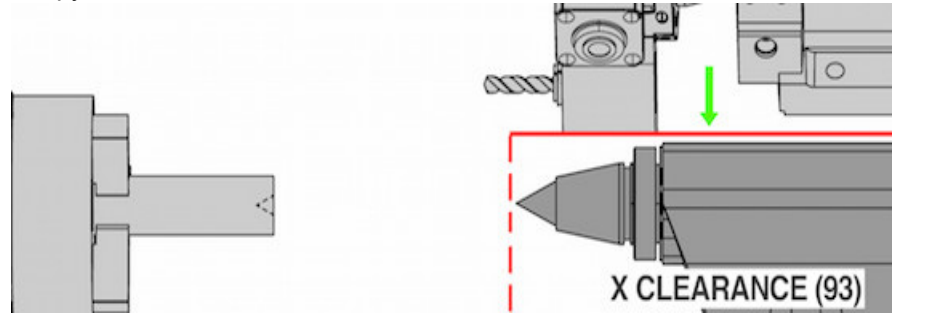

#### 94 – Kärkipylkän Z-liikevara

Tämä asetus on Z-akselin ja kärkipylkän pienin sallittu ero (katso asetus 93). Jos yksiköt ovat tuumaa, arvo -1.0000 tarkoittaa sitä, että X-akselin ollessa X-liikevaratason alapuolella (asetus 93), Z-akselin täytyy olla yli 1 tuuman etäisyydellä kärkipylkästä negatiivisen Z-akselin suunnassa.

F9.8: Kärkipylkän Z-liikevara

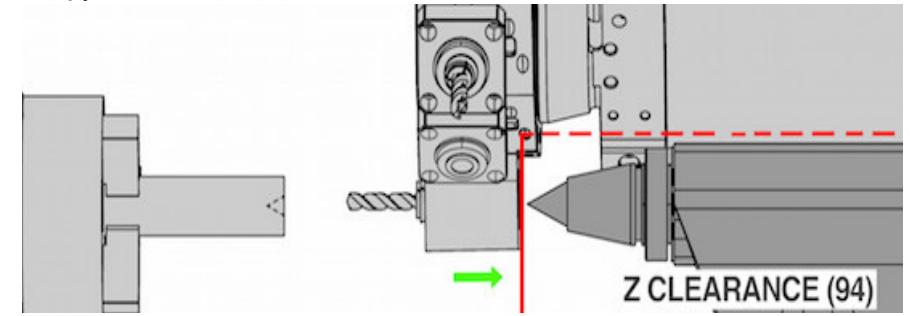

#### 95 – Kierteen viisteen koko

Tätä asetusta käytetään kierteitystyökiertojen G76 ja G92 kanssa, kun käsketään M23. Kun käsky M23 on aktiivinen, kierteitysliikkeet päättyvät viistoon peräytykseen suoran vetäytymisen sijaan. Asetuksen 95 arvo on yhtä suuri kuin haluttu kierrosten lukumäärä (viistetyt kierteet).

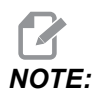

Asetukset 95 ja 96 vaikuttavat toinen toisiinsa. (Hetkellisen kierteen nousun monikerta, *F* tai *E*).

**F9.9:** Asetus 95 – Kierteen viisteen koko, G76 tai G92 Kierteitysliike aktiivisella M23-koodilla: [1] Asetus 96 = 45, [2] Asetus 95 x nousu, [3] Työkalun rata, [4] Ohjelmoitu kierteen loppupiste, [5] Todellinen liikkeen loppupiste, [6] Nousu.

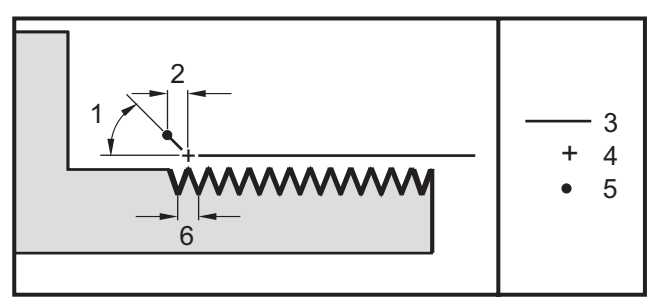

#### 96 – Kierteen viisteen kulma

Katso asetusta 95.

#### 97 – Työkalunvaihtosuunta

Tämä asetus määrittää oletusarvoisen työkalunvaihtosuunnan. Se voidaan asettaa joko arvoon **SHORTEST** (Lyhin) tai M17/M18.

Kun valinta on **SHORTEST** (Lyhin), ohjaus kiertää revolveria siihen suuntaan, jolla pääsee lyhintä reittiä seuraavalle työkalulle. Ohjelma voi silti käyttää M17- ja M18-koodia kiinteän työkalunvaihtosuunnan määrittelemiseen, mutta kun se tehdään, lyhimmän reitin käyttäminen ei ole enää mahdollista muuten kuin **[RESET]** (Nollaus) -näppäimellä tai M30/M02-koodilla.

Valittaessa M17/M18 ohjaus siirtää työkalurevolveria joko aina eteenpäin tai aina taaksepäin riippuen viimeisimmästä M17- tai M18-koodista. Kun **[RESET]**, (Nollaus), **[POWER ON]** (Virran päällekytkentä) tai M30/M02 toteutetaan, ohjaus olettaa työkalunvaihtosuunnan määräytyvän M17-koodin mukaisesti aina eteenpäin. Tämä valinta on hyödyllinen, kun ohjelmassa täytyy välttää tiettyjä työkalurevolverin alueita isokokoisten työkalujen takia.

#### 99 – Kierteen minimilastut

Tätä käytetään kiinteää kierteen lastuamisen työkiertoa G76 varten, ja se asettaa peräkkäisten kierteityslastujen minimimäärän. Peräkkäisiä lastuja ei voi olla vähempää kuin tämän asetuksen arvo. Oletusarvo on .0010 tuumaa.

#### 101 – Syötön muunnos -> Pika

Kun painetaan **[HANDLE FEED]** tämän asetuksen ollessa **ON**, nykäyssyötön käsipyörä vaikuttaa sekä syöttöarvon että pikaliikkeen muunnoksiin. Asetus 10 vaikuttaa pikaliikkeen maksimiarvoon. Pikasyöttö ei voi ylittää arvoa 100 %. Myös **[+10% FEEDRATE]**, **[- 10% FEEDRATE]** ja **[100% FEEDRATE]** muuttavat pikaliikettä ja syöttöarvoa yhdessä.

#### 102 – C-akselin halkaisija

Tämä asetus tukee C-akselivaihtoehtoa.

Tämä on numeerinen merkintä. Sitä käytetään C-akselin kulmasyöttöarvon asettamiseen. Ohjelman syöttöarvo on aina tuumaa tai millimetriä per minuutti. Siten ohjauksen tulee tietää työstettävän kappaleen halkaisija C-akselilla kulmasyöttöarvon laskemiseksi.

Kun tämä asetus on määritetty oikein, karan lastuamisen kehänopeuden syöttöarvo on täsmälleen ohjaukseen ohjelmoitu syöttöarvo. Lisätietoja on C-akselia koskevassa osiossa.

# 103 – Työkierto käyntiin ja syötön pidätys samalla näppäimellä

Kun tämä asetus on **on** (Päällä), on painettava painiketta **[CYCLE START]** (Työkierto käyntiin) ja pidettävä sitä alhaalla ohjelmanajoa varten. Kun **[CYCLE START]** (Työkierto käyntiin) vapautetaan, syötön pidätys annetaan.

Tätä asetusta ei voi kytkeä päälle asetuksen 104 ollessa  $\mathbf{on}$  (Päällä). Kun yksi niistä vaihdetaan asetukseen  $\mathbf{on}$  (Päällä), toinen kytkeytyy automaattisesti pois päältä.

#### 104 – Käsipyörä yksittäislauseelle

Kun tämä asetus on on (Päällä), **[HANDLE JOG]** (Nykäyssyötön käsipyörä) -ohjaus on käytettävissä ohjelman läpi askeltamiseen. **[HANDLE JOG]** (Nykäyssyötön käsipyörä) -ohjauksen suunnan vaihtaminen saa aikaan syötön pidätyksen.

Tätä asetusta ei voi kytkeä päälle asetuksen 103 ollessa **on** (Päällä). Kun yksi niistä vaihdetaan asetukseen **on** (Päällä), toinen kytkeytyy automaattisesti pois päältä.

#### 105 – Kärkipylkän peräytysetäisyys

Tämä asetus määrää etäisyyden, jonka verran kärkipylkkä peräytyy nopeasta sijainnista. Tämän asetuksen pitää olla positiivinen arvo.

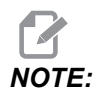

Tämä asetus on User Positions (Käyttäjän asema) -välilehdessä Settings (Asetukset) -kohdassa

#### 108 – Pikakierto G28

Jos tämä asetus on on, ohjaus palauttaa pyörintäakselit nollaan +/-359,99 astetta tai vähemmän.

Esimerkiksi jos pyöröpöytä on asemassa +/-950,000 astetta ja palautus nollaan käsketään, pyöröpöytä pyörii +/-230,000 astetta kotiasemaan, jos tämä asetus on **on**.

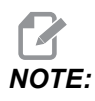

Kiertoakseli palaa koneen kotiasemaan, ei aktiiviseen työkoordinaatiston asemaan.

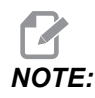

Tämä toiminto toimii vain, kun sitä käytetään koodilla G91 eikä koodilla G90.

#### 109 – Lämmittelyaika minuuteissa mitattuna

Tämä on minuuttimäärä (enintään 300 minuuttia virran päällekytkennästä), jonka aikana asetuksissa 110–112 määritellyt kompensaatiot toteutetaan.

Yleiskuvaus – Kun koneen virransyöttö kytketään päälle ja jos asetus 109 sekä vähintään yksi asetuksista 110, 111 tai 112 on asetettu johonkin muuhun arvoon kuin nolla, ohjaus antaa varoituksen:

```
CAUTION! Warm up Compensation is specified!
Do you wish to activate
Warm up Compensation (Y/N)?
```

Jos vastaat Y, ohjaus ottaa heti käyttöön kokonaiskompensaation (asetus 110, 111, 112) ja kompensaatio alkaa pienentyä ajan kuluessa. Esimerkiksi, kun 50 % asetuksessa 109 määritellystä ajasta on kulunut, kompensaatioetäisyydeksi tulee 50 %.

Jos haluat aloittaa uudelleen aikajakson, sinun täytyy katkaista koneen virta ja kytkeä se uudelleen päälle, minkä jälkeen vastaat **YES** aloituksen yhteydessä esitettävään kompensaatiokyselyyn.

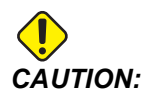

Asetuksen 110, 111 tai 112 muuttaminen kompensaation ollessa käynnissä voi aiheuttaa äkillisen liikkeen, joka voi olla jopa 0,0044 tuumaa (0,11 mm).

#### 110, 111, 112 – X-, Y-, Z-lämmittelyetäisyys

Asetukset 110, 111 ja 112 määrittelevät akseleille sovellettavan kompensaatiomäärän (maksimi =  $\pm$  0,0020" tai  $\pm$  0,051 mm). Asetuksen 109 tulee sisältää arvo asetuksia 110–112 varten, jotta sillä olisi vaikutusta.

#### 113 – Työkalunvaihtomenetelmä

Tätä asetusta käytetään sorveille TL-1 ja TL-2. Tämä asetus määrittää, miten työkalun vaihto suoritetaan.

Koneen automaattisen työkalunvaihtajan Auto-oletusarvovaihtoehtoja.

**Gang T1**-vaihtoehtojen avulla voit ottaa käyttöön Gang TI -työkalunvaihtajan. Gang TI sisältää ainoastaan työkalukorjainten vaihtamisen:

- T12 vaihtaa työkaluun 12 ja käyttää työkalun 12 korjainta
- T1213 vaihtaa työkaluun 12 ja käyttää työkalun 13 korjainta
- T1200 vaihtaa työkaluun 12 eikä käytä työkalukorjainta

**Tl Post**-vaihtoehdot mahdollistavat manuaalisen työkalujen vaihdon. Kun ohjelmassa on suoritettu työkalunvaihto, kone pysäyttää työkalunvaihdon ja pyytää sinua lataamaan työkalun. Lataa kara ja paina **[CYCLE START]** (Työkierron aloitus), niin ohjelma jatkuu.

#### 114 – Kuljettimen työkierto (minuuttia)

Asetus 114 (Lastunkuljettimen työkiertoaika) jaksoaika, jonka mukaan lastunkuljetin kytkeytyy automaattisesti päälle. Esimerkiksi, jos asetus 114 on 30, lastunkuljetin kytkeytyy päälle puolen tunnin välein.

Käynnissäoloajan ei tulisi olla enempää kuin 80 % työkiertoajasta. Katso asetus 115 sivulla **438**.

**NOTE:** Kun painat **[CHIP FWD]** (Lastunkuljetin eteenpäin) (tai annat M31-koodin), lastunkuljetin käynnistyy eteenpäin ja työkierto aktivoituu.

[CHIP STOP] (Lastunkuljetin seis) (tai M33) pysäyttää kuljettimen ja peruuttaa työkierron.

#### 115 – Kuljettimen käynnissäoloaika (minuuttia)

Asetus 115 (Kuljettimen päälläoloaika) on aikajakso, jonka ajan lastunkuljetin on kerrallaan käynnissä. Esimerkiksi, jos asetus 115 on 2, lastunkuljetin kytkeytyy päälle 2 minuutin ajaksi ja sitten pois.

Käynnissäoloajan ei tulisi olla enempää kuin 80 % työkiertoajasta. Katso asetus 114 (Työkiertoaika) sivulla **437**.

**NOTE:** Kun painat **[CHIP FWD]** (Lastunkuljetin eteenpäin) (tai annat M31-koodin), lastunkuljetin käynnistyy eteenpäin ja työkierto aktivoituu.

[CHIP STOP] (Lastunkuljetin seis) (tai M33) pysäyttää kuljettimen ja peruuttaa työkierron.

#### 117 – G143 globaali korjaus (vain VR-mallit)

Tämä asetus on niitä asiakkaita varten, joilla on useita viiden akselin Haas-jyrsinkoneita ja jotka haluavat siirtää ohjelmia ja työkaluja koneesta toiseen. Kääntöpituuden ero voidaan syöttää sisään tässä asetuksessa ja sitä voidaan soveltaa G143-koodin työkalun pituuskorjaukseen.

#### 118 – M99 lisää M30-laskimen lukemaa

Kun tämä asetus on **on** (PÄÄLLÄ), M99 lisää yhden numeron M30-laskimen lukemaan (nämä ovat nähtävissä **[CURRENT COMMANDS]** (Hetkelliset käskyt) -näytöillä).

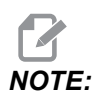

M99 lisää laskimen lukemaa pääohjelman mukaan eikä aliohjelman mukaan.

#### 119 – Korjauslukitus

Kun tämä asetus on **on** (Päällä), korjausnäyttöjen arvoja ei voi muuttaa. Tosin ohjelmat, jotka muuttavat korjauksia makroilla tai G10-koodilla, voivat edelleen tehdä niin.

#### 120 – Makromuuttujalukitus

Kun tämä asetus on **on** (Päällä), makromuuttujia ei voi vaihtaa. Tosin ohjelmat, jotka muuttavat makromuuttujia, voivat edelleen tehdä niin.

#### 130 – Kierretapin peräytysnopeus

Tämä asetus vaikuttaa peräytysnopeuteen kierteenporauksen työkierron aikana (jyrsinkoneessa on oltava valinnainen jäykkätappikierteityksen toiminto). Kun arvo syötetään, esim. 2, se käskee jyrsintä peräyttämään kierretappi kaksi kertaa niin nopeasti kuin se työnnettiin sisään. Jos arvo on 3, se peräyttää jyrsimen kolme kertaa niin nopeasti. Jos arvo on 0 tai 1, se ei vaikuta mitenkään jyrsimen peräytysnopeuteen.

Arvon 2 syöttäminen on sama kuin käyttäisi J-koodin kanssa 2-osoitteen arvoa G84 (kierteen porauksen kiinteä työkierto). Tosin J-koodin määritteleminen jäykkätappikierteitykselle kumoaa asetuksen 130.

#### 131 – Automaattiovi

Tämä asetus tukee automaattioven lisävarustetta. Se tulee vaihtaa asetukseen **on** (PÄÄLLÄ) niissä koneissa, joissa on automaattiovi. Katso myös M85/M86 (Automaattioven avaamisen/sulkemisen M-koodit).

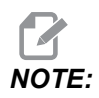

*M-koodit toimivat vain, kun kone vastaanottaa solun turvasignaalin robotilta. Kysy lisätietoja robotin toimittajalta.* 

Ovi sulkeutuu, kun **[CYCLE START]** (Työkierto käyntiin) -näppäintä painetaan ja avautuu, kun ohjelma lukee koodin M00, M01 (valinnainen seis kytketty asentoon eli päälle) M02tai M30 ja kara on lopettanut pyörimisen.

#### 133 – Toistuva jäykkätappikierteitys

Tämä asetus (Toistuva jäykkätappikierteitys) varmistaa, että kara on suunnattu oikein kierteen porauksen aikana, jotta kierteen kohdistuvat samaan kierreuraan toisella porauslastulla samassa reiässä.

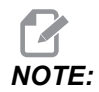

Tämän asetuksen on oltava ON (Päällä), kun ohjelmassa on kierretapin käsky.

#### 142 – Korjauksenmuutostoleranssi

Tämä asetus on tarkoitettu estämään käyttäjän virheet. Se antaa varoitusviestin, jos korjausarvoa muutetaan enemmän kuin tälle asetukselle syötetyn määrän, 0–3,9370 tuumaa (0–100 mm). Mikäli korjausta yritetään muuttaa enemmän kuin asetukseen on määritelty (joko positiivinen tai negatiivinen), näytölle tulee seuraava kehote: XX changes the offset by more than Setting 142! Accept (Y/N)?

Paina **[Y]** jatkaaksesi ja päivittääksesi korjauksen. Paina **[N]** hylätäksesi muutoksen.

#### 143 – Konetietojen keruuportti

Kun tämän asetuksen arvo ei ole nolla, se määrittää verkkoportin, jota ohjaus käyttää konetietojen keräämistä koskevien tietojen lähettämiseen. Jos tämän asetuksen arvo on nolla, ohjaus ei lähetä konetietojen keruutietoja.

#### 144 – Syötön muunnos -> Kara

Tämän asetuksen tarkoituksena on pitää lastuamiskuormitus vakiosuuruisena muunnostoiminnon käytön yhteydessä. Kun tämä asetus on **on** (Päällä), kaikki syöttöarvon muunnokset koskevat myös karanopeutta, ja karan muunnokset käyttölukitaan.

#### 145 – Kärkipylkkä karassa työkierron käynnistyksessä

Kun asetus 145, Kärkipylkkä karassa kun **[CYCLE START]** on OFF, kone käyttäytyy kuten ennenkin. Kun asetus on ON, kärkipylkän tulee painaa työkappaletta vasten **[CYCLE START]** -painikkeen painalluksen yhteydessä, tai muuten näyttöön tulee viesti 9109 TAILSTOCK NOT IN PART HOLD POSITION, eikä ohjelma käynnisty.

#### 155 – Paikkataulukoiden lataus

Tätä asetusta tulee käyttää vain, kun ohjelmistopäivitykset on suoritettu ja/tai muisti on tyhjennetty ja/tai ohjaus alustettu uudelleen. Jotta sivukiinnitteisen työkalunvaihtajan paikkatyökalutaulukon sisältö voitaisiin vaihtaa tiedostosta otettavin tietoihin, asetuksen on oltava on (PÄÄLLÄ).

Jos tämä asetus on **OFF** (Pois päältä), kun korjaustiedosto ladataan laitteesta, työkalupaikkataulukon (**Pocket Tool**) sisältö pysyy muuttumattomana. Asetus 155 vaihtuu automaattisesti oletusarvoon **OFF** (Pois päältä), kun kone kytketään päälle.

#### 156 – Korjausten tallennus ohjelman kanssa

Kun tämä asetus on on, ohjaus sisällyttää korjaukset ohjelmatiedostoon, kun tallennat sen. Korjaukset ilmestyvät tiedostoon ennen viimeistä %-merkkiä otsikon 0999999 alle.

Kun ohjelma ladataan takaisin muistiin, ohjaus kysyy Load Offsets (Y/N?). Jos haluat ladata tallennetut korjaukset, paina Y. Jos et halua ladata tallennetuja korjauksia, paina N.

#### 158, 159, 160 – XYZ-kuularuuvin lämpökompensaatio %

Nämä asetukset voidaan asettaa välille -30 – +30, ja tällä arvolla säädellään kuularuuvin lämpölaajenemisen kompensointia vastaavalla alueella -30 % – +30 %.

#### 162 – Liukuluvun oletus

Kun tämä asetus on **ON**, ohjaus tulkitsee kokonaisluvun ikään kuin siinä olisi desimaalipiste. Kun asetus on **OFF**, osoitekoodien jäljessä olevat arvot, jotka eivät sisällä desimaalipisteitä, käsitetään koneenkäyttäjän huomautuksiksi (esim. tuhannesosat ja kymmenestuhannesosat).

|              | Syötetty arvo | Asetuksen pois | Asetus päällä |
|--------------|---------------|----------------|---------------|
| Tuumatavalla | X-2           | X0002          | X-2.          |
| MM-tavalla   | X-2           | X002           | X-2.          |

Tämä toiminto koskee seuraavia osoitekoodeja:

X, Y, Z, A, B, C, E, I, J, K, U, W

Mukaan lukien A ja D, paitsi kun:

- A-arvo (työkalukulma) on G76-lauseessa. Jos desimaalin sisältävä G76 A -arvo havaitaan ohjelman toteutuksen aikana, syntyy hälytys 605 – Invalid Tool Nose Angle (Kelvoton työkalun nirkon kulma).
- D-arvo on G73-lauseessa.

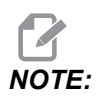

Tämä asetus vaikuttaa kaikkien ohjelmien tulkintaan. Se ei muuta asetuksen 77 – Asteikon kokonaisluku F vaikutusta.

#### 163 – Estä .1 nykäysarvo

Tämä asetus estää suurimman nykäyssyöttöarvon. Jos suurin nykäyssyöttöarvo valitaan, sen sijaan valitaan automaattisesti seuraava alempi arvo.

#### 165 – Pääkaran nopeusvaihtelu (kierrosnopeus)

Tämä asetus määrittelee, miten paljon karan pyörimisnopeus saa vaihdella käskyarvon ylä- tai alapuolella karanopeuden vaihtelutoiminnon käytön aikana. Tämän on oltava positiivinen arvo.

#### 166 – Pääkaran nopeusvaihtelu (kierrosnopeus)

Tämä määrittelee jaksotyökierron tai pääkaran nopeuden muutosarvon. Tämän on oltava positiivinen arvo.

#### 191 – Oletusarvoinen tasaisuus

Asetusarvo **ROUGH**, **MEDIUM** tai **FINISH** määrittää oletusarvoisen pinnan sileystason ja kulman enimmäispyöristyskertoimen. Ohjaus käyttää tätä oletusarvoa, ellei G187-käsky kumoa sitä.

#### 196 – Kuljettimen katkaisu

Tämä asetus määrittelee odotusajan, jonka verran lastunkuljetin odottaa ilman toimintaa, ennen kuin se kytkeytyy pois päältä. Aikayksiköt ilmaistaan minuutteina.

#### 197 – Jäähdytysnesteen katkaisu

Tämä asetus on odotusaika ilman toimintaa, ennen kuin jäähdytysnesteen virtaus pysähtyy. Aikayksiköt ilmaistaan minuutteina.

#### 199 – Taustavaloajastin

Tämä asetus määrittelee ajan minuuteissa, jonka jälkeen koneen näyttö sammuu, kun ohjauksessa ei ole sisäänsyöttöä (ei koske käyttötapoja nykäyssyötön, grafiikan tai torkkutilan käyttötapoja tai sitä kun hälytys on päällä). Paina mitä tahansa näppäintä, niin näyttö palaa ennalleen (suositellaan **[CANCEL]** (Peruuta) -näppäintä).

#### 216 – Servot ja hydrauliikka pois päältä

Tällä asetuksella määritetään seisonta-ajan kesto sekunneissa mitattuna, ennen kuin virransäästötila käynnistyy. Virransäästötilassa sammutetaan kaikki servomoottorit ja hydrauliset pumput. Moottorit ja pumput käynnistyvät uudelleen tarvittaessa (akselin tai karan liikkeen tai ohjelman suorituksen takia jne.).

#### 232 - G76 Oletus-P-koodi

P-koodin oletusarvo, jota käytetään, kun P-koodi ei ole G76-rivillä tai kun käytettävän P-koodin arvo on pienempi kuin 1 tai suurempi kuin 4. Mahdollisia arvoja ovat P1, P2, P3 tai P4.

#### 238 – Tehovalon ajastin, minuuttia

Tämä asetus määrittelee minuuteissa ajan, kuinka kauan valinnainen tehovalaistus (HIL) pysyy päällä sytytettäessä. Valo syttyy, kun ovi avataan ja työvalokytkin on päällä. Jos tämä arvo on nolla, valo pysyy päällä ovien ollessa avoinna.

#### 239 – Työvalon poiskytkentäajastin (minuuttia)

Määrittelee ajan minuutteina, minkä jälkeen työvalo kytkeytyy pois päältä automaattisesti, jos näppäinpainalluksia tai **[HANDLE JOG]** (Käsipyörän nykäyssyöttö) vaihtuu. Jos ohjelmaa suoritetaan valon sammuessa, ohjelman suoritus jatkuu.

#### 240 – Työkalun kestoaikavaroitus

Tämä arvo on työkalun kestoiän prosentiarvo. Kun työkalun kuluminen saavuttaa tämän kynnysprosentin, ohjaus näyttää työkalun kulumisvaroituksen kuvakkeen.

#### 241 – Kärkipylkän pitovoima

Voima, jolla servokäyttöinen kärkipylkkä painaa työkappaleeseen (vain ST-40/45, ST-40L/40L ja ST-50/55). Mittayksikkö on paunaa standardimitoituksella ja newtonia metrimitoituksella asetuksen 9 mukaan.

**T9.1:** Servon kärkipylkän tekniset tiedot

| Minimityöntövoima (ohjelmoitava | Maksimityöntövoima (ohjelmoitava |  |
|---------------------------------|----------------------------------|--|
| minimiarvo)                     | maksimiarvo)                     |  |
| 1000 lb / 4448 N                | 4500 lb / 20017 N                |  |

#### 242 – Ilman ja veden purkausväli (minuuttia)

Tämä asetus määrittelee järjestelmän ilmasäiliöön kondensoituneen nesteen purkausvälin mitattuna minuuteissa.

#### 243 – Ilman ja veden purkautumisaika (sekuntia)

Tämä asetus määrittelee järjestelmän ilmasäiliöön konsendoituneen nesteen purkautumisajan mitattuna sekunneissa.

#### 245 – Vaarallisen tärinän herkkyyys

Tällä asetuksella on kolme (3) herkkyystasoa haitallisten tärinöiden mittaamiseksi koneen ohjauskaapissa: Normal, Low ja Off. Oletusarvoinen asetus on Normal aina koneen käynnistyksen yhteydessä.

Voit nähdä nykyisen g-voiman lukeman Gauges-sivun Diagnostics-kohdassa.

Koneen mukaan tärinää pidetään haitallisena, kun se ylittää arvon 600–1400 g. Tällä tasolla tai sen yläpuolella kone antaa hälytyksen.

Jos käyttökohteessasi esiintyy tärinää, voit muuttaa asetuksen 245 pienempään herkkyyteen kiusallisten hälytysten estämiseksi.

#### 247 – Samanaikainen XYZ-liikkeen työkalunvaihto

Asetus 247 määrittelee, kuinka akselit liikkuvat työkalunvaihdon aikana. Jos asetus 247 on **OFF** (POIS), Z-akseli peräytyy ensin, minkä jälkeen tapahtuvat X- ja Y-akselin liikkeet. Tämä toiminto voi olla hyödyllinen, kun pyritään välttämään työkalun törmäykset joihinkin kiinnitinrakenteisiin. Jos asetus 247 on **ON** (PÄÄLLÄ), akselit liikkuvat samanaikaisesti. Se voi aiheuttaa työkalun ja työkappaleen välisen törmäyksen B- ja C-akselin kiertojen takia. On suositeltaa, että tämä asetus on OFF (Pois päältä) UMC-750-mallissa suuren törmäysvaaran vuoksi.

#### 250 – Peilikuvaus C-akselilla

Tämä asetus on tyyppiä **ON/OFF** (Käytössä / pois käytöstä). Kun tämä asetus on **OFF** (Pois päältä), akseliliikkeet tapahtuvat normaalisti. Kun se on **ON** (PÄÄLLÄ), B-akseliliike voidaan peilata (tai kääntää) työkoordinaatiston nollapisteen ympäri. Katso myös G101 sekä asetukset 45, 46, 47, 48 ja 80.

#### 251 – Aliohjelman hakukohde

Tämä asetus määrittelee hakemiston, josta ulkoisia aliohjelmia haetaan, kun aliohjelma ei ole samassa hakemistossa kuin pääohjelma. Lisäksi, jos ohjaus ei löydä M98-aliohjelmaa, ohjaus etsii sitä täältä. Asetuksessa 251 on kolme (3) vaihtoehtoa:

- Memory
- USB Device
- Setting 252

Vaihtoehdoissa **Memory** ja **USB Device** aliohjelman on oltava laitteen juurihakemistossa. Valintaa **Setting 252** varten asetuksen 252 tulee määritellä käytettävä hakukohde.

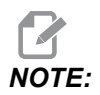

Kun käytät M98-koodia:

- P-koodi (nnnnn) on sama kuin kutsuttavan aliohjelman numero (Onnnnn).
- Jos aliohjelma ei ole muistissa, tiedoston nimen pitää olla Onnnnn.nc. Tiedoston nimen pitää sisältää O ennen nollia ja pääte .nc, jotta laite voi löytää aliohjelman.

#### 252 – Asiakasaliohjelman hakukohde

Tämä asetus määrittelee aliohjelman hakukohteet, kun asetus 251 on asetuksessa **setting 252**. Voit tehdä muutoksia tähän asetukseen korostamalla asetuksen 252 ja painamalla **[RIGHT]**-kursoria. Asetuksen 252 ponnahdusikkuna esittää, kuinka hakupolkuja ja olemassa olevien hakupolkujen luetteloita poistetaan ja lisätään.

Hakupolun poistaminen:

- 1. Korosta polku, joka on luetteloitu asetuksen 252 ponnahdusikkunassa.
- 2. Paina [DELETE].

Jos poistettavana on useampia kuin yksi polku, toista vaiheet 1 ja 2.

Uuden polun asetus:

- 1. Paina [LIST PROGRAM].
- 2. Korosta lisättävä hakemisto.
- 3. Paina [F3].
- 4. Valitse Setting 252 add (Erikoismerkit) ja paina [ENTER] (Syötä).

Uuden polun lisäämiseksi toista vaiheet 1 - 4.

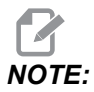

Kun käytät M98-koodia:

- P-koodi (nnnnn) on sama kuin kutsuttavan aliohjelman numero (Onnnnn).
- Jos aliohjelma ei ole muistissa, tiedoston nimen pitää olla Onnnnn.nc. Tiedoston nimen pitää sisältää O ennen nollia ja pääte .nc, jotta laite voi löytää aliohjelman.

#### 253 – Oletusarvoinen grafiikkatyökalun leveys

Jos tämä asetus on **ON**, grafiikkatila käyttää oletusarvoista työkalun leveyttä (viiva) [1]. Jos tämä asetus on **OFF**, grafiikkatila käyttää **Tool Offsets** -taulukossa määriteltyä työkalukorjausten halkaisijageometriaa grafiikkatyökalun leveytenä [2].

**F9.10:** Grafiikkanäyttö asetuksella 253 päällä [1] ja pois [2].

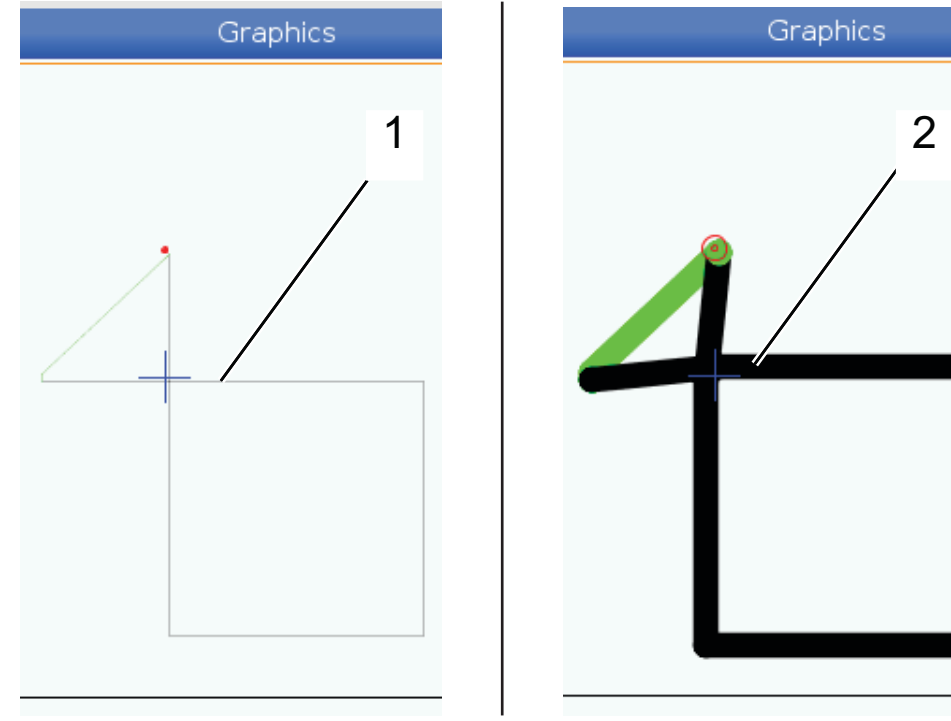

#### 261 – DPRNT-tallennuspaikka

DPRNT on makrotoiminto, joka mahdollistaa ohjauksen kommunikoinnin ulkoisten laitteiden kanssa. Seuraavan sukupolven ohjaus (NGC) mahdollistaa DPRNT-käskylauseiden tulostamisen TCP-verkon kautta tai tiedostoon.

Asetus 261 antaa sinun määritellä, mihin DPRNT-käskylauseen tulostus menee:

- Disabled Ohjaus ei käsittele DPRNT-käskylauseita.
- File Ohjaus tulostaa DPRNT-käskylauseet asetuksessa 262 määriteltyyn tiedoston sijaintipaikkaan.
- **TCP Port** Ohjaus tulostaa DPRNT-käskylauseet asetuksessa 263 määriteltyyn TCP-portin numeroon.
#### 262 – DPRNT-kohdetiedostopolku

DPRNT on makrotoiminto, joka mahdollistaa ohjauksen kommunikoinnin ulkoisten laitteiden kanssa. Seuraavan sukupolven ohjaus (NGC) mahdollistaa DPRNT-käskylauseiden tulostamisen tiedostoon tai TCP-verkon kautta.

Jos asetus 261 on File, asetus 262 antaa sinun määritellä tiedoston sijainnin, johon ohjaus lähettää DPRNT-käskylauseita.

#### 263 – DPRNT-portti

DPRNT on makrotoiminto, joka mahdollistaa ohjauksen kommunikoinnin ulkoisten laitteiden kanssa. Seuraavan sukupolven ohjaus (NGC) mahdollistaa DPRNT-käskylauseiden tulostamisen TCP-verkon kautta.

Jos asetus 261 on **TCP Port**, asetus 263 antaa sinun määritellä TCP-portin, johon ohjaus lähettää DPRNT-käskylauseita. Voit käyttää PC:llä mitä tahansa pääteohjelmaa, joka tukee TCP:tä.

Käytä portin arvoa yhdessä koneen IP-osoitteen kanssa pääteohjelmassa yhdistyäksesi koneen DPRNT-striimiin. Esimerkiksi, kun käytät pääteohjelmaa PUTTY:

- 1. Näppäile perusvalintojen osiossa koneen IP-osoite ja portin numero asetuksessa Setting 263.
- 2. Valitse yhteystyyypiksi Raw tai Telnet.
- 3. Käynnistä yhteys napsauttamalla "Avaa".
- **F9.11:** PUTTY voi tallentaa nämä valinnat myöhempiä yhteyksiä varten. Pitääksesi yhteyden auki valitse "Enable TCP keepalives" valinnassa "Connection".

| 🕵 PuTTY Configuration                                                                                                    |                                                                                                    | ? 💌                  | 🕵 PuTTY Configuration                                                                                                    | ?                                                                                                    |
|----------------------------------------------------------------------------------------------------|----------------------------------------------------------------------------------------------------|----------------------|----------------------------------------------------------------------------------------------------|----------------------------------------------------------------------------------------------------|
| PUTTY Configuration Categoy:  Session Logging Terminal Features Window Appearance Behaviour Translation Selection Colours Colours Colours Colours Colours Behaviour Telnet Rlogin BSSH Serial Boot Help | Basic options for your PuTTY sessi<br>Specify the destination you want to connect t<br>Host Name (or IP address) Pi<br>172.21.13.144 2<br>Connection type: | Serial               | PuTTY Configuration         Category:         - Session         - Logging         - Terminal         - Keyboard         - Bell         - Features         - Window         - Appearance         - Behaviour         - Translation         - Selection         - Colours         - Connection         - Data         - Proxy         - Tenet         - Rlogin         - SSH         - Serial | Options controlling the connection           Sending of null packets to keep session active           Seconds between keepalives (0 to turn off)           0           Low-level TCP connection options           ⑦ Disable Nagle's algorithm (TCP_NODELAY option)           ⑦ Enable TCP keepalives (SO_KEEPALIVE option)           Internet protocol version           ③ Auto         IPv4           IPv6           Logical name of remote host           Logical name of remote host (e.g. for SSH key lookup): |
|                                                                                                    | Debug<br>Close window on exit:<br>Always Never Only on clear<br>Open                                                                                       | Delete n exit Cancel |                                                                                                    | Open Cancel                                                                                                    |

Voit tarkistaa yhteyden näppäilemällä "ping" PUTTY-pääteikkunaan ja painamalla Enter (Syötä). Kone lähettää testausviestin, jos yhteys on aktiivinen. Voit perustaa viisi (5) samanaikaissta yhteyttä kerrallaan.

#### 264 – Automaattisyötön lisäysväli

Kun automaattinen syöttö on aktiivinen, tämä asetus määrittää työkalun ylikuormituksen päättymisen jälkeisten syöttöarvon inkrementtien suuruuden prosenttiosuuksina.

#### 265 – Automaattisen syöttöarvon pienennysmuutos

Kun automaattinen syöttö on aktiivinen, tällä asetuksella määritetään prosenttiosuus, jonka verran syöttöarvo pienenee työntoalun ylikuormituksen aikana.

#### 266 – Automaattisyötön vähimmäiskorjaus

Tällä asetuksella määritetään vähimmäisprosenttiosuus, jolla automaattisyöttö voi pienentää syöttöarvoa.

#### 267 – Nykäyssyöttötavasta poistuminen seisonta-ajan jälkeen

Tällä asetuksella määritetään minuuteissa mitaten enimmäiskesto, jonka ohjaus pysyy nykäyssyöttötavassa ilman akselin liikettä tai näppäimistön käyttöä. Tämän kestoajan jälkeen ohjaus vaihtaa automaattisesti MDI-tavalle. Nolla-arvo poistaa käytöstä tämän automaattisen muutoksen nykäyssyöttötavasta MDI-tavaksi.

#### 268 – Toinen kotiasento X

Tällä asetuksella määritetään X-akselin paikoitus toista kotiasemaa varten käyttäen mittayksikkönä tuumia tai millimetrejä. Arvoa rajoittavat määrätyn akselin liikealueen rajat.

Paina **[ORIGIN]**-painiketta poistaaksesi tämän asetuksen käytöstä tai poista koko ryhmä käytöstä.

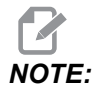

Tämä asetus on User Positions (Käyttäjän asemat) -välilehdessä Settings (Asetukset) -kohdassa. Katso lisätietoja välilehden kuvauksesta sivulta **477**.

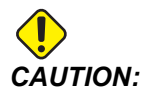

Väärin määritetyt käyttäjän asemat voivat aiheuttaa koneen käyttöhäiriöitä. Aseta käyttäjän asemat varovasti etenkin sen jälkeen, kun olet muuttanut sovellusta jollain tavalla (uusi ohjelma, eri työkalut jne.). Vahvista ja muuta kukin akselipaikoitus erikseen.

#### 269 – Toinen kotiasento Y

Tällä asetuksella määritetään Y-akselin paikoitus toista kotiasemaa varten käyttäen mittayksikkönä tuumia tai millimetrejä. Arvoa rajoittavat määrätyn akselin liikealueen rajat.

Paina **[ORIGIN]**-painiketta poistaaksesi tämän asetuksen käytöstä tai poista koko ryhmä käytöstä.

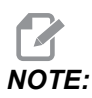

Tämä asetus on User Positions (Käyttäjän asemat) -välilehdessä Settings (Asetukset) -kohdassa. Katso lisätietoja välilehden kuvauksesta sivulta **477**.

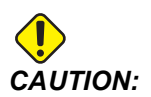

Väärin määritetyt käyttäjän asemat voivat aiheuttaa koneen käyttöhäiriöitä. Aseta käyttäjän asemat varovasti etenkin sen jälkeen, kun olet muuttanut sovellusta jollain tavalla (uusi ohjelma, eri työkalut jne.). Vahvista ja muuta kukin akselipaikoitus erikseen.

### 270 – Toinen kotiasento Z

Tällä asetuksella määritetään Z-akselin paikoitus toista kotiasemaa varten käyttäen mittayksikkönä tuumia tai millimetrejä. Arvoa rajoittavat määrätyn akselin liikealueen rajat.

Paina **[ORIGIN]**-painiketta poistaaksesi tämän asetuksen käytöstä tai poista koko ryhmä käytöstä.

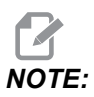

Tämä asetus on User Positions (Käyttäjän asemat) -välilehdessä Settings (Asetukset) -kohdassa. Katso lisätietoja välilehden kuvauksesta sivulta **477**.

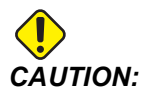

Väärin määritetyt käyttäjän asemat voivat aiheuttaa koneen käyttöhäiriöitä. Aseta käyttäjän asemat varovasti etenkin sen jälkeen, kun olet muuttanut sovellusta jollain tavalla (uusi ohjelma, eri työkalut jne.). Vahvista ja muuta kukin akselipaikoitus erikseen.

#### 276 – Työkappaleen kiinnityksen syöttönumero

Tämä asetus määrittää työkappaleen lukituksen valvottavan syöttönumeron. Jos ohjaus vastaanottaa karan käynnistyskomennon samalla, kun tämä syöttö osoittaa, että työkappaletta ei ole lukittu kiinni, kone suorittaa hälytyksen.

#### 277 – Akselin voiteluväli

Tämä asetus määrittää akselin voitelujärjestelmän työkiertojen välisen ajan tunneissa mitattuna. Minimiarvo on yksi tunti. Maksimiarvo on 12–24 tuntia koneen mallin mukaan.

#### 281 – Istukan jalkapolkimen lukitus

Tämä asetus on tyyppiä **on/off** (Päällä/Pois). Kun se on **off** (Pois), jalkakytkin toimii normaalisti. Kun se on **on** (PÄÄLLÄ), ohjaus ei huomioi jalkakytkimen käyttötoimenpiteitä.

#### 282 – Pääkaran istukan lukitus

Tämä asetus määrittää pääkaran istukan lukitussuunnan. Asetus O.D. (Ulkohalkaisija) tarkoittaa sellaista lukitusta, jossa istukan leuat kiristyvät liikkuessaan karan keskiviivan suuntaan. Asetus I.D. (Sisähalkaisija) tarkoittaa sellaista lukitusta, jossa istukan leuat kiristyvät liikkuessaan karan keskiviivasta poispäin.

#### 283 – Pääkaran istukan irrotuksen kierrosnopeus

Tämä asetus määrittää pääkaran istukan irrotuksen enimmäisnopeuden. Kierrosnopeus, jossa istukka ei toimi. Jos pääkara pyörii tätä arvoa nopeammin, istukka ei avaudu. Jos pääkara pyörii tätä arvoa hitaammin, istukka avautuu.

#### 284 – Työkierron aloituksen salliminen, kun istukkaa ei ole lukittu

Tämä asetus mahdollistaa [CYCLE START] -toiminnon, kun istukkaa ei ole lukittu.

#### 285 – X-halkaisijan ohjelmointi

Tämä asetus määrittää halkaisijan ohjelmointia varten. Kun tämä asetus on TRUE (Tosi), se tulkitsee syötteiden arvot halkaisijoina eikä säteinä.

### 286 – Kiinteän työkierron lastuamissyvyys

Käytetään yhdessä kiinteiden työkiertojen G71 ja G72 kanssa. Tämä asetus määrittelee inkrementaalisen syvyyden kullekin lastulle rouhinnan aikana. Sitä käytetään, jos ohjelmoija ei määrittele D-koodia. Oletusarvo on 0.100 tuumaa.

### 287 – Kiinteän työkierron peräytys

Käytetään yhdessä kiinteiden työkiertojen G71 ja G72 kanssa. Tämä asetus määrittelee peräytysmäärän rouhintalastun jälkeen. Se edustaa työkalun liikevaraa materiaaliin, kun työkalu palaa toista lastua varten.

#### 289 – Thread Finish Allowance (Kierteen viimeistelyvara)

Käytettäessä kiinteässä kierteitystyökierrossa G76 tämä asetus määrittelee, kuinka paljon materiaalia on jäljellä kierteessä työkierron viimeistä lastua varten.

#### 291 – Pääkaran nopeusrajoitus

Tällä asetuksella määritetään pääkaran huippunopeus. Kun tällä asetuksella on muu arvo kuin nolla, karanopeus ei milloinkaan ylitä määritettyä arvoa.

#### 292 – Karan nopeusrajoitus oven ollessa avoinna

Tällä asetuksella määritetään karan suurin sallittu nopeus koneen oven ollessa auki:

#### 306 – Lastun minimipoistoaika

Tämä asetus määrittää sekunneissa mitatun minimiajan, jonka kara säilyy "lastunpuhdistusnopeudessa" (karan kierrosnopeus, joka on määritetty kiinteän työkierron E-käskyssä). Lisää tähän asetukseen aikaa, jos käsketyt lastun puhdistustyökierrokset eivät täysin riitä lastujen poistamiseen työkalusta.

### 313, 314, 315 – Maks. käyttäjän liikealueen raja X, Y, Z

Tällä asetuksella voidaan määrittää mukautettu liikerajan asema X-, Y- ja Z-akselille.

Paina **[ORIGIN]**-painiketta poistaaksesi tämän asetuksen käytöstä tai poista koko ryhmä käytöstä.

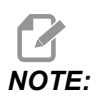

Tämä asetus on User Positions (Käyttäjän asemat) -välilehdessä Settings (Asetukset) -kohdassa. Katso lisätietoja välilehden kuvauksesta sivulta **477**.

### 319 – VDI-karan keskilinja X

Tämä asetus auttaa määrittämään koneen aseman, joka kohdistaa VDI-työkalunpitimen keskipisteen karan keskipisteen kanssa.

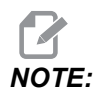

Tämä asetus on User Positions (Käyttäjän asema) -välilehdessä Settings (Asetukset) -kohdassa

#### 320 – BOT-karan keskilinja X

Tämä asetus auttaa määrittämään koneen aseman, joka kohdistaa BOT-työkalunpitimen keskipisteen karan keskipisteen kanssa.

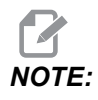

Tämä asetus on User Positions (Käyttäjän asema) -välilehdessä Settings (Asetukset) -kohdassa

#### 321 – Karan keskilinja Y

Tämä asetus antaa määrittämään koneen aseman, joka kohdistaa työkalunpidinten keskipisteen karan keskipisteen mukaisesti Y-akselia varten.

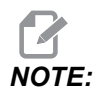

Tämä asetus on User Positions (Käyttäjän asema) -välilehdessä Settings (Asetukset) -kohdassa

#### 322 – Jalkapolkimen kärkipylkän hälytys

Kun M21-koodia käytetään kärkipylkän siirtämisen pitokohtaan ja kannattelemaan kappaletta, ohjaus antaa hälytyksen, jos kappaletta ei tunnisteta pitokohdan saavuttamiseen mennessä. Asetus 322 voidaan vaihtaa arvoksi **on** ja hälytys annetaan, kun jalkakytkintä käytetään kärkipylkän siirtämiseen pitokohtaan eikä kappaletta tunnisteta.

#### 323 – Askelsuodattimen poisto käytöstä

Kun tämä asetus on On (Päällä), askelsuodattimen arvot asetetaan nollaan (nollataan). Kun tämä asetus on Off (Pois päältä), käytetään koneen oletusarvoja parametrien määrittämien asetusten mukaisesti. Tämän asetuksen vaihtaminen asentoon On (Päällä) parantaa pyörötarkkuutta ja vaihtaminen asentoon Off (Pois päältä) parantaa pintaviimeistelyä.

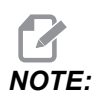

Kone pitää sammuttaa ja kytkeä sitten uudelleen päälle.

#### 325 – Manuaalitapa käytössä

Tämän asetuksen valitseminen asetukseen **on** (Päällä) mahdollistaa akseleiden nykäyssyötön ilman palautumista koneen nollapisteeseen (koneen kotiaseman etsintä).

Asetuksella 53 Nykäyssyöttö ilman palautusta nollapisteeseen määritettyjä nykäysrajoja ei sovelleta. Nykäysarvo määritetään eWheel-kytkimellä tai nykäysastepainikkeilla (jos eWheel ei ole yhdistettynä).

Asetuksella on voit tehdä työkalunvaihtoja painikkeilla [ATC FWD] ja [ATC REV].

Kun asetuksena on OFF, kone toimii normaalisti ja vaatii palautuksen nollapisteeseen.

#### 326 – Grafiikan X-nollakohta

Tämä asetus sijoittaa asteikkoikkunan yläreunan koneen X-nollakohtaan (katso ohjeen grafiikkaa esittävää osaa). Sen oletusarvo on nolla.

#### 327 – Grafiikan Z-nollakohta

Tämä asetus sijoittaa asteikkoikkunan yläreunan koneen Z-nollakohtaan (katso grafiikkaa esittävää lukua). Sen oletusarvo on nolla.

#### 328 – eHandwheelin pikaliikerajoitus

Tällä asetuksella voi rajoittaa eHandwheelin nopeutta, kun pikaliikepainiketta painetaan ja pidetään painettuna. Nolla-arvo poistaa painikkeen käytöstä.

#### 329 – Pääkaran nykäyssyöttönopeus

Tämä asetus määrittelee karan pyörimisnopeuden karan nykäyssyöttönäppäimen käyttöä varten.

#### 330 – MultiBoot-valinnan ajastaminen

Tämä asetus on käytössä vain simulaattorissa. Kun simulaattori käynnistetään, se esittää näyttöruudun, jolta voi valita erilaisia simulaattorimalleja. Tämä asetus määrittää, miten kauan kyseistä näyttöruutua esitetään. Jos käyttäjä ei tee mitään ennen ajan kulumista loppuun, ohjelmisto lataa viimeksi käytetyn aktiivisen simulaattorikonfiguraation.

#### 331 – Vastakaran nykäyssyöttönopeus

Tämä asetus määrittelee karan pyörimisnopeuden karan nykäyssyöttönäppäimen käyttöä varten.

### 332 – Kärkipylkän jalkapolkimen käyttölukitus

Tämä on **ON/OFF**/ (Päällä / Pois päältä) -asetus. Kun asetuksena on **OFF**, jalkapoljin toimii normaalisti. Kun asetuksena on **ON**, ohjaus ei huomioi kärkipylkän jalkakytkimen käyttöä.

#### 333, 334 – Mittausanturin korjaus Z+, Z-

Näitä asetuksia käytetään määrittelemään ATP:n siirto ja koko. Nämä neljä asetusta (59, 60, 333, 334) määrittelevät liikepituuden ja suunnan, mistä suunnasta mittausanturi laukeaa ja missä suunnassa todellinen tunnistettava pinta sijaitsee.

Lisätietoja ATP:n kalibroinnista on sivulla 218.

Näitä asetuksia käytetään G31-koodilla. Kullekin asetukselle syötetyn arvon tulee olla positiivinen lukuarvo.

Näihin asetuksiin pääsemiseksi voidaan käyttää makroja, joten katso makroja esittävää lukua.

**F9.12:** 59/60/333/334 työkalun mittapään korjain:[1] Istukka, [2] kappale, [3] mittauspää, [#59] asetus 59, [#60] asetus 60, [#333] asetus 333, [#334] asetus 334,

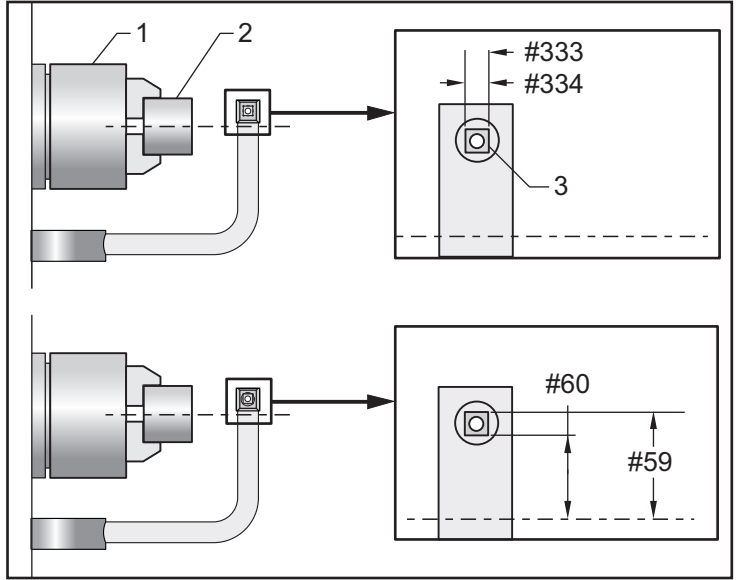

#### 335 – Lineaarinen nopea tapa

Tämä asetus voidaan asettaa yhteen kolmesta tilasta. Näiden tilojen kuvaus on seuraavassa:

NONE Yksittäiset akselit siirtyvät pikaliikkeellä loppupisteisiinsä toisistaan erillään.

**LINEAR** (XYZ) XYZ-akselit liikkuvat lineaarisesti 3D-tilan läpi, kun niitä käsketään siirtymään pikaliikkeellä. Kaikki muut akselit liikkuvat pikaliikkeellä itsenäisillä nopeuksilla/kiihtyvyyksillä.

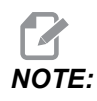

Kaikki tilat saavat ohjelman toimimaan samassa ajassa (ei suoritusajan lisäämistä tai vähentämistä).

#### 336 – Tangonsyöttölaite käyttöön

Tämä asetus ottaa käyttöön **Laitteet**-välilehden **[CURRENT COMMANDS]** -kohdan Tangonsyöttölaite-välilehden. Tällä sivulla voit määrittää tangonsyöttölaitteen asetukset.

#### 337, 338, 339 - Turvallinen työkalun vaihtosijainti X, Y, Z

Näillä asetuksilla määritetään turvallinen X-, Y-Z-akseleille asema ja työkalunvaihtokomennon kohdalla, ennen kuin akselit siirtyvät lopullisiin työkalunvaihtoasemiinsa. Käytä tätä asemaa törmäysten välttämiseksi kiinnitysten, kärkipylkän ja muiden mahdollisten esteiden kanssa. Ohjaus käyttää tätä asentoa jokaista työkalunvaihtoa varten huolimatta siitä, miten sitä käsketään (M06, **[NEXT TOOL]** ine.)

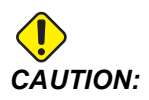

Väärin määritetyt käyttäjän asemat voivat aiheuttaa koneen käyttöhäiriöitä. Aseta käyttäjän asemat varovasti etenkin sen jälkeen, kun olet muuttanut sovellusta jollain tavalla (uusi ohjelma, eri työkalut jne.). Vahvista ja muuta kukin akselipaikoitus erikseen.

#### 340 – Istukan puristimen viiveaika

Istukan kiinnityksen jälkeen sallittu viiveaika (M10-komento). Ohjelman suorittaminen ei jatku, ennen kuin tämä aika on kulunut loppuun.

#### 341 – Kärkipylkän nopea sijainti

Tässä sijainnissa kärkipylkkä muuttuu nopeasta syöttöliikkeeksi, kun se siirtyy kohti osaa. Tällä asetuksella on oltava negatiivinen arvo.

F9.13: Kärkipylkän nopea sijainti

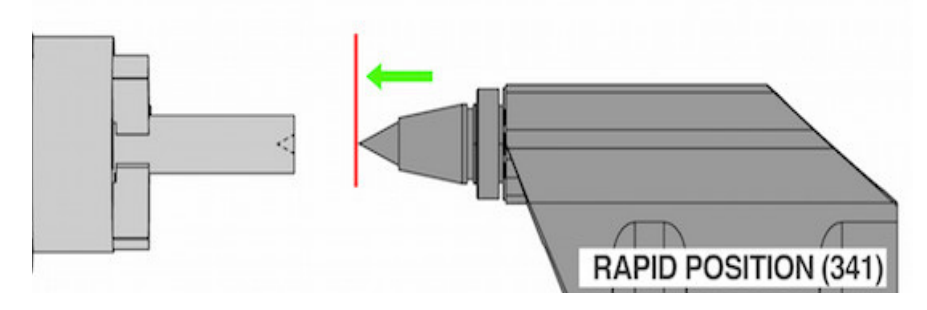

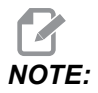

Tämä asetus on User Positions (Käyttäjän asema) -välilehdessä Settings (Asetukset) -kohdassa

#### 342 – Kärkipylkän etenemisetäisyys

Tämä asetus on kärkipylkän nopean sijainnin etäisyys pisteeseen, joka on juuri osan sisällä.

Tämän asetuksen arvon määrittäminen:

- Nykäytä kärkipylkkää osan otsapintaan
- Vähennä nykyinen sijainti peräytyssijainnista, niin saat peräytyssijainnin etäisyyden osan otsapinnasta
- Lisää sitten 0,375–0,500 tuumaa (9,5–12,7 mm)

Kone käyttää tätä asetusta laskeakseen kohdesijainnin osan sisällä suhteessa nopeaan sijaintiin (asetus 341).

F9.14: Kärkipylkän etenemisetäisyys

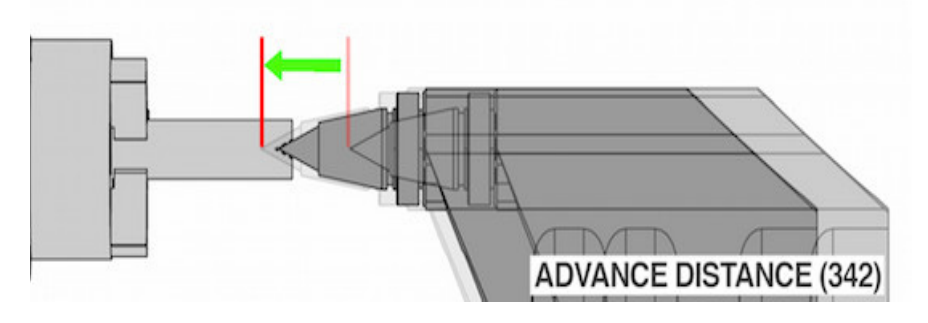

Tämä asetus on User Positions (Käyttäjän asema) -välilehdessä Settings (Asetukset) -kohdassa

#### 343 – Alakaran SSV-säätely (r/min)

Tämä asetus määrittelee määrän, jonka verran karan pyörimisnopeus saa vaihdella käskyarvon ylä- tai alapuolella alakaranopeuden vaihtelutoiminnon käytön aikana. Tämän on oltava positiivinen arvo.

#### 344 – Alakaran SSV-työkierto

Määrittelee jaksotyökierron tai alakaranopeuden muutosarvon. Tämän on oltava positiivinen arvo.

#### 345 – Alakaran istukan lukitus

Tämä asetus määrittää vastakaran istukan lukitussuunnan. Asetus O.D. (Ulkohalkaisija) tarkoittaa sellaista lukitusta, jossa istukan leuat kiristyvät liikkuessaan vastakaran keskiviivan suuntaan. Asetus I.D. (Sisähalkaisija) tarkoittaa sellaista lukitusta, jossa istukan leuat kiristyvät liikkuessaan vastakaran keskiviivasta poispäin.

#### 346 – Vastakaran istukan irrotuksen kierrosnopeus

Tämä asetus määrittää vastakaran istukan irrotuksen enimmäisnopeuden. Kierrosnopeus, jossa istukka ei toimi. Jos vastakara pyörii tätä arvoa nopeammin, istukka ei avaudu. Jos vastakara pyörii tätä arvoa hitaammin, istukka avautuu.

#### 347 – Pyörivän työkalun SSV-vaihtelu (RPM)

Tämä asetus määrittelee, miten paljon pyörivän työkalun pyörimisnopeus saa vaihdella käskyarvon ylä- tai alapuolella pyörivän työkalun nopeudenvaihtelutoiminnon käytön aikana. Tämän on oltava positiivinen arvo.

#### 348 – Pyörivän työkalun SSV-työkierto

Määrittelee käyttöjakson tai pyörivien työkalujen nopeuden muutosarvon. Tämän on oltava positiivinen arvo.

#### 349 – Pyörivän työkalun istukan lukitus

Tämä asetus määrittää pyörivien työkalujen lukitussuunnan. Asetus O.D. (Ulkohalkaisija) tarkoittaa sellaista lukitusta, jossa istukan leuat kiristyvät liikkuessaan pyörivän työkalun keskiviivan suuntaan. Asetus I.D. (Sisähalkaisija) tarkoittaa sellaista lukitusta, jossa istukan leuat kiristyvät liikkuessaan pyörivän työkalun keskiviivasta poispäin.

#### 350 – Pyörivän työkalun istukan irrotuksen RPM

Tämä asetus määrittää pyörivän työkalun istukan irrotuksen enimmäisnopeuden. Kierrosnopeus, jossa istukka ei toimi. Jos pyörivä työkalu pyörii tätä arvoa nopeammin, istukka ei avaudu. Jos pyörivä työkalu pyörii tätä arvoa hitaammin, istukka avautuu.

#### 352 – Pyörivän työkalun nopeusrajoitus

Tällä asetuksella määritetään pyörivän työkalun huippunopeus. Kun tällä asetuksella on muu arvo kuin nolla, pyörivä työkalu ei milloinkaan ylitä määritettyä nopeutta.

#### 355 – Vastakaran nopeuden rajoitus

Tällä asetuksella määritetään vastakaran huippunopeus. Kun tällä asetuksella on muu arvo kuin nolla, vastakaran nopeus ei milloinkaan ylitä määritettyä nopeutta.

## 356 – Äänimerkin äänenvoimakkuus

Tämän asetuksen avulla käyttäjä voi hallita ohjauspaneelissa sijaitsevan äänimerkin äänenvoimakkuutta. Jos arvoksi asetetaan 0, äänimerkki poistetaan käytöstä. Arvoa väliltä 1–255 voidaan käyttää.

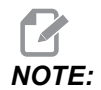

Tämä asetus vaikuttaa vain paneelin äänimerkkiin, ei paletinvaihdon tai muiden kohteiden äänimerkkeihin. Laitteiston ominaisuuksien vuoksi äänenvoimakkuuden säätö saattaa rajoittua vain äänen päälle/pois kytkemiseen.

#### 357 – Lämmittelytyökierron käynnistyksen seisonta-aika

Tämä asetus määrittää soveltuvan seisonta-ajan tunteina, jotta lämmittelykompensaatio aloitetaan uudelleen. Kun kone on ollut käyttämättömänä kauemmin kuin tämän asetuksen määrittelemän ajan, **[CYCLE START]** kysyy käyttäjältä, haluaako hän käyttää lämmittelykompensaatiota.

Jos käyttäjä vastaa **[Y]** tai **[ENTER]**, lämmittelykompensaatiota käytetään uudelleen samalla tavalla kuin koneen käynnistämisen aikana ja **[CYCLE START]** alkaa. Vastaus **[N]** jatkaa työnkierron aloitusta ilman lämmittelykompensaatiota. Seuraava mahdollisuus käyttää lämmittelykompensaatiota on silloin, kun asetuksen 357 aika on kulunut.

#### 358 – Istukan kiinnittämisen/irrottamisen viive

Tukilaakerin kiinnityksen jälkeen sallittu viiveaika (M146-komento). Ohjelman suorittaminen ei jatku, ennen kuin tämä aika on kulunut loppuun.

### 359 – SS-istukan puristimen viiveaika

Apukaran istukan kiinnityksen jälkeen sallittu viiveaika (M110-komento). Ohjelman suorittaminen ei jatku, ennen kuin tämä aika on kulunut loppuun.

#### 360 – Tukilaakerin jalkakytkimen lukitus

Tämä asetus on tyyppiä **on/off** (Päällä/Pois). Kun se on **off**, tukilaakeri toimii normaalisti. Kun se on **on** (PÄÄLLÄ), ohjaus ei huomioi jalkakytkimen käyttötoimenpiteitä.

### 361 – Tangontyöntäjän tyhjenemisaika

Tämä asetus määrittää, miten kauan tangontyöntäjä tyhjenee, kun sen on käsketty irrottaa.

#### 368 – Pyörivien työkalujen tyyppi

Tällä asetuksella voit ohjata aksiaalisia tai säteittäisiä työkaluja kiinteiden työkiertojen, kuten jyrsinnän, poraamisen tai uran työstön suorittamiseksi. Tämän asetuksen vaihtoehdot:

- 1. None– Sekä säteittäisten että aksiaalisten pyörivien työkalujen käskyt ovat sallittuja.
- Axial– Hälytys 9111 INVALID G CODE FOR LIVE TOOL TYPE annetaan, jos suoritat säteittäisen pyörivän työkalun kiinteän työkierron.
- 3. Radial– Hälytys 9111 INVALID G CODE FOR LIVE TOOL TYPE annetaan, jos suoritat aksiaalisen pyörivän työkalun kiinteän työkierron.

#### 372 – Kappaleen lataajan tyyppi

Tämä asetus ottaa käyttöön automaattisen kappaleen lataajan (APL) kohdan **[CURRENT COMMANDS]** välilehdessä Devices. Tämän sivun avulla voit määrittää APL:n.

#### 375 – APL:n tarttujan tyyppi

Tämä asetus valitsee automaattiseen kappaleen lataajaan (APL) kiinnitetyn tarttujan tyypin.

APL:n tarttuja tarttuu aihioihin ja valmiisiin osiin niiden ulko- tai sisähalkaisijasta, ja se voi myös vaihtaa niiden välillä.

#### 376 – Valoverho käyttöön

Tämä asetus ottaa käyttöön valoverhon. Kun valoverho on käytössä, se estää APL:n liikkeen, jos se havaitsee jotain liian lähellä APL:n akseleita.

Jos valoverhon säde estyy, kone joutuu valoverhon pitotilaan; CNC-ohjelma jatkuu ja koneen kara ja akselit jatkavat liikkumista, mutta akselit AU, AV ja AW eivät liiku. Kone pysyy valoverhon pitotilassa, kunnes valoverhon säde on esteetön ja Cycle Start -painiketta painetaan.

F9.15: Valoverhon kuvakkeen näyttö

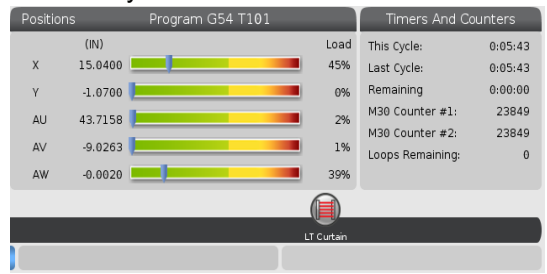

Jos valoverhon säde estyy, kone joutuu valoverhon pitotilaan ja valoverhon kuvake ilmestyy näyttöön. Kuvake katoaa, kun säde on jälleen esteetön.

# NOTE:

Voit käyttää konetta erilliskäytön tilassa, kun valoverho on poissa käytöstä. Valoverho on kuitenkin otettava käyttöön APL-laitteen käyttämiseksi.

#### 377 – Negatiivinen työkoordinaatiston siirto

Tämä asetus valitsee työkoordinaatiston korjaimien käytön negatiivisessa suunnassa.

Määritä asetukseksi On, jos haluat käyttää negatiivisia työkoordinaatiston korjaimia akselin siirtämiseksi pois kotiasennosta. Jos asetus on OFF, sinun on käytettävä positiivisia työkoordinaatiston korjaimia siirtääksesi akselit pois kotiasennosta.

### 378 – Turva-alueen kalibroidun geometrian viitekohta X

Tämä asetus määrittää turva-alueen kalibroidun geometrian viitepisteen X-akselilla.

#### 379 – Turva-alueen kalibroidun geometrian viitekohta Y

Tämä asetus määrittää turva-alueen kalibroidun geometrian viitepisteen Y-akselilla.

#### 380 – Turva-alueen kalibroidun geometrian viitekohta Z

Tämä asetus määrittää turva-alueen kalibroidun geometrian viitepisteen Z-akselilla.

#### 381 – Ota kosketusnäyttö käyttöön

Tällä asetuksella otetaan käyttöön kosketusnäyttöominaisuus koneissa, joissa on kosketusnäyttö. Jos koneessa ei ole kosketusnäyttöä, näyttöön tulee hälytysviesti virran kytkeytyessä päälle.

### 383 – Taulukkorivin koko

Tällä asetuksella voit muuttaa rivien kokoa, kun käytät kosketusnäyttötoimintoa.

### 396 – Ota käyttöön / poista käytöstä virtuaalinäppäimistö

Tällä asetuksella voit käyttää virtuaalista näppäimistöä, kun käytät kosketusnäyttötoimintoa.

### 397 – Paina ja pidä -viive

Tällä asetuksella voit asettaa pitoviiveen, ennen kuin ponnahdusikkuna tulee näkyviin.

#### 398 – Otsikon korkeus

Tällä asetuksella voit mukauttaa ponnahdusikkunoiden ja näyttöruutujen otsikon korkeutta.

#### 399 – Välilehden korkeus

Tällä asetuksella voit säätää välilehtien korkeutta.

#### 403 – Muuta ponnahduspainikkeen kokoa

Tällä asetuksella voit muuttaa ponnahduspainikkeiden kokoa, kun käytät kosketusnäyttötoimintoa.

#### 409 – Jäähdytysnesteen oletuspaine

Joissakin konemalleissa on taajuusmuuttaja, jonka avulla jäähdytysnestepumppu voi toimia eri jäähdytysnesteen paineissa. Tämä asetus määrittää jäähdytysnesteen oletuspaineen, kun M08 käsketään. Vaihtoehdot:

- 0 Matala paine
- 1 Normaali paine
- 2 Korkea paine

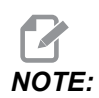

P-koodia voidaan käyttää koodin M08 kanssa jäähdytysnesteen halutun paineen määrittämiseen. Lisätietoja on kohdassa M08 Coolant On.

## 9.2 Verkkoyhteys

Voit käyttää tietokonetta langallisen yhteyden (Ethernet) tai langattoman yhteyden (Wi-Fi) kautta ohjelmatiedostojen siirtämiseen Haasin koneeseen tai koneesta muualle. Voit myös sallia useiden koneiden pääsyn tiedostoihin keskusverkon sijainnista. Voit myös asentaa verkon osituksen nopeasti ja helposti jakamaan ohjelmia verstaassasi olevien koneiden ja verkossa olevien tietokoneiden kesken.

Verkkosivun käyttö:

- 1. Paina [SETTING].
- 2. Valitse **Network**-välilehti välilehdellisestä valikosta.
- 3. Valitse määritettävien verkkoasetusten välilehti (Wired Connection, Wireless Connection tai Net Share).

#### **F9.16:** Langallisen verkkoasetusten sivun esimerkki

| Settings And Graphics |                                                                           |                                         |         |        |                     |             |       |
|-----------------------|---------------------------------------------------------------------------|-----------------------------------------|---------|--------|---------------------|-------------|-------|
| Graphics              | Settings                                                                  | Network                                 | Notific | ations | Rotary              | Alias Codes |       |
| Wired Conn            | ection                                                                    | Wireless Conne                          | ction   | Net Sh | are                 |             |       |
| Wired Ne              | twork Infor                                                               | mation                                  |         |        |                     |             |       |
| Host Na               | me                                                                        | HAASMachine                             |         | DHCF   | <sup>o</sup> Server | *           |       |
| Domain                |                                                                           |                                         |         | IP Ad  | ldress              | *           |       |
| DNS Ser               | ver                                                                       | *                                       |         | Subn   | net Mask            | *           |       |
| Mac Add               | dress                                                                     |                                         |         | Gate   | way                 |             |       |
| DHCP Er               | nabled                                                                    | OFF                                     |         | Statu  | JS                  | UP          |       |
| $\square$             |                                                                           |                                         |         |        |                     |             |       |
|                       |                                                                           | NAME                                    |         |        |                     |             | VALUE |
| Wired Ne              | twork Enab                                                                | led                                     |         |        |                     | >           | On    |
| Obtain Ac             | ddress Aut                                                                | omatically                              |         |        |                     | >           | Off   |
| IP Addres             | S                                                                         |                                         |         |        |                     |             |       |
| Subnet M              | lask                                                                      |                                         |         |        |                     |             |       |
| Default G             | ateway                                                                    |                                         |         |        |                     |             |       |
| DNS Serv              | er                                                                        |                                         |         |        |                     |             |       |
|                       |                                                                           |                                         |         |        |                     |             |       |
|                       |                                                                           |                                         |         |        |                     |             |       |
|                       |                                                                           |                                         |         |        |                     |             |       |
| Warning:              | Warning: Changes will not be saved if name is left without pressing (E41) |                                         |         |        |                     |             |       |
| F3 Dis                | card Chang                                                                | les                                     |         | F4 AP  | ply Chang           | es          |       |
|                       |                                                                           | 5 · · · · · · · · · · · · · · · · · · · |         |        |                     |             |       |

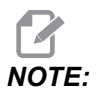

Asetuksilla, joiden toisessa sarakkeessa on merkki >, on esiasetusarvot, joista voit valita haluamasi. Paina kursorinuolinäppäintä [RIGHT] nähdäksesi vaihtoehtojen luettelon. Käytä kursorinuolinäppäimiä [UP] ja [DOWN] valinnan tekemiseen ja vahvista valintasi painamalla [ENTER].

## 9.2.1 Verkkokuvakkeiden opas

Ohjausruutu näyttää kuvakkeet nopeasti ja antaa sinulle tietoa koneen verkon tilasta.

| Kuvake   | Merkitys                                                                                     |
|----------|----------------------------------------------------------------------------------------------|
|          | Kone on yhdistetty Internetiin Ethernet-kaapelilla.                                          |
| <b>?</b> | Kone on yhdistetty langattomaan Internet-verkkoon, jonka signaalin voimakkuus on 70–100 %.   |
| •        | Kone on yhdistetty langattomaan Internet-verkkoon, jonka signaalin voimakkuus on 30–70 %.    |
|          | Kone on yhdistetty langattomaan Internet-verkkoon, jonka signaalin voimakkuus on 1–30 %.     |
|          | Kone oli yhdistetty langattomaan Internet-verkkoon, mutta se ei vastaanota<br>datapaketteja. |

| Kuvake | Merkitys                                                                                |
|--------|-----------------------------------------------------------------------------------------|
|        | Kone on rekisteröity HaasConnectiin ja on yhteydessä palvelimeen.                       |
|        | Kone oli aiemmin rekisteröity HaasConnectiin, ja palvelimeen yhdistämisessä on ongelma. |
|        | Kone on yhdistetty Netshare-etäverkkoon.                                                |

### 9.2.2 Verkkoyhteyden ehdot ja vastuut

Verkko- ja käyttöjärjestelmät ovat erilaisia eri yrityksillä. Kun HFO-huoltoteknikko asentaa sinun koneesi, hän yrittää yhdistyä sinun verkkoosi sinun tiedoillasi ja pystyy löytämään yhteysonglemat itse koneessa. Jos ongelma on sinun verkossasi, tarvitset pätevän IT-palveluntarjoajan apua omalla kustannuksellasi.

Jos kutsut Haas-edustajan auttamaan verkko-ongelmissasi, pidä mielessäsi, että huoltoteknikko voi auttaa vain koneen ohjelmiston ja verkkoyhteyslaitteiston osalta.

**F9.17:** Verkkovastuukaavio: [A] Haasin vastuu, [B] Asiakkaan vastuu, [1] Haasin kone, [2] Haasin koneen verkkolaitteisto, [3] Asiakkaan palvelin, [4] Asiakkaan tietokone(et).

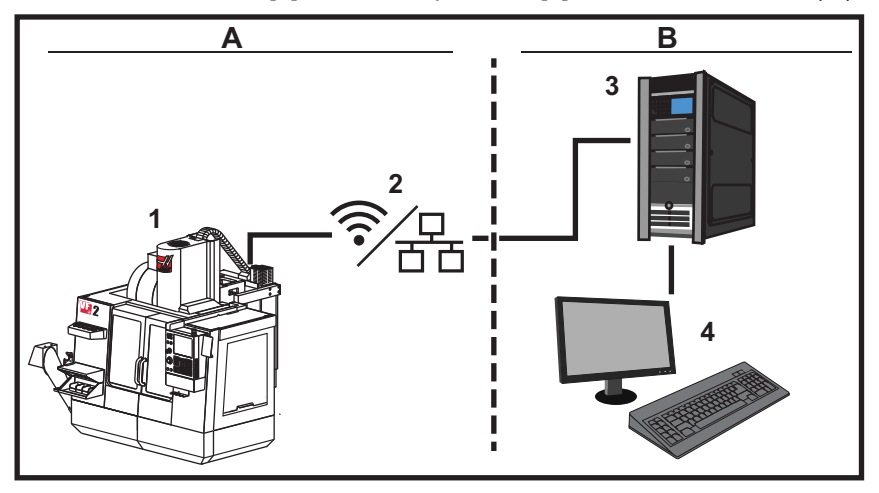

#### 9.2.3 Langallisen yhteyden asennus

Ennen kuin aloitat, kysy verkonvalvojaltasi, onko verkossa Dynamic Host Configuration Protocol (DHCP) -palvelin. Jos siinä ei ole DHCP -palvelinta, hanki nämä tiedot:

- IP-osoite, jota koneesi käyttää verkossa
- Aliverkon peitteen osoite
- Oletusyhdyskäytävän osoite
- DNS-palvelimen osoite
- 1. Yhdistä aktiivinen Ethernet-kaapeli koneesi Ethernet-porttiin.
- 2. Valitse välilehti Wired Connection välilehdellisestä Network -valikosta.
- 3. Muuta asetus Wired Network Enabled arvoon ON.
- Jos sinun verkossasi on DHCP-palvelin, vioit antaa verkon automaattisesti määritellä IP-osoitteen. Muuta asetus Obtain Address Automatically arvoon ON ja paina sitten [F4] suorittaaksesi yhteyden muodostamisen. Jos verkossasi ei ole DHCP-palvelinta, siirry seuraavaan vaiheeseen.
- 5. Kirjoita koneen IP Address, Subnet Mask-osoite, Default Gateway-osoite ja DNS Server -palvelimen nimi vastaaviin kenttiin.
- 6. Paina **[F4]** yhteyden muodostamiseksi tai **[F3]** muutosten peruuttamiseksi.

Kun kone on luonut yhteyden verkkoon, Status-ilmaisin ruudussa Wired Network Information vaihtuu näyttämään UP.

#### 9.2.4 Langallisen yhteyden asetukset

**Wired Network Enabled** – Tämä asetus ottaa käyttöön ja poistaa käytöstä langallisen verkon käytön.

**Obtain Address Automatically** – Kone voi poimia IP-osoitteen ja verkkotiedot verkon Dynamic Host Configuration Protocol (DHCP) -palvelimelta. Voit käuttää tätä vaihtoehtoa, jos verkossasi on DHCP-palvelin.

**IP** Address – Koneen pysyvä TCP/IP-osoite verkossa ilman DHCP-palvelinta. Verkonvalvoja määrittää tämän osoitteen koneeseesi.

**Subnet Mask** – Verkonvalvoja määrittää tämän aliverkon peitteen arvon koneille, joissa on pysyvät TCP/IP-osoitteet.

**Default Gateway** – Osoite, jolla vahvistetaan pääsy verkkoon reitittimien kautta. Verkon välvoja määrittelee tämän osoitteen.

**DNS** Server – Verkon toimialuenimipalvelimen tai DHCP-palvelimen nimi.

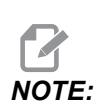

Aliverkon peitteen, yhdyskäytävän ja DNC:n osoitemuoto on XXX.XXX.XXX. Älä päätä osoitetta pisteellä. Älä käytä negatiivisia numeroita. 255.255.255.255 on korkein mahdollinen osoite.

#### 9.2.5 Langattoman yhteyden asennus

Tämän vaihtoehdon avulla koneesi voi yhdistää 2,4 GHz 802.11b/g/n langattomaan verkkoon. 5 GHz ei ole tuettu.

Langattoman verkon asetus käyttää ohjattua toimintoa käytettävissä olevien verkkojen skannaamiseen ja asettaa sen jälkeen yhteyden sinun antamillasi verkon tiedoilla.

Ennen kuin aloitat, kysy verkon valvojaltasi, onko verkossasi Dynamic Host Configuration Protocol (DHCP) -palvelin. Jos siinä ei ole DHCP -palvelinta, hanki nämä tiedot:

- IP-osoite, jota koneesi käyttää verkossa
- Aliverkon peitteen osoite
- Oletusyhdyskäytävän osoite
- DNS-palvelimen osoite

Voit käyttää tätä tietoa:

- SSID langatonta verkkoasi varten
- Salasana, joka yhdistää sinut turvalliseen langalliseen verkkoon.

- 1. Valitse välilehti Wireless Connection välilehdellisestä Network -valikosta.
- 2. Paina [F2] hakeaksesi käytettävissä olevat verkot.

Yhteydenoton ohjattu toiminto näyttää käytettävissä olevien verkkojen luettelon sekä signaalivoimakkuudet ja turvatyypit. Ohjaus tukee turvatyyppejä 64/128 WEP, WPA, WPA2,TKIP ja AES.

**F9.18:** Yhteydenoton ohjatun toiminnon luettelon näyttö. [1] Nykyinen aktiivinen verkkoyhteys (jos on), [2] Verkon SSID, [3] Signaalin voimakkuus, [4] Turvatyyppi.

| Host Na      | ime         | ELSSIM2          | DHC     | P Server |             |     |
|--------------|-------------|------------------|---------|----------|-------------|-----|
| Domain       |             | HAASAUTO.LOCA    | L IP Ac | dress    | 172.20.201. | 104 |
| DNS Se       | rver        | 10.1.1.11        | Subr    | iet Mask | 255.255.254 | 1.0 |
| Mac Ad       | aress       | 00:22:88:02:37:. | 16 Gate | way      | 1/2.21.16.1 | 2   |
| Active wirel | ess SSID: C | NC-Machines1     |         |          |             |     |
|              |             | Wireless SS      | SID     | STR      | Security    |     |
|              |             | achines1         |         | 90.0%    | WPA2 -      |     |
|              | CNC-Ma      |                  |         |          |             |     |
|              | CNC-Ma      | actinite ST      |         | 50.070   | WI 64 5     |     |

- 3. Käytä kursorin nuolinäppäimiä sen verkon korostamiseen, johon haluat yhdistyä.
- 4. Paina [ENTER].

Näytölle tulee verkkoasetusten taulukko.

**F9.19:** Verkkoasetusten taulukko. [1] Salasanakenttä, [2] DHCP käytössä / ei käytössä. Lisää valintoja näytetään, kun kytket DHCP-asetuksen pois päältä.

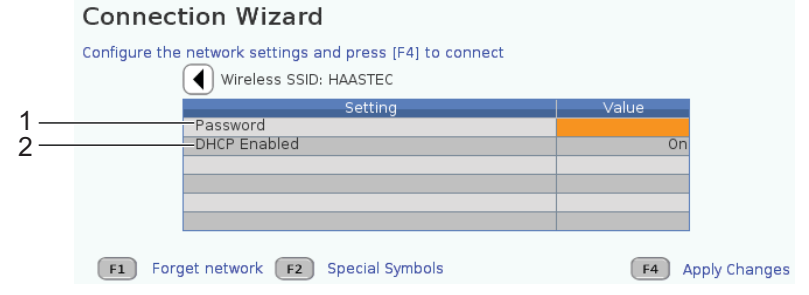

5. Kirjoita käyttöpisteen salasana Password-kenttään.

NOTE:

Jos tarvitset erikoismerkkejä, kuten alaviivoja (\_) tai hakamerkkejä ( ^) näissä asetuksissa, paina **[F2]** ja valitse erikoismerkki näkyviin tulevasta valikosta.

- Jos verkossasi ei ole DHCP-palvelinta, vaihda DHCP Enabled -asetus asetukseen OFF ja kirjoita IP-osoite, aliverkon peite, oletusyhdyskäytävä ja DNS-palvelinosoite vastaaviin kenttiin.
- 7. Paina [F4] yhteyden muodostamiseksi tai [F3] muutosten peruuttamiseksi.

Kun kone on luonut yhteyden verkkoon, Status-ilmaisin ruudussa Wired Network Information vaihtuu näyttämään UP. Kone yhdistää automaattisesti tähän verkkoon, jos se on saatavilla, ellet paina F1 ja vahvista verkon "unohtamista".

Mahdolliset tilan ilmaisimet ovat:

- UP (YHDISTETTY) Kone on yhdistetty langattomaan verkkoon.
- DOWN (EI YHTEYTTÄ) Konetta ei ole yhdistetty langattomaan verkkoon.
- DORMANT (ODOTTAA) Kone odottaa ulkoista toimintaa (tyypillisesti langattoman käyttöpisteen todentamista).
- UNKNOWN (TUNTEMATON) Kone ei voi määrittää yhteystilaa. Huono linkki tai väärä verkon konfiguraatio voi aiheuttaa tämän. Voit nähdä tämän tilan myös silloin, kun kone on siirtymässä tilojen välillä.

#### Langattoman verkon toimintonäppäimet

| Näppäin   | Kuvaus                                                                                                    |
|-----------|----------------------------------------------------------------------------------------------------|
| <b>F1</b> | <b>Forget network</b> (Unohda verkko) – Korosta verkko ja paina <b>[F1]</b> , niin voit poistaa kaikki yhteystiedot ja estää automaattisen yhdistymisen uudelleen tähän verkkoon. |

| Näppäin   | Kuvaus                                                                                                    |
|-----------|----------------------------------------------------------------------------------------------------|
| <b>F2</b> | Scan for network ja Disconnect and refresh access points – Paina<br>verkonvalintataulukossa <b>[F2]</b> , jotta voit<br>katkaista yhteyden nykyiseen verkkoon ja skannata käytettävissä olevat verkot.<br>Special Symbols (Erikoissymbolit) – Paina langattoman verkon asetustaulukossa<br><b>[F2]</b> päästäksesi erikoismerkkeihin, kuten hakamerkkeihin tai alaviivoihin salasanan<br>syöttämistä varten. |
| <b>F4</b> | <ul> <li>Reconnect (Yhdistä uudelleen) – Yhdistä uudelleen siihen verkkoon, johon kone oli yhdistettynä.</li> <li>Apply Changes (Käytä muutoksia) – Sen jälkeen, kun olet tehnyt muutokset tietyn verkon asetuksiin, paina [F4] tallentaaksesi muutokset ja yhdistyäksesi verkkoon.</li> </ul>                                                                                                    |

#### 9.2.6 Langattoman yhteyden asetukset

**Wireless** Network Enabled – Tämä asetus aktivoi ja peruuttaa langattoman verkkoyhteyden.

**Obtain Address Automatically** – Kone voi poimia IP-osoitteen ja verkkotiedot verkon Dynamic Host Configuration Protocol (DHCP) -palvelimelta. Voit käuttää tätä vaihtoehtoa, jos verkossasi on DHCP-palvelin.

**IP** Address – Koneen pysyvä TCP/IP-osoite verkossa ilman DHCP-palvelinta. Verkonvalvoja määrittää tämän osoitteen koneeseesi.

**Subnet Mask** – Verkonvalvoja määrittää tämän aliverkon peitteen arvon koneille, joissa on pysyvät TCP/IP-osoitteet.

**Default Gateway** – Osoite, jolla vahvistetaan pääsy verkkoon reitittimien kautta. Verkon välvoja määrittelee tämän osoitteen.

DNS Server – Verkon toimialuenimipalvelimen tai DHCP-palvelimen nimi.

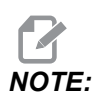

Aliverkon peitteen, yhdyskäytävän ja DNC:n osoitemuoto on XXX.XXX.XXX. Älä päätä osoitetta pisteellä. Älä käytä negatiivisia numeroita. 255.255.255.255 on korkein mahdollinen osoite.

**Wireless SSID** – Langattoman yhteyspisteen nimi. Voit syöttää tämän manuaalisesti tai voit painaa vasemmalle tai oikealle osoittavaa nuolinäppäintä käytettävissä olevien verkkojen luettelosta. Jos verkkosi ei lähetä SSID-tietoa, sinun täytyy syöttää se manuaalisesti.

Wireless Security – Suojaustila, jota langaton yhteyspisteesi käyttää.

Password – Salasana langattoman yhteyspisteen käyttöön.

#### 9.2.7 Verkon osituksen asetukset

Verkon ositus mahdollistaa etätietokoneiden yhdistämisen koneen ohjaukseen verkon kautta tiedostojen siirtämiseksi koneen käyttäjätietojen hakemistoon ja sieltä pois. Näitä asetuksia tarvitset verkon osituksen määrityksiä varten. Oikeat arvot saat verkon valvojalta. Sinun täytyy ottaa käyttöön kauko-ositus, paikallinen ositus tai molemmat verkon osituksen käyttämiseksi.

Kun olet vaihtanut näihin asetuksiin oikeat arvot, paina **[F4]** verkon osituksen aloittamiseksi.

# **NOTE**:

Jos tarvitset erikoismerkkejä, kuten alaviivoja (\_) tai hakamerkkejä ( ^) näissä asetuksissa, katso ohjeet sivulta **63**.

**CNC** Network Name – Verkossa olevan koneen nimi. Oletusarvona on HAASMachine, mutta sinun tulee vaihtaa tämä siten, että jokaisella verkon jakavalla koneella on oma yksilöllinen nimi.

Domain / Workgroup Name – Sen toimialueen tai työryhmän nimi, johon kone kuuluu.

**Remote Net Share Enabled** – Kun tämä on **ON**, kone näyttää jaetun verkkokansion sisältöä laitehallinnan **Network**-välilehdessä.

**Remote Server Name** – Etäverkon nimi tai jaetun kansion sisältävän tietokoneen IP-osoite.

**Remote Share Path** – Jaetun etäverkkokansion nimi ja paikka.

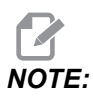

Älä käytä välilyöntejä kansion nimessä.

**Remote User Name** – Nimi, jota käytetään sisäänkirjautumisessa etäpalvelimeen tai toimialueeseen. Käyttäjänimet huomioivat isot ja pienet kirjaimet eikä niissä sallita välilyöntejä.

**Remote Password** – Salasana, jota käytetään sisäänkirjautumisessa etäpalvelimeen. Salasanat huomioivat isot ja pienet kirjaimet.

**Remote Share Connection Retry** – Tämä asetus säätää NetShare-etäyhteyden uudelleenyritystoimintoa.

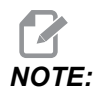

Tämän asetuksen korkeammat tasot voivat aiheuttaa ajoittaisen käyttöliittymän jumiutumisen. Jos Wi-Fi-yhteyttä ei käytetä jatkuvasti, aseta tämän asetukseksi Relaxed.

Local Net Share Enabled – Kun tämä on PÄÄLLÄ, kone sallii verkossa oleville koneille pääsyn User Data-hakemistoon (vaaditaan salasana).

Local User Name – Näyttää käyttäjänimen, jolla kirjaudutaan ohjaukseen etätietokoneelta. Oletusarvo on haas; tätä ei voi muuttaa.

Local Password – Koneen käyttäjätilin salasana.

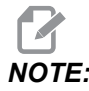

Tarvitset paikallisen käyttäjänimen tai salasanan siirtyäksesi koneeseen verkon ulkopuolelta.

#### Verkon osituksen esimerkki

Tässä esimerkissä olet muodostanut Netshare-yhteyden, kun Local Net Share Enabled -asetuksena on ON. Voit katsoa koneen User Data-kansion sisältöä verkossa olevasta PC:stä.

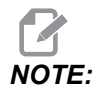

Tämä esimerkki käyttää Windows 7 PC:tä; sinun konfiguraatiosi voi vaihdella. Jos et pysty perustamaan yhteyttä, pyydä apua verkon pääkäyttäjältä.

- 1. Valitse PC:n käynnistysvalikko ja suorituskomento. Voit myös pitää Windows-näppäintä painettuna ja painaa R.
- 2. Suorituskehotteen kohdalla näppäile kaksi takakenoviivaa (\\) ja sen jälkeen koneen IP-osoite tai CNC-verkon nimi.
- 3. Valitse OK tai paina Enter.
- 4. Kirjoita koneen Local User Name (haas) ja Local Password asianomaisiin kenttiin ja valitse sen jälkeen OK tai paina Enter.
- 5. PC:n näyttöön avautuu ikkuna, jossa näkyy koneen **User Data-**kansio. Voit käsitellä tätä kansiota kuten mitä tahansa muuta Windows-kansiota.

# NOTE:

Jos käytät koneen CNC-verkkonimeä IP-osoitteen sijaan, sinun tulee ehkä syöttää takakenoviiva käyttäjänimen (\haas) eteen. Jos et pysty muuttamaan käyttäjänimeä Windows-kehotteessa, valitse "Käytä toista tiliä" -vaihtoehto ensin.

#### 9.2.8 Haas Drop

HaasDrop-sovellusta käytetään tiedostojen lähettämiseen iOs- tai Android-laitteesta Haas-koneen ohjaukseen (NGC).

Ohjeet löytyvät sivustosta. Klikkaa seuraavaa linkkiä: Haas Drop – Ohjeet

Voit myös skannata alla olevan koodin mobiililaitteeseesi ja siirtyä suoraan ohjeisiin.

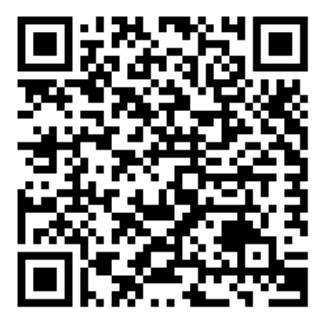

#### 9.2.9 Haas Connect

HaasConnect on verkkopohjainen sovellus, jonka avulla voit valvoa verstaan toimintaa verkkoselaimen tai mobiililaitteen kautta. HaasConnectin käyttämiseksi perustat tilin osoitteessa <u>myhaascnc.com</u>, lisäät käyttäjät ja koneen ja määrittelet hälytykset, jotka haluat vastaanottaa. Lisätietoja HaasConnect-yhteydestä saat osoitteesta <u>www.haascnc.com</u>tai skannaamalla alla olevan QR-koodin mobiililaitteesi avulla.

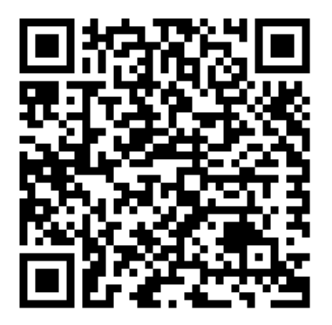

### 9.2.10 Etänäytön näkymä

Tämän toimenpiteen avulla voit tarkastella koneen näyttöä tietokoneella. Koneen on oltava yhdistettynä verkkoon Ethernet-kaapelilla tai langattomalla yhteydellä.

Katso Verkkoyhteys-osiosta sivulla 461 tietoja siitä, miten voit yhdistää koneesi verkkoon.

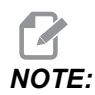

Sinun on ladattava VNC Viewer -ohjelma tietokoneellesi. VNC Viewerin voi ladata ilmaiseksi osoitteesta www.realvnc.com.

- 1. Paina painiketta [SETTING].
- 2. Navigoi välilehteen Wired Connection tai Wireless Connection välilehdessä Network.
- 3. Kirjoita muistiin koneesi IP-osoite.
- 4. Etänäyttö-välilehti

|                         |         |                |        | Settings     |           |             |                |     |
|-------------------------|---------|----------------|--------|--------------|-----------|-------------|----------------|-----|
| Settings Net            | work    | User Positio   |        | Alias Co     | des       |             |                |     |
| Connection Wi           | reless  | Connection     | Net    | : Share      | Haas      | Connect     | Remote Display | • • |
| Remote Display          | y Statu | s              |        |              |           |             |                |     |
| Remote Displa           | ay:     | Up             |        |              |           |             |                |     |
|                         |         | Remote Disp    | lay re | quires a     | strong p  | bassword.   |                |     |
| A stro                  | ng pas  | sword require  | s 8 ch | aracters     | or more   | e, one uppe | r case letter, |     |
|                         | one low | er case letter | one    | numeric o    | ligit, on | e symbol (@ | ₽#\$&*).       |     |
|                         |         |                |        |              |           |             |                |     |
| Remote Display          | ,       | Name           |        |              |           |             | Value          | On  |
| Remote Display          | / Passw | /ord           |        |              |           |             | *****          | *** |
| Remote Display Password |         |                |        |              |           |             |                |     |
| Warning: Chan           | ges wil | not be saved   | if paç | ge is left v | /ithout p | pressing    | F4             |     |
| F3 Discar               | d Char  | iges           |        | <b>F</b> 4   | Apply     | Changes     |                |     |

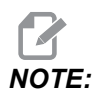

Välilehti Remote Display on saatavilla ohjelmistoversiossa 100.18.000.1020 tai uudemmassa.

- 5. Navigoi välilehteen Remote Display välilehdessä Network.
- 6. Käännä on kohteeseen Remote Display.
- 7. Aseta Remote Display Password.

# **NOTE:**

Etänäyttö-ominaisuus vaatii vahvan salasanan: noudata näytöllä olevia ohjeita.

Paina [F4] ottaaksesi asetukset käyttöön.

- 8. Avaa VNC Viewer -sovellus tietokoneellasi.
- 9. VNC-ohjelmiston näyttö

| VP VNC Viewer                     | _ 🗆 X |                                |
|-----------------------------------|-------|--------------------------------|
| VNC® Viewer                       | Vp    |                                |
|                                   |       | V2 VNC Viewer - Authentication |
| VNC Server: 172.21.16.33          | T     | VNC Server: 172.21.16.33::5900 |
| Encryption: Let VNC Server choose |       | Usemame:                       |
| JII.                              |       | Password:                      |
| त्रे <sub>ग</sub> ह Connecting    | Stop  | OK Cancel                      |

Syötä IP-osoitteesi VNC-palvelimeen. Valitse Connect.

- 10. Anna sisäänkirjautumisruudussa salasana, jonka annoit Haas-ohjauksessa.
- 11. Valitse or.
- 12. Koneen näyttö näkyy tietokoneesi näytöllä

#### 9.2.11 Koneen tiedonkeruu

Koneen tiedonkeruun (MDC) Q- ja E-käskyillä voit poimia tietoja ohjauksesta Ethernet-portin tai Langaton verkko -vaihtoehdon kautta. Asetus 143 ottaa ominaisuuden käyttöön ja määrittää tietoportin, jota ohjaus käyttää tiedonsiirtoon. MDC on ohjelmistoperusteinen toiminto, joka vaatii lisätietokoneen, jolla ohjauksen tietoja pyydetään, tulkitaan ja tallennetaan. Etätietokone voi myös tehdä tiettyjä makromuuttujien asetuksia.

Haas-ohjaus käyttää TCP-palvelinta tiedonsiirtoon verkkojen kautta. Etätietokoneessa voit käyttää mitä tahansa TCP:tä tukevaa pääteohjelmaa. Tämän käyttöoppaan esimerkeissä käytetään PuTTY-ohjelmaa. Enintään (2) samanaikaista yhteyttä on sallittu. Yhden yhteyden pyytämä tieto lähetetään kaikkiin yhteyksiin.

- 1. Kirjoita perusvalintojen osiossa koneen IP-osoite ja portin numero asetuksessa 143. Asetuksen 143 on oltava muu kuin nolla-arvo, jotta MDC:tä voidaan käyttää.
- 2. Valitse yhteystyyypiksi Raw tai Telnet.
- 3. Käynnistä yhteys napsauttamalla "Avaa".

**F9.20:** PuTTY voi tallentaa nämä valinnat myöhempiä yhteyksiä varten. Pitääksesi yhteyden auki valitse "Enable TCP keepalives" valinnassa "Connection".

Voit tarkistaa yhteyden kirjoittamalla ?Q100 PUTTY-pääteikkunaan. Jos yhteys on aktiivinen, koneen ohjaus antaa vastauksena *SERIAL NUMBER*, *XXXXXX*, jossa *XXXXXX* on koneen todellinen sarjanumero.

#### Tiedonkeruun pyynnöt ja komennot

Ohjaus vastaa Q-käskyyn vain, kun asetuksen 143 arvo on muu kuin nolla.

#### MDC-kyselyt

Nämä käskyt ovat käytettävissä:

T9.2: MDC-kyselyt

| Käsky | Määritelmä                        | Esimerkki                                   |
|-------|-----------------------------------|---------------------------------------------|
| Q100  | Koneen sarjanumero                | >Q100 SARJANUMERO,<br>3093228               |
| Q101  | Ohjausohjelmiston versio          | >Q101 OHJELMISTO, VERSIO<br>100.16.000.1041 |
| Q102  | Koneen mallinumero                | >Q102 MALLI, VF2D                           |
| Q104  | Tapa (Ohjelmaluettelo, MDI, jne.) | >Q104 TAPA, (MEM)                           |
| Q200  | Työkalunvaihdot (yhteensä)        | >Q200 TYÖKALUNVAIHDOT, 23                   |

| Käsky | Määritelmä                                                 | Esimerkki                                              |
|-------|------------------------------------------------------------|--------------------------------------------------------|
| Q201  | Käytössä olevan työkalun numero                            | >Q201 KÄYTÖSSÄ TYÖKALU, 1                              |
| Q300  | Koneaika (virta päällä) (yhteensä)                         | >Q300 VIRTA PÄÄLLÄ,<br>00027:50:59                     |
| Q301  | Liikeaika (yhteensä)                                       | >Q301 LIIKEAIKA, 00003:02:57                           |
| Q303  | Viimeinen työkiertoaika                                    | >Q303 VIIMEINEN TYÖKIERTO,<br>000:00:00                |
| Q304  | Edellinen työkiertoaika                                    | >Q304 EDELLINEN TYÖKIERTO,<br>000:00:00                |
| Q402  | M30 Kappalelaskin #1 (nollataan<br>ohjauksessa)            | >Q402 M30 #1, 553                                      |
| Q403  | M30 Kappalelaskin #2 (nollataan<br>ohjauksessa)            | >Q403 M30 #2, 553 TILA,<br>KÄYTÖSSÄ (jos työkierrossa) |
| Q500  | Kolme yhdessä (Ohjelma, Oxxxxx,<br>Tila, Kappaleet, xxxxx) | >OHJELMA, O00110, EI<br>KÄYTÖSSÄ, OSAT, 4523           |
| Q600  | Makro- tai järjestelmämuuttuja                             | >Q600 801 MAKRO, 801,<br>333.339996                    |

Voit pyytää minkä tahansa makron tai järjestelmämuuttujan sisältöä Q600-käskyllä, esimerkiksi Q600 xxxx. Tämä näyttää makromuuttujan xxxx sisältöä etätietokoneella.

#### Kyselymuoto

Oikea kyselymuoto on ?Q###, jossa ### on kyselyn numero ja joka päättyy uuteen riviin.

#### Vastausmuoto

Vastaukset ohjauksesta alkavat > ja päättyvät /r/n. Onnistuneet kyselyt palauttavat kyselyn nimen ja sitten pyydetyt tiedot pilkuin erotettuna. Esimerkiksi kysely ?Q102 palauttaa *MODEL*, *XXX*, jossa *XXX* on koneen malli. Pilkun avulla tulosta voidaan käsitellä pilkuin erotettuina muuttujatietoina (comma-separated variable, CSV).

Tunnistamaton käsky palauttaa kysymysmerkin, jota seuraa tunnistamaton käsky: esimerkiksi ?Q105 palauttaa ?, ?Q105.

#### E-käskyt (kirjoita muuttujaan)

Voit käyttää E-käskyä kirjoittaaksesi makromuuttujiin **#1-33**, **100-199**, **500-699** (huomaa, että muuttujat **#550-580** eivät ole saatavilla, jos jyrsimessä on mittauspääjärjestelmä), **800-999** ja **#2001–#2800**. Esimerkiksi Exxxx yyyyyy.yyyyy, jossa xxxx on makromuuttuja ja yyyyy.yyyyy on uusi arvo.

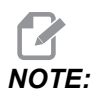

Kun kirjoitat yleismuuttujiin, varmista, etteivät ne ole käytössä koneen muissa ohjelmissa.

## 9.3 Käyttäjäasemat

Tämä välilehti kerää asetukset, jotka ohjaavat käyttäjän määrittämiä sijainteja, kuten toista kotia, työkalunvaihdon keskisijainteja, karan keskiviivaa, kärkipylkkää ja liikerajoja. Katso lisätietoja käyttäjäasemista tämän ohjekirjan asetusosiosta.

| F9.21: Käyttäjäasemat-välileh | mat-välilehti |
|-------------------------------|---------------|
|-------------------------------|---------------|

| Settings                              |         |                       |             |  |  |  |
|---------------------------------------|---------|-----------------------|-------------|--|--|--|
| Settings                              | Network | <u>User Positions</u> | Alias Codes |  |  |  |
| Search (TEXT) [F1], or [F1] to clear. |         |                       |             |  |  |  |
| Group                                 |         |                       |             |  |  |  |
| Safe Tool Change Location             |         |                       |             |  |  |  |
| Second Home Position                  |         |                       |             |  |  |  |
| Spindle Center Line                   |         |                       |             |  |  |  |
| Tailstock                             |         |                       |             |  |  |  |
| User Travel Limit                     |         |                       |             |  |  |  |
|                                       |         |                       |             |  |  |  |
|                                       |         |                       |             |  |  |  |
|                                       |         |                       |             |  |  |  |
|                                       |         |                       |             |  |  |  |
|                                       |         |                       |             |  |  |  |
|                                       |         |                       |             |  |  |  |
|                                       |         |                       |             |  |  |  |
|                                       |         |                       |             |  |  |  |
|                                       |         |                       |             |  |  |  |

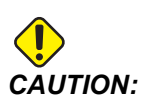

Väärin määritetyt käyttäjän asemat voivat aiheuttaa koneen käyttöhäiriöitä. Aseta käyttäjän asemat varovasti etenkin sen jälkeen, kun olet muuttanut sovellusta jollain tavalla (uusi ohjelma, eri työkalut jne.). Vahvista ja muuta kukin akselipaikoitus erikseen.

Voit asettaa käyttäjäsijainnin nykäyttämällä akselin sijaintiin, jota haluat käyttää, ja paina sitten F2 asettaaksesi sijainnin. Jos akselin sijainti on kelvollinen, näkyviin tulee törmäysvaroitus (paitsi käyttäjän liikerajoituksille). Kun olet vahvistanut, että haluat muuttaa sijaintia, ohjaus asettaa sijainnin ja tekee asetuksesta aktiivisen.

Jos sijainti ei ole kelvollinen, näytön alaosassa oleva viestipalkki näyttää viestissä miksi sijainti ei ole kelvollinen.

Jos haluat poistaa käytöstä tai uudelleenasettaa käyttäjäsijaintiasetuksia, paina ORIGIN, kun käyttäjäsijaintien välilehti on aktiivinen, ja valitse sitten näkyviin tulevasta valikosta.

F9.22: Käyttäjäsijainnit Valikko [ORIGIN]

# Origin

- 1: Set Current Setting to Inactive
- 2: Reset Second Home Settings
- 3: Reset TC Mid Position Settings
- 4: Reset Max User Travel Limit Settings

## Exit [CANCEL]

- 1. Paina **[1]** poistaaksesi tällä hetkellä valittuna olevan sijainnin asetuksen arvon ja poistaaksesi sen käytöstä.
- 2. Paina [2] poistaaksesi kaikkien toisen kodin sijaintiasetusten arvot ja poistaaksesi ne käytöstä.
- 3. Paina **[3]** poistaaksesi kaikkien työkalunvaihdon keskisijainnin asetusten arvot ja poistaaksesi ne käytöstä.
- 4. Paina **[4]** poistaaksesi kaikkien käyttäjän liikerajoitusten asetusten enimmäisarvot ja poistaaksesi ne käytöstä.
- 5. Paina [CANCEL] poistuaksesi valikosta ilman muutoksia.

## 9.4 Lisätietoja on verkossa

Päivitettyjä ja täydentäviä tietoja, kuten vinkkejä, ohjeita, huoltotoimenpiteitä ja paljon, on saatavissa Haasin Huolto-sivulla osoitteessa <u>www.HaasCNC.com</u>. Voit myös skannata alla olevan koodin mobiililaitteellasi ja siirtyä suoraan Haasin Huolto-sivulle:

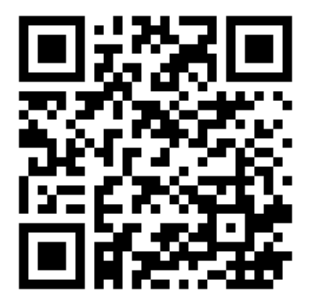

# **Chapter 10: Muut laitteet**

## 10.1 Istukkasorvi

Haas-istukkasorvi soveltuu ihanteellisesti pienosien erityistuotantoon, toissijaisten osien tai piensarjavalmistukseen sekä protoiluun. Kahdeksanasemainen työkalurevolveri mahdollistaa nopeat työkalunvaihdot lyhyitä kiertoaikoja varten.

## 10.2 Kaksikaraiset sorvit

Y-akselilla varustetut DS-30Y-sorvauskeskukset on varustettu kaksikaraisella sorvaustoiminnolla, Y-akselilla, C-akselilla ja pyörivillä työkaluilla, jotka yhdessä muodostavat tehokkaan ja kattavan koneistusratkaisun mihin tahansa konepajaan. Epäkeskojyrsintä-, poraus- ja kierteitystoiminnot ovat mahdollisia, mikä lisää koneistusominaisuuksia. Sen vakiovarustukseen kuuluvat 12-asemainen BMT65-revolveri ja synkronoitu C-akseli monipuolista 4-akselista toimintaa varten. Vastakkaiset karat mahdollistavat täysin synkronoidun sorvauksen sekä ajonaikaisen kappaleiden siirron, mikä nopeuttaa kiertoaikoja. DS-30Y:n jalanjälki on keskikokoinen, mutta se tarjoaa kookkaan työskentelyalueen. Tämä kone tarjoaa luokkansa parasta suorituskykyä ja vastinetta rahalle.

## 10.3 Haas-tangonsyöttölaite

Haas-tangonsyöttäjä tarjoaa helpon ja tehokkaan tavan automatisoida osien tuotannon Haas-sorveissa. Se sisältää raskaaseen käyttöön sopivan, kompaktin muotoilun, joka parantaa tuottavuutta ja suoraviivaistaa pyörivät toiminnat

## 10.4 Työkalusorvi

Työkalusorvi käsittää toimintoja, jotka on tarkoitettu sorvin manuaaliseen käyttöön tottuneelle koneistajalle. Sorvissa käytetään tuttuja manuaalisia ohjaimia, jotka tarjoavat täydellisen CNC-ohjauksen suorituskyvyn.

## 10.5 Lisätietoja on verkossa

Päivitettyjä ja täydentäviä tietoja, kuten vinkkejä, ohjeita, huoltotoimenpiteitä ja paljon, on saatavissa Haasin Huolto-sivulla osoitteessa <u>www.HaasCNC.com</u>. Voit myös skannata alla olevan koodin mobiililaitteellasi ja siirtyä suoraan Haasin Huolto-sivulle:

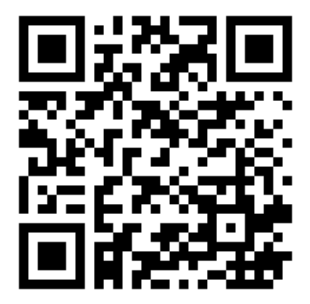
# Hakemisto

#### Α

| absoluuttinen paikoitus 168       |
|-----------------------------------|
| ainestanko                        |
| turvallisuus ja 6                 |
| aja-seis-nykäytä-jatka 148        |
| ajastimen ja laskurien näyttö     |
| nollaus                           |
| ajastinten ja laskinten näyttö 59 |
| akseliliike                       |
| lineaarinen 171                   |
| vmpvränkaari171                   |
| akselin vlikuormitusaiastin       |
| aktiivinen ohielma 102            |
| Aktiiviset koodit 57              |
| aliohielmat 206                   |
|                                   |
| API käyttöön 459                  |
| Anukara                           |
| karan vaihto 230                  |
| kiinnitys 230                     |
| m-koodit 200                      |
| anukaran ohielmointi 220          |
|                                   |
| asemat                            |
| iöliallä olova matka              |
|                                   |
| Kayılaja 61                       |
| kone                              |
| tyo (G54) 61                      |
| asetustapa                        |
|                                   |
| asetustila                        |
| Automaattinen tyokalun esiasetus  |
| Linjaus                           |
| l esti                            |
| automaattiovi (lisävaruste)       |
| muunto 27                         |

| Automaattisen työkalun esiasetuksen mittau | spää |
|--------------------------------------------|------|
| Kalibrointi                                | 218  |
| automaattiset työkalukorjausten asetukset. | 206  |
| Automatic Tool Presetter                   | 209  |

#### С

| C-akseli                      | 221             |
|-------------------------------|-----------------|
| karteesiset koordinaattikäsky | /t 223          |
| karteesisista                 | koordinaateista |
| napakoordinaatteihin          | 221             |

#### D

| Departure move | 177 |
|----------------|-----|
|                |     |

#### Ε

| Edistyksellinen työkalunvalvonta (ATM) | 134 |
|----------------------------------------|-----|
| makrot ja                              | 136 |
| editori                                | 155 |
| Hakuvalikko                            | 157 |
| Muokkausvalikko 157,                   | 159 |
| pudotusvalikko                         | 156 |
| Tiedostovalikko                        | 156 |
| erikoissymbolit                        | 105 |
| etsi viimeisin ohjelmavirhe            | 110 |

#### G

| G-koodit      | 299 |
|---------------|-----|
| lastuaminen   | 171 |
| grafiikkatila | 147 |

#### Н

| Haas Connect   | 472 |
|----------------|-----|
| HaasDrop       | 472 |
| hakemisto      |     |
| uuden luominen | 104 |

| haku       |     |
|------------|-----|
| hae/korvaa | 157 |

#### I

| inkrementaalinen paikoitus | 168 |
|----------------------------|-----|
| interpolaatioliike         |     |
| lineaarinen                | 171 |
| ympyränkaari               | 171 |
| istukan jalkapoljin        | 132 |
| istukka                    |     |
| asennus                    | 128 |
| poistaminen                | 129 |
| turvallisuus ja            | 6   |

| J                       |   |
|-------------------------|---|
| jäähdytysneste          |   |
| asetus 32 ja 42         | 5 |
| käyttäjän ohitus 4      | C |
| jäähdytysnestemittari 5 | 8 |
| jäähdytysnestesäiliö    |   |
| osakuva2                | 3 |
| jäljellä oleva matka 6  | 1 |
| jalkapolkimet           |   |
| istukka 13              | 2 |
| kärkipylkkä 14          | 3 |
| tukilaakeri 13          | 3 |

#### Κ

Kaksitoiminen kappaleen poimija

| Asennus                    | 145  |
|----------------------------|------|
| Kaksoiskara                | 226  |
| apukara                    | 226  |
| R-arvon löytäminen         | 229  |
| R-vaihesiirto              | 228  |
| synkronointiohjausnäyttö   | 227  |
| kaksoiskara                |      |
| synkronoitu karojen ohjaus | 227  |
| kappaleen asetukset        | 119  |
| karan kuormitusmittari     | . 65 |
| karan lämmittely           | . 97 |
| karan turvaraja            | . 11 |
|                            |      |

| kärkipylkkä                               |
|-------------------------------------------|
| asetukset 143                             |
| asetus 94 ja 144                          |
| jalkapoljin 143                           |
| liike 143                                 |
| nykäyssyöttö 145                          |
| ohjelmointi 140, 206                      |
| palautustoimenpide 141                    |
| pitovoima141                              |
| rajoitettu alue 143                       |
| rajoitetun alueen peruutus                |
| ST-40-servojarrun kytkeminen              |
| ST-40-servon käyttö 141                   |
| X-akselin liikevarataso 144               |
| kauko-ohjaimen nykäyssyötön käsipyörä     |
| (RJH-Touch)                               |
| käyttötilavalikko 115                     |
| manuaalinen nykäyssyöttö                  |
| työkalukorjaukset 116                     |
| työkoordinaatiston korjaimet 118          |
| vleiskatsaus 113                          |
| käyttäjäsijainnit 477                     |
| käyttö                                    |
| miehittämätön 8                           |
| käyttöasema                               |
| käyttötilat 42                            |
| Kiristysholkin asennus 131                |
| koneen asento                             |
| koneen komponentit                        |
| koneen palautus                           |
| täydelliset tiedot 109                    |
| Koneen tiedonkeruu                        |
| koneen tiedot                             |
| varmuuskopioi ja palauta 105              |
| koneen virran päällekytkentä              |
| koordinaatisto                            |
| automaattiset työkalukorjausten asetukset |
| 206                                       |
| efektiivinen 205                          |
| FANUC 205                                 |
| FANUC-apukoordinaatisto                   |
| FANUC-työkoordinaatisto 205               |
| FANUC-yleiskoordinaatisto                 |
| globaali                                  |
| koordinaatistot                           |

| korjaimet                 |    |
|---------------------------|----|
| näyttö                    | 43 |
| Korkean paineen jäähdytys |    |
| HPC                       | 23 |

#### L laiteballint

| laitenallinta                                |
|----------------------------------------------|
| käyttö 98                                    |
| luo uusi ohjelma 100                         |
| muokkaus 104                                 |
| tiedostonäyttö 99                            |
| laitehallinta (Ohjelmaluettelo)              |
| Laskimet                                     |
| Jyrsintä/sorvaus 53                          |
|                                              |
| Kierteitys 53                                |
| Vakio                                        |
| laskuriit                                    |
| nollaus 49                                   |
| Lauseen poisto                               |
| lauseen valinta 153                          |
| LCD-kosketusnäyttö – Huolto 76               |
| LCD-kosketusnäyttö – navigointi              |
| LCD-kosketusnäyttö – ohjelman muokkaus 75    |
| LCD-kosketusnäyttö – valittavat ruudut 72    |
| LCD-kosketusnäyttö – Virtuaalinäppäimistö 74 |
| LCD-kosketusnäyttö – yleiskatsaus            |
| lineaarinen interpolaatio 171                |
| LISTAA OHJELMAT -näyttö 98                   |
| Live tooling                                 |
| cartesian interpolation example 224          |
| cartesian programming example 222            |
|                                              |

#### Μ

| M30-laskimet          | 59       |
|-----------------------|----------|
| makromuuttujat        |          |
| #5021–#5026 ny        | /kyinen  |
| konekoordinaattiasema | . 258    |
| #5041-#5046 hetl      | kellinen |
| työkoordinaattiasema  | 258      |
| akselin sijainti      | 258      |
| työkalukorjaukset     | 254      |

#### Makrot

|                                          | 055  |
|------------------------------------------|------|
| #3000 onjeimoltava nalytys               | 255  |
| #3001–#3002 ajastimet                    | 255  |
| #3006 ohjelmoitava pysäytys              | 257  |
| #3030 yksittäislause                     | 257  |
| 1-bittiset diskreetit ulostulot          | 253  |
| ajastinten ja laskureiden ikkuna         | 239  |
| aliasohjelmointi                         | 283  |
| aliasten asetus                          | 283  |
| argumentit                               | 239  |
| DPRNT                                    | 279  |
| DPRNT-asetukset                          | 280  |
| DPRNT-formatoitu ulostulo                | 279  |
| DPRNT-käskvn toteutus                    | 280  |
| DPRNT-muokkaus                           | 281  |
| esikatselu                               | 236  |
| G65 makron aliohielman kutsu             | 281  |
| hvödylliset a- ja m-koodit               | 235  |
| iäriestelmämuuttuiat                     | 243  |
| järjestelmämuuttujat vksitviskohtaisesti | 251  |
| iobdanto                                 | 235  |
| lauseen esikatselu ja lauseen noisto     | 233  |
| makromuuttujataulukko                    | 201  |
| makromuuttuijen näyttö                   | 277  |
| makiomuulujien näyllö                    | 200  |
| naikalliset muuttuist                    | 200  |
|                                          | 242  |
| pyonstys                                 | 230  |
| yleismuullujai                           | 243  |
| M20 lastimatia                           | 50   |
|                                          | . 59 |
|                                          | 242  |
| manuaalinen tietojen syotto (MDI)        | 154  |
| tallentaminen numeroituna ohjelmana      | 155  |
| materiaali                               | -    |
| tulipalon vaara                          | 8    |
| medianäyttö                              | . 54 |
| miehittämätön käyttö                     | 8    |
| M-koodit                                 | 389  |
| jäähdytysainekäskyt                      | 170  |
| karan käskyt                             | 170  |
| ohjelman pysäytys                        | 170  |
| muistilukko                              | . 27 |
| Muodon luoja                             | 285  |
| muokkaaminen                             |      |
| koodin korostaminen                      | 152  |

| muokkausnäppäimet | 152  |
|-------------------|------|
| muunnokset        | . 40 |
| käytöstä poisto   | . 40 |

### Ν

| näppäimistö           |     |
|-----------------------|-----|
| aakkosnäppäimet       | 37  |
| käyttötilanäppäimet   | 32  |
| kursorinäppäimet      | 30  |
| muunnosnäppäimet      | 39  |
| näppäinryhmät         | 28  |
| näyttöpainikkeet      | 31  |
| numeronäppäimet       | 36  |
| nykäyssyöttönäppäimet | 38  |
| näyttö                |     |
| akseliasemat          | 61  |
| Nykäyssyöttötapa      | 119 |
| syöttö 1              | 19  |
| Nykyiset käskyt       | 43  |
|                       |     |

# **0**

| -                              |   |
|--------------------------------|---|
| ohjausnäyttö                   |   |
| aktiiviset koodit 50           | 0 |
| korjaimet 44                   | 3 |
| perussijoittelu 4              | 1 |
| ohjauspaneeli 2                | 7 |
| ohjelma                        |   |
| aktiivinen 10                  | 2 |
| kahdentaminen 104              | 4 |
| nimen muuttaminen 104          | 4 |
| ohjelmat                       |   |
| suorittaminen 11               | 0 |
| ohjelmien suorittaminen 11     | 0 |
| ohjelmointi                    |   |
| aliohjelmat 20                 | 6 |
| ohjelmointiperusesimerkki 16   | 4 |
| ohjetoiminto 7                 | 6 |
| Ominaisuudet                   |   |
| akselin ylikuormitusajastin 14 | 7 |
| Grafiikka 14                   | 7 |
| taustamuokkaus14               | 7 |
| Ominaisuusluettelo             |   |
| 200 tunnin koekäyttö 23        | 1 |
| Käyttöönotto/käytöstäpoisto 23 | 1 |
|                                |   |

| osan asetus |
|-------------|
|-------------|

| työkalukorjauksen asetus             | 125 |
|--------------------------------------|-----|
| työkalukorjaukset                    | 120 |
| työkoordinaatiston korjaimet         | 127 |
| työkoordinaatiston korjauksen asetus | 128 |

#### Ρ

| pääkaran näyttö                        |
|----------------------------------------|
| absoluuttinen vs. inkrementaalinen 168 |
| Pikaliike                              |
| Pyörivä työkalu                        |
| c-akseli 232                           |
| Pyörivät työkalut 232                  |
| asennus ja kohdistus 233               |
| karteesiset m-koodit 223               |
| karteesisista koordinaateista          |
| napakoordinaatteihin 221               |
| m133/m134/m135 eteen/taakse/seis 235   |
| m19 karan suuntaus 235, 411            |
| ohjelmointihuomautukset 232            |
|                                        |

#### R

| . 25 |
|------|
|      |
| . 21 |
| . 27 |
|      |
| 159  |
|      |

#### S

| 01 |
|----|
| 01 |
|    |
| 42 |
| 42 |
|    |
| 22 |
| 30 |
|    |
| 40 |
|    |
| 05 |
|    |

#### Т

| teksti                            |       |
|-----------------------------------|-------|
| hae/korvaa                        | 157   |
| tekstin                           |       |
| valinta                           | 153   |
| tiedosto                          |       |
| poistaminen                       | 104   |
| tiedoston valinta                 | 400   |
|                                   | 102   |
| tiedostonayton sarakkeet          | . 99  |
|                                   | . 42  |
| Ev1 standardi internalastia       | 101   |
| Ex1-standardi-interpolaatio       | 101   |
| Ex3-G72 kiinteä roubintatyökierto | 100   |
| Ex4-G/S kinkea fourinitatyokiento | linon |
| roubintasorvaustvökierto          | 188   |
| Fx6-G94 modaa                     | linen |
| roubintasorvaustvökierto          | 189   |
| G71 rouhinta                      | 184   |
| geometria                         | 192   |
| ilman                             | 191   |
| kävttäen                          | 176   |
| kiinteät työkierrot               | 180   |
| konsepti                          | 175   |
| Kuvitteellinen työkalun kärki     | 190   |
| manuaalinen laskenta              | 192   |
| ohjelmointi                       | 173   |
| saapuminen ja poistuminen         | 177   |
| saapumisliike                     | 177   |
| säteen kulumisen siirtymä         | 178   |
| työkalun pituus                   | 180   |
| yleinen                           | 173   |
| toinen koti                       | . 27  |
| I ool Nose Compensation           | 177   |
| tukilaakerin jalkapoljin          | 133   |
|                                   | 40    |
|                                   | . 13  |
| symbolin vilte                    | . 14  |

| turvallisuus                              |   |
|-------------------------------------------|---|
| huolto 5                                  | 5 |
| johdanto1                                 |   |
| käytön aikana 5                           | 5 |
| kilvet 13                                 | 3 |
| lasi-ikkuna 6                             | 5 |
| osan lataus/purku5                        | 5 |
| oven lukitus 6                            | 5 |
| robottisolut 11                           |   |
| sähkö 4                                   | ŀ |
| työkalun lataus/purku6                    | 5 |
| turvallisuustiedot 18                     | 3 |
| turvatila 111                             | ۱ |
| työ (G54) asema 61                        |   |
| työkalun nirkon kompensaatio TNC 173      | 3 |
| työkalun toiminnot 168                    | 3 |
| työkalunhallintataulukot                  |   |
| tallenna ja palauta 137                   | , |
| työkalurevolveri                          |   |
| epäkeskisesti sijoitetut nupit            | 3 |
| ilmanpaine138                             | 3 |
| suojakorkit139                            | ) |
| toiminnot 138                             | 3 |
| työkalujen lataaminen tai vaihtaminen 139 | ) |
| työkalutoiminnot                          |   |
| FANUC-koordinaatisto 169                  | ) |
| työkalujen lataaminen tai vaihtaminen 169 | ) |
| työkappale                                |   |
| turvallisuus6                             | 5 |
| työkappaleen kiinnitys 119                | ) |
| turvallisuus ja 5                         | 5 |
| työkoordinaatiston korjain                |   |
| makrot ja 259                             | ) |
| työmerkkivalo                             |   |
| tila 27                                   | , |
|                                           |   |

#### U

| uusi ohjelma | 100 |
|--------------|-----|
|--------------|-----|

#### V

| välilehdelliset valikot |     |
|-------------------------|-----|
| perusnavigointi         | 68  |
| valinnainen pysäytys    | 392 |
| valinta                 |     |
| useita lauseita         | 153 |

| valintaruudun valinta        | 102  |
|------------------------------|------|
| Varustelista                 | 230  |
| Verkkoyhteys                 | 461  |
| Kuvakkeet                    | 463  |
| Langallinen yhteys           | 465  |
| Langallisen verkon asetukset | 466  |
| Langattoman yhteyden asennus | 466  |
| Verkon ositusasetukset       | 470  |
| Vetoputki                    |      |
| lukitusvoiman säätö          | 133  |
| peitelevy                    | 134  |
| varoitus                     | 130  |
| vinkkejä ja niksejä          |      |
| asetukset ja parametrit      | 162  |
| käyttö                       | 163  |
| laskin                       | 164  |
| ohjelmointi                  | 160  |
| Virheraportin vaihto F3      | . 67 |

## Χ

| X:n korjaus keskiviivaan |     |
|--------------------------|-----|
| asetus                   | 139 |
| Hybridi-BOT ja -VDI      | 139 |

#### **Y** Y-akseli

| Y-aksell                   |     |
|----------------------------|-----|
| käyttö ja ohjelmointi      | 293 |
| y-akseli                   | 292 |
| liikealue                  | 293 |
| vdi-revolveri ja           | 293 |
| ympyränkaari-interpolaatio | 171 |